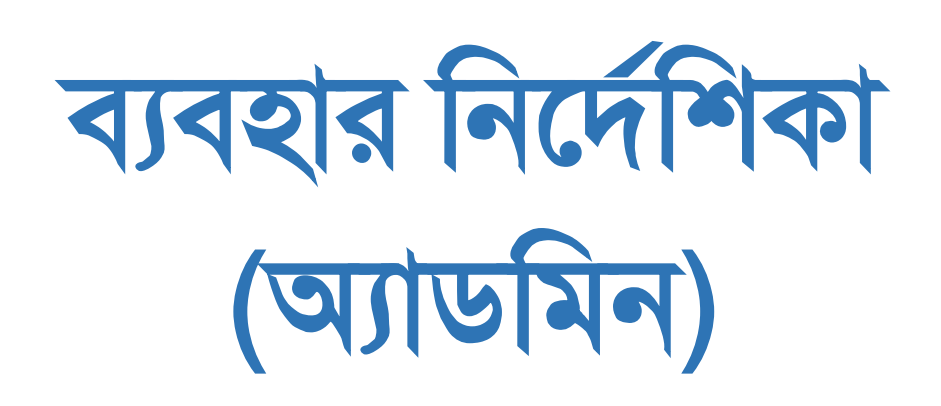

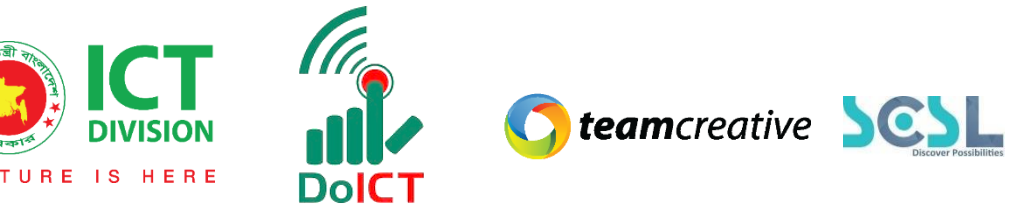

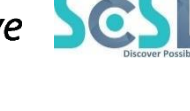

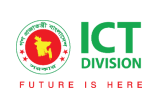

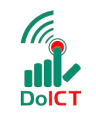

**() team**creative

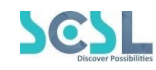

# সূচি তালিকা

| ১.০ নোটিশ:                                                | 7  |
|-----------------------------------------------------------|----|
| ২. ০ একাডেমিক ক্যালেন্ডার:                                | 10 |
| ৩.০ হোমওয়ার্ক:                                           | 13 |
| ৪.০ ক্লাসওয়ার্ক:                                         | 14 |
| ৫.০ লেসন প্ল্যান:                                         | 15 |
| ৬.০ সিলেবাস:                                              | 15 |
| ৭.০ রুটিন:                                                | 19 |
| ৮.০ রিসোর্স:                                              | 26 |
| ৯.০ ডিজিটাল রিপোজিটরি:                                    | 28 |
| ১১.০ পরীক্ষা:                                             | 31 |
| ১২.০ এসেসমেন্ট:                                           |    |
| ১৩.০ রিপোর্ট কার্ড:                                       | 40 |
| ১৪.০ স্টুডেন্টস (স্টুডেন্ট লিস্ট ও নতুন স্টুডেন্ট অ্যাড): | 42 |
| ১৫.০ মিটিং:                                               | 47 |
| এর পুর্বের ফিচারগুলো দেখতে নন-একাডেমিক ফাইলগুলো দেখুন।    | 49 |
| ২১.০ এডমিশন:                                              |    |
| ২৩.০ ট্রান্সপোর্ট:                                        | 53 |
| ২৪.০ Class Setup (ক্লাস সেটআপ)                            | 59 |

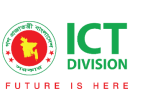

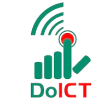

**team**creative

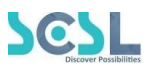

### ব্যবহারকারী

এই নথিটি স্কুল অফ ফিউচার এর অ্যাডমিনের ব্যবহারের জন্য ডিজাইন করা হয়েছে, এই ম্যানুয়াল প্রাথমিক লক্ষ্য "স্কুল অফ ফিউচার ম্যানেজমেন্ট সিস্টেম" এর একটি ব্যবহার নির্দেশনা প্রদান করা

## সিস্টেমের সংক্ষিপ্ত বিবরণ

বিশ্বে শিক্ষাক্ষেত্রের অনন্য উদাহরণগুলোকে সামনে রেখে মাননীয় প্রধানমন্ত্রী শেখ হাসিনার দিকনির্দেশনায় সারাদেশের ৩০০টি স্কুলকে স্মার্ট স্কুল হিসেবে গড়ে তোলার লক্ষে বাস্তবায়িত হচ্ছে 'শেখ রাসেল স্কুল অব ফিউচার' প্রকল্প। সরকার, সংশ্লিষ্ট সংস্থা, স্কুল কর্তৃপক্ষ, শিক্ষক, শিক্ষার্থী ও অভিভাবকদের জন্য ৩২টি মডিউলে সমৃদ্ধ এলএমএসের মাধ্যমে অ্যাকাডেমিক, নন-অ্যাকাডেমিক ও এক্সটা-কারিকুলার কার্যক্রম ও উন্নয়ন একনজরে দেখা ও মূল্যায়ন করা যাবে। ফলে প্রয়োজন অনুযায়ী সিদ্ধান্ত গ্রহণ ও বাস্তবায়ন সহজ হবে।

সিস্টেমটি প্রতিটি স্টেকহোল্ডারের জন্য মনোনীত ব্যবহারকারীদের তথ্য দেখতে, ইনপুট এবং আপডেট করার জন্য ডিজাইন করা হয়েছে।

#### প্রয়োজনীয় উপকরণ

ব্যবহারকারী **কম্পিউটার/ ল্যাপটপ/ মোবাইল/ ট্যাব**, স্থিতিশীল ইন্টারনেট সংযোগ এবং ইন্টারনেট ব্রাউজার

স্কুল অব ফিউচার সিস্ট্মেটি ব্যবহার করতে পারবেন। ওয়েব ভার্সন ব্যবহার করার জন্য ব্যবহারকারীকে www.sof.classtune.com এই ওয়েবসাইটে যেতে হবে।

মোবাইল অ্যাপ ব্যবহার করার জন্য ব্যবহারকারীকে Google Play Store App Store থেকে School of future মোবাইল অ্যাপ টি ডাউনলোড করতে হবে।

যেসব ব্রাউজার থেকে ওয়েব থেকে সিস্টেমটি ব্যবহার করা যাবেঃ

| Ø             | (3)             | Q              | 0     |        |
|---------------|-----------------|----------------|-------|--------|
| Google Chrome | Mozilla Firefox | Microsoft Edge | Opera | Safari |

অথবা los

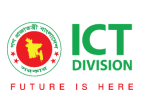

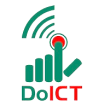

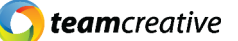

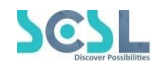

<u>সিস্টেমস</u>

#### সাইন করুন

আপনার ব্রাউজার খুলুন এবং Admin ID লগইন করতে নিম্নলিখিত URL লিখুন।

#### https://sof.classtune.com/login

URL এ প্রবেশ করার পরে, এটি ব্যবহারকারীকে লগইন পেইজে নিয়ে যাবে। ব্যবহারকারীর User ID (ID ঠিক যেভাবে দেয়া আছে ঠিক সেইভাবে) এবং পাসওয়ার্ড দ্বারা সাইন ইন করতে বলা হবে। (চিত্র: লগইন পেইজ)।

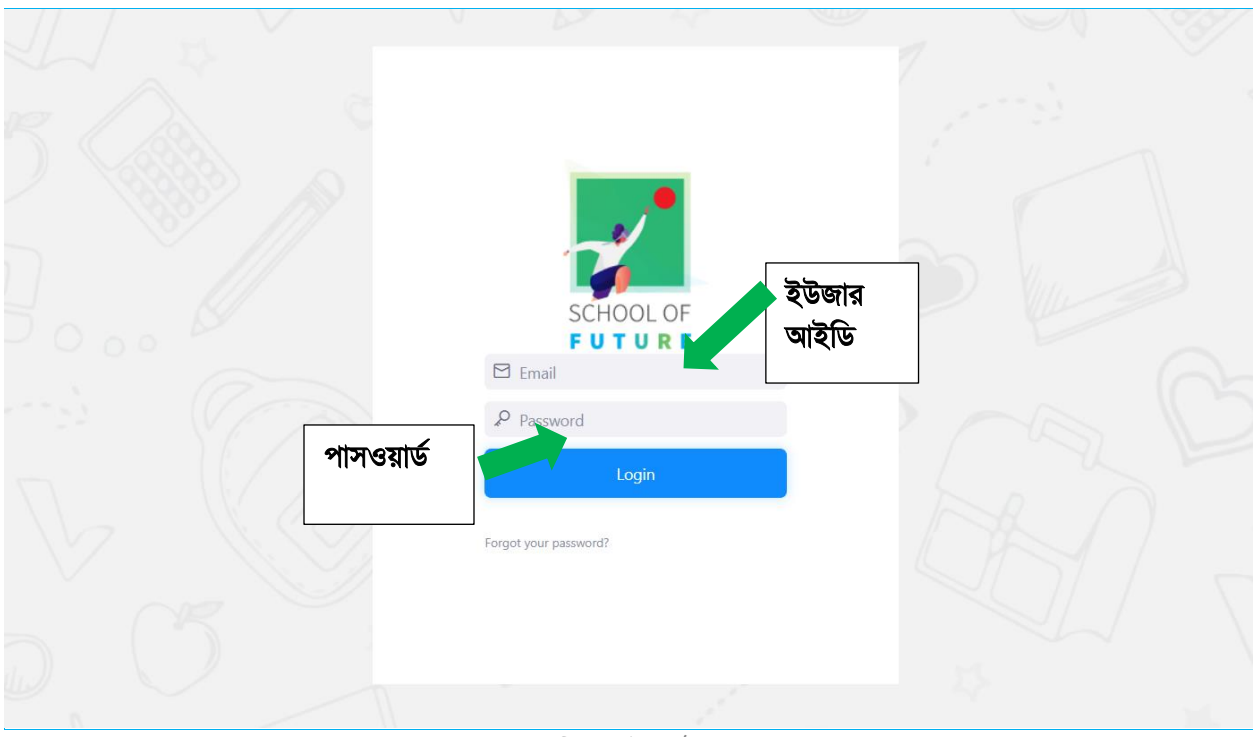

চিত্র: লগইন পৃষ্ঠা

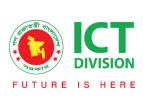

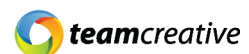

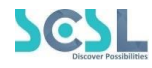

সফল লগইন করার পরে, হোমপেজ প্রদর্শিত হবে (চিত্র: হোমপেজ)।

| 🛃 School of F                | future × +             |                                            |                |                    |                                  | - o ×              |
|------------------------------|------------------------|--------------------------------------------|----------------|--------------------|----------------------------------|--------------------|
| $\leftarrow \   \rightarrow$ | C A htt                | ps://stage3. <b>classtune.com</b> /main/da | ashboard       |                    | 숩                                | ♥ III\ II. ♥ =     |
| <b>;;</b> «                  | Shaheed Bir Uttam Lt / | Anwar Girls' College                       |                | <b>Q</b> Search    |                                  | 🗘 Hi, my-admin 🕡   |
|                              | Overall Information    |                                            |                |                    | Select Month                     | ~                  |
| MANAGEN                      |                        | Total User                                 |                | Avg. Classes Daily | Homework Given                   | Resource           |
| <b>£</b> ;                   | 136<br>Boys Students   | <b>1</b><br>Girls Students                 | 32<br>Teachers | 20                 | 67                               | 13                 |
| \$                           | Quest                  | ion Bank                                   | Quiz C         | reated             | Total Me                         | eetings            |
| £<br>■<br>♦                  | 2                      | 234                                        | 4              | 0                  | 1                                | 5                  |
| <b>್</b>                     |                        |                                            |                |                    |                                  |                    |
| Ē                            | Today's Attendance     |                                            | Fees Summary   | Select Month ~     | C DECEMBER 202                   | 1 > <b>iậi</b>     |
| <                            | Class I 93%            | Class III 100%                             | Total          | Fees               | <b>S M T W T</b><br>28 29 30 1 2 | F S Create Routine |

চিত্র: হোম

 যদি ইনপুট করা তথ্য (ব্যবহারকারীর User ID অথবা Password) ভুল হয়, তাহলে সিস্টেম ত্রুটি বার্তা দেখাবে "The login details are incorrect"

| a c |                                 | 7  |
|-----|---------------------------------|----|
|     |                                 |    |
|     |                                 |    |
|     | FUTURE                          |    |
| 00  | 🖂 dd                            |    |
| Com | P                               |    |
|     | Login                           |    |
|     | Forgot your password?           |    |
|     |                                 |    |
|     | The login details are incorrect |    |
|     |                                 |    |
|     |                                 | 24 |
|     |                                 |    |

Admin Features কিভাবে সহজে ব্যবহার করবেন তার বিস্তারিত আলোচনা করা হল:

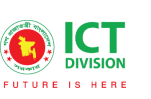

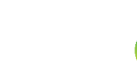

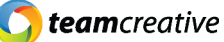

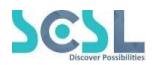

#### মেনু অপশন

হোম পেজে "মেনু" বারে, ব্যবহারকারী মেনু অপশনগুলি দেখতে পারবেন (চিত্র ৫.২)। অপশনগুলো হল-

Academic (একাডেমিক):

- ১. Notice (নোটিশ)
- ২. Academic Calendar (একাডেমিক ক্যালেন্ডার)
- ৩. Homework (বাড়ির কাজ)
- 8. Classwork (ক্লাসওয়ার্ক)
- ৫. Lesson Plan (পাঠ পরিকল্পনা)
- ৬. Syllabus (সিলেবাস)
- ৭. Routine (রুটিন)
- ৮. Resources (রিসোর্স)
- ৯. Digital Repositary (ডিজিটাল রিপোজিটরি)

#### Exam Management (এক্সাম ম্যানেজমেন্ট):

- **১**০.Quiz (কুইজ)
- ১১. Exam (পরীক্ষা)
- ১২. Assesment (মূল্যায়ন)
- ১৩. Report Card (রিপোর্ট কার্ড)

#### Management (ম্যানেজমেন্ট):

- ১৪. Student (শিক্ষার্থী) ১৫. Meeting (মিটিং) ১৬. Finance (ফাইন্যান্স) ১৭. HR (এইচআর) ১৮. Payroll (বেতন) ১৯. Accounts (হিসাব)
- ২০. Inventory (ইনভেন্টরি)
- ২১. Admission (ভর্তি)
- ২২. SMS (এসএমএস)
- ২৩. Transport (পরিবহন)

#### Administration (প্রশাসন):

- ২৪. School Setup (স্কুল সেটআপ)
- ২৫. Class Setup (ক্লাস সেটআপ)

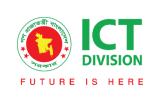

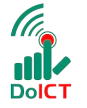

C teamcreative

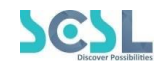

| 7    | School of Future   | « |
|------|--------------------|---|
| â    | Dashboard          |   |
| ACAL | DEMIC              |   |
| ⊠    | Notice             |   |
| ::   | Academic Calendar  |   |
| ¢    | Homework           |   |
| ۵    | Classwork          |   |
| Ø    | Lesson Plan        |   |
| 5    | Syllabus           |   |
| Ø    | Routine            | • |
| 2    | Resources          |   |
| Ē    | Digital Repository |   |
| EXAN | I MANAGEMENT       |   |
| Ð    | Quiz               |   |
| ٢    | Exams              | • |
| •    | Assessment         | • |
|      | Report Card        |   |

চিত্ৰ: মেনু অপশনস

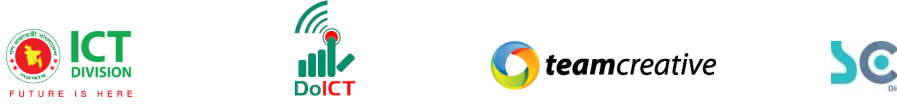

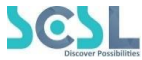

#### ড্যাশবোর্ড

হোম পেজে, ব্যবহারকারী একটি দৃশ্যমান ড্যাশবোর্ড (চিত্র: ড্যাশবোর্ড) দেখতে পারবেন ।

| Shaheed Bir Uttam Lt Anwar Girls' College |                            |                | Q Search           |                                                                                                  | 🗘 Hi, my-admin        |  |  |
|-------------------------------------------|----------------------------|----------------|--------------------|--------------------------------------------------------------------------------------------------|-----------------------|--|--|
| Overall Information                       |                            |                |                    | Select Month                                                                                     | ~                     |  |  |
|                                           | Total User                 |                | Avg. Classes Daily | Homework Given                                                                                   | Resource              |  |  |
| 136<br>Boys Students                      | <b>1</b><br>Girls Students | 32<br>Teachers | 20                 | 67                                                                                               | 13                    |  |  |
| Question Bank                             |                            | Quiz Created   |                    | Total Meetings                                                                                   |                       |  |  |
| 234                                       |                            | 40             |                    | 15                                                                                               |                       |  |  |
|                                           |                            |                |                    |                                                                                                  |                       |  |  |
| Today's Attendance                        |                            | Fees Summary   | Select Month ~     | C DECEMBER 202                                                                                   | 21 > <b>i#i</b>       |  |  |
| Class I 93%                               | Class III 100%             | Total          | Fees               | S         M         T         W         T           28         29         30         1         2 | F S Create Routine    |  |  |
| 🕂 💽 🖬 ڬ 🧠                                 | O 💴 📀 💌                    |                |                    | <u>_</u>                                                                                         | 74°F Haze ^ 📴 4:47 PM |  |  |

চিত্র: ড্যাশবোর্ড

এখানে ব্যবহারকারী মাস অনুযায়ী সকল তথ্য দেখতে পারেন। মোট ব্যবহারকারীর সংখ্যাগত বিবরণ (ছাত্র, ছাত্রী, শিক্ষক), প্রতিদিনের গড় ক্লাস, হোমওয়ার্ক দেওয়া, রিসোর্সের সংখ্যা, মোট প্রশ্নব্যাঙ্কের সংখ্যা, কুইজ তৈরি করা এবং মিটিংগুলি এক সাথে দেখা যায়।

# ১০ নোটিশ:

মেনুবার থেকে নোটিশ অপশনে ক্লিক করে ব্যবহারকারী নোটিশের পেইজে যেতে পারেন। এখানে ব্যবহারকারীরা বিভিন্ন একাডেমিক এবং নন-একাডেমিক নোটিশসমূহ দেখতে পারবেন। সার্চ বার ব্যবহার করে ব্যবহারকারী যেকোনো নোটিস খুঁজে বের করতে পারবেন।

| EMPOWERING EDUCATION             | 1.1                   |              |                                               |                      |                |
|----------------------------------|-----------------------|--------------|-----------------------------------------------|----------------------|----------------|
| û Dashboard                      |                       |              | Search Q                                      |                      |                |
| Home Work                        |                       |              |                                               |                      |                |
| 🍰 Class Work                     | Notice Title          |              | Description                                   | সার্চ অ              | পশনে ক্লিক করে |
| 🗮 Academic Calender              | ion Rules For A Level |              |                                               | 7/12/20 <b>নোটিশ</b> | সার্চ করুন     |
| Sesources                        | নাটিশ দেখার জ         |              | National Holiday In Bandladesh Celebrated O   | 5/10/202             |                |
| 🖈 Notices                        | কিক ককন               | -0           | s Hallonal Holiday in Bangladesh Ociobrated o |                      |                |
| 🛱 Lesson                         | p                     |              | ss I - X, SSC- 2021 Concern,                  | 26/9/2021 11:21      |                |
| 📑 Student Leave                  | r Not Dipu Sarker     | Notice For N | lot Dipu Sarker                               | 21/9/2021 2:43 AM    |                |
| 💄 Profile                        |                       |              |                                               |                      |                |
| 🛱 Syllabus                       | ces & Events          | Conferences  | s & Events                                    | 15/9/2021 11:58      |                |
| https://sof.classtune.com/notice |                       |              |                                               |                      |                |

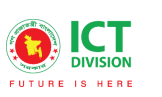

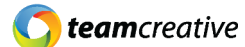

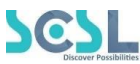

একটি নতুন নোটিশ তৈরি করতে প্রথমে ব্যবহারকারীকে "New" বাটন ক্লিক করতে হবে, যেমনটি নীচে দেখানো হযেছে·

| 10.102.      |                                           |           |                 |                |
|--------------|-------------------------------------------|-----------|-----------------|----------------|
| <b>, ~</b> ~ | Shaheed Bir Uttam Lt Anwar Girls' College |           | Q Search        | 🗘 Hi, my-admin |
| â            | Notice                                    |           | নতুন নোটিশ তৈরি | New            |
| ACADEMI      | Name:                                     | Given By: | করতে "New"      |                |
|              | Eg: Title                                 | Eg: name  |                 | То             |
|              |                                           |           |                 |                |
| Ē            |                                           |           |                 |                |
| 6            | Show 10 🗢 entries                         |           | Se              | arch:          |
|              |                                           |           |                 |                |

চিত্র ১. ১: নোটিশ

"New" বাটনে ক্লিক করার পরে এটি ব্যবহারকারীকে পরবর্তী পেইজে নিয়ে যাবে যেখানে এটি "Title", "Description" এবং "Common Notice" দেখাবে। ব্যবহারকারীকে প্রয়োজনীয় স্থান গুলো ইনপুট করতে হবে (চিত্র ১.২: নোটিশ)

| 🛃 School of                  | Future × +                                        |          |   | -            | ٥      | × |
|------------------------------|---------------------------------------------------|----------|---|--------------|--------|---|
| $\leftarrow \   \rightarrow$ | C A https://stage3.dasstune.com/notice/notice/add |          | ☆ |              | •      | ≡ |
| <b>~</b> *                   | Shaheed Bir Uttam Lt Anwar Girls' College         | Q Search | ۵ | Hi, my-admin |        | ^ |
| ه                            | Notice                                            |          |   |              | < Back |   |
|                              | Title *                                           |          |   |              |        | 1 |
| ••• (<br>©                   |                                                   |          |   |              |        |   |
| •                            |                                                   |          |   |              |        |   |
| 62<br>13                     |                                                   |          |   |              |        |   |
|                              |                                                   |          |   |              |        |   |
| M                            |                                                   |          |   |              |        |   |
|                              | Common Notice *                                   |          |   |              |        |   |
|                              | No                                                |          |   |              | ~      | ~ |

চিত্র ১.২: নোটিশ

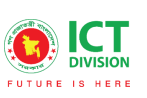

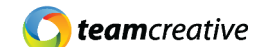

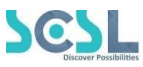

এখানে ব্যবহারকারীরা "Common Notice" বাটনটি দেখতে পাবেন যা নির্দেশ করে যে নোটিশটি সবার জন্য কিনা বা অন্যথায় ব্যবহারকারীরা একটি নির্দিষ্ট ব্যাচ নির্বাচন করতে পারেন, শুধুমাত্র তারাই নোটিশটি দেখতে পারবে। চিত্রের মতো:

| Common Notice *                                |                                                |                                               |
|------------------------------------------------|------------------------------------------------|-----------------------------------------------|
| No                                             |                                                | ♥                                             |
| Batch *                                        |                                                |                                               |
| Morning > Bangla > Class I > Tulips > 2021 >   | Morning > Bangla > Class I > Roses > 2021 >    | Morning > Bangla > Class I > Lilies > 2021 >  |
| Morning > Bangla > Class II > Tulips > 2021 >  | Morning > Bangla > Class II > Lilies > 2021 >  | Morning > Bangla > Class II > Roses > 2021 >  |
|                                                | Select All                                     |                                               |
|                                                | Marum Main                                     |                                               |
|                                                | Sidratul Muntaha Sarita                        |                                               |
| Morning > Bangla > Class III > Tulips > 2021 > | Morning > Bangla > Class III > Lilies > 2021 > | Morning > Bangla > Class III > Roses > 2021 > |
|                                                | চিত্র ১.৩: নোটিশ                               |                                               |

পরবর্তী অংশে, ব্যবহারকারীরা পিডিএফ ফাইল, Word ফাইল অথবা Image সংযুক্ত করতে পারেন। অবশেষে, ব্যবহারকারী সমস্ত প্রয়োজনীয় স্থান গুলো ইনপুট দ্বারা, এবং "Submit" বাটনে ক্লিক করার পরে একটি নতুন নোটিশ তৈরি হয় এবং তালিকায় নোটিশটি দেখা যাবে।

| <b>*</b> < | Shaheed Bir Uttam Lt Anwar Gir | ls' College                           | Q Search | A Hi, my-admin |
|------------|--------------------------------|---------------------------------------|----------|----------------|
| $\sim$     | Department *                   |                                       |          |                |
| LAU        | Teacher                        | Staff                                 | s        | enior Teacher  |
|            | Math                           | পিডিএফ ফাইল, Word                     | ים       | eacher         |
|            | Attachment                     | ফাইল অথবা Image সংযুক্ত<br>করতে পারেন |          |                |
| 62<br>1    | sms                            |                                       | _        |                |
| 0 ;<br>8   |                                | SL                                    | JBMIT    |                |
|            |                                |                                       |          | <b>↑</b>       |
| <          |                                | <del>-</del>                          |          | >              |

চিত্র ১. ৪: নোটিশ

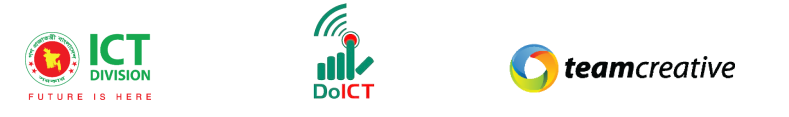

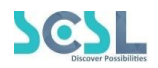

# ২.০ একাডেমিক ক্যালেন্ডার:

ব্যবহারকারীরা মেনু বার থেকে 'Academic Calendar' এ ক্লিক করে এবং চিত্র ২.১:-এর উদাহুরন দেখানো একাডেমিক পরিকল্পনা, আসন্ন ইভেন্ট ইত্যাদি সম্পর্কিত সমস্ত তথ্য দেখতে পারবেন।

| G  | Dashboard endar   |                     |                  |                        |                |                     |     |               |
|----|-------------------|---------------------|------------------|------------------------|----------------|---------------------|-----|---------------|
| AC | ADEMIC            | today               |                  | Month                  | Week Day Month | ly List Yearly List |     | DECEMBER 2021 |
| ×  | Notice            |                     | Mon              | Tue                    | Wed            | Thu                 | Fri | Sat           |
|    | Academic Calendar | 28                  | 29               | 30                     | 1              | 2                   | 3   | 4             |
| ſ  | Homework          | ⊦1 batch nam<br>m≘i |                  |                        |                |                     |     |               |
| 6  | Classwork         |                     |                  |                        |                |                     |     |               |
| C  | Lesson Plan       | 5                   | 6                | 7                      | 8              | 9                   | 10  | 11            |
| 5  | Syllabus          | nt 💼                | • 12A test event |                        | ê              |                     |     |               |
| ć  | Routine >         |                     |                  |                        |                |                     |     |               |
| 2  | Resources         | 12                  | 13               | 14                     | 15             | 16                  | 17  | 18            |
|    |                   |                     |                  | 单 12A Happy Holiday  🋍 |                | 12A Victory Day     |     |               |
|    |                   |                     |                  |                        |                |                     |     |               |

চিত্র ২.১: একাডেমিক ক্যালেন্ডার

সেই একাডেমিক ক্যালেন্ডার পেইজে, ব্যবহারকারীরা "Month", "Week", "Day", "Monthly List" এবং "Yearly List" অপশন পাবেন। একটি নমুনা নীচে দেখানো হয়েছে:

| Academic Calendar          |                                    |                       |                |                     |     |             |
|----------------------------|------------------------------------|-----------------------|----------------|---------------------|-----|-------------|
| < > to                     | ау                                 | Month                 | Week Day Month | ly List Yearly List |     | DECEMBER 20 |
| Sun                        | Mon                                | Tue                   | Wed            | Thu                 | Fri | Sat         |
|                            | 8 29                               | 30                    | 1              | 2                   | 3   |             |
| 4:22P Group-1 batch n<br>É | arr                                |                       |                |                     |     |             |
|                            |                                    |                       |                |                     |     |             |
|                            | 5 6                                | 7                     | 8              | 9                   | 10  |             |
| 12A test event fi          | <ul> <li>12A test event</li> </ul> |                       | Û              |                     |     |             |
|                            |                                    |                       |                |                     |     |             |
|                            | 2 13                               | 14                    | 15             | 16                  | 17  |             |
|                            |                                    | 🔍 12A Happy Holiday 🍵 |                | ● 12A Victory Day 📋 |     |             |
|                            |                                    |                       |                |                     |     |             |
|                            |                                    |                       |                |                     |     |             |

চিত্র ২. ২: একাডেমিক ক্যালেন্ডার

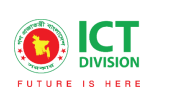

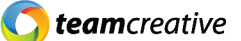

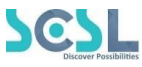

ব্যবহারকারী যেকোনো তারিখে ক্লিক করলে, একটি ড্যাশবোর্ড দেখানো হবে যেখানে সে ইভেন্ট যোগ করতে পারবে। ব্যবহারকারীকে তার পছন্দ অনুসারে প্রয়োজনীয় স্থান গুলোগুলি "Title", "Description", "Color" পূরণ করতে হবে, "Upload Event File" যেখানে তিনি পিডিএফ ফাইল, Word ফাইল অথবা Image সংযুক্ত করতে পারেন, "Start Date" এবং "End Date" উল্লেখ করতে পারেন।

অন্য দুটি অপশন হল "Holiday" এবং "Common" যার মানে যদি এটি সবার জন্য হয়। সমস্ত প্রয়োজনীয় স্থান গুলোগুলি পূরণ করার পরে তিনি ইভেন্টগুলি "Save" করতে পারেন।

| -         | Shaheed Bir Uttam Lt Anwar Girls' College | Add/Edit Events                                       |                                                  | ×                     |    | 🗍 Hi, my-admin a | Pic |
|-----------|-------------------------------------------|-------------------------------------------------------|--------------------------------------------------|-----------------------|----|------------------|-----|
| â         | Academic Calendar                         | Title *                                               |                                                  |                       |    |                  |     |
| ACADE     |                                           | Description                                           |                                                  |                       |    |                  |     |
|           | < > today                                 | It commemorates the country's declaration of independ | ence from Pakistan in the early hours of 26 Marc | oh 1971 by the leader |    |                  |     |
|           | Sun                                       | Color *                                               |                                                  | h                     |    |                  |     |
| Ē         | 27                                        | Upload Event File                                     |                                                  |                       | 3  | 4                |     |
| 6         |                                           | Browse No file selected.                              |                                                  |                       |    |                  |     |
| Û         |                                           | Start Date *                                          | End Date *                                       |                       |    |                  |     |
| 5         |                                           | 2022-03-26                                            | 2022-03-26                                       |                       |    |                  |     |
| ø         |                                           | Holiday *                                             |                                                  |                       |    |                  |     |
| ¥         | 6                                         | Yes                                                   |                                                  | ~                     | 10 | 11               |     |
| Ē         |                                           | Common *                                              |                                                  | ~                     |    |                  |     |
| EVAM      |                                           |                                                       |                                                  |                       |    |                  |     |
| MANAG     |                                           | SMS                                                   |                                                  |                       |    |                  |     |
|           |                                           |                                                       |                                                  |                       |    |                  |     |
| F         | Powered By                                |                                                       |                                                  | Close Save            |    | elemented by:    |     |
| <b>()</b> | lasstune                                  |                                                       |                                                  |                       |    | L Oteamcreative  |     |

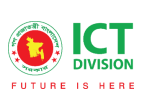

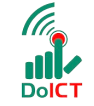

**()** teamcreative

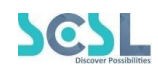

X

Add/Edit Events

| Description                               |                                     |                             |                                                                   |            |
|-------------------------------------------|-------------------------------------|-----------------------------|-------------------------------------------------------------------|------------|
| Color *                                   |                                     |                             |                                                                   |            |
| Unload Event File<br>Browse No file selve | এখানে, ব্যব<br>Word ফাই<br>করতে যোগ | হারকারী<br>ল অথবা<br>করতে প | পিডিএফ ফাইল,<br>Image সংযুক্ত<br>ারেন                             |            |
| Start Date *                              |                                     |                             | End Date *                                                        |            |
| 2021-12-01                                |                                     |                             | 2021-12-01                                                        | Í          |
| Holiday *                                 |                                     |                             |                                                                   |            |
| No                                        |                                     |                             |                                                                   |            |
| Common *                                  |                                     |                             |                                                                   |            |
| Yes                                       |                                     |                             |                                                                   |            |
| SMS                                       |                                     |                             | ব্যবহারকারী ইভেন্টগুলি<br>"Save" করার জন্য এই<br>বাটনে ক্লিক করবে |            |
|                                           |                                     |                             |                                                                   | Close Save |

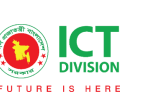

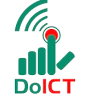

**team**creative

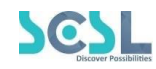

#### ব্যবহারকারীরা "Yearly List দেখতে পারবেন

|         | Academic Calendar                               |             |
|---------|-------------------------------------------------|-------------|
|         | < > today Month Week Day Month List Yearly List | 2021        |
|         | OCTOBER 5, 2021                                 | Tuesday     |
|         | NOVEMBER 4, 2021                                | Thursday    |
| ц<br>() | NOVEMBER 6, 2021                                | Saturday    |
| Û       | 12:00am 🕒 aaaaaaaa                              | ê           |
| 6       | NOVEMBER 8, 2021                                | Monday      |
| Ø,      |                                                 |             |
| ₩<br>N  | NOVEMBER 9, 2021                                | Tuesday     |
|         | 12:00am 🔍 Lakhmi Puja dddd                      | ê           |
| <       | NOVEMBER 10, 2021                               | Wednesday V |

চিত্র ২. ৪: একাডেমিক ক্যালেন্ডার

# ৩.০ হোমওয়ার্ক:

ব্যবহারকারী মেনু বার থেকে হোমওয়ার্ক ট্যাবে ক্লিক্ করে ব্যবহারকারী হোমওয়ার্ক এবং অ্যাসাইনমেন্ট এর লিস্টসমূহ দেখতে পারবে Homework ট্যাবে ক্লিক করে হোম ওয়ার্ক বা অ্যাসাইনমেন্টসমূহ দেখতে পারবে। " হোমওয়ার্ক " এর হোমপেজ (চিত্র ৩. ১: হোমওয়ার্ক)

| 6         | Homework          |         |           |           |            |            |        |
|-----------|-------------------|---------|-----------|-----------|------------|------------|--------|
| ACADEMI   |                   |         |           |           |            |            | +      |
| ⊠         | Show 10 ¢ entries |         |           |           |            | Search:    |        |
| ē         | Title             | Version | Class     | Subject   | Published  | Due Date   | Action |
| ())       | nihal             | Bangla  | Class III | Bangla    | 22-12-2021 | 30-12-2021 | 0      |
| 22<br>(1) | nngcnh            | Bangla  | Class I   | English I | 21-12-2021 | 29-12-2021 | 0      |
| Ø,        | nngcnh            | Bangla  | Class I   | English I | 21-12-2021 | 28-12-2021 | 0      |
| N         | nngcnh            | Bangla  | Class I   | English I | 21-12-2021 | 28-12-2021 | 0      |
|           | fhfh;o            | Bangla  | Class III | Science   | 22-12-2021 | 22-12-2021 | 0      |
|           | An day.           | Decele  | 01        | man Habit | 00.10.0001 | 00.10.0001 | ~      |

চিত্র ৩. ১: হোমওয়ার্ক

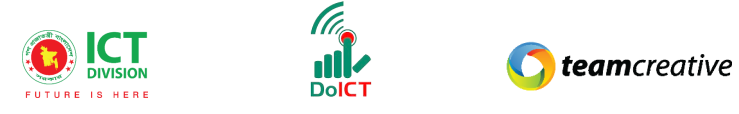

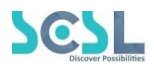

# ৪.০ ক্লাসওয়ার্ক:

ব্যবহারকারীরা মেনু বার থেকে ক্লাসওয়ার্ক ট্যাব এ ক্লিক করে নির্ধারিত ক্লাসওয়ার্ক তালিকা দেখতে পারবেন। শিক্ষক কর্তৃক প্রদানকৃত ক্লাস ওয়ার্ক এর বিবরণ এবং শিক্ষক যদি কোন ফাইল আপলোড করে থাকেন তা ডাউনলোড করতে পারবেন। ক্লাসওয়ার্ক মেনুতে হোমওয়ার্কের নিচে পাওয়া যাবে (চিত্র ৪.১: ক্লাসওয়ার্ক)।

| 6          | Dashboard                    |                    |         |          |             |                |            |        |       |                 |   |
|------------|------------------------------|--------------------|---------|----------|-------------|----------------|------------|--------|-------|-----------------|---|
| ш          |                              | Classwork          |         |          |             |                |            |        |       | Draft Classwork |   |
| ACA        | DEMIC                        |                    |         |          |             |                |            |        |       |                 |   |
| ⊠          | Notice                       |                    |         |          |             |                |            |        |       | +               |   |
|            | Academic Calendar            |                    |         |          |             |                |            |        |       |                 |   |
| F          | Homework                     | Show 10 🗢 entries  |         |          |             |                |            | Se     | arch: |                 |   |
|            | Classwork                    | Title              | Version | Class    | Subject     | Published Date | Created At | Action |       |                 |   |
| 2          | Lesson Plan                  |                    |         |          |             |                |            |        |       |                 |   |
| ٦          | Syllabus >                   | ক্রিয়াপদ। ব্যাকরণ | Bangla  | Class -8 | Bangla      | 08-03-2022     | 08-03-2022 | 0      | ľ     | <u>ڤ</u>        |   |
| Q          | Routine >                    | কিশোর কাজি         | Bangla  | Class -8 | Bangla      | 07-03-2022     | 07-03-2022 | 0      | ľ     | <u>ا</u>        |   |
|            | Resources                    | Voice & Narration  | Bangla  | Class -8 | English     | 07-03-2022     | 07-03-2022 | 0      | ľ     | Ŵ               |   |
|            |                              | Math rules         | Bangla  | Class -8 | Mathematics | 07-03-2022     | 07-03-2022 | 0      | ľ     | Ŵ               |   |
| https://st | age3.classtune.com/classwork | /classwork/        |         |          |             |                |            |        |       | _               | > |

চিত্র ৪.১: ক্লাসওয়ার্ক

| ••           |                    |         |          |             |                |            |        |         |                 |   |
|--------------|--------------------|---------|----------|-------------|----------------|------------|--------|---------|-----------------|---|
|              | Classwork          |         |          |             |                |            |        |         | Draft Classwork |   |
| (iii)<br>672 |                    |         |          |             |                |            |        |         |                 |   |
|              |                    |         |          |             | ন্ট কৰাৰ জ্বে  | এই বাটনো   | 1      |         | +               |   |
| <b>•</b> ;   |                    |         |          | ाष<br>कि    | ত করতে করে     | অহ বাচনে   |        |         |                 |   |
| ₽Z           | Show 10 ¢ entries  |         |          | ।<br>इ.     | ন্দ করতে হবে   |            |        | Search: |                 |   |
| ē            | Title              | Version | Class    | Subject     | Publisheu Date |            | Action |         |                 |   |
| EXAM         | ক্রিয়াপদ। ব্যাকরণ | Bangla  | Class -8 | Bangla      | 08-03-2022     | 08-03-2022 |        | ď       | iii -           |   |
|              | কিশোর কাজি         | Bangla  | Class -8 | Bangla      | 07-03-2022     | 07-03-2022 | 0      | }       | Ŵ               |   |
| Û            | Voice & Narration  | Bangla  | Class -8 | English     | 07-03-2022     | 07-03-2022 | 0      | ľ       | <u>ا</u>        |   |
|              | Math rules         | Bangla  | Class -8 | Mathematics | 07-03-2022     | 07-03-2022 | 0      | ľ       | Ŵ               |   |
|              |                    |         |          |             |                |            |        |         |                 | 1 |

চিত্র ৪. ২: ভিউ ক্লাসওয়ার্ক

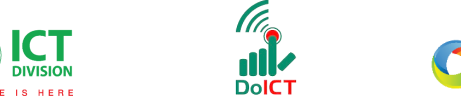

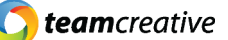

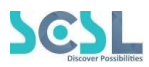

# ৫.০ লেসন প্ল্যান:

ব্যবহারকারী মেনুবার থেকে lesson plan/ পাঠ পরিকল্পনা অপশনটি সিলেক্ট করে দৈনিক, সাপ্তাহিক, মাসিক অথবা বাৎসরিক বিষয়ভিত্তিক পাঠ পরিকল্পনা দেখতে পারবেন। লেসন প্ল্যান ক্লাসওয়ার্কের নিচে পাওয়া যাবে (চিত্র ৫.১: লেসন প্ল্যান)

| G           | Dashboard                    |                 |         |           |             |              | [2     | <mark>j Draft</mark> | Lesson Plan                           | + New |   |
|-------------|------------------------------|-----------------|---------|-----------|-------------|--------------|--------|----------------------|---------------------------------------|-------|---|
|             | DEMIC                        |                 |         |           |             |              |        |                      |                                       |       |   |
| ⊠           | Notice                       | ed Filtering    |         |           |             |              |        |                      |                                       | +     |   |
|             | Academic Calendar            |                 |         |           |             |              |        |                      |                                       |       |   |
| ē           | Homework                     | entries         |         |           |             |              |        | Searc                | h:                                    |       |   |
| •           | Classwork                    |                 |         | 0         |             | Ourseland At | A      |                      |                                       |       |   |
| (P)         | Lesson Plan                  |                 | version | Class     |             | Created At   | Action |                      |                                       |       |   |
| 5           | Syllabus                     |                 | Bangla  | Class III | Bangla      | 22-12-2021   | 0      | ľ                    | <u>الله</u>                           |       |   |
| Ø           | Routine >                    |                 | Bangla  | Class III | Bangla      | 22-12-2021   | 0      | ľ                    | Ô                                     |       |   |
| R           | Resources                    |                 | Bangla  | Class III | Mathematics | 22-12-2021   | 0      | ľ                    | <u>ا</u>                              |       |   |
|             |                              |                 | Bangla  | Class II  | Mathematics | 22-12-2021   | 0      | Ľ                    | i i i i i i i i i i i i i i i i i i i |       |   |
| https://sta | ge3.classtune.com/lesson_pla | an/lesson plan/ |         |           |             |              |        |                      |                                       |       | > |

চিত্র ৫.১: লেসন প্ল্যান

# ৬.০ সিলেবাস:

ব্যবহারকারীরা মেনু অপসন থেকে সিলেবাস দেখতে পারেন (চিত্র ৬. ১: সিলেবাস)

| G<br>ACAI   | Dashboard            |              |         |           |          |            | C F    | <sup>-</sup> ull Sylla | bus 🗗 Draft Syllabus 🕢 New |
|-------------|----------------------|--------------|---------|-----------|----------|------------|--------|------------------------|----------------------------|
| $\boxtimes$ | Notice               | ed Filtering |         |           |          |            |        |                        | +                          |
|             | Academic Calendar    |              |         |           |          |            |        |                        |                            |
| Ē           | Homework             | entries      |         |           |          |            |        |                        | Search:                    |
|             | Classwork            |              | Version | Class     | Subject  | Created At | Action |                        |                            |
|             | Lesson Plan Syllabus |              | Bangla  | Class III | Religion | 23-11-2021 | ٩      | ľ                      | iii                        |
| Q           | Routine >            |              | Bangla  | Class III | Bangla   | 16-11-2021 | 0      | Ľ                      | <b>©</b>                   |
| 2           | Resources            |              | Bangla  | Class III | Science  | 10-11-2021 | ٥      | ľ                      | <b>D</b>                   |
|             |                      |              | Bangla  | Class III | Bangla   | 08-11-2021 | 0      | Ľ                      | <b>m</b>                   |
|             |                      |              |         |           |          |            |        |                        |                            |

চিত্র ৬. ১: সিলেবাস

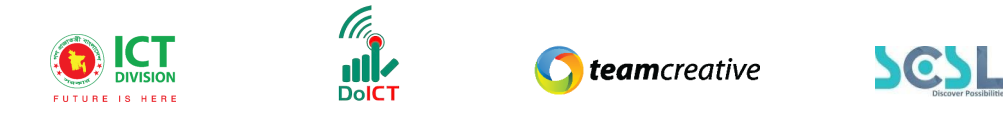

### ব্যবহারকারী সম্পূর্ণ সিলেবাস থেকে দেখতে পারেন (চিত্র ৬.২: সিলেবাস)

|        | Syllabus           |         |           |          |            | C I    | Full Sylla | bus | Draft Syllabus | + New |
|--------|--------------------|---------|-----------|----------|------------|--------|------------|-----|----------------|-------|
| CADEMI |                    |         |           |          |            |        |            |     |                |       |
| 3      |                    |         |           |          |            |        |            |     |                | +     |
|        |                    |         |           |          |            |        |            |     |                |       |
| à      | Show 10 \$ entries |         |           |          |            |        |            |     | Search:        |       |
| •      |                    |         |           |          |            |        |            |     |                |       |
| >      | Syllabus Type      | Version | Class     | Subject  | Created At | Action |            |     |                |       |
|        | class-test         | Bangla  | Class III | Religion | 23-11-2021 | 0      | ľ          | Ŵ   |                |       |
| J ;    | Class              | Bangla  | Class III | Bangla   | 16-11-2021 | 0      | ľ          | Û   |                |       |
| ]      | class-test         | Bangla  | Class III | Science  | 10-11-2021 | 0      | ľ          | Ŵ   |                |       |
|        | class-test         | Bangla  | Class III | Bangla   | 08-11-2021 | 0      | Γ¶         | 圇   |                |       |
|        | 01000 1001         | 0       |           | -        |            |        |            | _   |                |       |

চিত্র ৬.২: সিলেবাস

#### ব্যবহারকারী "New" আইকন থেকে নতুন সিলেবাস যোগ করতে পারেন

| ۵                  | Lesson Plan                           |         |           |                    |                           | C          | g Draft    | Lesson Plc 1 E New |
|--------------------|---------------------------------------|---------|-----------|--------------------|---------------------------|------------|------------|--------------------|
|                    |                                       |         |           | নতুন সি<br>"New" ব | লেবাস যোগ<br>টেনে ক্লিক ক | ণ ক<br>রতে | রতে<br>হবে | +                  |
| ē                  | Show 10 🗢 entries                     |         |           |                    |                           |            | Searc      | h:                 |
| •                  | Version                               | Version | Class     | Subject            | Created At                | Action     |            |                    |
| <i>12</i><br>3     | xm                                    | Bangla  | Class III | Bangla             | 22-12-2021                | ٥          | ľ          | Ŵ                  |
| <b>@</b> ;         | xm                                    | Bangla  | Class III | Bangla             | 22-12-2021                | 0          | ľ          | <u>ا</u>           |
| R                  | joni                                  | Bangla  | Class III | Mathematics        | 22-12-2021                | 0          | ľ          | <u>ش</u>           |
|                    | jbjgviv                               | Bangla  | Class II  | Mathematics        | 22-12-2021                | 0          | Ľ          | <b>İ</b>           |
| han (/stans2 slave | ture con (lance also (lance also (add |         |           |                    |                           |            |            |                    |

চিত্র ৬. ৩: নতুন সিলেবাস

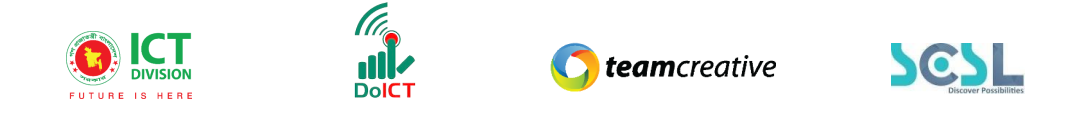

ব্যবহারকারীকে সংস্করণ, শ্রেণী, বিষয়, বিভাগ, শিরোনাম এবং বিবরণ পূরণ করতে হবে।

|           | Lesson Plan |   |           |      |                   |
|-----------|-------------|---|-----------|------|-------------------|
| ົລ        |             |   |           |      | No Decourse Found |
| CADEMI    | Version     |   | Class     |      | No Resource Found |
| URD LINIT | Select      | • | Select    | ~    |                   |
| 3         | Subject *   |   | Section * |      |                   |
| •         | Select      | / | Select    | ~    |                   |
| 5         | Title *     |   |           |      |                   |
|           | Title       |   |           |      |                   |
|           | Description |   |           |      |                   |
|           |             |   |           |      |                   |
|           |             |   |           |      |                   |
|           |             |   |           |      |                   |
|           |             |   |           |      |                   |
|           |             |   |           |      |                   |
|           |             |   |           | 1    |                   |
|           |             |   |           | ///. |                   |

চিত্র ৬.৪: নতুন সিলেবাস

প্রয়োজনীয় আইকন পূরণ করার পরে ব্যবহারকারীকে পিডিএফ ফাইল, Word ফাইল অথবা Image সংযুক্ত করতে হবে এবং অবশেষে তিনি সিলেবাস প্রকাশ করতে পারেন।

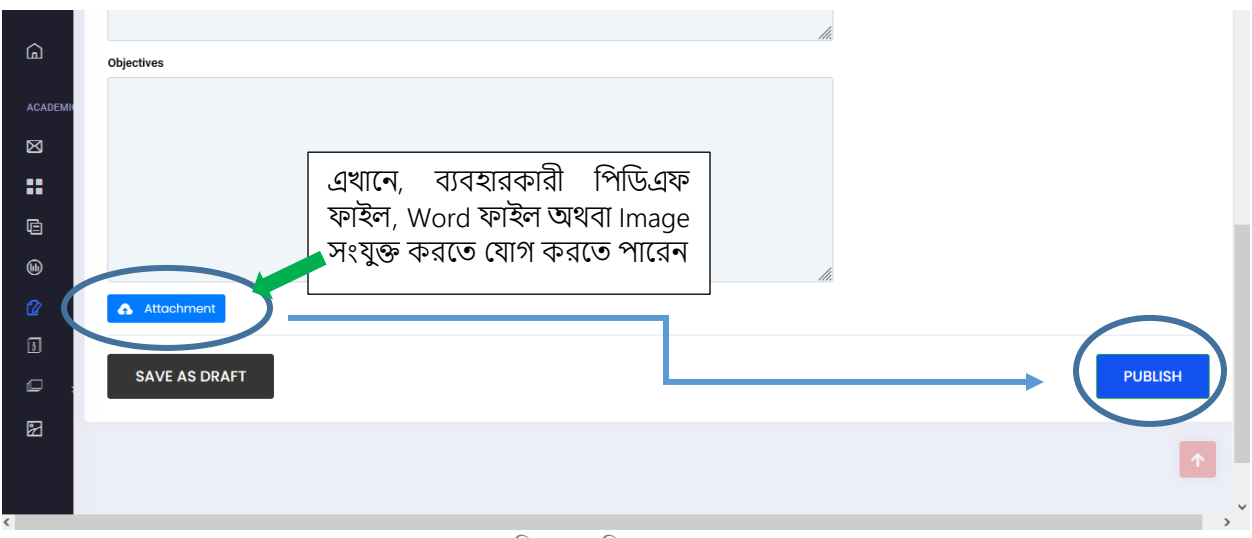

চিত্র ৬.৫: সিলেবাস প্রকাশ

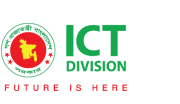

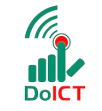

**()** teamcreative

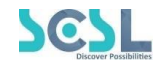

#### সিলেবাস এডিট করা যাবে

| ~                                                                                                    |                                                      |                                                 |                                                                                                    |                                                    |                                                                    |                                        |
|----------------------------------------------------------------------------------------------------|------------------------------------------------------|-------------------------------------------------|----------------------------------------------------------------------------------------------------|----------------------------------------------------|--------------------------------------------------------------------|----------------------------------------|
| لم)                                                                                                    | Syllabus                                             |                                                 |                                                                                                    |                                                    |                                                                    | 🕑 Full Syllabus 🕑 Draft Syllabus 🗈 New |
| ACADEMI                                                                                                  |                                                      |                                                 |                                                                                                    |                                                    |                                                                    |                                        |
| $\boxtimes$                                                                                              |                                                      |                                                 |                                                                                                    |                                                    |                                                                    | +                                      |
| ::                                                                                                    |                                                      |                                                 |                                                                                                    |                                                    |                                                                    |                                        |
| ē                                                                                                    | Show 10 \$ entries                                   |                                                 |                                                                                                    |                                                    |                                                                    | Search:                                |
| ())                                                                                                    |                                                      |                                                 |                                                                                                    |                                                    |                                                                    |                                        |
|                                                                                                    |                                                      | Vereien                                         |                                                                                                    | Oublast                                            | Orested At                                                         | Anting                                 |
|                                                                                                    | Syllabus Type                                        | Version                                         | Class                                                                                                    | Subject                                            | Created At                                                         | Action                                 |
| <b>(</b> 2)                                                                                              | class-test                                           | Version<br>Bangla                               | Class<br>Class III                                                                                                    | Subject<br>Religion                                | Created At<br>23-11-2021                                           |                                        |
|                                                                                                    | class-test Class                                     | Version<br>Bangla<br>Bangla                     | Class Class III Class III Class III                                                                                                    | Subject<br>Religion<br>Bangla                      | Created At<br>23-11-2021<br>16-11-2021                             |                                        |
| 22<br>13<br>12<br>13<br>13<br>14<br>14<br>14<br>14<br>14<br>14<br>14<br>14<br>14<br>14<br>14<br>14<br>14 | Class-test<br>class-test<br>class-test               | Version       Bangla       Bangla       Bangla  | Class III Class III Class III Class III Class III                                                                                                    | Subject<br>Religion<br>Bangla<br>Science           | Created At<br>23-11-2021<br>16-11-2021<br>10-11-2021               |                                        |
|                                                                                                    | Class-test<br>Class-test<br>Class-test<br>Class-test | Version<br>Bangla<br>Bangla<br>Bangla<br>Bangla | Class III Class III Class | Subject<br>Religion<br>Bangla<br>Science<br>Bangla | Created At<br>23-11-2021<br>16-11-2021<br>10-11-2021<br>08-11-2021 |                                        |

চিত্র ৬.৬: এডিট ড্রাফট

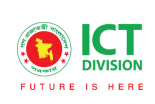

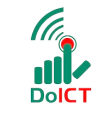

**() team**creative

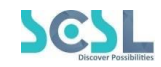

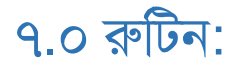

এখানে রুটিনের সাব-মেনু রয়েছে (চিত্র ৭. ১: রুটিনের সাব-মেনু)

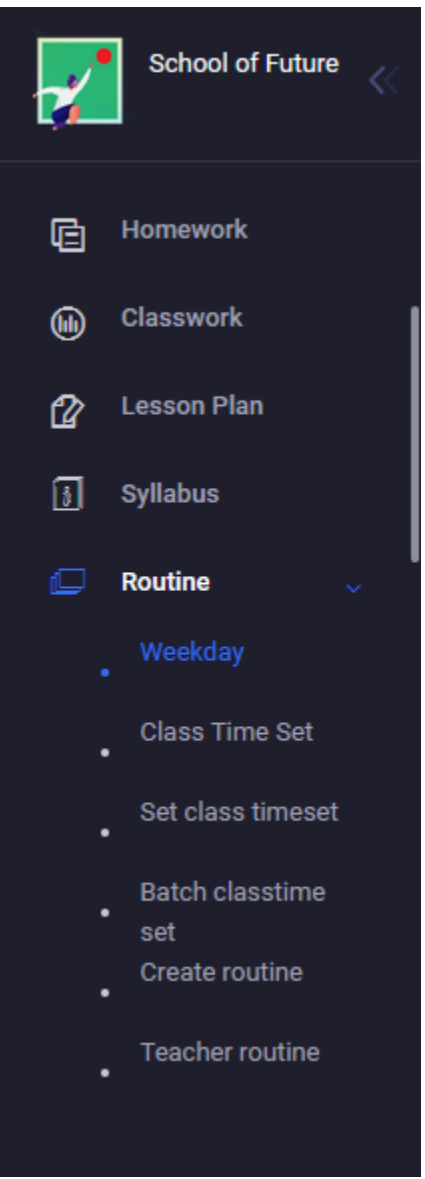

চিত্র ৭.১: রুটিনের সাব-মেনু

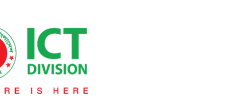

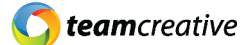

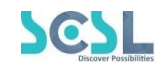

## Weekday:

সপ্তাহের যে দিনগুলি স্কুলের ক্লাস হবে, সেই দিনগুলি সিলেক্টেট করে সেভ করতে হবে।

| 日 Homework Glasswork  | weekdays                              |   |
|-----------------------|---------------------------------------|---|
| 🖉 Lesson Plan         | weekdays                              |   |
| 🗿 Syllabus            |                                       |   |
| 💭 Routine 🗸           | Friday                                |   |
| . Weekday             | Saturday                              |   |
| Class Time Set        | Sunday                                |   |
| Set class timeset     | Monday                                |   |
| Batch classtime       | Tuesday                               |   |
| set<br>Create routine | Wednesday                             |   |
| Teacher routine       | Thursday                              |   |
|                       | Save                                  |   |
|                       | _                                     |   |
| <                     | · · · · · · · · · · · · · · · · · · · | > |

#### চিত্র ৭.২:সপ্তাহের দিন

#### Class Time Set:

পরবর্তী অপসন হল ক্লাস টাইম সেট যেখানে ব্যবহারকারী ক্লাস টাইম সেট করতে New বাটনে ক্লিক করে popup করা লেয়ারে Name Input করতে হবে:

| С | Class Time Set                                    |                                        | ক্লাস ট  | াইম সোঁ   | ট করতে | "New" |         | ■ New |
|---|---------------------------------------------------|----------------------------------------|----------|-----------|--------|-------|---------|-------|
|   | Class Time Set                                    |                                        | বাটনে 1  | ্র্রিক কর | তে হবে |       |         |       |
|   | Time Table:                                       |                                        | Name:    |           |        |       | J       |       |
|   | Eg: Time Table                                    |                                        | Eg: Name |           |        |       |         |       |
|   |                                                   |                                        |          |           |        |       |         |       |
|   |                                                   |                                        |          |           |        |       |         |       |
|   | Show 10 🜩 entries                                 |                                        |          |           |        |       | Search: |       |
|   | Show 10 + entries                                 | Created At                             |          | Action    |        |       | Search: |       |
|   | Show 10 \$ entries<br>Name<br>Six day             | Created At<br>2021-10-27               |          | Action    | ĵ      |       | Search: |       |
|   | Show 10 ¢ entries<br>Name<br>Six day<br>1.00-2.00 | Created At<br>2021-10-27<br>2021-11-03 |          | Action    | â<br>â |       | Search: |       |

চিত্র ৭.৩: ক্লাসের সময় সেট

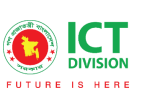

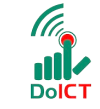

**team**creative

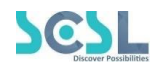

| Add/Edit Class Time Set | ×                                                     |
|-------------------------|-------------------------------------------------------|
| Name *<br>Six day       | "Save" করার জন্য এই<br>বাটনে ক্লিক করবে<br>Close Save |

চিত্র ৭.৪: ক্লাস টাইম সেট সংরক্ষণ

Set Classtime:

ব্যবহারকারী ক্লাস টাইম সেট করতে পারেন এবং তার জন্য তাকে New ক্লিক করতে হবে (চিত্র ৭.৫ : সেট ক্লাস টাইম)

| ē | Set class time    |              |            | G        | সট ক্লাস | টাইম করতে "New      | " New  |
|---|-------------------|--------------|------------|----------|----------|---------------------|--------|
| Û | Set class time    |              | াটনে ক্লিক | করতে হবে |          |                     |        |
| 3 |                   |              |            |          |          |                     |        |
|   |                   |              |            |          |          |                     |        |
|   | Show 10 🜩 entries |              |            |          |          | Se                  | earch: |
|   | Class Timing Name | Period Name  | Start Time | End Time | Is Break | Created At          | Action |
|   | Six day           | period-one   | 21:01:00   | 22:00:00 |          | 2021-10-27 11:33:30 | C D    |
|   | Six day           | period-two   | 22:10:00   | 23:00:00 |          | 2021-10-27 11:34:10 |        |
|   | Six day           | period-three | 23:09:00   | 12:00:00 |          | 2021-10-27 11:34:55 |        |
|   | Six day           | period-four  | 12:00:00   | 13:00:00 | 1        | 2021-10-27 11:38:17 |        |
|   |                   |              |            |          |          |                     |        |

চিত্র ৭.৫: নতুন সেট ক্লাস টাইম

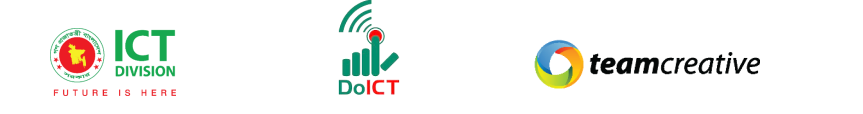

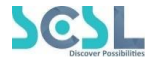

New বাটন ক্লিক করার পর নিম্মের লেআউটি পপ-আপ করবে

| FUTURE    | Patherghata High   | Add/Ec    | lit Set class time |          |          | Х                   | Q       | Hi, pghs-admin | Pic                                    |
|-----------|--------------------|-----------|--------------------|----------|----------|---------------------|---------|----------------|----------------------------------------|
| (h)<br>(2 | Set class time     | class tim | ing set<br>8       |          |          | ~                   |         |                | ■ New                                  |
|           | Set class time     | Name *    |                    |          |          |                     |         |                |                                        |
| •         | Show 10 💠 entrie:  | Start Tim | ie*<br>            |          |          |                     | Search: |                |                                        |
| •         | Class Timing Name  | Is Break  | -<br>              |          |          |                     | Action  |                |                                        |
| •         | Class 8<br>Class 8 |           |                    |          |          | Close Save          | ľ       |                |                                        |
| _         | Class 8            |           | 4th period         | 11:15:00 | 11:55:00 | 2022-02-24 10:46:13 | C       | Û              |                                        |
| <         |                    |           |                    |          |          |                     |         |                | ······································ |

চিত্র ৭.৬: নতুন সেট ক্লাস টাইম

প্রয়োজনীয় স্থান গুলোগুলি পূরণ করে যেমন: class timing set (Select Class), Name (Period; example- 1st period, 2nd period), Start Time এবং End Time ক্লাসের সময় সংরক্ষণ করা যাবে। এইখানে টাইম সেট করে "Break" ক্লিক করলে সেটা ক্লাস হিসাবে কাউন্ট হবে না, যেমনটি চিত্রে দেখানো হয়েছে-

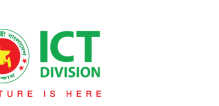

Dol

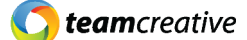

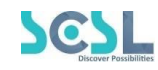

#### × Add/Edit Set class time class timing set Class 8 $\sim$ Name \* Lunch Start Time \* 02:00 PM Θ End Time \* 02:40 PM Θ Is Break \* 🗹 "Save" করার জন্য এই বাটনে ক্লিক করবে Close Save

চিত্র ৭.৭: নতুন সেট ক্লাস টাইম সংরক্ষণ

#### Room:

ব্যবহারকারী Available room number সেভ করতে পারেন এবং তার জন্য তাকে New ক্লিক করতে হবে৷

| ۵            | Room                        |          |            | room n       | umber  | সেভ   | করতে    |   | ■ New | D |
|--------------|-----------------------------|----------|------------|--------------|--------|-------|---------|---|-------|---|
| 62<br>13 - : | Room                        |          |            | "New"<br>হবে | বাটনে  | ক্লিক | করতে 🕻  |   |       |   |
| •<br>•       | Name:<br>Eg: Name           |          |            | ~~~          |        |       |         |   |       |   |
| •            | Show 10 <b>‡</b> entries    |          |            |              |        |       | Search: |   |       |   |
| •            | Name                        | Capacity | Created At |              | Action |       |         |   |       |   |
| •            | Room 101                    | 120      | 2022-02-24 |              | ľ      | Ŵ     |         |   |       |   |
| _            | Room 102                    | 100      | 2022-02-24 |              | ľ      | Ŵ     |         |   |       |   |
|              | Showing 1 to 2 of 2 entries |          |            |              |        |       |         | < | 1 >   | ~ |

চিত্র ৭.৮: Room

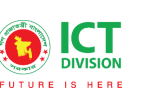

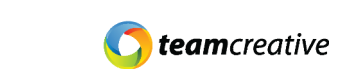

SCSL

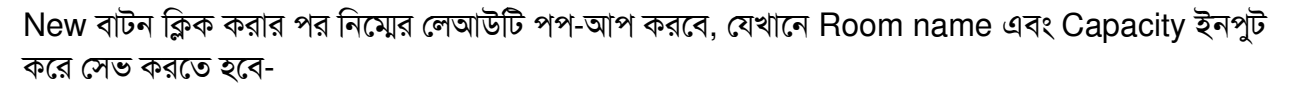

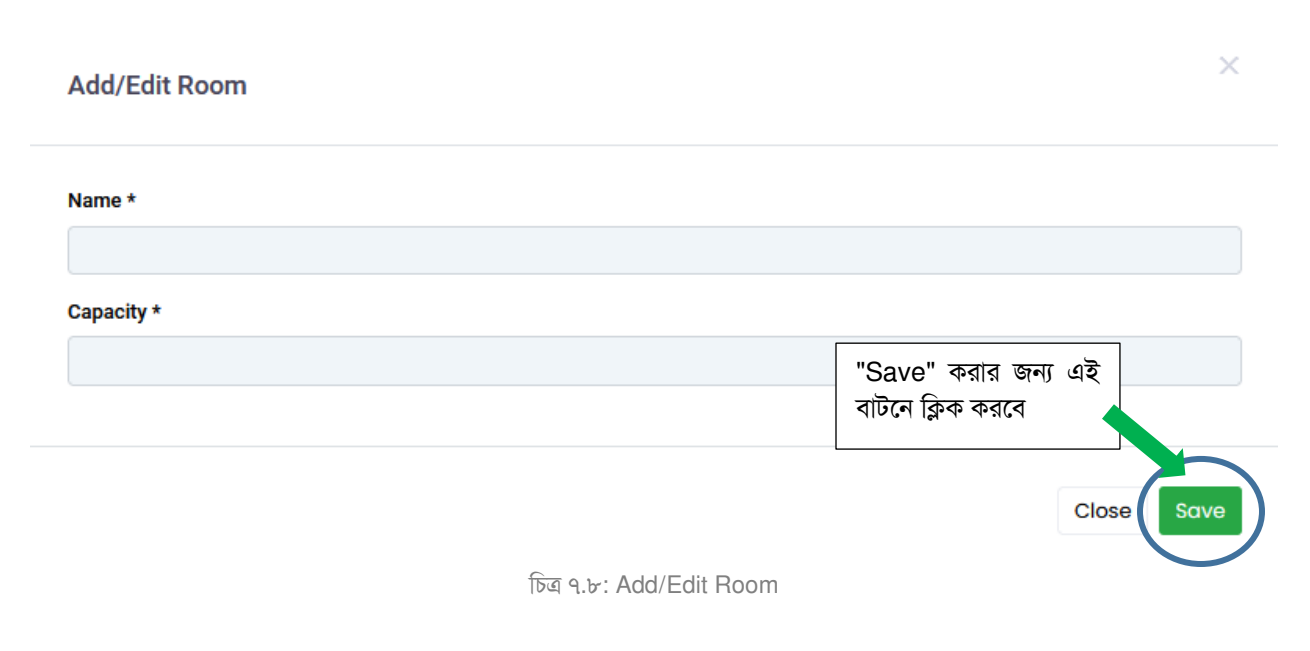

### Batch Classtime Set:

ব্যাচ ভিত্তিক ব্যবহারকারীরা ক্লাস টাইম নির্বাচন করতে পারেন

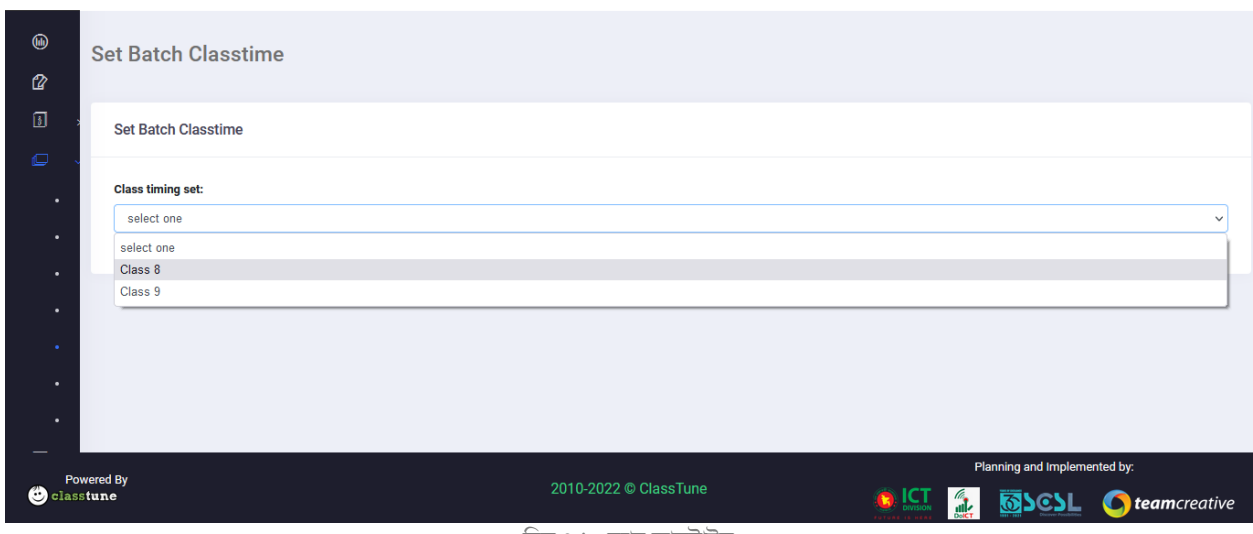

চিত্র ৭.৯: ব্যাচ ক্লাসটাইম

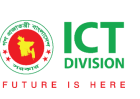

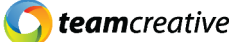

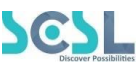

নির্ধারিত ব্যাচগুলি থেকে ব্যবহারকারী উল্লেখ ব্যাচগুলি নির্বাচন করতে পারেন (চিত্র ৭.১৩: ব্যাচ ক্লাসটাইম)

| ē | Set Batch Classtime                                                                                                    |                                                                                                    |   |
|---|----------------------------------------------------------------------------------------------------|----------------------------------------------------------------------------------------------------|---|
|   | Class timing set: Bangla  Class display="block">Bangla  Class timing set: Bangla  Class display="block" block" block block blo | Available Batches Morning > Bangla > Class I > Tulips > 2021 Morning > Bangla > Class I > Tulips > 2021 Morning > Bangla > Class I > Lilies > 2021 Morning > Bangla > Class I > Lilies > 2021 Morning > Bangla > Class I > Lilies > 2021 Morning > Bangla > Class I > Lilies > 2021 Morning > Bangla > Class I > Lilies > 2021 Morning > Bangla > Class I > Lilies > 2021 Morning > Bangla > Class I > Lilies > 2021 Morning > Bangla > Class II > Tulips > 2021 Morning > Bangla > Class II > Tulips > 2021 Morning > Bangla > Class II > Tulips > 2021 Morning > Bangla > Class II > Lilies > 2021 |   |
| < |                                                                                                    |                                                                                                    | × |

চিত্র ৭.১০: ব্যাচ ক্লাসটাইম

## Create Routine:

| ۵    | Set Routine           |   |                     |               |                     |                    |                     |                          |            |    |
|------|-----------------------|---|---------------------|---------------|---------------------|--------------------|---------------------|--------------------------|------------|----|
| Û    | Batch List            |   |                     |               |                     |                    |                     |                          |            |    |
| 3    | Class -8 > A > 2022   | ~ |                     |               |                     |                    |                     |                          |            |    |
| Q    |                       |   |                     |               |                     |                    |                     |                          |            |    |
| ·    |                       |   | 09:00:00 - 09:40:00 |               | 09:45:00 - 10:25:00 | 10:30:00           | - 11:10:00          | 11:15:00 - 11:55:00      |            |    |
| ·    |                       |   | Mathematics         | R:Room 101    | BaRtgioom 101       | Ba                 | ngla R:null         |                          |            |    |
|      | Saturday              |   | MD. Sujon Reza      |               | MD. Noyon Akon      | Md Mosha           | araf Hossain        |                          |            | 1  |
|      | Cundar                |   |                     |               | BaRtgloom 101       | Englikdom 102      | Bangla R:null       |                          |            |    |
|      | Sunday                |   |                     |               | MD. Noyon Akon      | Md. Nazrul Islam   | Md Mosharaf Hossain |                          |            |    |
|      | Monday                |   | Bangla              | R:Room 101    | Bartigioom 101      | Mathe              | ematics R:Room 101  | Mathematics              | R:null     |    |
|      | wonday                |   | Md Mosharaf Hossain |               | MD. Noyon Akon      | Safiq              | ul Islam            | MD. Sujon Reza           |            |    |
| •    | Tuesday               |   | English             | R:null        | BaRtgloom 101       | Ba                 | ngla R:null         | Religion R:Ro            | om 101     |    |
| 2    | Tuesday               |   | Md. Nazrul Islam    |               | MD. Noyon Akon      | Md Mosha           | araf Hossain        | Safiqul Islam            |            |    |
| ß    | Wednesday             |   | Bangla              | R:Room 101    | BaRuglaom 101       | Mathematics R:null |                     | Bangladesh and Globat:Ro | uatire\$02 |    |
|      | weatesday             | _ | Md Mosharaf Hossain |               | MD. Novon Akon      | MD. Su             | ion Reza            | Saficul Islam            |            |    |
| 🙂 cl | Powered By<br>asstune |   |                     | 2010-2022 © ( | ClassTune           |                    |                     | SSCIL Oteam              | ncreativ   | /e |

ব্যবহারকারী ব্যাচ সিলেক্ট করে তৈরিকৃত রুটিন দেখতে পারবে

চিত্র ৭.১১: রুটিন তৈরি

ব্যবহারকারী পেইজটি স্ক্রল করলে নিচের অংশে, যদি "Add Subject/Employee" এবং "Room" নির্বাচন করে তাহলে সেই সাবজেক্টের এসাইন করা শিক্ষকের নাম দেখা যাবে, শিক্ষকের নামের ওপর ক্লিক করে রুটিনের যে কোনো ঘরে নিয়ে আসলে সেই শিক্ষক উক্ত সাবজেক্ট এর জন্য এসাইন হয়ে যাবে৷ এর বিস্তারিত Employee ফীচারে Work Allotment দেয়া রয়েছে৷

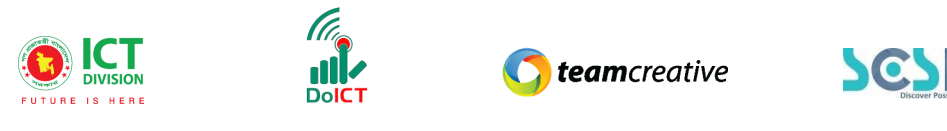

| 6        |                                       | 09:00:00                     | - 09:40:00                    | 09:45:00 - 10:25:00 | 10:30:00                           | - 11:10:00          | 11:15:00 - 11:55:00           | 12:00:00 - 1     | 2  |
|----------|---------------------------------------|------------------------------|-------------------------------|---------------------|------------------------------------|---------------------|-------------------------------|------------------|----|
| 12       | Ortester                              | Mathe                        | matics R:Room 101             | BaRtgløom 101       | Bai                                | ngla R:null         |                               | lctR:Room 101    |    |
| (III)    | Saturuay                              | MD. Suj                      | on Reza                       | MD. Noyon Akon      | Md Mosha                           | raf Hossain         |                               | Md. Nazrul Islam |    |
|          | Sunday                                |                              |                               | BaRtglaom 101       | EnBiRdom 102                       | Bangla R:null       |                               | Career Edu       |    |
| -        |                                       |                              |                               | MD. Noyon Akon      | Md. Nazrul Islam                   | Md Mosharaf Hossain |                               | Safiqul Is       | sl |
| •        | Monday                                | Bar                          | ngla R:Room 101               | BaRtelisom 101      | Mathe                              | matics R:Room 101   | Mathematics R:null            | Agriculture E    | d  |
|          |                                       | Md Mosha                     | raf Hossain                   | MD. Noyon Akon      | Safiqu                             | l Islam             | MD. Sujon Reza                | Md. Nazrul       | 1  |
|          | Tuesday                               | Eng                          | lish R:null                   | BaRtelioom 101      | Ba                                 | ngla R:null         | Religion R:Room 101           | Mathema          | 11 |
|          |                                       | Md. Naz                      | rul Islam                     | MD. Noyon Akon      | Md Mosha                           | raf Hossain         | Safiqul Islam                 | MD. Sujon        | F  |
| •        | Wednesday                             | Bar                          | igla R:Room 101               | BaRtgloom 101       | Mathe                              | matics R:null       | Bangladesh and Glob#Roofie102 | Religio          | ы  |
| •        |                                       | Md Mosha                     | raf Hossain                   | MD. Noyon Akon      | MD. Suj                            | on Reza             | Safiqul Islam                 | Md Mosharaf      | 1  |
| •        | Thursday                              | BanglaR:Room 102             | Bangladesh and Global Staniel | BaRtgloom 101       | Mathe                              | matics R:Room 102   | Mathematics R:null            | let              |    |
| •        |                                       | Md Mosharaf Hossain          | Md Mosharaf Hossain           | MD. Noyon Akon      | Safiqu                             | il Islam            | MD. Sujon Reza                | Safiqul Is       | sl |
| R        | $\frown$                              |                              |                               |                     | $\frown$                           |                     |                               |                  |    |
|          | Add Subjects/Employee                 |                              |                               |                     | Room                               |                     |                               |                  |    |
| <b>4</b> | Bangla                                |                              |                               |                     | <ul> <li>Select Subject</li> </ul> |                     |                               |                  |    |
| EXAM     |                                       |                              |                               |                     |                                    |                     |                               |                  |    |
|          | Sanqui Islam Md. Nazrui Islam MD. Noy | on Akon Mit Mosharat Hossall | Sonrad Hossain                |                     |                                    |                     |                               |                  |    |
| Pro      | uarad Ru                              |                              |                               |                     |                                    |                     | Planning and Implemented      | i by:            | L  |
| 🙂 cla    | sstune                                |                              |                               |                     |                                    | 0                   |                               | teamcreative     | E  |
| <        |                                       |                              |                               |                     |                                    |                     | CALL AND A CONCE              | >                | ľ  |

চিত্র ৭.১২: রুটিন তৈরি

### Teacher Routine:

ব্যবহারকারীরা শিক্ষকের রুটিনের একটি ভিউ দেখতে পারেন (চিত্র ৭.১৭: শিক্ষকের রুটিন)

| മ | Teacher Routine     |                  |                           |  |  |
|---|---------------------|------------------|---------------------------|--|--|
|   |                     | ভিউ করার জন্য এই |                           |  |  |
| • | Show 10 ¢ entries   | Employee Number  | イルレイ しまや やく(の そくく Bearch: |  |  |
| • | MD. Sujon Reza      | 2222             | 01915053660               |  |  |
| • | MD. Noyon Akon      | 2121             | 01533474592               |  |  |
| • | Md Mosharaf Hossain | 130725           | 01408320743               |  |  |
| N | Rameza Begum        | 130724           | 01761425970               |  |  |
| ē | Md. Nazrul Islam    | 130723           | 01790538012               |  |  |
|   | Md Momen Mia        | 130722           | 01732373222               |  |  |

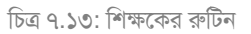

# ৮.০ রিসোর্স:

রিসোর্স ম্যাটেরিয়াল মেনু বার থেকে রিসোর্স ম্যাটারিয়াল অপশনে ক্লিক করে ব্যবহারকারীরা শিক্ষক কর্তৃক আপলোডকৃত বিভিন্ন বিষয়ভিত্তিক রিসোর্স এর তালিকা দেখতে পারবেন। এখানে রিসোর্স বলতে শিক্ষক কর্তৃক আপলোডকৃত বিভিন্ন ফাইল অথবা নোটস কে বুঝানো হয়েছে। (চিত্র ৮.১: রিসোর্স)

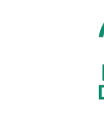

**team**creative

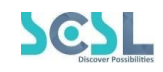

| ⊠          | Notice                         | Resource List               |                           |                                   |                           |                                                                                                    | Draft Resources                                                                                                    |
|------------|--------------------------------|-----------------------------|---------------------------|-----------------------------------|---------------------------|----------------------------------------------------------------------------------------------------|----------------------------------------------------------------------------------------------------|
|            | Academic Calendar              |                             |                           |                                   |                           |                                                                                                    |                                                                                                    |
| ē          | Homework                       | Select Subject              |                           |                                   | Select Chapter            |                                                                                                    |                                                                                                    |
| 6          | Classwork                      | English I                   |                           | ~                                 |                           |                                                                                                    | ~                                                                                                    |
| Ľ          | Lesson Plan                    |                             |                           |                                   |                           |                                                                                                    |                                                                                                    |
| 3          | Syllabus                       | Proved at 1 y               |                           |                                   |                           | Vis.         Vis.         Vis. <th< td=""><td>Dan-1           No.         No.         No.           1         Mater         1         No.         No.           1         Material and states         1         No.         No.           1         Material and states         1         No.         No.           1         No.         1         No.         No.         No.           1         No.         1         No.         No.         &lt;</td></th<> | Dan-1           No.         No.         No.           1         Mater         1         No.         No.           1         Material and states         1         No.         No.           1         Material and states         1         No.         No.           1         No.         1         No.         No.         No.           1         No.         1         No.         No.         < |
|            | Routine > Resources            |                             |                           |                                   |                           | 10000         0         0.0000           1         0.0000         0         0.0000           1         0.0000         0         0.0000           2         0.0000         0         0.0000           2         0.0000         0         0.0000           2         0.0000         0         0.0000           2         0.0000         0         0.0000           2         0.0000         0         0.0000           2         0.0000         0         0.0000           2         0.0000         0         0.0000           2         0.0000         0.0000         0.0000           2         0.00000         0.0000         0.0000           2         0.000000         0.00000         0.00000           2         0.00000000         0.00000         0.000000           3         0.000000000000         0.00000000000000000000000000000000000                                                                                                    | 1         1         1         1         1         1         1         1         1         1         1         1         1         1         1         1         1         1         1         1         1         1         1         1         1         1         1         1         1         1         1         1         1         1         1         1         1         1         1         1         1         1         1         1         1         1         1         1         1         1         1         1         1         1         1         1         1         1         1         1         1         1         1         1         1         1         1         1         1         1         1         1         1         1         1         1         1         1         1         1         1         1         1         1         1         1         1         1         1         1         1         1         1         1         1         1         1         1         1         1         1         1         1         1         1         1         1                                                                         |
| Ē          | Digital Repository             | Resource Material           | Reading                   | Reading & Writing                 | Reading & Writing         | Reading & Writing                                                                                                    | Reading & Writing                                                                                                    |
| EXA        | M MANAGEMENT                   | Mathematics<br>28 Oct, 2021 | English I<br>03 Nov, 2021 | English I<br>03 Nov, 2021         | English I<br>03 Nov, 2021 | English I<br>03 Nov, 2021                                                                                                    | Bangla<br>03 Nov, 2021                                                                                                    |
| A          | Ouiz                           | en anna e para anna         | No. 1           1         |                                   |                           | A second second                                                                                                    | A AGUES                                                                                                    |
| https://st | age3.classtune.com/resource/re | esource/index               |                           | Bachana sechana Beller al la fait |                           |                                                                                                    | >                                                                                                    |

চিত্র ৮.১: রিসোর্স

ব্যবহারকারী যে সাবজেক্টের রিসোর্স দেখতে চান তার উপর ক্লিক করে সাবজেক্ট এর রিসোর্স সমূহ দেখতে পারবেন। এখানে যদি কোনো নোট বিবরণে দেওয়া হয় তা দেখতে পাবেন এবং কোন ফাইল সংযুক্ত করা থাকলে তা ডাউনলোড করতে পারবেন। ৮.২ চিত্রে দেখানো হয়েছে -

|          | Bangladesh Na          | vy School Dhaka                                         |                                                  | BN ~            | L |  |
|----------|------------------------|---------------------------------------------------------|--------------------------------------------------|-----------------|---|--|
| Ŷ        | New                    | learn.                                                  |                                                  | 17              |   |  |
| ш<br>П   | A                      | L-3 Housing and Cloth                                   | ning                                             |                 |   |  |
|          | Amber                  | Question and Answer                                     |                                                  |                 |   |  |
| ě        | Hello                  | Q1. Why should a house be                               | cleaned?                                         |                 |   |  |
| *        | Bangladesh studies     | Ans. Keeping our house cle<br>germs and help us to rema | an will stop the sprea<br>in healthy.We can also | d of<br>o avoid |   |  |
| <b>来</b> | Housing and Clothing P | Attachments                                             | সংযুক্তি ডাউনলোড ক                               | রতে             | ] |  |
|          | Bangla                 | C3-Sidl                                                 | ক্লিক করুন যদি থাকে                              |                 |   |  |
| -<br>    | working Test           |                                                         |                                                  |                 | L |  |

চিত্র ৮.২: রিসোর্স

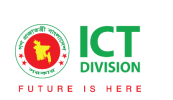

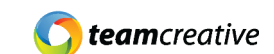

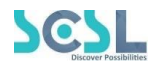

# ৯.০ ডিজিটাল রিপোজিটরি:

ডিজিটাল রিপোজিটরি একাডেমিক বৈশিষ্ট্যের ৯ম অপশন, যেখানে অ্যাডমিন প্রতিষ্ঠানের প্রয়োজনীয় ডকুমেন্টস যেমনঃ ভর্তি ফর্ম , আবেদন ফর্ম ইত্যাদি সংরক্ষণ করতে পারবেন

| Z   | School of Future   | Shaheed Bir Uttam Lt Anwar Girls' College |        |    |   | Q Search | 🗘 Hi, my-admin              |  |
|-----|--------------------|-------------------------------------------|--------|----|---|----------|-----------------------------|--|
| ⊠   | Notice             |                                           |        |    |   |          |                             |  |
| ::  | Academic Calendar  | ory                                       |        |    |   |          | + Create Digital repository |  |
| ¢   | Homework           |                                           |        |    |   |          |                             |  |
| ()  | Classwork          |                                           |        |    |   |          |                             |  |
| ⇙   | Lesson Plan        | entries                                   |        |    |   |          | Search:                     |  |
| 3   | Syllabus           |                                           | Action |    |   |          |                             |  |
| C   | Routine >          | ry 1                                      | 0      | ľ  | Ô |          |                             |  |
| R   | Resources          | ry 2                                      | 0      | ľ  | Û |          |                             |  |
|     | Digital Repository | ry 2                                      | 0      | ď  | ŵ |          |                             |  |
| EXA | M MANAGEMENT       | ry 3                                      | 0      | ۲Å | 向 |          |                             |  |
|     | Ouiz               |                                           |        | =  | ÷ |          |                             |  |
|     |                    | 194<br>                                   | •      | 2  |   |          |                             |  |

চিত্র ৯.১: ডিজিটাল রিপোজিটরি

ব্যবহারকারী "Create Digital repository" অপশন থেকে ডিজিটাল রিপোজিটরি তৈরি করতে পারবে

| $\boxtimes$        |                                                       |                                                                                                    |                           |
|--------------------|-------------------------------------------------------|----------------------------------------------------------------------------------------------------|---------------------------|
|                    | Digital repository                                    |                                                                                                    | Create Digital repository |
| Ē                  |                                                       |                                                                                                    |                           |
| ()                 |                                                       |                                                                                                    |                           |
| û                  | Show 10 🗢 entries                                     |                                                                                                    | Search:                   |
| 1                  | Title                                                 | Action                                                                                                    |                           |
|                    | Digital repository 1                                  |                                                                                                    |                           |
| E                  | Digital repository 2                                  | ● ☑                                                                                                    |                           |
| FYAM               | Digital repository 2                                  | <ul> <li>Image: Constraint of the second second</li></ul> |                           |
|                    | Digital repository 3                                  | • •                                                                                                    |                           |
|                    | Digital repository 4                                  | <ul><li>● </li><li></li></ul>                                                                                                    |                           |
| https://stage3.cla | asstune.com/digital_renocitop//digital_renocitop//add |                                                                                                    |                           |

চিত্র ৯.২: ডিজিটাল রিপোজিটরি তৈরি

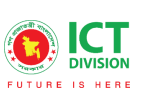

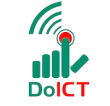

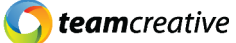

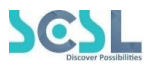

ক্লিক করার পরে, এই লেআউটটি পপ-আপ হবে যেখানে প্রয়োজনীয় স্থান গুলোগুলি পূরণ করতে হবে এবং ফাইলটি সংযুক্ত করতে হবে। সব পূরণ করার পর ব্যবহারকারীরা Submit করতে পারেন

| Digital repository                             |                     |
|------------------------------------------------|---------------------|
| Trile *                                        |                     |
| Enter Title                                    |                     |
|                                                |                     |
|                                                |                     |
|                                                |                     |
|                                                |                     |
|                                                |                     |
|                                                |                     |
| Repository thumbnail এখানে, ব্যবহারকারী পিডিএফ |                     |
|                                                |                     |
|                                                |                     |
| সংযুক্ত করতে বোগ করতে পারেশ                    | সাবমিট করার জন্য এই |
|                                                | নাটনে কিন কবতে চবে  |
| ALICOMPANY A                                   | 1004 1244 4410 214  |
|                                                |                     |
|                                                |                     |
|                                                |                     |

চিত্র ৯.৩: ডিজিটাল রিপোজিটরি তৈরি

#### ব্যবহারকারী ডিজিটাল রিপোজিটরি এডিট করতে পারেন

| ())                |                                                          |            |                           |
|--------------------|----------------------------------------------------------|------------|---------------------------|
| Û                  | Digital repository                                       |            | Create Digital repository |
| ß                  |                                                          |            |                           |
| ₽,                 |                                                          |            |                           |
| ₽ <b>₽</b>         |                                                          |            | Search:                   |
| ē                  | Title                                                    | Action     |                           |
| EXAM<br>MANAGEN    | Digital repository 1                                     |            |                           |
| æ                  | Digital repository 2                                     | Edit 💼     |                           |
| Ô :                | Digital repository 2                                     |            |                           |
| <b>()</b>          | Digital repository 3                                     | • C 🗎      |                           |
|                    | Digital repository 4                                     | <b>e e</b> |                           |
| https://stage3.cla | asstune com/dinital renositon//dinital renositon//edit/1 |            |                           |

চিত্র ৯. ৪: ডিজিটাল রিপোজিটরি তৈরি

প্রয়োজনীয় স্থান গুলোগুলি পূরণ করার পরে ব্যবহারকারী চূড়ান্ত ভার্সন Submit করতে পারেন

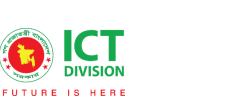

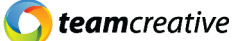

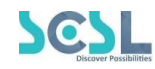

|                | Digital repository   |                       |                      | < Back           |
|----------------|----------------------|-----------------------|----------------------|------------------|
|                |                      |                       |                      |                  |
| L <i>a</i> r   | Title *              |                       |                      |                  |
| •              | Digital repository 1 |                       |                      |                  |
| ₽              |                      |                       |                      |                  |
| 2              | Digital repository   |                       |                      |                  |
| ē              |                      |                       |                      |                  |
| EXAM<br>MANAGE |                      |                       |                      |                  |
| 8              |                      |                       |                      |                  |
| Ø              |                      |                       |                      | ///              |
| •              | Repository thumbnail |                       |                      |                  |
| Ē              |                      |                       |                      |                  |
|                |                      | F                     |                      |                  |
| MANAGE         |                      |                       | মাবস্টি কবাৰ চেনা এই |                  |
| <u>s</u>       | Attachment           |                       | 111140 1911 9(1) 21  |                  |
| Ē              | image1.iog           |                       | বাটনে ক্লিক করতে হবে |                  |
| \$             |                      |                       |                      | X                |
| ম              |                      | SUBMIT                |                      |                  |
| Powere         | ed By                |                       | Planning and         | Implemented by:  |
| 😇 clas         | stune                | 2010-2021 © ClassTune | 🙆 LET. 🔬 🔯 S         | 🖳 🌀 teamcreative |

Dol

চিত্র ৯.৫: ডিজিটাল রিপোজিটরি তৈরি

Exam Management:

٥.0 Quiz

Quiz Exams Assessment Subject Name: Class: Version Eg: Subject Eg: class Eg: version Report Card Search: 👥 Student Subject Class Start Date Start Time End Date End Time Pass Percantage Action Version ē 🖹 View 🛛 📋 Edit Time Finance English I Class III Bangla 22-Dec-21 01:01 PM 22-Dec-21 01:05 PM 0 🖿 View 🛛 📸 Edit Time Class III 22-Dec-21 12:01 PM 23-Dec-21 12:01 PM 0 Bangla Bangla 07:42 PM 0 Class I 20-Dec-21 07:40 PM 13-Dec-21 🖹 View 🍵 Edit Time Bangla I Bangla 01-04 DM 00 Doo 21 01-04 DM Niow 🚔 Colit Tio https://stage3.classtune.com/quiz/quiz/index

কুইজ হল পরীক্ষা ব্যবস্থাপনার প্রথম ফীচার

চিত্র ১০.০.: কুইজ

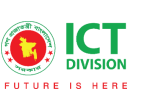

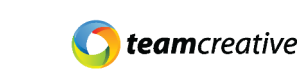

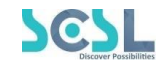

### So.S Quiz List:

এইখানে ব্যবহারকারীরা পূর্বের তৈরী কুইজ এর লিস্ট দেখতে পারবে

| AGEN | Quiz List                     |         |          |         |             |            |           |          |            |            |         | + New  |
|------|-------------------------------|---------|----------|---------|-------------|------------|-----------|----------|------------|------------|---------|--------|
|      | Title:                        | V       | Version: |         |             | Class:     | Class:    |          | Su         | ıbject Nam | ie:     |        |
|      | Eg: Title                     |         | Select   |         | · · · · · · | Select     |           |          | ~          | Select     |         |        |
|      |                               |         |          |         |             |            |           |          |            |            |         |        |
|      | Show 10 🜩 entries             |         |          |         |             |            |           |          |            |            | Search: |        |
| ;    | Title                         | Subject | Class    | Version | Start Date  | Start Time | End Date  | End Time | Pass Perca | intage     | Action  |        |
|      | bfdfsf                        | Bangla  | Class -8 | Bangla  | 16-Mar-22   | 02:13 PM   | 17-Mar-22 | 02:13 PM | 4          |            | View    | 🕑 Edit |
| AGEN | বাংলা মাসিক কুইজ্ঞ টেষ্ট-2022 | Bangla  | Class -8 | Bangla  | 07-Mar-22   | 05:12 PM   | 12-Mar-22 | 05:12 PM | 10         |            | View    | Edit   |
|      | বাংলা মাসিক পরীক্ষা-2022      | Bangla  | Class -8 | Bangla  | 07-Mar-22   | 04:58 PM   | 13-Mar-22 | 04:58 PM | 10         |            | View    | Edit   |
|      | বাংলা মাসিক পরীক্ষা-2022      | Bangla  | Class -8 | Bangla  | 07-Mar-22   | 04:58 PM   | 13-Mar-22 | 04:58 PM | 10         |            | View    | 🕑 Edit |
|      | বাংলা মাসিক পরীক্ষা-2022      | Bangla  | Class -8 | Bangla  | 07-Mar-22   | 04:58 PM   | 13-Mar-22 | 04:58 PM | 10         |            | View    | 🕑 Edit |

Dol

চিত্র ১০.১: কুইজ লিস্ট

# ১১.০ পরীক্ষা:

এটি পরীক্ষার মেনু বার, এখানে বিভিন্ন ধাপ যথাযথ ভাবে পূরণ করে এক্সাম-এর কার্যক্রম সম্পন্ন করা যাবে

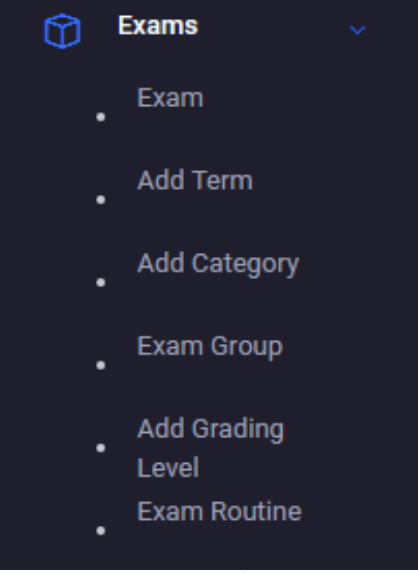

চিত্র ১০.২: পরীক্ষা

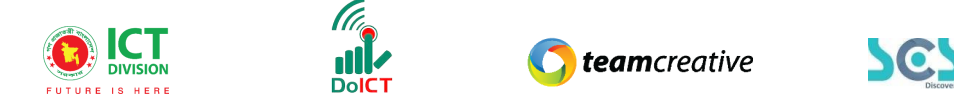

### دد Add Term:

মেনু-বারে Add Term দ্বিতীয় অপশন হলেও ব্যবহারকারীর প্রথমে স্কুল নিয়ম অনুযায়ী এক্সাম নাম সেট করে নিতে হবে, যেমন: Class Test, 1<sup>st</sup> Term etc.

| Term                        |                       | Add New Term                 |
|-----------------------------|-----------------------|------------------------------|
| Show 10 ¢ entries           |                       | Search:                      |
| . Term                      | Is final              | Action                       |
| • Final                     | 0                     |                              |
| Showing 1 to 1 of 1 entries |                       |                              |
|                             |                       |                              |
|                             |                       |                              |
| Powered By<br>classfune     | 2010-2022 © ClassTune | Planning and Implemented by: |

চিত্র ১১.১: Add Term

"Add New Term"- এ ক্লিক করার পর চিত্রে দেখানো লেআউটি দেখা যাবে ব্যবহারকারী এইখানে Term Name টাইপ করে সেভ করতে পারবে।

| <b>—</b> .        |             |      |
|-------------------|-------------|------|
| <b>£</b> >        |             |      |
| MANAGEN           |             | SAVE |
|                   | Is final ?  |      |
| ₽ ><br><b>⊕</b> > | Term Name * |      |
|                   | Term        | Back |
| EXAM              |             |      |

চিত্র ১০.২.১:Term Name

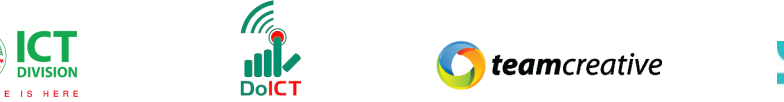

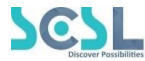

### ১১.২ Add Category :

Add Term ঠিক করার পর ব্যবহারকারীকে Add Category অপশনে ক্লিক করতে হবে

| Ē               |                        |              |           |                       |                       |                     |
|-----------------|------------------------|--------------|-----------|-----------------------|-----------------------|---------------------|
| EXAM<br>MANAGEN | Category               |              |           |                       |                       | Add New Category    |
| <b>e</b> ;      |                        |              |           |                       |                       |                     |
| Û .             | Show 10 💠 en           | tries        |           |                       |                       | Search:             |
|                 | Category               | Failed Count | Pass Mark | Employee Can Add      | Single Exam Published | Action              |
| •               | Term                   | 1            | 50        | 1                     | 1                     |                     |
|                 | Showing 1 to 1 of 1 er | tries        |           |                       |                       | < 1 >               |
| •               |                        |              |           |                       |                       |                     |
| Pow             | vered By               |              |           | 2010-2022 © ClassTune | Planning              | and Implemented by: |

চিত্র ১১.২: Add Category

"Add New Category"- এ ক্লিক করার পর চিত্রে দেখানো লেআউটি দেখা যাবে ব্যবহারকারী এইখানে প্রয়োজনীয় স্থান গুলো পূরণ করে সেভ করতে পারবে।

| ē               |                         |             |      |
|-----------------|-------------------------|-------------|------|
| EXAM<br>MANAGEN | Category                |             | Back |
| 8               |                         |             |      |
| <b>(</b> )      | Category Name *         |             |      |
| •               | Category Name           |             |      |
|                 |                         | Pass Mark * |      |
|                 | Add to pass mark ?      | Pass Mark   |      |
|                 | Employee Can Add ?      |             |      |
| MANAGEN         | Single Evam Published 2 |             |      |
| <u>1</u>        |                         |             |      |
|                 |                         |             | SAVE |
| Ē               |                         |             |      |
|                 |                         |             |      |
|                 |                         |             |      |
|                 |                         |             |      |
| (               |                         |             | >    |

#### চিত্র ১১.২: Add New Category

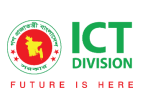

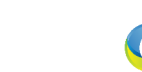

DoICT

**team**creative

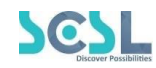

### ১১.৩ Exam Group:

এই অপশন থেকে ব্যবহারকারী Exam Group সেট করতে পারবে

| ₽ ;<br>ၳ `<br>· |                             |            |         |          | Exam Group<br>করতে এই<br>ক্লিক করতে হ | সেট<br>বাটনে<br>ব |         | dd New Exam Group |
|-----------------|-----------------------------|------------|---------|----------|---------------------------------------|-------------------|---------|-------------------|
| •               | Show 10 <b>\$</b> entries   |            |         |          |                                       |                   | Search: |                   |
|                 | Exam Group                  | Categories | Version | Class    | Routine Published                     | Main Exam         | Action  |                   |
|                 | Mid Term Examination        | Term       | Bangla  | Class -9 | 1                                     | 1                 | Ľ       | <u> <u> </u></u>  |
| •               | Mid Term                    | Term       | Bangla  | Class -8 | 1                                     | 1                 | Ľ       | Û                 |
|                 | Showing 1 to 2 of 2 entries |            |         |          |                                       |                   |         |                   |
| MANAGEN         |                             |            |         |          |                                       |                   |         |                   |
|                 |                             |            |         |          |                                       |                   |         | >                 |

চিত্র ১১.৩: Exam Group

ব্যবহারকারী এইখানে প্রয়োজনীয় স্থান গুলো পূরণ করে সেভ করতে পারবে।

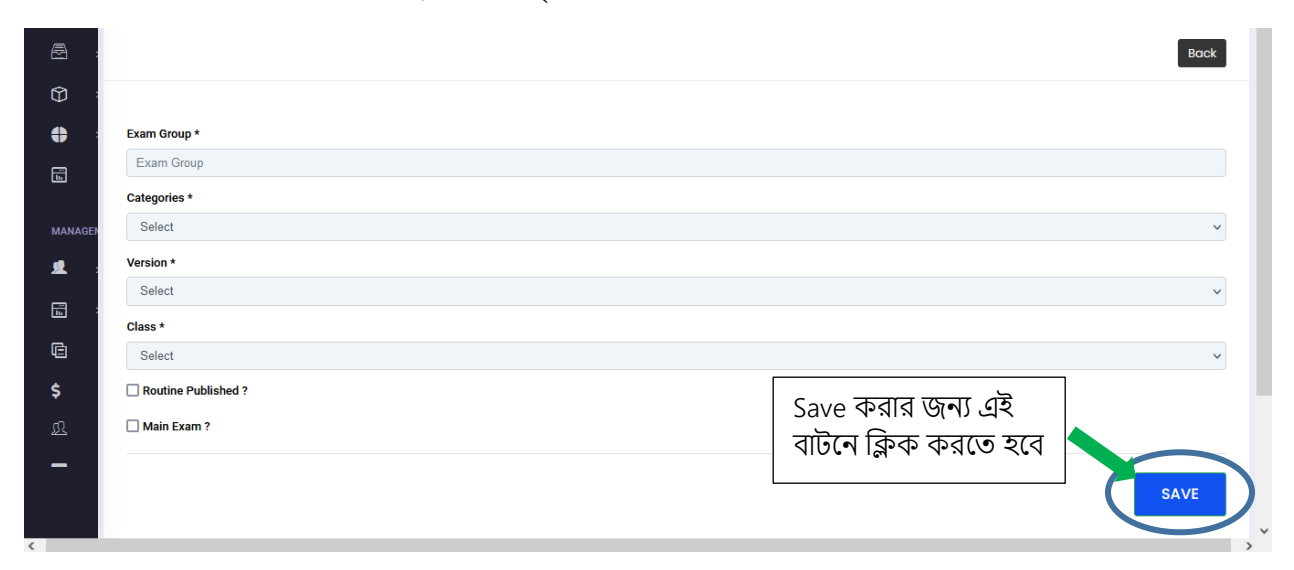

চিত্র ১১.৩: Add New Exam Group

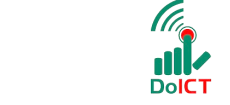

DIVISION

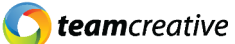

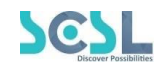

#### **ک**ا.8 Exam:

Add Term, Add Category এবং Exam Group সেট করার পর ব্যবহারকারীকে Exam অপশনে ক্লিক করতে হবে

| 1           | Exam                                      |               |         |          |             |         |              |            | <b>B</b> u | Inpublished | 🕂 Add  | New Exam  |
|-------------|-------------------------------------------|---------------|---------|----------|-------------|---------|--------------|------------|------------|-------------|--------|-----------|
| AM<br>NAGEN |                                           |               |         |          |             |         |              |            |            |             |        |           |
|             |                                           |               |         |          |             |         |              |            |            |             |        |           |
| ×           | Show 10 $\Leftrightarrow$ entries Search: |               |         |          |             |         |              |            |            |             |        |           |
| •           | Exam Group                                | Category Name | Version | Class    | Subject     | Section | Maximum Mark | Date       | Start Time | End Time    | Action |           |
| :           | Mid Term                                  | Term          | Bangla  | Class -8 | Bangla      | А       | 50           | 2022-03-13 | 12:30:00   | 12:00:00    | Ľ      | iii       |
|             | Mid Term                                  | Term          | Bangla  | Class -8 | Bangla      | А       | 50           | 2022-03-13 | 10:30:00   | 12:30:00    | ľ      | <u>ال</u> |
| •           | Mid Term                                  | Term          | Bangla  | Class -8 | Bangla      | А       | 50           | 2022-03-10 | 10:30:00   | 12:00:00    | Ľ      | Ŵ         |
| •           | Mid Term                                  | Term          | Bangla  | Class -8 | Bangla      | А       | 50           | 2022-03-10 | 10:30:00   | 12:00:00    | ľ      | Ŵ         |
|             | Mid Term                                  | Term          | Bangla  | Class -8 | Mathematics | А       | 20           | 2022-03-10 | 10:00:00   | 10:30:00    | ľ      | Ŵ         |
|             | Mid Term                                  | Term          | Bangla  | Class -8 | Mathematics | А       | 20           | 2022-03-13 | 10:00:00   | 10:30:00    | Ľ      | Ŵ         |

চিত্র **১১**.৪: Exam

#### ব্যবহারকারী এইখানে প্রয়োজনীয় স্থান গুলো পূরণ করে Exam সেভ করতে পারবে।

| Ē               |                  |                 |                      |
|-----------------|------------------|-----------------|----------------------|
| EXAM<br>MANAGEN | Exam             |                 | Back                 |
| <u>e</u> :      |                  |                 |                      |
|                 | Version          | Class           | Subject *            |
|                 | Select           | ∽ Select        | ✓ Select ✓           |
| T i             | Section *        | Category Name * | Exam Group *         |
|                 | Select           | ∽ Select        | ✓ Select ✓           |
|                 | Maximum Mark *   | Date *          | Start Time *         |
| MANAGEN         | Maximum Mark     | Date            | 9:00 AM              |
| <b>!!</b> :     | End Time *       |                 |                      |
|                 | 9:00 AM          |                 | save করার জন্য এই    |
| Ē               | Published Exam ? |                 | বাটনে ক্লিক করতে হবে |
| {               |                  |                 | SAVE                 |

চিত্র ১১.৪: Add New Exam
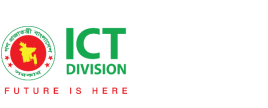

DoICT

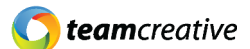

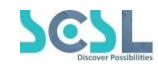

# ٥٤. Add Grading Level:

### Marking এর জন্য এটা খুব গুরুত্বপূর্ণ

| 2   | Grading Level          |              |              |             | Add         | d New Grading Level |
|-----|------------------------|--------------|--------------|-------------|-------------|---------------------|
|     |                        |              |              |             |             |                     |
|     | Show 10 🜩 en           | tries        |              |             | Search:     |                     |
|     | Grade                  | Minimum Mark | Maximum Mark | Grade Point | Description | Action              |
|     | A+                     | 80           | 100          | 5.00        | A plus      |                     |
|     | А                      | 70           | 79           | 4.00        | А           |                     |
|     | A-                     | 60           | 69           | 3.50        | A Minus     |                     |
| 1   | в                      | 50           | 59           | 3.00        | В           |                     |
|     | С                      | 40           | 49           | 2.00        | C Grade     |                     |
| GEN | D                      | 33           | 39           | 1.00        | D Grade     |                     |
|     | F                      | 0            | 32           | 0.00        | Fail        |                     |
|     | Showing 1 to 7 of 7 en | tries        |              |             |             | < 1 >               |

চিত্র ১১.৫: Add New Grading Level

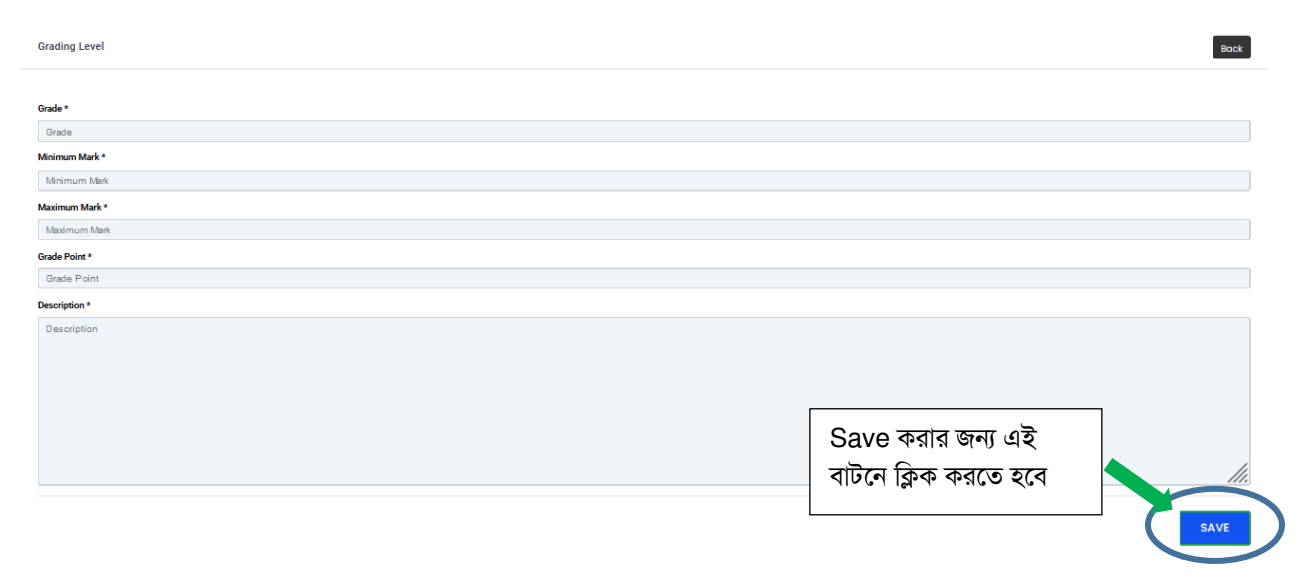

চিত্র ১১.৫: Add New Grading Level

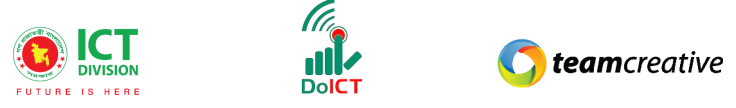

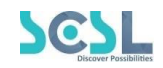

### ১১.৬ Exam Routine:

ব্যবহারকারী Exam Routine থেকে পূর্বের তৈরী রুটিন দেখতে পারবে, ভিউ করার জন্য চিত্রে মার্ক করা অপশনটিতে ক্লিক করতে হবে

| Û .      | Routine                     |         |          |               |                             |                                |    |
|----------|-----------------------------|---------|----------|---------------|-----------------------------|--------------------------------|----|
| •        | Show 10 ¢ entries           |         |          | ভিউ<br>ক্লিব  | ট করার জন্য এ<br>হ করতে হবে | াই বাটনে<br><sub>Search:</sub> |    |
| •        | Exam Group                  | Version | Class    | Category Name | Quarter Name                | Routine Published              |    |
| •        | Mid Term Examination        | Bangla  | Class -9 | Term          | 1st Quarter                 | 1                              | () |
|          | Mid Term                    | Bangla  | Class -8 | Term          | 1st Quarter                 | 1                              | 0  |
| MANAGEN  | Showing 1 to 2 of 2 entries |         |          |               |                             |                                |    |
| <u>1</u> |                             |         |          |               |                             |                                |    |

চিত্র ১১.৬: Exam Routine

### ব্যবহারকারী চাইলে রুটিন ডাউনলোডও করতে পারবে

| Ô,       |         |             |        |                |          |            |          |              |              |
|----------|---------|-------------|--------|----------------|----------|------------|----------|--------------|--------------|
| <b>•</b> | Routine |             |        |                |          |            |          | Download PDF | $\mathbf{b}$ |
|          |         |             |        | Mid Torm Ev    | mination |            |          |              |              |
| MANAGEN  | Version |             | Bangla | Wild Territ Ex | Class    |            | Class -9 |              |              |
|          | SL      | Subject     |        | Date           |          | Start Time |          | End Time     |              |
| Ē        | 1       | English     |        | 2022-02-28     |          | 09:00:00   |          | 09:30:00     |              |
| ¢.       | 2       | Bangla      |        | 2022-02-28     |          | 09:30:00   |          | 10:00:00     |              |
| ج<br>ص   | 3       | Mathematics |        | 2022-02-28     |          | 10:00:00   |          | 10:30:00     |              |
|          | 4       | Ict         |        | 2022-02-28     |          | 10:30:00   |          | 11:00:00     |              |
|          |         |             |        |                |          |            |          |              |              |
| •        |         |             |        |                |          |            |          |              |              |
|          |         |             |        |                |          |            |          |              |              |

চিত্র ১১.৬: View Exam Routine

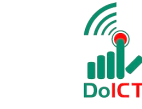

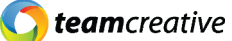

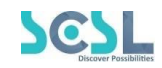

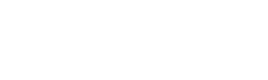

DIVISION

TURE IS HERE

# ১২.০ এসেসমেন্ট:

এসেসমেন্টের দুটি সাব-মেনু রয়েছে

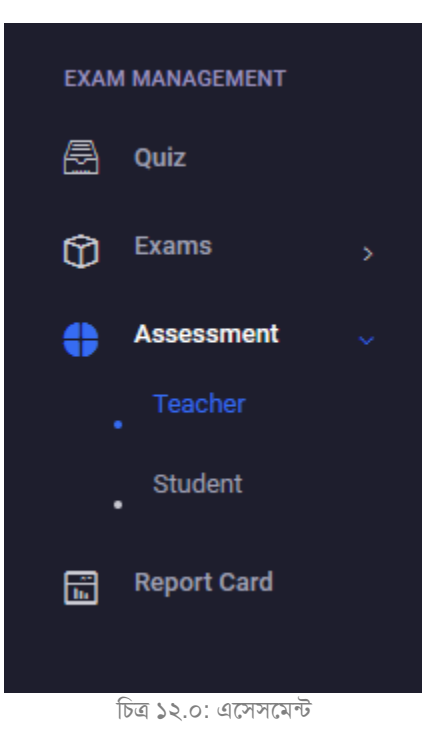

# ১২.১ শিক্ষক:

এখান থেকে ব্যবহারকারী শিক্ষকের সমস্ত তথ্য যেমন টোটাল ক্লাস, হোমওয়ার্ক, রিসোর্স, কুইজ ইত্যাদি দেখতে পারবেন।

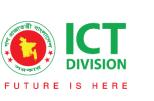

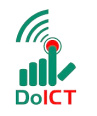

C teamcreative

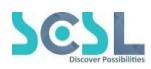

| ē               | Teacher A | Activity         | Select           | ✓ Select | ✓ This   | Month | ~     |
|-----------------|-----------|------------------|------------------|----------|----------|-------|-------|
| EXAM<br>MANAGEN | No.       | Teacher          | Total Class Att. | Homework | Resource | Quiz  | Score |
| æ               | 1         | Md Simol Hossain | 11               | 0        | 0        | 0     | 0     |
| Ô ;             | 2         | Md Faruk Hossain | 0                | 0        | 0        | 0     | 0     |
| <b>4</b>        | 3         | Ms Sawda         | 0                | 0        | 0        | 0     | o     |
| Ŭ.              | 4         | Anika            | 0                | 0        | 0        | 0     | 0     |
| •               | 5         | Md. Nasir Uddin  | 0                | 0        | 0        | 0     | 0     |
| <b>1</b>        | 6         | Ovi              | 0                | 0        | 0        | 0     | 0     |
|                 | 7         | Ripon            | 0                | 0        | 0        | 0     | 0     |
| MANAGEN         | 8         | Sarker           | 0                | 0        | 0        | 0     | 0     |
| <b>!!</b> :     | 9         | Shornam          | 0                | 0        | 0        | 0     | 0     |
| -               | 10        | Badrun           | 0                | 0        | 0        | 0     | 0     |
|                 | 11        | Sabuj            | 0                | 0        | 0        | 0     | 0     |

চিত্র ১২.১: শিক্ষক এসেসমেন্ট

### ১২.২ ছাত্র:

### ব্যবহারকারী ছাত্র এসেসমেন্টে ক্লিক করলে এই লেআউটটি দেখা যাবে

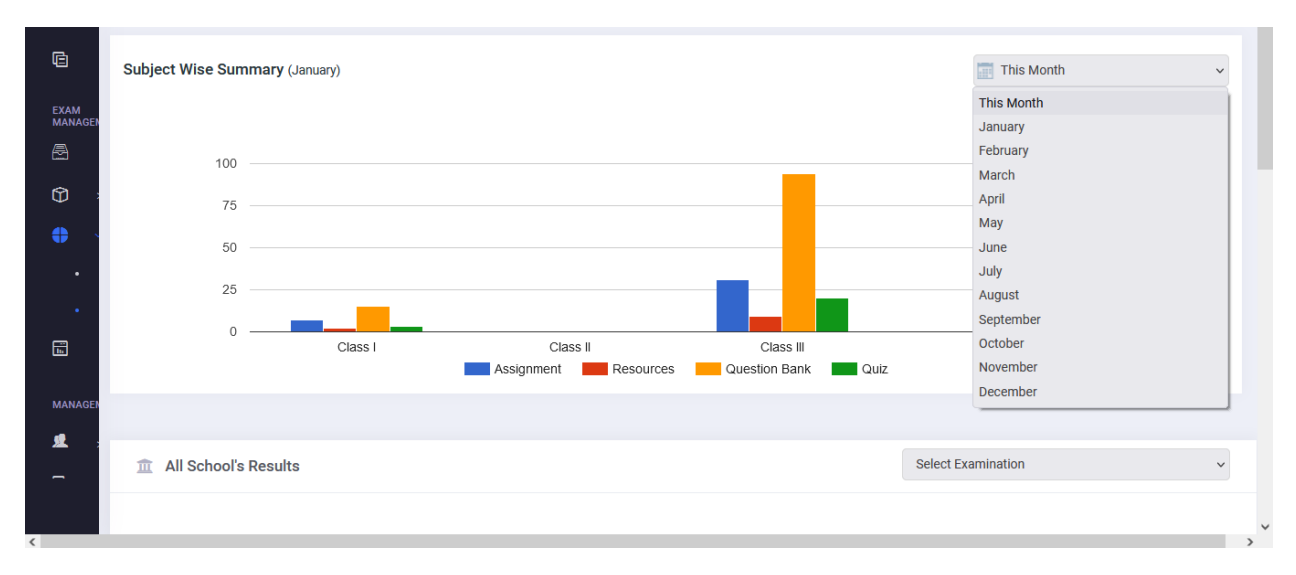

চিত্র ১২.২.১: ছাত্র এসেসমেন্ট

| FUTURE | IS HERE |
|--------|---------|

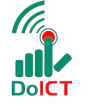

**C** team creative

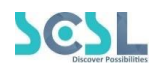

| <u>⊈</u> : | 宜 Al | l School's Res | sults    |                |                    | ~        |
|------------|------|----------------|----------|----------------|--------------------|----------|
| Ē          |      | SL.            | Class    | Student Number | Results            | View     |
| \$         |      | 1              | Class -6 | 204            | Result not publish | •        |
| Д          |      | 2              | Class -7 | 188            | Result not publish | •        |
|            |      | 3              | Class -8 | 25             | Result not publish | <b>⊘</b> |
| \$         |      | 4              | Class -9 | 15             | Result not publish | •        |
| 딦          |      |                |          |                |                    |          |
| e          |      |                |          | Grades         |                    |          |
|            |      |                |          |                |                    | <b>^</b> |
|            |      |                |          |                |                    | -        |
|            |      |                |          |                |                    | >        |

চিত্র ১২.২.২: ছাত্র এসেসমেন্ট

# ১৩.০ রিপোর্ট কার্ড:

### রিপোর্ট কার্ড একাডেমিক এর শেষ ফীচার

| Ē   | Digital Repository |     |                        |               |             |         |           |        |    |   |      |           |             |      |
|-----|--------------------|-----|------------------------|---------------|-------------|---------|-----------|--------|----|---|------|-----------|-------------|------|
| EXA | M MANAGEMENT       |     |                        |               |             |         |           |        |    |   | 🕑 Un | published | d 王 Add New | Exam |
| 8   | Quiz               |     |                        |               |             |         |           |        |    |   |      |           |             |      |
| Û   | Exams >            | She | ow 10 🗢 entries        | 1             |             |         |           |        |    |   |      | Search    | 1:          |      |
| •   | Assessment >       |     | Ferm Name              | Session Start | Session End | Version | Class     | Action |    |   |      |           |             |      |
|     | Report Card        | F   | First Term             | 2021-11-08    | 2021-11-08  | Bangla  | Class III | 0      | 5% | â |      | D         |             |      |
| MAN | AGEMENT            |     |                        |               |             |         |           | Ŭ      |    |   | Ť    | -         |             |      |
| 蝗   | Student >          | Sh  | owing 1 to 1 of 1 entr | ries          |             |         |           |        |    |   |      |           |             |      |
| Ē   | Meeting            |     |                        |               |             |         |           |        |    |   |      |           |             |      |
| \$  | Finance            |     |                        |               |             |         |           |        |    |   |      |           |             |      |

চিত্র ১৩.১: রিপোর্ট কার্ড

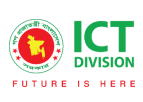

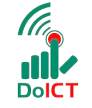

C teamcreative

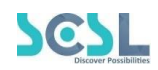

|                            |               |             |         |           | 🕑 Unpublished 🕢 Add New Exam |
|----------------------------|---------------|-------------|---------|-----------|------------------------------|
|                            |               |             |         |           |                              |
| Show 10 🗢 entries          |               |             |         |           | Search:                      |
| Term Name                  | Session Start | Session End | Version | Class     | Action                       |
| First Term                 | 2021-11-08    | 2021-11-08  | Bangla  | Class III | • 🖻 🖌 🗋                      |
| Showing 1 to 1 of 1 entrie | s             |             |         |           | Tabulation < 1 >             |

### চিত্র ১৩. ২: রিপোর্ট কার্ড

| ↑   ↓ 1 of 5 |                                                                                                    |   | -             | +     | Automa        | tic Zoo | om 🗸          |        |               |       |               |       |        |       |  |  | Ŗ | Ľ | <b>N</b> |
|--------------|----------------------------------------------------------------------------------------------------|---|---------------|-------|---------------|---------|---------------|--------|---------------|-------|---------------|-------|--------|-------|--|--|---|---|----------|
|              | Shaheed Bir Uttam Lt Anwar Girls' College<br>Tabulation sheet<br>First Term - (2021-11-08 - 2021-11-08) |   |               |       |               |         |               |        |               |       |               |       |        |       |  |  |   |   |          |
|              |                                                                                                    |   | Engli         | sh I  | Bang          | ıla     | Mather        | natics | Phys          | ics   | Scier         | nce   |        |       |  |  |   |   |          |
|              | SI Name/Admission No                                                                                    |   | Examin        | ation | Examin        | ation   | Examir        | ation  | Examin        | ation | Examin        | ation | Letter | Grade |  |  |   |   |          |
|              | SL Mane/Admission No                                                                                    |   | Class<br>Test | Total | Class<br>Test | Total   | Class<br>Test | Total  | Class<br>Test | Total | Class<br>Test | Total | Grade  | Point |  |  |   |   |          |
|              | 1 Taslima Akter Ety - 191589                                                                            |   |               |       | 100           | 100     |               |        |               |       |               |       | A+     | 5     |  |  |   |   |          |
|              | 2 Nahida Aktar Mim - 191591                                                                             |   |               |       | 0             | 0       |               |        |               |       |               |       | С      | 0     |  |  |   |   |          |
|              | 3 Israt Kabir Ipty - 191593                                                                             |   |               |       | 0             | 0       |               |        |               |       |               |       | С      | 0     |  |  |   |   |          |
|              | 4 Chameli Akter Shaila - 191594                                                                         |   |               |       | 0             | 0       |               |        |               |       |               |       | С      | 0     |  |  |   |   |          |
|              | 5 Rizwana Rahman Fariha - 191595                                                                        |   |               |       | 0             | 0       |               |        |               |       |               |       | С      | 0     |  |  |   |   |          |
|              | 6 Mst. Bushdina Bushra Luba - 19159                                                                     | 6 |               |       | 0             | 0       |               |        |               |       |               |       | С      | 0     |  |  |   |   |          |
|              | 7 Ireen Akhter Mim - 191597                                                                             |   |               |       | 0             | 0       |               |        |               |       |               |       | С      | 0     |  |  |   |   |          |
|              | 8 Sunjida Sultana Munira - 191598                                                                       |   |               |       | 0             | 0       |               |        |               |       |               |       | С      | 0     |  |  |   |   |          |
|              | 9 Tarinor Jaman Tarin - 191599                                                                          |   |               |       | 0             | 0       |               |        |               |       |               |       | С      | 0     |  |  |   |   |          |
|              | 10 Alita Afrin Orna - 191600                                                                            |   |               |       | 0             | 0       |               |        |               |       |               |       | С      | 0     |  |  |   |   |          |
|              | 11 Salma Akter Mitu - 191602                                                                            |   |               |       | 0             | 0       |               |        |               |       |               |       | С      | 0     |  |  |   |   |          |
|              | 12 Israt Jahan Mahi - 191603                                                                            |   |               |       | 0             | 0       |               |        |               |       |               |       | С      | 0     |  |  |   |   |          |
|              | 13 Mst Naima Begum - 191604                                                                             |   |               |       | 0             | 0       |               |        |               |       |               |       | С      | 0     |  |  |   |   |          |
|              | 14 Jannatul Ferdus - 191605                                                                             |   |               |       | 0             | 0       |               |        |               |       |               |       | С      | 0     |  |  |   |   |          |
|              | 15 Mst. Sumaiya Akter - 191606                                                                          |   |               |       | 0             | 0       |               |        |               |       |               |       | С      | 0     |  |  |   |   |          |
|              | 16 Mosammat Nazma Akhter - 191607                                                                       |   |               |       | 0             | 0       |               |        |               |       |               |       | С      | 0     |  |  |   |   |          |
|              | 17 Effat Ul Zannat Alif - 191608                                                                        |   |               |       | 0             | 0       |               |        |               |       |               |       | С      | 0     |  |  |   |   |          |
|              | 18 Anika Rahman Tora - 191609                                                                           |   |               |       | 0             | 0       |               |        |               |       |               |       | С      | 0     |  |  |   |   |          |
|              | 19 Mst Lamiya Talukder - 191610                                                                         |   |               |       | 0             | 0       |               |        |               |       |               |       | С      | 0     |  |  |   |   |          |
|              | 20 Mushfika Jannat Borsha - 191611                                                                      |   |               |       | 0             | 0       |               |        |               |       |               |       | С      | 0     |  |  |   |   |          |
|              | 21 Sadia Tasnim Maria - 191612                                                                          |   |               |       | 0             | 0       |               |        |               |       |               |       | С      | 0     |  |  |   |   |          |
|              |                                                                                                    |   |               |       |               |         |               |        |               |       |               |       |        |       |  |  |   |   |          |

চিত্র ১৩.৩: রিপোর্ট কার্ড

|                        |               |             |                |              | Unpublis                                                | hed 于 Add New Exam |
|------------------------|---------------|-------------|----------------|--------------|---------------------------------------------------------|--------------------|
|                        |               |             |                |              |                                                         |                    |
| Show 10 🜩 entrie       | S             |             |                |              | Se                                                      | arch:              |
| Term Name              | Session Start | Session End | Version        | Class        | Action                                                  |                    |
| First Term             | 2021-11-08    | 2021-11-08  | Bangla         | Class III    |                                                         |                    |
| Showing 1 to 1 of 1 en | tries         |             |                |              | View                                                    | < 1 >              |
|                        |               |             | চিত্র ১৩.৪: তি | টউ রিপোর্ট ব | <sup>চার্ড</sup> ভিউ করার জন্য এই বাট<br>ক্লিক করতে হবে | নে                 |

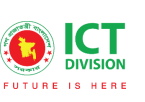

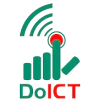

**C** teamcreative

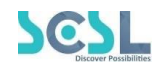

| ē               | Report Car     | d           |             |                   |                   |               |              |  |             |   |  |  |
|-----------------|----------------|-------------|-------------|-------------------|-------------------|---------------|--------------|--|-------------|---|--|--|
| EXAM<br>MANAGEN |                |             | F           | irst <sup>-</sup> | Term 2021-11-08   | 2021-11-08    |              |  |             |   |  |  |
| <b>(</b> )      | Name           |             |             |                   | Taslima Akter Ety |               |              |  |             |   |  |  |
| •               | Admission      | No          |             |                   | 191589            |               |              |  |             |   |  |  |
|                 | Version Bangla |             |             |                   | Class/Program     |               |              |  |             |   |  |  |
|                 | Section        |             | Roses       |                   |                   |               |              |  |             |   |  |  |
|                 | SL             | Subjects    | Examination | То                | tal Marks         | Highest Marks | Letter Grade |  | Grade Point |   |  |  |
|                 |                |             | Class Test  |                   |                   |               |              |  |             |   |  |  |
| 4 <u></u>       | 1              | English I   |             |                   |                   | 70            |              |  |             |   |  |  |
| ş               | 2              | Bangla      | 100         | 10                | 00                | 0             | A+           |  | 5           |   |  |  |
|                 | 3              | Mathematics |             |                   |                   | 98            |              |  |             |   |  |  |
|                 |                |             |             |                   |                   |               |              |  |             | > |  |  |

# ম্যানেজমেন্ট:

১৪.০ স্টুডেন্টস (স্টুডেন্ট লিস্ট ও নতুন স্টুডেন্ট অ্যাড):

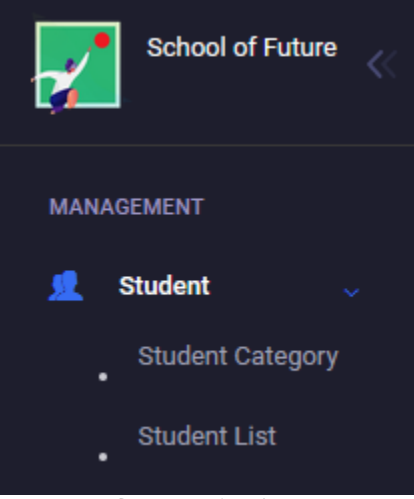

চিত্র ১৪.১: স্টুডেন্টস

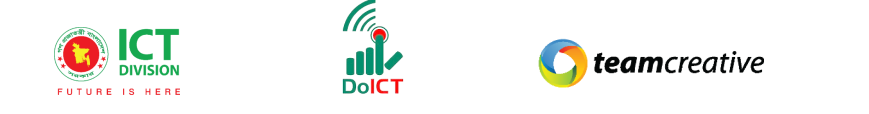

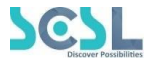

# ১৪.১ স্টুডেন্ট ক্যাটাগরি

স্কুলের ছাত্র-ছাত্রীদের বিভিন্ন ক্যাটাগরিতে ভাগ করা হয়ে থাকে, পরবর্তীতে বেতন বা অন্য খাতে ব্যবহার করার জন্য, তাই এই অপ**শ**নটি রাখা হয়েছে

| MANAGEN       | Student Categories |            | নতুন সুঁ<br>নিউ বাট | ইডেন্ট ক্যাটাগরি তৈরী কর<br>টনে ক্লিক করতে হবে |      |
|---------------|--------------------|------------|---------------------|------------------------------------------------|------|
| <u>\$</u> .   | Name:              | Cre        | ated On:            |                                                |      |
| •             | Eg: Title          | F          | rom                 | Х То                                           |      |
| ē             |                    |            |                     |                                                |      |
| \$            | Show 10 🜩 entries  |            |                     | Sear                                           | rch: |
| R             | Name               | Created on |                     | Action                                         |      |
|               | Civil              | 27-10-2021 |                     |                                                |      |
| <b>⊗</b><br>√ | Def-A-S            | 27-10-2021 |                     |                                                |      |
| Ē             | Def-A-Retd         | 27-10-2021 |                     |                                                |      |
|               | Def-AF-Retd        | 27-10-2021 |                     |                                                |      |

চিত্র ১৪.১.১: নিউ স্টুডেন্ট ক্যাটাগরি

### Add/Edit Student Categorie

| র জন্য এই<br>র করতে হবে |
|-------------------------|
|                         |

চিত্র ১৪.১.২: স্টুডেন্ট ক্যাটাগরি

 $\times$ 

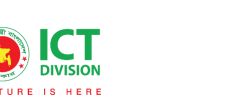

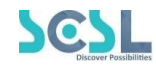

# ১৪.২ নতুন স্টুডেন্ট অ্যাড:

এইখানে ছাত্র-ছাত্রীদের বিস্তারিত তথ্য ইনপুট করে সেভ করা যাবে। নতুন শিক্ষার্থী অ্যাড করার জন্য স্টুডেন্ট লিস্ট অপশন থেকে New বাটনে ক্লিক করতে হবে।

DoIC1

|                                                  | Student                                                        | List             |               |                                          |        |       |           | Ŧ                                             | mport Stud                    | ents Log     | Examp                  | le CSV                                           | ⊞ Im                | nport Stu                    | udents                              | + New                                       | I.          |            |
|--------------------------------------------------|----------------------------------------------------------------|------------------|---------------|------------------------------------------|--------|-------|-----------|-----------------------------------------------|-------------------------------|--------------|------------------------|--------------------------------------------------|---------------------|------------------------------|-------------------------------------|---------------------------------------------|-------------|------------|
| EXAM<br>MANAGEN<br>MANAGEN<br>MANAGEN<br>MANAGEN | Admission<br>Eg: 123-<br>Class:<br>Select<br>Created O<br>From | n:<br>+ entries  | ~             | Name:<br>Eg: Title<br>Section:<br>Select |        |       | ~         | <sup>Gender:</sup><br>CS<br>Exa<br>চাই<br>কর( | V<br>ample<br>লে এই<br>তে হবে | file<br>বাটে | এর<br>দেখতে<br>ন ক্লিক | Roll:<br>Eg: 10<br>Status:<br>Seld<br>এই<br>লিম্ | ই অপ<br>শ্ট য<br>ব্ | নতুন<br>Nev<br>শিন (<br>চাইল | া স্টুথে<br>v বাট<br>েথকে শ<br>Impo | দন্ট Ad<br>ন ক্লিক ব<br>উুডেন্টস<br>ort করা | d ক<br>চরতে | রতে<br>হবে |
|                                                  | Image                                                          | Admission Number | Name          |                                          | Gender | Roll  | Class     | Section                                       | Category                      | Status       | Created At             | Action                                           |                     |                              |                                     |                                             | _           |            |
|                                                  |                                                                | 1001             | md.riyad hoss | ain                                      | Male   | 1     | Class -6  | А                                             | General                       | Active       | 02-03-2022             | ľ                                                | 0                   | Ŵ                            |                                     | D                                           |             |            |
|                                                  |                                                                | 1205             | MIR ABDULLA   | ALL SAMI                                 | Male   | 1     | Class -7  | A                                             | General                       | Active       | 02-03-2022             | ľ                                                | 0                   | Û                            |                                     | D                                           | ~           |            |
|                                                  |                                                                |                  |               |                                          | চিত্র  | \$8.3 | ২.১: স্ট্ | ডেন্ট লি                                      | ন্দ                           |              |                        |                                                  |                     |                              |                                     |                                             | ,           |            |

ক্লিক করার পর পরবর্তী স্টেপে প্রয়োজনীয় স্থানগুলো ফিল আপ করতে হবে-

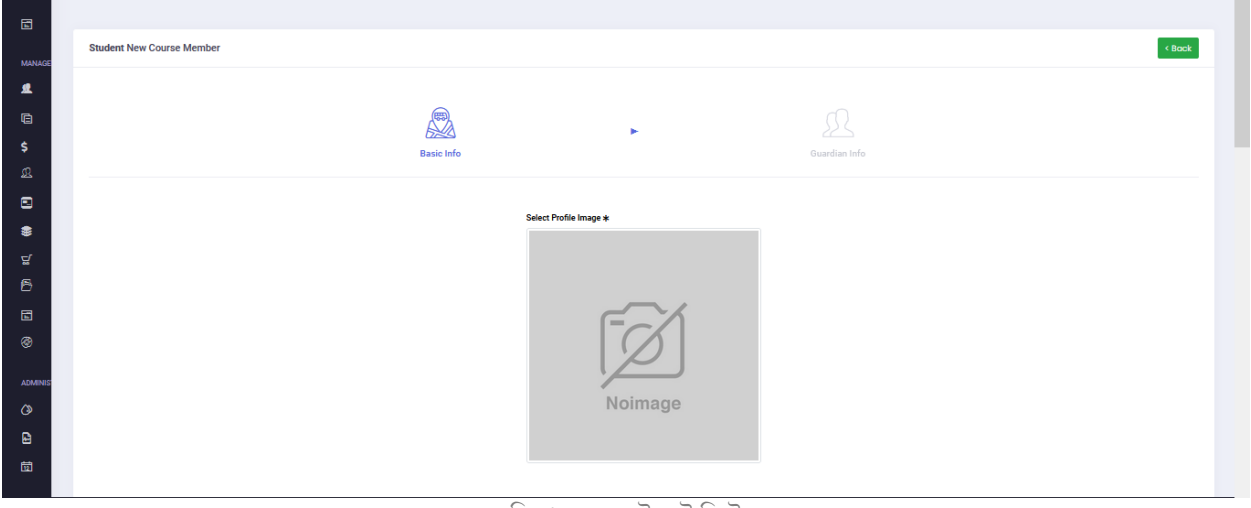

চিত্র ১৪.২.২: স্টুডেন্ট লিস্ট

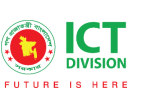

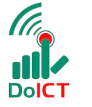

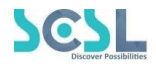

| Name Details                 |             |   |                              |           |   |
|------------------------------|-------------|---|------------------------------|-----------|---|
| First Name                   | Middle Name |   |                              | Last Name |   |
| First Name                   | Middle Name |   |                              | Last Name |   |
|                              |             |   |                              |           |   |
|                              |             |   |                              |           |   |
| Personal Details             |             |   |                              |           |   |
| Date of Birth                |             |   | Admission Date               |           |   |
| Select date                  |             |   | Select date                  |           | E |
| Real Date of Birth           |             |   | Nationality                  |           |   |
| Select date                  |             |   | Bangladeshi                  |           |   |
|                              |             |   | Please select a nationality. |           |   |
| Blood Group                  |             |   | Sex (Male/Female)            |           |   |
| Select                       |             | ~ | Select                       |           |   |
| Please select a blood_group. |             |   | Please select a gender.      |           |   |
| Religion                     |             |   | Mobile No                    |           |   |
|                              |             |   |                              |           |   |
| Please select Your Religion. |             |   |                              |           |   |
| SMS Number                   |             |   |                              |           |   |
|                              |             |   |                              |           |   |
| Present Address              |             |   | Permanent Address            |           |   |
| Present Address              |             |   | Permanent Address            |           |   |
|                              | <del></del> |   |                              |           |   |

চিত্র ১৪.২.৩: স্টুডেন্ট লিস্ট

| Credentials                                      |                  |
|--------------------------------------------------|------------------|
| Email                                            | Admission Number |
|                                                  | Admission Number |
| Password                                         | Confirm Password |
|                                                  | Confirm Password |
| Password must be at least 6 Characters of length |                  |
|                                                  |                  |
| Category                                         |                  |
| Select                                           | v                |
| Please select                                    |                  |
| Batch                                            |                  |
| Select                                           | v                |
| Please select                                    |                  |
| Filter Batch Save 4-1111 (1) at                  |                  |
| বাটনে ক্লিক করতে হবে                             |                  |
|                                                  | $\frown$         |
| FINISH                                           | NEXT STEP        |
|                                                  |                  |
|                                                  |                  |
| िल १४.२.४.                                       | ารักษณ์ เป็น     |

| Image | Admission Number | Name            | Gender   | Roll  | Class      | Section | Category    | Status | Created At | Action |
|-------|------------------|-----------------|----------|-------|------------|---------|-------------|--------|------------|--------|
|       | 191000           | Sadiya Islam    | Female   |       | Class I    | Roses   | Def-AF-S    | Active | 27-10-2021 |        |
| -     | 191003           | Sanjida Sultana | Female   |       | Class I    | Roses   | Def-AF-Retd | Active | 27-10-2021 |        |
|       |                  |                 | চিত্র ১৪ | 3.২.৫ | : স্টডেন্ট | লিস্ট   |             |        |            |        |

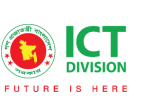

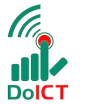

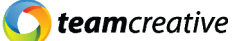

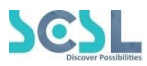

| lmage l | Admission<br>Number | Name            | Gender | Roll | Class   | Section | Category    | Status | Created At | Action |
|---------|---------------------|-----------------|--------|------|---------|---------|-------------|--------|------------|--------|
|         | 191000              | Sadiya Islam    | Female |      | Class I | Roses   | Def-AF-S    | Active | 27-10-2021 |        |
|         | 191003              | Sanjida Sultana | Female |      | Class I | Roses   | Def-AF-Retd | Active | 27-10-2021 |        |

চিত্র ১৪.২.৬: স্টুডেন্ট লিস্ট

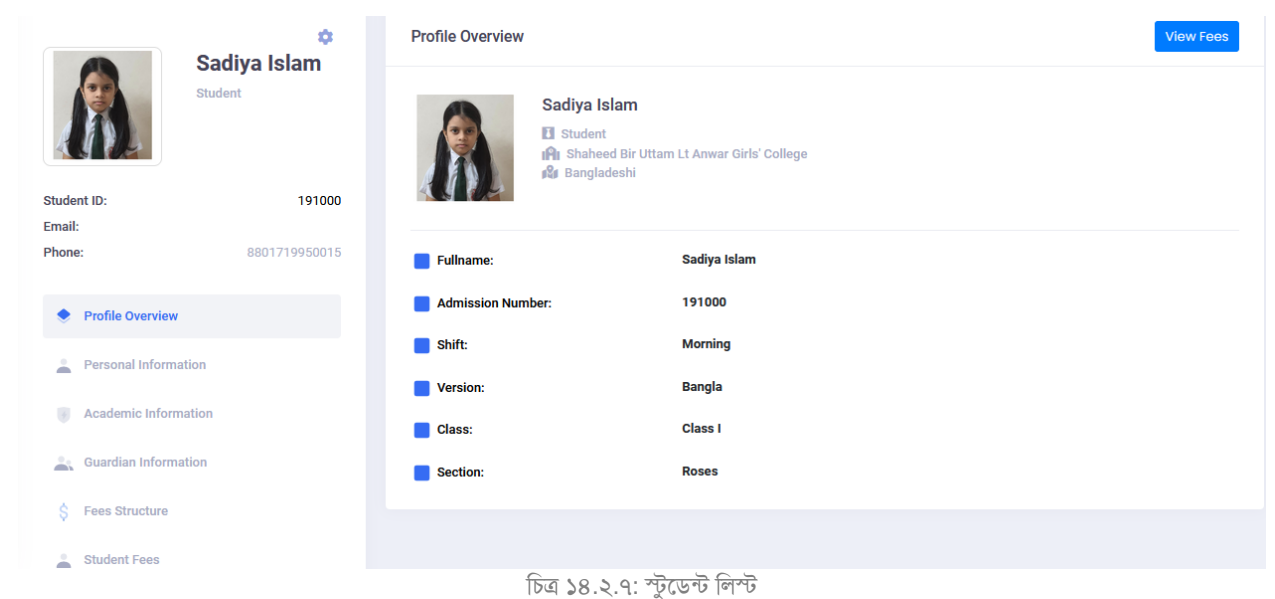

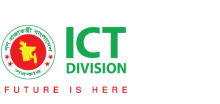

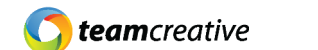

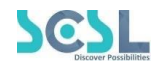

# ১৫.০ মিটিং:

অ্যাডমিন চাইলে প্রয়োজন মত Online or Offline Meeting সেট করতে পারবে, এর জন্য তাকে প্রয়োজনীয় স্থানগুলো পূরণ করে সেভ করতে হবে

DoICT

| 7       | School of Future | Shaheed Bir Uttam Lt Anwar Girls' College |           | Q Search     |       | 🗘 Hi, my-admin |
|---------|------------------|-------------------------------------------|-----------|--------------|-------|----------------|
|         | Report Card      |                                           |           |              |       | • New          |
|         | NAGEMENT         | entries                                   |           |              |       | Search;        |
| ې<br>لک | HR               |                                           | Date      | Meeting type |       |                |
|         | Payroll          |                                           | 23-Dec-21 | Online       | 0 2   | 0              |
| \$      | Accounts         |                                           | 23-Dec-21 | Offline      | 0 2 1 |                |
| r<br>S  | Inventory        |                                           | 23-Dec-21 | Offline      | 0 2   | 0              |
|         | Admission        |                                           | 22-Dec-21 | Offline      | 0 2 1 | b              |
|         |                  |                                           | 16-Dec-21 | Offline      | 0 7   | ù l            |

চিত্র ১৫.১: মিটিং

| Meeting                                  |           | নতুন মিটিঃ<br>এই বাটন-এ | ং তৈরী করতে<br>1 ক্লিক করতে          |
|------------------------------------------|-----------|-------------------------|--------------------------------------|
| Title:<br>Eg: Title<br>Show 10 + entries |           | ~(4                     | Search:                              |
| Title                                    | Date      | Meeting type            |                                      |
| Test Meeting                             | 23-Dec-21 | Online                  | <ul> <li>● 2 <sup>1</sup></li> </ul> |
| m                                        | 23-Dec-21 | Offline                 | • 7                                  |
| jim                                      | 23-Dec-21 | Offline                 | • 7                                  |
| joni                                     | 22-Dec-21 | Offline                 | • •                                  |
|                                          |           |                         |                                      |

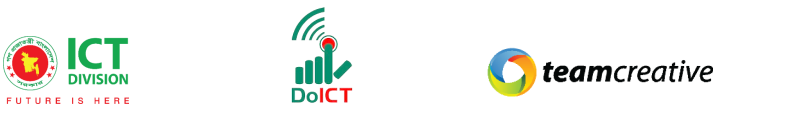

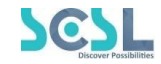

চিত্র ১৫.২: মিটিং

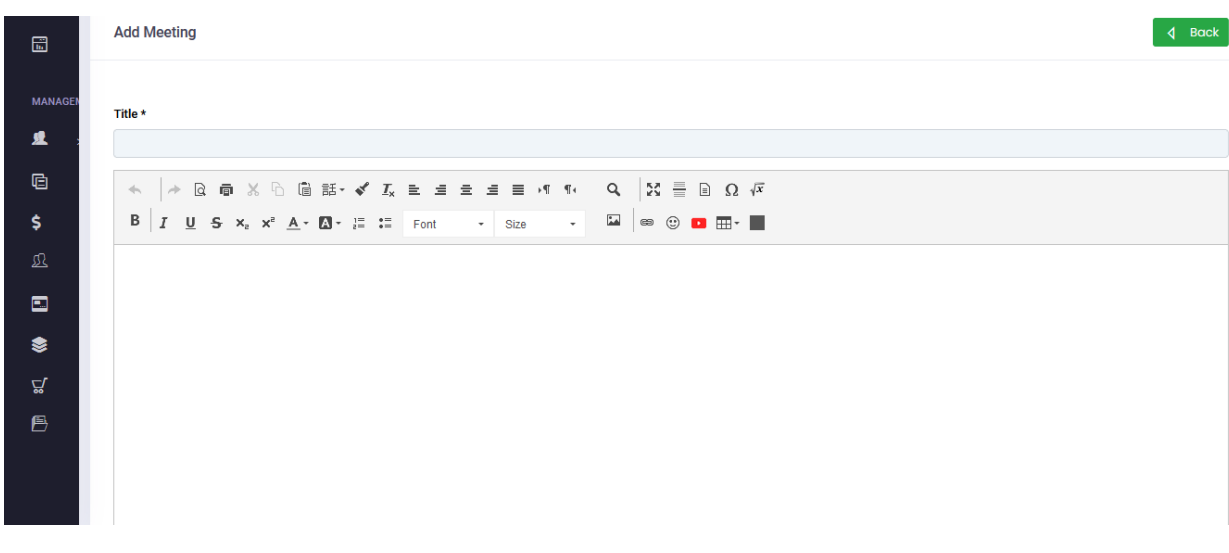

চিত্র ১৫.৩: মিটিং

| Date*                  | Start Time*                | End Time*        |        | Meeting type * |   |
|------------------------|----------------------------|------------------|--------|----------------|---|
|                        | 9:00 AM                    | 9:00 AM          |        | Offline        | · |
| Meeting agenda         |                            |                  |        |                |   |
| Type agenda            |                            |                  |        |                | × |
|                        |                            | 🕂 Add            |        |                |   |
| Department *           |                            |                  |        |                |   |
| Teacher                | C                          | ] Staff          | Senior | Teacher        |   |
| Math                   | C                          | Admin Department | Teach  | er             |   |
| Library joni           | C                          | ] Forkan hossain |        |                |   |
| Submit ব<br>বাটনে ক্লি | করার জন্য এই<br>ক করতে হবে | SAVE AS DRAFT    |        |                | ľ |

চিত্র ১৫.৪: মিটিং

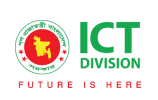

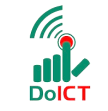

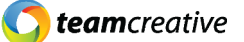

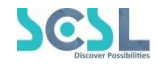

# এর পুর্বের ফিচারগুলো দেখতে নন-একাডেমিক ফাইলগুলো দেখুন। ২১.০ এডমিশন:

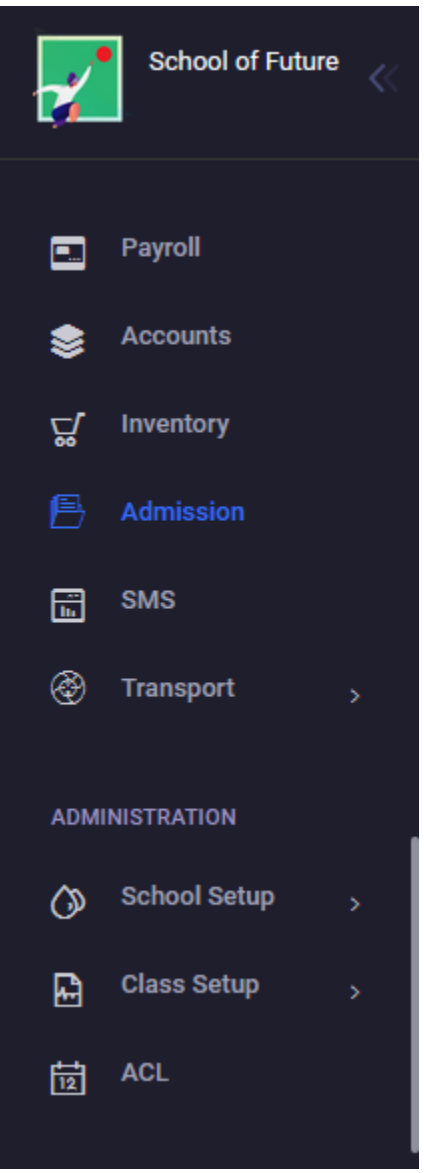

চিত্র ২১.১: এডমিশন

| FUTURE              | DIVISION<br>IS HERE   | <b>() team</b> creative | e Scsl     |
|---------------------|-----------------------|-------------------------|------------|
| Dashboard           |                       |                         |            |
| O<br>All Applicants | O<br>Today Applicants | 0<br>Six                | 0<br>Seven |
| 0<br>Eight          | 0<br>Nine             |                         |            |

(

### চিত্র ২১.২: এডমিশন

| ٢           | 省 School of Future                    |                     |        |   |                          |       |             |          |      |            | Í |
|-------------|---------------------------------------|---------------------|--------|---|--------------------------|-------|-------------|----------|------|------------|---|
| <b>63</b> 0 |                                       | _                   |        |   | Applied                  | d Stu | ıdents List |          |      |            |   |
| \≉          | Admission                             |                     |        |   |                          |       |             |          |      |            |   |
| D           | Student list<br>Approve students<br>A | 0<br>Il Applicant's |        |   | O<br>Foday's Applicant's |       |             | 0<br>Six |      | 0<br>Seven |   |
|             |                                       | 0<br>Eight          |        |   | 0<br>Nine                |       |             |          |      |            |   |
|             | Class<br>Shift                        | •                   | Medium | V | Select category          | •     | Start Date  | End      | Date | Search     |   |

চিত্র ২১.৩: এডমিশন

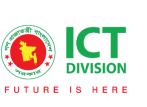

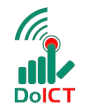

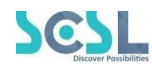

|          | Eight               |        |             | Nine             |                  |       |          |          |           |         |
|----------|---------------------|--------|-------------|------------------|------------------|-------|----------|----------|-----------|---------|
|          |                     |        |             |                  |                  |       |          |          | _         | _       |
| Class    | •                   | Medium | ▼ S         | elect category 🔻 | Start Date       |       | End Date |          | Search    |         |
| Shift    | -                   |        |             |                  |                  |       |          |          |           |         |
|          |                     |        |             |                  |                  |       |          |          |           |         |
| Applica  | int list            |        |             |                  |                  |       |          |          |           |         |
| 10 Appli | cants               | ▼      | CSV Excel   | PDF              |                  |       |          |          | Search ap | plicant |
| Srl      | Index No            | Name   | Father Name | Mother Name      | Phone            | Class | Medium   | Category | Shift     | Action  |
|          |                     |        |             | No data av       | ailable in table |       |          |          |           |         |
| Srl      | Index No            | Name   | Father Name | Mother Name      | Phone            | Class | Medium   | Category | Shift     | Action  |
| Showing  | 0 to 0 of 0 entries |        |             |                  |                  |       |          |          | Pre       | vious   |
| y        |                     |        |             |                  |                  |       |          |          | 110       | indus i |
| All Stu  | dent data for scho  | loc    |             |                  |                  |       |          |          |           |         |
|          |                     |        |             |                  |                  |       |          |          |           |         |
|          |                     |        |             |                  |                  |       |          |          |           |         |

চিত্র ২১.৪: এডমিশন

সেটিংস:

| SMS                         |                       |                    | © Sett             | ings 🛛 🖻 View Report | New               |
|-----------------------------|-----------------------|--------------------|--------------------|----------------------|-------------------|
| SMS                         |                       |                    |                    |                      |                   |
| Name:<br>Eg: Title          | Given By:<br>Eg: name |                    | Published:<br>From | ХТо                  |                   |
|                             |                       |                    |                    |                      |                   |
| Show 10 ¢ entries           |                       |                    |                    | Search:              |                   |
| SMS Title Given B           | Зу                    | Published On       | Act                | tion                 |                   |
|                             | No data               | available in table |                    |                      |                   |
| Showing 0 to 0 of 0 entries |                       |                    |                    |                      | $\langle \rangle$ |
| Undefined table data        |                       |                    |                    |                      |                   |

চিত্র ২২.৬: সেটিংস

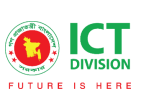

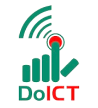

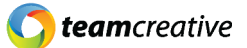

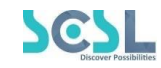

 $\times$ 

### UpdateSettings

| SMS Username * |                      |
|----------------|----------------------|
| Username       |                      |
| SMS Password * |                      |
| Password       |                      |
| SMS SID *      |                      |
| SID            |                      |
| SMS Url *      |                      |
| SMS URL        | Save করার জন্য এই    |
|                | বাটনে ক্লিক করতে হবে |
|                | Close Save           |

চিত্র ২২.৭: আপডেট সেটিংস

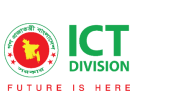

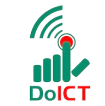

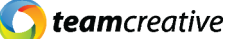

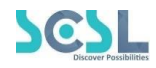

# ২৩.০ ট্রান্সপোর্ট:

আরেকটি দরকারী বৈশিষ্ট্য হল পরিবহন যেখানে ব্যবহারকারীরা আরও অপসন দেখতে পারেন। যদি শিক্ষা প্রতিষ্ঠান শিক্ষার্থী পরিবহন সুবিধা প্রদান করা হয়, তাহলে মেনুবার থেকে ট্রান্সপোর্ট ফিচারে ক্লিক করে তাদের পরিবহন শিডিউল এবং পরিবহন সম্পর্কিত বিভিন্ন তথ্য দেখতে পারবেন।

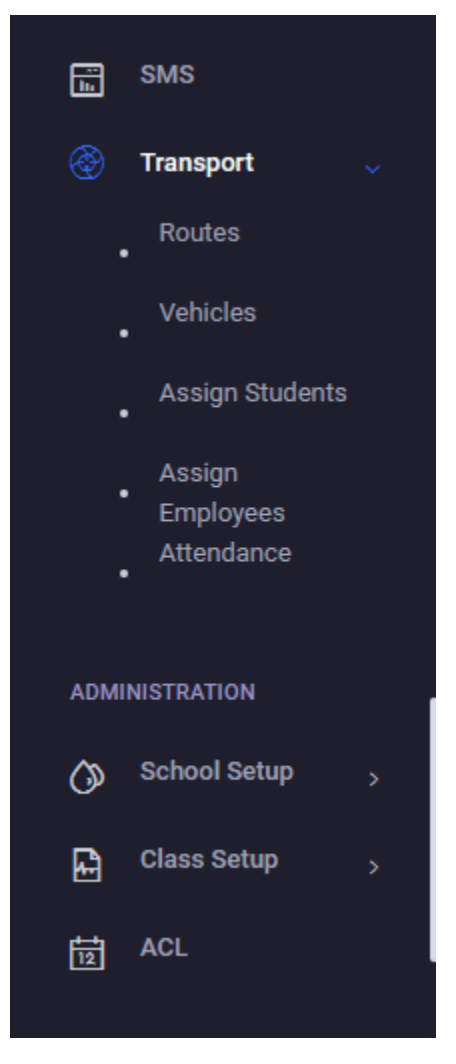

চিত্র ২৩.১: ট্রান্সপোর্ট

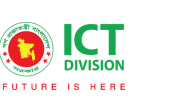

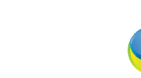

DoICT

**team**creative

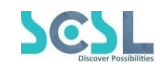

# ২৩.১.১ রুট:

ব্যবহারকারীরা লেআউট থেকে রুট যোগ করতে পারেন

|   | Routes                      |      |            |        |   |   | Add Rout |
|---|-----------------------------|------|------------|--------|---|---|----------|
|   | Show 10 ¢ entries           |      |            |        |   |   | Search:  |
|   | Destination                 | Cost | Main Route | Action |   |   |          |
|   | badda                       | 25   | Framgate   | 0      | ľ | Û |          |
| T | Mirpur 11                   | 30   | Framgate   | 0      | ľ | Ŵ |          |
|   | Mirpur                      | 30   | Framgate   | 0      | ľ | Ŵ |          |
|   | Framgate                    | 30   | Framgate   | 0      | ľ | Ŵ |          |
|   | Showing 1 to 4 of 4 entries |      |            |        |   |   | < 1      |

চিত্র ২৩.১.১.১: অ্যাড রুট

### প্রয়োজনীয় পরিবর্তন করার পরে ব্যবহারকারী ফাইলটি সংরক্ষণ করতে পারেন

|             | Routes        | < Back               |
|-------------|---------------|----------------------|
| ۲           |               |                      |
| Ř           | Routes        |                      |
| ß           |               |                      |
|             | Destination * |                      |
| : ٢         | Destination   |                      |
|             | Cost *        |                      |
| ADMINIST    | Cost          |                      |
| <b>()</b> ; |               | Save করার জন্য এই    |
| <b>D</b>    | Select        | বাটনে ক্লিক করতে হবে |
| <b>E</b>    |               |                      |
| 团           |               | SAVE                 |

চিত্র ২৩.১.১.২: রুট সংরক্ষণ

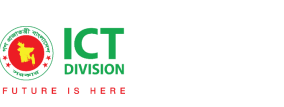

DolCT

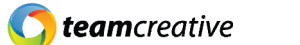

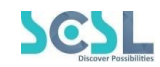

### ২৩.১.২ যানবাহন:

ব্যবহারকারী এই লেআউট থেকে গাড়ি যোগ করতে পারেন

| ľ | Vehicles                    |          |             |        | (      | Add Vehicle |
|---|-----------------------------|----------|-------------|--------|--------|-------------|
|   | Show 10 🜩 entries           |          |             |        | Search | Ľ           |
|   | Vehicle Number              | Route    | No of seats | Status | Action |             |
|   | 1234                        | Framgate | 12          | active | ۲ D    |             |
|   | 1001                        | Framgate | 6           | active | Ľ 🗎    |             |
|   | ACL Transport               | Framgate | 10          | active | r 🗎    |             |
|   | Showing 1 to 3 of 3 entries |          |             |        |        | < 1 >       |
|   |                             |          |             |        |        |             |

চিত্র ২৩.১.২.১: গাড়ি যোগ

ব্যবহারকারীকে সমস্ত প্রয়োজনীয় স্থান গুলোগুলি পূরণ করতে হবে এবং ফাইলটি সংরক্ষণ করতে হবে

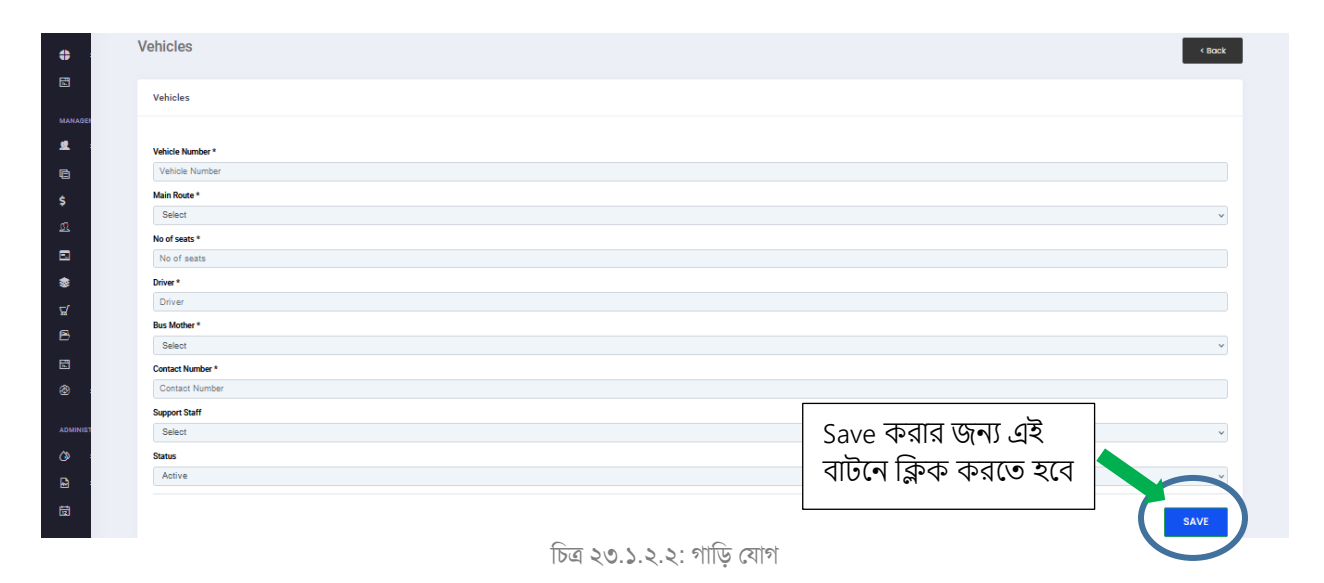

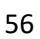

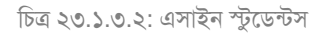

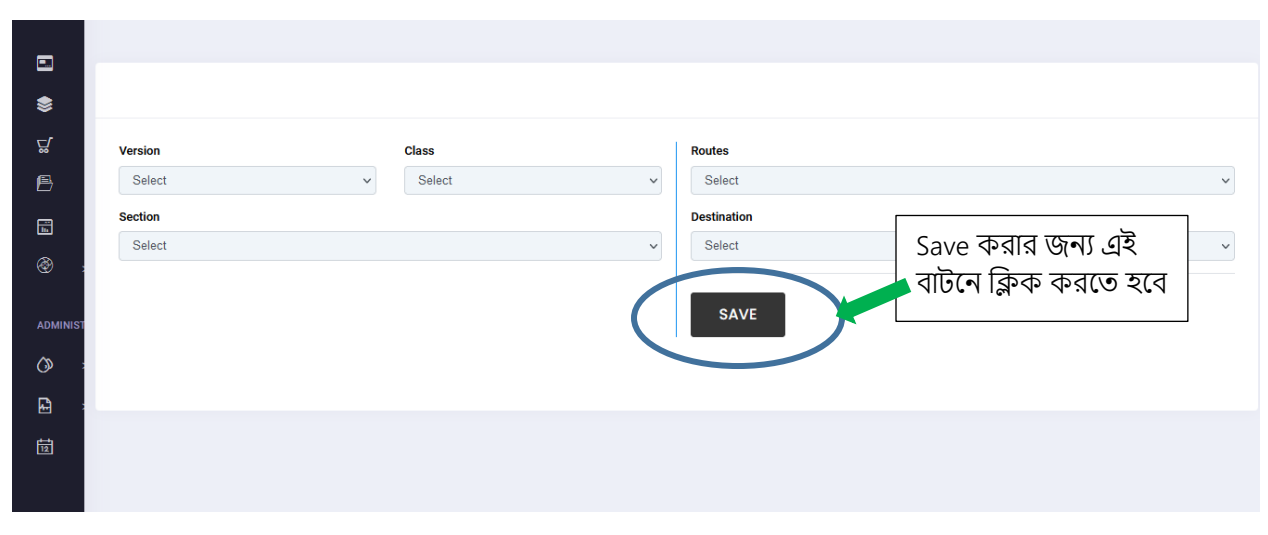

### প্রয়োজনীয় স্থান গুলো পূরণ করার পরে ব্যবহারকারী ফাইলটি সংরক্ষণ করতে পারেন

| how 10 🜩 entries    |                  |            |               |             |          |             | Search:  |        |
|---------------------|------------------|------------|---------------|-------------|----------|-------------|----------|--------|
| Full Name           | Admission Number | Batch Name | Vehicle No    | No of seats | Route    | Destination | Bus Fare | Action |
| Rehenatun Jannat    | 191624           | 2021       | ACL Transport | 10          | Framgate | Mirpur      | 30       | Ŵ      |
| Samia Afsana Safa   | 191669           | 2021       | ACL Transport | 10          | Framgate | Mirpur      | 30       | Ŵ      |
| Israt Jahan Taslima | 191616           | 2021       | ACL Transport | 10          | Framgate | Mirpur      | 30       | Ŵ      |
| Sadia Rahman        | 191661           | 2021       | ACL Transport | 10          | Framgate | Mirpur      | 30       | Ŵ      |
| Samia Rahaman Asha  | 19989            | 2021       | ACL Transport | 10          | Framgate | Mirpur      | 30       | Ŵ      |
| Sarmin Sultana Eva  | my-19980         | 2021       | ACL Transport | 10          | Framgate | Mirpur      | 30       | Ū      |
| Amina Binte Habib   | 19974            | 2021       | ACL Transport | 10          | Framgate | Mirpur      | 30       | Ŵ      |

### চিত্র ২৩.১.৩.১: এসাইন স্টুডেন্টস

এই অপশন থেকে যেখানে ব্যবহারকারী একজন ছাত্রকে এসাইন করতে পারে

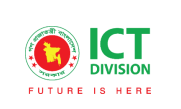

২৩.১.৩ এসাইন স্টুডেন্টস:

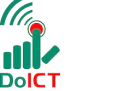

🚺 **team**creative

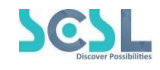

🛨 Assign Student 👌 Download CSV 🚽 Download PDF

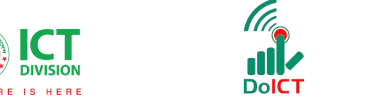

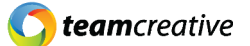

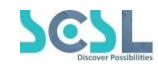

# ২৩.১.৪ কর্মচারী নিয়োগ করুন:

ব্যবহারকারীরা এই লেআউট থেকে কর্মচারী নিয়োগ করতে পারেন

| =  | Payroll               |             |                 |                   |                 |             |                |             |                 |              |
|----|-----------------------|-------------|-----------------|-------------------|-----------------|-------------|----------------|-------------|-----------------|--------------|
| \$ | Accounts              |             |                 |                   |                 |             | Assign Employe | Downloc     | id CSV <u>↓</u> | Download PDF |
| 덦  | Inventory             | entries     |                 |                   |                 |             |                | \$          | Search:         |              |
| B  | Admission             | -           | Employee Number | Employee Category | Vehicle No      | No of seats | Route          | Destination | Bus Fare        | Action       |
| Ē  | SMS                   | _           |                 |                   |                 |             |                |             |                 |              |
|    | Transport 🗸           |             | 123661          | Staff             | ACL Transport   | 10          | Framgate       | badda       | 25              | Ē.           |
|    | Routes                | ain         | 256419          | Teacher           | ACL Transport   | 10          | Framgate       | Mirpur 11   | 30              | <b>ii</b>    |
|    | Vehicles<br>•         | n           | 123655          | Teacher           | ACL Transport   | 10          | Framgate       | Mirpur      | 30              | Ŵ            |
| 6  | Assign                |             | 123656          | Teacher           | ACL Transport   | 10          | Framgate       | Mirpur      | 30              | Ŵ            |
|    | Employees<br>Attendar | f 4 entries |                 |                   |                 |             |                |             |                 |              |
|    |                       |             |                 | চিত্র ২৩.১.৪.১:   | কর্মচারী নিয়োগ | ণ করণ্ণ     |                |             |                 |              |

ব্যবহারকারীকে সমস্ত প্রয়োজনীয় স্থান গুলোগুলি পূরণ করতে হবে এবং ফাইলটি সংরক্ষণ করতে হবে

| Category | Routes                                         |   |
|----------|------------------------------------------------|---|
| Select   | ✓ Select                                       | ~ |
|          | Select<br>SAVE<br>SAVE<br>বাটনে ক্লিক করতে হবে | ~ |

চিত্র ২৩.১.৪.২: কর্মচারী নিয়োগ করুন

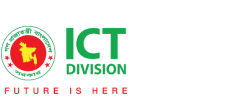

DoICT

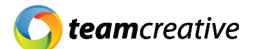

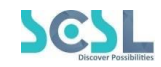

# ২৩.১.৫ উপস্থিতি:

ব্যবহারকারীরা ড্রপ-ডাউন তালিকা থেকে উপস্থিতি দেখতে পারেন

| -              |                        |   |
|----------------|------------------------|---|
|                |                        |   |
| 8              |                        |   |
| r              | Select Date            |   |
| 3              | Select date            |   |
| 3              | Select Pickup and Drop |   |
|                | Select                 | ~ |
| ۶ <sup>۲</sup> | Select Vehicle         |   |
| •              | Select                 | ~ |
| •              |                        |   |
|                |                        |   |
|                |                        |   |
|                |                        |   |
|                |                        |   |
|                |                        |   |

চিত্র ২৩.১.৫.১: উপস্থিতি

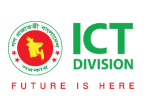

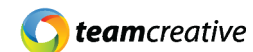

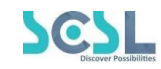

# Administration (প্রশাসন):

# ২৪.০ Class Setup (ক্লাস সেটআপ)

ক্লাস সেটআপ- এর সাব মেনু-গুলো চিত্রে দেখানো হলো:

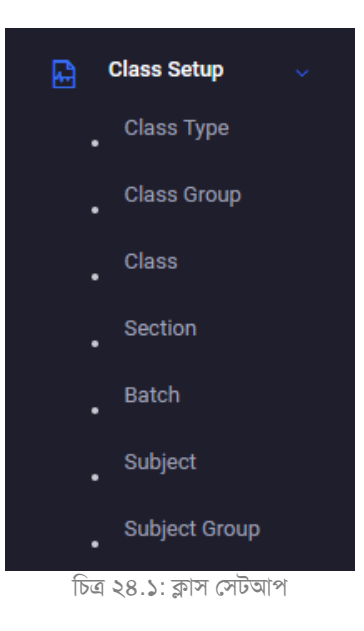

# Class Type:

| Class Type (Example : Primary, Secondary) |            | E New        |
|-------------------------------------------|------------|--------------|
| ame:<br>Eg: Name                          |            |              |
| how 10 🜩 entries<br>Name                  | Created At | Search:      |
| Secondary                                 | 2022-02-24 |              |
| nowing 1 to 1 of 1 entries                |            | < <b>1</b> > |
|                                           |            |              |
|                                           |            |              |

চিত্র ২৪.২: Class Type

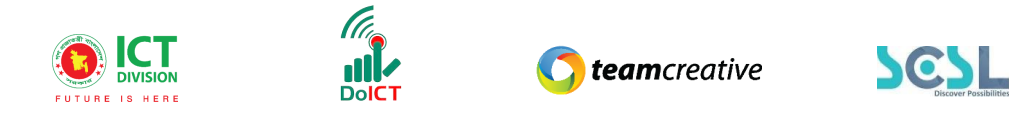

| FUTURE   | Retherghata High                         | Add/Edit Class Type                   |                                           | ×          | Pic<br>ָ Hi, pghs-admin |
|----------|------------------------------------------|---------------------------------------|-------------------------------------------|------------|-------------------------|
| ADMINIST | Class Type (Example<br>Name:<br>Eg: Name | Name *<br>Example: Primary, Secondary | Save করার জন্য এই<br>বাটনে ক্লিক করতে হবে | Clare Save | New                     |
|          | Name<br>Secondary                        |                                       | Created At 2022-02-24                     | Action     |                         |
| •<br>1   | Showing 1 to 1 of 1 entries              |                                       |                                           |            | < 1 >                   |

চিত্র ২৪.৩: Add Class Type

# Class Group:

| Class Group (Example : Science, Arts) |                            |        | • New             |
|---------------------------------------|----------------------------|--------|-------------------|
| Name:                                 |                            |        |                   |
| Eg: Name                              |                            |        |                   |
|                                       |                            |        |                   |
| Show 10 <b>\$</b> entries             |                            |        | Search:           |
| Name                                  | Created At                 | Action |                   |
|                                       | No data available in table |        |                   |
| Showing 0 to 0 of 0 entries           |                            |        | $\langle \rangle$ |
|                                       |                            |        |                   |

চিত্র ২৪.৪: Class Group

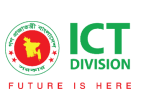

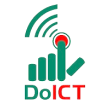

**C** team creative

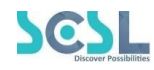

| High    | Add/Edit Class Group                              | ×                                                     |  |
|---------|---------------------------------------------------|-------------------------------------------------------|--|
| Impl    | Name *                                            |                                                       |  |
|         | Example: Science, Arts (For Hihger Class/College) |                                                       |  |
| l       |                                                   | Close Save<br>Save করার জন্য এই<br>নাটনে কিন করতে হবে |  |
| entries |                                                   | 1001 12-1- 1-100 - (1)                                |  |
|         | Created At                                        | Action                                                |  |
|         |                                                   | No data available in table                            |  |

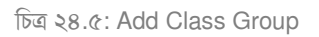

# Class:

| lass                                                 |                                                          |                                                                              |                                                      |                                                                                                |         |
|------------------------------------------------------|----------------------------------------------------------|------------------------------------------------------------------------------|------------------------------------------------------|------------------------------------------------------------------------------------------------|---------|
| lame:                                                |                                                          |                                                                              |                                                      |                                                                                                | U       |
| Eg: Name                                             |                                                          |                                                                              |                                                      |                                                                                                |         |
|                                                      |                                                          |                                                                              |                                                      |                                                                                                |         |
| how 10 💠 en                                          | ntries                                                   |                                                                              |                                                      |                                                                                                | Search: |
|                                                      |                                                          |                                                                              |                                                      |                                                                                                |         |
| Name                                                 | Priority                                                 | Display Name                                                                 | Code                                                 | Created At                                                                                     | Action  |
| Name<br>Class -8                                     | Priority<br>3                                            | Display Name<br>Class - 8                                                    | Code<br>3                                            | Created At 2022-02-24                                                                          | Action  |
| Name<br>Class -8<br>Class -9                         | Priority<br>3<br>4                                       | Display Name<br>Class - 8<br>Class -9                                        | Code<br>3<br>4                                       | Created At<br>2022-02-24<br>2022-02-24                                                         | Action  |
| Name<br>Class -8<br>Class -9<br>Class -7             | Priority           3           4           2             | Display Name       Class - 8       Class -9       Class -7                   | Code           3           4           2             | Created At           2022-02-24           2022-02-24           2022-02-24           2022-03-02 | Action  |
| Name<br>Class -8<br>Class -9<br>Class -7<br>Class -6 | Priority           3           4           2           1 | Display Name       Class - 8       Class - 9       Class - 7       Class - 7 | Code           3           4           2           1 | Created At           2022-02-24           2022-02-24           2022-03-02           2022-03-02 | Action  |

চিত্র ২৪.৬: Class

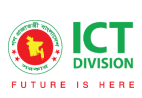

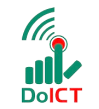

**C** team creative

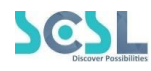

| Add/Edit Class                           | ×     |
|------------------------------------------|-------|
| Name *                                   |       |
| Example: Class 1, Class 2, I, IV         |       |
| Priority                                 |       |
|                                          | \$    |
| Display Name                             |       |
| Example: 1,2,3 , CL 1, I, V              |       |
| Code                                     |       |
| Example: Unique Code for Class like CL-1 |       |
|                                          |       |
|                                          | Close |

চিত্র ২৪.৭: Add Class

# Section:

| Section                     |            |        |   | New     | ) |
|-----------------------------|------------|--------|---|---------|---|
| Name:                       |            |        |   |         |   |
| Lg. Name                    |            |        |   |         |   |
|                             |            |        |   |         |   |
| Show 10 🜩 entries           |            |        |   | Search: |   |
| Name                        | Created At | Action |   |         |   |
| А                           | 2022-02-24 | Ľ      | Ŵ |         |   |
| В                           | 2022-02-24 | ľ      | Ŵ |         | l |
| General                     | 2022-03-02 | ľ      | Ŵ |         |   |
| Showing 1 to 3 of 3 entries |            |        |   |         |   |
|                             |            |        |   |         | > |

চিত্র ২৪.৮: Section

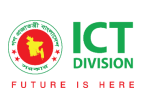

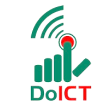

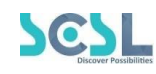

 $\times$ 

### Add/Edit Section

| Name *        |                                                         |
|---------------|---------------------------------------------------------|
| Example: A, B |                                                         |
|               | Save করার জন্য এই<br>বাটনে ক্লিক করতে হবে<br>Close Save |

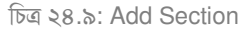

# Batch:

| Batch/Sess | ion     |                  |            |             |                      |         |              | 🛨 Exam                   | nple CSV     | T New |
|------------|---------|------------------|------------|-------------|----------------------|---------|--------------|--------------------------|--------------|-------|
| Shift:     |         |                  | Version:   |             | Class                | з Туре: |              |                          | Class group: |       |
| Select ~   |         |                  | Select     |             | <ul><li>✓</li></ul>  | elect   |              | ~                        | Select       | ~     |
| Class:     |         |                  | Section:   |             | Nam                  | e:      |              |                          |              |       |
| Select     |         | ~                | Select     |             | ► Eg                 | : Name  |              |                          |              |       |
| Show 10    | entries |                  |            |             |                      |         |              |                          | Search:      |       |
| Batch ID   | Shift   | Version          | Class type | Class group | Class                | Section | Name         | Created At               | Action       |       |
|            |         |                  |            |             |                      |         |              |                          |              |       |
| 1          | Morning | Bangla           | Secondary  |             | Class -8             | A       | 2022         | 2022-02-24               | 6 📋 🖬        |       |
| 1          | Morning | Bangla<br>Bangla | Secondary  |             | Class -8<br>Class -9 | A       | 2022<br>2022 | 2022-02-24<br>2022-02-24 |              |       |

চিত্র ২৪.১০: Batch

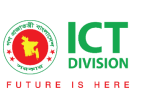

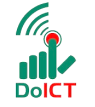

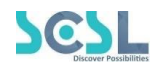

### $\times$ Add/Edit Batch/Session Shift Select Shift v Version Select Version v Class Type Select Class Type v Class group Select Group v Class \* Select Class $\sim$ Section Select Section v Name \* 2020, 32 batch, 2020-21 etc Class Teacher Select Class Teacher v Save করার জন্য এই বাটনে ক্লিক করতে হবে Close চিত্র ২৪.১১: Add Batch

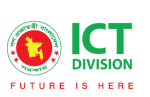

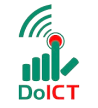

C teamcreative

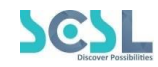

# Subject:

| lass Se                                  | tup                                                                       |                               |                        |                     |                      |                    |                    |                     |                        |                              | New        |  |
|------------------------------------------|---------------------------------------------------------------------------|-------------------------------|------------------------|---------------------|----------------------|--------------------|--------------------|---------------------|------------------------|------------------------------|------------|--|
| Subject L                                | ist                                                                       |                               |                        |                     |                      |                    |                    |                     |                        |                              |            |  |
| Class:                                   |                                                                           |                               |                        | Version:            | Version:             |                    |                    |                     | Name:                  |                              |            |  |
| Select                                   |                                                                           |                               | ~                      | Select              |                      |                    |                    | ×                   | g: name                |                              |            |  |
|                                          |                                                                           |                               |                        |                     |                      |                    |                    |                     |                        |                              |            |  |
| Show 10<br>Class                         | entr<br>Version                                                           | ies<br>Name                   | Code                   | No Exam             | Elective             | Max weekly classes | priority           | Grade Subject       | Credit hours           | Searc<br>persentage          | ch: Action |  |
| Show 10<br>Class<br>Class -8             | <ul> <li>entr</li> <li>Version</li> <li>Bangla</li> </ul>                 | ies<br>Name<br>Bangla         | <b>Code</b><br>Bangla  | No Exam             | Elective             | Max weekly classes | priority<br>1      | Grade Subject       | Credit hours           | Searco<br>persentage<br>1.00 | Action     |  |
| Show 10<br>Class<br>Class -8<br>Class -8 | <ul> <li>entr</li> <li>Version</li> <li>Bangla</li> <li>Bangla</li> </ul> | Name<br>Bangla<br>Mathematics | Code<br>Bangla<br>Math | No Exam<br>No<br>No | Elective<br>No<br>No | Max weekly classes | priority<br>1<br>1 | Grade Subject<br>No | Credit hours 1.00 0.00 | Searce<br>persentage<br>1.00 | Action     |  |

চিত্র ২৪.১২: Subject

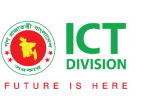

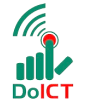

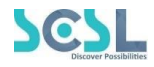

| Version            |                      |
|--------------------|----------------------|
| Select Version     | ~                    |
| Class *            |                      |
| Select Class       | ~                    |
| Subject Group *    |                      |
| Select Class       | ~                    |
| Name *             |                      |
|                    |                      |
| Code *             |                      |
|                    |                      |
| No Exam            |                      |
| No                 | ×                    |
| Elective           |                      |
| No                 | v                    |
| Grade subject      |                      |
| No                 | ¥                    |
| priority           |                      |
|                    | 8.<br>               |
| Max weekly classes |                      |
|                    |                      |
| Credit hours       |                      |
|                    |                      |
| Percentage         |                      |
|                    |                      |
|                    | Save করার জন্য এই    |
|                    | বাঢনে ক্লেক করতে হবে |
|                    | Close Save           |
|                    |                      |

চিত্র ২৪.১৩: Add Subject

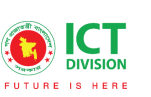

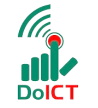

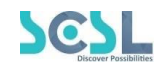

# Subject Group:

| Subject Group             |            | 1 New   |
|---------------------------|------------|---------|
| Name:<br>Eg: Name         |            |         |
| Show 10 <b>\$</b> entries |            | Search: |
| Name                      | Created At | Action  |
| Engush<br>Bandia          | 2022-02-24 |         |
| Mathematics               | 2022-02-24 |         |
| Physics                   | 2022-02-24 |         |
|                           |            |         |

চিত্র ২৪.১৪: Subject Group

### Add/Edit Subject Group

 $\times$ 

# Name \* Example: Bangla, English Save করার জন্য এই বাটনে ক্লিক করতে হবে Clos

চিত্র ২৪.১৫: Add Subject

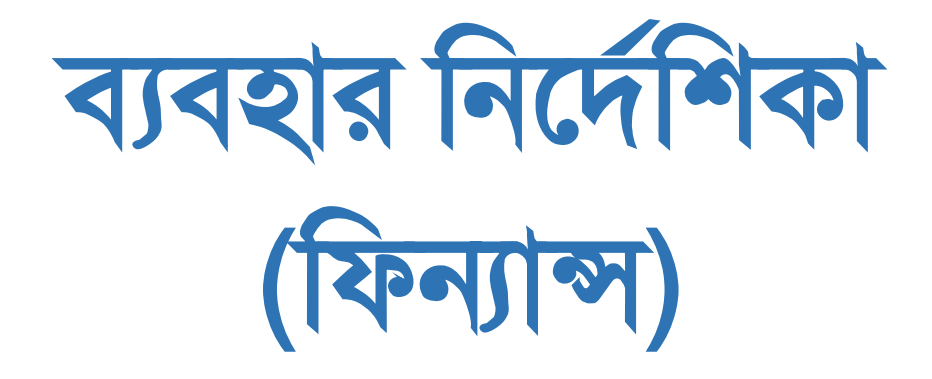

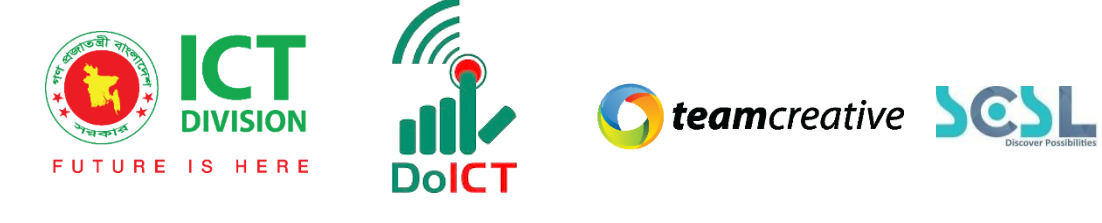

| ১.০ ব্যবহারকারী                | Error! Bookmark not defined.  |
|--------------------------------|-------------------------------|
| ২.০ সিস্টেমের সংক্ষিপ্ত বিবরণ  |                               |
| ৩.০ প্রয়োজনীয় উপকরণ          |                               |
| ৪.০ লগ ইন                      |                               |
| মেনু অপশন                      | 10                            |
| ১৬.০ Finance (ফিন্যান্স)       | 13                            |
| ১৬.১ Student (স্টুডেন্ট)       | 14                            |
| ১৬.২ Finance (ফিন্যান্স)       | 15                            |
| ১৬.২.১ Particulars Categories  | 5                             |
| <b>ડ</b> હ.ર.ર Particulars     | 5                             |
| ১৬.২.৩ Fees                    | 7                             |
| ડહ.ર.8 Fees discounts          |                               |
| <b>ડ</b> હ.૨.૯ Student fees    | 10                            |
| ১৬.২.৬ Fine                    | 10                            |
| <b>ડ</b> હ.ર.૧ Fees defaulter  | Error! Bookmark not defined.  |
| ১৬.২.৮ Fees Status             | Error! Bookmark not defined.2 |
| ১৬.২.৯ Search Fees             | Error! Bookmark not defined.2 |
| ১৬.৩ SMS (এসএমএস)              | 13                            |
| ১৬.৪ Reports (রিপোর্টস)        | 13                            |
| ১৬.৫ Management (ম্যানেজমেন্ট) | 19                            |
| <b>১</b> ৬.৬ Settings (সেটিংস) | 19                            |

# সূচি তালিকা

## ১.০ ব্যবহারকারী

এই নথিটি স্কুল অফ ফিউচার এর নন-একাডেমিক ব্যবহারের জন্য ডিজাইন করা হয়েছে, এই ম্যানুয়াল প্রাথমিক লক্ষ্য "স্কুল অফ ফিউচার ম্যানেজমেন্ট সিস্টেম" এর একটি ব্যবহার নির্দেশনা প্রদান করা।

# ২.০ সিস্টেমের সংক্ষিপ্ত বিবরণ

বিশ্বে শিক্ষাক্ষেত্রের অনন্য উদাহরণগুলোকে সামনে রেখে মাননীয় প্রধানমন্ত্রী শেখ হাসিনার দিকনির্দেশনায় সারাদেশের ৩০০টি স্কুলকে স্মার্ট স্কুল হিসেবে গড়ে তোলার লক্ষে বাস্তবায়িত হচ্ছে 'শেখ রাসেল স্কুল অব ফিউচার' প্রকল্প। সরকার, সংশ্লিষ্ট সংস্থা, স্কুল কর্তৃপক্ষ, শিক্ষক, শিক্ষার্থী ও অভিভাবকদের জন্য ৩২টি মডিউলে সমৃদ্ধ এলএমএসের মাধ্যমে অ্যাকাডেমিক, নন-অ্যাকাডেমিক ও এক্সটা-কারিকুলার কার্যক্রম ও উন্নয়ন একনজরে দেখা ও মূল্যায়ন করা যাবে। ফলে প্রয়োজন অনুযায়ী সিদ্ধান্ত গ্রহণ ও বাস্তবায়ন সহজ হবে।

সিস্ট্মেটি প্রতিটি স্টেকহোল্ডারের জন্য মনোনীত ব্যবহারকারীদের তথ্য দেখতে, ইনপুট এবং আপডেট করার জন্য ডিজাইন করা হয়েছে।

### ৩.০ প্রয়োজনীয় উপকরণ

ব্যবহারকারী **কম্পিউটার/ ল্যাপটপ/ মোবাইল/ ট্যাব**, স্থিতিশীল ইন্টারনেট সংযোগ এবং ইন্টারনেট ব্রাউজার

স্কুল অব ফিউচার সিস্ট্মেটি ব্যবহার করতে পারবেন। ওয়েব ভার্সন ব্যবহার করার জন্য ব্যবহারকারীকে www.sof.classtune.com এই ওয়েবসাইটে যেতে হবে।

মোবাইল অ্যাপ ব্যবহার করার জন্য ব্যবহারকারীকে Google 💒 Play Store অথবা 🚣 los App Store থেকে School of future মোবাইল অ্যাপ টি ডাউনলোড করতে হবে।

যেসব ব্রাউজার থেকে ওয়েব থেকে সিস্টেমটি ব্যবহার করা যাবেঃ

| 0             |                 | 0              | 0     | $\bigcirc$ |
|---------------|-----------------|----------------|-------|------------|
| Google Chrome | Mozilla Firefox | Microsoft Edge | Opera | Safari     |

### 8.০ লগ ইন

ব্যবহারকারী www.sof.classtune.com এই ওয়েবসাইটের লিঙ্ক এ যাবেন এবং যেখানে তারা ৪.০.১ এর মতো অনুরুপ একটি লগইন পেজ দেখতে পাবেন। সেখানে ব্যবহারকারী তার ইউজার আইডি এবং পাসওয়ার্ড দিয়ে প্রদান করে লগইন এ ক্লিক করবেন। ইউজার আইডি প্রদান করার সময় অবশ্যই এই ফরমেটটি খেয়াল রাখবেন ( **উদাহরণ: abcd-1234)**। মোবাইল অ্যাপ থেকে School of Future Mobile App ইউজ করার জন্য গুগল প্লে

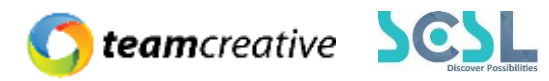

স্টোর অথবা ios স্টোরে School of future মোবাইল অ্যাপটি ইন্সটল করুন এবং User ld ও Password দিয়ে log in এ ক্লিক করুন। লগইন করার সময় অবশ্যই পূর্ববর্তী উদাহরণটি অনুসরণ করবেন।

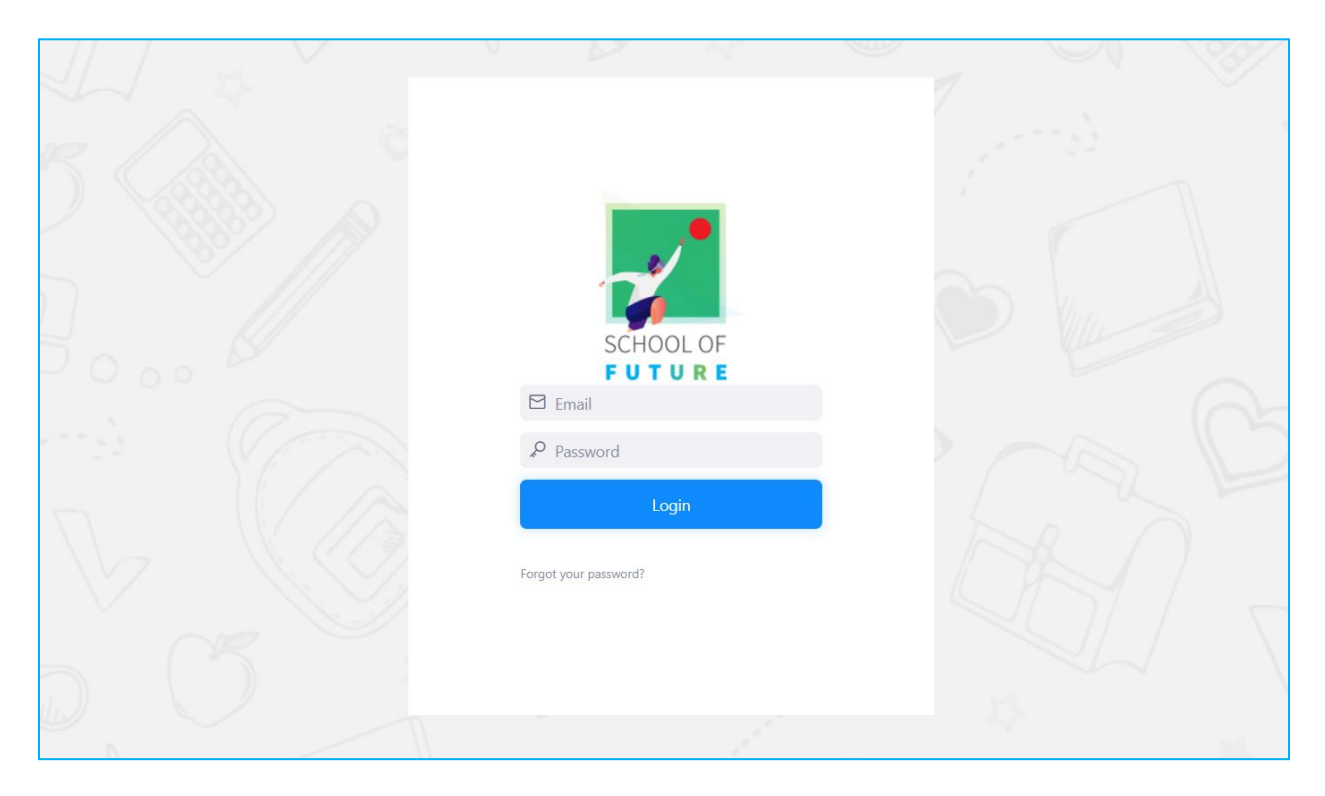

Figure 4.1: Login Page

| *          | Shaheed Bir Uttam Lt Anwar Girls' Col | lege                   | Q Searc               | h                  | 🗘 Hi, my-admin  |
|------------|---------------------------------------|------------------------|-----------------------|--------------------|-----------------|
| â          | Overall Information                   |                        |                       |                    | This Month      |
| MENU       |                                       | Total User             |                       | Avg. Classes Daily | Homework Given  |
| ۞<br>ا     | 136<br>Boys Students                  | 2<br>Girls Students    | 32<br>Teachers        | 22                 | 55              |
|            | Quest                                 | ion Bank               | Quiz C                | Created            |                 |
| 1++<br>+++ | 2                                     | 11                     | 2                     | 29                 |                 |
| ē          |                                       |                        |                       |                    |                 |
| re<br>Ø    | Today's Attendance                    |                        | Fees Summary          | This Month ~       | C DECEMBER 2    |
| C          | Class I 91% present                   | Class III 100% present | Tota                  | l Fees             | S M T W         |
| 😊 c 1      | Powered By<br>asstune                 |                        | 2010-2021 © ClassTune | Planning and       | Implemented by: |
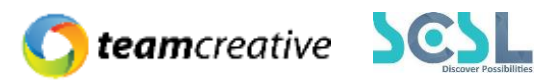

Figure 4.2: Home

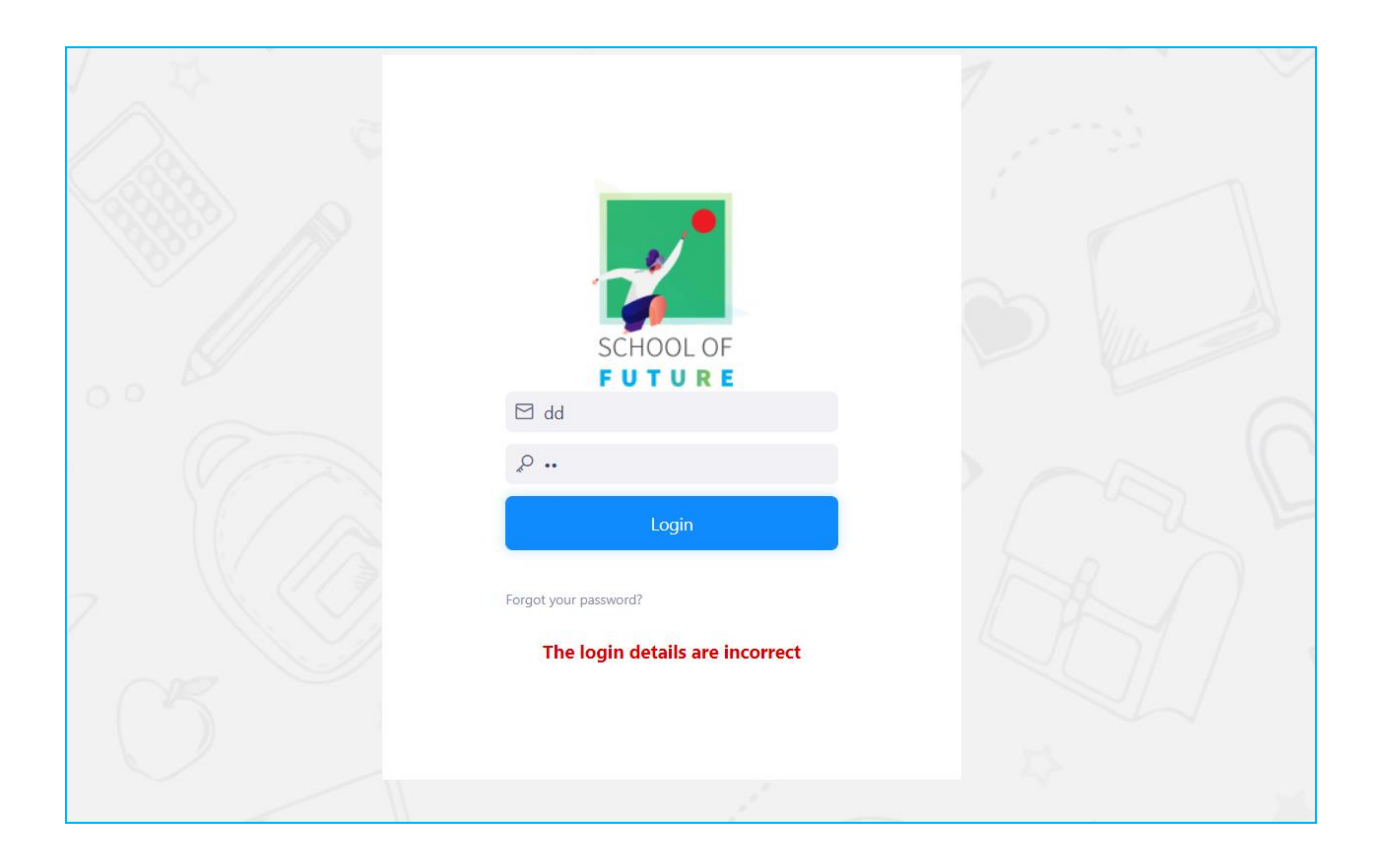

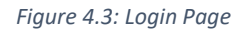

মোবাইল অ্যাপ থেকে School of Future Mobile App ইউজ করার জন্য গুগল প্লে স্টোর অথবা ios স্টোরে School of future মোবাইল অ্যাপটি ইন্সটল করুন এবং User Id ও Password দিয়ে log in এ ক্লিক করুন। লগইন করার সময় অবশ্যই পূর্ববর্তী উদাহরণটি অনুসরণ করবেন।

লগইন করার সময় অবশ্যই স্কুলের সংক্ষিপ্ত নাম এবং হাইফেন '-' প্রদান করতে হবে।

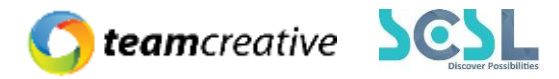

#### মেনু অপশন

হোম পেজে "মেনু" বারে, ব্যবহারকারী মেনু অপশনগুলি দেখতে পারবেন। মেনু বারে ম্যানেজমেন্টের অপশনে ফিন্যান্স দেখতে পাওয়া যাবে। যেমনটি চিত্রে দেখানো হয়েছে-

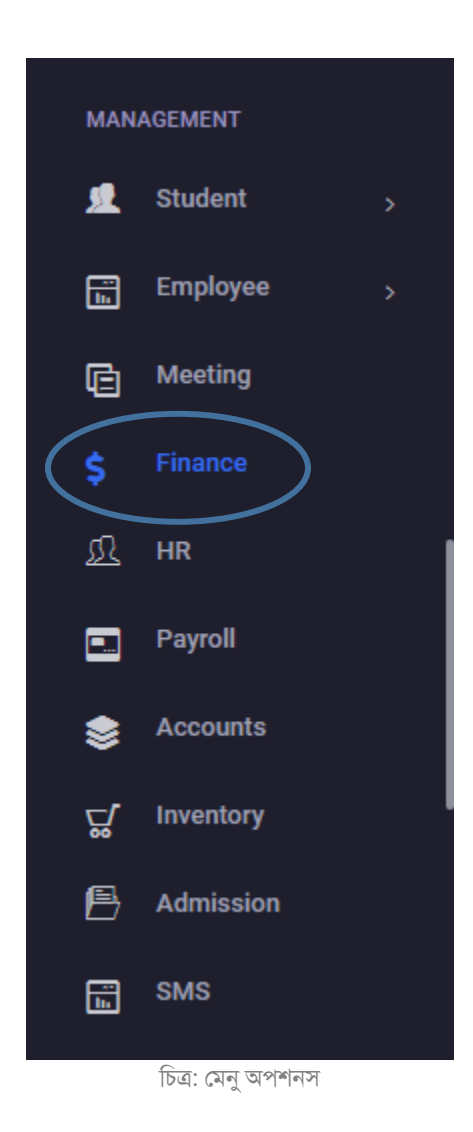

# ১৬.০ Finance (ফিন্যান্স)

\*\*\* সমস্ত প্রয়োজনীয় ক্ষেত্র পূরণ করা আবশ্যক\*\*\*

ফিন্যান্স মেনুতে ক্লিক করার পর ব্যবহারকারী চিত্রের অপশনগুলি দেখতে পারবেন-

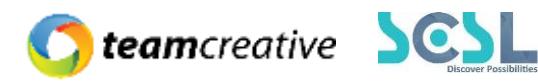

- ১৬.১ Student (স্টুডেন্ট)
- ১৬.২ Finance (ফিন্যান্স)
- ১৬.৩ SMS (এসএমএস)
- ১৬.8 Reports (রিপোর্টস)
- ১৬.৫ Management (ম্যানেজমেন্ট)
- ১৬.৬ Settings (সেটিংস)

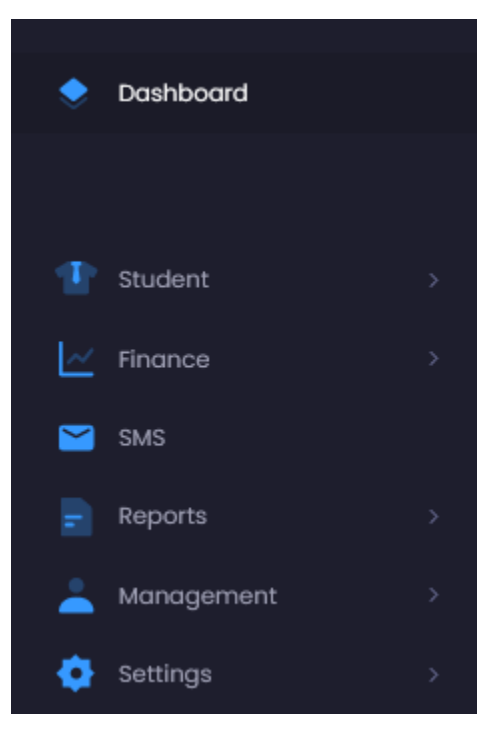

চিত্র: ফিন্যান্স

# ১৬.১ Student (স্টুডেন্ট)

#### د.ى. Student List

#### ১৬.১.২ Guide Teacher-Students

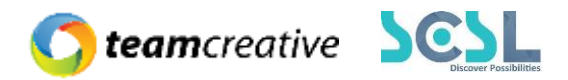

# ১৬.২ Finance (ফিন্যান্স)

#### ১৬.২.১ Particulars Categories

একটি প্রতিষ্টানে বিভিন্ন হিসাবের খাত থাকে যেমন: বেতন, ল্যাব, উন্নয়ন ফি ইত্যাদি। ব্যবহারকারীরা এইখান থেকে প্রয়োজন অনুযায়ী হিসাবের খাত তৈরী করতে পারবে পরবর্তী ব্যবহারের জন্য। নতুন হিসাব খাত যোগ, এডিট এবং ডিলিট করা যাবে:

| Create Particule | ar Category              |            | 🗄 Back |
|------------------|--------------------------|------------|--------|
|                  |                          |            |        |
| SL NO            | Particular Name          | Is Default | Action |
| 1                | Particular Category Name |            | T      |
|                  |                          |            |        |
|                  |                          |            |        |

চিত্র ১৬.২.১: Particulars Categories

#### **ડ**હ.ર.ર Particulars

পূর্বের তৈরী হিসাবের খাতের লিস্ট এই অপশনে দেখা যাবে, Action বাটনে ক্লিক করার পর পরবর্তী পেইজে নিয়ে যাবে

| particulars         |             |                                          |                    | ■ New                     |
|---------------------|-------------|------------------------------------------|--------------------|---------------------------|
| Particular List     |             |                                          | Class -8           | ~                         |
| Class -8            |             | Show Student Wise particular Show Catego | ry Wise Particular | Show Group Wise Particula |
| Display             |             | Sec                                      | ırch:              |                           |
| records per page    |             |                                          |                    |                           |
| Name                | Description | A                                        | mount              | Action                    |
|                     |             |                                          |                    | •                         |
| Showing page 1 of 1 |             |                                          | Prev               | vious 1 Next              |
|                     |             |                                          |                    |                           |

চিত্র ১৬.২.২: Particulars

এখান থেকে হিসাব সিলেক্ট করে যেই ক্লাসের জন্য উক্ত হিসাব প্রযোজ্য, সেই এক্সেস সেট করা যাবে।

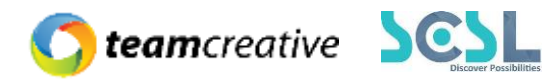

| Create Particulars |          |          |              |               |                     |                | 🗈 Back       |
|--------------------|----------|----------|--------------|---------------|---------------------|----------------|--------------|
| Particular Name *  |          |          |              |               |                     |                |              |
| Select             |          |          |              |               | <ul><li>✓</li></ul> |                |              |
| Description        |          |          |              |               |                     |                |              |
|                    |          |          |              |               |                     |                |              |
|                    |          |          |              |               |                     |                |              |
|                    |          |          |              |               |                     |                |              |
|                    |          |          |              |               |                     |                |              |
|                    |          |          |              |               |                     |                |              |
|                    |          |          |              |               |                     |                | //           |
|                    |          |          |              |               |                     |                |              |
| Create Using       |          |          |              |               |                     |                | All None     |
|                    |          |          |              |               |                     |                |              |
| Version            |          | Class    |              | 1             | More C              | ptions         |              |
| 🗹 Bangla           |          |          |              | No options    | ○ Category Wise     | O Student Wise | ○ Group Wise |
|                    | Class -8 | Class -9 | Class -7     |               |                     |                |              |
|                    | Class -6 | Class 10 | Class 11     |               |                     |                |              |
|                    | I        |          |              | 1             |                     |                |              |
|                    |          |          | চিত্র ১৬.২.২ | : Particulars |                     |                |              |

# প্রয়োজনীয় জায়গাগুলো পূরণ করার পর Submit বাটনে ক্লিক করতে হবে:

| Effective Immedie | ately      |        |   |
|-------------------|------------|--------|---|
| Effective Date    | 2022/05/01 |        |   |
| Amount *          |            |        |   |
|                   |            |        | 0 |
|                   |            | Submit |   |

চিত্র ১৬.২.২: Particulars

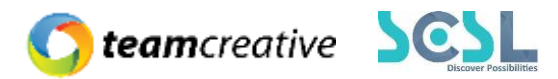

#### ১৬.২.৩ Fees

ব্যবহারকারী এই অপশনের Fees Collection-এর Dropdown মেনু থেকে যেই ক্লাসের Fees Details দেখতে চান তা দেখতে পারবেন।

Add New বাটনে ক্লিক করার পর পরবর্তী পেইজে নিয়ে যাবে-

| Fees Co | llections  |                |          |                           |            |           | + Add New       |
|---------|------------|----------------|----------|---------------------------|------------|-----------|-----------------|
| Fees C  | Ollection  |                |          |                           |            |           |                 |
| Versio  | on: Bangla |                |          |                           |            |           | Class: Class -8 |
| #       | Name       | Published Date | Due Date | Total Student<br>Assigned | Total Paid | Remaining | Action          |
|         |            |                |          | No Fees Fou               | und        |           |                 |
|         |            |                |          |                           |            |           |                 |

চিত্র ১৬.২.৩: Fees

প্রয়োজনীয় জায়গাগুলো পূরণ করার পর Save বাটনে ক্লিক করতে হবে:

| Create Fees              |                            |                                                                                                    |                           |                 | ← Back         |
|--------------------------|----------------------------|----------------------------------------------------------------------------------------------------|---------------------------|-----------------|----------------|
| Published Date           | Due Date<br>mm / dd / yyyy | Fees Name                                                                                          | Assign Fine Select Fine V |                 |                |
| Fees Filter              |                            |                                                                                                    |                           |                 | All None       |
| Class Types<br>Secondary | Versions<br>Bangla         | Classes<br>ⓐ All ○ None<br>☑ Class -8 ☑ Class -9<br>☑ Class -7 ☑ Class -6<br>☑ Class 10 ☑ Class 11 | No options                | O Category Wise | ○ Student Wise |

চিত্র ১৬.২.৩: Fees

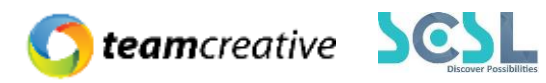

| Assign Particulars |                 |        |        |
|--------------------|-----------------|--------|--------|
| SL                 | Particular Name | Amount | Action |
|                    |                 |        |        |
|                    |                 |        |        |
|                    |                 |        |        |
| Add More           |                 |        | C      |

Save

#### ১৬.২.8 Fees discounts

এই অপশন থেকে ব্যবহারকারী নির্দিষ্ট স্টুডেন্টকে ফিসের ওপর Discount দিতে পারবে

| Discount List      |                  |                                 |         |                    |                 | 🔓 Dow | nload List | Download Exce | • New   |
|--------------------|------------------|---------------------------------|---------|--------------------|-----------------|-------|------------|---------------|---------|
| Discount List      |                  | Version                         |         | Class type         |                 |       | Class      |               |         |
| Select             | ~                | Select Campus/Shift First       | ~       | Select Campus/Shif | t/Version First | ~     | Select Cla | SS            | `       |
| Section            |                  | Admission Number / Student Name |         | Discount Category  |                 |       |            |               |         |
| Select Class First | ~                |                                 |         | Select             |                 | ~     |            |               |         |
| Total 0 results    |                  |                                 |         |                    |                 |       |            |               |         |
| # Student          | Student Category | Discount Name                   | Amount  | Actual Amt         | Effective from  |       | Expire on  | Remarks       | Actions |
|                    |                  |                                 | No Data | Found              |                 |       |            |               |         |

চিত্র ১৬.২.৪: Fees Discounts

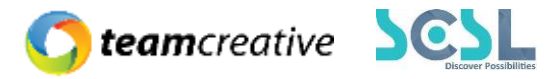

New বাটনে ক্লিক করার পর যে লেআউটি পপ-আপ করবে সেইখানে প্রয়োজনীয় জায়গা গুলো পূরণ করে Save বাটনে ক্লিক করতে হবে

| AddNew Discount                     |            |
|-------------------------------------|------------|
| Particular                          |            |
| Select                              | ~          |
| Discount category                   |            |
| Select                              | v          |
| Effective Date                      |            |
| 04 / 01 / 2022                      |            |
| Expire Date                         |            |
| 12 / 31 / 2022                      |            |
|                                     |            |
| Added Students (0)                  | +          |
| Search Admission ID / Student Name  |            |
| Q                                   |            |
| Discount Type  Percentinge Q Amount |            |
| O receivage O Aniodate              |            |
| Discount Amount                     |            |
|                                     |            |
| Remarks                             |            |
|                                     |            |
|                                     |            |
|                                     |            |
|                                     |            |
|                                     |            |
|                                     | 1          |
|                                     | 111.       |
|                                     |            |
|                                     | Close Save |

চিত্র ১৬.২.৪: Fees Discounts

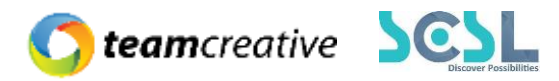

#### ১৬.২.৫ Student fees

নির্দিষ্ট কোনো স্টুডেন্টের Transaction details দেখতে চাইলে এই অপশন থেকে দেখতে পারবে

| Student | Fees                      |          |        |             |                  |                |                      |        |
|---------|---------------------------|----------|--------|-------------|------------------|----------------|----------------------|--------|
| Filter  | Students                  |          |        |             |                  |                |                      |        |
| Selec   | t Clαss<br>ss −9   Bangla | Select F | ees    |             | ~                | Search Student | by Name or Admission | Number |
|         | Fees Name                 | Due Dat  | te     | Tot         | al Studen<br>്   | it             | <b>Total Pa</b><br>ି | id     |
| SL      | Student Info              |          | Amount | Paid Amount | Transaction Deta | ails           |                      | Action |
|         |                           |          | Data   | a Loading   |                  |                |                      |        |

চিত্র ১৬.২.৫: Student Fees

#### ১৬.২.৬ Fine

একটি শিক্ষা প্রতিষ্টানে নানাবিধ কারণে ফাইন চার্জ করা হয়ে থাকে, এই অপশন থেকে Fine details Submit করা যাবে

| Fines |           |           |                   |           | New    |
|-------|-----------|-----------|-------------------|-----------|--------|
| SL    | Fine Name | Fine Type | Fine Amount       | Fine Days | Action |
|       |           |           | No data Available |           |        |

চিত্র ১৬.২.৬: Fine

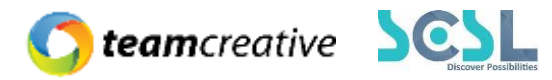

New বাটনে ক্লিক করার পর যে লেআউটি পপ-আপ করবে সেইখানে প্রয়োজনীয় জায়গা গুলো পূরণ করে Submit বাটনে ক্লিক করতে হবে

| ines                    |                |          |    |
|-------------------------|----------------|----------|----|
| ne *                    |                |          |    |
| Create New Fines        |                |          |    |
| ne Name *               |                |          |    |
| Late fees               |                |          |    |
| Dever Max Due Dela      |                |          |    |
| 10                      |                |          |    |
| Fine Amount *           |                |          |    |
| 100                     |                |          | \$ |
| Mode 🔿 Percent 🔹 Amount |                |          |    |
| + Add Slab              |                |          |    |
|                         |                | Submit   |    |
|                         | The shase Suba | ait Eino |    |

#### **ડ**હ.ર.૧ Fees defaulter

Fees defaulter অপশন থেকে প্রয়োজন মতো যাদের Fees due আছে, সেটির তালিকা পাওয়া যাবে

| ees Defaulter                                         |                                  |            |     |                |   |
|-------------------------------------------------------|----------------------------------|------------|-----|----------------|---|
| Filter By School                                      | Filter By Shift Class Or Section | n          |     |                |   |
| Select Options                                        | Select Shift<br>Select Shift     | Select Clo | 155 | Select Section | ~ |
| Select Fee Collection Date Select Fee Collection Date | Select Fee Collection Da         | ate        |     |                | ~ |

চিত্র ১৬.২.৭: Fees defaulter

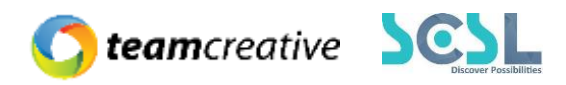

| Select Batch                |   | Student Admission Number    |           |
|-----------------------------|---|-----------------------------|-----------|
| Select Batch                | ~ | Enter Admission Number      | Show Fees |
| Select Fees Collection Date |   | Select Fees Collection Date |           |
| Select Fee Collection Date  | ~ | Select Fee Collection Date  | ~         |
| tudent Availability         |   |                             |           |
| Student Availability        |   |                             |           |
| tudent Availability<br>All  |   |                             |           |
| Student Availability<br>All |   |                             |           |

চিত্র ১৬.২.৭: Fees defaulter

#### ১৬.২.৮ Fees Status

এই অপশন থেকে যেকোনো স্টুডেন্টের Fees Status দেখা যাবে, দেখার পূর্বে প্রয়োজনীয় জায়গাগুলি পূরণ করতে হবে-

#### Fees Status

| Filter By Shift Class Or Section |              |                |   |
|----------------------------------|--------------|----------------|---|
| Select Shift                     | Select Class | Select Section |   |
| Select Shifts                    | ~            | ~              | ~ |
| Select Fee Collection Date       |              |                |   |
| Select Fee Collection Date       |              |                | Ŧ |
|                                  |              |                |   |

চিত্র ১৬.২.৮: Fees Status

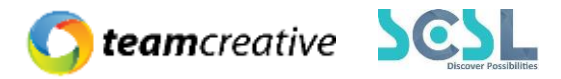

#### ১৬.২.৯ Search Fees

এই বারে স্টুডেন্টের নাম বা এডমিশন নম্বর ইনপুট করলে উক্ত স্টুডেন্টের Fees details দেখা যাবে

| Search Student Fees |                                            |   |
|---------------------|--------------------------------------------|---|
| Search Students     |                                            |   |
|                     | Search Student by Name or Admission Number |   |
|                     | Enter Name or Admission Number             | Q |

চিত্র ১৬.২.৯: Search Fees

#### যেমনটি চিত্রে দেখা যাচ্ছে, স্টুডেন্টের পুরা Transaction history show করছে

| Student Fees |                                 |                                                                         |                 |             |                |               |
|--------------|---------------------------------|-------------------------------------------------------------------------|-----------------|-------------|----------------|---------------|
|              | Nishat Yeasmin Shanta<br>181055 | Fees Info                                                               |                 |             |                |               |
|              | Bangla<br>Class: Nine (Shangu)  | Total Fees:                                                             |                 |             |                | 66,449.00 BDT |
|              |                                 | Total Payments:                                                         |                 |             |                | 66,449.00 BDT |
|              |                                 | Total Dues:                                                             |                 |             |                | 0.00 BDT      |
|              |                                 | Current Dues (30rd                                                      | I April, 2022): |             |                | 0.00 BDT      |
| Student Fe   | ees                             | La Guar                                                                 | rdian View      | Show Fees   | A Send SMS     |               |
| SL           | Fees Name                       | Due Date /<br>Transaction Info                                          | Amount          | Paid Amount | Advance Amount | Action        |
| ~            | Jan' 2019                       | 12th January, 2019 At 19:05 pm<br>Pay By: trustbank<br>Order ID: 622405 | 6075.00         | 6075.00     | 0.00           | Show          |
| ~            | Feb' 2019                       | 5th March, 2019 At 10:30 am                                             | - 1025.00       | 1025.00     | 0.00           | • Show        |
|              |                                 | Pay By: trustbank<br>Order ID: 01005740                                 |                 |             |                |               |

চিত্র ১৬.২.৯: Search Fees

### ১৬.৩ SMS (এসএমএস)

শিক্ষা প্রতিষ্ঠান প্রয়োজন হলে বকেয়া বেতনের জন্য SMS পাঠাতে পারবে

# ১৬.8 Reports (রিপোর্টস)

শিক্ষা প্রতিষ্টানে বিভিন্ন সময়ে নানা কারণে Financial Reports দরকার হয়, Reports অপশন থেকে প্রয়োজন মতো Reports auto generate করা যাবে

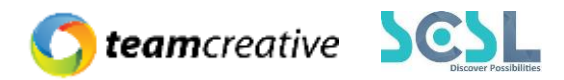

#### دفد.8.ک Transaction List

Bkash, City Bank, Nagad বা Cash প্রয়োজন মতো সিলেক্ট করে নির্দিষ্ট তারিখ অনুযায়ী Report দেখা যাবে, যেমনটি চিত্রে দেখানো হয়েছে -

| Onli                     | Online Transactions                                                              |             |            |            |                 |         |          |           |       |                        |                |                           |
|--------------------------|----------------------------------------------------------------------------------|-------------|------------|------------|-----------------|---------|----------|-----------|-------|------------------------|----------------|---------------------------|
| Bkc<br>From              | • Bkash O City Bank O Nagad O TrustBank (MB/ITCL/TAP) O Cash         From     To |             |            |            |                 |         |          |           |       |                        |                |                           |
| 04                       | 03/2022                                                                          |             | •          | 04/03/2022 |                 |         |          |           | Selec | t a Status             |                | ~                         |
| txiD Order ID Payment ID |                                                                                  |             |            |            |                 |         |          |           |       |                        |                |                           |
|                          | Completed Trx<br>13                                                              |             | 45,720.00  |            |                 | Total C | harge    |           |       | Total Amo<br>46,416.26 | unt            |                           |
| Total<br>#               | 18 results<br>UserID & Name                                                      | Po          | iyment ID  | trxID      | Order           | D       | Fees     | Service C | harge | Total Amount           | gateway Status | Transaction Date          |
| 1                        | 211994<br>Mst. Eshrat Jahan<br>School<br>Day Five Nobogangga                     | CSKKFPG164  | 8976916685 | 9D31WTXLG5 | SAGC-091523-000 | -42793  | 1,025.00 |           | 15.61 | 1,040.61               | Completed      | 03 Apr 2022<br>03 : 09 PM |
| 2                        | 18824<br>Nojhat Tashmeem Raisa<br>School<br>Day Three Naf                        | XPEKJ3Y1648 | 3973334858 |            | SAGC-091517-000 | -23526  | 2,000.00 |           | 30.46 | 2,030.46               | ×<br>Initiated | 03 Apr 2022<br>02 : 08 PM |

চিত্র ১৬.৪.১: Transaction List

#### ٥.٤.٤ Fees Summary

Drop-down থেকে অপশন সিলেক্ট করে Fees Summary Report দেখা যাবে-

| Tuition Fee Details                     |           |                |                     |                  |                  |              |            |  |
|-----------------------------------------|-----------|----------------|---------------------|------------------|------------------|--------------|------------|--|
| Tuition Fee Detai<br>Select Report Type | ls        | Sele           | ct Student Category | From             | From             |              |            |  |
| Class - Section Wise                    |           | ✓ s            | elect               |                  | • 01/01/2018     |              | •          |  |
| Up To Date                              |           | Sele           | ct Class            |                  | Select Section   |              |            |  |
| 04/03/2022                              |           | ti s           | elect a Class       |                  | Select a Section |              | ~          |  |
| PDF 🔀 Excol                             |           |                | Batch Wis           | <u>e Report</u>  |                  |              |            |  |
| Class                                   | Section   | Total Students | Tuition Fees Paid   | Tuition Fees Due | Total Payable    | Total Paid   | Total Due  |  |
|                                         | Anjelica  | 60             | 41                  | 19               | 8,284,262.00     | 8,168,192.00 | 116,070.00 |  |
|                                         | Gondhoraj | 53             | 36                  | 17               | 4,966,540.00     | 4,927,273.00 | 39,267.00  |  |
|                                         | Iraboti   | 52             | 37                  | 15               | 4,961,267.50     | 4,886,077.50 | 75,190.00  |  |
|                                         | Kaptai    | 52             | 37                  | 15               | 5,020,905.50     | 4,963,705.50 | 57,200.00  |  |

চিত্র ১৬.৪.২: Fees Summary

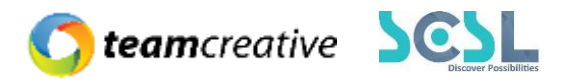

#### کی.8. Particular Report

কোন হিসাব খাতে কত আয় হয়েছে , সেই Report এই অপশন থেকে দেখা যাবে। প্রয়োজনীয় জায়গা গুলি পূরণ করার পর Display Report বাটনে ক্লিক করতে হবে-

| Particular Wise Report |   |            |                                 |   |                  |   |
|------------------------|---|------------|---------------------------------|---|------------------|---|
| From                   |   | То         | Class Type                      |   | Payment types    |   |
| 04/03/2022             | • | 04/03/2022 | 🗖 Select a Status               | ~ | All Payment Type | ~ |
|                        |   |            | Dispilory Report                |   |                  |   |
|                        |   |            | চিত্র ১৬.৪.৩: Particular Report |   |                  |   |

### ক্লিক করার পর নিম্নের লেআউটি দেখা যাবে-

| Particular Wise  | inticular Wise Report |              |                                                     |                |                        |                                                         |                |              |                                                         |                |              |                                                         |                           |                   |
|------------------|-----------------------|--------------|-----------------------------------------------------|----------------|------------------------|---------------------------------------------------------|----------------|--------------|---------------------------------------------------------|----------------|--------------|---------------------------------------------------------|---------------------------|-------------------|
| <u>Total Trx</u> |                       |              |                                                     |                | Date<br>3rd April, 202 | 2                                                       |                |              | <u>Class Type</u><br>All                                |                |              | <u>Pay</u>                                              | <u>ment Type</u><br>Bkash |                   |
| Date             |                       | Tuition Fees |                                                     |                | Sports                 |                                                         |                | Library      |                                                         | Scier          | nce & Compu  | iter Lab                                                | w                         | ater & Electricit |
| 03 Apr 2022      | Fees<br>0.00          | Adv.<br>0.00 | Waiver           0.00           Total:         0.00 | Fees<br>900.00 | Adv.<br>0.00           | Waiver           600.00           Total:         300.00 | Fees<br>855.00 | Adv.<br>0.00 | Waiver           600.00           Total:         255.00 | Fees<br>800.00 | Adv.<br>0.00 | Waiver           600.00           Total:         200.00 | Fees<br>900.00            | Adv.<br>0.00      |
| Total Amount     | Fees<br>0.00          | Adv.<br>0.00 | Waiver<br>0.00<br>Total: <b>0.00</b>                | Fees<br>900.00 | Adv.<br>0.00           | Waiver           600.00           Total:         300.00 | Fees<br>855.00 | Adv.<br>0.00 | Waiver<br>600.00<br>Total: <b>255.00</b>                | Fees<br>800.00 | Adv.<br>0.00 | Waiver<br>600.00<br>Total: <b>200.00</b>                | Fees<br>900.00            | Adv.<br>0.00      |
| •                |                       |              |                                                     |                |                        |                                                         |                |              |                                                         |                |              |                                                         |                           | F                 |

চিত্র ১৬.৪.৩: Particular Report

#### دفع.8.8 Bill Generation Report

একটি স্কুলে কত টাকা Collection হয়েছে, সেই Report দেখার জন্য Bill Generation Report ব্যবহার করা হয়-

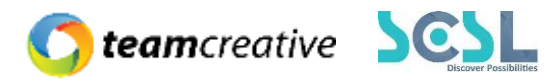

**Bill Generation Report** 

| Filter By School             | Filter By Shift Class Or Section |                           |                |   |
|------------------------------|----------------------------------|---------------------------|----------------|---|
| Select Options               | Select Shift                     | Select Class              | Select Section |   |
| School 🗸                     | Select Shift                     | ~                         | ~              | ~ |
| Select Fee Collection Date   | Select Fee Collection Date       |                           |                |   |
| Select Fee Collection Date V | Select Fee Collection Date       |                           |                | ~ |
| Filter By Batch              |                                  |                           |                |   |
| Select Batch                 |                                  | Select Fees Collection Do | ate            |   |
|                              |                                  |                           |                |   |

চিত্র ১৬.৪.৪: Bill Generation Report

#### ٥٤.8. Aggregate Bill Gen Report

একটি স্কুলে যদি সর্বমোট ২৫টি হিসাবের খাত থাকে কিন্তু ব্যবহারকারী শুধুমাত্র ২০টি হিসাবের খাতের রিপোর্ট দরকার হয় তখন Aggregate Bill Gen Report use করতে পারবে-

| ggregate                  | Bill Generation Report          |                                     |                                   |                                 |                  |                      |                                       |                                      |  |  |
|---------------------------|---------------------------------|-------------------------------------|-----------------------------------|---------------------------------|------------------|----------------------|---------------------------------------|--------------------------------------|--|--|
|                           |                                 | Previous Due Mont                   | th                                | 2022-04                         |                  |                      |                                       |                                      |  |  |
|                           |                                 | Forward Month 1                     |                                   | 2022-04                         |                  |                      |                                       |                                      |  |  |
|                           |                                 |                                     |                                   |                                 | +                |                      |                                       |                                      |  |  |
| Show Report               |                                 |                                     |                                   |                                 |                  |                      |                                       |                                      |  |  |
|                           |                                 |                                     | Show R                            | eport                           |                  |                      |                                       |                                      |  |  |
|                           |                                 |                                     | Show R                            | eport                           |                  |                      |                                       |                                      |  |  |
|                           |                                 |                                     | Show R                            | eport                           |                  |                      |                                       |                                      |  |  |
| ggregate                  | Bill Generation Report          |                                     | Show R                            | eport                           |                  |                      | ← Bo                                  | ick 🛓 Exce                           |  |  |
| ggregate<br>SL            | Bill Generation Report<br>Month | Total Bill Generation               | Show R                            | tion                            | Total Collection |                      | ← Bo<br>Dues                          | ick 🛓 Exce<br>Total Due              |  |  |
| ggregate<br>SL            | Bill Generation Report<br>Month | Total Bill Generation               | Show R<br>Collec<br>Admin         | eport<br>tion                   | Total Collection | Active               | ← Bo<br>Dues<br>Inactive              | rck 🛓 Exce<br>Total Due              |  |  |
| ggregate<br>sL<br>Previou | Bill Generation Report<br>Month | Total Bill Generation<br>296,666.65 | Show R<br>Collec<br>Admin<br>0.00 | eport<br>tion<br>Online<br>0.00 | Total Collection | Active<br>201,486.50 | ← Bo<br>Dues<br>Inactive<br>95,180.15 | nck ↓ Exce<br>Total Due<br>296,666.6 |  |  |

চিত্র ১৬.৪.৫: Aggregate Bill Gen Report

#### دفع.8. Income Section Report

ব্যবহারকারী হিসাবের খাত অনুযায়ী রিপোর্ট দেখার জন্য Income Section Report ব্যবহার করতে পারেন-

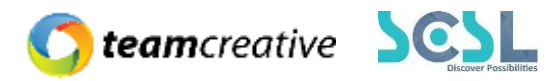

| Particular Wise Report  |                      |                  |                              | Add Income Section |
|-------------------------|----------------------|------------------|------------------------------|--------------------|
| From                    | То                   |                  | Payment types                |                    |
| 04/03/2022              | 04/03/2022           |                  | Bkash                        | ~                  |
|                         | চিত্র ১৬.৪.৬: Income | e Section Report |                              |                    |
|                         |                      |                  |                              |                    |
| Particular Wise Report  |                      |                  |                              | <b>4</b> Back      |
| Date<br>3rd April, 2022 |                      |                  | <u>Payment Type</u><br>Bkash |                    |
| Date Total              |                      |                  |                              |                    |
|                         | No Data Fo           | und              |                              |                    |

চিত্র ১৬.৪.৬: Income Section Report

#### גש.8.۹ Guide Teacher wise Defaulter

এই অপশনে Guide Teacher এর under-এ স্টুডেন্টের defaulter তালিকা দেখা যাবে, প্রয়োজনীয় জায়গা গুলো পূরণ করে ক্লিক করলেই তালিকা চলে আসবে-

| Guide Teach         | er Wise D                                                              | efaulter Report                                                                                                    |                                    |                                                                                                  |                                                                                                    |                                                      |                                                                            |                                                         |                                                                               |                                                                                                    |                     |
|---------------------|------------------------------------------------------------------------|----------------------------------------------------------------------------------------------------|------------------------------------|--------------------------------------------------------------------------------------------------|----------------------------------------------------------------------------------------------------|------------------------------------------------------|----------------------------------------------------------------------------|---------------------------------------------------------|-------------------------------------------------------------------------------|----------------------------------------------------------------------------------------------------|---------------------|
| Class Type          |                                                                        |                                                                                                    |                                    | s                                                                                                | hift                                                                                                   |                                                      |                                                                            |                                                         |                                                                               | Class                                                                                                    |                     |
| Select              |                                                                        |                                                                                                    |                                    | ~                                                                                                | Select                                                                                                 |                                                      |                                                                            |                                                         | ~                                                                             | Select                                                                                                    | ~                   |
| Section             |                                                                        |                                                                                                    |                                    | т                                                                                                | eacher                                                                                                 |                                                      |                                                                            |                                                         |                                                                               |                                                                                                    |                     |
| Select              |                                                                        |                                                                                                    |                                    | ~                                                                                                | Select                                                                                                 |                                                      |                                                                            |                                                         | ~                                                                             |                                                                                                    |                     |
| Total 8971 result   | S                                                                      |                                                                                                    |                                    |                                                                                                  |                                                                                                    |                                                      |                                                                            |                                                         |                                                                               |                                                                                                    |                     |
| Guide               | Student                                                                |                                                                                                    | Roll                               |                                                                                                  | Total                                                                                                  | Total                                                | Total                                                                      | Total                                                   | si Remarks                                                                    |                                                                                                    |                     |
| Teacher             | ID                                                                     | Full Name                                                                                                    | No                                 | Student Categor                                                                                  | y Balance                                                                                              | Paid                                                 | Due                                                                        | Months                                                  |                                                                               | Remarks                                                                                                    |                     |
| Shamim Ara<br>Hafiz | ID<br>203003                                                           | Full Name<br>Mst. Lamia Sultana                                                                                     | No<br>6001                         | Student Categor                                                                                  | 73725.00                                                                                               | Paid<br>37200.00                                     | Due<br>36525.00                                                            | Months                                                  | Jul' 2021, Aug' 202<br>2021, Yearly Sessi                                     | Remarks<br>1. Sep' 2021, Oct' 2021, Twelve Yearly Session Charge (1st Part), N<br>on Charge (2nd Phase) and Jan' 2022, Feb' 2022, Mar' 2022                                                                   | ov' 2021, Dec'      |
| Shamim Ara<br>Hafiz | ID<br>203003<br>202062                                                 | Full Name<br>Mst. Lamia Sultana<br>TASMIM SULTANA<br>EFA                                                            | No<br>6001<br>6002                 | Student Categor<br>Civil Humanities<br>Civil Humanities                                          | Balance           73725.00           73725.00                                                          | Pald<br>37200.00<br>73725.00                         | Due<br>36525.00<br>0.00                                                    | Months<br>10<br>0                                       | Jul' 2021, Aug' 202<br>2021, Yearly Sessi                                     | Remarks<br>1. Sep' 2021, Oct' 2021, Twelve Yearly Session Charge (Ist Part), N<br>on Charge (2nd Phase) and Jan' 2022, Feb' 2022, Mar' 2022                                                                   | ov' 2021, Dec'      |
| Shamim Ara<br>Hafiz | ID<br>203003<br>202062<br>202844                                       | Full Name<br>Mst. Lamia Sultana<br>TASMIM SULTANA<br>EFA<br>SARKER NABILA<br>NISHAT SALIM                           | NO<br>6001<br>6002<br>6003         | Student Categori<br>Civil Humanities<br>Civil Humanities<br>Civil Humanities                     | Balance           73725.00           73725.00           73725.00           73725.00                    | Paid<br>37200.00<br>73725.00<br>57775.00             | 0.00<br>0.00<br>15950.00                                                   | Months           10           0           4             | Jul' 2021, Aug' 202<br>2021, Yearly Sessi<br>Dec' 2021, Yearly S              | Remarks<br>1. Sep' 2021, Oct' 2021, Twelve Yearly Session Charge (Ist Part), N<br>on Charge (2nd Phase) and Jan' 2022, Feb' 2022, Mar' 2022<br>iession Charge (2nd Phase) and Jan' 2022, Feb' 2022, Mar' 2022 | ov' 2021, Dec'      |
| Shamim Ara<br>Hafiz | ID           203003           202062           202844           202219 | FUII Name<br>Mst. Lamia Sultana<br>TASMIM SULTANA<br>EFA<br>SARKER NABILA<br>NISHAT SALIM<br>Meherima Jannat<br>Ela | NO<br>6001<br>6002<br>6003<br>6004 | Student Categori<br>Civil Humanities<br>Civil Humanities<br>Civil Humanities<br>Civil Humanities | Balance           73725.00           73725.00           73725.00           73725.00           73725.00 | Paid<br>37200.00<br>73725.00<br>57775.00<br>71250.00 | Due           36525.00           0.00           15950.00           2475.00 | Months           10           0           4           1 | Jul' 2021, Aug' 202<br>2021, Yearly Sessi<br>Dec' 2021, Yearly S<br>Mar' 2022 | Remarks<br>1, Sepi 2021, Oct' 2021, Twelve Yearly Session Charge (Ist Part), N<br>on Charge (2nd Phase) and Jan' 2022, Feb' 2022, Mar' 2022<br>iession Charge (2nd Phase) and Jan' 2022, Feb' 2022, Mar' 2022 | ov' 2021, Dec'<br>: |

চিত্র ১৬.৪.৭: Guide Teacher wise Defaulter

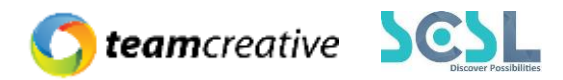

#### ۵७.8. Transaction Summary

স্টুডেন্টের পুরো বছরের Transaction Summary দেখতে এই অপশনটি ব্যবহার করা হয়, যেমনটি চিত্রে দেখানো হয়েছে-

| Transaction Summar                    | γ       | Shift |         |       |     | С   | lass     |     |     |     | Section |     |     |       |
|---------------------------------------|---------|-------|---------|-------|-----|-----|----------|-----|-----|-----|---------|-----|-----|-------|
| 1970                                  | ~       | Morni | ing     |       |     | ~   | Class -8 |     |     | ~   | Α       |     |     | ~     |
| Export Excel<br>Total 0 results found |         |       |         |       |     |     |          |     |     |     |         |     |     |       |
| Student Info C                        | ategory | Jan   | Feb     | Mar   | Apr | Μαγ | Jun      | Jul | Aug | Sep | Oct     | Nov | Dec | Total |
|                                       |         |       | No Data | Found |     |     |          |     |     |     |         |     |     |       |

চিত্র ১৬.৪.৮: Transaction Summary

#### ১৬.8. Yearly Session Charge

একটি স্কুলের Yearly Session Charge Report দেখার জন্য এই অপশনটি ব্যবহার করা হয়-

| Particular Report<br>+ Export as Excel<br>Session Charge Report | School   | And College Session Charge -<br>03/04/2022 | 2022       |                |
|-----------------------------------------------------------------|----------|--------------------------------------------|------------|----------------|
| Class Category                                                  | Students | Per Student(BDT)                           | Total(BDT) | Sub Total(BDT) |
|                                                                 |          | No Data Found                              |            |                |

চিত্র ১৬.৪.৯: Transaction Summary

#### کی.8.30 Yearly Tuition Fees

একটি স্কুলের Yearly Tuition Fees Report দেখার জন্য এই অপশনটি ব্যবহার করা হয়-

| + Export as Excel<br>Session Charge Report<br>School And College Session Charge - 2022<br>03/04/2022 |
|----------------------------------------------------------------------------------------------------|
| Class Category Students Per Student(BDT) Total(BDT) Sub Tot                                          |
| No Data Found                                                                                        |

চিত্র ১৬.৪.১০: Yearly Tuition Fees

১৬.৪.১১ Ledger

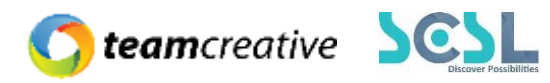

এই রিপোর্টে একজন স্টুডেন্ট কবে কত টাকা পরিশোধ করেছে , কত বাকি রয়েছে সেটির একটি পুরো চিত্র পাওয়া যায়

| Ledger Records                                     |                           |              |                 |            |   |                                   |          |                |
|----------------------------------------------------|---------------------------|--------------|-----------------|------------|---|-----------------------------------|----------|----------------|
| Shift                                              |                           | Version      |                 |            |   | Class type                        |          |                |
| Select                                             | ~                         | Select Camp  | ous/Shift First |            | ~ | Select Campus/Shift/Version First |          |                |
| Class                                              |                           | Section      |                 |            |   | Admission Number / Studen         | t Name   |                |
| Select Class                                       | ~                         | Select Class | First           |            | ~ |                                   |          |                |
| Status                                             |                           |              |                 |            |   |                                   |          |                |
| All Records                                        | ~                         |              |                 |            |   |                                   |          |                |
|                                                    |                           |              |                 |            |   |                                   |          |                |
|                                                    |                           |              |                 |            |   |                                   |          | X Export Excel |
| Total 11659 results found                          |                           |              |                 |            |   |                                   |          |                |
| SL Student Info                                    |                           |              | Amount to Pay   |            |   | Pald Amount                       | Dues     | Advance        |
| Maymunah Anwa<br>1 17583<br>Day Bangla Nine K      | <b>r</b><br>hoai          |              |                 | 124,964.00 |   | 122,489.00                        | 2,475.00 | 0.00           |
| 2 Tasfia Tabassum<br>2 105736<br>Day Bangla Nine A | <b>Sneha</b><br>Irial Kha |              |                 | 123,664.00 |   | 123,664.00                        | 0.00     | 0.00           |

চিত্র ১৬.৪.১১: Yearly Tuition Fees

#### ১৬.৪.১২ Transport Report

প্রতিষ্টানের ট্রান্সপোর্ট সার্ভিসের জন্য যে ফিস পরিশোধ করা হয় সেই রিপোর্ট দেখার জন্য Transort Report ব্যবহার করা হয়

| Transport Report                             |                                                                           | Download Receivers List                                                              |
|----------------------------------------------|---------------------------------------------------------------------------|--------------------------------------------------------------------------------------|
| Shift<br>Select v<br>Class<br>Select Class v | Version<br>Select Campus/Shift First v<br>Section<br>Select Class First v | Class type<br>Select Campus/Shift/Version First v<br>Admission Number / Student Name |
| Total 0 results found SL Student Info        | Due On<br>No Data Found                                                   | SMS<br>Amount Number                                                                 |

চিত্র ১৬.৪.১২: Transport Report

# ১৬.৫ Management (ম্যানেজমেন্ট)

১৬.৫ ACL

১৬.৫ Maintainers

১৬.৫ Error Log

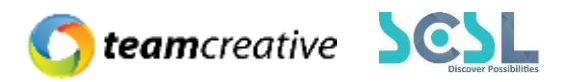

# ১৬.৬ Settings (সেটিংস)

১৬.৬ Fees Settings

- ১৬.৬ Payment Methods
- ১৬.৬ Accounts Configurations

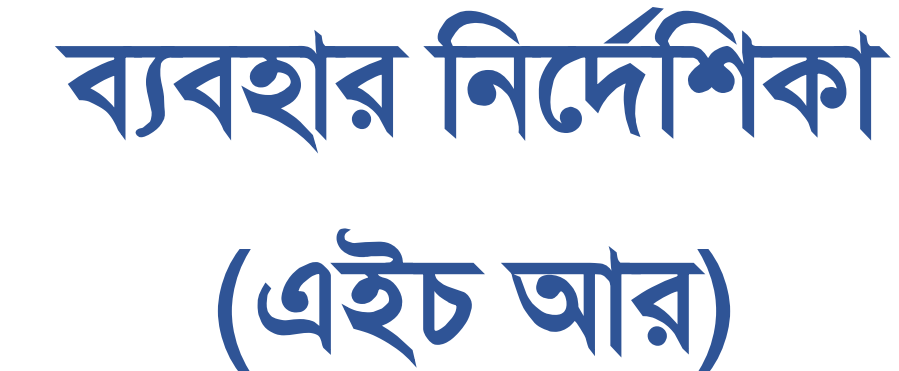

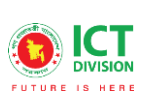

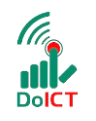

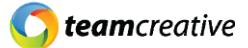

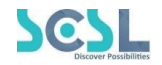

# সূচি তালিকা

| ১.০ ব্যবহারকারী                                                                      |
|--------------------------------------------------------------------------------------|
| ২.০ সিস্টেমের সংক্ষিপ্ত বিবরণ                                                        |
| ৩.০ প্রয়োজনীয় উপকরণ                                                                |
| ৪.০ লগ ইন1                                                                           |
| ৪.১ মেন্যুবারঃ হোম পেজের মেনুবারে ব্যবহারকারীরা মেনু অপশন দেখতে পারবেন। যেখানে থাকবে |
| ৫.০ <b>ড্যাশবোর্ড</b> 1:                                                             |
| ৭.০ ক্যাম্পাস                                                                        |
| ৭.১ ক্যাম্পাস লিস্ট1                                                                 |
| ৭.২ ক্যাম্পাস যুক্ত করা                                                              |
| ৭.৩ ক্যাস্পাস এডিট1                                                                  |
| ৭.৪ ক্যাস্পাস ডিলিট1                                                                 |
| ৮.০ শিফট1                                                                            |
| ৮.১ শিফট লিস্ট1                                                                      |
| ৮.২ শিফট যুক্ত করা                                                                   |
| ৮.৩ শিফট এডিট                                                                        |
| ৮.৪ শিফট ডিলিট2                                                                      |
| ৯.০ ডিপার্টমেন্ট                                                                     |
| ৯.১ ডিপার্টমেন্ট লিস্ট                                                               |
| ৯.২ ডিপার্টমেন্ট যুক্ত করা                                                           |
| ৯.৩ ডিপার্টমেন্ট এডিট                                                                |
| ৯.৪ ডিপার্টমেন্ট ডিলিট                                                               |
| ১০.০ ডেজিগনেশন                                                                       |
| ১০.১ ডেজিগনেশন লিস্ট                                                                 |
| ১০.২ ডেজিগনেশন যুক্ত করা                                                             |
| ১০.৩ ডেজিগনেশন এডিট                                                                  |
| ১০.৪ ডেজিগনেশন ডিলিট                                                                 |
| ১১.০ ব্যাঙ্ক                                                                         |
| ১১.১ ব্যাঙ্ক লিস্ট                                                                   |
| ১১.২ র্যাঙ্ক যুক্ত করা                                                               |

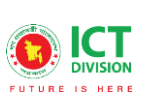

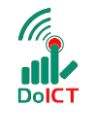

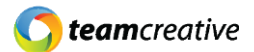

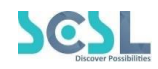

| ১১.৩ ব্যাঙ্ক এডিট                        |  |
|------------------------------------------|--|
| ১১.৪ ব্যাঙ্ক ডিলিট                       |  |
| ১২.০ ডিগ্রিস                             |  |
| ১২.১ ডিগ্রি লিস্ট                        |  |
| ১২.২ ডিগ্রি যুক্ত করা                    |  |
| ১২.৩ ডিগ্রি এডিট                         |  |
| ১২.৪ ডিগ্রি ডিলিট                        |  |
| ১৩.০ ক্যালেন্ডার সেটআপ                   |  |
| ১৩.১ ক্যালেন্ডার লিস্ট                   |  |
| ১৩.২ ক্যালেন্ডার যুক্ত করা               |  |
| ১৩.৩ ক্যালেন্ডার এডিট                    |  |
| ১৩.৪ ক্যালেন্ডার ডিলিট                   |  |
| ১৪.০ এমপ্লয়ি রেকুইজিশন                  |  |
| ১৪.১ এমপ্লয়ি রেকুইজিশন লিস্ট            |  |
| ১৪.২ এমপ্লয়ি রেকুইজিশন যুক্ত করা        |  |
| ১৪.৩ এমপ্লয়ি রেকুইজিশন এডিট             |  |
| ১৪.৪ এমপ্লয়ি রেকুইজিশন ডিলিট            |  |
| ১৫.০ জব সার্কুলার                        |  |
| ১৫.১ জব সার্কুলার লিস্ট                  |  |
| ১৫.২ জব সার্কুলার যুক্ত করা              |  |
| ১৫.৩ জব সার্কুলার এডিট                   |  |
| ১৫.৪ জব সার্কুলার ডিলিট                  |  |
| ১৬.০ ক্যান্ডিডেট সিলেকশন                 |  |
| ১৬.১ ক্যান্ডিডেট সিলেকশন লিস্ট           |  |
| ১৬.২ ক্যান্ডিডেট সিলেকশন যুক্ত করা       |  |
| ১৬.৩ ক্যান্ডিডেট সিলেকশন এডিট            |  |
| ১৬.৪ ক্যান্ডিডেট সিলেকশন ডিলিট           |  |
| ১৭.০ ক্যান্ডিডেট কনফার্মেশন              |  |
| ১৭.১ ক্যান্ডিডেট কনফার্মেশন লিস্ট        |  |
| ১৭.২ ক্যান্ডিডেট কনফার্মেশন যুক্ত করা    |  |
| <b>১</b> ৭.৩ ক্যান্ডিডেট কনফার্মেশন এডিট |  |

Page | 2

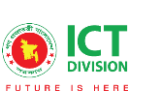

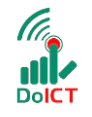

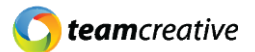

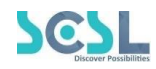

| ১৭.৪ ক্যান্ডিডেট কনফার্মেশন ডিলিট |    |
|-----------------------------------|----|
| ১৮.০ এমপ্লয়ি ডিটেএইলস            | 45 |
| ১৮.১ এমপ্লয়ি লিস্ট               | 45 |
| ১৮.২ এমপ্লয়ি যুক্ত করা           |    |
| ১৮.৩ এমপ্লয়ি ভিউ করা             |    |
| ১৮.৪ এমপ্লয়ি ডিটেএইলস এডিট       |    |
| ১৮.৫ এমপ্লয়ি ডিটেএইলস ডিলিট      |    |
| ১৯.০ লোন ম্যানেজমেন্ট             |    |
| ১৯.১ লোন লিস্ট                    |    |
| ১৯.২ লোন যুক্ত করা                |    |
| ১৯.৩ লোন এডিট                     |    |
| ১৯.৪ লোন ডিলিট                    |    |
| ২০.০ ট্রেনিং                      |    |
| ২০.১ ট্রেনিং লিস্ট                |    |
| ২০.২ ট্রেনিং যুক্ত করা            |    |
| ২০.৩ ট্রেনিং এডিট                 |    |
| ২০.৪ ট্রেনিং ডিলিট                |    |
| ২১.০ ট্রেইনার                     |    |
| ২১.১ ট্রেইনার লিস্ট               |    |
| ২১.২ ট্রেইনার যুক্ত করা           |    |
| ২১.৩ ট্রেইনার এডিট                | 60 |
| ২১.৪ ট্রেইনার ডিলিট               | 61 |
| ২২.০ ট্রেনিং রেকুইজিশন            | 61 |
| ২২.১ ট্রেনিং রেকুইজিশন লিস্ট      | 61 |
| ২২.২ ট্রেনিং রেকুইজিশন যুক্ত করা  |    |
| ২২.৩ ট্রেনিং রেকুইজিশন এডিট       | 63 |
| ২২.৪ ট্রেনিং রেকুইজিশন ডিলিট      |    |
| ২৩.০ ট্রেনিং রেকর্ড               |    |
| ২৩.১ ট্রেনিং রেকর্ড লিস্ট         |    |
| ২৩.২ ট্রেনিং রেকর্ড যুক্ত করা     |    |
| ২৩.৩ ট্রেনিং রেকর্ড এডিট          | 65 |

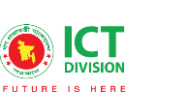

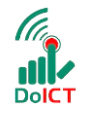

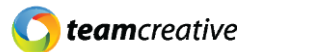

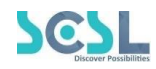

| ২৩.৪ ট্রেনিং রেকর্ড ডিলিট               | 66 |
|-----------------------------------------|----|
| ২৪.০ ট্রেনিং ম্যাটারিয়াল               | 66 |
| ২৪.১ ট্রেনিং ম্যাটারিয়াল লিস্ট         | 66 |
| ২৪.২ ট্রেনিং ম্যাটারিয়াল যুক্ত করা     | 67 |
| ২৫.০ ট্রেনিং ইভালুয়েশন                 | 68 |
| ২৫.১ ট্রেনিং ইভালুয়েশন লিস্ট           | 68 |
| ২৫.২ ট্রেনিং ইভালুয়েশন যুক্ত করা       | 68 |
| ২৫.৩ ট্রেনিং ইভালুয়েশন এডিট            | 69 |
| ২৫.৪ ট্রেনিং ইভালুয়েশন ডিলিট           | 70 |
| ২৬.০ লিভ টাইপ                           | 70 |
| ২৬.১ লিভ টাইপ লিস্ট                     | 70 |
| ২৬.২ লিভ টাইপ যুক্ত করা                 | 70 |
| ২৬.৩ লিভ টাইপ এডিট                      | 71 |
| ২৬.৪ লিভ টাইপ ডিলিট                     | 71 |
| ২৭.০ ডিপার্টমেন্ট ওয়াইজ এলএস           | 72 |
| ২৭.১ ডিপার্টমেন্ট ওয়াইজ এলএস লিস্ট     | 72 |
| ২৭.২ ডিপার্টমেন্ট ওয়াইজ এলএস যুক্ত করা | 72 |
| ২৭.৩ ডিপার্টমেন্ট ওয়াইজ এলএস ডিলিট     | 73 |
| ২৮.০ এমপ্লয়ি ওয়াইজ এলএস               | 73 |
| ২৮.১ এমপ্লয়ি ওয়াইজ এলএস লিস্ট         | 73 |
| ২৮.২ এমপ্লয়ি ওয়াইজ এলএস যুক্ত করা     | 73 |
| ২৮.৩ এমপ্লয়ি ওয়াইজ এলএস ডিলিট         | 74 |
| ২৯.০ লিভস                               | 74 |
| ২৯.১ লিভস লিস্ট                         | 75 |
| ২৯.২ লিভস যুক্ত করা                     | 75 |
| ২৯.৩ লিভস এডিট                          | 76 |
| ২৯.৪ লিভস ডিলিট                         | 76 |
| ৩০.০ লিভ এনক্যাশমেন্ট                   | 76 |
| ৩০.১ লিভ এনক্যাশমেন্ট লিস্ট             | 76 |
| ৩০.২ লিভ এনক্যাশমেন্ট যুক্ত করা         | 77 |
| ৩০.৩ লিভ এনক্যাশমেন্ট এডিট              | 77 |

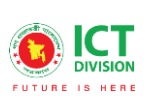

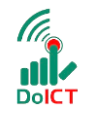

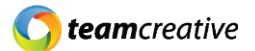

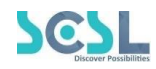

| ৩০.৪ লিভ এনক্যাশমেন্ট ডিলিট          |  |
|--------------------------------------|--|
| ৩১.০ লিভ এপ্রুভ                      |  |
| ৩১.১ লিভ এপ্রুভ লিস্ট                |  |
| ৩১.২ লিভ এপ্রুভ এডিট                 |  |
| ৩২.০ অ্যাটেনডেন্স                    |  |
| ৩২.১ অ্যাটেনডেন্স লিস্ট              |  |
| ৩২.২ অ্যাটেনডেন্স নেওয়া             |  |
| ৩২.৩ অ্যাটেনডেন্স এডিট               |  |
| ৩২.৪ অ্যাটেনডেন্স ডিলিট              |  |
| ৩৩.০ অ্যাটেনডেন্স ডিটেইলস রিপোর্ট    |  |
| ৩৩.১ জেনারেল রিপোর্ট                 |  |
| ৩৩.২ রিপোর্ট দেখা                    |  |
| ৩৪.০ এপ্রেইজাল সেটিংস                |  |
| ৩৪.১ এপ্রেইজাল লিস্ট                 |  |
| ৩৪.২ এপ্রেইজাল যুক্ত করা             |  |
| ৩৪.৩ এপ্রেইজাল এডিট                  |  |
| ৩৪.৪ এপ্রেইজাল ডিলিট                 |  |
| ৩৫.০ পিএএফ সাবমিট                    |  |
| ৩৫.১ পারফর্মেন্স এপ্রেইজাল লিস্ট     |  |
| ৩৫.২ পারফর্মেন্স এপ্রেইজাল যুক্ত করা |  |
| ৩৫.৩ পারফর্মেন্স এপ্রেইজাল এডিট      |  |
| ৩৫.৪ পারফর্মেন্স এপ্রেইজাল ডিলিট     |  |
| ৩৬.০ পারফর্মেন্স রেটিং               |  |
| ৩৬.১ পারফর্মেন্স রেটিং লিস্ট         |  |
| ৩৬.২ পারফর্মেন্স রেটিং যুক্ত করা     |  |
| ৩৬.৩ পারফর্মেন্স রেটিং এডিট          |  |
| ৩৬.৪ পারফর্মেন্স রেটিং ডিলিট         |  |
| ৩৭.০ প্রোমোশন                        |  |
| ৩৭.১ প্রোমোশন লিস্ট                  |  |
| ৩৭.২ প্রোমোশন যুক্ত করা              |  |
| ৩৭.৩ প্রোমোশন এডিট                   |  |

Page | 5

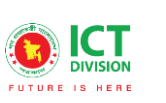

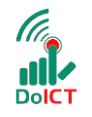

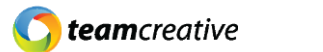

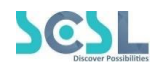

| ৩৭.৪ প্রোমোশন ডিলিট              | 91  |
|----------------------------------|-----|
| ৩৮.০ ইনক্রিমন্ট                  | 91  |
| ৩৮.১ ইনক্রিমেন্ট লিস্ট           |     |
| ৩৮.২ ইনক্রিমেন্ট যুক্ত করা       |     |
| ৩৮.৩ ইনক্রিমেন্ট এডিট            |     |
| ৩৮.৪ ইনক্রিমেন্ট ডিলিট           |     |
| ৩৯.০ পোস্টিং                     |     |
| ৩৯.১ পোস্টিং লিস্ট               |     |
| ৩৯.২ পোস্টিং যুক্ত করা           |     |
| ৩৯.৩ পোস্টিং এডিট                |     |
| ৩৯.৪ পৌস্টিং ডিলিট               |     |
| ৪০.০ রিজাইন এপ্লিকেশন            |     |
| ৪০.১ রিজাইন লিস্ট                |     |
| ৪০.২ রিজাইন যুক্ত করা            |     |
| ৪০.৩ রিজাইন এডিট                 |     |
| ৪০.৪ রিজাইন ডিলিট                |     |
| ৪১.০ রিলিজ                       |     |
| ৪১.১ রিলিজ লিস্ট                 |     |
| ৪১.২ রিলিজ যুক্ত করা             |     |
| ৪১.৩ রিলিজ এডিট                  |     |
| ৪১.৪ রিলিজ ডিলিট                 |     |
| ৪২.০ সেপারে <b>শ</b> ন           |     |
| ৪২.১ সেপারেশন লিস্ট              |     |
| ৪২.২ সেপারে <b>শ</b> ন যুক্ত করা | 100 |
| ৪২.৩ সেপারে <b>শ</b> ন এডিট      | 100 |
| ৪২.৪ সেপারে <b>শ</b> ন ডিলিট     | 101 |
| ৪৩.০ রিটায়ারমেন্ট               | 101 |
| ৪৩.১ রিটায়ারমেন্ট লিস্ট         | 101 |
| ৪৩.২ রিটায়ারমেন্ট যুক্ত করা     |     |
| ৪৩.৩ রিটায়ারমেন্ট এডিট          |     |
| ৪৩.৪ রিটায়ারমেন্ট ডিলিট         | 103 |

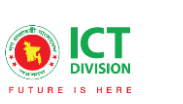

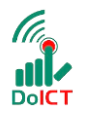

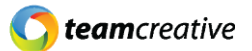

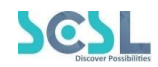

| ৪৪.০ এক্সিট ক্লিয়ারেন্স                    | 103 |
|---------------------------------------------|-----|
| ৪৪.১ এক্সিট ক্লিয়ারেন্স লিস্ট              | 103 |
| ৪৪.২ এক্সিট ক্লিয়ারেন্স যুক্ত করা          |     |
| 88.৩ এক্সিট ক্লিয়ারেন্স এডিট               |     |
| 88.8 এক্সিট ক্লিয়ারেন্স ডিলিট              |     |
| ৪৫.০ ডিসিপ্লিনারি স্টেটমেন্ট রিজন           |     |
| ৪৫.১ ডিসিপ্লিনারি স্টেটমেন্ট রিজন লিস্ট     |     |
| ৪৫.২ ডিসিপ্লিনারি স্টেটমেন্ট রিজন যুক্ত করা |     |
| ৪৫.৩ ডিসিপ্লিনারি স্টেটমেন্ট রিজন এডিট      |     |
| ৪৫.৪ ডিসিপ্লিনারি স্টেটমেন্ট রিজন ডিলিট     |     |
| ৪৬.০ শৌকজ                                   |     |
| ৪৬.১ শোকজ লিম্ট                             |     |
| ৪৬.২ শোকজ যুক্ত করা                         |     |
| ৪৬.৩ শোকজ এডিট                              |     |
| ৪৬.৪ শৌকজ ডিলিট                             |     |
| ৪৭.০ ডিসিপ্লিনারি অ্যাকশন                   |     |
| ৪৭.১ ডিসিপ্লিনারি অ্যাকশন লিস্ট             |     |
| ৪৭.২ ডিসিপ্লিনারি অ্যাকশন যুক্ত করা         |     |
| ৪৭.৩ ডিসিপ্লিনারি অ্যাকশন এডিট              |     |
| ৪৭.৪ ডিসিপ্লিনারি অ্যাকশন ডিলিট             |     |
| ৪৮.০ অ্যাওয়ার্ড                            |     |
| ৪৮.১ অ্যাওয়ার্ড লিস্ট                      |     |
| ৪৮.২ অ্যাওয়ার্ড যুক্ত করা                  |     |
| ৪৮.৩ অ্যাওয়ার্ড এডিট                       |     |
| ৪৮.৪ অ্যাওয়ার্ড ডিলিট                      |     |
| ৪৯.০ পাবলিকেশন                              |     |
| ৪৯.১ পাবলিকেশন লিস্ট                        |     |
| ৪৯.২ পাবলিকেশন যুক্ত করা                    |     |
| ৪৯.৩ পাবলিকেশন এডিট                         |     |
| ৪৯.৪ পাবলিকেশন ডিলিট                        |     |
| ৫০.০ এমপ্লয়ি লিস্ট রিপোর্ট                 |     |

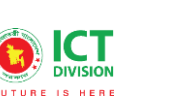

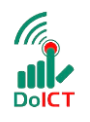

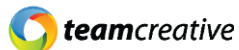

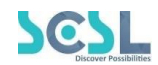

| ৫০.১ এমপ্লয়ি লিস্ট                 | 115 |
|-------------------------------------|-----|
| ৫০.২ এমপ্লয়ি লিস্ট রিপোর্ট দেখা    |     |
| ৫০.৩ এমপ্লয়ি ডিটেলস দেখা           | 116 |
| ৫১.০ এমপ্লয়ি প্রোফাইল              | 117 |
| ৫১.১ এমপ্লয়ি প্রোফাইল দেখা         | 117 |
| ৫১.২ এমপ্লয়ি প্রোফাইল ডিটেইলস দেখা | 118 |
| ৫২.০ এটেনড্যান্স ডিটেইলস রিপোর্ট    | 118 |
| ৫৩.০ ডাটা অয়াইজ রিপোর্ট            | 118 |
| ৫৩.১ ভিত্তিক লিস্ট                  | 118 |
| ৫৩.২ ডাটা ভিত্তিক রিপোর্ট লিস্ট     |     |
| ৫৪.০ এমপ্লয়ি অয়াইজ রিপোর্ট        | 120 |
| ৫৪.১ জেনারেট রিপোর্ট                | 120 |
| ৫৪.২ প্রিভিউ অ্যান্ড ডাউনলোড        | 120 |
| ৫৫.০ এটেনড্যান্স সামারি রিপোর্ট     | 121 |
| ৫৬.০ ট্রেনিং সামারি রিপোর্ট         | 121 |
| ৫৬.১ জেনারেট রিপোর্ট                | 121 |
| ৫৬.২ প্রিভিউ অ্যান্ড ডাউনলোড        | 121 |
| ৫৭.০ লিভ ডিটেইল রিপোর্ট             | 121 |
| ৫৭.১ জেনারেট রিপোর্ট                | 121 |
| ৫৭.২ প্রিভিউ অ্যান্ড ডাউনলোড        |     |
|                                     |     |

# ১.০ ব্যবহারকারী

এই নথিটি স্কুল অফ ফিউচার এর নন-একাডেমিক ব্যবহারের জন্য ডিজাইন করা হয়েছে, এই ম্যানুয়াল প্রাথমিক লক্ষ্য "স্কুল অফ ফিউচার ম্যানেজমেন্ট সিস্টেম" এর একটি ব্যবহার নির্দেশনা প্রদান করা।

# ২.০ সিস্টেমের সংক্ষিপ্ত বিবরণ

বিশ্বে শিক্ষাক্ষেত্রের অনন্য উদাহরণগুলোকে সামনে রেখে **মাননীয় প্রধানমন্ত্রী শেখ হাসিনার** দিকনির্দেশনায় সারাদেশের **৩০০**টি স্কুলকে স্মার্ট স্কুল হিসেবে গড়ে তোলার লক্ষে বাস্তবায়িত হচ্ছে **'শেখ রাসেল স্কুল অব ফিউচার'** প্রকল্প। সরকার, সংশ্লিষ্ট সংস্থা, স্কুল কর্তৃপক্ষ, শিক্ষক, শিক্ষার্থী ও অভিভাবকদের জন্য **৩২**টি মডিউলে সমৃদ্ধ এলএমএসের মাধ্যমে **অ্যাকাডেমিক**, <mark>নন-</mark>

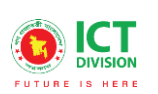

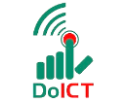

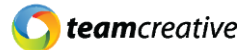

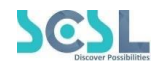

App Store থেকে

অ্যাকাডেমিক ও এক্সটা-কারিকুলার কার্যক্রম ও উন্নয়ন একনজরে দেখা ও মূল্যায়ন করা যাবে। ফলে প্রয়োজন অনুযায়ী সিদ্ধান্ত গ্রহণ ও বাস্তবায়ন সহজ হবে।

সিস্টেমটি প্রতিটি স্টেকহোল্ডারের জন্য মনোনীত ব্যবহারকারীদের তথ্য দেখতে, ইনপুট এবং আপডেট করার জন্য ডিজাইন করা হয়েছে।

# ৩.০ প্রয়োজনীয় উপকরণ

ব্যবহারকারী **কম্পিউটার/ ল্যাপটপ/ মোবাইল/ ট্যাব**, স্থিতিশীল ইন্টারনেট সংযোগ এবং ইন্টারনেট ব্রাউজার

স্কল অব ফিউচার সিস্টেমটি ব্যবহার করতে পারবেন। ওয়েব ভার্সন ব্যবহার করার জন্য ব্যবহারকারীকে www.sof.classtune.com এই ওয়েবসাইটে যেতে হবে।

মোবাইল অ্যাপ ব্যবহার করার জন্য ব্যবহারকারীকে Google Play Store অথবা los School of future মোবাইল অ্যাপ টি ডাউনলোড করতে হবে।

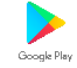

যেসব ব্রাউজার থেকে ওয়েব থেকে সিস্টেমটি ব্যবহার করা যাবেঃ

| 0             | 0               | 0              | 0     | $\bigcirc$ |
|---------------|-----------------|----------------|-------|------------|
| Google Chrome | Mozilla Firefox | Microsoft Edge | Opera | Safari     |

| 2 |  |  |
|---|--|--|
|   |  |  |
|   |  |  |

## 8.0 **লগ ইন**

ব্যবহারকারী www.sof.classtune.com এই ওয়েবসাইটের লিঙ্ক এ যাবেন এবং যেখানে তারা ৪.০.১ এর মতো অনুরুপ একটি লগইন পেজ দেখতে পাবেন। সেখানে ব্যবহারকারী তার ইউজার আইডি এবং পাসওয়ার্ড দিয়ে প্রদান করে লগইন এ ক্লিক করবেন। ইউজার আইডি প্রদান করার সময় অবশ্যই এই ফরমেটটি খেয়াল রাখবেন ( উদাহরণ: abcd-1234)। মোবাইল অ্যাপ থেকে School of Future Mobile App ইউজ করার জন্য গুগল প্লে স্টোর অথবা ios স্টোরে School of future মোবাইল অ্যাপটি ইন্সটল করুন এবং User Id ও Password দিয়ে log in এ ক্লিক করুনে। লগইন করার সময় অবশ্যই পূর্ববর্তী উদাহরণটি অনুসরণ করবেন।

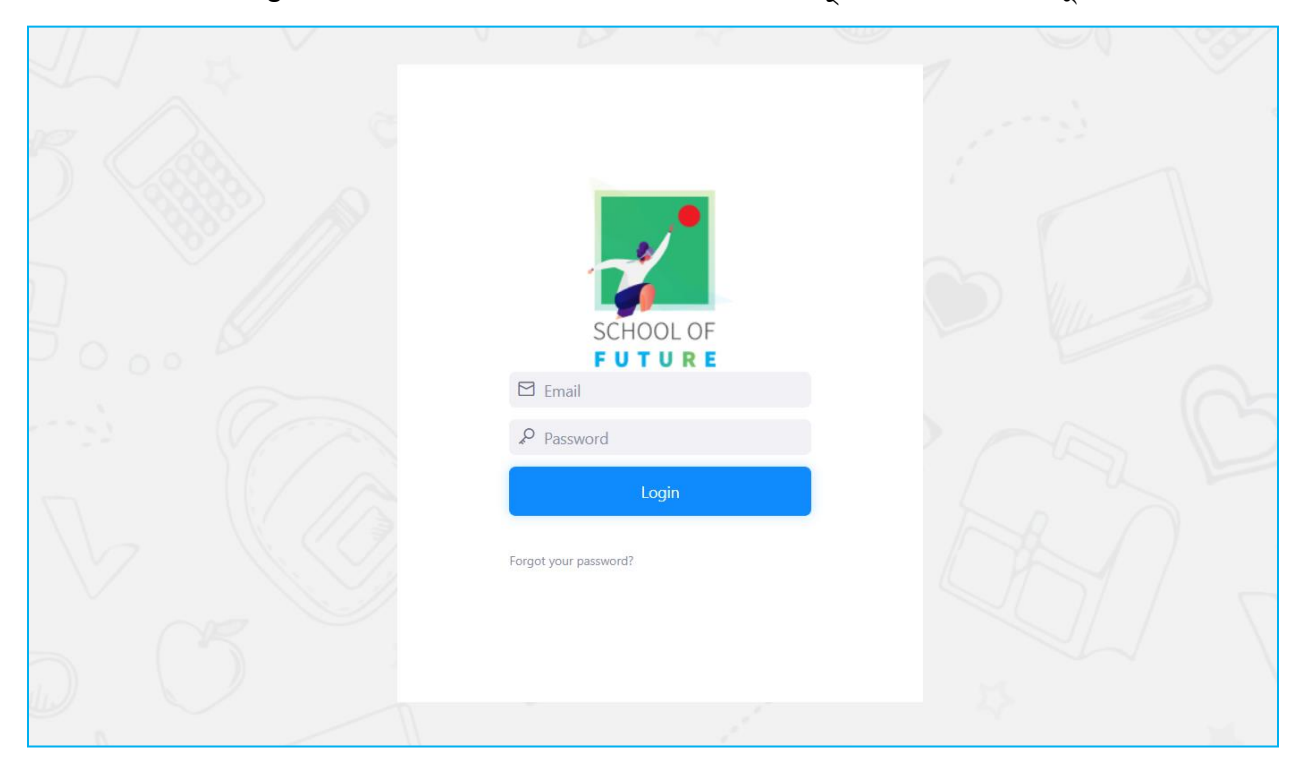

Figure 4.1: Login Page

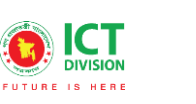

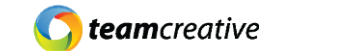

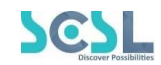

| <b>,</b> * | Shaheed Bir Uttam Lt Anwar Girls' Col | llege                  | Q Searc               | ch                 | 🗘 Hi, my-admin 🌷 |
|------------|---------------------------------------|------------------------|-----------------------|--------------------|------------------|
| â          | Overall Information                   |                        |                       |                    | This Month       |
| MENU       |                                       | Total User             |                       | Avg. Classes Daily | Homework Given   |
| ()<br>II   | 136<br>Boys Students                  | 2<br>Girls Students    | 32<br>Teachers        | 22                 | 55               |
| 2          | Quest                                 | tion Bank              | Quiz                  | Created            |                  |
| 111<br>111 | 2                                     | 211                    | 2                     | 29                 |                  |
| ē          |                                       |                        |                       |                    |                  |
| re<br>Ø    | Today's Attendance                    |                        | Fees Summary          | This Month ~       | C DECEMBER 2     |
| ß          | Class I 91% present                   | Class III 100% present | Tota                  | I Fees             | S M T W          |
| 🙂 c        | Powered By<br>lasstune                |                        | 2010-2021 © ClassTune | Planning and       | Implemented by:  |

DoICT

Figure 4.2: Home

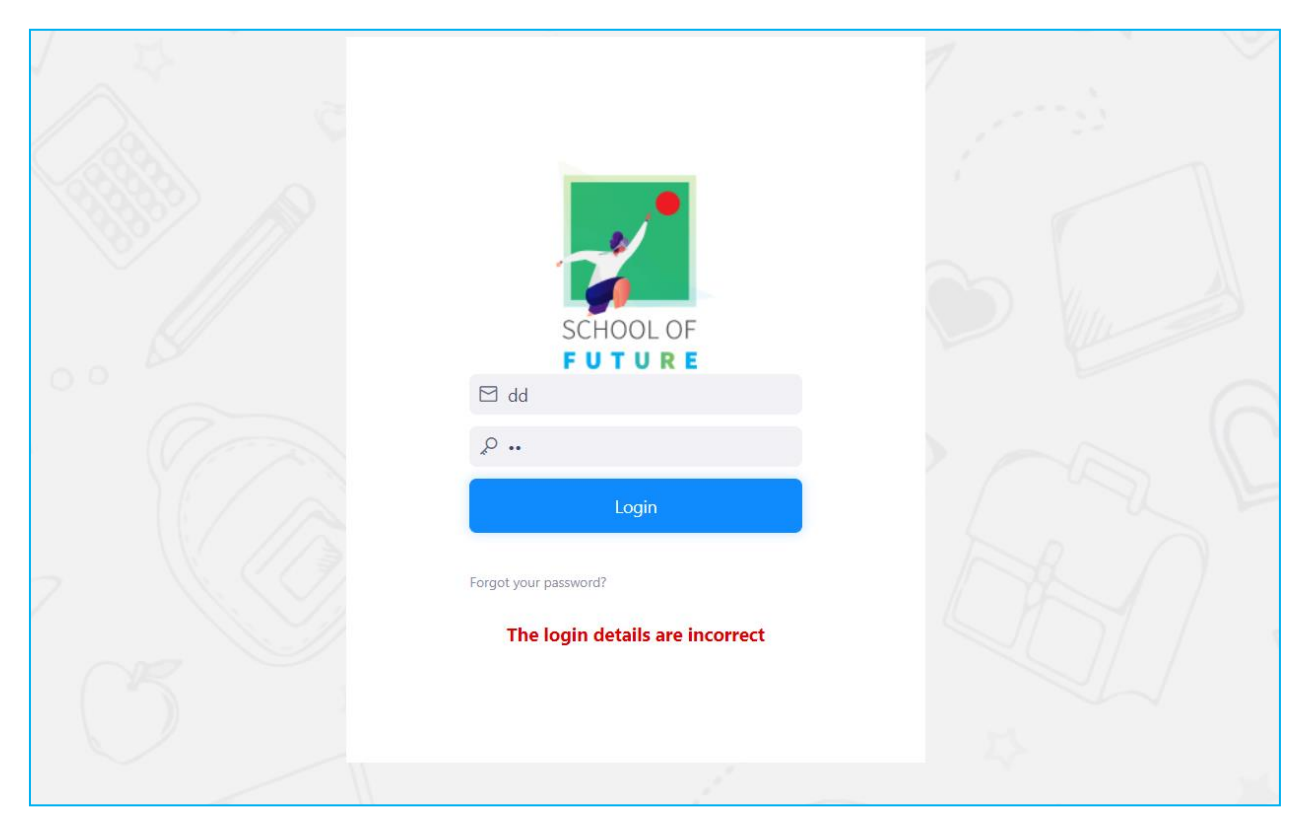

Figure 4.3: Login Page

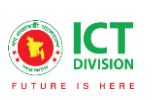

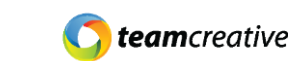

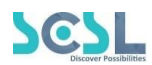

মোবাইল অ্যাপ থেকে School of Future Mobile App ইউজ করার জন্য গুগল প্লে স্টোর অথবা ios স্টোরে School of future মোবাইল অ্যাপটি ইন্সটল করুন এবং User Id ও Password দিয়ে log in এ ক্লিক করুন। লগইন করার সময় অবশ্যই পূর্ববর্তী উদাহরণটি অনুসরণ করবেন।

DolCl

# লগইন করার সময় অবশ্যই স্কুলের সংক্ষিপ্ত নাম এবং হাইফেন '-' প্রদান করতে হবে।

8.১ মেন্যুবারঃ হোম পেজের মেনুবারে ব্যবহারকারীরা মেনু অপশন দেখতে পারবেন। যেখানে থাকবে -

- School Setup
- Class Setup
- Exams
- Student
- Syllabus
- Quiz
- Homework
- Classwork
- Lesson Plan
- Resources
- HR
- Accounts
- Inventory

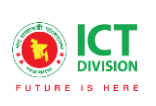

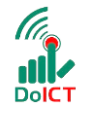

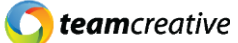

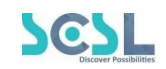

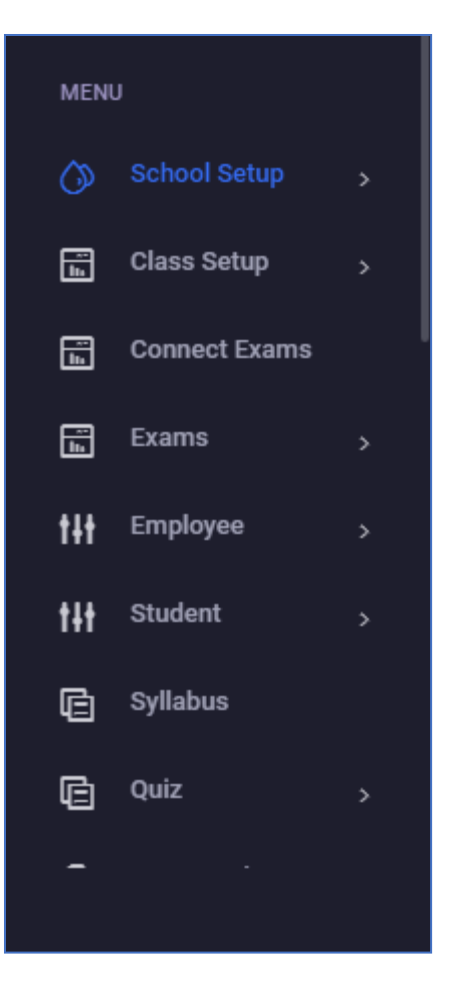

Figure 5.2: Menu Options

## ৫.০ ড্যাশবোর্ড

হোমপেজে ব্যবহারকারী বিভিন্ন তথ্য এবং ডাটা সহ একটি ড্যাশবোর্ড দেখতে পাবেন। এখানে ব্যবহারকারীরা পুরো মাসের অথবা দৈনিক মোট ক্লাস, একাডেমিক ক্যালেন্ডার, অ্যাটেনডেন্স, হোমওয়ার্ক, ক্লাস ওয়ার্ক, কুইজ, মিটিং এবং আরো বেশকিছু ফিচারের তথ্যসমূহ দেখতে পারবেন।

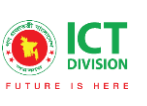

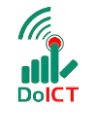

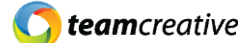

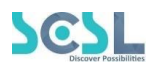

| Shaheed Bir Uttam Lt / | Anwar Girls' College |                | Q Search           |                | 🗘 Hi, my-admin      |
|------------------------|----------------------|----------------|--------------------|----------------|---------------------|
| Overall Information    |                      |                |                    | This Month     | ~                   |
|                        | Total User           |                | Avg. Classes Daily | Homework Given | Resource            |
| 136<br>Boys Students   | 2<br>Girls Students  | 32<br>Teachers | 22                 | 60             | 13                  |
| Ques                   | tion Bank            | Quiz C         | Created            | Total M        | eetings             |
| 222                    |                      | 37             |                    | ç              | )                   |
|                        |                      |                |                    |                |                     |
| Today's Attendance     |                      | Fees Summary   | This Month         | C DECEMBER 202 | 1 >                 |
| 91%                    | 100%                 | Total          | Fees               | S M T W T      | F S Croate Pourting |

Figure 5.3: Dashboard

#### ৬.০ এইচ আর

\*\*\* সমস্ত প্রয়োজনীয় ক্ষেত্র পূরণ করা আবশ্যক\*\*\*

এইচ আর মেনুতে ক্লিক করার পর ব্যবহারকারী ১২ টি অপশন দেখতে পারবেন-

- Common Settings
- Recruitment Management
- > PMIS
- Training Management
- Leave Management
- Attendance Management
- Annual Performance
- P&P Management
- R&T Management
- Discipline Management
- Award & Publication
- > Reports

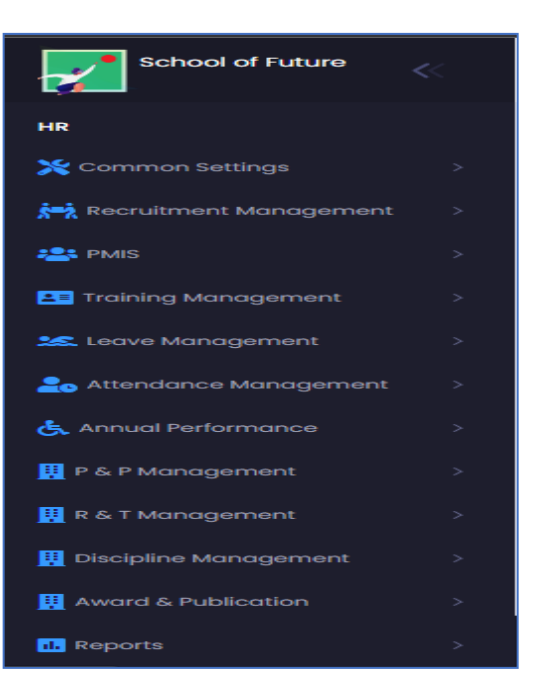

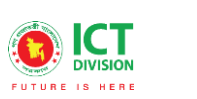

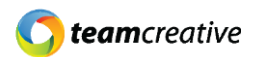

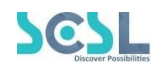

#### ৭.০ ক্যাম্পাস

ক্যাম্পাস লিস্ট দেখতে হলে Common Settings থেকে Campus সেকশনে যেতে হবে।

DolCl

#### ৭.১ ক্যাম্পাস লিস্ট

এখানে ইউজার নিচে দেখানো ছবির মত সকল ক্যাম্পাসের লিস্ট দেখতে পারবেন

| HR                                | Campus List       | Add New Campus |
|-----------------------------------|-------------------|----------------|
| Campus                            |                   |                |
| • Shift                           | Show in a entries | Search         |
| Department                        |                   | Schon.         |
| <ul> <li>Designation</li> </ul>   | Campus Name       | Action         |
| • Rank                            | Mirpur Campus     | B, I           |
| Degrees                           |                   |                |
| • Calendar Setup                  | Dhanmondi Campus  | e 📕            |
| रेष्ट्रे Recruitment Management > | Academia          |                |
| PMIS >                            |                   |                |

Figure 7.1: Campus List

#### ৭.২ ক্যাম্পাস যুক্ত করা

''এড নিউ ক্যাম্পাস/Add New Campus'' বাটনে ক্লিক করে ইউজার নতুন ক্যাম্পাসের বিবরণ সংযুক্ত করতে পারেন। ছবিতে দেখানো স্ক্রিনে আসা পপআপে নাম/Name ও রিমার্ক/Remark ইনপুট করার পর 'সেভ/Save' বাটনে ক্লিক করতে হবে।

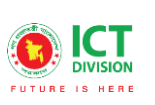

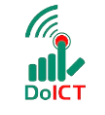

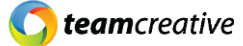

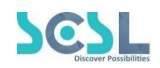

| Add/Edit Campus | ×          |
|-----------------|------------|
| Name *          |            |
| Remark          |            |
|                 |            |
|                 | Close Save |

#### Figure 7.2.1: Save Campus

আপডেট ক্যান্সেল করতে হলে 'ক্লোজ/Close' বাটনে ক্লিক করতে হবে।

| Clo             | se Save |
|-----------------|---------|
|                 |         |
| Name *          |         |
| Add/Edit Campus | ×       |
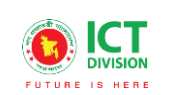

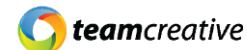

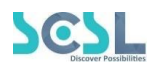

### ৭.৩ ক্যাম্পাস এডিট

ক্যাম্পাস লিস্টের ছবিতে দেখানো 'এডিট/Edit' বাটনে ক্লিক করে ইউজার ক্যাম্পাসের বিবরণ এডিট করতে পারবেন। -

| HR                                | Campus List       |             |
|-----------------------------------|-------------------|-------------|
| 💥 Common Settings 🛛 🗸             | Campus List       | Edit Button |
| • Campus                          | L                 |             |
| • Shift                           |                   |             |
| Department                        | snow 10 + entries | search:     |
| Designation                       | Campus Name       | Action      |
| • Rank                            | Mirour Campus     |             |
| Degrees                           |                   |             |
| Calendar Setup                    | Dhanmondi Campus  | B, 🚊        |
| रेन्द्रे Recruitment Management > |                   |             |
| PMIS >                            | Academia          |             |

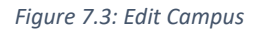

#### ৭.৪ ক্যাম্পাস ডিলিট

যেকোনো ক্যাম্পাসের বিবরণ মুছে ফেলতে হলে ছবিতে দেখানো ক্যাম্পাস লিস্টের 'ডিলিট/Delete' বাটনে ক্লিক করতে হবে।

| HR                                  | Campus List       | Add New Campus |
|-------------------------------------|-------------------|----------------|
| 🔆 Common Settings 🗸 🗸               | Campus List       |                |
| • Campus                            |                   | Delete Button  |
| • Shift                             | Show 10 + entries | Search:        |
| Department                          |                   |                |
| Designation                         | Campus Name       | Action         |
| • Rank                              | Mirpur Campus     |                |
| Degrees                             |                   |                |
| Calendar Setup                      | Dhanmondi Campus  | 2 📋            |
| रेन्द्रे Recruitment Management 💦 🔿 |                   |                |
| n PMIS >                            | Academia          |                |

Figure 7.4: Delete Campus

# ৮.০ শিফট

শিফট লিস্ট দেখতে হলে Common Settings থেকে Shift সেকশনে যেতে হবে।

#### ৮.১ শিফট লিস্ট

এখানে ইউজার নিচে দেখানো ছবির মত সকল শিফটের লিস্ট দেখতে পারবেন

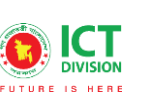

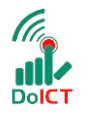

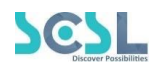

| HR<br>Common Settings ~           | Shift List<br>Shift List    |            |          |         | Add New Shift   |
|-----------------------------------|-----------------------------|------------|----------|---------|-----------------|
| • Campus                          | Π                           |            |          |         |                 |
| • Shift                           |                             |            |          |         |                 |
| Department                        | Show 10 🗢 entries           |            |          | Search: |                 |
| Designation                       | Shift Name                  | Start Time | End Time | Action  |                 |
| • Rank                            | Morning Shift               | 07:00 AM   | 10:00 AM |         |                 |
| Degrees                           | 5                           |            |          |         |                 |
| Calendar Setup                    | Showing 1 to 1 of 1 entries |            |          |         | Previous 1 Next |
| रेन्द्रे Recruitment Management > |                             |            |          |         |                 |
| 😫 PMIS >                          |                             |            |          |         |                 |

Figure 8.1: Shift list

# ৮.২ শিফট যুক্ত করা

"এড নিউ শিফট/Add New Shift" বাটনে ক্লিক করে ইউজার নতুন শিফটের বিবরণ সংযুক্ত করতে পারেন।ছবিতে দেখানো স্ক্রিনে আসা পপআপে নাম/Name, স্টার্ট টাইম/Start TIme, এন্ড টাইম/End TIme ও ডেসক্রিপশন/Description ইনপুট করার পর 'সেভ/Save' বাটনে ক্লিক করতে হবে।

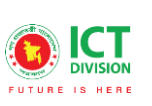

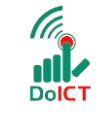

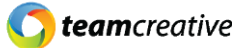

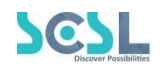

| Add/Edit Shift | ×          |
|----------------|------------|
| Name *         |            |
| Start Time *   | End Time * |
| Description    |            |
|                | Close Save |

Figure 8.2.1: Save Shift info

আপডেট ক্যান্সেল করতে হলে 'ক্লোজ/Close' বাটনে ক্লিক করতে হবে।

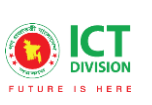

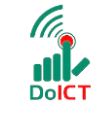

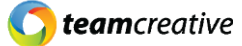

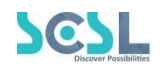

| Add/Edit Shift | ×          |
|----------------|------------|
| Name *         |            |
| Start Time *   | End Time * |
| : O            | : O        |
| Description    |            |
|                |            |
|                |            |
|                | Close Save |

Figure 8.2.2: Cancel Process

# ৮.৩ শিফট এডিট

শিফট লিস্টের ছবিতে দেখানো 'এডিট/Edit' বাটনে ক্লিক করে ইউজার শিফটের বিবরণ এডিট করতে পারবেন।

| HR                       |                             |            |          |             |                 |
|--------------------------|-----------------------------|------------|----------|-------------|-----------------|
| 🂥 Common Settings 🛛 🗸    | Shift List                  |            |          |             | Add New Shift   |
| • Campus                 |                             |            |          | Edit Button |                 |
| • Shift                  |                             |            |          |             |                 |
| Department               | Show 10 🗢 entries           |            |          | Search:     |                 |
| Designation              | Shift Name                  | Start Time | End Time | Action      |                 |
| • Rank                   | Morning Shift               | 07:00 AM   | 10:00 AM |             |                 |
| Degrees                  | 5                           |            |          | <u> </u>    |                 |
| Calendar Setup           | Showing I to I of I entries |            |          |             | Previous 1 Next |
| Recruitment Management > |                             |            |          |             |                 |
| PMIS >                   |                             |            |          |             |                 |

| Figure | 8.3: | Edit | shift | details |
|--------|------|------|-------|---------|
|--------|------|------|-------|---------|

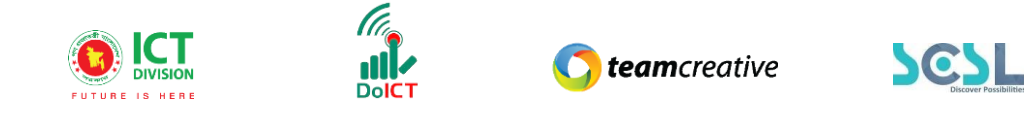

## ৮.৪ শিফট ডিলিট

যেকোনো শিফটের বিবরণ মুছে ফেলতে হলে ছবিতে দেখানো শিফট লিস্টের 'ডিলিট/Delete' বাটনে ক্লিক করতে হবে।

| HR             | Shift List                 |            |          | Add New Shift   |
|----------------|----------------------------|------------|----------|-----------------|
| Campus         | SHILLEL                    |            |          |                 |
| • Shift        |                            |            | L        | Delete Button   |
| Department     | Show 10 🜩 entries          |            |          | Starch:         |
| Designation    | Shift Name                 | Start Time | End Time | Action          |
| • Rank         | Morning Shift              | 07:00 AM   | 10:00 AM | r ( <b>i</b> )  |
| Degrees        | Chewine 14: 1 of 1 entries |            |          | Previous 1 Next |
| Calendar Setup | showing i to rol rentries  |            |          |                 |
|                |                            |            |          |                 |
|                |                            |            |          |                 |

Figure 8.4: Delete Shift

# ৯.০ ডিপাৰ্টমেন্ট

ডিপার্টমেন্ট লিস্ট দেখতে হলে Common Settings থেকে Department সেকশনে যেতে হবে।

## ৯.১ ডিপাৰ্টমেন্ট লিস্ট

এখানে ইউজার নিচে দেখানো ছবির মত সকল শিফটের লিস্ট দেখতে পারবেন

| HR<br>🂥 Common Settings 🗸 🗸               | Department List<br>Department List |        | Add New Department |
|-------------------------------------------|------------------------------------|--------|--------------------|
| • Campus<br>• Shift                       | Show to + entries                  |        | Search:            |
| Department     Designation                | Department Name                    | Action |                    |
| <ul> <li>Rank</li> <li>Degrees</li> </ul> | Math                               | 2      |                    |
| Calendar Setup                            | Staff Showing 1 to 2 of 2 entries  | C'     | Previous 1 Next    |
| 😩 PMIS >                                  |                                    |        | _                  |

Figure 9.1: Department list

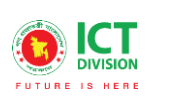

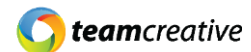

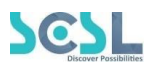

# ৯.২ ডিপার্টমেন্ট যুক্ত করা

''এড নিউ ডিপার্টমেন্ট/Add New Department'' বাটনে ক্লিক করে ইউজার নতুন ডিপার্টমেন্টের বিবরণ সংযুক্ত করতে পারেন। ছবিতে দেখানো স্ক্রিনে আসা পপআপে নাম/Name ইনপুট করার পর 'সেভ/Save' বাটনে ক্লিক করতে হবে।

| Add/Edit Department | ×   |
|---------------------|-----|
| Name *              |     |
| Close               | ove |

Figure 9.2.1: Save Department

আপডেট ক্যান্সেল করতে হলে 'ক্লোজ/Close' বাটনে ক্লিক করতে হবে।

| Add/Edit Department | ×    |
|---------------------|------|
| Name *              |      |
| Close               | Save |

Figure 9.2.2: Cancel progress

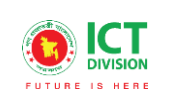

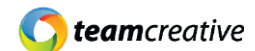

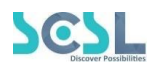

## ৯.৩ ডিপার্টমেন্ট এডিট

ডিপার্টমেন্ট লিস্টের ছবিতে দেখানো 'এডিট/Edit' বাটনে ক্লিক করে ইউজার শিফটের বিবরণ এডিট করতে পারবেন।

DolC

| HR                       | Department List             |             |                    |
|--------------------------|-----------------------------|-------------|--------------------|
| 💥 Common Settings 🛛 🗸    | Department List             |             | Add New Department |
| Campus                   |                             | Edit Button |                    |
| • Shift                  | Show 10 💠 entries           |             | Search:            |
| Department               |                             | <u>بال</u>  |                    |
| Designation              | Department Name             | Atien       |                    |
| • Rank                   | Math                        |             |                    |
| Degrees                  |                             |             |                    |
| Calendar Setup           | Staff                       | 2 📋         |                    |
| Recruitment Management > |                             |             | Provious 1 Novt    |
| PMIS >                   | Showing I to 2 of 2 entries |             | PIEVIOUS I NEXL    |
|                          |                             |             |                    |

Figure 9.3: Edit Department

## ৯.৪ ডিপার্টমেন্ট ডিলিট

যেকোনো ডিপার্টমেন্টের বিবরণ মুছে ফেলতে হলে ছবিতে দেখানো ডিপার্টমেন্ট লিস্টের 'ডিলিট/Delete' বাটনে ক্লিক করতে হবে।

| HR                       | Department List             | Add New Department |
|--------------------------|-----------------------------|--------------------|
| 🔀 Common Settings 🛛 🗸    | Department List             |                    |
| • Campus                 |                             | Delete Butten      |
| • Shift                  | Show 10 A optrios           |                    |
| Department               |                             | Seuch.             |
| Designation              | Department Name             | Action V           |
| • Rank                   | Math                        |                    |
| Degrees                  |                             |                    |
| Calendar Setup           | Staff                       |                    |
| Recruitment Management > |                             | Previous 1 Next    |
| PMIS >                   | snowing i to 2 of 2 entries |                    |
|                          |                             |                    |

Figure 9.4: Delete Department

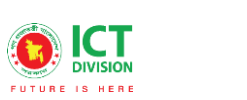

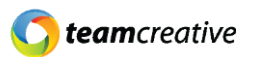

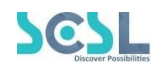

# ১০.০ ডেজিগনেশন

ডেজিগনেশন লিস্ট দেখতে হলে Common Settings থেকে Designation সেকশনে যেতে হবে।

## ১০.১ ডেজিগনেশন লিস্ট

এখানে ইউজার নিচে দেখানো ছবির মত সকল ডেজিগনেশনের লিস্ট দেখতে পারবেন

| HR<br>★ Common Settings → | Designation List<br>Designation List | Add New Designation |  |
|---------------------------|--------------------------------------|---------------------|--|
| Campus                    |                                      |                     |  |
| • Shift                   |                                      |                     |  |
| Department                | Show b 🗢 entries                     | Search:             |  |
| Designation               | Designation Name                     | Action              |  |
| • Rank                    | Teacher                              | 2 1                 |  |
| Degrees                   |                                      |                     |  |
| Calendar Setup            | Showing 1 to 1 of 1 entries          | Previous 1 Next     |  |
| Recruitment Management >  |                                      |                     |  |
| 😫 PMIS >                  |                                      |                     |  |

Figure 10.1: Designation list

# ১০.২ ডেজিগনেশন যুক্ত করা

"এড নিউ ডেজিগনেশন/Add New Designation" বাটনে ক্লিক করে ইউজার নতুন ডেজিগনেশনের বিবরণ সংযুক্ত করতে পারেন। ছবিতে দেখানো স্ক্রিনে আসা পপআপে নাম/Name এবং ক্যাটাগরি ডেজিগনেশন/Category Designation ইনপুট করার পর 'সেভ/Save' বাটনে ক্লিক করতে হবে।

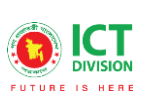

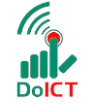

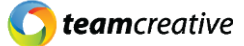

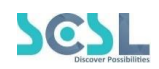

| Add/Edit Designation | ×          |
|----------------------|------------|
| Name *               |            |
| Category Designation | ~          |
|                      |            |
|                      | Close Save |

Figure 10.2.1: Save Designation

আপডেট ক্যান্সেল করতে হলে 'ক্লোজ/Close' বাটনে ক্লিক করতে হবে।

| Add/Edit Designation                | ×          |
|-------------------------------------|------------|
| Name *                              |            |
| Category Designation No Designation | ~          |
|                                     | Close Save |

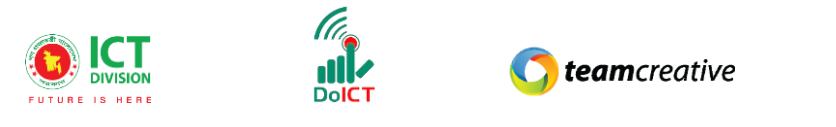

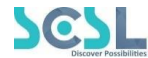

Figure 10.2.2: Cancel Progress

# ১০.৩ ডেজিগনেশন এডিট

ডেজিগনেশন লিস্টের ছবিতে দেখানো 'এডিট/Edit' বাটনে ক্লিক করে ইউজার ডেজিগনেশনের বিবরণ এডিট করতে পারবেন।

| 1                        |                             |             |                     |
|--------------------------|-----------------------------|-------------|---------------------|
| HR                       | Designation List            |             | Add New Designation |
| 💥 Common Settings 🛛 🗸 🗸  | Designation List            |             |                     |
| Campus                   |                             | Edit Button |                     |
| • Shift                  |                             |             |                     |
| Department               | Show 10 ♦ entries           | Л           | Search:             |
| Designation              | Designation Name            | Atten       |                     |
| • Rank                   | Teacher                     |             |                     |
| Degrees                  |                             |             |                     |
| Calendar Setup           | Showing I to I of I entries |             | Previous 1 Next     |
| Recruitment Management > |                             |             |                     |
| 2 PMIS >                 |                             |             |                     |

Figure 10.3: Edit Designation

## ১০.৪ ডেজিগনেশন ডিলিট

যেকোনো ডেজিগনেশনের বিবরণ মুছে ফেলতে হলে ছবিতে দেখানো ডেজিগনেশন লিস্টের 'ডিলিট/Delete' বাটনে ক্লিক করতে হবে।

| HR                       | Designation List            |               | Add New Designation |
|--------------------------|-----------------------------|---------------|---------------------|
| 💥 Common Settings 🛛 🗸 🗸  | Designation List            |               |                     |
| Campus                   |                             | Delete Dutter |                     |
| • Shift                  |                             | Delete Button |                     |
| Department               | Show 10 ¢ entries           | Search:       |                     |
| Designation              | Designation Name            | Action V      |                     |
| • Rank                   | Teacher                     |               |                     |
| Degrees                  |                             |               |                     |
| Calendar Setup           | Showing 1 to 1 of 1 entries |               | Previous 1 Next     |
| Recruitment Management > |                             |               |                     |
| PMIS >                   |                             |               |                     |

Figure 10.4: Delete Designation

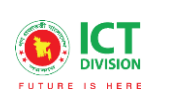

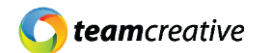

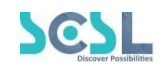

## ১১.০ র্যাঙ্ক

রাঙ্ক লিস্ট দেখতে হলে Common Settings থেকে Rank সেকশনে যেতে হবে।

### ১১.১ র্যাঙ্ক লিস্ট

এখানে ইউজার নিচে দেখানো ছবির মত সকল রাঙ্ক লিস্ট দেখতে পারবেন

| HR<br>💥 Common Settings 🗸 🗸         | Rank List<br>Rank List      |        | Add New Rank    |
|-------------------------------------|-----------------------------|--------|-----------------|
| - Campus<br>- Shift<br>- Department | Shawy 10 🗢 entries          |        | Search:         |
| Designation                         | Rank Name                   | Action |                 |
| Rank     Degrees                    | Grade B                     | 2 🔋    |                 |
| Calendar Setup                      | Grade A                     | 2 🗎    |                 |
| Recruitment Management >            | Showing I to 2 of 2 entries |        | Previous 1 Next |

DolC

#### Figure 11.1: Rank list

#### ১১.২ ব্যাঙ্ক যুক্ত করা

"এড নিউ রাঙ্ক /Add New Rank" বাটনে ক্লিক করে ইউজার নতুন রাঙ্ক বিবরণ সংযুক্ত করতে পারেন। ছবিতে দেখানো ক্ট্রিনে আসা পপআপে নাম/Name এবং রিমার্কস/Remarks ইনপুট করার পর 'সেভ/Save' বাটনে ক্লিক করতে হবে।

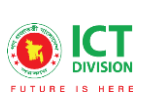

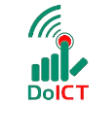

**() team**creative

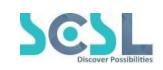

| Add/Edit Rank | ×          |
|---------------|------------|
| Name *        |            |
| Remark        |            |
|               |            |
|               | Close Save |

Figure 11.2.1: Save Rank

আপডেট ক্যান্সেল করতে হলে 'ক্লোজ/Close' বাটনে ক্লিক করতে হবে।

| Add/Edit Rank | ×          |
|---------------|------------|
| Name *        |            |
| Remark        |            |
|               |            |
|               |            |
|               | Close Save |

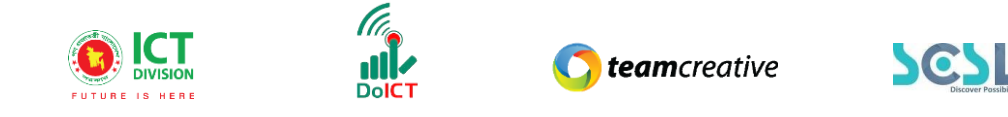

## ১১.৩ র্যাঙ্ক এডিট

রাঙ্ক লিস্টের ছবিতে দেখানো 'এডিট/Edit' বাটনে ক্লিক করে ইউজার রাঙ্ক বিবরণ এডিট করতে পারবেন।

| HR                              | Pank list                   |             | _               |
|---------------------------------|-----------------------------|-------------|-----------------|
| 💥 Common Settings 🛛 🗸           | Rank List                   |             | Add New Rank    |
| • Campus                        |                             | Edit Putton |                 |
| • Shift                         |                             | Eult Button |                 |
| Department                      | snow 10 € entries           | П           | search:         |
| <ul> <li>Designation</li> </ul> | Rank Name                   | Action      |                 |
| • Rank                          | Grade B                     |             |                 |
| Degrees                         |                             |             |                 |
| Calendar Setup                  | Grade A                     | 2           |                 |
| Recruitment Management 💦 🚿      | Showing 1 to 2 of 2 entries |             | Previous 1 Next |
| PMIS >                          |                             |             |                 |

Figure 11.3: Edit Rank

# ১১.৪ র্যাঙ্ক ডিলিট

যেকোনো রাঙ্ক বিবরণ মুছে ফেলতে হলে ছবিতে দেখানো রাঙ্ক লিস্টের 'ডিলিট/Delete' বাটনে ক্লিক করতে হবে।

| HR                         | Rank List                   |               | Add New Papk     |
|----------------------------|-----------------------------|---------------|------------------|
| 💥 Common Settings 🛛 🗸      | Rank List                   |               |                  |
| • Campus                   |                             | Delete Putter |                  |
| • Shift                    |                             | Delete Button |                  |
| Department                 | Show 10 🗢 entries           | Л             | Search:          |
| Designation                | Rank Name                   | Action        |                  |
| • Rank                     | Grade B                     |               |                  |
| Degrees                    |                             |               |                  |
| Calendar Setup             | Grade A                     | e 盲           |                  |
| 🚧 Recruitment Management 💦 |                             |               | Drawiewa 1 March |
| 😤 PMIS >                   | Showing I to 2 of 2 entries |               | Previous T Next  |
|                            |                             |               |                  |

Figure 11.4: Delete Rank

# ১২.০ ডিগ্রিস

ডিগ্রি লিস্ট দেখতে হলে Common Settings থেকে Degree সেকশনে যেতে হবে।

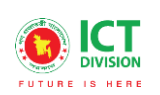

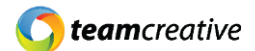

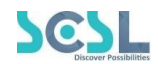

## ১২.১ ডিগ্রি লিস্ট

এখানে ইউজার নিচে দেখানো ছবির মত সকল ডিগ্রির লিস্ট দেখতে পারবেন

| HR                                                                              | Degree List                  |                 | Add New De | gree |
|---------------------------------------------------------------------------------|------------------------------|-----------------|------------|------|
| Campus                                                                          | Π                            | Short Name List |            |      |
| <ul> <li>Shift</li> <li>Department</li> </ul>                                   | Show 10 🗢 entries            | Ų.              | Search:    |      |
| Designation                                                                     | Degree Name                  | Short Name      | Action     |      |
| <ul> <li>Rank</li> <li>Degrees</li> </ul>                                       | Secondary School Certificate | SSC             | r 🖻        |      |
| Calendar Setup                                                                  | Higher Secondary Certificate | HSC             | 2 📋        |      |
| Management > 사태 Recruitment Management > 사태 · · · · · · · · · · · · · · · · · · | Showing I to 2 of 2 entries  |                 | Previous 1 | Next |

DolC1

Figure 12.1: Degree List

# ১২.২ ডিগ্রি যুক্ত করা

"এড নিউ ডিগ্রি/Add New Degree" বাটনে ক্লিক করে ইউজার নতুন ডিগ্রির বিবরণ সংযুক্ত করতে পারেন। ছবিতে দেখানো স্ক্রিনে আসা পপআপে নাম/Name, শর্ট নেম/Short Name এবং রিমার্কস/Remarks ইনপুট করার পর 'সেভ/Save' বাটনে ক্লিক করতে হবে।

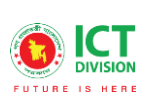

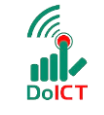

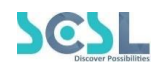

| Add/Edit Degree | × |
|-----------------|---|
| Name *          |   |
| Short Name      |   |
| Remark          |   |
|                 |   |
| Close           |   |

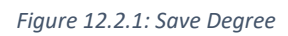

আপডেট ক্যান্সেল করতে হলে 'ক্লোজ/Close' বাটনে ক্লিক করতে হবে।

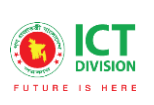

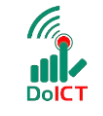

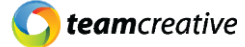

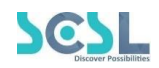

| Add/Edit Degree | ×  |
|-----------------|----|
| Name *          |    |
| Short Name      |    |
| Remark          |    |
|                 |    |
| Close So        | ve |

Figure 12.2.2: Cancel Progress

# ১২.৩ ডিগ্রি এডিট

ডিগ্রি লিস্টের ছবিতে দেখানো 'এডিট/Edit' বাটনে ক্লিক করে ইউজার ডিগ্রির বিবরণ এডিট করতে পারবেন।

| HR<br>X Common Settings V | Degree List<br>Degree List   |            | Add New Degree  |
|---------------------------|------------------------------|------------|-----------------|
| Campus                    |                              |            | Edit Button     |
| • Shift                   |                              |            |                 |
| Department                | Show 10 ¢ entries            |            | Search:         |
| Designation               | Degree Name                  | Short Name | Action          |
| • Rank                    | Secondary School Certificate | SSC        |                 |
| Degrees                   |                              |            | $\smile$        |
| Calendar Setup            | Higher Secondary Certificate | HSC        | 2 1             |
| Recruitment Management >  | Showing 1 to 2 of 2 entries  |            | Previous 1 Next |
| 😤 PMIS >                  |                              |            | _               |

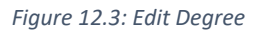

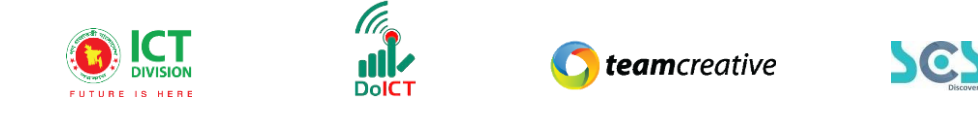

## ১২.৪ ডিগ্রি ডিলিট

যেকোনো ডিগ্রির বিবরণ মুছে ফেলতে হলে ছবিতে দেখানো ডিগ্রি লিস্টের 'ডিলিট/Delete' বাটনে ক্লিক করতে হবে।

| HR<br>🄆 Common Settings 🗸 🗸       | Degree List<br>Degree List   |            | Add New Degree  |
|-----------------------------------|------------------------------|------------|-----------------|
| Campus                            |                              |            | Delete Button   |
| • Shift                           | Show 10 to entries           |            | Somethi         |
| Department                        |                              |            | 30 T.           |
| Designation                       | Degree Name                  | Short Name | Action V        |
| • Rank                            | Secondary School Certificate | SSC        |                 |
| Degrees                           |                              |            | $\smile$        |
| Calendar Setup                    | Higher Secondary Certificate | HSC        | <b>e</b> 🔋      |
| रेन्ग्रे Recruitment Management > | Showing 1 to 2 of 2 entries  |            | Previous 1 Next |
| 😤 PMIS >                          |                              |            |                 |

Figure 12.4: Edit Degree

## ১৩.০ ক্যালেন্ডার সেটআপ

ক্যালেন্ডার লিস্ট দেখতে হলে Common Settings থেকে Calendar Setup সেকশনে যেতে হবে।

## ১৩.১ ক্যালেন্ডার লিস্ট

এখানে ইউজার নিচে দেখানো ছবির মত সকল হলিডে ও বন্ধের দিনের লিস্ট দেখতে পারবেন

| HR<br>🔆 Common Settings 🗸 🗸 | <b>Calendar List</b><br>Calendar List |     |                      | From & T   | o data     | Add New Setup   |
|-----------------------------|---------------------------------------|-----|----------------------|------------|------------|-----------------|
| • Campus                    | П                                     |     |                      |            | ouate      |                 |
| • Shift                     |                                       |     |                      |            |            |                 |
| Department                  | Show 10 🗢 entries                     |     | $\frown$             |            | Se         | earch:          |
| Designation                 | Holiday Type                          | Day | Name                 | From Date  | To Date    | Action          |
| • Rank                      | Gov't Holiday                         |     | National Victory Day | 2021-12-16 | 2021-12-16 |                 |
| Degrees                     | ,                                     |     | , ,                  |            |            | _               |
| Calendar Setup              | Weekend                               | Fri |                      |            |            | 2               |
| Recruitment Management >    |                                       |     |                      |            |            | Provious 1 Novt |
| 😤 PMIS >                    | Showing I to 2 of 2 entri             | es  |                      |            |            | FIEVIOUS I NEXT |

Figure 13.1: Calendar List

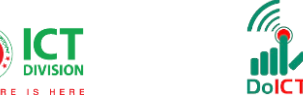

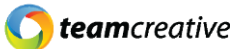

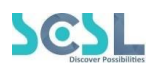

#### ১৩.২ ক্যালেন্ডার যুক্ত করা

"এড নিউ ক্যালেন্ডার/Add New Calendar" বাটনে ক্লিক করে ইউজার হলিডে ও বন্ধের দিনের বিবরণ সংযুক্ত করতে পারেন। ছবিতে দেখানো স্ক্রিনে টাইপ/Type, নাম/Name, ফ্রম ডেট/From Date এবং টু ডেট/To Date ইনপুট করার পর 'সেভ/Save' বাটনে ক্লিক করতে হবে। পূর্ববর্তী পেজে যাওয়ার জন্য 'ব্যাক/Back' বাটনে ক্লিক করতে হবে।

| Select                                       | · ·         | ~ |
|----------------------------------------------|-------------|---|
| Select<br>Weekend<br>Gov't Holiday<br>Custom |             |   |
| From Date *                                  | To Date *   |   |
| Select date                                  | Select date |   |

Figure 13.2: Add New Calendar

## ১৩.৩ ক্যালেন্ডার এডিট

ক্যালেন্ডার লিস্টের ছবিতে দেখানো 'এডিট/Edit' বাটনে ক্লিক করে ইউজার ক্যালেন্ডারের বিবরণ এডিট করতে পারবেন।

| HR                       | <b>Calendar List</b><br>Calendar List |     |                      |            | _          | Add New Setup   |
|--------------------------|---------------------------------------|-----|----------------------|------------|------------|-----------------|
| Campus                   |                                       |     |                      |            | Ec         | dit Button      |
| • Shift                  |                                       |     |                      |            |            |                 |
| Department               | Show 10 🗢 entries                     |     |                      |            |            | Search          |
| Designation              | Holiday Type                          | Day | Name                 | From Date  | To Date    | Action          |
| • Rank                   | Gov't Holiday                         |     | National Victory Day | 2021-12-16 | 2021-12-16 |                 |
| Degrees                  | ,                                     |     | , ,                  |            |            | <u> </u>        |
| Calendar Setup           | Weekend                               | Fri |                      |            |            | 2               |
| Recruitment Management > |                                       |     |                      |            |            | Provinue Novt   |
| PMIS >                   | Showing I to 2 of 2 entrie            | 95  |                      |            |            | FIEVIOUS I Next |

#### ১৩.৪ ক্যালেন্ডার ডিলিট

Figure 13.3: Edit Calendar

যেকোনো ক্যালেন্ডারের বিবরণ মুছে ফেলতে হলে ছবিতে দেখানো ক্যালেন্ডার লিস্টের 'ডিলিট/Delete' বাটনে ক্লিক করতে হবে।

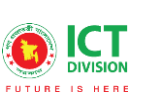

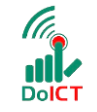

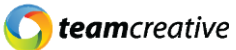

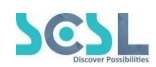

| HR                       | <b>Calendar List</b><br>Calendar List |     |                      |            |            | Add New Setup   |
|--------------------------|---------------------------------------|-----|----------------------|------------|------------|-----------------|
| • Campus                 |                                       |     |                      |            | Г          | Delete Button   |
| • Shift                  |                                       |     |                      |            | L          |                 |
| Department               | Show 10 🜩 entries                     |     |                      |            | S          | earch:          |
| Designation              | Holiday Type                          | Day | Name                 | From Date  | To Date    | Action          |
| • Rank                   | Gov't Holiday                         |     | National Victory Day | 2021-12-16 | 2021-12-16 |                 |
| Degrees                  | ,                                     |     | , ,                  |            |            |                 |
| Calendar Setup           | Weekend                               | Fri |                      |            |            | 2               |
| Recruitment Management > |                                       |     |                      |            |            | Previous 1 Nevt |
| 🔹 PMIS >                 | snowing i to 2 of 2 entries           | ;   |                      |            |            | HEAL            |

Figure 13.3: Delete Calendar

# ১৪.০ এমপ্লয়ি রেকুইজিশন

ক্যালেন্ডার লিস্ট দেখতে হলে Recruitment Management থেকে Employee Requisition সেকশনে যেতে হবে।

# ১৪.১ এমপ্লয়ি রেকুইজিশন লিস্ট

এখানে ইউজার নিচে দেখানো ছবির মত সকল এমপ্লয়ি রেকুইজিশন লিস্ট দেখতে পারবেন

| HR                       | . (         | Employee Requisition List Employee Requisition List Add Employee Requisition |                 |             |         |        |  |  |  |
|--------------------------|-------------|------------------------------------------------------------------------------|-----------------|-------------|---------|--------|--|--|--|
| 🎮 Recruitment Management | ~           |                                                                              |                 |             |         |        |  |  |  |
| Employee Requisition     |             | Shov 17 🗢 entries                                                            |                 |             | Search: |        |  |  |  |
| Candidate Selection      |             | Job Title                                                                    | Department Name | Designation | Rank    | Action |  |  |  |
| Candidate Confirmation   |             | Test job                                                                     | Staff           | Teacher     | Grade A | 2 1    |  |  |  |
| 😤 PMIS                   | ><br>>      | Executive                                                                    | Math            | Teacher     | Grade A | 2 1    |  |  |  |
| 🗶 Leave Management       | <b>&gt;</b> | Showing I to 2 of 2 entries                                                  |                 |             |         |        |  |  |  |
| 20 Attendance Management | >           |                                                                              |                 |             |         |        |  |  |  |

Figure 14.1: Employee Requisition List

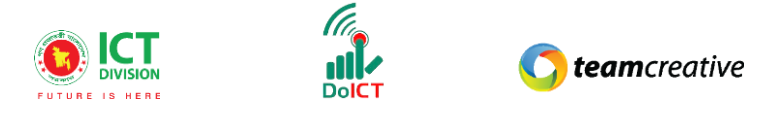

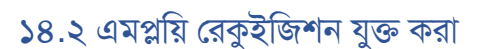

''এড এমপ্লয়ি রেকুইজিশন/Add New Requisition'' বাটনে ক্লিক করে ইউজার এমপ্লয়ি রেকুইজিশনের বিবরণ সংযুক্ত করতে পারেন। ছবিতে দেখানো স্ক্রিনে জব টাইটেল/Job Title, ডিপার্টমেন্ট/Department,

ডেজিগনেশন/Designation এবং র্যাঙ্ক/Rank ইনপুট করার পর 'সেভ/Save' বাটনে ক্লিক করতে হবে। পূর্ববর্তী পেজে যাওয়ার জন্য 'ব্যাক/Back' বাটনে ক্লিক করতে হবে।

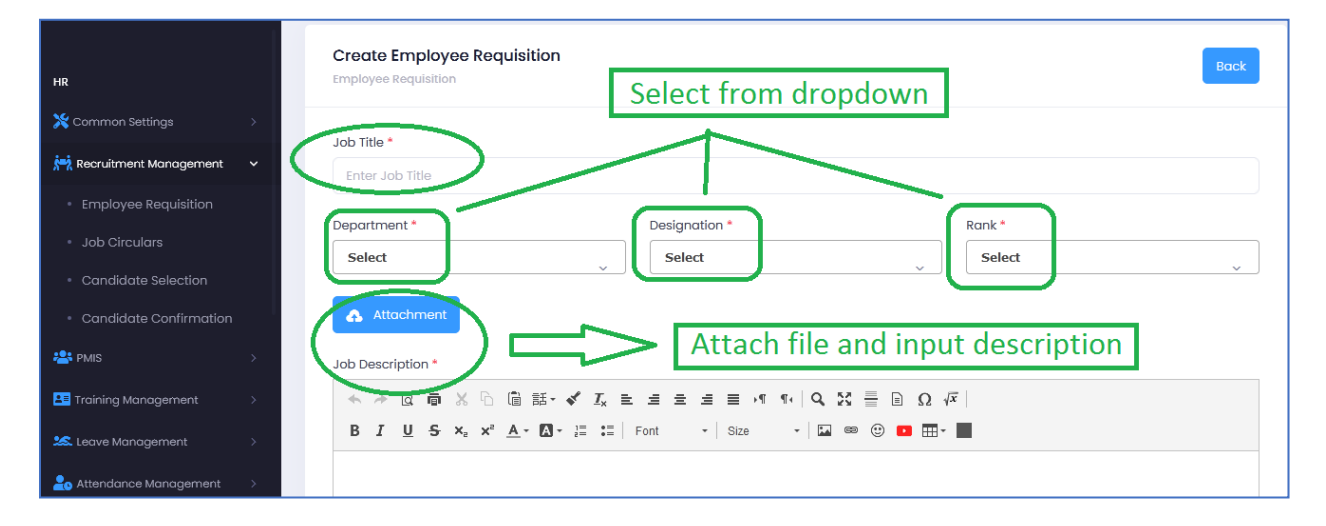

Figure 14.2.1: Add new employee requisition

ইনপুট করার পর 'সেভ/Save' বাটনে ক্লিক করতে হবে।

|        |          |   | 4 |
|--------|----------|---|---|
| Remark |          |   |   |
| Reason |          |   |   |
|        | $\frown$ |   |   |
|        | Save     | ) |   |

202

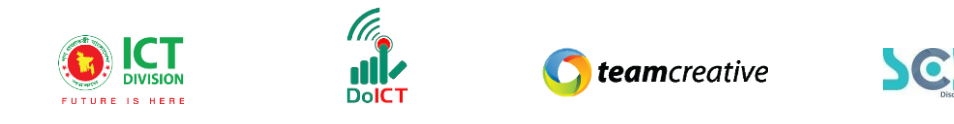

Figure 14.2.2: Save Progress

# ১৪.৩ এমপ্লয়ি রেকুইজিশন এডিট

এমপ্লয়ি রেকুইজিশন লিস্টের ছবিতে দেখানো 'এডিট/Edit' বাটনে ক্লিক করে ইউজার এমপ্লয়ি রেকুইজিশনের বিবরণ এডিট করতে পারবেন।

| HR                           | Employee Requis                          | ition List                |             |         |          |  |  |  |  |
|------------------------------|------------------------------------------|---------------------------|-------------|---------|----------|--|--|--|--|
| 💥 Common Settings >          | Employee Requisition L                   | Employee Requisition List |             |         |          |  |  |  |  |
| 📩 Recruitment Management 🗸 🗸 | Edit Button                              |                           |             |         |          |  |  |  |  |
| Employee Requisition         |                                          |                           |             |         |          |  |  |  |  |
| Job Circulars                | Show 10 💠 entrie                         | 'S                        |             | Search: |          |  |  |  |  |
| Candidate Selection          | Job Title                                | Department Name           | Designation | Rank    | Action   |  |  |  |  |
| Candidate Confirmation       | Test job                                 | Staff                     | Teacher     | Grade A |          |  |  |  |  |
| 😤 PMIS >                     |                                          |                           |             |         | $\smile$ |  |  |  |  |
| Training Management          | Executive                                | Math                      | Teacher     | Grade A | 2 1      |  |  |  |  |
| 🔽 Leave Management >         | Management > Showing 1 to 2 of 2 entries |                           |             |         |          |  |  |  |  |
| 20 Attendance Management >   |                                          |                           |             |         |          |  |  |  |  |

Figure 14.3: Edit employee requisition

## ১৪.৪ এমপ্লয়ি রেকুইজিশন ডিলিট

যেকোনো এমপ্লয়ি রেকুইজিশনের বিবরণ মুছে ফেলতে হলে ছবিতে দেখানো এমপ্লয়ি রেকুইজিশন লিস্টের 'ডিলিট/Delete' বাটনে ক্লিক করতে হবে।

| HR                         | Ľ                          | Emplovee Requisit                           | ion List        |                          |         | _      |  |  |  |
|----------------------------|----------------------------|---------------------------------------------|-----------------|--------------------------|---------|--------|--|--|--|
| 🗙 Common Settings 💦 🔅      |                            | Employee Requisition List                   |                 | Add Employee Requisition |         |        |  |  |  |
| 📩 Recruitment Management 🗸 | Recruitment Management 🗸 🗸 |                                             |                 |                          |         |        |  |  |  |
| Employee Requisition       |                            |                                             |                 |                          |         |        |  |  |  |
| Job Circulars              |                            | Show 10 + entries                           |                 |                          | Search: |        |  |  |  |
| Candidate Selection        |                            | Job Title                                   | Department Name | Designation              | Rank    | Action |  |  |  |
| Candidate Confirmation     |                            | Test job                                    | Staff           | Teacher                  | Grade A |        |  |  |  |
| 😤 PMIS >                   |                            |                                             |                 |                          |         |        |  |  |  |
| Training Management        |                            | Executive                                   | Math            | Teacher                  | Grade A |        |  |  |  |
| 🤽 Leave Management 💦       |                            | Showing 1 to 2 of 2 entries Previous 1 Next |                 |                          |         |        |  |  |  |
| Attendance Management >    |                            |                                             |                 |                          |         |        |  |  |  |

Figure 14.4: Delete employee requisition

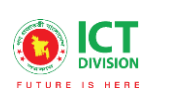

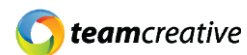

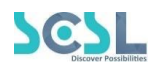

# ১৫.০ জব সার্কুলার

জব সার্কুলার লিস্ট দেখতে হলে Recruitment Management থেকে Job Circular সেকশনে যেতে হবে।

#### ১৫.১ জব সার্কুলার লিস্ট

এখানে ইউজার নিচে দেখানো ছবির মত সকল জব সার্কুলারের লিস্ট দেখতে পারবেন।

| HR<br>🎇 Common Settings                  | > ( | Job Circular<br>Job Circular List | List           |                   |            |                  | Add Job Circular |
|------------------------------------------|-----|-----------------------------------|----------------|-------------------|------------|------------------|------------------|
| <ul> <li>Employee Requisition</li> </ul> |     | Л                                 |                |                   |            |                  |                  |
| Job Circulars                            |     | Show 10 ¢                         | entries        |                   |            | Search:          |                  |
| Candidate Selection                      |     | Job Title                         | Circular Title | Medium Of Posting | Job Site   | Job Posting Date | Action           |
| Candidate Confirmation                   |     | Executive                         | test           | Both              | bdjobs.com | 2021-11-01       | 2                |
| 😤 PMIS                                   | >   |                                   |                |                   |            |                  | Previous 1 Next  |
| 💶 Training Management                    | >   | Showing I to I of                 | Ientries       |                   |            |                  | HOUDD            |
| 🗯 Leave Management                       | >   |                                   |                |                   |            |                  |                  |
| 20 Attendance Management                 | >   |                                   |                |                   |            |                  |                  |

#### Figure 15.1: Job Circular List

#### ১৫.২ জব সার্কুলার যুক্ত করা

"এড জব সার্কুলার/Add Job Circular" বাটনে ক্লিক করে ইউজার জব সার্কুলারের বিবরণ সংযুক্ত করতে পারেন। ছবিতে দেখানো স্ক্রিনে জব রেকুইজিশন/Job Requisition, সার্কুলার টাইটেল/Circular Title, নেচার অফ সোরসিং/Nature of Sourcing, মিডিয়াম অফ পোশ্টিং/Medium of Posting এবং সার্কুলার ফাইল/Circular File ইনপুট করার পর 'সেভ/Save' বাটনে ক্লিক করতে হবে। পূর্ববর্তী পেজে যাওয়ার জন্য 'ব্যাক/Back' বাটনে ক্লিক করতে হবে।

যদি মিডিয়াম অফ পোশ্টিং থেকে 'অনলাইন' সিলেক্ট করা হয়, তাহলে ইউজারকে জব সাইট/Job Site, জব পোস্টিং ডেট/Job Posting Date এবং জব পোস্টিং এন্ড ডেট/Job Posting and Date ইনপুট করতে হবে।

যদি মিডিয়াম অফ পোস্টিং থেকে 'নিউজ মিডিয়া' সিলেক্ট করা হয়, তাহলে ইউজারকে নিউজ মিডিয়া নেম/News Media Name, নিউজ জব পোস্টিং ডেট/News of Posting Date এবং নিউজ জব পোস্টিং এন্ড ডেট/News of Posting and Date ইনপুট করতে হবে।

যদি মিডিয়াম অফ পোশ্টিং থেকে 'বোথ সিলেক্ট করা হয়, তাহলে তাহলে ইউজারকে জব সাইট/Job Site, জব পোস্টিং ডেট/Job Posting Date, জব পোস্টিং এন্ড ডেট/Job Posting and Date, নিউজ মিডিয়া নেম/News Media Name, নিউজ জব পোস্টিং ডেট/News of Posting Date এবং নিউজ জব পোস্টিং এন্ড ডেট/News of Posting and Date ইনপুট করতে হবে।

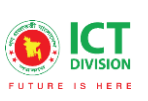

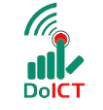

## **() team**creative

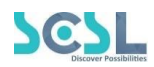

| Create Job Circular<br>Job Circular |                                | ack |
|-------------------------------------|--------------------------------|-----|
| Job Requisition *                   |                                | ~   |
| Circular Title *                    |                                |     |
| Nature Of Sourcing *                | Internal External Open For All |     |
| Medium Of Posting *                 |                                | ~   |
| Circular File *                     |                                |     |
|                                     |                                |     |
|                                     | Save                           |     |

Figure 15.2.1: Add job circular

ইনপুট করার পর 'সেভ/Save' বাটনে ক্লিক করতে হবে।

| Create Job Circular<br>Job Circular |                                |                  | Back |
|-------------------------------------|--------------------------------|------------------|------|
| Job Requisition *                   |                                |                  |      |
| Select                              |                                |                  | ~    |
| Circular Title *                    |                                |                  |      |
| Nature Of Sourcing *                | Internal External Open For All |                  |      |
| Medium Of Posting *                 |                                |                  |      |
| Select                              |                                | To Create, Click | ~    |
| Circular File *                     |                                | on Save button   |      |
| Attachment                          |                                |                  |      |
|                                     |                                |                  |      |
|                                     |                                |                  |      |

Figure 15.2.2: Save Progress

# ১৫.৩ জব সার্কুলার এডিট

জব সার্কুলার লিস্টের ছবিতে দেখানো 'এডিট/Edit' বাটনে ক্লিক করে ইউজার জব সার্কুলারের বিবরণ এডিট করতে পারবেন।

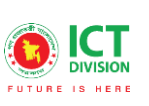

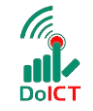

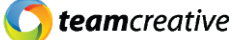

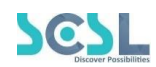

| HR                                      | T.    | Job Circular L      | ist            |                   |            |                  | Add Job Circular |
|-----------------------------------------|-------|---------------------|----------------|-------------------|------------|------------------|------------------|
| Common Settings                         | ><br> | Job Circular List   |                |                   |            |                  |                  |
| Employee Requisition                    |       |                     |                |                   |            | L                | dit Button       |
| Job Circulars                           |       | Show 10 ¢           | entries        |                   |            | Search:          | ĮĻ               |
| <ul> <li>Candidate Selection</li> </ul> |       | Job Title           | Circular Title | Medium Of Posting | Job Site   | Job Posting Date | Action           |
| Candidate Confirmation                  |       | Executive           | test           | Both              | bdjobs.com | 2021-11-01       |                  |
| PMIS                                    | >     | Showing 1 to 1 of 1 | entries        |                   |            |                  | Previous 1 Next  |
| Iraining Management                     |       |                     |                |                   |            |                  |                  |
| • Attendance Management                 | >     |                     |                |                   |            |                  |                  |

Figure 15.3: Edit job circular

## ১৫.৪ জব সার্কুলার ডিলিট

যেকোনো জব সার্কুলারের বিবরণ মুছে ফেলতে হলে ছবিতে দেখানো জব সার্কুলার লিস্টের 'ডিলিট/Delete' বাটনে ক্লিক করতে হবে।

| HR                                |             | Job Circular I      | ist            |                   |            |                  |                  |
|-----------------------------------|-------------|---------------------|----------------|-------------------|------------|------------------|------------------|
| 💥 Common Settings                 | <b>&gt;</b> | Job Circular List   |                |                   |            |                  | Add Job Circular |
| 🚧 Recruitment Management          | ~           |                     |                |                   |            |                  | Delete Button    |
|                                   |             |                     |                |                   |            |                  |                  |
| <ul> <li>Job Circulars</li> </ul> |             | Show 10 ¢           | entries        |                   |            | Search:          | JL               |
| Candidate Selection               |             | Job Title           | Circular Title | Medium Of Posting | Job Site   | Job Posting Date | Action           |
| Candidate Confirmation            |             | Executive           | test           | Both              | bdjobs.com | 2021-11-01       | Z (I)            |
| 😤 PMIS                            | >           |                     |                |                   |            |                  | Provious Novt    |
| 💶 Training Management             | >           | Showing I to I of I | entries        |                   |            |                  | TTEVIOUS TO NEXT |
| 🔽 Leave Management                | >           |                     |                |                   |            |                  |                  |
| 🔒 Attendance Management           | >           |                     |                |                   |            |                  |                  |

Figure 15.4: Delete job circular

# ১৬.০ ক্যান্ডিডেট সিলেকশন

ক্যান্ডিডেট সিলেকশন লিস্ট দেখতে হলে Recruitment Management থেকে Candidate Selection সেকশনে যেতে হবে।

## ১৬.১ ক্যান্ডিডেট সিলেকশন লিস্ট

এখানে ইউজার নিচে দেখানো ছবির মত সকল ক্যান্ডিডেট সিলেকশনের লিস্ট দেখতে পারবেন

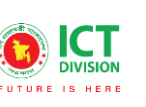

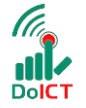

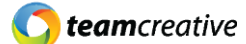

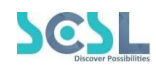

| HR<br>💥 Common Settings           | »        | Candidate Selection<br>Candidate Selection List | List             | Other de    | etails        |            | A      | dd Candidate Selection |
|-----------------------------------|----------|-------------------------------------------------|------------------|-------------|---------------|------------|--------|------------------------|
|                                   |          | Show 11 🗢 entries                               |                  | ①           |               | Search:    |        |                        |
| <ul> <li>Job Circulars</li> </ul> |          |                                                 |                  | •           |               |            |        |                        |
| Candidate Selection               |          | Name Of Candidate                               | Email            | Phone       | Written Score | Viva Score | Total  | Action                 |
| Candidate Confirmation            |          | faruk                                           | faruk@gmail.com  | 01732829892 | 80.00         | 40.00      | 120.00 | 2 📋                    |
| 😤 PMIS                            | >        |                                                 |                  |             |               |            |        |                        |
| 🛂 Training Management             | >        | SSS                                             | SPC777@gmail.com | 01732829892 | 80.00         | 40.00      | 120.00 | 2                      |
| 🔽 Leave Management                | <b>x</b> | Showing 1 to 2 of 2 entries                     |                  |             |               |            |        | Previous 1 Next        |
| 20 Attendance Management          | >        |                                                 |                  |             |               |            |        |                        |

Figure 16.1: Candidate Selection list

## ১৬.২ ক্যান্ডিডেট সিলেকশন যুক্ত করা

"এড ক্যান্ডিডেট সিলেকশন/Add Candidate Selection" বাটনে ক্লিক করে ইউজার ক্যান্ডিডেট সিলেকশনের বিবরণ সংযুক্ত করতে পারেন। ছবিতে দেখানো স্ক্রিনে জব সার্কুলার/Job Circular, নেম অফ ক্যান্ডিডেট/Name of Candidate, ইমেইল/Email, মোবাইল নম্বর/Mobile No, রিটেন স্কোর/Written Score এবং ইন্টারভিউ স্কোর/Interview Score ইনপুট করার পর 'সেভ/Save' বাটনে ক্লিক করতে হবে।

| Create Candidate Selection |                   | Back |
|----------------------------|-------------------|------|
| Iob Circular *             |                   |      |
| Select                     |                   | ~    |
| Name Of Candidate *        |                   |      |
| imail *                    | Mobile Number *   |      |
| Written Score *            | Interview Score * |      |
|                            |                   |      |
| Attachment                 |                   |      |
|                            | Save              |      |

Figure 16.2.1: Add Candidate Selection

পূর্ববর্তী পেজে যাওয়ার জন্য 'ব্যাক/Back' বাটনে ক্লিক করতে হবে।

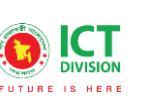

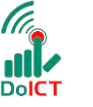

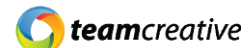

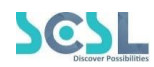

| Written Score * | Interview Score * |
|-----------------|-------------------|
|                 | 0                 |
| Attach files    |                   |
|                 | ave               |

Figure 16.2.2

## ১৬.৩ ক্যান্ডিডেট সিলেকশন এডিট

ক্যান্ডিডেট সিলেকশন লিস্টের ছবিতে দেখানো 'এডিট/Edit' বাটনে ক্লিক করে ইউজার ক্যান্ডিডেট সিলেকশনের বিবরণ এডিট করতে পারবেন।

| HR                       |   | Candidate Selection         | List             |             |               |            |        |                        |
|--------------------------|---|-----------------------------|------------------|-------------|---------------|------------|--------|------------------------|
| 💥 Common Settings        | > | Candidate Selection List    |                  |             |               |            | A      | ad Canaldate Selection |
| 📇 Recruitment Management | ~ |                             |                  |             |               |            | Ec     | lit button             |
|                          |   |                             |                  |             |               | (          |        |                        |
|                          |   | snow 10 ¢ entries           |                  |             |               | Search:    |        | JL                     |
| Candidate Selection      |   | Name Of Candidate           | Email            | Phone       | Written Score | Viva Score | Total  | Attion                 |
| Candidate Confirmation   |   | faruk                       | faruk@gmail.com  | 01732829892 | 80.00         | 40.00      | 120.00 |                        |
| 😤 PMIS                   | > |                             |                  |             |               |            |        | $\bigcirc$             |
| Training Management      | > | SSS                         | SPC777@gmail.com | 01732829892 | 80.00         | 40.00      | 120.00 | 2                      |
| 🔽 Leave Management       | > | Showing 1 to 2 of 2 entries |                  |             |               |            |        | Previous 1 Next        |
| 🚑 Attendance Management  | > |                             |                  |             |               |            |        |                        |

Figure 16.3: Edit candidate selection

## ১৬.৪ ক্যান্ডিডেট সিলেকশন ডিলিট

যেকোনো ক্যান্ডিডেট সিলেকশনের বিবরণ মুছে ফেলতে হলে ছবিতে দেখানো ক্যান্ডিডেট সিলেকশন লিস্টের 'ডিলিট/Delete' বাটনে ক্লিক করতে হবে।

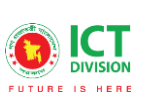

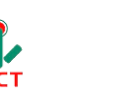

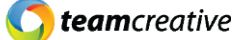

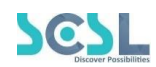

| HR                         |   | Candidate Selection         | dd Candidate Selection |             |               |            |        |                 |
|----------------------------|---|-----------------------------|------------------------|-------------|---------------|------------|--------|-----------------|
| 📇 Recruitment Management 🗸 | , |                             |                        |             |               |            | D      | elete button    |
|                            |   | Show to A optrios           |                        |             |               | Cograb     |        |                 |
|                            |   | show 10 ¢ entries           |                        |             |               | search:    |        | J L             |
| Candidate Selection        |   | Name Of Candidate           | Email                  | Phone       | Written Score | Viva Score | Total  | Action          |
| Candidate Confirmation     |   | faruk                       | faruk@gmail.com        | 01732829892 | 80.00         | 40.00      | 120.00 |                 |
| Training Management        |   | SSS                         | SPC777@gmail.com       | 01732829892 | 80.00         | 40.00      | 120.00 | 2 1             |
| 🤽 Leave Management 💦 🔗     |   | Showing 1 to 2 of 2 entries |                        |             |               |            |        | Previous 1 Next |
| 20 Attendance Management   |   |                             |                        |             |               |            |        |                 |

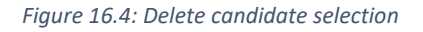

# ১৭.০ ক্যান্ডিডেট কনফার্মেশন

ক্যান্ডিডেট কনফার্মেশন লিস্ট দেখতে হলে Recruitment Management থেকে Candidate Confirmation সেকশনে যেতে হবে।

#### ১৭.১ ক্যান্ডিডেট কনফার্মেশন লিস্ট

এখানে ইউজার নিচে দেখানো ছবির মত সকল ক্যান্ডিডেট কনফার্মেশনের লিস্ট দেখতে পারবেন

| HR                                             |        | Candidate      | Confirmatio     | n List      |            |                       |                         |                      |                | Add Canc             | lidate Confirmatior |
|------------------------------------------------|--------|----------------|-----------------|-------------|------------|-----------------------|-------------------------|----------------------|----------------|----------------------|---------------------|
| Common Settings                                |        | Candidate Co   | nfirmation List |             | Oth        | er info               | rmatic                  | n                    |                |                      |                     |
| Employee Requisition     Job Circulars         |        | show 10 ¢      | entries         |             |            | Ŷ                     |                         | _                    | Search:        |                      |                     |
| Candidate Selection     Candidate Confirmation |        | Job Title      | Department      | Designation | Rank       | Nature Of<br>Sourcing | Medium<br>Of<br>Posting | Name Of<br>Candidate | Total<br>Marks | Confirmation<br>Date | Action              |
| PMIS                                           | >      | Executive      | Math            | Teacher     | Grade<br>A | 2                     | Both                    | faruk                | 120.00         | 2021-11-22           | 2                   |
| Training Management     Leave Management       | ><br>> | Showing I to I | of 1 entries    |             |            |                       |                         |                      |                |                      | Previous 1 Ne:      |

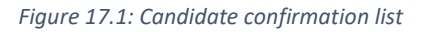

## ১৭.২ ক্যান্ডিডেট কনফার্মেশন যুক্ত করা

"এড ক্যান্ডিডেট কনফার্মেশন/Add Candidate Confirmation" বাটনে ক্লিক করে ইউজার ক্যান্ডিডেট কনফার্মেশনের বিবরণ সংযুক্ত করতে পারেন। ছবিতে দেখানো স্ক্রিনে জব সার্কুলার/Job Circular, ক্যান্ডিডেটস/Candidates, নেম অফ ক্যান্ডিডেট/Name of Candidate, ইমেইল/Emil, মোবাইল নম্বর/Mobile No, রিটেন স্কোর/Written Score, ইন্টারভিউ স্কোর/Interview Score, টোটাল/Total, কনফার্মেশন ডেট/Confirmation Date এবং

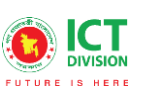

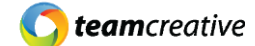

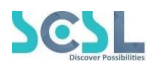

রিমার্কস/Remarks ইনপুট করার পর 'সেভ/Save' বাটনে ক্লিক করতে হবে। পূর্ববর্তী পেজে যাওয়ার জন্য 'ব্যাক/Back' বাটনে ক্লিক করতে হবে।

DolC1

| Create Candidate Confirmation |                       |                      |
|-------------------------------|-----------------------|----------------------|
| Candidate Confirmation        |                       | Bock                 |
| Job Circular *                |                       |                      |
| test(Teacher)                 |                       | ~                    |
| Candidates *                  |                       |                      |
| fff (Total-77.00)             |                       | ~                    |
|                               | Resume Open<br>Resume | Click on this button |
| Name Of Candidate             |                       | to view candidate    |
|                               |                       |                      |
| Email                         |                       |                      |
| ff@gmail.com                  |                       |                      |
| Mobile Number                 |                       |                      |
| 01732829892                   |                       |                      |
| Written Score                 |                       |                      |
| 55.00                         |                       |                      |
|                               |                       |                      |
| 22.00                         |                       |                      |
| 2200                          |                       |                      |
| Total                         |                       |                      |
| 77                            |                       |                      |
| Confirmation Date *           |                       |                      |
| Select date                   |                       |                      |
| Remark                        |                       | To Create, Click     |
|                               |                       | on Save button       |
|                               |                       | on save button       |
|                               |                       |                      |
|                               | Save                  |                      |

Figure 17.2

## ১৭.৩ ক্যান্ডিডেট কনফার্মেশন এডিট

ক্যান্ডিডেট কনফার্মেশন লিস্টের ছবিতে দেখানো 'এডিট/Edit' বাটনে ক্লিক করে ইউজার ক্যান্ডিডেট কনফার্মেশনের বিবরণ এডিট করতে পারবেন।

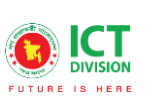

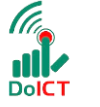

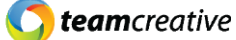

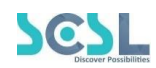

| HR                           | Candidat     | e Confirmatio               | on List     |            |           |              |           |         |              |               |
|------------------------------|--------------|-----------------------------|-------------|------------|-----------|--------------|-----------|---------|--------------|---------------|
| 💥 Common Settings 💦 >        | Candidate Co | Candidate Confirmation List |             |            |           |              |           |         |              |               |
| 📇 Recruitment Management 🗸 🗸 |              |                             |             |            |           |              |           |         | <b>1 1</b>   |               |
|                              | _            |                             |             |            |           |              |           |         | Ed           | it button     |
|                              | Show 10      | entries                     |             |            |           |              |           | Search: |              |               |
| Candidate Selection          | Job Title    | Department                  | Designation | Rank       | Nature Of | Medium<br>Of | Name Of   | Total   | Confirmation | Action        |
| Candidate Confirmation       |              |                             |             |            | sourcing  | Posting      | Canalaate | Marks   | Date         | V             |
| 😫 PMIS >                     | Executive    | Math                        | Teacher     | Grade<br>A | 2         | Both         | faruk     | 120.00  | 2021-11-22   |               |
| Training Management          |              |                             |             |            |           |              |           |         |              |               |
| 🐭 Leave Management >         | Showing 1 to | 1 of 1 entries              |             |            |           |              |           |         |              | Previous Next |
| Attendance Management >      |              |                             |             |            |           |              |           |         |              |               |

Figure 17.3: Edit Candidate confirmation

### **১৭.৪** ক্যান্ডিডেট কনফার্মেশন ডিলিট

যেকোনো ক্যান্ডিডেট কনফার্মেশনের বিবরণ মুছে ফেলতে হলে ছবিতে দেখানো ক্যান্ডিডেট কনফার্মেশন লিস্টের 'ডিলিট/Delete' বাটনে ক্লিক করতে হবে।

| HR                       |   | Candidate                   | Confirmatio  | n List      |       |           |         |           |         |              |              |
|--------------------------|---|-----------------------------|--------------|-------------|-------|-----------|---------|-----------|---------|--------------|--------------|
| 🔀 Common Settings        | > | Candidate Confirmation List |              |             |       |           |         |           |         |              |              |
| 📇 Recruitment Management | ~ |                             |              |             |       |           |         |           |         |              |              |
|                          |   |                             |              |             |       |           |         |           |         | Dele         | te button    |
|                          |   | Show 10 ¢                   | entries      |             |       |           |         |           | Search: |              |              |
| Candidate Selection      |   | Job Title                   | Department   | Designation | Rank  | Nature Of | Medium  | Name Of   | Total   | Confirmation | Action       |
| Candidate Confirmation   |   |                             |              |             |       | Sourcing  | Posting | Candidate | Marks   | Date         |              |
| 📇 PMIS                   | > | Executive                   | Math         | Teacher     | Grade | 2         | Both    | faruk     | 120.00  | 2021-11-22   |              |
| Training Management      | > |                             |              |             |       |           |         |           |         |              |              |
| 😹 Leave Management       | > | Showing 1 to 1              | of 1 entries |             |       |           |         |           |         |              | revious Next |
| 20 Attendance Management | > |                             |              |             |       |           |         |           |         |              |              |

Figure 17.4: Delete Candidate confirmation

# ১৮.০ এমপ্লয়ি ডিটেএইলস

এমপ্লয়ি ডিটেএইলস লিস্ট দেখতে হলে PMIS থেকে Candiate Confirmation সেকশনে যেতে হবে।

### ১৮.১ এমপ্লয়ি লিস্ট

এখানে ইউজার নিচে দেখানো ছবির মত সকল এমপ্লয়িদের লিস্ট দেখতে পারবেন। এই লিস্টে ইউজারের ফাইল ফরম্যাট, ডাউনলোড ও আপলোডের সুবিধার্থে বেশ কিছু বাটন যুক্ত করা হয়েছে। এখানে 'এক্সাম্পল সিএসভি/Example CSV' ডাউনলোড বাটন হিসেবে, 'ইম্পর্ট এমপ্লয়ি' আপলোড বাটন হিসেবে এবং 'এমপ্লয়ি লিস্ট/Employee List' এক্সেল ফাইল ডাউনলোড বাটন হিসেবে কাজ করে।

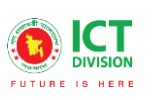

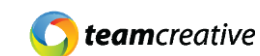

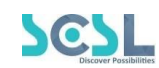

| iow 10 ¢ entries      |                 | Dov           | wnload file             | Upload            | file       | Download exce |
|-----------------------|-----------------|---------------|-------------------------|-------------------|------------|---------------|
| Employee Name         | Employee Number | Phone         | Email                   | Designation       | Department | Action        |
| Ruma Treza Costa      | 8801966777634   | 01732829892   | admin@sagc.edu.bd       | Assistant Teacher | Bangla     | X 🖻           |
| Dipo Sarker           | sfx-ruma        | 8801719716927 | mariaguptapia@gmail.com | Assistant Teacher | Bangla     | X 🖻           |
| Hossain Zillur Rahman | 2102            | 01738120411   | dipu@gmail.com          |                   |            | X 🖻           |
| Huffas Abdullah       | 2103            | 01738120422   | admin@gmail.com         |                   |            | X 🗹 📋         |

#### Figure 18.1

#### ১৮.২ এমপ্লয়ি যুক্ত করা

''এড এমপ্লয়ি/Add Employee'' বাটনে ক্লিক করে ইউজার ক্যান্ডিডেট কনফার্মেশনের বিবরণ সংযুক্ত করতে পারেন। বাটনে ক্লিক করার পর ইউজার নতুন সাতটি ট্যাব দেখতে পাবেন। ট্যাব ইনপুট এর নির্দেশিকা নিন্মে দেওয়া হল-

#### এমপ্লয়ি ডিটেলসঃ

ছবিতে দেখানো স্ক্রিনে এমপ্লয়ি ক্যাটাগরি/Employee Category, ইউজার টাইপ/User Type, সেলারি গ্রেড/Salary Grade, র্য্যাঙ্ক নেম/Rank Name, এমপ্লয়ি নম্বর/Employee Number (এই ইনপুটটি প্রত্যেক কর্মচারীর জন্য আলাদা আলাদা ইউনিক নম্বরে থাকবে), শর্ট কোড/Short Code, ফুল নেম/Short Name, পাসওয়ার্ড/Password, জেন্ডার/Gender, ম্যারিটাল স্ট্যাটাস/Marital Status, ডেট অফ বার্থ/Date of Birth, ফাদার নেম/Father Name, মাদার নেম/Mother Name, স্পাউস নেম/Spouse Name, রিলিজিওন/Religion, ন্যাশনাল আইডি নম্বর/National ID Card, বার্থ সার্টিফিকেট নম্বর/Birth Certificate No, পাসপোর্ট নম্বর/Passport No, মোবাইল নম্বর/Mobile No, এসএমএস নম্বর/SMS, ফোন/Phone, অন্টারনেটিভ ফোন/Alternative Phone, ইমেইল/Email, অন্টারনেটিভ ইমেইল/Alternative Email, প্রেজেন্ট এদ্রেস/Present Address, পার্মানেন্ট এদ্রেস/Permanent Address, ইটিআইএন/ETIN, ব্লাড গ্রুপ/Blood Group, সেলারি একাউন্ট নম্বর/Salary Account Number, পিএফ একাউন্ট নম্বর/PF Account Number, সেলারি রিপোর্ট সিরিয়াল/Salary Report Serial, ইমারজেন্সি কন্টাক্ট/Emergency Contact, কন্টাক্ট পারসন নেম/Contact Person Name এবং কন্টাক্ট পারসন রিলেশন/Contact Person Relation ইনপুট সমূহ ইনপুট করতে হবে।

ইউজারকে এখানে ছবি ও সিগনেচার আপলোড করতে হবে। এই ট্যাবটিতে যদি 'হেভ চিলদ্রেন/Have Children' অপশন চেক করা হয় তাইলে ইন্টারফেস আরেকটি 'চিলদ্রেন/Children' নামের ট্যাব ওপেন করবে।

ইনফো প্রোগ্রেস সেভ করে রাখার জন্য 'সেভ/নেক্সট/Save' বাটনে ক্লিক করতে হবে। বাটনে প্রেস করার পর ইন্টারফেস পরবর্তী ট্যাবে নিয়ে যাবে।

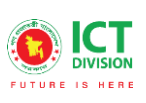

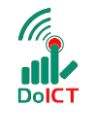

**C** teamcreative

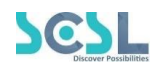

| Edit Employee<br>Employee                                                                                    |                                                     |                                                   |                                                           | Book                                         |
|----------------------------------------------------------------------------------------------------|-----------------------------------------------------|---------------------------------------------------|-----------------------------------------------------------|----------------------------------------------|
| Employee Details Children Qualification                                                                      | Experience Specialization Emplo                     | vement Attachment Shift F                         | loster                                                    |                                              |
| Employee Colores Colores 1                                                                                   | Experimence approximation of Empire                 | Entres Constants                                  | no svan                                                   | Brank Minama                                 |
| Office Staff                                                                                                 | Teacher/Employee                                    | Grade 1                                           |                                                           | High                                         |
|                                                                                                    | () () () () () () () () () () () () () (            |                                                   |                                                           | · · · · · ·                                  |
| 8801966777634                                                                                                | 05                                                  |                                                   | Rumo Trez                                                 | a Costa                                      |
|                                                                                                    | (                                                   |                                                   |                                                           |                                              |
| Employee number                                                                                              | Prevale                                             | Single                                            | ~                                                         | 09/20/2021                                   |
| must be unique                                                                                               |                                                     |                                                   |                                                           |                                              |
| Father Nome                                                                                                  | Moor of Norrise                                     | spouse Name                                       |                                                           | Religion *                                   |
| Employee Image                                                                                               |                                                     | Employee Signature                                | Ð                                                         |                                              |
| National Id NO *                                                                                             | Birth Certificate NO                                |                                                   | Possport NO                                               |                                              |
| 123456789123                                                                                                 |                                                     |                                                   |                                                           |                                              |
| Mobile Number *                                                                                              |                                                     | SMS Number *                                      |                                                           |                                              |
| 01732829892                                                                                                  |                                                     | 01732829892                                       |                                                           |                                              |
| Phone                                                                                                    | Alternate Phone                                     |                                                   |                                                           |                                              |
| [mail *                                                                                                    |                                                     | Alternate Email                                   |                                                           |                                              |
| adming/sogc.edu.bd                                                                                           |                                                     |                                                   |                                                           |                                              |
| Chollenged<br>Present Address *<br>oddress                                                                   |                                                     | Permanent Address *<br>address<br>Blood Group     |                                                           |                                              |
|                                                                                                    |                                                     |                                                   |                                                           |                                              |
| Salary Account No                                                                                            | PF Account No                                       |                                                   | Solary Report                                             | Seriol *                                     |
|                                                                                                    |                                                     |                                                   | 12                                                        |                                              |
| Imergency Contact                                                                                            | Contact Person Name                                 |                                                   | Contact Perso                                             | an Relation                                  |
| tove Children?<br>Lad Bio Of Employee<br>A → D ⊕ X 0 @ M · ✓ I, B<br>B I 및 5 ×, x <sup>*</sup> A · D · D □ D | If have children, select<br>it to open children tab | Ω ∉   After upda both 'Save interface v automatic | ting details,<br>' and 'Next' b<br>vill take user<br>ally | user can click<br>button. The<br>to next tab |
|                                                                                                    |                                                     |                                                   |                                                           | Red                                          |

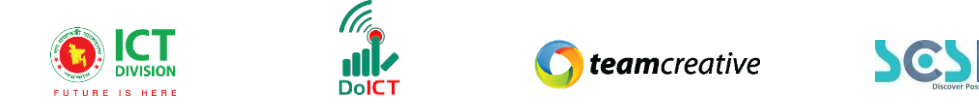

#### চিলড্রেনঃ

এই ট্যাবে ইউজারকে চিলড্রেন নেম/Children Name, জেন্ডার/Gender এবং ডেট অফ বার্থ/Date of Birth ইনপুট করতে হবে। 'সেভ চিলড্রেন' বাটনে ক্লিক করে ইনফো প্রোগ্রেস সেভ করতে হবে। যেকোনো ডিটেইলস বদলাতে হলে 'এডিট বাটন/Edit' এ ক্লিক করে বদলাতে হবে, যদি কোন ডিটেইলস মুছে ফেলার দরকার হয় তাহলে 'ডিলিট বাটন/Delete' এ ক্লিক করে মুছে ফেলতে হবে। 'প্রিভিয়াস বাটন/Previous' এ ক্লিক করলে ইন্টারফেস ইউজারকে আগের ট্যাবে নিয়ে যাবে। এরপর ইউজার 'সেভ/নেক্সট/Save' বাটনে ক্লিক করলে ইন্টারফেস পরবর্তী ট্যাবে নিয়ে যাবে।

| Employee Details Children Qualific | ation Experience Specialization | Employement Attachme | ent Shift Roster |
|------------------------------------|---------------------------------|----------------------|------------------|
| Shildren Name *                    |                                 |                      |                  |
| Sender *                           | Date Of Birth                   |                      |                  |
| Select                             | ✓ Select date                   |                      | Delete children  |
| Save Children                      | lick to save children           |                      | Edit children    |
| Children Name                      | Gender                          | Date OF Birth        |                  |
| Asif                               | Male                            | 06-05-2020           |                  |
| Previous Previou:                  | s tab button                    | Save                 | Save & Next tab  |

Figure 18.2.2

#### কুয়ালিফিকেশনঃ

ছবিতে দেখানো স্ক্রিনের মত করে ইউজারকে ডিগ্রি/Degree, লেভেল/Level, ইন্সটিটিউশন/Institution, বোর্ড/ইউনিভার্সিটি/Board or University, সেশন/Sessio, পাসিং ইয়ার/Passing Year, সাবজেক্ট/গ্রুপ/Subject or Group এবং ডিভিশন/জিপিএ/Division or GPA ইনপুট করতে হবে। 'সেভ কুয়ালিফিকেশন/Save' বাটনে ক্লিক করে ইনফো প্রোগ্রেস সেভ করতে হবে। যেকোনো ডিটেইলস বদলাতে হলে 'এডিট বাটন/Edit' এ ক্লিক করে বদলাতে হবে, যদি কোন ডিটেইলস মুছে ফেলার দরকার হয় তাহলে 'ডিলিট বাটন/Delete' এ ক্লিক করে মুছে ফেলতে হবে। 'প্রিভিয়াস বাটন/Previous' এ ক্লিক করলে ইন্টারফেস ইউজারকে আগের ট্যাবে নিয়ে যাবে। এরপর ইউজার 'সেভ/নেক্সট/Save' বাটনে ক্লিক করলে ইন্টারফেস পরবর্তী ট্যাবে নিয়ে যাবে।

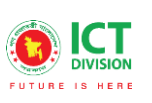

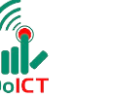

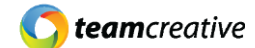

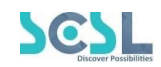

|                             |                         |                          |                    |                    |               | - <u> </u> |  |  |
|-----------------------------|-------------------------|--------------------------|--------------------|--------------------|---------------|------------|--|--|
| mployee Details Chile       | dren Qualification Expe | erience Specialization E | mployement Attachn | nent Shift Roster  |               |            |  |  |
| )egree *                    |                         |                          |                    |                    |               |            |  |  |
| Select                      |                         |                          |                    |                    |               | ~          |  |  |
| evel                        |                         |                          |                    |                    |               |            |  |  |
| Enter Level                 |                         |                          |                    |                    |               |            |  |  |
| nstitute *                  |                         |                          | Board / Univ       | versity *          |               |            |  |  |
| Enter institute             |                         |                          |                    | rd/university      |               |            |  |  |
| Session* Click to save      |                         |                          |                    | Passing Year *     |               |            |  |  |
| Enter session qualification |                         |                          | Enter pas          | Enter passing year |               |            |  |  |
| ubject/ Group *             |                         |                          | Division / GF      | Division / GPA *   |               |            |  |  |
| Enter subject/group         |                         |                          | Enter divis        | ion/gpa            |               |            |  |  |
| Save Qualification          | 1                       |                          |                    | Edit qualific      | ation         |            |  |  |
| Degree                      | Institute               | Board/University         | Passing Year       | Subject/Group      | Division/CGPA | Action     |  |  |
| Masters Science             | Dhaka University        | Dhaka University         | 1999               | English            | 2nd Division  |            |  |  |
| Bachelor Science            | Dhaka University        | Dhaka University         | 1998               | English            | 1st Division  |            |  |  |
|                             |                         |                          | $\frown$           |                    |               | - 6        |  |  |

*Figure 18.2.3* 

#### এক্সপেরিএস্পঃ

ছবিতে দেখানো স্ক্রিনের মত করে ইউজারকে অর্গানাইজেশন নেম/Organization Name, অর্গানাইজেশন বিজনেস/Organization Business, ডেজিগনেশন/Designation, ডিপার্টমেন্ট/Department, এরিয়া অফ এক্সপেরিএন্স/Area of Experience, রেস্পন্সিবিলিটিস/Responsibilities, অর্গানাইজেশন লোকেশন/Organization Location, এমপ্রয়মেন্ট পিরিয়ড/Employment Period এবং এন্ড ডেট/Date ইনপুট করতে হবে। 'সেভ এক্সপেরিএন্স' বাটনে ক্লিক করে ইনফো প্রোগ্রেস সেভ করতে হবে। যেকোনো ডিটেইলস বদলাতে হলে 'এডিট বাটন/Edit' এ ক্লিক করে বদলাতে হবে, যদি কোন ডিটেইলস মুছে ফেলার দরকার হয় তাহলে 'ডিলিট বাটন/Delete' এ ক্লিক করে মুছে ফেলতে হবে। 'প্রিভিয়াস বাটন/Previous' এ ক্লিক করলে ইন্টারফেস ইউজারকে আগের ট্যাবে নিয়ে যাবে। এরপর ইউজার 'সেভ/নেক্সট/Save' বাটনে ক্লিক করলে ইন্টারফেস পরবর্তী ট্যাবে নিয়ে যাবে।

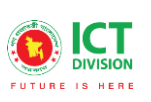

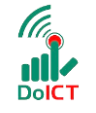

C teamcreative

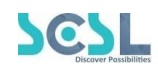

| Edit Employee<br>Employee     |                              |                       |                           | Back              |
|-------------------------------|------------------------------|-----------------------|---------------------------|-------------------|
| Employee Details Children Quo | alification Experience Speci | alization Employement | Attachment Shift Roster   |                   |
| Organization Name *           |                              | Orgo                  | anization Business        |                   |
| Enter organization name       |                              | En                    | ter organization business |                   |
| Designation *                 |                              | Dep                   | artment                   |                   |
| Enter designation             |                              | En                    | ter department            |                   |
| Area Of Experiences           |                              |                       |                           |                   |
| Enter area of experience      |                              |                       |                           |                   |
| Responsibilities              |                              | Orgo                  | anization Location        |                   |
| Enter responsibilities        |                              | En                    | ter organization location |                   |
| Employment Period *           |                              | End                   | Date                      | Delete experience |
| Select date                   |                              | I Se                  | lect date                 |                   |
| Currently Working             | Click to save ex             | xperience             | Edit experie              | ince              |
| Organization Name             | Designation                  | Area Of Experiences   | Employment Period         | Action            |
| Sfx Greenherald School        | Teacher                      | English               | 01 Jul 04-01 Jul 04       |                   |
| Previous Previo               | ous tab button               | Save                  | Save & Nex                | xt tab            |

Figure 18.2.4

#### স্পেশিয়ালাইজেশনঃ

ছবিতে দেখানো স্ক্রিনের মত করে ইউজারকে কুয়ালিফিকেশন/User Qaalification, ডিগ্রি অ্যান্ড ডেসক্রিপশন/Degree and Description ইনপুট করতে হবে। 'সেভ স্পেশিয়ালাইজেশন' বাটনে ক্লিক করে ইনফো প্রোগ্রেস সেভ করতে হবে। যেকোনো ডিটেইলস বদলাতে হলে 'এডিট বাটন/Edit' এ ক্লিক করে বদলাতে হবে, যদি কোন ডিটেইলস মুছে ফেলার দরকার হয় তাহলে 'ডিলিট বাটন/Delete' এ ক্লিক করে মুছে ফেলতে হবে। 'প্রিভিয়াস বাটন/Previous' এ ক্লিক করলে ইন্টারফেস ইউজারকে আগের ট্যাবে নিয়ে যাবে। এরপর ইউজার 'সেভ/নেক্সট/Save' বাটনে ক্লিক করলে ইন্টারফেস পরবর্তী ট্যাবে নিয়ে যাবে।

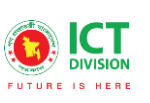

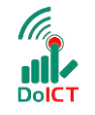

**() team**creative

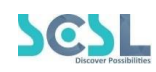

| Edit Employee<br>Employee                                                                     |                                    |  |  |  |  |  |  |
|-----------------------------------------------------------------------------------------------|------------------------------------|--|--|--|--|--|--|
| Employee Details Children Qualification Experience Specialization En                          | mployement Attachment Shift Roster |  |  |  |  |  |  |
| Qualifications *                                                                              | Degree *                           |  |  |  |  |  |  |
| Enter Qualification Enter degree                                                              |                                    |  |  |  |  |  |  |
| Description                                                                                   |                                    |  |  |  |  |  |  |
| B I U S x, x <sup>*</sup> A - □ - II II -   Size -   II ee<br>Click to save<br>specialization | • 🕑 💶 🎹 - 📕                        |  |  |  |  |  |  |

*Figure 18.2.5* 

#### এমপ্লয়মেন্টঃ

ছবিতে দেখানো স্ক্রিনের মত করে ইউজারকে ডেসিগনেশন/Designation, ডিপার্টমেন্ট/Department, ক্যাম্পাস/Campus এবং এমপ্লয়ি টাইপ/Employee Type ইনপুট করতে হবে। 'সেভ এমপ্লয়মেন্ট/Save Employment' বাটনে ক্লিক করে ইনফো প্রোগ্রেস সেভ করতে হবে। যেকোনো ডিটেইলস বদলাতে হলে 'এডিট বাটন/Edit' এ ক্লিক করে বদলাতে হবে, যদি কোন ডিটেইলস মুছে ফেলার দরকার হয় তাহলে 'ডিলিট বাটন/Delete' এ ক্লিক করে মুছে ফেলতে হবে। 'প্রিভিয়াস বাটন/Previous' এ ক্লিক করলে ইন্টারফেস ইউজারকে আগের ট্যাবে নিয়ে যাবে। এরপর ইউজার 'সেভ/নেক্সট/Save' বাটনে ক্লিক করলে ইন্টারফেস পরবর্তী ট্যাবে নিয়ে যাবে।

| mployee                            |                               |                  |                      | page                |   |
|------------------------------------|-------------------------------|------------------|----------------------|---------------------|---|
| mployee Details Children Qualifica | ation Experience Specializati | on Employement A | ttachment Shift Rost | ter                 |   |
| Designation *                      |                               | Depa             | rtment *             |                     |   |
| Select                             |                               | Sel              | ect                  |                     | ~ |
| Campus *                           |                               | Emple            | oyee Type *          |                     |   |
| Select                             |                               | ~ Se             | ect                  |                     |   |
| Ioining Date *                     | Probation D                   | ate              |                      | Confirmation Date * |   |
| 2021-12-01 00:00:00                | Select dat                    | 9                |                      | 2021-12-26 00:00:00 |   |
|                                    |                               |                  |                      |                     |   |

Figure 18.2.6

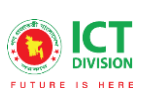

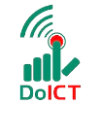

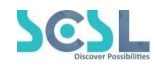

#### অ্যাটাচমেন্ট

ছবিতে দেখানো স্ক্রিনের মত করে ইউজারকে অ্যাটাচমেন্ট টাইপ ইনপুট করে অ্যাটাচমেন্ট সেকশনে ফাইল অ্যাটাচ করে ডেসক্রিপশন ডিটেইলস ইনপুট করতে হবে। 'প্রিভিয়াস বাটন/Previous' এ ক্লিক করলে ইন্টারফেস ইউজারকে আগের ট্যাবে নিয়ে যাবে। এরপর ইউজার 'সেভ/নেক্সট/Save' বাটনে ক্লিক করলে ইন্টারফেস পরবর্তী ট্যাবে নিয়ে যাবে।

| Edit Employee<br>Employee                                                                | Click to go to previous |
|------------------------------------------------------------------------------------------|-------------------------|
| Employee Details Children Qualification Experience Specialization Employement Attachment | Shift Roster            |
| Туре *                                                                                   |                         |
| Enter Type                                                                               |                         |
| Click to attach files                                                                    |                         |
| B I U 5 X, X <sup>±</sup> A - ⊠ :≣   Font -   Size -   ⊠ ∞ ⊕ ⊡                           |                         |
| Click to save attachment                                                                 | 4                       |
| Sove Attachment       Previous tab button                                                | Save & Next tab         |

Figure 18.2.7

#### শিফট রোস্টারঃ

ছবিতে দেখানো স্ক্রিনের মত করে ইউজারকে শিফট/Shift সিলেক্ট করতে হবে। 'প্রিভিয়াস বাটন/Previous' এ ক্লিক করলে ইন্টারফেস ইউজারকে আগের ট্যাবে নিয়ে যাবে। এরপর ইউজার 'সেভ/নেক্সট/Save' বাটনে ক্লিক করলে ইন্টারফেস পরবর্তী ট্যাবে নিয়ে যাবে।
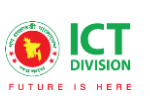

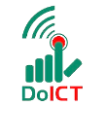

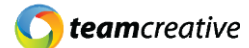

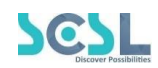

| Edit Employee                                                                            | Click to go to previous Bock |
|------------------------------------------------------------------------------------------|------------------------------|
| Employee Details Children Qualification Experience Specialization Employement Attachment | Shift Roster                 |
| Select v                                                                                 |                              |
| Previous tab button                                                                      | Save & Next tab              |

Figure 18.2.8

#### ১৮.৩ এমপ্লয়ি ভিউ করা

এমপ্লয়ি লিস্টের 'ভিউ/View' বাটনে ক্লিক করে এমপ্লয়ি প্রোফাইল দেখা যাবে।

| 💥 Common Settings                   | > |                  |               |             |                            |                |                     |                         |
|-------------------------------------|---|------------------|---------------|-------------|----------------------------|----------------|---------------------|-------------------------|
| 🚔 Recruitment Management            | > | Employee Li      | st            |             | 🛃 Example CSV 🚺 🛔 In       | nport Employee | x Employee          | e List 🛃 🛛 Add Employee |
| 🚔 PMIS                              | ~ | Employee List    |               |             |                            |                |                     |                         |
| Employee Details                    |   |                  |               |             |                            |                | Vic                 | whitton                 |
| <ul> <li>Loan Management</li> </ul> |   | Show 10 \$       | entries       |             |                            |                | Search:             | w button                |
| E Training Management               | > | Employee         | Employee      | Phone       | [mail                      | Designation    | Dongstmont          |                         |
| 🔽 Leave Management                  | > | Name             | Number        | Phone       | Email                      | Designation    | Department          |                         |
| 20 Attendance Management            | > | Test<br>Employee | test202010254 | 01711365238 | testemployee0011@gmail.com | Teacher        | Teacher             |                         |
| 📥 Annual Performance                | > | 001              |               |             |                            |                |                     | $\smile$                |
| 👖 P & P Management                  | > | Rafat Islam      | BOF7788       | 01732829892 | BOF7788@gmail.com          | Teacher        | Admin<br>Department | X 🗹 📋                   |
| 👖 R & T Management                  | > | Noyon            | 52496         | 01708375300 | novonakon)@amail.com       | Teacher        | Admin               |                         |

Figure 18.3.1: View employee

এইখানে ইউজার প্রোফাইলকে পিডিএফ ফরম্যাটে দেখার জন্য ছবিতে দেখানো স্ক্রিনের মত করে 'পিডিএফ প্রিভিউ/PDF Preview' বাটনে ক্লিক করতে হবে।

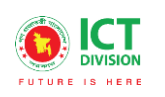

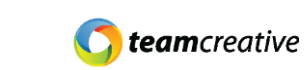

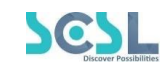

| Employee Profile<br>Employee Profile                                                                                                    |                                                               | View in PDF |
|----------------------------------------------------------------------------------------------------|---------------------------------------------------------------|-------------|
| Test Employee 001<br>Address: Banani DOHS,Banani<br>Primary Mobile No : 017113652<br>Sms No : 01711365238<br>Primary Email : testemployee0<br>Alternate Email : testemployee | Dhaka<br>238<br>011@gmail.com<br>00011@gmail.com              |             |
| Bio:                                                                                                    | u ta ca dia casa dia                                          |             |
| Employment:                                                                                                    | this section your blo.                                        |             |
| Designation:<br>Department Name<br>Job Bracnh<br>Employee Type<br>Confirmation Date                                                                                          | : Teacher<br>: Teacher<br>: 2<br>: permanent<br>: 08 Dec 2021 |             |

Figure 18.3.2: View PDF

## ১৮.৪ এমপ্লয়ি ডিটেএইলস এডিট

এমপ্লয়ি লিস্টের ছবিতে দেখানো 'এডিট/Edit' বাটনে ক্লিক করে ইউজার এমপ্লয়ি ডিটেএইলসের বিবরণ এডিট করতে পারবেন।

| 🔀 Common Settings >                 |                             |             |                            |                |                     |                         |
|-------------------------------------|-----------------------------|-------------|----------------------------|----------------|---------------------|-------------------------|
| 🥍 Recruitment Management 🛛 >        | Employee List               |             | 🛃 Example CSV 🏠 In         | nport Employee | Employee            | e List 🞍 🛛 Add Employee |
| 🚢 PMIS 🗸 🗸                          | Employee List               |             |                            |                |                     |                         |
| Employee Details                    |                             |             |                            |                |                     | Edit hutton             |
| <ul> <li>Loan Management</li> </ul> | Show 10 ¢ entries           |             |                            |                | Search:             | Eail bullon             |
| Training Management >               | Employee Employee           | Phone       | Fmail                      | Designation    | Dongstmont          | Action                  |
| 😹 Leave Management >                | Name Number                 | Thone       | LINGI                      | Designation    | Department          |                         |
| 20 Attendance Management >          | Test<br>Employee test202010 | 01711365238 | testemployee0011@gmail.com | Teacher        | Teacher             | × 🗭 🖬                   |
| 🛵 Annual Performance >              | 001                         |             |                            |                |                     | $\smile$                |
| 👖 P & P Management >                | Rafat Islam BOF7788         | 01732829892 | BOF7788@gmail.com          | Teacher        | Admin<br>Department | X 🗹 🛑                   |
| 👖 R & T Management >                | Noyon 52496                 | 01708375300 | novonakon]@amail.com       | Teacher        | Admin               |                         |

Figure 18.4: Edit employee

#### ১৮.৫ এমপ্লয়ি ডিটেএইলস ডিলিট

যেকোনো এমপ্লয়ি ডিটেএইলসের বিবরণ মুছে ফেলতে হলে ছবিতে দেখানো এমপ্লয়ি লিস্টের 'ডিলিট/Delete' বাটনে ক্লিক করতে হবে।

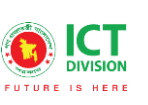

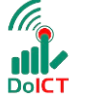

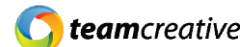

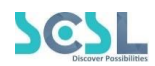

| 🔀 Common Settings                   | > |                  |               |             |                            |                |                     |                         |
|-------------------------------------|---|------------------|---------------|-------------|----------------------------|----------------|---------------------|-------------------------|
| 🚧 Recruitment Management            | > | Employee Li      | st            |             | 🙏 Example CSV 🔔 In         | nport Employee |                     | e List 🙏 🛛 Add Employee |
| 📇 PMIS                              | ~ | Employee List    |               |             |                            |                |                     |                         |
| Employee Details                    |   |                  |               |             |                            |                |                     |                         |
| <ul> <li>Loan Management</li> </ul> |   | Show 10 🜩        | entries       |             |                            |                | Search:             | Delete button           |
| Training Management                 | > | Employee         | Employee      | Dhaaa       | 5                          | Designation    | Deserterent         |                         |
| 🔽 Leave Management                  | > | Name             | Number        | Phone       | Email                      | Designation    | Department          |                         |
| 20 Attendance Management            | > | Test<br>Employee | test202010254 | 01711365238 | testemployee0011@gmail.com | Teacher        | Teacher             | × 🛛 🚺                   |
| 🛵 Annual Performance                | > | 001              |               |             |                            |                |                     | $\sim$                  |
| 👖 P & P Management                  | > | Rafat Islam      | BOF7788       | 01732829892 | BOF7788@gmail.com          | Teacher        | Admin<br>Department | X 🗹 🛑                   |
| 👖 R & T Management                  | > | Noyon            | 52496         | 01708375300 | novonakonl@amail.com       | Teacher        | Admin               |                         |

Figure 18.5: Delete employee

## ১৯.০ লোন ম্যানেজমেন্ট

লোন ম্যানেজমেন্ট লিস্ট দেখতে হলে PMIS থেকে Loan Management সেকশনে যেতে হবে।

#### ১৯.১ লোন লিস্ট

এখানে ইউজার নিচে দেখানো ছবির মত সকল লোনের লিস্ট দেখতে পারবেন।

| 💥 Common Settings        | >   |                             |             |                  |               |         | $\frown$        |
|--------------------------|-----|-----------------------------|-------------|------------------|---------------|---------|-----------------|
| 🙀 Recruitment Management | >   | Loan Management             |             | Click to op      | en loan entry | / form  | Add Loan        |
| 🚢 PMIS                   | ×   | Loan Management             |             |                  |               |         |                 |
| Employee Details         |     |                             |             |                  |               |         |                 |
| Loan Management          |     | Show 10 \$ entries          |             |                  | s             | Search: |                 |
| 💶 Training Management    | > _ | Employee Name               | Loan Amount | Collected Amount | Due Amount    | Status  | Action          |
| 🔽 Leave Management       | >   |                             |             |                  |               |         |                 |
| 📤 Attendance Management  | >   | Test Employee 001           | 10000.00    | 0                | 10000.00      | Active  |                 |
| 💪 Annual Performance     | >   | Showing 1 to 1 of 1 entries |             |                  |               |         | Previous 1 Next |
| 👖 P & P Management       | >   |                             |             |                  |               |         |                 |
| 👖 R & T Management       | >   |                             |             |                  |               |         |                 |

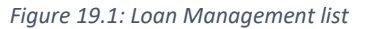

#### ১৯.২ লোন যুক্ত করা

"এড লোন/Add Loan" বাটনে ক্লিক করে ইউজার লোনের পূর্ণ বিবরণ সংযুক্ত করতে পারেন। ছবিতে দেখানো স্ট্রিনে এমপ্লয়ি/Employee, লোন এমাউন্ট/Loan Amount, মাম্থলি ডিডাকশন/Monthly Deduction, ইন্সটলমেন্ট স্টার্ট ডেট/Installment Start Date, ইন্সটলমেন্ট এন্ড ডেট/Installment End Date এবং রিমার্কস/Remarks ইনপুট করার পর 'সেভ/Save' বাটনে ক্লিক করতে হবে। পূর্ববর্তী পেজে যাওয়ার জন্য 'ব্যাক/Back' বাটনে ক্লিক করতে হবে।

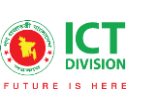

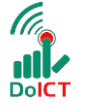

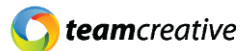

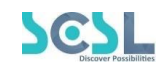

| Create Loan                                      | Click              | to go to previous page  | -Bock |
|--------------------------------------------------|--------------------|-------------------------|-------|
| Employee *                                       |                    |                         |       |
| Select                                           |                    |                         | ~     |
| Loan Amount *                                    |                    | Monthly Deduction *     |       |
| Enter Loan Amount                                |                    | Enter Monthly Deduction |       |
| nstallment Start Date *                          |                    | Installment End Date *  |       |
| Select date                                      |                    | Select date             |       |
| B I U S × x* A · M · ;= ;=   Font -   Size -   ⊡ | œ ⊕ <mark>∎</mark> | ) III - III             |       |
|                                                  |                    |                         |       |
| Clic                                             | k to               | save info               |       |
|                                                  |                    |                         | 4     |
|                                                  |                    |                         |       |

Figure 19.2: Save Loan progress

## ১৯.৩ লোন এডিট

লোন লিস্টের ছবিতে দেখানো 'এডিট/Edit' বাটনে ক্লিক করে ইউজার লোনের বিবরণ এডিট করতে পারবেন।

| 💥 Common Settings                   | >  |                             |             |                  |            |        |                 |
|-------------------------------------|----|-----------------------------|-------------|------------------|------------|--------|-----------------|
| रेन्द्रे Recruitment Management     | >  | Loan Management             |             |                  |            |        | Add Loan        |
| 📇 PMIS                              | ~  | Loan Management             |             |                  |            |        |                 |
| Employee Details                    |    |                             |             |                  |            | Edit   | button          |
| Loan Management                     |    | Show 10 💠 entries           |             |                  | Se         | arch:  |                 |
| E Training Management               | >  | Employee Name               | Loan Amount | Collected Amount | Due Amount | Status | Action          |
| 🙁 Leave Management                  | >  |                             |             |                  |            |        |                 |
| <sub>20</sub> Attendance Management | >  | Test Employee 001           | 10000.00    | 0                | 10000.00   | Active |                 |
| 🖧 Annual Performance                | -> | Showing 1 to 1 of 1 entries |             |                  |            |        | Previous 1 Next |
| 👖 P & P Management                  | >  |                             |             |                  |            |        |                 |
| 👖 R & T Management                  | >  |                             |             |                  |            |        |                 |

Figure 19.3: Edit Loan

#### ১৯.৪ লোন ডিলিট

যেকোনো লোনের বিবরণ মুছে ফেলতে হলে ছবিতে দেখানো লোন লিস্টের 'ডিলিট/Delete' বাটনে ক্লিক করতে হবে।

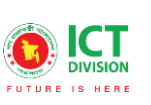

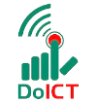

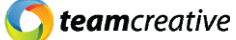

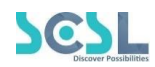

| 🔀 Common Settings                   | > |                             |             |                  |            |        |                 |
|-------------------------------------|---|-----------------------------|-------------|------------------|------------|--------|-----------------|
| 📩 Recruitment Management            | > | Loan Management             |             |                  |            |        | Add Loan        |
| 🚢 PMIS                              | ~ | Loan Management             |             |                  |            |        |                 |
|                                     |   |                             |             |                  |            |        | Delete button   |
| <ul> <li>Loan Management</li> </ul> |   | Show 10 ¢ entries           |             |                  | S          | earch: |                 |
| Training Management                 | > | Employee Name               | Loan Amount | Collected Amount | Due Amount | Status | Action          |
| 😹 Leave Management                  | > |                             |             |                  |            |        |                 |
| 20 Attendance Management            | > | Test Employee 001           | 10000.00    | 0                | 10000.00   | Active |                 |
| 🛵 Annual Performance                | > | Showing 1 to 1 of 1 entries |             |                  |            |        | Previous 1 Next |
| 👖 P & P Management                  | > |                             |             |                  |            |        |                 |
| 👖 R & T Management                  | > |                             |             |                  |            |        |                 |

Figure 19.4: Delete Loan

# ২০.০ ট্রেনিং

সকল ট্রেনিং লিস্ট দেখতে হলে Training Management থেকে Training সেকশনে যেতে হবে।

### ২০.১ ট্রেনিং লিস্ট

এখানে ইউজার নিচে দেখানো ছবির মত সকল ট্রেনিং এর লিস্ট দেখতে পারবেন।

| aining List                |               |               | CIICK         | o aud train | ing into |              |
|----------------------------|---------------|---------------|---------------|-------------|----------|--------------|
| now 10 ¢ entries           |               |               |               |             |          | Search:      |
| Training Name              | Training Type | Training Code | Time Allotted | Start Time  | End Time | Action       |
| testing                    | Gov't         | 01            | 20 days       | 03:57 PM    | 03:57 AM | 2 🔋          |
| Excel                      | Inhouse       | 1001          | 80 hours      | 10:00 AM    | 08:01 PM | 2 🔋          |
| Web design                 | Gov't         | 4578          | 48            | 10:30 AM    | 05:00 PM | 2            |
| nowing 1 to 3 of 3 entries |               |               |               |             |          | Previous 1 N |

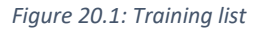

### ২০.২ ট্রেনিং যুক্ত করা

"এড ট্রেনিং/Add Training" বাটনে ক্লিক করে ইউজার নতুন ট্রেনিং এর পূর্ণ বিবরণ সংযুক্ত করতে পারেন। ছবিতে দেখানো স্ক্রিনে ট্রেনিং টাইপ/Training Type, ট্রেনিং নেম/Training Name, ট্রেনিং কোড/Training Code, টাইম এলোটেড/Time Allotted, স্টার্ট টাইম/Start Time, এন্ড টাইম/End Time ইনপুট করার পর অ্যাটাচমেন্ট বাটনে ফাইল অ্যাটাচ করে 'সেভ/Save' বাটনে ক্লিক করতে হবে। পূর্ববর্তী পেজে যাওয়ার জন্য 'ব্যাক/Back' বাটনে ক্লিক করতে হবে।

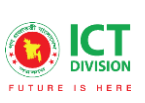

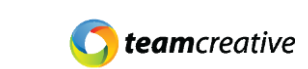

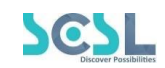

| rainings                                                                                                    | Click to go to previous page                                                                                                    |
|----------------------------------------------------------------------------------------------------|----------------------------------------------------------------------------------------------------|
| fraining Type *                                                                                                    |                                                                                                    |
| Select                                                                                                    | · · · · · · · · · · · · · · · · · · ·                                                                                                    |
| fraining Name *                                                                                                    |                                                                                                    |
|                                                                                                    |                                                                                                    |
| Iraining Code                                                                                                    | Time Allotted *                                                                                                    |
|                                                                                                    | Enter total hour                                                                                                    |
| fraining Content                                                                                                    |                                                                                                    |
| < > 2 @ X ℃ 圖 話· ✔ Ⅰ, m                                                                                                    | 표표표 = ·= ·= ·= · · · · · · · · · · · · ·                                                                                                    |
| B <i>I</i> <u>U</u> 5 ×, ×' <u>A</u> · ⊠ - ∷ ∷                                                                                                    | Font - Size - 🖬 📾 💮 🖬 -                                                                                                    |
|                                                                                                    |                                                                                                    |
| tart Time *                                                                                                    | End Time *                                                                                                    |
| tart Time *                                                                                                    | Erd Time *                                                                                                    |
| tort Time *<br>:<br>escription                                                                                                    | End Time *                                                                                                    |
| tort Time *<br><br>escription<br>キーナ 日 母 X ② 国 話・ ✔ ス 主                                                                                                    | End Time *<br>                                                                                                    |
| tort Time *<br>:<br>escription<br>← → ☆ @ @ X <sup>©</sup> @ X - ✔ 7, 12<br>B I U 6 ×, × A - ① - 2 22   7                                                                                                    | End Time *                                                                                                    |
| tort Time *<br><br>escription<br>← → @ @ ≫ X @ @ 3.1 - √ J, th<br>B J U 5 X, X A - @ - 12 12 7                                                                                                    | End Time *                                                                                                    |
| tort Time *<br><br>escription<br>★ → @ @ X © @ X - ✓ 7, E<br>B I U 5 ×, × A - @ - № 22 F<br>Click to at                                                                                                    | End Time *         Image: Second second s                                                |
| tart Time *<br><br>escription<br>A A Q Q X Q Q M- I I I<br>B I U S X X A- Q- I II I<br>Click to at                                                                                                    | End Time *       Image: State of the state of the state of |
| tart Time *<br>                                                                                                    | End Time *                                                                                                    |
| tart Time *  scription  scription  I U S X C U X C Z Z  Click to at  tochment  Attachment                                                                                                    | End Time *                                                                                                    |
| tart Time *<br>escription<br>Solution<br>Solution<br>Solution<br>Click to at<br>Solution<br>Solution<br>Sol | End Time *                                                                                                    |

DolCT

Figure 20.2.1: Add Training

## ২০.৩ ট্রেনিং এডিট

ট্রেনিং লিস্টের ছবিতে দেখানো 'এডিট/Edit' বাটনে ক্লিক করে ইউজার ট্রেনিং এর বিবরণ এডিট করতে পারবেন।

| Recruitment Management > | Training List   |               |               |               |            |          | Add Trainin |
|--------------------------|-----------------|---------------|---------------|---------------|------------|----------|-------------|
| MIS >                    | Training List   |               |               |               |            |          |             |
| raining Management 🛛 🗸 🗸 |                 |               |               |               |            | Ed       | it button   |
| Training                 | Show 10 🜩 entri | es            |               |               | See        | arch:    | Π           |
|                          | Training Name   | Training Type | Training Code | Time Allotted | Start Time | End Time | Action      |
|                          |                 |               |               |               |            |          | Ó.          |
|                          | Excel Training  | Inhouse       | 1001          | 80 hours      | 10:00 AM   | 08:01 PM |             |
|                          | Web design      | Govit         | 4578          | 48            | 10:30 AM   | 05:00 PM |             |
| raining Material         | web design      |               |               |               |            |          |             |

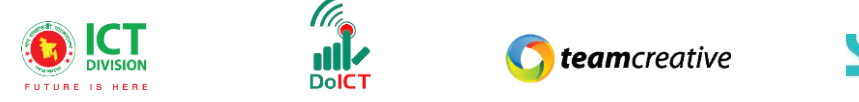

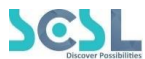

### ২০.৪ ট্রেনিং ডিলিট

যেকোনো ট্রেনিং এর বিবরণ মুছে ফেলতে হলে ছবিতে দেখানো ট্রেনিং লিস্টের 'ডিলিট/Delete' বাটনে ক্লিক করতে হবে।

| Common Settings                          | > |                        |               |               |               |            |           |               |
|------------------------------------------|---|------------------------|---------------|---------------|---------------|------------|-----------|---------------|
| 🕺 Recruitment Management                 | > | Training List          |               |               |               |            |           | Add Trainin   |
| PMIS                                     | > | Training List          |               |               |               |            |           |               |
| Training Management                      | ~ |                        |               |               |               |            | [         | Delete butt   |
| • Training                               |   | Show 10 \$ entries     | es            |               |               | Sec        | arch:     |               |
|                                          |   | Training Name          | Training Type | Training Code | Time Allotted | Start Time | End Time  | Action        |
| <ul> <li>Training Requisition</li> </ul> |   | Fuel Training          | lah ayaa      | 10.01         | 00 haves      | 10-00 414  | 00:01 014 |               |
| Training Record                          |   | Excel training         | innouse       | 1001          | 80 hours      | 10.00 AM   | 08.01 PM  |               |
|                                          |   | Web design             | Govit         | 4578          | 48            | 10:30 AM   | 05:00 PM  |               |
|                                          |   |                        |               |               |               |            |           |               |
| S. Leave Management                      | > | Showing 1 to 2 of 2 en | tries         |               |               |            |           | Previous 1 No |

Figure 20.4: Delete training

# ২১.০ ট্রেইনার

সকল ট্রেইনারের লিস্ট লিস্ট দেখতে হলে Training Management থেকে Trainer সেকশনে যেতে হবে।

## ২১.১ ট্রেইনার লিস্ট

এখানে ইউজার নিচে দেখানো ছবির মত সকল ট্রেইনারের লিস্ট দেখতে পারবেন।

| rainer List<br>rainer List |                               | Click to ad    | Click to add trainer info |               |  |  |  |
|----------------------------|-------------------------------|----------------|---------------------------|---------------|--|--|--|
| how 10 ¢ entries           |                               |                |                           | Search:       |  |  |  |
| Trainer Name               | Trainer Email                 | Trainer Mobile | Organization Name         | Action        |  |  |  |
| Forkan                     | forkan.bauet.cse.47@gmail.com | 01790062804    | SQTC                      | 2             |  |  |  |
| MD. Noyon Akon joni        | noyonakon1@gmail.com          | 01708375300    | Class Tune                | 2             |  |  |  |
| klfjksdl                   | kamalal2@hotmail.com          | 01014788995    | ksjfksdf                  | 2             |  |  |  |
| nowing 1 to 3 of 3 entries |                               |                |                           | Previous 1 Ne |  |  |  |

Figure 21.1: Trainer list

#### ২১.২ ট্রেইনার যুক্ত করা

''এড ট্রেইনার/Add Trainer'' বাটনে ক্লিক করে ইউজার নতুন ট্রেইনারের পূর্ণ বিবরণ সংযুক্ত করতে পারেন। ছবিতে দেখানো স্ক্রিনে নেম, ইমেইল, মোবাইল নম্বর, ডেট অফ বার্থ, জেন্ডার, অর্গানাইজেশন নেম, কুয়ালিফিকেশন, স্পেশাল

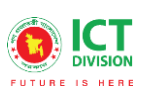

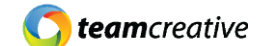

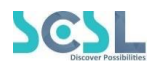

কুয়ালিফিকেশন ইনপুট করার পর 'সেভ/Save' বাটনে ক্লিক করতে হবে। পূর্ববর্তী পেজে যাওয়ার জন্য 'ব্যাক/Back' বাটনে ক্লিক করতে হবে।

DolC1

|                                                                    | Cli               | ck to go to listing page |
|--------------------------------------------------------------------|-------------------|--------------------------|
| Name *                                                             |                   |                          |
| Email *                                                            |                   | Mobile Number *          |
|                                                                    |                   |                          |
| Date Of Birth                                                      |                   | Gender                   |
| Select date                                                        |                   | Solect                   |
| Drganization Name                                                  |                   |                          |
|                                                                    |                   |                          |
|                                                                    |                   |                          |
| Special Qualifications *                                           |                   | A                        |
| Special Qualifications *<br>← → @ @ ※ ۞ @ 話· ✔ 걌 는 크 는 크 프 네 카 Q 않 | = 2               | Ω √ <sup>2</sup>         |
| Special Qualifications *<br><                                      | = a<br>© <b>1</b> | Ω <i>φ</i>  <br>⊞- ■     |

Figure 21.2: Add Trainer

## ২১.৩ ট্রেইনার এডিট

ট্রেইনার লিস্টের ছবিতে দেখানো 'এডিট/Edit' বাটনে ক্লিক করে ইউজার ট্রেইনারের বিবরণ এডিট করতে পারবেন।

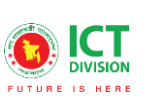

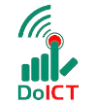

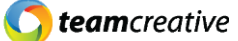

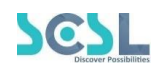

| 🔀 Common Settings                        | > |                           |                      |                |                   |                 |
|------------------------------------------|---|---------------------------|----------------------|----------------|-------------------|-----------------|
| ় Recruitment Management                 | > | Trainer List              |                      |                |                   | Add Trainer     |
| 😤 PMIS                                   | > | Trainer List              |                      |                |                   |                 |
| E Training Management                    | ~ |                           |                      |                | E                 | Edit button     |
|                                          |   | Show 10 🜩 entries         |                      |                | Search:           |                 |
| Trainers                                 | 1 | Trainer Name              | Trainer Email        | Trainer Mobile | Organization Name | Attign          |
| <ul> <li>Training Requisition</li> </ul> |   |                           |                      |                |                   | Ň               |
|                                          |   | MD. Noyon Akon            | noyonakon1@gmail.com | 01708375300    | Class Tune        |                 |
|                                          |   | klfjksdl                  | kamalal2@hotmail.com | 01014788995    | ksjfksdf          | 2 盲             |
|                                          |   |                           |                      |                |                   |                 |
| 🗯 Leave Management                       | > | Showing 1 to 2 of 2 entri | es                   |                |                   | Previous 1 Next |
| •                                        |   |                           |                      |                |                   |                 |

Figure 21.3: Edit Trainer

#### ২১.৪ ট্রেইনার ডিলিট

যেকোনো ট্রেইনারের বিবরণ মুছে ফেলতে হলে ছবিতে দেখানো ট্রেইনার লিস্টের 'ডিলিট/Delete' বাটনে ক্লিক করতে হবে।

| 🔀 Common Settings                        | >                         |                            |                      |                |                   |                 |  |  |  |
|------------------------------------------|---------------------------|----------------------------|----------------------|----------------|-------------------|-----------------|--|--|--|
| 🙀 Recruitment Management                 | >                         | Trainer List               |                      |                |                   | Add Trainer     |  |  |  |
|                                          | >                         | Trainer List               |                      |                |                   |                 |  |  |  |
| Training Management                      | ~                         |                            |                      |                |                   | Delete Button   |  |  |  |
| • Training                               | Show 10 ¢ entries Search: |                            |                      |                |                   |                 |  |  |  |
| Trainers                                 |                           | Trainer Name               | Trainer Email        | Trainer Mobile | Organization Name | Action          |  |  |  |
| <ul> <li>Training Requisition</li> </ul> |                           |                            |                      |                |                   | × ×             |  |  |  |
| <ul> <li>Training Record</li> </ul>      |                           | MD. Noyon Akon             | noyonakon1@gmail.com | 01708375300    | Class Tune        |                 |  |  |  |
|                                          |                           | klfiksdl                   | kamalal2@hotmail.com | 01014788995    | ksifksdf          |                 |  |  |  |
| <ul> <li>Training Evaluation</li> </ul>  |                           |                            | ~                    |                |                   | haind -         |  |  |  |
| Seave Management                         | >                         | Showing I to 2 of 2 entrie | s                    |                |                   | Previous 1 Next |  |  |  |
|                                          |                           |                            |                      |                |                   |                 |  |  |  |

Figure 21.4: Delete Trainer

# ২২.০ ট্রেনিং রেকুইজিশন

সকল ট্রেনিং রেকুইজিশনের লিস্ট দেখতে হলে Training Management থেকে Training Requisition সেকশনে যেতে হবে।

## ২২.১ ট্রেনিং রেকুইজিশন লিস্ট

এখানে ইউজার নিচে দেখানো ছবির মত সকল ট্রেনিং রেকুইজিশনের লিস্ট দেখতে পারবেন।

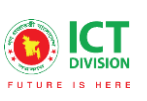

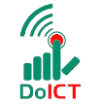

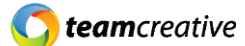

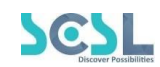

|                 |                     |               |               |                   |              | $\sim$ |
|-----------------|---------------------|---------------|---------------|-------------------|--------------|--------|
| ow 10 🗢 entries |                     |               |               |                   | Searc        | h:     |
| raining Name    | Trainer Name        | Employee Name | Training Cost | Training Duration | Organization | Action |
| xcel            | MD. Noyon Akon joni | MD FORKAN     | 100.00        | 20 days           | SQTC         | 2      |
|                 | klfjksdl            | Jafor sir     | 10000.00      | 60 hours          | sdfgsdg      | 2      |

#### Figure 22.1: Training requisition list

### ২২.২ ট্রেনিং রেকুইজিশন যুক্ত করা

"এড ট্রেনিং রেকুইজিশন/Add Training Requisition" বাটনে ক্লিক করে ইউজার নতুন ট্রেনিং রেকুইজিশনের পূর্ণ বিবরণ সংযুক্ত করতে পারেন। ছবিতে দেখানো স্ক্রিনে এমপ্লয়ি/Employee, ট্রেনিং/Training, ট্রেইনার্স/Trainers, ডেট/Date, ভেনু/Venu, ট্রেনিং অর্গানাইজেশন/Training Organization, ডিউরেশন/Duration, কস্ট/Cost, রিসন/Reason, রিমার্ক/Remark, ডেসক্রিপশন/Description, ট্রেনিং ম্যাটারিয়াল/Traning Metarial ইনপুট করার পর 'সেভ/Save' বাটনে ক্লিক করতে হবে। পূর্ববর্তী পেজে যাওয়ার জন্য 'ব্যাক/Back' বাটনে ক্লিক করতে হবে।

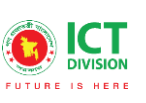

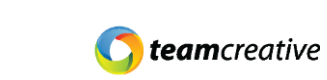

DolC

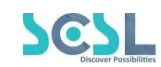

|                                                                                                    | Click to go to li               | sting page | - Leve |
|----------------------------------------------------------------------------------------------------|---------------------------------|------------|--------|
| imployee *                                                                                                    | Trainings *                     | Trainers * |        |
| Select                                                                                                    | ↓ Select                        | v Select   | v      |
| late                                                                                                    | Venue                           |            |        |
| Select date                                                                                                    |                                 |            |        |
| raining Organization                                                                                                    | Duration *                      | Cost *     |        |
|                                                                                                    | Enter total hour                |            |        |
| eason                                                                                                    | Remark                          |            |        |
|                                                                                                    |                                 |            |        |
| B I <u>U</u> S ×, × <sup>*</sup> <u>A</u> · <b>⊠</b> - ;= :=                                                                                                | Font -   Sine -   🖾 🝩 🕲 🎛 - 🔳   |            |        |
| B I <u>U</u> 5 ×, × <u>A</u> - (0)- ;; :: :<br>included Materials<br>↑ → <u>B</u> @ × <u>B</u> @ ;; - √ I, :<br>B I <u>U</u> 5 ×, × <u>A</u> - (0)- ;; :: : | Ford -   Size -   ⊡ ∞ ⊗ ■ ⊞ - ■ |            |        |

Figure 22.2: Add Training requisition

## ২২.৩ ট্রেনিং রেকুইজিশন এডিট

ট্রেনিং রেকুইজিশন লিস্টের ছবিতে দেখানো 'এডিট/Edit' বাটনে ক্লিক করে ইউজার ট্রেনিং রেকুইজিশনের বিবরণ এডিট করতে পারবেন।

| 🄀 Common Settings                        | > |                           |              |               |               |                   |              |                          |  |
|------------------------------------------|---|---------------------------|--------------|---------------|---------------|-------------------|--------------|--------------------------|--|
| 🚧 Recruitment Management                 | > | Training Requisi          | tion List    |               |               |                   |              | Add Training Requisition |  |
| 😤 PMIS                                   | > | Training Requisition List |              |               |               |                   |              |                          |  |
| 💶 Training Management                    | ~ |                           |              |               |               |                   | Ec           | lit button               |  |
|                                          |   | Show 10 \$ entr           | ies          |               |               | Se                | arch:        |                          |  |
|                                          | - | Training Name             | Trainer Name | Employee Name | Training Cost | Training Duration | Organization | Adtion                   |  |
| <ul> <li>Training Requisition</li> </ul> |   |                           |              |               |               |                   |              | $\dot{\mathbf{O}}$       |  |
|                                          |   | Web design                | klfjksdl     | Jafor sir     | 10000.00      | 60 hours          | sdfgsdg      |                          |  |
|                                          |   | Showing 1 to 1 of 1 en    | tries        |               |               |                   |              | Previous 1 Next          |  |
|                                          |   |                           |              |               |               |                   |              | _                        |  |
| 🔽 Leave Management                       | > |                           |              |               |               |                   |              |                          |  |

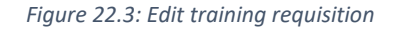

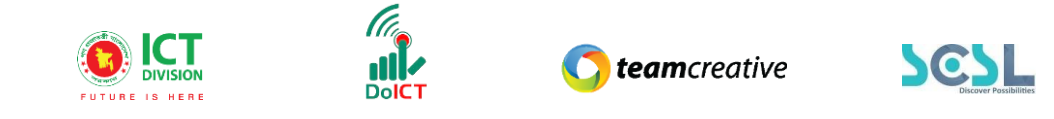

## ২২.৪ ট্রেনিং রেকুইজিশন ডিলিট

যেকোনো ট্রেনিং রেকুইজিশনের বিবরণ মুছে ফেলতে হলে ছবিতে দেখানো ট্রেনিং রেকুইজিশন লিস্টের 'ডিলিট/Delete' বাটনে ক্লিক করতে হবে।

| X Common Settings                        |                        |                           |               |               |                   |              |                         |  |  |
|------------------------------------------|------------------------|---------------------------|---------------|---------------|-------------------|--------------|-------------------------|--|--|
| 🚧 Recruitment Management 🛛 🗧             | Training Requis        | ition List                |               |               |                   | A            | dd Training Requisition |  |  |
| 🚢 PMIS >                                 | Training Requisition I | Induring Requisition List |               |               |                   |              |                         |  |  |
| 🛅 Training Management 🛛 🗸                |                        |                           |               |               |                   | C            | elete button            |  |  |
| • Training                               | Show 10 \$ ent         | ries                      |               |               | Se                | arch:        |                         |  |  |
| • Trainers                               | Training Name          | Trainer Name              | Employee Name | Training Cost | Training Duration | Organization | Action                  |  |  |
| <ul> <li>Training Requisition</li> </ul> |                        |                           |               |               |                   |              | Ň                       |  |  |
| <ul> <li>Training Record</li> </ul>      | Web design             | klfjksdl                  | Jafor sir     | 10000.00      | 60 hours          | sdfgsdg      |                         |  |  |
| Training Material                        | Showing 1 to 1 of 1 er | ntries                    |               |               |                   |              | Previous 1 Next         |  |  |
| <ul> <li>Training Evaluation</li> </ul>  |                        |                           |               |               |                   |              |                         |  |  |
| 📩 Leave Management >                     |                        |                           |               |               |                   |              |                         |  |  |
|                                          |                        |                           |               |               |                   |              |                         |  |  |

Figure 22.4: Delete training requisition

# ২৩.০ ট্রেনিং রেকর্ড

সকল ট্রেনিং রেকর্ডের লিস্ট দেখতে হলে Training Management থেকে Training Record সেকশনে যেতে হবে।

#### ২৩.১ ট্রেনিং রেকর্ড লিস্ট

এখানে ইউজার নিচে দেখানো ছবির মত সকল ট্রেনিং রেকর্ডের লিস্ট দেখতে পারবেন।

| raining Record List Click to create training record |                 |               |            |          |         |             |                |                   | Add Training Record |
|-----------------------------------------------------|-----------------|---------------|------------|----------|---------|-------------|----------------|-------------------|---------------------|
| how 10 🜩 entries                                    | Employee Number | Training Name | Start Date | Duration | Cost    | Total Marks | Obtained Marks | Search:<br>Result | Action              |
| Sabuj                                               | SSH0012         | Web design    | 14-Nov-21  | 60 hours | 4000.00 | 65          | 80             | Very good         | 2                   |
| howing 1 to 1 of 1 entri                            | ies             |               |            |          |         |             |                |                   | Previous 1 Nex      |

Figure 23.1: Training record list

### ২৩.২ ট্রেনিং রেকর্ড যুক্ত করা

"এড ট্রেনিং রেকর্ড/Add Training Record" বাটনে ক্লিক করে ইউজার নতুন ট্রেনিং রেকর্ডের পূর্ণ বিবরণ সংযুক্ত করতে পারেন। ছবিতে দেখানো স্ক্রিনে এমপ্লয়ি/Employee, ট্রেনিং রেকুইজিশন/Training Requisition, ট্রেইনার্স/Tainers, স্টার্ট ডেট/Start Date, এন্ড ডেট/End Date, ট্রেনিং অর্গানাইজেশন/Training Organization, ভেনু/Venu, ডিউরেশন/Duration, কস্ট/Cost, টোটাল মার্কস/Total Marks, অবটেইনড মার্কস/Obtained Marks,

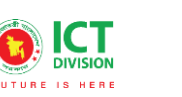

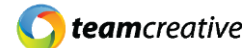

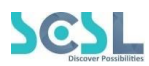

রেজাল্ট/Result, রিমার্ক/Remark, ট্রেনিং ম্যাটারিয়াল/Traning Material ইনপুট করার পর অ্যাটাচমেন্ট বাটনে ফাইল অ্যাটাচ করে 'সেভ/Save' বাটনে ক্লিক করতে হবে। পূর্ববর্তী পেজে যাওয়ার জন্য 'ব্যাক/Back' বাটনে ক্লিক করতে হবে।

|                                                                                                    | Training Requisition                                               | Trainers                   |   |
|----------------------------------------------------------------------------------------------------|--------------------------------------------------------------------|----------------------------|---|
| Select                                                                                                    | ↓ Select                                                           | Select                     | ~ |
| itort Date *                                                                                                    |                                                                    | End Date *                 |   |
| Select date                                                                                                    |                                                                    | Select date                |   |
| raining Organization                                                                                                    |                                                                    | Venue *                    |   |
|                                                                                                    |                                                                    |                            |   |
| Duration *                                                                                                    |                                                                    | Cost *                     |   |
|                                                                                                    |                                                                    |                            |   |
| 'otol Marks *                                                                                                    | Obtain Marks *                                                     | Result *                   |   |
|                                                                                                    |                                                                    |                            |   |
| Attachment                                                                                                    |                                                                    |                            |   |
| termark<br>Attachment<br>taining Materials<br>$\Rightarrow \Rightarrow \bigcirc \bigcirc @ \stackrel{\sim}{\to} \stackrel{\sim}{\to} \bigcirc \bigcirc @ \stackrel{\sim}{\to} \stackrel{\sim}{\to} \stackrel{\to}{\to} \stackrel{\to}$ | 토 코 코 코 르 너 카   Q, X 등 D (<br>  Fort -   Szee -   12 @ @ @ 10      | Ω 4 <sup>2</sup>  <br>⊞- ■ |   |
| Attachment<br>Training Materials<br>中、中 良 章 光 ⑤ 臣 詳 - 《 Ja<br>B I 및 5 ×a × A - 〇 - 二 二                                                                                                    | 토 코 코 코 르 너 ૧   Q, X 등 D (<br>  Fort -   Sze -   E @ @ @ 1         | Ω 4 <sup>2</sup>  <br>⊞- ■ |   |
| Attochment<br>Training Materials<br>本 今 良 @ 米 ① 簡 詳- 《 J,<br>B I <u>U</u> 5 × <sub>e</sub> × <u>A</u> - 囗- 定 :::                                                                                                    | E = = = = = = = = =<br>Fort -   Same -   E = ⊗ ■<br>Click to sav   | e progress                 |   |
| termark<br>Attachment<br>Training Materials<br>本 余 良 @ 米 ① 簡 詳 - ダ J,<br>B J 単 5 ×, × A - 〇 - 二 二                                                                                                    | E = = = = = = = = =<br>  Fort -   Bire -   ⊡ ∞ ⊗ ■<br>Click to sav | a ≉∣<br>⊞-∎<br>e progress  |   |

Figure 23.2: Add training record

#### ২৩.৩ ট্রেনিং রেকর্ড এডিট

ট্রেনিং রেকর্ড লিস্টের ছবিতে দেখানো 'এডিট/Edit' বাটনে ক্লিক করে ইউজার ট্রেনিং রেকর্ডের বিবরণ এডিট করতে পারবেন।

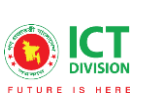

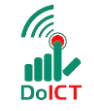

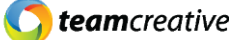

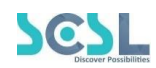

| 🔀 Common Settings                   | > |                   |           |            |               |          |         |       |         |              |                     |
|-------------------------------------|---|-------------------|-----------|------------|---------------|----------|---------|-------|---------|--------------|---------------------|
| 🗙 Recruitment Management            | > | Training Rec      | ord List  |            |               |          |         |       |         |              | Add Training Record |
| PMIS                                | > |                   |           |            |               |          |         |       |         |              |                     |
| Training Management                 | ~ |                   |           |            |               |          |         |       |         | Edi          | t button            |
|                                     |   | Show 10 \$        | entries   |            |               |          |         |       | Search: |              |                     |
|                                     |   | Employee          | Employee  | Training   | Start         | Duration | Cost    | Total | Obtain  | Result       | Action              |
|                                     |   | Name              | Number    | Name       | Date          |          |         | Marks | Marks   |              | V                   |
| <ul> <li>Training Record</li> </ul> |   | Sabuj             | SSH0012   | Web design | 14-<br>Nov-21 | 60 hours | 4000.00 | 65    | 80      | Very<br>good |                     |
|                                     |   |                   |           |            |               |          |         |       |         |              | Provious Novt       |
|                                     |   | Showing 1 to 1 of | 1 entries |            |               |          |         |       |         |              | NOAL                |
| Leave Management                    | > |                   |           |            |               |          |         |       |         |              |                     |
|                                     |   |                   |           |            |               |          |         |       |         |              |                     |

Figure 23.3: Edit training record

### ২৩.৪ ট্রেনিং রেকর্ড ডিলিট

যেকোনো ট্রেনিং রেকর্ডের বিবরণ মুছে ফেলতে হলে ছবিতে দেখানো ট্রেনিং রেকর্ড লিস্টের 'ডিলিট/Delete' বাটনে ক্লিক করতে হবে।

| 🔀 Common Settings                        | > |                   |           |            |               |          |         |       |         |              |                     |
|------------------------------------------|---|-------------------|-----------|------------|---------------|----------|---------|-------|---------|--------------|---------------------|
| रेन्द्रे Recruitment Management          | > | Training Rec      | ord List  |            |               |          |         |       |         |              | Add Training Record |
| 📇 PMIS                                   | > | Training Record L | ist       |            |               |          |         |       |         |              |                     |
| 💶 Training Management                    | ~ |                   |           |            |               |          |         |       |         | De           | ete button          |
| • Training                               |   | Show 10 \$        | entries   |            |               |          |         |       | Search: |              |                     |
| • Trainers                               |   | Employee          | Employee  | Training   | Start         | Duration | Cost    | Total | Obtain  | Result       | Action              |
| <ul> <li>Training Requisition</li> </ul> |   | Name              | Number    | Name       | Date          |          |         | Marks | Marks   |              | V                   |
| Training Record                          |   | Sabuj             | SSH0012   | Web design | 14-<br>Nov-21 | 60 hours | 4000.00 | 65    | 80      | Very<br>good |                     |
| <ul> <li>Training Material</li> </ul>    |   |                   |           |            |               |          |         |       |         |              | Demulaura Di Mand   |
| <ul> <li>Training Evaluation</li> </ul>  |   | Showing 1 to 1 of | 1 entries |            |               |          |         |       |         |              | Previous I Next     |
| Seave Management                         | > |                   |           |            |               |          |         |       |         |              |                     |

Figure 23.4: Delete training record

# ২৪.০ ট্রেনিং ম্যাটারিয়াল

সকল ট্রেনিং ম্যাটারিয়ালের লিস্ট দেখতে হলে Training Management থেকে Training Material সেকশনে যেতে হবে।

#### ২৪.১ ট্রেনিং ম্যাটারিয়াল লিস্ট

এই সেকশনটি ম্যাটারিয়াল ষ্টোর করার কাজে ব্যবহৃত হয়। ইউজার এখানে ট্রেনিং এর জন্য ব্যবহার করা সকল ম্যাটারিয়াল খুঁজে পাবেন। ফাইলগুলি দেখার জন্য ইউজারকে নিচের ছবিতে দেখানো ফোল্ডারে ক্লিক করে ভিতরে ঢুকতে হবে।

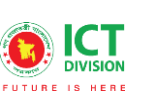

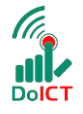

**team**creative

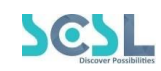

| Common Settings                          | > |                                  |
|------------------------------------------|---|----------------------------------|
| 🎝 Recruitment Management                 | > | Training Materials Click to view |
| PMIS                                     | > | Training Materials               |
| Training Management                      | ~ | Web design                       |
| • Training                               |   |                                  |
| • Trainers                               |   |                                  |
| <ul> <li>Training Requisition</li> </ul> |   | Web design Excel                 |
| <ul> <li>Training Record</li> </ul>      |   |                                  |
| Training Material                        |   |                                  |
| Training Evaluation                      |   |                                  |
| 🕿 Leave Management                       | > |                                  |

Figure 24.1

#### ২৪.২ ট্রেনিং ম্যাটারিয়াল যুক্ত করা

এখানে ইউজার তার ট্রেনিং এর কাজে যেকোনো ধরণের ছবি/Image, ভিডিও/Video, ডক/Doc, পিডিএফ/PDF ফরম্যাটে আপলোড করতে পারেন। ফাইলটিকে আপলোড করার জন্য নিচের ছবিতে দেখানো 'অ্যাটাচমেন্ট/Attachment' বাটনে ক্লিক করতে হবে।

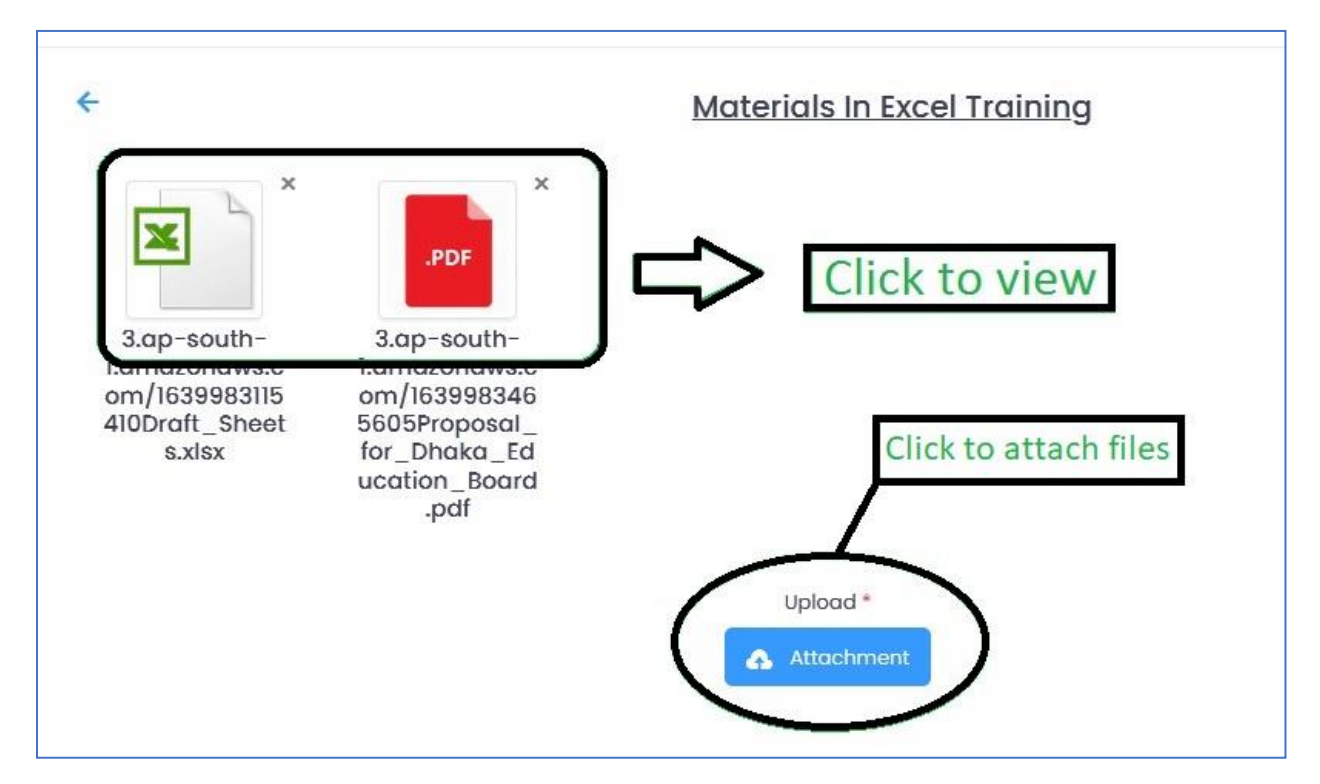

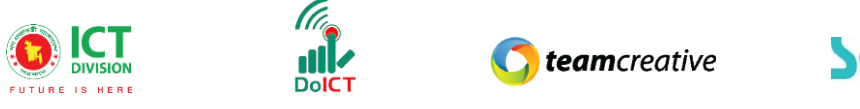

SCSL Discover Passibilities

এই বাটনে ক্লিক করার পর নিচের ছবিতে দেখানো যে পপআপ আসবে তাতে আপলোড ফিল্ডে ফাইল অ্যাটাচ করার পর 'ইন্সার্ট/Insert' বাটনে ক্লিক করতে হবে।

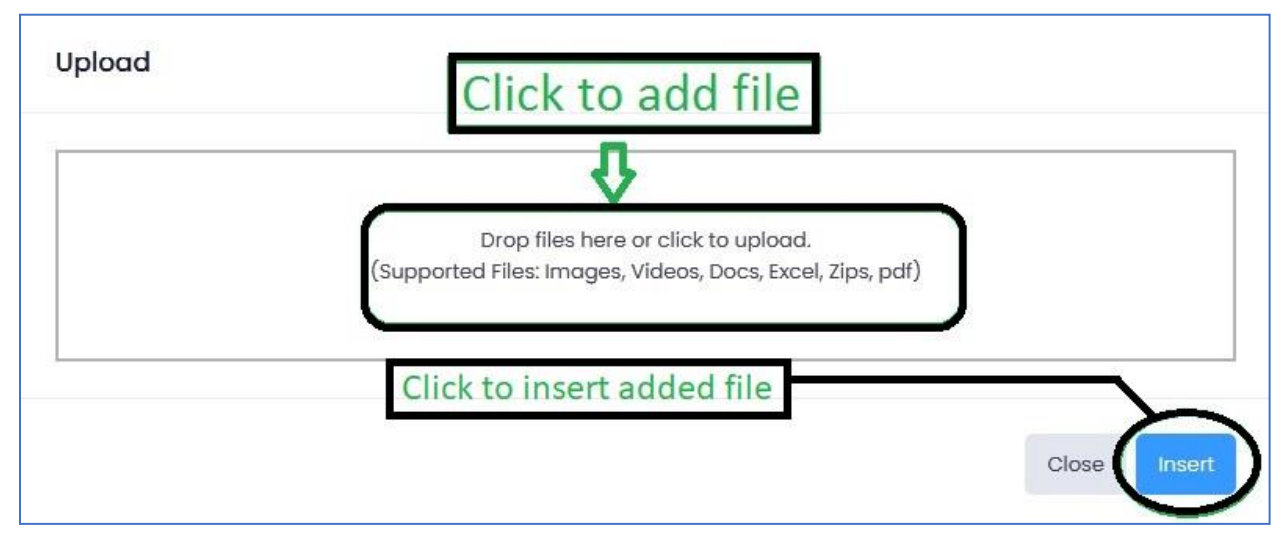

*Figure 24.2.2* 

# ২৫.০ ট্রেনিং ইভালুয়েশন

সকল ট্রেনিং ইভালুয়েশনের লিস্ট দেখতে হলে Training Management থেকে Training Evaluation সেকশনে যেতে হবে।

### ২৫.১ ট্রেনিং ইভালুয়েশন লিস্ট

এখানে ইউজার নিচে দেখানো ছবির মত সকল ট্রেনিং ইভালুয়েশনের লিস্ট দেখতে পারবেন।

|                |              |            |                   |            | Click to op<br>evaluation | en training<br>1 form | 3           |        |
|----------------|--------------|------------|-------------------|------------|---------------------------|-----------------------|-------------|--------|
| ow 10 🗢 entrie | S            |            |                   |            |                           |                       | Search:     |        |
| Training Name  | Trainer Name | Start Date | Actual Start Date | End Date   | Actual End Date           | Cost                  | Actual Cost | Action |
| Neb design     | Forkan       | 2021-12-31 | 2022-01-07        | 2022-02-04 | 2022-01-08                | 2000.00               | 1500.00     | 2      |
|                |              | 0001 11 00 | 0001 11 01        | 0001 11 10 | 0001 11 00                | 10000 00              |             |        |

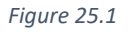

#### ২৫.২ ট্রেনিং ইভালুয়েশন যুক্ত করা

''এড ট্রেনিং ইভালুয়েশন/Add Tranining Evaluation'' বাটনে ক্লিক করে ইউজার নতুন ট্রেনিং ইভালুয়েশনের পূর্ণ বিবরণ সংযুক্ত করতে পারেন। ছবিতে দেখানো স্ক্রিনে ট্রেনিংস/Trainings, ট্রেইনার্স/Trainers, স্টার্ট ডেট/Start date,

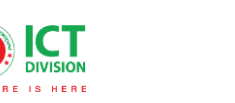

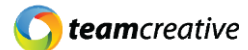

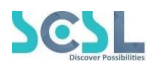

এন্ড ডেট/End Date, আকচুয়াল স্টার্ট ডেট/Actual Start date, আকচুয়াল এন্ড ডেট/Actual end date, কস্ট/Cost এবং আকচুয়াল কস্ট/Actual Cost ইনপুট করার পর অ্যাটাচমেন্ট বাটনে ফাইল অ্যাটাচ করে 'সেভ/Save' বাটনে ক্লিক করতে হবে। পূর্ববর্তী পেজে যাওয়ার জন্য 'ব্যাক/Back' বাটনে ক্লিক করতে হবে।

| rainings *        | Trainers *             |   |
|-------------------|------------------------|---|
| Select            | Select                 | ~ |
| tart Date *       | End Date*              |   |
| Select date       | Select date            |   |
| ctual Start Date* | Actual End Date*       |   |
| Select date       | Select date            |   |
| cost *            | Actual Cost *          |   |
| otal Marks        | Obtain Marks           |   |
| rainee Feedback   | Click to save progress |   |
|                   |                        |   |

Figure 25.2

### ২৫.৩ ট্রেনিং ইভালুয়েশন এডিট

ট্রেনিং ইভালুয়েশন লিস্টের ছবিতে দেখানো 'এডিট/Edit' বাটনে ক্লিক করে ইউজার ট্রেনিং ইভালুয়েশনের বিবরণ এডিট করতে পারবেন।

| 🔀 Common Settings        | > |                     |                           |            |              |            |            |          |         |                      |      |
|--------------------------|---|---------------------|---------------------------|------------|--------------|------------|------------|----------|---------|----------------------|------|
| 🚔 Recruitment Management | > | Training Evalu      | ation List                |            |              |            |            |          | А       | dd Training Evaluati | ion  |
| 🚢 PMIS                   | > | Training Evaluation | Iraining Evaluation List  |            |              |            |            |          |         |                      |      |
| 🖽 Training Management    | ~ |                     |                           |            |              |            |            |          | Ec      | lit button           | 1    |
|                          |   | Show 10 \$ e        | Show 10 ¢ entries Search: |            |              |            |            | Search:  |         |                      |      |
|                          |   | Training            | Trainer                   | Start Date | Actual Start | End Date   | Actual End | Cost     | Actual  | Action               |      |
|                          |   | Name                | Name                      | oran bare  | Date         | Lind Dute  | Date       | 0030     | Cost    | V                    |      |
|                          |   | Web design          | klfjksdl                  | 2021-11-02 | 2021-11-01   | 2021-11-12 | 2021-11-06 | 10000.00 | 6000.00 |                      |      |
|                          |   |                     |                           |            |              |            |            |          |         |                      |      |
| Training Evaluation      |   | Showing 1 to 1 of 1 | entries                   |            |              |            |            |          |         | Previous 1           | Next |
| 😹 Leave Management       | > |                     |                           |            |              |            |            |          |         |                      |      |

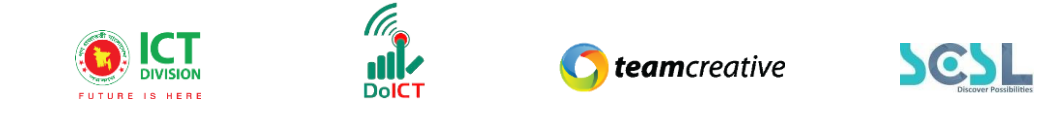

#### ২৫.৪ ট্রেনিং ইভালুয়েশন ডিলিট

যেকোনো ট্রেনিং ইভালুয়েশনের বিবরণ মুছে ফেলতে হলে ছবিতে দেখানো ট্রেনিং ইভালুয়েশন লিস্টের 'ডিলিট/Delete' বাটনে ক্লিক করতে হবে।

| 🔀 Common Settings        | > |                     |             |            |              |            |            |          |         |                      |     |
|--------------------------|---|---------------------|-------------|------------|--------------|------------|------------|----------|---------|----------------------|-----|
| 🛤 Recruitment Management | > | Training Evalu      | uation List |            |              |            |            |          | Ad      | d Training Evaluatio | on  |
| 📇 PMIS                   | > | Training Evaluation | n List      |            |              |            |            |          |         |                      |     |
| Training Management      | ~ |                     |             |            |              |            |            |          | D       | elete butt           | on  |
| • Training               |   | Show 10 🜩 🤆         | entries     |            |              |            |            | Search:  |         |                      |     |
|                          |   | Training            | Trainer     | Start Date | Actual Start | End Date   | Actual End | Cost     | Actual  | Action               |     |
|                          |   | Name                | Name        |            | Date         |            | Date       |          | Cost    | V                    |     |
|                          |   | Web design          | klfjksdl    | 2021-11-02 | 2021-11-01   | 2021-11-12 | 2021-11-06 | 10000.00 | 6000.00 | 2                    | )   |
|                          |   |                     |             |            |              |            |            |          |         |                      | _   |
| Training Evaluation      |   | Showing 1 to 1 of 1 | entries     |            |              |            |            |          |         | Previous 1 N         | ext |
| 🐭 Leave Management       | > |                     |             |            |              |            |            |          |         |                      |     |

Figure 25.4

## ২৬.০ লিভ টাইপ

সকল ধরণের লিভ দেখতে হলে Leave Management থেকে লিভ টাইপ সেকশনে যেতে হবে।

#### ২৬.১ লিভ টাইপ লিস্ট

এখানে ইউজার নিচে দেখানো ছবির মত সকল লিভ টাইপের লিস্ট নাম সহকারে দেখতে পারবেন।

| eave Type List             |            | Click to create leave type | Add Leave Type |
|----------------------------|------------|----------------------------|----------------|
| now 10 ¢ entries           |            |                            | Search:        |
| Name                       | Short Name | Action                     |                |
| Exam Leave                 | BSc        | <b>e</b> 茸                 |                |
| Sick leave                 | Sick       | 2 🗎                        |                |
| howing I to 2 of 2 optrios |            |                            | Previous 1 Ner |

Figure 26.1

#### ২৬.২ লিভ টাইপ যুক্ত করা

''এড লিভ টাইপ/Add Leave Type'' বাটনে ক্লিক করে ইউজার নতুন লিভ টাইপের পূর্ণ বিবরণ সংযুক্ত করতে পারেন। ছবিতে দেখানো স্ক্রিনে নেম/Name এবং শর্ট নেম/Short Name ইনপুট করে 'সেভ/Save' বাটনে ক্লিক করতে হবে। পূর্ববর্তী পেজে যাওয়ার জন্য 'ব্যাক/Back' বাটনে ক্লিক করতে হবে।

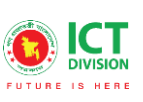

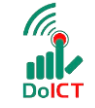

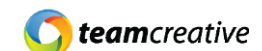

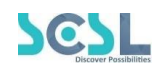

| Create Leave Type      | Click to go back to listing page |
|------------------------|----------------------------------|
| Name *                 | Short Name *                     |
| Click to save progress | Save                             |

Figure 26.2

## ২৬.৩ লিভ টাইপ এডিট

লিভ টাইপ লিস্টের ছবিতে দেখানো 'এডিট/Edit' বাটনে ক্লিক করে ইউজার লিভ টাইপের বিবরণ এডিট করতে পারবেন।

| 🔀 Common Settings               | >                           |            |             |                 |
|---------------------------------|-----------------------------|------------|-------------|-----------------|
| 🙀 Recruitment Management        | > Leave Type List           |            |             | Add Leave Type  |
|                                 | >                           |            |             |                 |
| E Training Management           | >                           |            | Edit button |                 |
| 🔽 Leave Management              | ✓ Show 10 ¢ entries         |            | Search:     |                 |
| <ul> <li>Leave Types</li> </ul> | Name                        | Short Name | Action      |                 |
| Department Wise LS              |                             |            |             |                 |
| Employee Wise LS                | Sick leave                  | Sick       |             |                 |
| • Leaves                        | Showing 1 to 1 of 1 entries |            |             | Previous 1 Next |
| Leave Encashment                |                             |            |             |                 |
| Leave Approve                   |                             |            |             |                 |

Figure 26.3

### ২৬.৪ লিভ টাইপ ডিলিট

যেকোনো লিভ টাইপের বিবরণ মুছে ফেলতে হলে ছবিতে দেখানো লিভ টাইপ লিস্টের 'ডিলিট/Delete' বাটনে ক্লিক করতে হবে।

| 🔀 Common Settings               | > |                             |            |               |                 |
|---------------------------------|---|-----------------------------|------------|---------------|-----------------|
| Recruitment Management          | > | Leave Type List             |            |               | Add Leave Type  |
| 📇 PMIS                          | > | leave type list             |            |               | _               |
| 💶 Training Management           | > |                             |            | Delete button |                 |
| 🞎 Leave Management              | ~ | Show 10 \$ entries          |            | Search:       |                 |
| <ul> <li>Leave Types</li> </ul> |   | Name                        | Short Name | Action        |                 |
| Department Wise LS              |   |                             |            |               |                 |
| Employee Wise LS                |   | Sick leave                  | SICK       |               |                 |
| • Leaves                        |   | Showing 1 to 1 of 1 entries |            |               | Previous 1 Next |
| Leave Encashment                |   |                             |            |               |                 |
| Leave Approve                   |   |                             |            |               |                 |

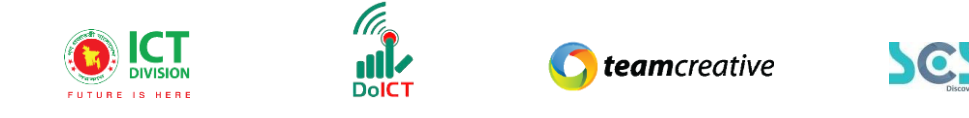

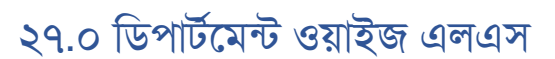

সকল ধরণের ডিপার্টমেন্ট ভিত্তিক লিভ দেখতে হলে Leave Management থেকে ডিপার্টমেন্ট ওয়াইজ এলএস সেকশনে যেতে হবে।

#### ২৭.১ ডিপার্টমেন্ট ওয়াইজ এলএস লিস্ট

এখানে ইউজার নিচে দেখানো ছবির মত সকল ডিপার্টমেন্ট ভিত্তিক লিভের লিস্ট নাম সহকারে দেখতে পারবেন।

| Department Wise LS List<br>Department Wise LS List |                 |                                     | Add Department Leave |
|----------------------------------------------------|-----------------|-------------------------------------|----------------------|
| Show 10 ¢ entries                                  |                 | Click to open departm<br>leave form | ent<br>Search:       |
| Financial Year                                     | Department Name |                                     | Action               |
| Year 2021/2022                                     | Teacher         |                                     | •                    |
| Showing I to I of I entries                        |                 |                                     | Previous 1 Next      |

Figure 27.1

### ২৭.২ ডিপার্টমেন্ট ওয়াইজ এলএস যুক্ত করা

"এড ডিপার্টমেন্ট ওয়াইজ এলএস/Add Department Wise LS" বাটনে ক্লিক করে ইউজার নতুন ডিপার্টমেন্ট ভিত্তিক লিভের পূর্ণ বিবরণ সংযুক্ত করতে পারেন। ছবিতে দেখানো স্ক্রিনে ফাইন্যানশিয়াল ইয়ার/Financial Year এবং ডিপার্টমেন্ট/Department ইনপুট করতে হবে। ইনপুট করার পরে একটি নতুন লিন্ট তৈরি হবে। এখানে ইউজারকে মোট কতদিন লিভ আছে তার সংখ্যা এবং এনক্যাশমেন্ট ইনপুট করতে হবে। সকল প্রোগ্রেস সেভ করে রাখার জন্য 'সেভ/Save' বাটনে ক্লিক করতে হবে। পূর্ববর্তী পেজে যাওয়ার জন্য 'ব্যাক/Back' বাটনে ক্লিক করতে হবে।

| epartment Wise LS En<br>epartment Wise LS Entry | After selection list will po | cting department, a opulate | Clic          | to go back to | listing  | B |
|-------------------------------------------------|------------------------------|-----------------------------|---------------|---------------|----------|---|
| inancial Year *<br>Year 2022/2023 (01 Jul 22    | 2-30 Jun 23)                 | ~ Depc                      | artments page | 2             | insting  |   |
| Leave Type                                      | Short Name                   | Days Per Year               | Encashable    |               | All<br>■ |   |
| Sick leave                                      | Sick                         | 0                           | Select        | ~             |          |   |
| Exam Leave                                      | BSc                          | 0                           | Select        | ~             |          |   |
|                                                 |                              | Save                        | Click to save |               |          |   |

Figure 27.2

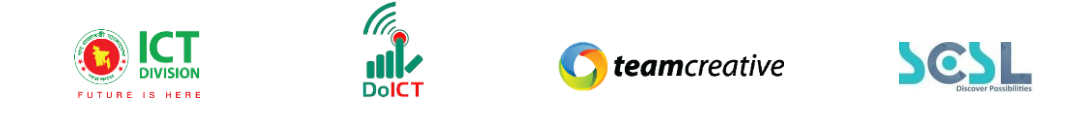

### ২৭.৩ ডিপার্টমেন্ট ওয়াইজ এলএস ডিলিট

যেকোনো ডিপার্টমেন্ট ভিত্তিক লিভ টাইপের বিবরণ মুছে ফেলতে হলে ছবিতে দেখানো লিভ টাইপ লিস্টের 'ডিলিট' বাটনে ক্লিক করতে হবে।

| 🄀 Common Settings >               |                             |                 |                      |
|-----------------------------------|-----------------------------|-----------------|----------------------|
| रेन्द्रे Recruitment Management > | Department Wise LS List     |                 | Add Department Leave |
| 🐣 PMIS >                          | Department wise LS List     |                 |                      |
| 💶 Training Management >           |                             |                 | Delete button        |
| 🤽 Leave Management 🛛 🗸 🗸          | Show 10 ¢ entries           |                 | Search:              |
| <ul> <li>Leave Types</li> </ul>   | Financial Year              | Department Name | Setion .             |
| Department Wise LS                |                             |                 | $\dot{\circ}$        |
| Employee Wise LS                  | Year 2021/2022              | Teacher         |                      |
| • Leaves                          | Showing 1 to 1 of 1 entries |                 | Previous 1 Next      |
| Leave Encashment                  |                             |                 |                      |
| <ul> <li>Leave Approve</li> </ul> |                             |                 |                      |

Figure 27.3

# ২৮.০ এমপ্লয়ি ওয়াইজ এলএস

সকল ধরণের এমপ্লয়ি ভিত্তিক লিভ দেখতে হলে Leave Management থেকে Employee Wise LS সেকশনে যেতে হবে।

### ২৮.১ এমপ্লয়ি ওয়াইজ এলএস লিস্ট

এখানে ইউজার নিচে দেখানো ছবির মত সকল এমপ্লয়ি ভিত্তিক লিভের লিস্ট নাম সহকারে দেখতে পারবেন।

| mployee Leave List         |                  |                                | Add Employee Leave            |
|----------------------------|------------------|--------------------------------|-------------------------------|
| show 10 🗢 entries          |                  | Click to open er<br>leave form | nployee<br><sub>Search:</sub> |
| Financial Year             | Department Name  | Employee Name                  | Action                        |
| Year 2021/2022             | Admin Department | MD FORKAN                      |                               |
| Year 2021/2022             | Teacher          | Test Employee 001              |                               |
| nowing 1 to 2 of 2 entries |                  |                                | Previous 1 Next               |

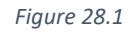

#### ২৮.২ এমপ্লয়ি ওয়াইজ এলএস যুক্ত করা

''এড এমপ্লয়ি ওয়াইজ এলএস/Add Employee Wise LS'' বাটনে ক্লিক করে ইউজার নতুন এমপ্লয়ি ভিত্তিক লিভের পূর্ণ বিবরণ সংযুক্ত করতে পারেন। ছবিতে দেখানো স্ক্রিনে ফাইন্যানশিয়াল ইয়ার/Financial Year এবং

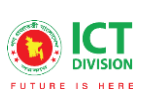

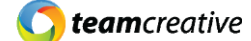

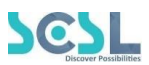

ডিপার্টমেন্ট/Department ইনপুট করতে হবে। ইনপুট করার পরে একটি নতুন লিস্ট তৈরি হবে। এখানে ইউজারকে মোট কতদিন লিভ আছে তার সংখ্যা এবং এনক্যাশমেন্ট ইনপুট করতে হবে। সকল প্রোগ্রেস সেভ করে রাখার জন্য 'সেভ/Save' বাটনে ক্লিক করতে হবে। পূর্ববর্তী পেজে যাওয়ার জন্য 'ব্যাক/Back' বাটনে ক্লিক করতে হবে।

| inancial Year *           |                | Departments * | Employe    | to list          | ing page |
|---------------------------|----------------|---------------|------------|------------------|----------|
| Year 2021/2022 (07 Jan 21 | I-30 Jun 22) 🗸 | Math          | ♥ BOFI2    | 23123(BOF123123) |          |
| Leave Type                | Short Name     | Days Per Year | Encashable |                  | All      |
| Sick leave                | Sick           | 0             | Select     | ~                |          |
| Exam Leave                | BSc            | 0             | Select     | ~                |          |
|                           |                |               |            |                  |          |

Figure 28.2

#### ২৮.৩ এমপ্লয়ি ওয়াইজ এলএস ডিলিট

যেকোনো এমপ্লয়ি ওয়াইজ লিভ টাইপের বিবরণ মুছে ফেলতে হলে ছবিতে দেখানো এমপ্লয়ি ওয়াইজ লিভ লিস্টের 'ডিলিট/Delete' বাটনে ক্লিক করতে হবে।

| 🔀 Common Settings                    | > |                             |                 |                   |                    |
|--------------------------------------|---|-----------------------------|-----------------|-------------------|--------------------|
| रेन्ग्रे Recruitment Management      | > | Employee Leave List         |                 |                   | Add Employee Leave |
| PMIS                                 | > | Employee Ledve List         |                 |                   |                    |
| E Training Management                | > |                             |                 | D                 | elete button       |
| 🔽 Leave Management                   | ~ | Show 10 ¢ entries           |                 | Search:           |                    |
| <ul> <li>Leave Types</li> </ul>      |   | Financial Year              | Department Name | Employee Name     | Attion             |
| Department Wise LS                   |   |                             | Territor        | T                 | Ġ                  |
| <ul> <li>Employee Wise LS</li> </ul> |   | Year 2021/2022              | Teacher         | lest Employee 001 |                    |
| • Leaves                             |   | Showing I to I of I entries |                 |                   | Previous 1 Next    |
| Leave Encashment                     |   |                             |                 |                   |                    |
| Leave Approve                        |   |                             |                 |                   |                    |

Figure 28.3

# ২৯.০ লিভস

সকল ধরণের লিভ দেখতে হলে Leave Management থেকে Leaves সেকশনে যেতে হবে।

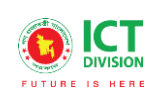

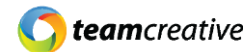

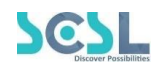

#### ২৯.১ লিভস লিস্ট

এখানে ইউজার নিচে দেখানো ছবির মত সকল লিভ টাইপের লিস্ট নাম সহকারে দেখতে পারবেন।

| Leave List<br>Leave List    |            |           |                  |            | Clic       | k to open leave fo | Add Leave       |
|-----------------------------|------------|-----------|------------------|------------|------------|--------------------|-----------------|
| Show 10 ¢ entries           |            |           |                  |            |            | Search             |                 |
| Employee Name               | Leave Type | Emergency | Application Type | From Date  | To Date    | Approval Status    | Action          |
| MD FORKAN                   | Sick leave | Yes       | Full Day         | 2022-01-01 | 2022-01-07 | Initial            | 2               |
| Rafat Islam                 | Sick leave | Yes       | Full Day         | 2021-12-15 | 2021-12-18 | Approve            | 2               |
| Kasem sir                   | Sick leave | Yes       | Full Day         | 2021-11-05 | 2021-11-05 | Approve            | 2               |
| Showing I to 3 of 3 entries |            |           |                  |            |            |                    | Previous 1 Next |

Figure 29.1

#### ২৯.২ লিভস যুক্ত করা

"এড লিভ/Add Leaves" বাটনে ক্লিক করে ইউজার নতুন লিভসের পূর্ণ বিবরণ সংযুক্ত করতে পারেন। ছবিতে দেখানো স্ক্রিনে এমপ্লয়ি/Employee, লিভ টাইপ/Leave type, ইমারজেন্সি/Emergency, অ্যাপ্লিকেশন টাইপ/Application type, অ্যাপ্লিকেশন ডেট/Application date, ফ্রম ডেট/From date এবং টু ডেট/To date ইনপুট করে 'সেভ/Save' বাটনে ক্লিক করতে হবে। পূর্ববর্তী পেজে যাওয়ার জন্য 'ব্যাক/Back' বাটনে ক্লিক করতে হবে।

| leave                     |               |             |                |              | Click to go bac | < to |  |  |  |  |
|---------------------------|---------------|-------------|----------------|--------------|-----------------|------|--|--|--|--|
| Employee *                |               |             | Leave Type *   | Leave Type * |                 |      |  |  |  |  |
| Select                    |               |             | Select         | Select       |                 |      |  |  |  |  |
| Emergency                 |               |             | Application Ty | /pe *        |                 |      |  |  |  |  |
| Select                    |               |             | ✓ Select       |              |                 | ~    |  |  |  |  |
| Application Date *        |               | From Date * |                |              | To Date *       |      |  |  |  |  |
| Select date               |               | Select date |                |              | Select date     |      |  |  |  |  |
| Covering Responsibilities |               |             | Comment        |              |                 |      |  |  |  |  |
| Select                    |               |             | <u> </u>       |              |                 |      |  |  |  |  |
| Approve By                |               |             | Status Comm    | ent          |                 |      |  |  |  |  |
| Select                    |               |             | <b>、</b>       |              |                 |      |  |  |  |  |
|                           | ick to attach | n files     |                |              |                 |      |  |  |  |  |
| Attachment                |               |             | _              |              |                 |      |  |  |  |  |
|                           |               |             |                | Click to s   | ave             |      |  |  |  |  |
|                           |               |             |                |              |                 |      |  |  |  |  |

Figure 29.2

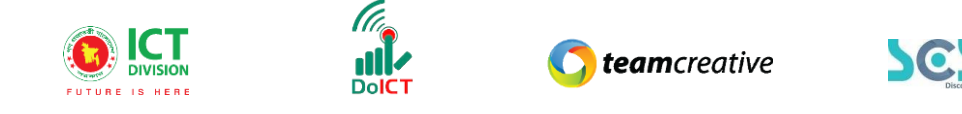

### ২৯.৩ লিভস এডিট

লিভস লিস্টের ছবিতে দেখানো 'এডিট/Edit' বাটনে ক্লিক করে ইউজার লিভসের বিবরণ এডিট করতে পারবেন।

| 🔀 Common Settings                    | >                                                  |                        |            |           |                  |            |            |                 |                 |  |
|--------------------------------------|----------------------------------------------------|------------------------|------------|-----------|------------------|------------|------------|-----------------|-----------------|--|
| ় Recruitment Management             | >                                                  | Leave List             |            |           |                  |            |            |                 | Add Leave       |  |
| PMIS                                 | >                                                  | Leave List             |            |           |                  |            |            |                 | _               |  |
| Training Management                  | >                                                  |                        |            |           |                  |            |            |                 |                 |  |
| 🗯 Leave Management                   | Management · Show 10 + entries Search: Edit button |                        |            |           |                  |            |            |                 |                 |  |
| <ul> <li>Leave Types</li> </ul>      |                                                    | Employee Name          | Leave Type | Emergency | Application Type | From Date  | To Date    | Approval Status | Action          |  |
| Department Wise LS                   |                                                    | Defetteless            | 0-1-1      |           | 5.00             | 0001 10 15 | 0001 10 10 |                 | Č.              |  |
| <ul> <li>Employee Wise LS</li> </ul> |                                                    | Rafat Islam            | SICK leave | Yes       | Full Day         | 2021-12-15 | 2021-12-18 | Initiai         |                 |  |
| <ul> <li>Leaves</li> </ul>           |                                                    | Kasem sir              | Sick leave | Yes       | Full Day         | 2021-11-05 | 2021-11-05 | Approve         | 2               |  |
| <ul> <li>Leave Encashment</li> </ul> |                                                    |                        |            |           |                  |            |            |                 |                 |  |
| <ul> <li>Leave Approve</li> </ul>    |                                                    | Showing 1 to 2 of 2 en | ntries     |           |                  |            |            |                 | Previous 1 Next |  |

Figure 29.3

### ২৯.৪ লিভস ডিলিট

যেকোনো লিভসের বিবরণ মুছে ফেলতে হলে ছবিতে দেখানো লিভস লিস্টের 'ডিলিট/Delete' বাটনে ক্লিক করতে হবে।

| 💥 Common Settings                    | > |                        |            |           |                  |            |            |                 |                 |
|--------------------------------------|---|------------------------|------------|-----------|------------------|------------|------------|-----------------|-----------------|
| Recruitment Management               | > | Leave List             |            |           |                  |            |            |                 | Add Leave       |
| 📇 PMIS                               | > | Leave List             |            |           |                  |            |            |                 |                 |
| Training Management                  | > |                        |            |           |                  |            |            | De              | ete button      |
| 🤽 Leave Management                   | ~ | Show 10 🗢 entri        |            |           |                  |            |            |                 |                 |
| <ul> <li>Leave Types</li> </ul>      |   | Employee Name          | Leave Type | Emergency | Application Type | From Date  | To Date    | Approval Status | Action          |
| Department Wise LS                   |   | Defettelere            | 01-1-1     |           | 5.00             | 0001 10 15 | 0001 10 10 | - 14 - 1        |                 |
| <ul> <li>Employee Wise LS</li> </ul> |   | Rafat Islam            | SICK leave | Yes       | Full Day         | 2021-12-15 | 2021-12-18 | INITIAI         |                 |
| <ul> <li>Leaves</li> </ul>           |   | Kasem sir              | Sick leave | Yes       | Full Day         | 2021-11-05 | 2021-11-05 | Approve         |                 |
| <ul> <li>Leave Encashment</li> </ul> |   |                        |            |           |                  |            |            |                 |                 |
| <ul> <li>Leave Approve</li> </ul>    |   | Showing 1 to 2 of 2 en | tries      |           |                  |            |            |                 | Previous 1 Next |

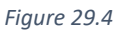

## ৩০.০ লিভ এনক্যাশমেন্ট

সকল লিভ এনক্যাশমেন্ট দেখতে হলে Leave Management থেকে Leave Encashment সেকশনে যেতে হবে।

#### ৩০.১ লিভ এনক্যাশমেন্ট লিস্ট

এখানে ইউজার নিচে দেখানো ছবির মত সকল লিভ এনক্যাশমেন্টের লিস্ট দেখতে পারবেন।

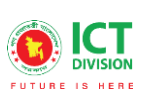

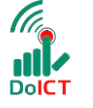

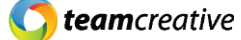

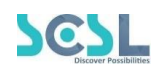

| Leave Encashment<br>Leave Encashment List | t List     |                  |                  |                  |        | ~ /     | Add Leave Encashment |                 |
|-------------------------------------------|------------|------------------|------------------|------------------|--------|---------|----------------------|-----------------|
| Show 10 + entries Search:                 |            |                  |                  |                  |        |         |                      |                 |
| Employee Name                             | Leave Type | Application Date | Application Type | Leave Encashable | Encash | Rate    | Amount               | Action          |
| MD FORKAN                                 | Exam Leave | 1970-01-01       | Half Day         | 45.00            | 2.00   | 5.00    | 100.00               | 2               |
| Kasem sir                                 | Sick leave | 2021-09-29       | Full Day         | 5.00             | 3.00   | 4567.00 | 54444.00             | 2               |
| Showing 1 to 2 of 2 entrie                | ∋s         |                  |                  |                  |        |         |                      | Previous 1 Next |

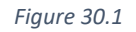

### ৩০.২ লিভ এনক্যাশমেন্ট যুক্ত করা

"এড লিভ এনক্যাশমেন্ট/Add Leave Encashment" বাটনে ক্লিক করে ইউজার নতুন লিভ এনক্যাশমেন্টের পূর্ণ বিবরণ সংযুক্ত করতে পারেন। ছবিতে দেখানো স্ক্রিনে এমপ্লয়ি/Employee, লিভ টাইপ/Leave type, ইমারজেন্সি/Emergency, অ্যাপ্লিকেশন টাইপ/ Application type, অ্যাপ্লিকেশন ডেট/Application date, লিভ ম্যানেজমেন্ট/Leave encashment, এনক্যাশ/Encash, রেট/Rate, এবং এমাউন্ট/Amount ইনপুট করে 'সেভ/Save' বাটনে ক্লিক করতে হবে। পূর্ববর্তী পেজে যাওয়ার জন্য 'ব্যাক/Back' বাটনে ক্লিক করতে হবে।

| Create Leave Encashment<br>Leave Encashment | Click to go back to |
|---------------------------------------------|---------------------|
| Employee *                                  | Leave Type *        |
| Select v                                    | Select              |
| Application Type *                          | Application Date *  |
| Select 🗸                                    | Select date         |
| Leave Encashable *                          | Encash *            |
|                                             |                     |
| Rate *                                      | Amount *            |
|                                             |                     |
|                                             | Click to save       |
|                                             | ove                 |

Figure 30.2

#### ৩০.৩ লিভ এনক্যাশমেন্ট এডিট

লিভ এনক্যাশমেন্ট লিস্টের ছবিতে দেখানো 'এডিট/Edit' বাটনে ক্লিক করে ইউজার লিভ এনক্যাশমেন্টের বিবরণ এডিট করতে পারবেন।

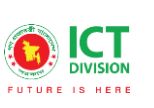

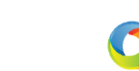

**team**creative

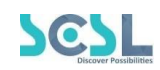

| 💥 Common Settings     | > |                           |                       |             |             |            |        |         |            |                  |
|-----------------------|---|---------------------------|-----------------------|-------------|-------------|------------|--------|---------|------------|------------------|
| kanagement Management | > | Leave Encash              | ment List             |             |             |            |        |         | Add        | Leave Encashment |
| 📇 PMIS                | > | Leave Encashment          | Leave Encashment List |             |             |            |        |         |            |                  |
| E Training Management | > |                           |                       |             |             |            |        |         | <b>111</b> |                  |
| 🎎 Leave Management    | ~ | Show 10 ¢ entries Search: |                       |             |             |            |        |         |            |                  |
|                       |   | Employee                  | Leave                 | Application | Application | Leave      | Facash | Data    | Amount     |                  |
| Department Wise LS    |   | Name                      | Туре                  | Date        | Туре        | Encashable | Encash | Rate    | Amount     | Action           |
| Employee Wise LS      |   | Kasem sir                 | Sick leave            | 2021-09-29  | Full Day    | 5.00       | 3.00   | 4567.00 | 54444.00   |                  |
|                       |   |                           |                       |             |             |            |        |         |            |                  |
| Leave Encashment      |   | Showing 1 to 1 of 1       | entries               |             |             |            |        |         |            | Previous Next    |
| Leave Approve         |   |                           |                       |             |             |            |        |         |            |                  |
|                       |   |                           |                       |             |             |            |        |         |            |                  |

Figure 30.3

### ৩০.৪ লিভ এনক্যাশমেন্ট ডিলিট

যেকোনো লিভ এনক্যাশমেন্টের বিবরণ মুছে ফেলতে হলে ছবিতে দেখানো লিভ এনক্যাশমেন্ট লিস্টের 'ডিলিট/Delete' বাটনে ক্লিক করতে হবে।

| 💥 Common Settings        | > |                     |                           |             |             |            |        |         |          |                  |  |
|--------------------------|---|---------------------|---------------------------|-------------|-------------|------------|--------|---------|----------|------------------|--|
| 📩 Recruitment Management | > | Leave Encash        | ment List                 |             |             |            |        |         | Add      | Leave Encashment |  |
| 🚢 PMIS                   | > | Leave Encashmen     | Leave Enclashment List    |             |             |            |        |         |          |                  |  |
| 💶 Training Management    | > |                     |                           |             |             |            |        |         |          |                  |  |
| 🤽 Leave Management       | ~ | Show 10 \$          | Show 10 ¢ entries Search: |             |             |            |        |         |          |                  |  |
|                          |   | Employee            | Leave                     | Application | Application | Leave      | Encash | Rate    | Amount   | Action           |  |
| Department Wise LS       |   | Name                | туре                      | Date        | туре        | Encasnable |        |         |          |                  |  |
| Employee Wise LS         |   | Kasem sir           | Sick leave                | 2021-09-29  | Full Day    | 5.00       | 3.00   | 4567.00 | 54444.00 | Z (1)            |  |
|                          |   |                     |                           |             |             |            |        |         |          |                  |  |
| Leave Encashment         |   | Showing 1 to 1 of 1 | entries                   |             |             |            |        |         | ł        | revious Next     |  |
| Leave Approve            |   |                     |                           |             |             |            |        |         |          |                  |  |

Figure 30.4

# ৩১.০ লিভ এপ্রুভ

সকল লিভের এপ্রুভ স্ট্যাটাস দেখতে হলে Leave Management থেকে Leave Approve সেকশনে যেতে হবে।

# ৩১.১ লিভ এপ্রুভ লিস্ট

এখানে ইউজার নিচে দেখানো ছবির মত সকল লিভ এপ্রুভের লিস্ট এবং লিভ স্ট্যাটাস দেখতে পারবেন।

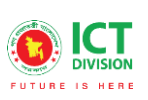

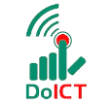

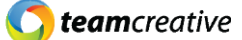

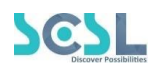

| eave Approve List         | st         |                  |                  |           |            |            |               |                 |          |
|---------------------------|------------|------------------|------------------|-----------|------------|------------|---------------|-----------------|----------|
| ihow 10 🗢 entries Search: |            |                  |                  |           |            |            |               |                 |          |
| Employee Name             | Leave Type | Application Type | Application Date | Emergency | From Date  | To Date    | Approval Date | Approval Status | Action   |
| Kasem sir                 | Sick leave | Full Day         | 2021-11-01       | Yes       | 2021-11-05 | 2021-11-05 | 2021-12-13    | Approve         | ľ        |
| Rafat Islam               | Sick leave | Full Day         | 2021-12-15       | Yes       | 2021-12-15 | 2021-12-18 | 2021-12-25    | Approve         | ľ        |
| owing 1 to 2 of 2 ent     | ries       |                  |                  |           |            |            |               | Previou         | is 1 Nez |

Figure 31.1

## ৩১.২ লিভ এপ্রুভ এডিট

লিভ এপ্রুভ লিস্টের ছবিতে দেখানো 'এডিট/Edit' বাটনে ক্লিক করে ইউজার লিভ এপ্রুভের বিবরণ এডিট করতে পারবেন।

| 🔀 Common Settings >        |                  |               |             |             |           |            |            |            |          |        |
|----------------------------|------------------|---------------|-------------|-------------|-----------|------------|------------|------------|----------|--------|
| 📩 Recruitment Management 💦 | Leave Appro      | ove List      |             |             |           |            |            |            |          |        |
| 😩 PMIS >                   | Leave Approve Li | st            |             |             |           |            |            |            |          |        |
| Training Management        |                  |               |             |             |           |            |            |            | Edit     | butt   |
| 🞎 Leave Management 🛛 🗸 🗸   | Show 10 \$       | entries       |             |             |           |            | Sec        | ırch:      |          | п      |
|                            | Employee         | Leave         | Application | Application | Emergency | From       | To Date    | Approval   | Approval | Action |
| Department Wise LS         | Name             | lype          | Туре        | Date        |           | Date       |            | Date       | Status   | V      |
| Employee Wise LS           | Kasem sir        | Sick<br>leave | Full Day    | 2021-11-01  | Yes       | 2021-11-05 | 2021-11-05 | 2021-12-13 | Approve  |        |
|                            |                  | Sick          |             |             |           |            |            |            |          | $\sim$ |
|                            | Rafat Islam      | leave         | Full Day    | 2021-12-15  | Yes       | 2021-12-15 | 2021-12-18 |            | Initial  |        |
| Leave Approve              | Showing 1 to 2 d | of 2 entries  |             |             |           |            |            |            | Previou  | s 1 N  |
|                            | Ģ                |               |             |             |           |            |            |            |          |        |

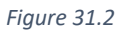

# ৩২.০ অ্যাটেনডেন্স

সকল অ্যাটেনডেন্স নেওয়ার লিস্ট দেখতে হলে Attendance Management থেকে Attendance সেকশনে যেতে হবে।

#### ৩২.১ অ্যাটেনডেন্স লিস্ট

এখানে ইউজার নিচে দেখানো ছবির মত সকল অ্যাটেনডেন্সের লিস্ট দেখতে পারবেন।

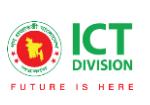

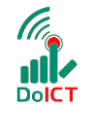

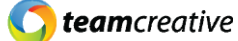

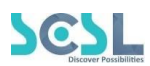

|                   |                   |          |                                                                                                    |                    | tendance Edit Attendance |
|-------------------|-------------------|----------|----------------------------------------------------------------------------------------------------|--------------------|--------------------------|
| Show 10 🗢 entries |                   |          | Click to operate of the operation of the operation of the | en<br>e form<br>Se | arch:                    |
| Date              | Employee Name     | In Time  | Out Time                                                                                                    | Source             | Action                   |
| 2021-12-24        | Oasim dorji       | 06:00 AM | 06:00 AM                                                                                                    | Manual             | Ŧ                        |
| 2021-12-24        | my-admin          | 06:00 AM | 06:00 AM                                                                                                    | Manual             | Ŧ                        |
| 2021-12-24        | Test Employee 001 | 06:00 AM | 06:00 AM                                                                                                    | Manual             | Ŧ                        |
| 2021-12-24        | MD FORKAN         | 07:00 AM | 10:00 AM                                                                                                    | Manual             | Ŧ                        |
| 2021-12-24        | Noyon Akon        | 06:00 AM | 06:00 AM                                                                                                    | Manual             | Ť                        |

#### ৩২.২ অ্যাটেনডেন্স নেওয়া

উপস্থিতি গণনার জন্য ইউজারকে প্রথমে "টেক অ্যাটেনডেন্স/Take Attendance" বাটনে ক্লিক করতে হবে। এরপর যখন ইউজার ডেট ড্রপডাউনে তারিখ ইনপুট করবে, তখন একটি অ্যাটেনডেন্সের লিস্ট তৈরি হবে। ওই লিস্টে আলাদা করে অ্যাটেনডেন্স নেওয়া যাবে, আর যদি সকলেই উপস্থিত থাকে তবে ''অল প্রেজেন্ট/All Present' চেক করলেই সকলের অ্যাটেনডেন্স নেওয়া হয়ে যাবে। আলাদা করে যেকোনো কর্মচারীর আসার সময় ও যাওয়ার সময় ও ইনপুট করা যাবে। এরপর 'সেভ/Save' বাটনে ক্লিক করতে হবে। পূর্ববর্তী পেজে যাওয়ার জন্য 'ব্যাক/Back' বাটনে ক্লিক করতে হবে।

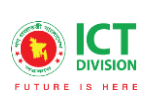

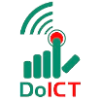

**() team**creative

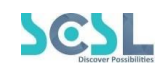

|   |                   |            |            |          | ( | Click to go ba | ck |
|---|-------------------|------------|------------|----------|---|----------------|----|
|   |                   |            | 01/04/2022 | Today *  |   |                | -  |
|   |                   | All Presen |            | In Time  |   | Out Time       |    |
| # | Employee Name     |            |            | 12:00 PM | 0 | 05:30 PM       | 0  |
| 1 | Test User 010     |            |            | :        | 0 | :              | O  |
| 2 | BOF123123         |            |            |          | Q | :              | Q  |
| 3 | Rafat Islam       |            |            | :        | 0 | :              | Q  |
| 4 | Noyon Akon        |            |            | :        | Ø | :              | Q  |
| 5 | MD FORKAN         |            |            | 07:00 AM | Q | 10:00 AM       | Q  |
| 6 | Test Employee 001 |            |            | :        | Q | :              | Ø  |
| 7 | my-admin          |            |            |          | ٥ |                | ٥  |

### ৩২.৩ অ্যাটেনডেন্স এডিট

অ্যাটেনডেন্স লিস্টের ছবিতে দেখানো 'এডিট/Edit' বাটনে ক্লিক করে ইউজার অ্যাটেনডেন্সের বিবরণ এডিট করতে পারবেন।

|                   |                   |          |           | Take Att                        | tendance Edit Attendance |
|-------------------|-------------------|----------|-----------|---------------------------------|--------------------------|
| Show 10 ¢ entries |                   |          | Cli<br>at | ick to edit<br>tendance form se | arch:                    |
| Date              | Employee Name     | In Time  | Out Time  | Source                          | Action                   |
| 2021-12-24        | Oasim dorji       | 06:00 AM | 06:00 AM  | Manual                          | Ŧ                        |
| 2021-12-24        | my-admin          | 06:00 AM | 06:00 AM  | Manual                          | Ŧ                        |
| 2021-12-24        | Test Employee 001 | 06:00 AM | 06:00 AM  | Manual                          | Ŧ                        |
| 2021-12-24        | MD FORKAN         | 07:00 AM | 10:00 AM  | Manual                          | Ŧ                        |
| 2021-12-24        | Noyon Akon        | 06:00 AM | 06:00 AM  | Manual                          |                          |

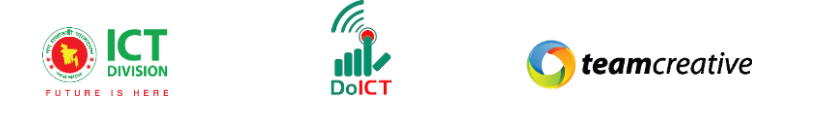

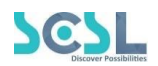

#### ৩২.৪ অ্যাটেনডেন্স ডিলিট

যেকোনো অ্যাটেনডেন্সের বিবরণ মুছে ফেলতে হলে ছবিতে দেখানো অ্যাটেনডেন্স লিস্টের 'ডিলিট/Delete' বাটনে ক্লিক করতে হবে।

|                   |                   |          |          | Take Att      | Edit Attendance      |
|-------------------|-------------------|----------|----------|---------------|----------------------|
| Show 10 + entries |                   |          | 0        | Delete button | arch:                |
| Date              | Employee Name     | In Time  | Out Time | Source        | Action               |
| 2021-12-24        | Oasim dorji       | 06:00 AM | 06:00 AM | Manual        | $\overline{\bullet}$ |
| 2021-12-24        | my-admin          | 06:00 AM | 06:00 AM | Manual        | Ŧ                    |
| 2021-12-24        | Test Employee 001 | 06:00 AM | 06:00 AM | Manual        |                      |
| 2021-12-24        | MD FORKAN         | 07:00 AM | 10:00 AM | Manual        |                      |
| 2021-12-24        | Noyon Akon        | 06:00 AM | 06:00 AM | Manual        | Ŧ                    |

# ৩৩.০ অ্যাটেনডেন্স ডিটেইলস রিপোর্ট

সকল অ্যাটেনডেন্স নেওয়ার লিস্ট দেখতে হলে Attendance Management থেকে Attendance Details রিপোর্ট সেকশনে যেতে হবে।

#### ৩৩.১ জেনারেল রিপোর্ট

জেনারেল অ্যাটেনডেন্স রিপোর্ট দেখতে হলে নিচের ছবিতে দেখানো স্ক্রিনের মত প্রথমে ড্রপডাউন থেকে ফ্রম ডেট, ডিপার্টমেন্ট এবং এমপ্লয়ি সিলেক্ট করতে হবে। এরপর ইউজারকে 'জেনারেট রিপোর্ট/Generate Report' বাটনে ক্লিক করলে নিচে একটি রিপোর্ট লিস্ট তৈরি হবে।

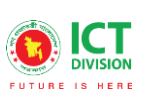

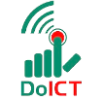

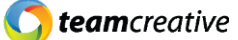

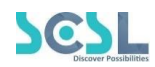

| om Date *                         |                            |                                        |                           |                          |                 |                                      |                |           |           |
|-----------------------------------|----------------------------|----------------------------------------|---------------------------|--------------------------|-----------------|--------------------------------------|----------------|-----------|-----------|
| 01/01/2022                        |                            |                                        |                           |                          |                 |                                      |                |           |           |
| epartments                        | Click to generate          | list                                   |                           | Employee                 | e               |                                      |                |           |           |
|                                   |                            |                                        |                           |                          |                 |                                      |                |           |           |
| Staff                             |                            |                                        | ~                         | Test U                   | ser 010(0123456 | )                                    |                |           |           |
| Staff Employee Name               | Employee Number            | E Generate                             | Report PDF P              | Test U:<br>review<br>Day | er 010(0123456  | )<br>s Excel<br>Out Time             | Late In        | Early Out | Work Time |
| Staff Employee Name Test User 010 | Employee Number<br>0123456 | ti≡ Generate<br>Designation<br>Teacher | Date           2022-01-01 | Test Us review Day Sat   | 2 Download A    | )<br>s Excel<br>Out Time<br>10:01 AM | Late In<br>400 | Early Out | Work Time |

Figure 33.1

#### ৩৩.২ রিপোর্ট দেখা

এছাড়াও ইউজার যদি অ্যাটেনডেন্স এর রিপোর্ট পিডিএফ/PDF ফরম্যাটে দেখতে চান তাইলে নিচের ছবিতে দেখানো ক্রিনের মত 'পিডিএফ প্রিভিউ' এবং এক্সেল/Excel ফাইল নামাতে হলে 'ডাউনলোড এস এক্সেল' বাটনে ক্লিক করতে হবে।

| rom Date *    |                 |               |              |          |                 |           |          |           |           |
|---------------|-----------------|---------------|--------------|----------|-----------------|-----------|----------|-----------|-----------|
| 01/01/2022    |                 | Click to vie  | w in PDF     |          |                 |           |          |           |           |
| epartments    |                 | $\overline{}$ |              | Employee | )               |           | Click    | to downlo | bad       |
| Staff         |                 |               | ~            | Test U   | er 010(0123456) | /         | as ex    | cel file  |           |
| Fmplovee Name | Employee Number | E Generate R  | Report PDF P | review   | Download As     | Excel     | l ate In | Farly Out | Work Time |
| employee nume | Employee Number | Designation   | Date         | Duy      | in thine        | Out fille | Euro III | Early Out | Work Time |

Figure 33.2

# ৩৪.০ এপ্রেইজাল সেটিংস

কর্মচারীর সার্বিক মূল্যায়ন দেখতে হলে Annual Performance থেকে Appraisal Settings সেকশনে যেতে হবে।

#### ৩৪.১ এপ্রেইজাল লিস্ট

এখানে ইউজার নিচে দেখানো ছবির মত সকল কর্মচারীর মূল্যায়ন তালিকা দেখতে পারবেন।

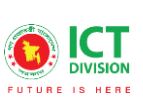

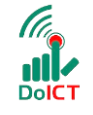

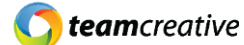

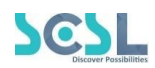

| now 10 ¢ entries |                 |           | Click to op<br>appraisal f | en<br>form<br>Search: |
|------------------|-----------------|-----------|----------------------------|-----------------------|
| Appraisal Year   | Appraisal Level | Weightage | Remark                     | Action                |
| 2021             | п               | 20.00     | Appraisal for 2021         | 2                     |
| 2021             | Department Head | 50.00     | Appraisal for 2021         | 2 🔋                   |
| 2021             | HR              | 30.00     | Appraisal for 2021         | 2 🗎                   |

Figure 34.1

### ৩৪.২ এপ্রেইজাল যুক্ত করা

''এড এপ্রেইজাল/Add Appraisal'' বাটনে ক্লিক করে ইউজার কর্মচারীদের নতুন মূল্যায়নের পূর্ণ বিবরণ সংযুক্ত করতে পারেন। ছবিতে দেখানো স্ক্রিনে 'Appraisal year', 'Remark', 'Level' এবং 'Weightage' ইনপুট করে 'সেভ/Save' বাটনে ক্লিক করতে হবে। পূর্ববর্তী পেজে যাওয়ার জন্য 'ব্যাক/Back' বাটনে ক্লিক করতে হবে।

| Create Employee Appraisal<br>Appraisal |                  |                                     |
|----------------------------------------|------------------|-------------------------------------|
| Appraisal Year *                       | Remark           | Click to go back<br>to listing page |
| Level *<br>Weightage *<br>Add Level    | d levels<br>Edit | t button<br>Delete button           |
| Level                                  | Weightage        | Action                              |
| π                                      | 20               |                                     |
| Department Head                        | 50               | <b>Z</b>                            |
| HR                                     | to save          |                                     |
|                                        | Save             |                                     |

Figure 34.2

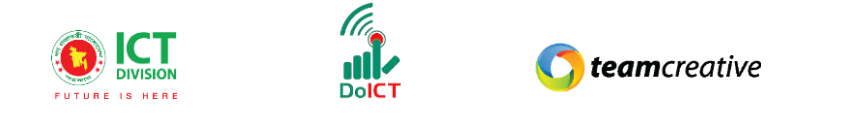

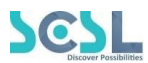

### ৩৪.৩ এপ্রেইজাল এডিট

এপ্রেইজাল সেটিংস লিস্টের ছবিতে দেখানো 'এডিট/Edit' বাটনে ক্লিক করে ইউজার এপ্রেইজাল সেটিংসের বিবরণ এডিট করতে পারবেন।

|                                        | >  |                             |                 |           |                    |                 |  |  |  |
|----------------------------------------|----|-----------------------------|-----------------|-----------|--------------------|-----------------|--|--|--|
| Training Management                    | >  | Appraisal List              |                 |           |                    | Add Appraisal   |  |  |  |
| 🗶 Leave Management                     | >  | Арргазаные                  |                 |           |                    | Edit button     |  |  |  |
| 20 Attendance Management               | >  |                             |                 |           |                    |                 |  |  |  |
| 💪 Annual Performance                   | ~  | Show 10 \$ entries          |                 | Search    |                    |                 |  |  |  |
| Appraisal Settings                     |    | Appraisal Year              | Appraisal Level | Weightage | Remark             | Atton           |  |  |  |
|                                        |    | 2021                        | HR              | 30.00     | Appraisal for 2021 |                 |  |  |  |
| <ul> <li>Performance Rating</li> </ul> |    |                             |                 |           |                    | 0               |  |  |  |
| 👯 P & P Management                     | >  | 2021                        | п               | 20.00     | Appraisal for 2021 | 2               |  |  |  |
| 👯 R & T Management                     | >  |                             |                 | 50.00     |                    |                 |  |  |  |
| 👖 Discipline Management                | -> | 2021                        | Department Head | 50.00     | Appraisal for 2021 |                 |  |  |  |
| 👯 Award & Publication                  | >  | Chawing 1 to 2 of 2 optrion |                 |           |                    | Previous 1 Next |  |  |  |

Figure 34.3

#### ৩৪.৪ এপ্রেইজাল ডিলিট

যেকোনো এপ্রেইজাল সেটিংসের বিবরণ মুছে ফেলতে হলে ছবিতে দেখানো এপ্রেইজাল সেটিংস লিস্টের 'ডিলিট/Delete' বাটনে ক্লিক করতে হবে।

| 😤 PMIS                   | <b>&gt;</b> |                             |                 |           |                    |                 |
|--------------------------|-------------|-----------------------------|-----------------|-----------|--------------------|-----------------|
| E Training Management    | >           | Appraisal List              |                 |           |                    | Add Appraisal   |
| 🐭 Leave Management       | >           | Approisor List              |                 |           |                    |                 |
| Lo Attendance Management | >           |                             |                 |           |                    | Delete button   |
| 💪 Annual Performance     | ~           | Show 10 🗢 entries           |                 |           | Se                 | arch:           |
| Appraisal Settings       |             | Appraisal Year              | Appraisal Level | Weightage | Remark             | Action          |
|                          |             |                             |                 |           |                    |                 |
|                          |             | 2021                        | HR              | 30.00     | Appraisal for 2021 |                 |
| 👖 P & P Management       | ->          | 2021                        | т               | 20.00     | Appraisal for 2021 | 2               |
| 👖 R & T Management       | >           |                             |                 |           |                    |                 |
| 👖 Discipline Management  | ->          | 2021                        | Department Head | 50.00     | Appraisal for 2021 | 2 📋             |
| 👖 Award & Publication    | >           | Showing I to 2 of 2 ontring |                 |           |                    | Previous 1 Next |

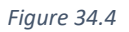

# ৩৫.০ পিএএফ সাবমিট

কর্মচারীর পারফর্মেন্স মূল্যায়ন দেখতে হলে Annual Performance থেকে PAF Submit সেকশনে যেতে হবে।

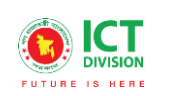

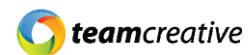

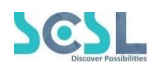

### ৩৫.১ পারফর্মেন্স এপ্রেইজাল লিস্ট

এখানে ইউজার নিচে দেখানো ছবির মত সকল কর্মচারীর পারফর্মেন্স মূল্যায়ন তালিকা দেখতে পারবেন।

| Performance Appraisal List<br>Performance Appraisal List |                |                                      | Add Performance Appraisal |
|----------------------------------------------------------|----------------|--------------------------------------|---------------------------|
| Show 10 ¢ entries                                        |                | Click to open perf<br>appraisal form | Formance<br>Search:       |
| Employee Name                                            | Appraisal Year | Status                               | Action                    |
| Kasem sir                                                | 2021           | Active                               | 2 🔋                       |
| MD FORKAN                                                | 2021           | Active                               | 2 🔋                       |
| Showing 1 to 2 of 2 entries                              |                |                                      | Previous 1 Next           |

Figure 35.1

#### ৩৫.২ পারফর্মেন্স এপ্রেইজাল যুক্ত করা

"Add Performance Appraisal" বাটনে ক্লিক করে ইউজার কর্মচারীদের নতুন মূল্যায়নের পূর্ণ বিবরণ সংযুক্ত করতে পারেন। ছবিতে দেখানো স্ক্রিনে 'Employee, 'Appraisal year', 'Date' এবং 'Status' ইনপুট করে 'সেভ/Save' বাটনে ক্লিক করতে হবে। পূর্ববর্তী পেজে যাওয়ার জন্য 'ব্যাক/Back' বাটনে ক্লিক করতে হবে।

| Create Employee Performance Appraisal<br>Performance Appraisal |                                     |
|----------------------------------------------------------------|-------------------------------------|
| Employee *                                                     | Click to go back to<br>listing page |
| Select                                                         | v                                   |
| Appraisal Year *                                               |                                     |
| Select                                                         | ~                                   |
| Date                                                           |                                     |
| Select date                                                    |                                     |
| Status *                                                       |                                     |
| Select                                                         | Click to save                       |
|                                                                | iave                                |

Figure 35.2

## ৩৫.৩ পারফর্মেন্স এপ্রেইজাল এডিট

এপ্রেইজাল লিস্টের ছবিতে দেখানো 'এডিট/Edit' বাটনে ক্লিক করে ইউজার পারফর্মেন্স এপ্রেইজালের বিবরণ এডিট করতে পারবেন।

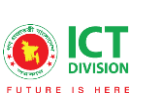

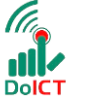

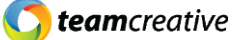

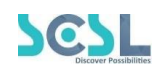

| 🄀 Common Settings 🛛 🔿     |                             |                                                          |        |               |
|---------------------------|-----------------------------|----------------------------------------------------------|--------|---------------|
| Recruitment Management >  | Performance Appraisal List  | Performance Appraisal List<br>Performance Appraisal List |        |               |
| 😤 PMIS >                  |                             |                                                          |        |               |
| Training Management       |                             |                                                          |        |               |
| 🗶 Leave Management >      | Show 10 🗢 entries           |                                                          |        | Search:       |
| Log Attendance Management | Employee Name               | Appraisal Year                                           | Status | Aution        |
| 🛃 Annual Performance 💦 🗸  | Rafat Islam                 | 2021                                                     | Active |               |
|                           |                             |                                                          |        |               |
| PAF Submit                | Showing I to I of I entries |                                                          |        | Previous Next |
|                           |                             |                                                          |        |               |
| 👖 P & P Management >      |                             |                                                          |        |               |

Figure 35.3

#### ৩৫.৪ পারফর্মেন্স এপ্রেইজাল ডিলিট

যেকোনো পারফর্মেন্স এপ্রেইজাল সেটিংসের বিবরণ মুছে ফেলতে হলে ছবিতে দেখানো এপ্রেইজাল সেটিংস লিস্টের 'ডিলিট/Delete' বাটনে ক্লিক করতে হবে।

| Common Settings رُحْمَ Recruitment Management | ><br>> | Performance Appraisal List<br>Performance Appraisal List |                |        | Add Performance Appraisal |
|-----------------------------------------------|--------|----------------------------------------------------------|----------------|--------|---------------------------|
| 😤 PMIS                                        | >      |                                                          |                |        | Doloto button             |
| <b>2</b> Training Management                  | >      |                                                          |                | L      |                           |
| 🞎 Leave Management                            | >      | Show 10 🗢 entries                                        |                |        | Search:                   |
| 20 Attendance Management                      | > _    | Employee Name                                            | Appraisal Year | Status | Action                    |
| 占 Annual Performance                          | ~      | Rafat Islam                                              | 2021           | Active |                           |
| <ul> <li>Appraisal Settings</li> </ul>        |        | Showing I to Lof Loptrion                                |                |        | Previous 1 Next           |
| PAF Submit                                    |        | showing to for fentiles                                  |                |        |                           |
| Performance Rating                            |        |                                                          |                |        |                           |
| 👖 P & P Management                            | >      |                                                          |                |        |                           |

Figure 35.4

# ৩৬.০ পারফর্মেন্স রেটিং

কর্মচারীর পারফর্মেন্স রেটিং দেখতে হলে Annual Performance থেকে Performance Rating সেকশনে যেতে হবে।

#### ৩৬.১ পারফর্মেন্স রেটিং লিস্ট

এখানে ইউজার নিচে দেখানো ছবির মত সকল কর্মচারীর পারফর্মেন্স রেটিং তালিকা দেখতে পারবেন।

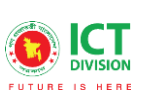

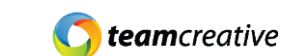

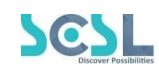

| now 10 ¢ entries |                |                        |                 | Click to ope<br>performanc | en<br>se rating form | ch:    |
|------------------|----------------|------------------------|-----------------|----------------------------|----------------------|--------|
| Employee Name    | Appraisal Year | Increment Or Decrement | Level           | Weightage                  | Achieve Marks        | Action |
| MD FORKAN        | 2021           | Increment              | Admin           | 100.00                     | 95.00                | 2      |
| Rafat Islam      | 2021           | Increment              | Department Head | 50.00                      | 45.00                | 2      |

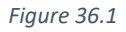

## ৩৬.২ পারফর্মেন্স রেটিং যুক্ত করা

"Add Performance Rating" বাটনে ক্লিক করে ইউজার কর্মচারীদের নতুন পারফর্মেন্স রেটিং এর পূর্ণ বিবরণ সংযুক্ত করতে পারেন। ছবিতে দেখানো স্ক্রিনে 'Appraisal employee', 'Increment or Decrement', 'Remark', 'Level', 'Weightage' and 'Achieve marks' ইনপুট করে 'সেভ/Save' বাটনে ক্লিক করতে হবে। পূর্ববর্তী পেজে যাওয়ার জন্য 'ব্যাক/Back' বাটনে ক্লিক করতে হবে।

| Create Performance Rating Performance Rating | Click to go back to                   |
|----------------------------------------------|---------------------------------------|
| Appraisal Employee *                         | listing page                          |
| Select                                       | · · · · · · · · · · · · · · · · · · · |
| Increment Or Decrement *                     |                                       |
| Select                                       | v                                     |
| Remark                                       | Level *                               |
| Weightage *                                  | Achieve Marks *                       |
| Comment                                      |                                       |
|                                              | Click to save                         |
|                                              |                                       |

Figure 36.2

#### ৩৬.৩ পারফর্মেন্স রেটিং এডিট

পারফর্মেন্স রেটিং লিস্টের ছবিতে দেখানো 'এডিট/Edit' বাটনে ক্লিক করে ইউজার পারফর্মেন্স রেটিং এর বিবরণ এডিট করতে পারবেন।
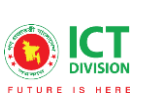

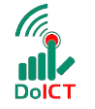

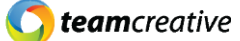

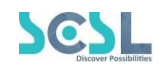

|                          | <b>&gt;</b> |                          |                |                        |                 |           |               |                      |
|--------------------------|-------------|--------------------------|----------------|------------------------|-----------------|-----------|---------------|----------------------|
| E Training Management    | >           | Performance Rating List  |                |                        |                 |           | Add           | d Performance Rating |
| 🞎 Leave Management       | >           | Performance Rating Lis   |                |                        |                 |           |               |                      |
| 20 Attendance Management | >           |                          |                |                        |                 |           | Edi           | t button             |
| 🚓 Annual Performance     | ~           | Show 10 🜩 entries        | 5              |                        |                 |           | Search:       |                      |
|                          |             | Employee Name            | Appraisal Year | Increment Or Decrement | Level           | Weightage | Achieve Marks | Attion               |
|                          |             |                          |                |                        |                 |           |               | <b>Ö</b> -           |
| Performance Rating       |             | Rafat Islam              | 2021           | Increment              | Department Head | 50.00     | 45.00         |                      |
| 👖 P & P Management       | >           | Showing 1 to 1 of 1 entr | ies            |                        |                 |           |               | Previous 1 Ne:       |
| R & T Management         | >           |                          |                |                        |                 |           |               |                      |
| 👯 Discipline Management  | <b>&gt;</b> |                          |                |                        |                 |           |               |                      |

Figure 36.3

### ৩৬.৪ পারফর্মেন্স রেটিং ডিলিট

যেকোনো পারফর্মেন্স রেটিং এর বিবরণ মুছে ফেলতে হলে ছবিতে দেখানো পারফর্মেন্স রেটিং লিস্টের 'ডিলিট/Delete' বাটনে ক্লিক করতে হবে।

| 🚢 PMIS                  | · · · · · |                             |                |                        |                 |           |               |                     |
|-------------------------|-----------|-----------------------------|----------------|------------------------|-----------------|-----------|---------------|---------------------|
| 💶 Training Management   | ->        | Performance Rating List     |                |                        |                 |           | Add           | l Performance Ratir |
| 🐭 Leave Management      | >         | Performance kaung ust       |                |                        |                 |           |               |                     |
| Attendance Management   | ->        |                             |                |                        |                 |           | De            | elete butt          |
| है, Annual Performance  | ~         | Show 10 💠 entries           | s              |                        |                 |           | Search:       | П                   |
| Appraisal Settings      |           | Employee Name               | Appraisal Year | Increment Or Decrement | Level           | Weightage | Achieve Marks | Action V            |
|                         |           |                             |                |                        |                 |           |               |                     |
| Performance Rating      |           | Rafat Islam                 | 2021           | Increment              | Department Head | 50.00     | 45.00         |                     |
| 👖 P & P Management      | ->        | Showing I to I of I entries |                |                        |                 |           | Previous 1 N  |                     |
| 👖 R & T Management      |           |                             |                |                        |                 |           |               |                     |
| 👖 Discipline Management | >         |                             |                |                        |                 |           |               |                     |

Figure 36.4

## ৩৭.০ প্রোমোশন

কর্মচারীদের প্রোমোশনের তালিকা দেখতে হলে P&P Management থেকে Promotion সেকশনে যেতে হবে।

#### ৩৭.১ প্রোমোশন লিস্ট

এখানে ইউজার নিচে দেখানো ছবির মত সকল কর্মচারীর প্রোমোশনের তালিকা দেখতে পারবেন।

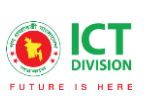

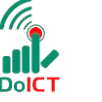

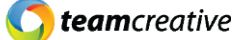

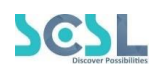

| romotion List<br>omotion List<br>now 10 ¢ entries |                     | Click to c<br>promotio | Add Promotion<br>on form<br>Search: |
|---------------------------------------------------|---------------------|------------------------|-------------------------------------|
| Employee Name                                     | Current Designation | Promoted Designation   | Action                              |
| Md Faruk Hossain                                  | Teacher             | Senior Teacher         | 2                                   |
| Rafat Islam                                       | Teacher             | Senior Teacher         | 2 🔋                                 |
| howing 1 to 2 of 2 entries                        |                     |                        | Previous 1 Nex                      |

Figure 37.1

#### ৩৭.২ প্রোমোশন যুক্ত করা

"Add Promotion" বাটনে ক্লিক করে ইউজার কর্মচারীদের নতুন পারফর্মেন্স রেটিং এর পূর্ণ বিবরণ সংযুক্ত করতে পারেন। ছবিতে দেখানো স্ক্রিনে 'Employee', Current designation', 'Promoted designation', 'Recommendation date' এবং 'Effective date' ইনপুট করে 'সেভ/Save' বাটনে ক্লিক করতে হবে। পূর্ববর্তী পেজে যাওয়ার জন্য 'ব্যাক/Back' বাটনে ক্লিক করতে হবে।

| romotion               |   |                       | Click to go back to   |  |
|------------------------|---|-----------------------|-----------------------|--|
| imployee *             |   | Current Designation * | listing page          |  |
| Select                 | ~ | Select                |                       |  |
| Promoted Designation * |   | Attachment            |                       |  |
| Select                 | ~ | Attachment            |                       |  |
|                        |   | $\sim$                | Click to attach files |  |
| ecommendation Date     |   | Effective Date        |                       |  |
| Select date            |   | Select date           |                       |  |
| temark                 |   |                       |                       |  |
|                        |   |                       |                       |  |
|                        |   | Click to sav          | re l                  |  |
|                        |   | $\prec$               |                       |  |

Figure 37.2

#### ৩৭.৩ প্রোমোশন এডিট

প্রোমোশন লিস্টের ছবিতে দেখানো 'এডিট/Edit' বাটনে ক্লিক করে ইউজার প্রোমোশনের বিবরণ এডিট করতে পারবেন।

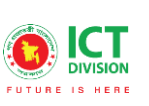

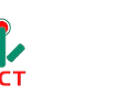

**team**creative

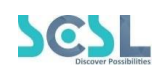

| 🄀 Common Settings               | > |                                  |                     |                      |                 |
|---------------------------------|---|----------------------------------|---------------------|----------------------|-----------------|
| रेन्ग्रे Recruitment Management | > | Promotion List<br>Promotion List |                     |                      | Add Promotion   |
| 🏩 PMIS                          | > |                                  |                     |                      | Edit button     |
| Training Management             | > |                                  |                     |                      |                 |
| 📩 Leave Management              | > | Show 10 🗢 entries                |                     |                      | Search          |
| 20 Attendance Management        | > | Employee Name                    | Current Designation | Promoted Designation | Action          |
| 💪 Annual Performance            | > | Rafat Islam                      | Teacher             | Senior Teacher       |                 |
| 👖 P & P Management              | ~ | Showing I to I of Loptrion       |                     |                      | Previous 1 Next |
| Promotion                       |   | showing no rorrentnes            |                     |                      |                 |
|                                 |   |                                  |                     |                      |                 |
| Posting                         |   |                                  |                     |                      |                 |

Figure 37.3

### ৩৭.৪ প্রোমোশন ডিলিট

যেকোনো প্রোমোশনের বিবরণ মুছে ফেলতে হলে ছবিতে দেখানো প্রোমোশন লিস্টের 'ডিলিট/Delete' বাটনে ক্লিক করতে হবে।

| 🄀 Common Settings            | ><br>> | Promotion List<br>Promotion List |                     |                      | Add Promotion   |
|------------------------------|--------|----------------------------------|---------------------|----------------------|-----------------|
|                              | >      |                                  |                     |                      | Delete butten   |
| <b>2</b> Training Management | >      |                                  |                     |                      | Delete button   |
| 🤽 Leave Management           | >      | Show 10 🗢 entries                |                     |                      | Search:         |
| Ltendance Management         | >      | Employee Name                    | Current Designation | Promoted Designation | Action          |
| 🛃 Annual Performance         | >      | Rafat Islam                      | Teacher             | Senior Teacher       | 2               |
| 👖 P & P Management           | ~      | Showing I to I of Laptrice       |                     |                      | Previous 1 Next |
| Promotion                    |        | showing to for fendics           |                     |                      |                 |
| Increment                    |        |                                  |                     |                      |                 |
| Posting                      |        |                                  |                     |                      |                 |

Figure 37.4

## ৩৮.০ ইনক্রিমেন্ট

কর্মচারীদের ইনক্রিমেন্ট তালিকা দেখতে হলে P&P Management থেকে Increment সেকশনে যেতে হবে।

## ৩৮.১ ইনক্রিমেন্ট লিস্ট

এখানে ইউজার নিচে দেখানো ছবির মত সকল কর্মচারীর ইনক্রিমেন্টের তালিকা দেখতে পারবেন।

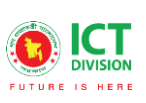

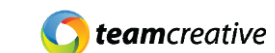

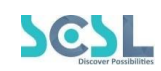

| Increment List<br>Increment list | Click t<br>increm | o open<br>nent form | Add Increment |        |                 |
|----------------------------------|-------------------|---------------------|---------------|--------|-----------------|
| Show 10 ¢ entries                |                   |                     |               | Search |                 |
| Employee Name                    | Current Salary    | Proposed Salary     |               | Action |                 |
| Rafat Islam                      | 50000.00          | 54997.00            |               | 2 🔋    |                 |
| Showing 1 to 1 of 1 entries      |                   |                     |               |        | Previous 1 Next |

Figure 38.1

## ৩৮.২ ইনক্রিমেন্ট যুক্ত করা

"Add Increment" বাটনে ক্লিক করে ইউজার কর্মচারীদের নতুন ইনক্রিমেন্টের পূর্ণ বিবরণ সংযুক্ত করতে পারেন। ছবিতে দেখানো স্ক্রিনে 'Current salary', 'Increment percentage', 'Increment amount', 'Proposed salary', 'Increment date' এবং 'Effective date' ইনপুট করে 'সেভ/Save' বাটনে ক্লিক করতে হবে। পূর্ববর্তী পেজে যাওয়ার জন্য 'ব্যাক/Back' বাটনে ক্লিক করতে হবে।

| mployee *        | Ραγ  | scale * Listing page | r |
|------------------|------|----------------------|---|
| Select           | s    | isting page          |   |
| urrent Salary *  | Incr | ement Percentage *   |   |
| crement Amount * | Prop | cosed Salary *       |   |
| icrement Date    | Effe | ctive Date           |   |
| Select date      | S    | elect date           |   |
| emark            |      |                      |   |
|                  |      |                      |   |

Figure 38.2

## ৩৮.৩ ইনক্রিমেন্ট এডিট

ইনক্রিমেন্ট লিস্টের ছবিতে দেখানো 'এডিট/Edit' বাটনে ক্লিক করে ইউজার ইনক্রিমেন্টের বিবরণ এডিট করতে পারবেন।

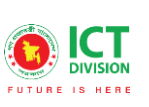

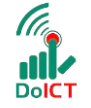

**team**creative

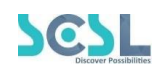

| र्मन्त्रे Recruitment Management | >  |                           |                |                 |                 |
|----------------------------------|----|---------------------------|----------------|-----------------|-----------------|
|                                  | >  | Increment list            |                |                 |                 |
| 🔚 Training Management            | *  | Increment List            |                |                 | Add Increment   |
| 🐭 Leave Management               | 2  |                           |                |                 | Edit button     |
| Le Attendance Management         | -> | Charu 10 A anti-          |                |                 |                 |
| 🛃 Annual Performance             | >  | snow 10 ¢ entries         |                |                 | Bearch.         |
| 👖 P & P Management               | ~  | Employee Name             | Current Salary | Proposed Salary | Adtirn          |
|                                  |    | Rafat Islam               | 50000.00       | 54997.00        |                 |
| <ul> <li>Increment</li> </ul>    |    | Showing I to Lof Loptrion |                |                 | Previous 1 Next |
|                                  |    | showing to rol rentities  |                |                 |                 |
| 👖 R & T Management               | >  |                           |                |                 |                 |
|                                  |    |                           |                |                 |                 |

Figure 38.3

## ৩৮.৪ ইনক্রিমেন্ট ডিলিট

যেকোনো ইনক্রিমেন্টের বিবরণ মুছে ফেলতে হলে ছবিতে দেখানো ইনক্রিমেন্ট লিস্টের 'ডিলিট/Delete' বাটনে ক্লিক করতে হবে।

| Recruitment Management > |                            |                |                 |                 |
|--------------------------|----------------------------|----------------|-----------------|-----------------|
| PMIS >                   | Increment List             |                |                 |                 |
| Training Management      | Increment List             |                |                 | Add Increment   |
| 😹 Leave Management 💦 🔗   |                            |                |                 | Delete hutten   |
| Lo Attendance Management | Show 10 to entring         |                |                 |                 |
| 🛃 Annual Performance >   | snow 10 ¢ entries          |                |                 | search          |
| 👖 P & P Management 🛛 🗸 🗸 | Employee Name              | Current Salary | Proposed Salary | Action          |
| Promotion                | Rafat Islam                | 50000.00       | 54997.00        | 2               |
| Increment                | Showing I to I of Lentries |                |                 | Previous 1 Next |
| Posting                  | showing no roi rentries    |                |                 |                 |
| 👖 R & T Management 🛛 🔅 👌 |                            |                |                 |                 |

Figure 38.4

## ৩৯.০ পোস্টিং

কর্মচারীদের ইনক্রিমেন্ট তালিকা দেখতে হলে P&P Management থেকে Posting সেকশনে যেতে হবে।

## ৩৯.১ পোস্টিং লিস্ট

এখানে ইউজার নিচে দেখানো ছবির মত সকল কর্মচারীর পোস্টিং এর তালিকা দেখতে পারবেন।

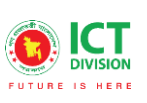

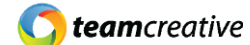

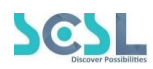

| Posting List<br>Posting List |                  | Click to o       | pen posting form |
|------------------------------|------------------|------------------|------------------|
| Show 10 ¢ entries            |                  |                  | Search:          |
| Employee Name                | Current Campus   | Posted Campus    | Action           |
| MD FORKAN                    | Dhanmondi Campus | Army House bb    | 2                |
| Rafat Islam                  | Mirpur Campus    | Dhanmondi Campus | 2 🔋              |
| howing 1 to 2 of 2 entries   |                  |                  | Previous 1 Ne    |
| showing i to 2 or 2 entries  |                  |                  |                  |

Figure 39.1

#### ৩৯.২ পোস্টিং যুক্ত করা

"Add Posting" বাটনে ক্লিক করে ইউজার কর্মচারীদের নতুন পোস্টিং এর পূর্ণ বিবরণ সংযুক্ত করতে পারেন। ছবিতে দেখানো স্ক্রিনে 'Employee', 'Current campus', 'Posted campus', Approved date' এবং 'Effective date' ইনপুট করে 'সেভ/Save' বাটনে ক্লিক করতে হবে। পূর্ববর্তী পেজে যাওয়ার জন্য 'ব্যাক/Back' বাটনে ক্লিক করতে হবে।

| mployee *      |   | Current Campus * | to listing page |   |
|----------------|---|------------------|-----------------|---|
| Select         | v | Select           |                 |   |
| osted Campus * |   | Approved Date*   |                 |   |
| Select         | ~ | Select date      |                 | 6 |
| ffective Date  |   |                  |                 |   |
| Select date    |   |                  |                 |   |
| emark*         |   |                  |                 |   |
|                |   | Click to save    | 9               |   |

Figure 39.2

### ৩৯.৩ পোস্টিং এডিট

পোস্টিং লিস্টের ছবিতে দেখানো 'এডিট/Edit' বাটনে ক্লিক করে ইউজার পোস্টিং এর বিবরণ এডিট করতে পারবেন।

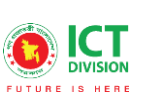

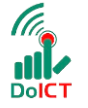

**team**creative

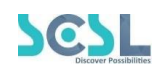

| 🔠 Training Management         | >   |                              |                  |                  |                 |
|-------------------------------|-----|------------------------------|------------------|------------------|-----------------|
| 🞎 Leave Management            | >   | Posting List<br>Posting List |                  |                  | Add Posting     |
| Log Attendance Management     | -   |                              |                  |                  | E Di La comi    |
| 🛃 Annual Performance          | ->- |                              |                  |                  | Edit button     |
| 👖 P & P Management            | ~   | Show 10 🖨 entries            |                  |                  | Search          |
| Promotion                     |     | Employee Name                | Current Campus   | Posted Campus    | Action          |
| <ul> <li>Increment</li> </ul> |     | MD FORKAN                    | Dhanmondi Campus | Army House bb    |                 |
| • Posting                     |     |                              |                  |                  |                 |
| 👖 R & T Management            | ->- | Rafat Islam                  | Mirpur Campus    | Dhanmondi Campus | 2               |
| II Discipline Management      | >   | Showing 1 to 2 of 2 entries  |                  |                  | Previous 1 Next |

Figure 39.3

## ৩৯.৪ পোস্টিং ডিলিট

যেকোনো পোস্টিং এর বিবরণ মুছে ফেলতে হলে ছবিতে দেখানো পোস্টিং লিস্টের 'ডিলিট/Delete' বাটনে ক্লিক করতে হবে।

| 🛐 Training Management    | >           |                              |                  |                  |                 |
|--------------------------|-------------|------------------------------|------------------|------------------|-----------------|
| 🗯 Leave Management       | <b>&gt;</b> | Posting List<br>Posting List |                  |                  | Add Posting     |
| 20 Attendance Management | > -         |                              |                  |                  |                 |
| 💪 Annual Performance     | <b>&gt;</b> |                              |                  |                  | Delete button   |
| 📕 P & P Management       | ~           | Show 10 🗢 entries            |                  |                  | Search:         |
| Promotion                |             | Employee Name                | Current Campus   | Posted Campus    | Action          |
| Increment                |             | MD FORKAN                    | Dhanmondi Campus | Army House bb    |                 |
| Posting                  |             |                              |                  |                  | $\sim$          |
| 📕 R & T Management       | > _         | Rafat Islam                  | Mirpur Campus    | Dhanmondi Campus | 2               |
| 👖 Discipline Management  | >           | Showing I to 2 of 2 entries  | V.               |                  | Previous 1 Next |

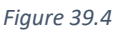

## ৪০.০ রিজাইন এপ্লিকেশন

কর্মচারীদের ইনক্রিমেন্ট তালিকা দেখতে হলে R&T Management থেকে Resign Application সেকশনে যেতে হবে।

### ৪০.১ রিজাইন লিস্ট

এখানে ইউজার নিচে দেখানো ছবির মত সকল কর্মচারীর রিজাইনের তালিকা দেখতে পারবেন।

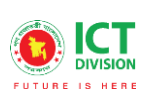

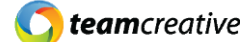

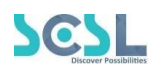

|                            |             |             | Click to oper  | n resign form |
|----------------------------|-------------|-------------|----------------|---------------|
| now 10 ¢ entries           |             |             |                | Search:       |
| Employee Name              | Resign Date | Effect Date | Resign Cause   | Action        |
| MD FORKAN                  | 2021-12-26  | 2021-12-25  | nothing        | e" 📋          |
| Aminul                     | 2021-10-31  | 2021-11-04  | Higher Studies | ď 📋           |
| nowing 1 to 2 of 2 entries |             |             |                | Previous 1    |

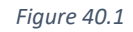

## ৪০.২ রিজাইন যুক্ত করা

"Add New Resign" বাটনে ক্লিক করে ইউজার কর্মচারীদের নতুন রিজাইনের পূর্ণ বিবরণ সংযুক্ত করতে পারেন। ছবিতে দেখানো স্ট্রিনে 'Employee', 'Resign date', 'Effective date' and 'Resign course' ইনপুট করে 'সেভ/Save' বাটনে ক্লিক করতে হবে। পূর্ববর্তী পেজে যাওয়ার জন্য 'ব্যাক/Back' বাটনে ক্লিক করতে হবে।

| mployee *     | Resign Date*  | Click to go back |
|---------------|---------------|------------------|
| Select        | v Select date |                  |
| nstant Close  |               |                  |
| ffect Date*   |               |                  |
| Select date   |               |                  |
| esign Cause * |               |                  |
|               |               |                  |
|               | Click to save |                  |

Figure 40.2

## ৪০.৩ রিজাইন এডিট

রিজাইন লিস্টের ছবিতে দেখানো 'এডিট/Edit' বাটনে ক্লিক করে ইউজার রিজাইনের বিবরণ এডিট করতে পারবেন।

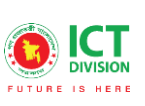

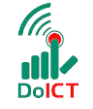

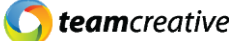

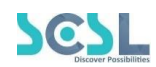

| 20 Attendance Management               | ·                          |             |             |                |                    |
|----------------------------------------|----------------------------|-------------|-------------|----------------|--------------------|
| 📥 Annual Performance                   | Resign List                |             |             |                | Add New Resign     |
| 📕 P & P Management                     | Resign List                |             |             | _              |                    |
| 📕 R & T Management 🛛 🖓                 | · · ·                      |             |             | E              | dit button         |
| <ul> <li>Resign Application</li> </ul> | Show 10 🗢 entries          |             |             |                | Sea ch             |
| • Release                              | Employee Name              | Resign Date | Effect Date | Resign Cause   | Action             |
| Separation                             | ND FORMAN                  | 2021 10 20  | 1001 10 05  |                | 0.                 |
| Retirement                             | MDFORKAN                   | 2021-12-20  | 2021-12-25  | nouning        | •                  |
| Exit Clearance                         | Aminul                     | 2021-10-31  | 2021-11-04  | Higher Studies | 2 1                |
| 👖 Discipline Management                |                            |             |             |                | Previous 1 Next    |
| Award & Publication                    | snowing I to 2 of 2 entrie | 15          |             |                | HORDER IN THE REAL |

Figure 40.3

## ৪০.৪ রিজাইন ডিলিট

যেকোনো রিজাইনের বিবরণ মুছে ফেলতে হলে ছবিতে দেখানো রিজাইন লিস্টের 'ডিলিট/Delete' বাটনে ক্লিক করতে হবে।

| attendance Management                  | <b>`</b> |                             |             |             |                |                 |
|----------------------------------------|----------|-----------------------------|-------------|-------------|----------------|-----------------|
| 📥 Annual Performance                   | ×        | Resign List                 |             |             |                | Add New Resign  |
| 👖 P & P Management                     | ×        | kesign ust                  |             |             |                |                 |
| 📕 R & T Management                     | *        |                             |             |             |                | Delete button   |
| <ul> <li>Resign Application</li> </ul> |          | Show 10 \$ entries          |             |             |                | Search:         |
| • Release                              |          | Employee Name               | Resign Date | Effect Date | Resign Cause   | Action V        |
| <ul> <li>Separation</li> </ul>         |          |                             |             |             |                |                 |
| Retirement                             |          | MD FORKAN                   | 2021-12-26  | 2021-12-25  | nothing        |                 |
| Exit Clearance                         |          | Aminul                      | 2021-10-31  | 2021-11-04  | Higher Studies |                 |
| 👖 Discipline Management                | *        |                             |             |             |                |                 |
| 📕 Award & Publication                  | ×        | Showing I to 2 of 2 entries |             |             |                | Previous 1 Next |

Figure 40.4

## ৪১.০ রিলিজ

কর্মচারীদের ইনক্রিমেন্ট তালিকা দেখতে হলে R&T Management থেকে Release সেকশনে যেতে হবে।

## 8১.১ রিলিজ লিস্ট

এখানে ইউজার নিচে দেখানো ছবির মত সকল কর্মচারীর রিলিজের তালিকা দেখতে পারবেন।

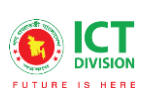

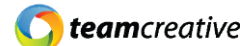

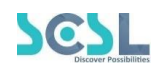

| Release List<br>Release List |                  |             | Add N          | ew Release   |        |
|------------------------------|------------------|-------------|----------------|--------------|--------|
| Show 10 ¢ entries            |                  |             | Click to open  | release form |        |
| Employee Name                | Application Date | Effect Date | Release Cause  | Action       |        |
| Jafor sir                    | 2021-10-31       | 2021-11-01  | Higher Studies | 2            |        |
| Showing 1 to 1 of 1 entries  |                  |             |                | Previous     | 1 Next |

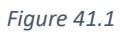

#### 8১.২ রিলিজ যুক্ত করা

"Add New Release" বাটনে ক্লিক করে ইউজার কর্মচারীদের নতুন রিলিজের পূর্ণ বিবরণ সংযুক্ত করতে পারেন। ছবিতে দেখানো স্ট্রিনে 'Employee', 'Application date', 'Effect date' এবং 'Release cause' ইনপুট করে 'সেভ/Save' বাটনে ক্লিক করতে হবে। পূর্ববর্তী পেজে যাওয়ার জন্য 'ব্যাক/Back' বাটনে ক্লিক করতে হবে।

|                |   |                   | Click to go back |
|----------------|---|-------------------|------------------|
| mployee *      |   | Application Date* | to listing page  |
| Select         | ~ | Select date       |                  |
| ffect Date*    |   |                   |                  |
| Select date    |   |                   |                  |
| nstant Close   |   |                   |                  |
| elease Cause * |   |                   |                  |
|                |   |                   |                  |
| r              |   |                   |                  |

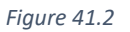

#### 8১.৩ রিলিজ এডিট

রিলিজ লিস্টের ছবিতে দেখানো 'এডিট/Edit' বাটনে ক্লিক করে ইউজার রিলিজের বিবরণ এডিট করতে পারবেন।

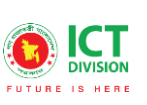

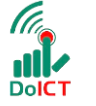

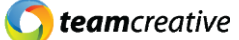

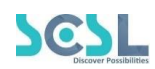

| 20 Attendance Management               | ×        |                             |                  |             |                |                 |
|----------------------------------------|----------|-----------------------------|------------------|-------------|----------------|-----------------|
| 🔥 Annual Performance                   | >        | Release List                |                  |             |                | Add New Release |
| 👖 P & P Management                     | 8        | Release List                |                  |             | _              |                 |
| 📕 R & T Management                     | ~        |                             |                  |             | E              | dit button      |
| <ul> <li>Resign Application</li> </ul> |          | Show 10 🗢 entries           |                  |             |                | Search          |
| Release                                |          | Employee Name               | Application Date | Effect Date | Release Casuse | Adtion          |
|                                        |          |                             |                  |             |                | 0               |
|                                        |          | Jafor sir                   | 2021-10-31       | 2021-11-01  | Higher Studies |                 |
|                                        |          | Showing I to I of I entries |                  |             |                | Previous 1 Next |
| 👖 Discipline Management                | <u>×</u> |                             |                  |             |                |                 |
| 👖 Award & Publication                  | ×        |                             |                  |             |                |                 |

Figure 41.3

## 8১.৪ রিলিজ ডিলিট

যেকোনো রিলিজের বিবরণ মুছে ফেলতে হলে ছবিতে দেখানো রিলিজ লিস্টের 'ডিলিট/Delete' বাটনে ক্লিক করতে হবে।

| 20 Attendance Management >             | -                           |                  |             |                  |            |         |
|----------------------------------------|-----------------------------|------------------|-------------|------------------|------------|---------|
| 💪 Annual Performance >                 | Release List                |                  |             |                  | Add New I  | Release |
| 🚆 P & P Management 🛛 🔅 👌               |                             |                  |             |                  |            |         |
| 👖 R & T Management 🗸 🗸                 |                             |                  |             |                  | Delete but | ton     |
| <ul> <li>Resign Application</li> </ul> | Show 10 🜩 entries           |                  |             |                  | Search:    |         |
| Release                                | Employee Name               | Application Date | Effect Date | Release Casuse   | Action     |         |
|                                        | lafor sir                   | 2021-10-21       | 2021-11-01  | Higher Studios   |            |         |
|                                        | Sulor sil                   | 2021-10-31       | 2021-11-01  | migner attitutes |            |         |
|                                        | Showing 1 to 1 of 1 entries |                  |             |                  | Previous   | 1 Next  |
| 👖 Discipline Management >              |                             |                  |             |                  |            |         |
| 👖 Award & Publication >                |                             |                  |             |                  |            |         |

Figure 41.4

## ৪২.০ সেপারেশন

কর্মচারীদের প্রতিষ্ঠান থেকে সেপারেশনের তালিকা দেখতে হলে R&T Management থেকে Separation সেকশনে যেতে হবে।

## ৪২.১ সেপারেশন লিস্ট

এখানে ইউজার নিচে দেখানো ছবির মত সকল কর্মচারীর সেপারেশনের তালিকা দেখতে পারবেন।

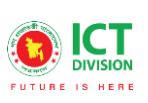

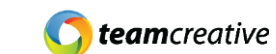

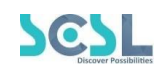

| ow 10 ¢ entries   |                  |             | Click to<br>separat | oopen<br>tion form<br>search: |
|-------------------|------------------|-------------|---------------------|-------------------------------|
| Employee Name     | Application Date | Effect Date | Separation Cause    | Action                        |
| Test Employee 001 | 2021-12-29       | 2021-12-30  | Inactive            | 2 盲                           |
| Sabuj             | 2021-12-22       | 2022-01-01  | Bad Behavior        | 2                             |

Figure 42.1

#### ৪২.২ সেপারেশন যুক্ত করা

"Add New Separation" বাটনে ক্লিক করে ইউজার কর্মচারীদের নতুন রিলিজের পূর্ণ বিবরণ সংযুক্ত করতে পারেন। ছবিতে দেখানো স্ক্রিনে 'Employee', 'Separation type', 'Separation by', 'Application date' এবং 'Reparation cause' ইনপুট করে 'সেভ/Save' বাটনে ক্লিক করতে হবে। পূর্ববর্তী পেজে যাওয়ার জন্য 'ব্যাক/Back' বাটনে ক্লিক করতে হবে।

| mployee *         |              | Separation Type * | Click to go back |   |
|-------------------|--------------|-------------------|------------------|---|
| Select            | ~            | Select            | to listing page  |   |
| eparation By *    |              | Application Date* |                  |   |
| Select            | ~            | Select date       |                  | 7 |
| ffect Date*       |              |                   |                  |   |
| Select date       |              |                   |                  |   |
| istant Close      |              |                   |                  |   |
| eparation Cause * |              |                   |                  |   |
| С                 | lick to save |                   |                  |   |

Figure 42.2

#### ৪২.৩ সেপারেশন এডিট

সেপারেশন লিস্টের ছবিতে দেখানো 'এডিট/Edit' বাটনে ক্লিক করে ইউজার সেপারেশনের বিবরণ এডিট করতে পারবেন।

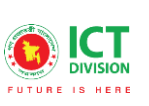

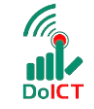

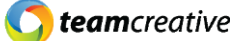

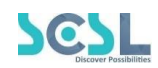

| Attendance Management | 2            | Separation List             |                  |             |                  |                    |
|-----------------------|--------------|-----------------------------|------------------|-------------|------------------|--------------------|
| R & P Management      | <sup>°</sup> | Separation List             |                  |             |                  | Add New Separation |
| R & T Management      | ÷            |                             |                  |             |                  | Edit button        |
| Resign Application    |              | Show 10 🗢 entries           |                  |             |                  | Search             |
|                       |              | Employee Name               | Application Date | Effect Date | Separation Cause | Action             |
| Separation            |              |                             |                  |             |                  | Ó                  |
| Retirement            |              | Test Employee 001           | 2021-12-29       | 2021-12-30  | Inactive         |                    |
|                       |              | Sabuj                       | 2021-12-22       | 2022-01-01  | Bad Behavior     |                    |
| Discipline Management | ×.           |                             |                  |             |                  |                    |
| Award & Publication   | *            | Showing I to 2 of 2 entries |                  |             |                  | Previous 1 Next    |

Figure 42.3

### ৪২.৪ সেপারেশন ডিলিট

যেকোনো সেপারেশনের বিবরণ মুছে ফেলতে হলে ছবিতে দেখানো সেপারেশন লিস্টের 'ডিলিট/Delete' বাটনে ক্লিক করতে হবে।

| Log Attendance Management > |                                       |                  |             |                  |                    |
|-----------------------------|---------------------------------------|------------------|-------------|------------------|--------------------|
| 🛵 Annual Performance >      | Separation List                       |                  |             |                  | Add New Separation |
| 👖 P & P Management >        | separation ust                        |                  |             |                  |                    |
| 👖 R & T Management 🗸 🗸      |                                       |                  |             |                  | Delete button      |
| Resign Application          | Show 10 💠 entries                     |                  |             |                  | Search:            |
| Release                     | Employee Name                         | Application Date | Effect Date | Separation Cause | Action             |
| Separation                  |                                       |                  |             |                  | Ň                  |
| Retirement                  | Test Employee 001                     | 2021-12-29       | 2021-12-30  | Inactive         | e 🚺                |
| Exit Clearance              | Sabuj                                 | 2021-12-22       | 2022-01-01  | Bad Behavior     | 12                 |
| 👖 Discipline Management 💦 🗧 | · · · · · · · · · · · · · · · · · · · |                  |             |                  |                    |
| Award & Publication >       | Showing I to 2 of 2 entries           |                  |             |                  | Previous 1 Next    |

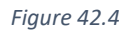

## ৪৩.০ রিটায়ারমেন্ট

কর্মচারীদের প্রতিষ্ঠান থেকে রিটায়ারমেন্টের তালিকা দেখতে হলে R&T Management থেকে Retirement সেকশনে যেতে হবে।

## ৪৩.১ রিটায়ারমেন্ট লিস্ট

এখানে ইউজার নিচে দেখানো ছবির মত সকল কর্মচারীর রিটায়ারমেন্টের তালিকা দেখতে পারবেন।

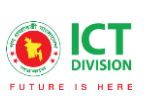

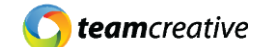

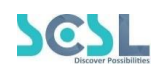

| now 10 🗢 entries           |                  |             | Click t<br>retire | to open<br>ment form<br>Search: |
|----------------------------|------------------|-------------|-------------------|---------------------------------|
| Employee Name              | Application Date | Effect Date | Retirement Cause  | Action                          |
| MD FORKAN                  | 2021-12-30       | 2022-01-08  | Time limit        | r 💼                             |
| Sabuj                      | 2021-11-01       | 2021-11-20  | Age limit         | <b>e</b> 💼                      |
| iowing 1 to 2 of 2 entries |                  |             |                   | Previous 1 N                    |

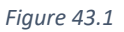

## ৪৩.২ রিটায়ারমেন্ট যুক্ত করা

"Add Retirement" বাটনে ক্লিক করে ইউজার কর্মচারীদের রিটায়ারমেন্টের পূর্ণ বিবরণ সংযুক্ত করতে পারেন। ছবিতে দেখানো স্ক্রিনে 'Employee', 'Retirement type', 'Application date', 'Effect date' এবং 'Retirement cause' ইনপুট করে 'সেভ/Save' বাটনে ক্লিক করতে হবে। পূর্ববর্তী পেজে যাওয়ার জন্য 'ব্যাক/Back' বাটনে ক্লিক করতে হবে।

| mployee *          |   | Click to<br>Retirement Type * to listing | go back   |
|--------------------|---|------------------------------------------|-----------|
| Select             | ~ | Select                                   | 6 1 4 6 4 |
| pplication Date*   |   | Effect Date*                             |           |
| Select date        |   | Select date                              |           |
| tetirement Cause * |   |                                          |           |
|                    |   |                                          |           |

Figure 43.2

### ৪৩.৩ রিটায়ারমেন্ট এডিট

রিটায়ারমেন্ট লিস্টের ছবিতে দেখানো 'এডিট/Edit' বাটনে ক্লিক করে ইউজার রিটায়ারমেন্টের বিবরণ এডিট করতে পারবেন।

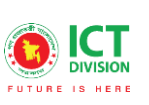

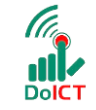

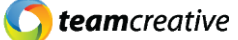

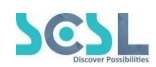

| 🏖 Attendance Management 💦   | -                           |                  |             |                  |                 |
|-----------------------------|-----------------------------|------------------|-------------|------------------|-----------------|
| 🔥 Annual Performance >      | Retirement List             |                  |             |                  | Add Retirement  |
| 👖 P & P Management >        | Retrement List              |                  |             |                  |                 |
| 👖 R & T Management 🛛 🗸 🗸    |                             |                  |             |                  | Edit button     |
| Resign Application          | Show 10 🗢 entries           |                  |             |                  | Search          |
|                             | Employee Name               | Application Date | Effect Date | Retirement Cause | Action          |
| Separation                  |                             |                  |             |                  | Ň               |
| Retirement                  | MD FORKAN                   | 2021-12-30       | 2022-01-08  | Time limit       |                 |
|                             | Sabuj                       | 2021-11-01       | 2021-11-20  | Age limit        | 12              |
| 👖 Discipline Management 🛛 🚿 |                             |                  |             |                  |                 |
| 👖 Award & Publication >     | Showing 1 to 2 of 2 entries |                  |             |                  | Previous 1 Next |

Figure 43.3

## ৪৩.৪ রিটায়ারমেন্ট ডিলিট

যেকোনো রিটায়ারমেন্টের বিবরণ মুছে ফেলতে হলে ছবিতে দেখানো রিটায়ারমেন্ট লিস্টের 'ডিলিট/Delete' বাটনে ক্লিক করতে হবে।

| Log Attendance Management > | -                           |                       |                  |                  |                                       |
|-----------------------------|-----------------------------|-----------------------|------------------|------------------|---------------------------------------|
| 🔥 Annual Performance >      | Retirement List             |                       |                  |                  | Add Retirement                        |
| 🔢 P & P Management >        | Retirement List             |                       |                  |                  |                                       |
| 👖 R & T Management 🗸 🗸      |                             |                       |                  |                  | Delete button                         |
| Resign Application          | Show 10 🗢 entries           |                       |                  |                  | Search:                               |
| • Release                   | Employee Name               | Application Date      | Effect Date      | Retirement Cause | Action                                |
| Separation                  |                             |                       |                  |                  | N N N N N N N N N N N N N N N N N N N |
| Retirement                  | MD FORKAN                   | 2021-12-30            | 2022-01-08       | Time limit       | 2                                     |
| Exit Clearance              | Sabui                       | 2021-11-01            | 2021-11-20       | Age limit        | 12                                    |
| 👖 Discipline Management 💦 > |                             | envort Ancorement all | woodentow SSIREE |                  |                                       |
| Award & Publication >       | Showing 1 to 2 of 2 entries |                       |                  |                  | Previous 1 Next                       |

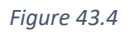

## 88.০ এক্সিট ক্লিয়ারেন্স

কর্মচারীদের প্রতিষ্ঠান থেকে প্রস্থানের সময় এর ক্লিয়ারেন্সের তালিকা দেখতে হলে R&T Management থেকে Exit Clearance সেকশনে যেতে হবে।

## 88.১ এক্সিট ক্লিয়ারেন্স লিস্ট

এখানে ইউজার নিচে দেখানো ছবির মত সকল কর্মচারীর এক্সিট ক্লিয়ারেন্সের তালিকা দেখতে পারবেন।

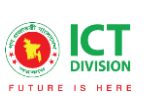

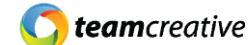

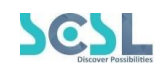

| t Clearance List<br>ow 10 ♀ entries |                   |                | Click to open<br>clearance form<br>search: |
|-------------------------------------|-------------------|----------------|--------------------------------------------|
| Employee Name                       | Last Working Date | Reason         | Action                                     |
| MD FORKAN                           | 2021-12-31        | FSD            | 2                                          |
| Sharnom                             | 2021-12-20        | New Employment | 2                                          |
| owing 1 to 2 of 2 entries           |                   |                | Previous 1                                 |

DolCT

Figure 44.1

## 88.২ এক্সিট ক্লিয়ারেন্স যুক্ত করা

"Add Exit Clearance" বাটনে ক্লিক করে ইউজার কর্মচারীদের এক্সিট ক্লিয়ারেন্সের পূর্ণ বিবরণ সংযুক্ত করতে পারেন। ছবিতে দেখানো স্ক্রিনে 'Employee', 'Entry date', 'last working date', 'Reason', 'Department' এবং 'Assigned person' ইনপুট করে 'সেভ/Save' বাটনে ক্লিক করতে হবে। পূর্ববর্তী পেজে যাওয়ার জন্য 'ব্যাক/Back' বাটনে ক্লিক করতে হবে।

| Employee *         |                                       |   | Entry Date*             | Click to go back       |
|--------------------|---------------------------------------|---|-------------------------|------------------------|
| MD FORKAN (Forkan) |                                       |   | 12/01/2021              | to listing page        |
| Last Working Date* |                                       |   | Reason*                 |                        |
| 01/05/2022         |                                       |   |                         |                        |
| Departments *      |                                       |   | Assigned Person *       |                        |
| Teacher            |                                       | ~ | Test Teacher (my-20501) | ~                      |
| Remark * CC        | Click to add<br>letails in<br>he list |   | Edit bu                 | utton<br>Delete buttor |
| Department         | Assigned Person                       |   | Remark                  | Action                 |
| undefined          | undefined                             |   | Clear                   |                        |
|                    | undefined                             |   | Clear                   |                        |

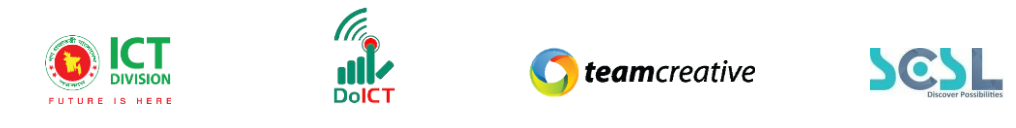

Figure 44.2

## 88.৩ এক্সিট ক্লিয়ারেন্স এডিট

এক্সিট ক্লিয়ারেন্স লিস্টের ছবিতে দেখানো 'এডিট/Edit' বাটনে ক্লিক করে ইউজার এক্সিট ক্লিয়ারেন্সের বিবরণ এডিট করতে পারবেন।

| Log Attendance Management > |                             |                   |                |                    |
|-----------------------------|-----------------------------|-------------------|----------------|--------------------|
| Annual Performance >        | Exit Clearance List         |                   |                | Add Exit Clearance |
| 👖 P & P Management >        | Exit Clearance list         |                   |                |                    |
| 👖 R & T Management 🛛 🗸 🗸    |                             |                   |                | Edit button        |
| Resign Application          | Show 10 \$ entries          |                   |                | Starth:            |
| Release                     | Employee Name               | Last Working Date | Reason         | Action             |
| Separation                  |                             |                   |                | Č.                 |
| Retirement                  | MD FORKAN                   | 2021-12-31        | FSD            |                    |
| Exit Clearance              | Sharnom                     | 2021-12-20        | New Employment |                    |
| 👖 Discipline Management >   |                             |                   |                |                    |
| 🔛 Award & Publication >>    | Showing 1 to 2 of 2 entries |                   |                | Previous 1 Next    |

Figure 44.3

## 88.8 এক্সিট ক্লিয়ারেন্স ডিলিট

যেকোনো এক্সিট ক্লিয়ারেন্সের বিবরণ মুছে ফেলতে হলে ছবিতে দেখানো এক্সিট ক্লিয়ারেন্স লিস্টের 'ডিলিট/Delete' বাটনে ক্লিক করতে হবে।

| Lttendance Management >                |                             |                   |                |                    |
|----------------------------------------|-----------------------------|-------------------|----------------|--------------------|
| 🔥 Annual Performance 💦 👌               | Exit Clearance List         |                   |                | Add Exit Clearance |
| 👖 P & P Management >                   |                             |                   |                |                    |
| 👖 R & T Management 🛛 🗸 🗸               |                             |                   |                | Delete button      |
| <ul> <li>Resign Application</li> </ul> | Show 10 🗢 entries           |                   |                | Search:            |
| Release                                | Employee Name               | Last Working Date | Reason         | Action             |
| <ul> <li>Separation</li> </ul>         |                             |                   |                |                    |
| Retirement                             | MD FORKAN                   | 2021-12-31        | FSD            |                    |
| Exit Clearance                         | Sharnom                     | 2021-12-20        | New Employment |                    |
| 👖 Discipline Management 💦 🗧 🗧          |                             |                   |                |                    |
| 🙀 Award & Publication >                | Showing 1 to 2 of 2 entries |                   |                | Previous 1 Next    |

Figure 44.4

## ৪৫.০ ডিসিপ্লিনারি স্টেটমেন্ট রিজন

ডিসিপ্লিনারি স্টেটমেন্ট রিজনের তালিকা দেখতে হলে Discipline Management থেকে Disciplinary Statement Reason সেকশনে যেতে হবে।

#### ৪৫.১ ডিসিপ্লিনারি স্টেটমেন্ট রিজন লিস্ট

এখানে ইউজার নিচে দেখানো ছবির মত সকল কর্মচারীর ডিসিপ্লিনারি স্টেটমেন্ট রিজনের তালিকা দেখতে পারবেন।

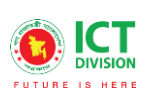

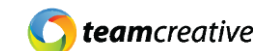

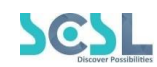

| sciplinary Statement Reason List |        |                                                     |
|----------------------------------|--------|-----------------------------------------------------|
| now 10 ¢ entries                 |        | Click to open disciplinary<br>statement reason form |
| Title                            | Action |                                                     |
| Nehal                            | 2      |                                                     |
| Mr. Nahid                        | 2 📋    |                                                     |
| nowing 1 to 2 of 2 entries       |        | Previous 1 Ne                                       |

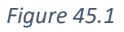

### ৪৫.২ ডিসিপ্লিনারি স্টেটমেন্ট রিজন যুক্ত করা

"Add Disciplinary Statement Reason" বাটনে ক্লিক করে ইউজার কর্মচারীদের ডিসিপ্লিনারি স্টেটমেন্ট রিজনের পূর্ণ বিবরণ সংযুক্ত করতে পারেন। ছবিতে দেখানো স্ট্রিনে 'Title' এবং 'Description' ইনপুট করে 'সেভ/Save' বাটনে ক্লিক করতে হবে। পূর্ববর্তী পেজে যাওয়ার জন্য 'ক্লোজ/Close' বাটনে ক্লিক করতে হবে।

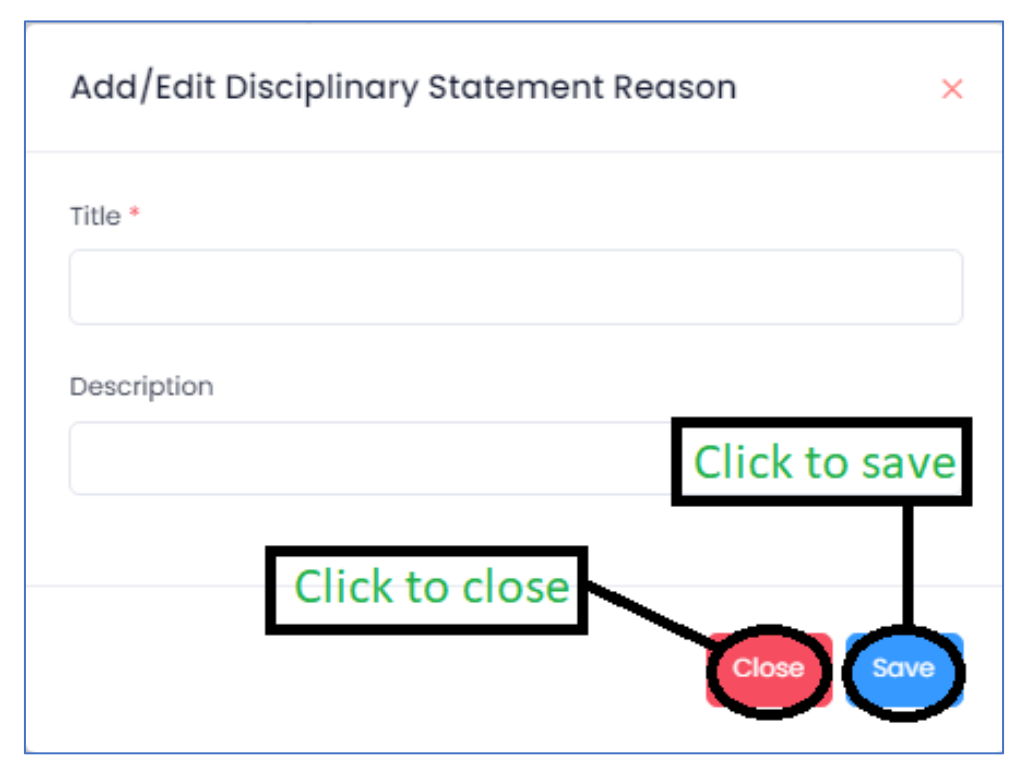

Figure 45.2

### ৪৫.৩ ডিসিপ্লিনারি স্টেটমেন্ট রিজন এডিট

ডিসিপ্লিনারি স্টেটমেন্ট রিজন লিস্টের ছবিতে দেখানো 'এডিট/Edit' বাটনে ক্লিক করে ইউজার ডিসিপ্লিনারি স্টেটমেন্ট রিজনের বিবরণ এডিট করতে পারবেন।

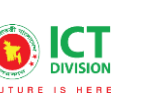

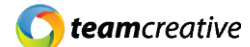

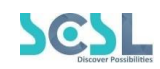

| E Training Management                   |                                    |                                   |
|-----------------------------------------|------------------------------------|-----------------------------------|
| 🧟 Leave Management                      | Disciplinary Statement Reason List | Add Disciplinary Statement Reason |
| Log Attendance Management               | Disciplinary Statement Reason List |                                   |
| 📩 Annual Performance                    | Edit button                        |                                   |
| 👖 P & P Management                      | Show 10 ¢ entries                  | Search:                           |
| 👖 R & T Management                      | Title Action                       |                                   |
| 📕 Discipline Management                 |                                    |                                   |
| Disciplinary Statement<br>Reason        | Nehal 🖉 🖡                          |                                   |
| Show Cause                              | Mr. Nohid                          |                                   |
| <ul> <li>Disciplinary Action</li> </ul> |                                    |                                   |
| 👖 Award & Publication                   | Showing I to 2 of 2 entries        | Previous 1 Next                   |

Figure 45.3

## ৪৫.৪ ডিসিপ্লিনারি স্টেটমেন্ট রিজন ডিলিট

যেকোনো ডিসিপ্লিনারি স্টেটমেন্ট রিজনের বিবরণ মুছে ফেলতে হলে ছবিতে দেখানো ডিসিপ্লিনারি স্টেটমেন্ট রিজন লিস্টের 'ডিলিট/Delete' বাটনে ক্লিক করতে হবে।

| E Training Management                   |                                         |                                   |
|-----------------------------------------|-----------------------------------------|-----------------------------------|
| 😹 Leave Management                      | Disciplinary Statement Reason List      | Add Disciplinary Statement Reason |
| Log Attendance Management               | Disciplinary Statement Reason List      |                                   |
| 🛃 Annual Performance                    | > Delete hutte                          |                                   |
| 📕 P & P Management                      | Show 10 ¢ entries                       | Search:                           |
| 🚆 R & T Management                      | Title Action                            |                                   |
| 📕 Discipline Management                 | Ň N N N N N N N N N N N N N N N N N N N |                                   |
| Disciplinary Statement<br>Reason        | Nehal 🕑 🚺                               |                                   |
| Show Cause                              | Mr. Nahid 📝 盲                           |                                   |
| <ul> <li>Disciplinary Action</li> </ul> |                                         |                                   |
| 👖 Award & Publication                   | Showing I to 2 of 2 entries             | Previous 1 Next                   |

Figure 45.4

## ৪৬.০ শোকজ

শোকজের তালিকা দেখতে হলে Discipline Management থেকে Show Cause সেকশনে যেতে হবে।

#### ৪৬.১ শোকজ লিস্ট

এখানে ইউজার নিচে দেখানো ছবির মত সকল কর্মচারীর শোকজের তালিকা দেখতে পারবেন।

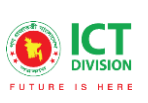

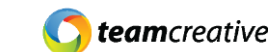

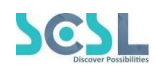

| Show Cause List             |                 | Add Show Cause                   |  |  |
|-----------------------------|-----------------|----------------------------------|--|--|
| Show 10 🗢 entries           |                 | Click to open<br>show cause form |  |  |
| Employee Name               | Show Cause Date | Action                           |  |  |
| my-admin                    | 2021-12-30      | <b>č</b>                         |  |  |
| Showing I to I of I entries |                 | Previous 1 Next                  |  |  |

DolCT

Figure 46.1

#### ৪৬.২ শোকজ যুক্ত করা

"Add Show Cause" বাটনে ক্লিক করে ইউজার কর্মচারীদের শোকজের পূর্ণ বিবরণ সংযুক্ত করতে পারেন। ছবিতে দেখানো স্ক্রিনে 'Employee', 'Complain by', 'On behalf of', 'Show cause date', 'Complain date' এবং 'Action' ইনপুট করে 'সেভ/Save' বাটনে ক্লিক করতে হবে। পূর্ববর্তী পেজে যাওয়ার জন্য 'ক্লোজ/Close' বাটনে ক্লিক করতে হবে।

| Steads Show Cause         mployee *         Select         Select         make a         to listing page         make a         to listing page         make a         make a         to listing page         make a         make a         make a         to listing page         make a         make a         <                                                                                                    |                                                             |                      |                | $\sim$            |
|----------------------------------------------------------------------------------------------------|-------------------------------------------------------------|----------------------|----------------|-------------------|
| mployee *<br>Select C*<br>Completin By<br>Click to go back<br>to listing page<br>in latodf C*<br>Cereption Description<br>Arright S K, K A - B - C : C : T   Test -   Back -   Back -   Bac                                                                                                    | Create Show Cause<br>Show Cause                             |                      |                | Bock              |
| mptoyee * Comptain By Click to go back to listing page<br>select Select Select                                                                                                    |                                                             |                      |                | Y                 |
| Select                                                                                                    | Employee *                                                  |                      | Complain By    | Click to go back  |
| An Rehold Of<br>Renae Description<br>★ → D → X → D → X ★ ± ± ± ± ± ± + N → Q X = D Q X =<br>B I U S X X ▲ - D - X II   Tere -   D = O = D = =<br>hew Cause Date*<br>Select date<br>Recution Date<br>Select date<br>Recution Date<br>Select date<br>Completin Date*<br>Select date<br>Completin Date*<br>Select date*<br>Select date*<br>Select | Select                                                      | ~                    | Select         | to listing page 🗸 |
| #forse Description         + → D → X → D → X + ± ± ± ± + + + +   Q X + = D Ω +           B I ⊻ 5 × × A - 0 - 1: ::   fort -   Box -   D ⊕ ⊕ = = =         hew Couse Date*         Select date         select date         select date         select date         Select date         Select date                                                                                                    | On Behalf Of*                                               |                      |                | 0, 0              |
| Attense Description     Image: Second problem     Image: Second problem     New Couse Dete*     Select date     Select date </td <td></td> <td></td> <td></td> <td></td>                                                                                                    |                                                             |                      |                |                   |
| Image: constraint operating operating     Image: constraint operating operating     Image: constraint operating operating     Image: constraint operating operating     Image: constraint operating operating o                                                                                                    | Wasse Deservation                                           |                      |                |                   |
| Image: Image: Image                                                                                                    |                                                             |                      | 0.171          |                   |
| B I U S X X X A M - 1 M M                                                                                                    | ◆◇は●※○回結-≪友生主                                               | 표 표 레 카니Q 25 등 D     | Ω + α          |                   |
| how Couse Date* Select date Select date Select date Select date Select date Select date Select date Circle Period Action * Select Circle to save Circle to save Select                                                                                                    | B I U S × <sub>e</sub> × <sup>e</sup> A - M - 2 = :=   Fond | -   Size -   🖬 🍩 😁 🧰 |                |                   |
| how Couse Date* Select data Select data Select data Select data Select data Select data Select data Select data Committed Description Click to save                                                                                                    |                                                             |                      |                |                   |
| how Cause Date* Select date Select date Select date Select date Select date Select date Complein Date* Select date Complein Date* Select date Complein Date* Select date Complein Date* Select date Click to save Click to save                                                                                                    |                                                             |                      |                |                   |
| hew Couse Date* Select date Select date Select date Select date Select date Complein Date* Select date Select date Click to save Click to save                                                                                                    |                                                             |                      |                |                   |
| hew Cause Date* Select date Complein Date* Select date Select date Select date Select date Select date Select date Select date Select date Select date Circk to save Circk to save                                                                                                    |                                                             |                      |                |                   |
| hew Cause Date* Select date Select date Complein Date* Select date Select date Cause Date Click to save                                                                                                    |                                                             |                      |                |                   |
| hew Cause Date* Select date Select date Select date Select date Select date Select date Select date Circk to save                                                                                                    |                                                             |                      |                |                   |
| hew Cause Date* Select date Select date Select date Select date Select date Select date Select date Select date Click to save                                                                                                    |                                                             |                      |                |                   |
| hew Cause Date* Select date Select date Select date Select date Select date Select date Select date Click to save                                                                                                    |                                                             |                      |                | k.                |
| Select date Select date Select date Select date Select date Click to save Select date Select date Sele                                                                                                    | how Cause Date*                                             |                      | Complain Date* |                   |
| xecution Date Reason Select date Click to save                                                                                                    | Select date                                                 |                      | Select date    | a                 |
| Select date  Select date  Action*  Select date  Click to save  Sevent                                                                                                    | xecution Date                                               |                      | Reason         |                   |
| Indice Period Action* Select date Select committed Description Click to save                                                                                                    | Select date                                                 |                      |                |                   |
| Select date Select committed Description Click to save                                                                                                    | latice Period                                               |                      | Action *       |                   |
| Click to save                                                                                                    | Select date                                                 | G                    | Select         |                   |
| Click to save                                                                                                    |                                                             |                      | L              | *                 |
| Click to save                                                                                                    | Committed Description                                       |                      |                |                   |
| Click to save                                                                                                    |                                                             |                      |                |                   |
|                                                                                                    |                                                             | Click to save        |                |                   |
| Save                                                                                                    |                                                             | CIICK to save        |                |                   |
| Save                                                                                                    |                                                             | \_                   | -              |                   |
| Sole                                                                                                    |                                                             |                      |                |                   |
|                                                                                                    |                                                             |                      |                |                   |

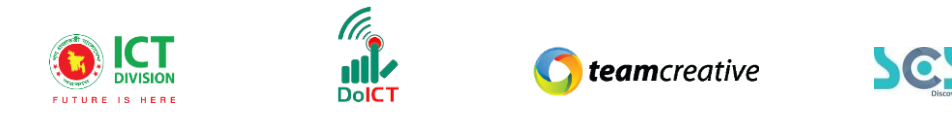

Figure 46.2

## ৪৬.৩ শোকজ এডিট

শোকজ লিস্টের ছবিতে দেখানো 'এডিট/Edit' বাটনে ক্লিক করে ইউজার শোকজের বিবরণ এডিট করতে পারবেন।

| 🛂 Training Management            | ×   |                             |                 |                 |
|----------------------------------|-----|-----------------------------|-----------------|-----------------|
| 🗯 Leave Management               | >   | Show Cause List             |                 | Add Show Cause  |
| attendance Management            | >   | Show Cause List             |                 |                 |
| 📥 Annual Performance             | ×   |                             |                 | Edit button     |
| 👖 P & P Management               | >   | Show 10 \$ entries          |                 | Search:         |
| 👖 R & T Management               | 5   | Employee Name               | Show Cause Date | Action          |
| 👖 Discipline Management          | ~   |                             |                 | Ň               |
| Disciplinary Statement<br>Reason |     | my-admin                    | 2021-12-30      | ☑ ■             |
| <ul> <li>Show Cause</li> </ul>   |     | Showing I to I of I entries |                 | Previous 1 Next |
| Disciplinary Action              |     |                             |                 |                 |
| 👖 Award & Publication            | × . |                             |                 |                 |

Figure 46.3

### ৪৬.৪ শোকজ ডিলিট

যেকোনো শোকজের বিবরণ মুছে ফেলতে হলে ছবিতে দেখানো শোকজ লিস্টের 'ডিলিট/Delete' বাটনে ক্লিক করতে হবে।

| 🛅 Training Management            | >   |                             |                 |               |          |
|----------------------------------|-----|-----------------------------|-----------------|---------------|----------|
| 🙁 Leave Management               | >   | Show Cause List             |                 | Add sh        | ow Cause |
| Log Attendance Management        | >   | Show Cause List             |                 |               |          |
| 🛵 Annual Performance             | >   |                             |                 | Delete button |          |
| 🚊 P & P Management               | >   | Show 10 🗢 entries           |                 | search:       |          |
| 👖 R & T Management               | × 1 | Employee Name               | Show Cause Date | Action        |          |
| 👖 Discipline Management          | ~   |                             |                 | Ň             |          |
| Disciplinary Statement<br>Reason |     | my-admin                    | 2021-12-30      | 2             |          |
| Show Cause                       |     | Showing I to I of I entries |                 | Previous      | 1 Next   |
| Disciplinary Action              |     |                             |                 |               |          |
| 📕 Award & Publication            | × . |                             |                 |               |          |

Figure 46.4

## ৪৭.০ ডিসিপ্লিনারি অ্যাকশন

ডিসিপ্লিনারি অ্যাকশন তালিকা দেখতে হলে Discipline Management থেকে Disciplinary Action সেকশনে যেতে হবে।

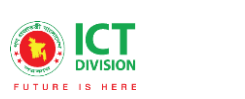

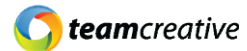

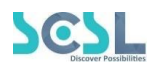

## ৪৭.১ ডিসিপ্লিনারি অ্যাকশন লিস্ট

এখানে ইউজার নিচে দেখানো ছবির মত সকল কর্মচারীর ডিসিপ্লিনারি অ্যাকশনের তালিকা দেখতে পারবেন।

| Disciplinary Action List   |                                | Add Disciplinary Action                   |
|----------------------------|--------------------------------|-------------------------------------------|
| how 10 🗢 entries           |                                | Click to open disciplinary<br>action form |
| Employee Name              | Disciplinary Action Issue Date | Action                                    |
| Ruma Treza Costa           | 2021-12-23                     | 2°                                        |
| howing I to I of I entries |                                | Previous 1 Next                           |

Figure 47.1

## ৪৭.২ ডিসিপ্লিনারি অ্যাকশন যুক্ত করা

"Add Disciplinary Action" বাটনে ক্লিক করে ইউজার কর্মচারীদের ডিসিপ্লিনারি অ্যাকশনের পূর্ণ বিবরণ সংযুক্ত করতে পারেন। ছবিতে দেখানো স্ক্রিনে 'Employee', 'Disciplinary action date', 'Explanation date',

'Punishment date' এবং 'Action' ইনপুট করে 'সেভ/Save' বাটনে ক্লিক করতে হবে। পূর্ববর্তী পেজে যাওয়ার জন্য 'ক্লোজ/Close' বাটনে ক্লিক করতে হবে।

| Create Disciplinary Action      |   |                  |                                     |   |
|---------------------------------|---|------------------|-------------------------------------|---|
| Employee *                      |   |                  | Click to go back<br>to listing page |   |
| Select                          |   |                  |                                     | ~ |
| Disciplinary Action Issue Date* |   | Explanation Date |                                     |   |
| Select date                     |   | Select date      |                                     |   |
| Explanation Datail              |   |                  |                                     |   |
|                                 |   |                  |                                     | 4 |
| Punishment Description          |   | Action *         |                                     |   |
|                                 |   | Select           |                                     |   |
|                                 |   |                  |                                     | Ţ |
| Click to save                   | K |                  |                                     | ~ |

Figure 47.2

## ৪৭.৩ ডিসিপ্লিনারি অ্যাকশন এডিট

ডিসিপ্লিনারি অ্যাকশন লিস্টের ছবিতে দেখানো 'এডিট/Edit' বাটনে ক্লিক করে ইউজার ডিসিপ্লিনারি অ্যাকশনের বিবরণ এডিট করতে পারবেন।

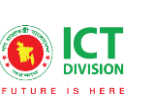

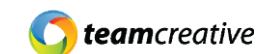

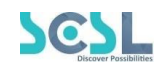

| 🚢 PMIS                           | >                |                |                                |                         |
|----------------------------------|------------------|----------------|--------------------------------|-------------------------|
| E Training Management            | Disciplina       | ry Action List |                                |                         |
| 🤽 Leave Management               | > Disciplinary A | ction List     |                                | Add Disciplinary Action |
| 20 Attendance Management         | ×                |                |                                | Edit button             |
| 🛃 Annual Performance             | > Show 10 ¢      | entries        |                                | Search:                 |
| 👖 P & P Management               | >                |                |                                |                         |
| 👖 R & T Management               | > Employee       | Name           | Disciplinary Action Issue Date | Altion                  |
| 👖 Discipline Management          | ✓ Ruma Trez      | a Costa        | 2021-12-23                     |                         |
| Disciplinary Statement<br>Reason | Showing 1 to     | 1 of 1 entries |                                | Previous 1 Next         |
| Show Cause                       |                  |                |                                |                         |
| Disciplinary Action              |                  |                |                                |                         |
| 👖 Award & Publication            | > -              |                |                                |                         |

Figure 47.3

## ৪৭.৪ ডিসিপ্লিনারি অ্যাকশন ডিলিট

যেকোনো ডিসিপ্লিনারি অ্যাকশনের বিবরণ মুছে ফেলতে হলে ছবিতে দেখানো ডিসিপ্লিনারি অ্যাকশন লিস্টের 'ডিলিট/Delete' বাটনে ক্লিক করতে হবে।

| 📇 PMIS                           | > |                             |                                |                         |
|----------------------------------|---|-----------------------------|--------------------------------|-------------------------|
| E Training Management            | > | Disciplinary Action List    |                                |                         |
| 🐭 Leave Management               | > | Disciplinary Action List    |                                | Add Disciplinary Action |
| 20 Attendance Management         | > |                             |                                | Delete button           |
| 💪 Annual Performance             | > | Show 10 🜩 entries           |                                | Search:                 |
| 👖 P & P Management               | > |                             |                                | 4 5                     |
| 👖 R & T Management               | > | Employee Name               | Disciplinary Action Issue Date | Action                  |
| 👖 Discipline Management          | ~ | Ruma Treza Costa            | 2021-12-23                     |                         |
| Disciplinary Statement<br>Reason |   | Showing 1 to 1 of 1 entries |                                | Previous 1 Next         |
| Show Cause                       |   |                             |                                |                         |
| Disciplinary Action              |   |                             |                                |                         |
| 👭 Award & Publication            | > |                             |                                |                         |

Figure 47.4

## ৪৮.০ অ্যাওয়ার্ড

অ্যাওয়ার্ডের তালিকা দেখতে হলে Award & Publication থেকে Award সেকশনে যেতে হবে।

#### ৪৮.১ অ্যাওয়ার্ড লিস্ট

এখানে ইউজার নিচে দেখানো ছবির মত সকল অ্যাওয়ার্ডের তালিকা দেখতে পারবেন।

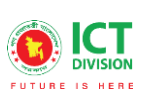

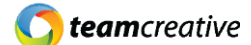

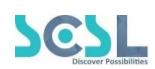

| Award List<br>Award List    |            | Add Award                |
|-----------------------------|------------|--------------------------|
| Show 10 ¢ entries           |            | Click to open award form |
| Employee Name               | Award Name | Action                   |
| MD FORKAN                   | SPP        | <b>B •</b>               |
| Showing I to I of I entries |            | Previous 1 Next          |

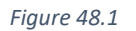

## ৪৮.২ অ্যাওয়ার্ড যুক্ত করা

"Add Award" বাটনে ক্লিক করে ইউজার অ্যাওয়ার্ডের পূর্ণ বিবরণ সংযুক্ত করতে পারেন। ছবিতে দেখানো স্ক্রিনে 'Employee', 'Award name' এবং 'Description' ইনপুট করে 'সেভ/Save' বাটনে ক্লিক করতে হবে। পূর্ববর্তী পেজে যাওয়ার জন্য 'ক্লোজ/Close' বাটনে ক্লিক করতে হবে।

| Create Award<br>Award             |               |                                     |
|-----------------------------------|---------------|-------------------------------------|
| Employee * Select                 | Award Name *  | Click to go back<br>to listing page |
| Description Click to attach files |               |                                     |
| Attachment                        | Click to save |                                     |
|                                   | Save          | ·                                   |

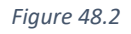

## ৪৮.৩ অ্যাওয়ার্ড এডিট

অ্যাওয়ার্ড লিস্টের ছবিতে দেখানো 'এডিট/Edit' বাটনে ক্লিক করে ইউজার অ্যাওয়ার্ডের বিবরণ এডিট করতে পারবেন।

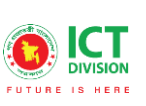

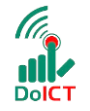

**team**creative

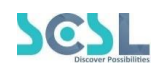

| PMIS                     | *           |                     |            |             |                 |
|--------------------------|-------------|---------------------|------------|-------------|-----------------|
| Training Management      | Award       | List                |            |             | Add Award       |
| 😹 Leave Management       | Award List  | ţ                   |            |             |                 |
| 20 Attendance Management | <b>&gt;</b> |                     |            | Edit button |                 |
| 🔥 Annual Performance     | Show 10     | entries             |            | Search:     |                 |
| 👖 P & P Management       | Employ      | vee Name            | Award Name | Autich      |                 |
| 👖 R & T Management       | >           |                     | 200000000  | ý-          |                 |
| 👖 Discipline Management  | > MD FOR    | RAN                 | SPP        |             |                 |
| 👖 Award & Publication    | Y Showing   | 1 to 1 of 1 entries |            |             | Previous 1 Next |
| Award                    |             |                     |            |             |                 |
| Publication              |             |                     |            |             |                 |

Figure 48.3

### ৪৮.৪ অ্যাওয়ার্ড ডিলিট

যেকোনো অ্যাওয়ার্ডের বিবরণ মুছে ফেলতে হলে ছবিতে দেখানো অ্যাওয়ার্ড লিস্টের 'ডিলিট/Delete' বাটনে ক্লিক করতে হবে।

| 🏥 PMIS                   | >  |                             |            |              |                 |
|--------------------------|----|-----------------------------|------------|--------------|-----------------|
| Training Management      | >  | Award List                  |            |              | Add Award       |
| 😹 Leave Management       | >  | Award List                  |            |              |                 |
| 20 Attendance Management | >  |                             |            | Delete butto | on              |
| 🛃 Annual Performance     | *  | Show 10 🜩 entries           |            | Search       | 4               |
| 👖 P & P Management       | >  | Employee Name               | Award Name | Action       |                 |
| 👖 R & T Management       | -> |                             |            | V            |                 |
| 👖 Discipline Management  | >  | MD FORKAN                   | SPP        | 2            |                 |
| 👖 Award & Publication    | ~  | Showing 1 to 1 of 1 entries |            |              | Previous 1 Next |
| Award                    |    |                             |            |              |                 |
| Publication              |    |                             |            |              |                 |

Figure 48.4

## ৪৯.০ পাবলিকেশন

পাবলিকেশনের তালিকা দেখতে হলে Award & Publication থেকে Publication সেকশনে যেতে হবে।

## ৪৯.১ পাবলিকেশন লিস্ট

এখানে ইউজার নিচে দেখানো ছবির মত সকল পাবলিকেশনের তালিকা দেখতে পারবেন।

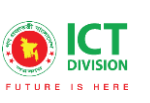

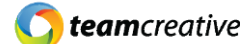

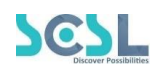

| Publication List<br>Publication List |                  |                                   | Add Publication |
|--------------------------------------|------------------|-----------------------------------|-----------------|
| Show 10 ¢ entries                    |                  | Click to open<br>publication form | sh:             |
| Employee Name                        | Publication Name | Action                            |                 |
| MD FORKAN                            | C programming    | 2 🔋                               |                 |
| Showing 1 to 1 of 1 entries          |                  |                                   | Previous 1 Next |
|                                      |                  |                                   |                 |

#### ৪৯.২ পাবলিকেশন যুক্ত করা

Figure 49.1

"Add Publication" বাটনে ক্লিক করে ইউজার পাবলিকেশনের পূর্ণ বিবরণ সংযুক্ত করতে পারেন। ছবিতে দেখানো স্ট্রিনে 'Employee', 'Publication name' এবং 'Description' ইনপুট করে 'সেভ/Save' বাটনে ক্লিক করতে হবে। পূর্ববর্তী পেজে যাওয়ার জন্য 'ক্লোজ/Close' বাটনে ক্লিক করতে হবে।

| Create Publication<br>Publication                                    |                    | feed                                |
|----------------------------------------------------------------------|--------------------|-------------------------------------|
| Employee *                                                           | Publication Name * | Click to go back<br>to listing page |
| Select                                                               |                    |                                     |
| Description                                                          |                    |                                     |
| ★ ≫ Q ● X <sup>0</sup> 箇 話· ✓ I <sub>x</sub> 는 로 ± Ξ = M N   Q X ≣ [ | $\Omega \sqrt{x}$  |                                     |
| B I U 5 X₂ x² A - M - i≡ Font - Size - I a ® ⊕                       | • •                |                                     |
| Click to attach files                                                | Click to save      | 4                                   |
| $\sim$                                                               | Click to save      |                                     |
| (                                                                    | Save               |                                     |

Figure 49.2

### ৪৯.৩ পাবলিকেশন এডিট

পাবলিকেশন লিস্টের ছবিতে দেখানো 'এডিট/Edit' বাটনে ক্লিক করে ইউজার পাবলিকেশনের বিবরণ এডিট করতে পারবেন।

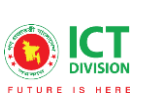

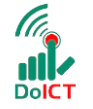

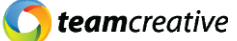

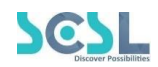

| 🏩 PMIS                   | > |                              |                  |                 |
|--------------------------|---|------------------------------|------------------|-----------------|
| 🔚 Training Management    | > | Publication List             |                  | Add Publication |
| 😹 Leave Management       | > | Publication List             |                  |                 |
| 20 Attendance Management | > |                              |                  | Edit hutton     |
| 🛃 Annual Performance     | > | Show 10 🗢 entries            |                  |                 |
| 👖 P & P Management       | * | Employee Name                | Publication Name | Action          |
| 👖 R & T Management       | > | 19945. • 0.099 • connegation |                  | V               |
| 👖 Discipline Management  | * | MD FORKAN                    | C programming    |                 |
| 👖 Award & Publication    | ~ | Showing 1 to 1 of 1 entries  |                  | Previous 1 Next |
| • Award                  |   |                              |                  |                 |
| Publication              |   |                              |                  |                 |

Figure 49.3

## ৪৯.৪ পাবলিকেশন ডিলিট

যেকোনো পাবলিকেশনের বিবরণ মুছে ফেলতে হলে ছবিতে দেখানো পাবলিকেশন লিস্টের 'ডিলিট/Delete' বাটনে ক্লিক করতে হবে।

| 📇 PMIS                   | ×                           |                  |                 |
|--------------------------|-----------------------------|------------------|-----------------|
| 🔚 Training Management    | > Publication List          |                  | Add Publication |
| 🐭 Leave Management       | Publication List            |                  |                 |
| 20 Attendance Management | >                           |                  | Delete button   |
| 💪 Annual Performance     | Show 10 ¢ entries           |                  | search:         |
| 👖 P & P Management       | >   Employee Name           | Publication Name | Action          |
| 👖 R & T Management       | >                           |                  |                 |
| 👖 Discipline Management  | > MD FORKAN                 | C programming    | e 🚺             |
| 🛄 Award & Publication    | Showing 1 to 1 of 1 entries |                  | Previous 1 Next |
| • Award                  |                             |                  |                 |
| Publication              |                             |                  |                 |

Figure 49.4

## ৫০.০ এমপ্লয়ি লিস্ট রিপোর্ট

সকল কর্মচারীর তালিকা দেখতে হলে Reports থেকে Employee List Report সেকশনে যেতে হবে।

### ৫০.১ এমপ্লয়ি লিস্ট

এখানে ইউজার নিচে দেখানো ছবির মত সকল এমপ্লয়ি লিস্ট রিপোর্টের তালিকা দেখতে পারবেন।

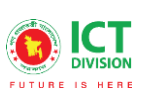

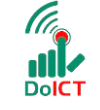

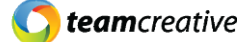

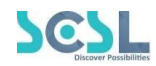

| Employee List Employee List Report |                 |             |                               |             |                  |        |
|------------------------------------|-----------------|-------------|-------------------------------|-------------|------------------|--------|
| Show 10 \$ entries                 |                 |             |                               |             | Search:          |        |
| Employee Name                      | Employee Number | Phone       | Email                         | Designation | Department       | Action |
| Test Teacher                       | my-20501        | 01720502645 | test@grr.la                   |             |                  | 8      |
| MD FORKAN                          | Forkan          | 01790062804 | forkan.bauet.cse.47@gmail.com | Forkan      | Admin Department | 8      |
| Test Employee 001                  | test202010254   | 01711365238 | testemployee0011@gmail.com    | Teacher     | Teacher          | 8      |
| Rafat Islam                        | BOF7788         | 01732829892 | BOF7788@gmail.com             | Teacher     | Admin Department | 8      |
| Noyon Akon                         | 52496           | 01708375300 | noyonakon1@gmail.com          | Teacher     | Admin Department | 8      |
| my-admin                           | BoF2021         |             |                               | Teacher     | Teacher          | 8      |

Figure 50.1

## ৫০.২ এমপ্লয়ি লিস্ট রিপোর্ট দেখা

ছবিতে দেখানো স্ক্রিনে "Employee List Report" বাটনে ক্লিক করে ইউজার সকল কর্মচারীর লিস্ট ডাউনলোড করতে পারেন।

| Employee List<br>Employee List |                 |             |                               |                               | Emp                            | loyee List Report |
|--------------------------------|-----------------|-------------|-------------------------------|-------------------------------|--------------------------------|-------------------|
| Show 10 ¢ entries              |                 |             |                               | Click to dov<br>as excel file | wnload<br>e <sub>Search:</sub> |                   |
| Employee Name                  | Employee Number | Phone       | Email                         | Designation                   | Department                     | Action            |
| Test Teacher                   | my-20501        | 01720502645 | test@grr.la                   |                               |                                | 8                 |
| MD FORKAN                      | Forkan          | 01790062804 | forkan.bauet.cse.47@gmail.com | Forkan                        | Admin Department               | 8                 |
| Test Employee 001              | test202010254   | 01711365238 | testemployee0011@gmail.com    | Teacher                       | Teacher                        | 3                 |
| Rafat Islam                    | BOF7788         | 01732829892 | BOF7788@gmail.com             | Teacher                       | Admin Department               | 3                 |
| Noyon Akon                     | 52496           | 01708375300 | noyonakon1@gmail.com          | Teacher                       | Admin Department               | 8                 |
| my-admin                       | BoF2021         |             |                               | Teacher                       | Teacher                        | સ                 |

Figure 50.2

#### ৫০.৩ এমপ্লয়ি ডিটেলস দেখা

ছবিতে দেখানো স্ক্রিনে "View" বাটনে ক্লিক করে ইউজার যেকোনো কর্মচারীর বিবরণ দেখতে পারেন।

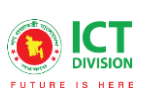

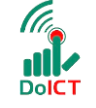

**C** teamcreative

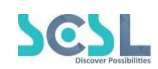

| mployee List      |                 |             |                               |              | Emp              | loyee List Repoi       |
|-------------------|-----------------|-------------|-------------------------------|--------------|------------------|------------------------|
| now 10 💠 entries  |                 |             | Viev                          | w employee d | etails search:   |                        |
| Employee Name     | Employee Number | Phone       | Email                         | Designation  | Department       | Action                 |
| Test Teacher      | my-20501        | 01720502645 | test@grr.la                   |              |                  | $\mathbf{\widehat{O}}$ |
| MD FORKAN         | Forkan          | 01790062804 | forkan.bauet.cse.47@gmail.com | Forkan       | Admin Department | 8                      |
| Test Employee 001 | test202010254   | 01711365238 | testemployee0011@gmail.com    | Teacher      | Teacher          | 8                      |
| Rafat Islam       | BOF7788         | 01732829892 | BOF7788@gmail.com             | Teacher      | Admin Department | 8                      |
| Noyon Akon        | 52496           | 01708375300 | noyonakon1@gmail.com          | Teacher      | Admin Department | 3                      |
| my-admin          | BoF2021         |             |                               | Teacher      | Teacher          | 2                      |

*Figure 50.3.1* 

#### ইউজার কর্মচারীর রিপোর্ট PDF ফরম্যাটে দেখতে চাইলে 'PDF Preview' বাটনে ক্লিক করতে হবে।

| mpioyee Profile                                                                                     |                                                                                                    |           |                    |          | PDF Preview Back |
|----------------------------------------------------------------------------------------------------|----------------------------------------------------------------------------------------------------|-----------|--------------------|----------|------------------|
| nployee Profile                                                                                     |                                                                                                    |           |                    | _ /      | $\sim$ $\sim$    |
| est Teacher                                                                                         |                                                                                                    |           | Click to view in I | PDF      |                  |
| ddress: No Address Found                                                                            |                                                                                                    |           |                    |          | Click to go b    |
| rimary Mobile No : 01720502645                                                                      |                                                                                                    |           |                    |          | Chek to go b     |
| ms No : 01720502645                                                                                 |                                                                                                    |           |                    |          | to listing pa    |
| rimary Email : test@grr.la                                                                          |                                                                                                    |           |                    |          |                  |
| lternate Email : No Alternate Email Found                                                           | 4                                                                                                    |           |                    |          |                  |
| Bio:<br>Please Add your bio to see in this section                                                  | ı your bio.                                                                                                    |           |                    |          |                  |
| Employment:                                                                                         |                                                                                                    |           |                    |          |                  |
| Designation:<br>Department Name<br>Job Bracnh<br>Employee Type<br>Confirmation Date<br>Joining Date | No Designation Appointed     No Department Appointed     No Job Branch Found     No Employee Type Found     No Employee Type Found     No Confirmation Date Found     No Joining Date Found |           |                    |          |                  |
|                                                                                                    |                                                                                                    |           |                    |          |                  |
| Qualification:                                                                                      |                                                                                                    |           |                    |          |                  |
| Qualification:<br>Degree Title                                                                      | Subject/Group                                                                                                    | Institute | Division/CGPA      | Pas.Year | Board/University |

Figure 50.3.2

## ৫১.০ এমপ্লয়ি প্রোফাইল

কর্মচারীদের প্রোফাইল দেখতে হলে Reports থেকে Employee List Report সেকশনে যেতে হবে।

### ৫১.১ এমপ্লয়ি প্রোফাইল দেখা

কোনো কর্মচারীর প্রোফাইল দেখতে হলে ড্রপডাউন থেকে কর্মচারীকে সিলেক্ট করতে হবে। এরপর নিচের ছবির মত 'View' বাটনে ক্লিক করলে প্রোফাইলটি দেখা যাবে।

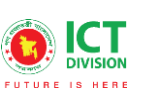

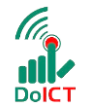

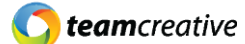

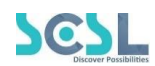

| Employee Profile Profile Select employee Click on view to see details Employee: Md Faruk Hossain(256418) |  |
|----------------------------------------------------------------------------------------------------|--|
|----------------------------------------------------------------------------------------------------|--|

Figure 51.1

## ৫১.২ এমপ্লয়ি প্রোফাইল ডিটেইলস দেখা

ড্রপডাউন থেকে কর্মচারীকে সিলেক্ট করার পর যে প্রোফাইল আসবে, তার 'PDF Preview' বাটনে ক্লিক করলে পিডিএফ ফাইল ফরম্যাটে প্রোফাইলটি দেখা যাবে।

|                                            |                              |           |                 |          | PDF Preview Bac  |
|--------------------------------------------|------------------------------|-----------|-----------------|----------|------------------|
| mployee Profile                            |                              |           |                 | _ /      | $\sim$           |
|                                            |                              | C         | lick to view in | PDF      |                  |
| Test Teacher                               |                              |           |                 |          |                  |
| Address: No Address Found                  |                              |           |                 |          | Clink to an I    |
| Primary Mobile No : 01720502645            |                              |           |                 |          | Click to go l    |
| Sms No : 01720502645                       |                              |           |                 |          | to listing pa    |
| Primary Email : test@grr.la                |                              |           |                 |          | to hoting pe     |
| Alternate Email : No Alternate Email Found | 1                            |           |                 |          |                  |
|                                            |                              |           |                 |          |                  |
| Pier                                       |                              |           |                 |          |                  |
| bio.                                       |                              |           |                 |          |                  |
| Please Add your bio to see in this section | your bio.                    |           |                 |          |                  |
| ,,                                         | ,                            |           |                 |          |                  |
| Employment:                                |                              |           |                 |          |                  |
| Designation:                               | : No Designation Appointed   |           |                 |          |                  |
| Department Name                            | : No Department Appointed    |           |                 |          |                  |
| Job Bracnh                                 | : No Job Branch Found        |           |                 |          |                  |
| Employee Type                              | : No Employee Type Found     |           |                 |          |                  |
| Confirmation Date                          | : No Confirmation Date Found |           |                 |          |                  |
| Joining Date                               | : No Joining Date Found      |           |                 |          |                  |
| Qualification:                             |                              |           |                 |          |                  |
|                                            | - 11 - 17-                   | Instituto | Division/CGPA   | Pas.Year | Board/University |
| Degree Title                               | Subject/Group                | Anstitute |                 |          |                  |

Figure 51.2

## ৫২.০ এটেনড্যান্স ডিটেইলস রিপোর্ট

পূর্ববর্তীতে "Attendance Management > Attendance Details Report" সেকশনে দেখানো হয়েছে।

## ৫৩.০ ডাটা অয়াইজ রিপোর্ট

সকল কর্মচারীদের ডাটা ভিত্তিক রিপোর্ট দেখতে হলে Reports থেকে Data Wise Report সেকশনে যেতে হবে।

## ৫৩.১ ডাটা ভিত্তিক লিস্ট

ছবিতে দেখানো স্ক্রিনের মত From date এবং To Date সিলেক্ট করার পর 'Show' বাটনে ক্লিক করলে একটি লিস্ট তৈরি হয়ে যাবে

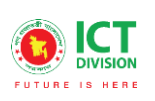

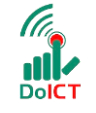

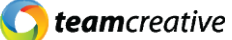

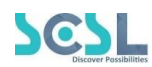

| Date Wise Report<br>Attendance |                   |         |            |              |           |
|--------------------------------|-------------------|---------|------------|--------------|-----------|
| From Date *                    | Click to show the | list    | Date *     |              |           |
| 01/01/2022                     |                   |         | 01/06/2022 |              |           |
|                                |                   | Show    | )          | Click to vie | ew report |
| Date                           | Total Employee    | Present | Absent     | On Leave     | Action    |
| 2022-01-01                     | 9                 | 3       | 6          | 0            | View      |
| 2022-01-02                     | 9                 | 0       | 9          | 0            | View      |
| 2022-01-03                     | 9                 | 0       | 9          | 0            | View      |
| 2022-01-04                     | 9                 | 0       | 9          | 0            | View      |
| 2022-01-05                     | 9                 | 0       | 9          | 0            | View      |
| 2022-01-06                     | 9                 | 0       | 9          | 0            | View      |

Figure 53.1

## ৫৩.২ ডাটা ভিত্তিক রিপোর্ট লিস্ট

নতুন তৈরি হওয়া লিস্ট থেকে 'View' বাটনে ক্লিক করলে ডাটা ভিত্তিক রিপোর্ট লিস্ট দেখা যাবে। এরপর লিস্ট পিডিএফ ফাইলে দেখার প্রয়োজন হলে ছবিতে দেখানো স্ট্রিনের মত 'PDF Preview' বাটনে এবং এক্সেল ফাইল ডাউনলোড করতে হলে 'Download as Excel' বাটনে ক্লিক করতে হবে।

| ttendance         |                 | to listing p | age         |      |                  |             |             |             |             |
|-------------------|-----------------|--------------|-------------|------|------------------|-------------|-------------|-------------|-------------|
|                   | Click to view i | n PDF        |             | Back |                  | Click to    | download    | as excel    |             |
| Employee Name     | Employee Number | Designation  | PDF Preview | Dav  | ownload As Excel | Out Time    | l ate in    | Farly Out   | Work Time   |
| Test User 010     | 0123456         | Teacher      | 2022-01-01  | Sat  | 08:01 AM         | 10:01 AM    | 400         | 400         | 02:00       |
| BOF123123         | BOF123123       | Teacher      | 2022-01-01  | Sat  | 06:00 AM         | 06:00 AM    | 400         | 400         | 00:00       |
| Rafat Islam       | BOF7788         | Teacher      | 2022-01-01  |      | Not Present      | Not Present | Not Present | Not Present | Not Present |
| Noyon Akon        | 52496           | Teacher      | 2022-01-01  |      | Not Present      | Not Present | Not Present | Not Present | Not Present |
| MD FORKAN         | Forkan          | Forkan       | 2022-01-01  |      | Not Present      | Not Present | Not Present | Not Present | Not Present |
| Test Employee 001 | test202010254   | Teacher      | 2022-01-01  |      | Not Present      | Not Present | Not Present | Not Present | Not Present |
| my-admin          | BoF2021         | Teacher      | 2022-01-01  | Sat  | 06:00 AM         | 06:00 AM    | 400         | 400         | 00:00       |
| Oasim dorji       | SSH0004         | Teacher      | 2022-01-01  |      | Not Present      | Not Present | Not Present | Not Present | Not Present |
| Test Teacher      | my-20501        |              | 2022-01-01  |      | Not Present      | Not Present | Not Present | Not Present | Not Present |

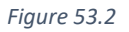

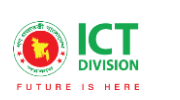

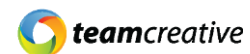

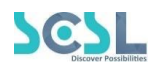

## ৫৪.০ এমপ্লয়ি অয়াইজ রিপোর্ট

কর্মচারী ভিত্তিক রিপোর্ট দেখতে হলে Reports থেকে Employee Wise Report সেকশনে যেতে হবে।

#### ৫৪.১ জেনারেট রিপোর্ট

ছবিতে দেখানো স্ক্রিনের মত From date, To Date এবং Department সিলেক্ট করার পর 'Generate Report' বাটনে ক্লিক করলে একটি লিস্ট তৈরি হয়ে যাবে

| rom Date *    | ick to generate list | To Date *  |                    |         | Departme | nts     |           |           |
|---------------|----------------------|------------|--------------------|---------|----------|---------|-----------|-----------|
| 01/01/2022    |                      | 01/06/2022 | 2                  |         | Staff    |         |           |           |
| Employee Name | Employee Number      | Department | Total Working Days | Present | Absent   | Late In | Early Out | Over Time |
|               | 0122.456             | Staff      | 6 Days             | 1 Days  | 5 Days   | 0 Days  | 0 Days    | 0.0       |

Figure 54.1

### ৫৪.২ প্রিভিউ অ্যান্ড ডাউনলোড

নতুন তৈরি হওয়া লিস্ট থেকে 'View' বাটনে ক্লিক করলে ডাটা ভিত্তিক রিপোর্ট লিস্ট দেখা যাবে। এরপর লিস্ট পিডিএফ ফাইলে দেখার প্রয়োজন হলে ছবিতে দেখানো স্ট্রিনের মত 'PDF Preview' বাটনে এবং এক্সেল ফাইল ডাউনলোড করতে হলে 'Download as Excel' বাটনে ক্লিক করতে হবে।

|                          |                 |              | IN PDF             |                | Departme | Clic    | ck to down<br>excel | nload     |
|--------------------------|-----------------|--------------|--------------------|----------------|----------|---------|---------------------|-----------|
| rom Date *<br>01/01/2022 |                 | 01/06/2022   | 2                  |                | Staf     |         |                     |           |
|                          |                 | 📜 Generate R | eport PDF Preview  | Download As Ex |          |         |                     |           |
| Employee Name            | Employee Number | Department   | Total Working Days | Present        | Absent   | Late In | Early Out           | Over Time |
| Test User 010            | 0123456         | Staff        | 6 Days             | 1 Days         | 5 Days   | 0 Days  | 0 Days              | 0:0       |
|                          | ut of 1         |              |                    |                |          |         |                     |           |

Figure 54.2

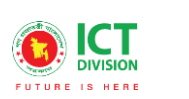

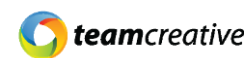

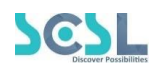

## ৫৫.০ এটেনড্যান্স সামারি রিপোর্ট

এটি এমপ্লয়ি ভিত্তিক রিপোর্টের মতই।

## ৫৬.০ ট্রেনিং সামারি রিপোর্ট

সকল ট্রেনিং সেশনের রিপোর্ট দেখতে হলে Reports থেকে Training Wise Report সেকশনে যেতে হবে।

### ৫৬.১ জেনারেট রিপোর্ট

ছবিতে দেখানো স্ক্রিনের মত From date এবং To Date সিলেক্ট করার পর 'Generate Report' বাটনে ক্লিক করলে একটি লিস্ট তৈরি হয়ে যাবে

| <b>Training Summary Report</b><br>Trainings |              |                      |           |  |
|---------------------------------------------|--------------|----------------------|-----------|--|
| From Date *<br>01/06/2022                   | enerate list |                      | To Date * |  |
|                                             | E Genero     | ite Report 📔 Downloa | d AS PDF  |  |

Figure 56.1

#### ৫৬.২ প্রিভিউ অ্যান্ড ডাউনলোড

নতুন তৈরি হওয়া লিস্ট থেকে 'View' বাটনে ক্লিক করলে ডাটা ভিত্তিক রিপোর্ট লিস্ট দেখা যাবে। এরপর লিস্ট পিডিএফ ফাইলে দেখার প্রয়োজন হলে ছবিতে দেখানো স্ট্রিনের মত 'PDF Preview' বাটনে এবং এক্সেল ফাইল ডাউনলোড করতে হলে 'Download as Excel' বাটনে ক্লিক করতে হবে।

| Training Summary Report<br>Trainings |                      |                            |
|--------------------------------------|----------------------|----------------------------|
| From Date *                          | Click to view in PDF | Click to download as excel |
| 01/06/2022                           | 01/06/202            | 22                         |
|                                      | Generate Report      | Download As Excel          |

Figure 56.2

## ৫৭.০ লিভ ডিটেইল রিপোর্ট

সকল লিভের রিপোর্ট দেখতে হলে Reports থেকে Leave Wise Report সেকশনে যেতে হবে।

#### ৫৭.১ জেনারেট রিপোর্ট

ছবিতে দেখানো স্ক্রিনের মত From date এবং To Date সিলেক্ট করার পর 'Generate Report' বাটনে ক্লিক করলে একটি লিস্ট তৈরি হয়ে যাবে

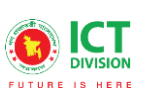

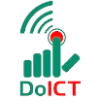

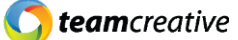

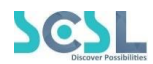

| rom Date *        |           | To Date * |
|-------------------|-----------|-----------|
| 01/06/2022        | 01/06/202 | 022       |
| Click to generate | e list    |           |
| Select            |           |           |

### ৫৭.২ প্রিভিউ অ্যান্ড ডাউনলোড

নতুন তৈরি হওয়া লিস্ট থেকে 'View' বাটনে ক্লিক করল্গেজ্ঞাট্টা/ভিত্তিক রিপোর্ট লিস্ট দেখা যাবে। এরপর লিস্ট পিডিএফ ফাইলে দেখার প্রয়োজন হলে ছবিতে দেখানো স্ট্রিনের মত 'PDF Preview' বাটনে এবং এক্সেল ফাইল ডাউনলোড করতে হলে 'Download as Excel' বাটনে ক্লিক করতে হবে।

| Leave Detail Report<br>Leave Detail Report |                      |                            |
|--------------------------------------------|----------------------|----------------------------|
| From Date *                                | Click to view in PDF | To Date *                  |
| 01/06/2022                                 | 01/06/2022           |                            |
| Employee                                   |                      | Click to download as excel |
| Select                                     | ^```````             | 7                          |
|                                            | E Generate Report    | nload As Excel             |

Figure 57.2

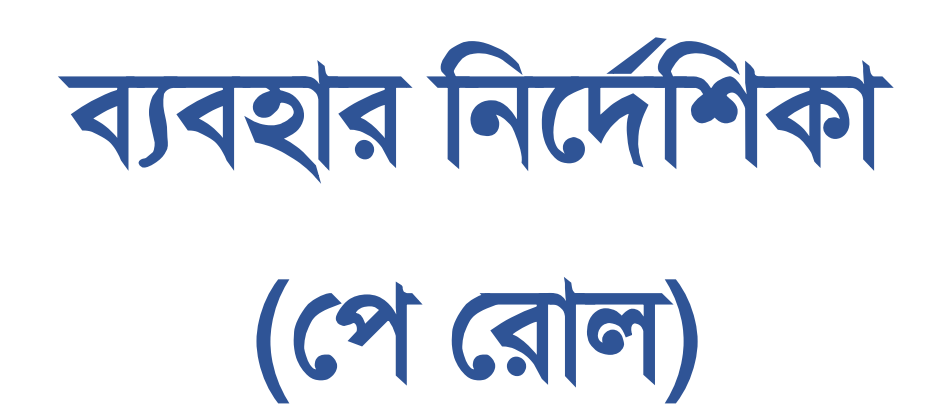

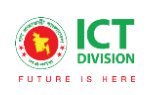

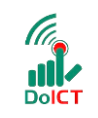

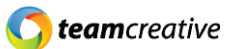

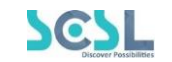

# সূচি তালিকা

| ১.০ ব্যবহারকারী                                                                      | 2  |
|--------------------------------------------------------------------------------------|----|
| ২.০ সিস্টেমের সংক্ষিপ্ত বিবরণ                                                        | 2  |
| ৩.০ প্রয়োজনীয় উপকরণ                                                                | 2  |
| ৪.০ লগ ইন                                                                            | 3  |
| 8.১ মেন্যুবারঃ হোম পেজের মেনুবারে ব্যবহারকারীরা মেনু অপশন দেখতে পারবেন। যেখানে থাকবে | 5  |
| ৫.০ ড্যা <b>শবো</b> র্ড                                                              | 6  |
| ৬.০ পেরোল:                                                                           | 7  |
| ৭.০ ড্যাশবোর্ড                                                                       | 8  |
| ৮.০ এমপ্লয়িস                                                                        | 9  |
| ৯.০ স্যালারি স্টেটমেন্ট                                                              | 10 |
| ১০.০ ব্যাংক স্লিপ                                                                    | 11 |
| ১০.১ জেনারেট ব্যাংক স্লিপ                                                            | 11 |
| ১১.০ বোনাস                                                                           | 12 |
| ১১.১ জেনারেট বোনাস                                                                   | 12 |
| ১২.০ বোনাস ব্যাংক স্লিপ                                                              | 13 |
| ১৩.০ অ্যালাউএন্সেস                                                                   | 13 |
| ১৩.১ অ্যালাউএন্সেস যুক্ত করা                                                         | 14 |
| ১৩.২ অ্যালাউএন্সেস এডিট                                                              | 15 |
| <b>১</b> ৪.০ ডিডাকশন                                                                 | 15 |
| ১৪.১ ডিডাকশন যুক্ত করা                                                               | 16 |
| ১৪.২ ডিডাকশন এডিট                                                                    | 17 |
| ১৫.০ গ্রেড                                                                           | 18 |
| ১৫.১ গ্রেড যুক্ত করা                                                                 | 18 |
| ১৬.০ প্রভিডেন্ট ফান্ড                                                                | 19 |
| ১৬.১ প্রভিডেন্ট ফান্ড যুক্ত করা                                                      | 20 |
| ১৬.২ প্রভিডেন্ট ফান্ড এডিট                                                           | 21 |
| ১৬.৩ প্রভিডেন্ট ফান্ড ডিলিট                                                          | 21 |
| ১৭.০ সেটিংস                                                                          | 21 |
| ১৭.১ আপগ্রেড সেটিংস                                                                  | 21 |
|                                                                                      |    |

Page | 1
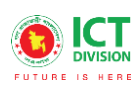

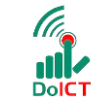

*team*creative

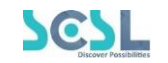

## ১.০ ব্যবহারকারী

এই নথিটি স্কুল অফ ফিউচার এর নন-একাডেমিক ব্যবহারের জন্য ডিজাইন করা হয়েছে, এই ম্যানুয়াল প্রাথমিক লক্ষ্য "স্কুল অফ ফিউচার ম্যানেজমেন্ট সিস্টেম" এর একটি ব্যবহার নির্দেশনা প্রদান করা।

## ২.০ সিস্টেমের সংক্ষিপ্ত বিবরণ

বিশ্বে শিক্ষাক্ষেত্রের অনন্য উদাহরণগুলোকে সামনে রেখে **মাননীয় প্রধানমন্ত্রী শেখ হাসিনার** দিকনির্দেশনায় সারাদেশের ৩০০টি স্কুলকে স্মার্ট স্কুল হিসেবে গড়ে তোলার লক্ষে বাস্তবায়িত হচ্ছে 'শেখ রাসেল স্কুল অব ফিউচার' প্রকল্প। সরকার, সংশ্লিষ্ট সংস্থা, স্কুল কর্তৃপক্ষ, শিক্ষক, শিক্ষার্থী ও অভিভাবকদের জন্য ৩২টি মডিউলে সমৃদ্ধ এলএমএসের মাধ্যমে **অ্যাকাডেমিক, নন-অ্যাকাডেমিক ও এক্সটা-কারিকুলার** কার্যক্রম ও উন্নয়ন একনজরে দেখা ও মূল্যায়ন করা যাবে। ফলে প্রয়োজন অনুযায়ী সিদ্ধান্ত গ্রহণ ও বাস্তবায়ন সহজ হবে।

সিস্টেমটি প্রতিটি স্টেকহোল্ডারের জন্য মনোনীত ব্যবহারকারীদের তথ্য দেখতে, ইনপুট এবং আপডেট করার জন্য ডিজাইন করা হয়েছে।

### ৩.০ প্রয়োজনীয় উপকরণ

X

Store

রাউজার

ব্যবহারকারী **কম্পিউটার/ ল্যাপটপ/ মোবাইল/ ট্যাব**, স্থিতিশীল ইন্টারনেট সংযোগ এবং ইন্টারনেট ব্রাউজার

স্কুল অব ফিউচার সিস্ট্র্মেটি ব্যবহার করতে পারবেন। ওয়েব ভার্সন ব্যবহার করার জন্য ব্যবহারকারীকে www.sof.classtune.com এই ওয়েবসাইটে যেতে হবে।

মোবাইল অ্যাপ ব্যবহার করার জন্য ব্যবহারকারীকে Google

থেকে School of future মোবাইল অ্যাপ টি

Play Store অথবা los App ডাউনলোড করতে হবে।যেসব

ওয়েব থেকে সিস্টেমটি ব্যবহার করা যাবেঃ

থেকে

| Ó             | (1)             | 0              | 0     | $\bigcirc$ |
|---------------|-----------------|----------------|-------|------------|
| Google Chrome | Mozilla Firefox | Microsoft Edge | Opera | Safari     |

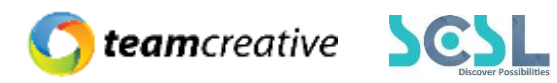

## 8.0 **লগ ইন**

ব্যবহারকারী www.sof.classtune.com এই ওয়েবসাইটের লিঙ্ক এ যাবেন এবং যেখানে তারা ৪.০.১ এর মতো অনুরুপ একটি লগইন পেজ দেখতে পাবেন। সেখানে ব্যবহারকারী তার ইউজার আইডি এবং পাসওয়ার্ড দিয়ে প্রদান করে লগইন এ ক্লিক করবেন। ইউজার আইডি প্রদান করার সময় অবশ্যই এই ফরমেটটি খেয়াল রাখবেন ( **উদাহরণ: abcd-1234)**। মোবাইল অ্যাপ থেকে School of Future Mobile App ইউজ করার জন্য গুগল প্লে স্টোর অথবা ios স্টোরে School of future মোবাইল অ্যাপটি ইন্সটল করুন এবং User Id ও Password দিয়ে log in এ ক্লিক করুন। লগইন করার সময় অবশ্যই পূর্ববর্তী উদাহরণটি অনুসরণ করবেন।

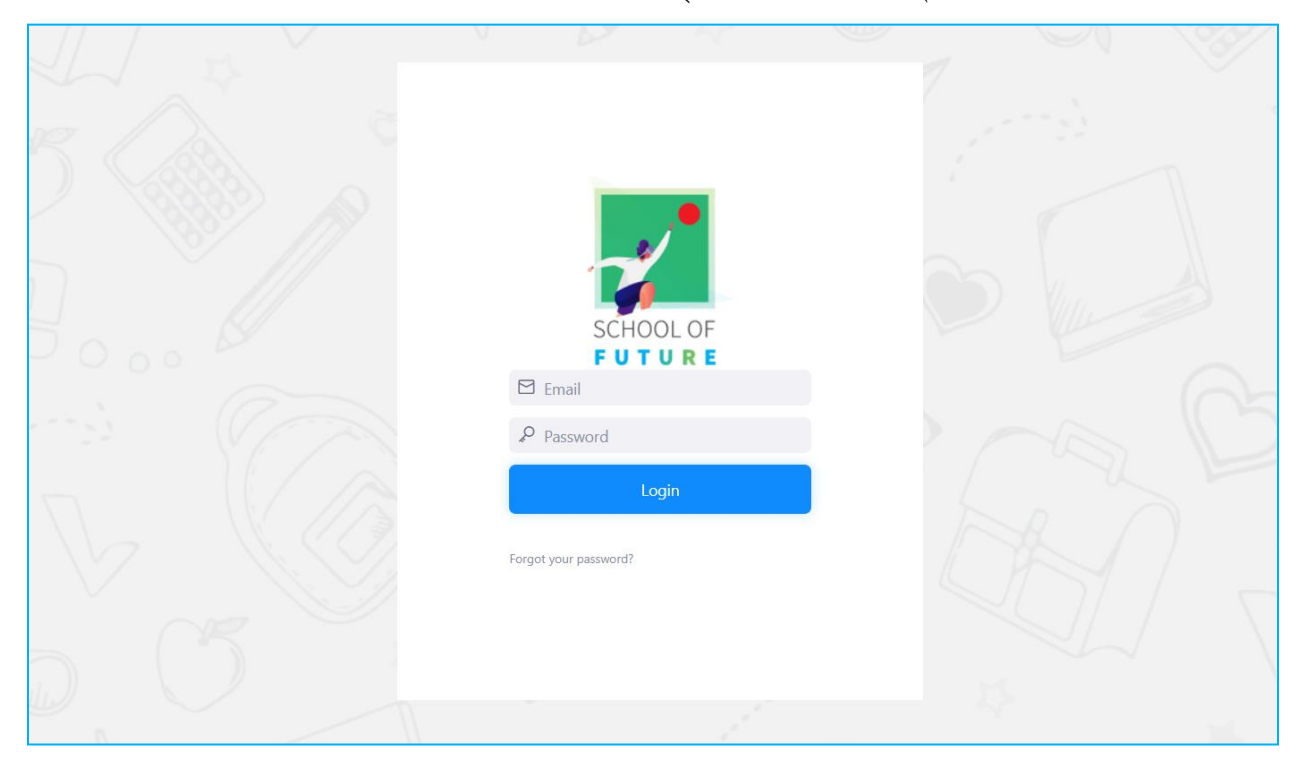

Figure 4.1: Login Page

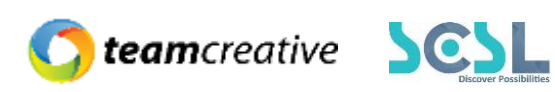

| <b>, 1</b>                         | Shaheed Bir Uttam Lt Anwar Girls' Col | llege                  | Q Searc               | ch                      | 🗘 Hi, my-admin 🌷          |
|------------------------------------|---------------------------------------|------------------------|-----------------------|-------------------------|---------------------------|
| â                                  | Overall Information                   |                        |                       |                         | This Month                |
| MENU                               |                                       | Total User             |                       | Avg. Classes Daily      | Homework Given            |
| ۵                                  | 136<br>Boys Students                  | 2<br>Girls Students    | 32<br>Teachers        | 22                      | 55                        |
| -                                  | Quest                                 | tion Bank              | Quiz                  | Created                 |                           |
| 14 <del>1</del><br>14 <del>1</del> | 2                                     | 211                    | 2                     | 29                      |                           |
| ē                                  |                                       |                        |                       |                         |                           |
| ē<br>2                             | Today's Attendance                    |                        | Fees Summary          | This Month 🗸            | C DECEMBER 2              |
| Ø                                  | Class I 91% present                   | Class III 100% present | Tota                  | Il Fees<br>Planning and | S M T W                   |
| C) C                               | Powered By<br>asstune                 |                        | 2010-2021 © ClassTune |                         | <b>E () team</b> creative |

#### Figure 4.2: Home

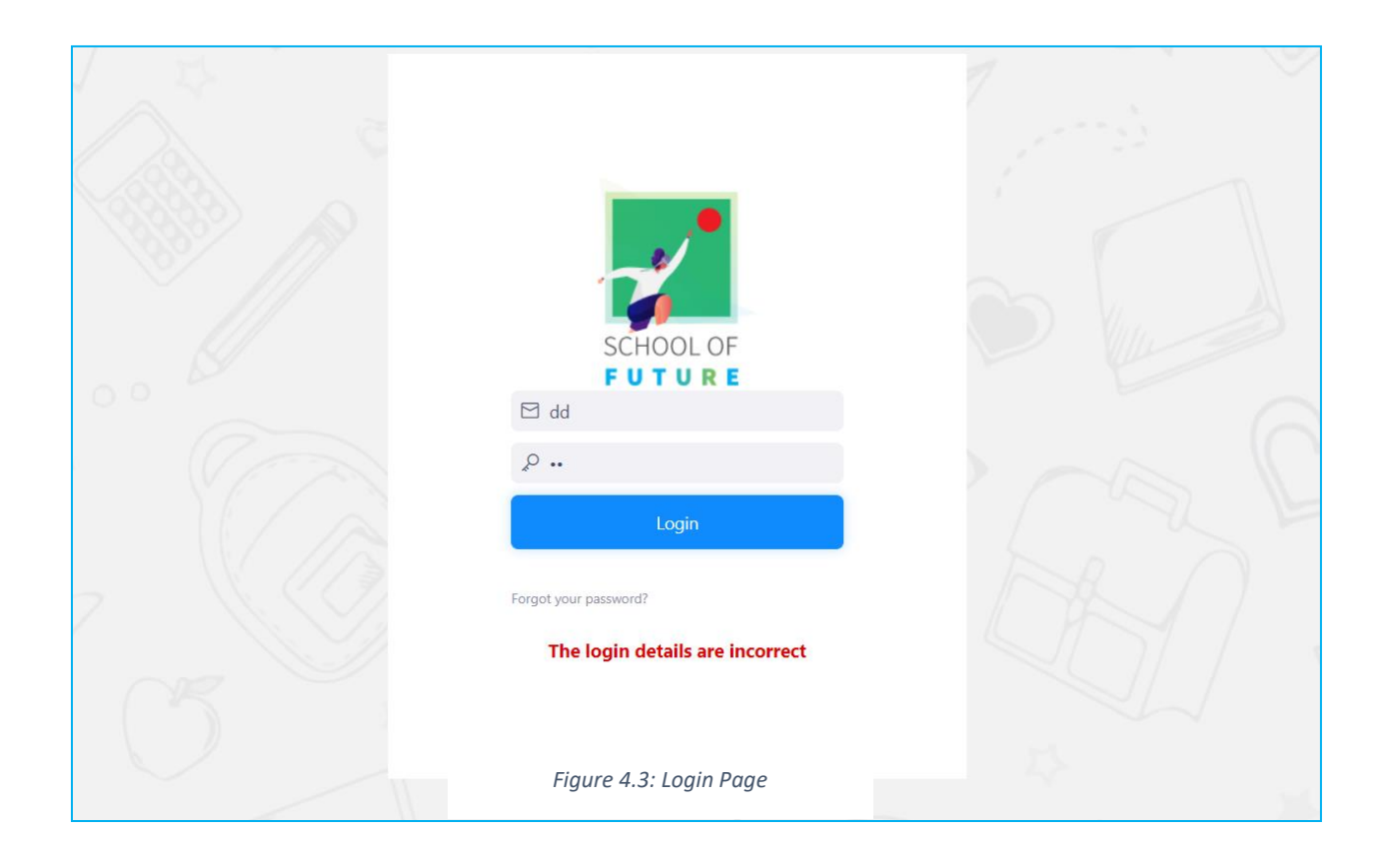

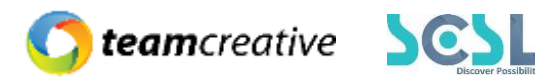

মোবাইল অ্যাপ থেকে School of Future Mobile App ইউজ করার জন্য গুগল প্লে স্টোর অথবা ios স্টোরে School of future মোবাইল অ্যাপটি ইন্সটল করুন এবং User Id ও Password দিয়ে log in এ ক্লিক করুন। লগইন করার সময় অবশ্যই পূর্ববর্তী উদাহরণটি অনুসরণ করবেন।

## লগইন করার সময় অবশ্যই স্কুলের সংক্ষিপ্ত নাম এবং হাইফেন '-' প্রদান করতে হবে।

8.১ মেন্যুবারঃ হোম পেজের মেনুবারে ব্যবহারকারীরা মেনু অপশন দেখতে পারবেন। যেখানে থাকবে -

- School Setup
- Class Setup
- Exams
- Student
- Syllabus
- Quiz
- Homework
- Classwork
- Lesson Plan
- Resources
- HR
- Accounts
- Inventory

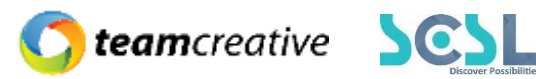

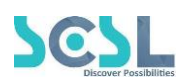

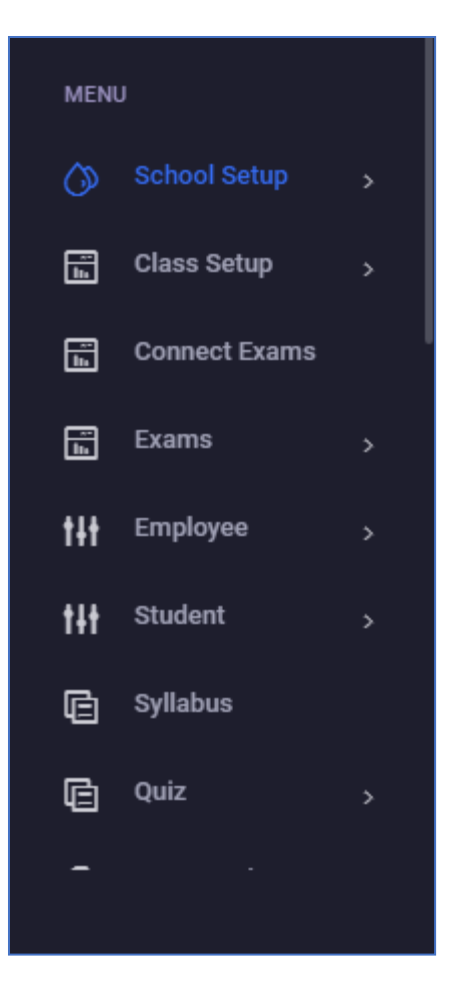

Figure 5.2: Menu Options

## ৫.০ ড্যাশবোর্ড

হোমপেজে ব্যবহারকারী বিভিন্ন তথ্য এবং ডাটা সহ একটি ড্যাশবোর্ড দেখতে পাবেন। এখানে ব্যবহারকারীরা পুরো মাসের অথবা দৈনিক মোট ক্লাস, একাডেমিক ক্যালেন্ডার, অ্যাটেনডেন্স, হোমওয়ার্ক, ক্লাস ওয়ার্ক, কুইজ, মিটিং এবং আরো বেশকিছু ফিচারের তথ্যসমূহ দেখতে পারবেন।

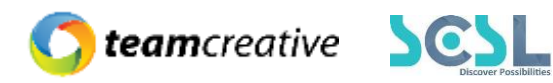

| Shaheed Bir Uttam Lt A | Anwar Girls' College |                | Q Search           |                | 🗘 Hi, my-admin      |
|------------------------|----------------------|----------------|--------------------|----------------|---------------------|
| Overall Information    |                      |                |                    | This Month     | ~                   |
|                        | Total User           |                | Avg. Classes Daily | Homework Given | Resource            |
| 136<br>Boys Students   | 2<br>Girls Students  | 32<br>Teachers | 22                 | 60             | 13                  |
| Quest                  | tion Bank            | Quiz C         | Created            | Total M        | eetings             |
| 2                      | 222                  | 3              | 7                  | ç              | )                   |
|                        |                      |                |                    |                |                     |
| Today's Attendance     |                      | Fees Summary   | This Month         | C DECEMBER 202 | 1 > <b>i</b> #i     |
| 91%                    | 0                    | Total          | Fees               | S M T W T      | F S Create Pourting |

Figure 5.3: Dashboard

### ৬.০ পেরোল:

### \*\*\* সমস্ত প্রয়োজনীয় ক্ষেত্র পূরণ করা আবশ্যক\*\*\*

মেনুতে ক্লিক করার পর ব্যবহারকারী ৫ টি অপশন দেখতে পারবেন-

- > Dashboard
- > Employees
- > Salary
- > Allow. & Ded.
- > Administration

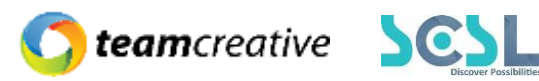

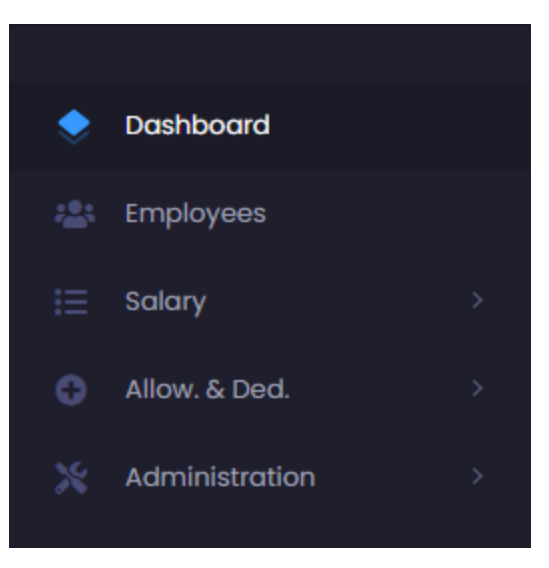

Figure 6.0

### ৭.০ ড্যাশবোর্ড

আপডেটেড পেরোল ড্যাশবোর্ড দেখার জন্য ইউজারকে Payroll থেকে Dashboard সেকশনে যেতে হবে। নিচের ছবিতে দেখানো স্ক্রিনে এই ড্যাশবোর্ডে ইউজার ইনফোগ্রাফিক সহকারে 'Total Employee', 'Monthly salary', 'Provident Fund', 'Grade Wise Salary', 'Number of Employee' এবং 'Leave Trend' দেখতে পারবেন। ড্যাশবোর্ডের উপরের অংশে ইউজার গ্রাফ ভিউ করতে পারবেন। ড্যাশবোর্ডের ডানদিকে 'Month' এবং 'Year' সিলেক্ট করার পর 'Generate Salary' বাটনে ক্লিক করলে ওই মাসের রিপোর্ট জেনারেট হবে।

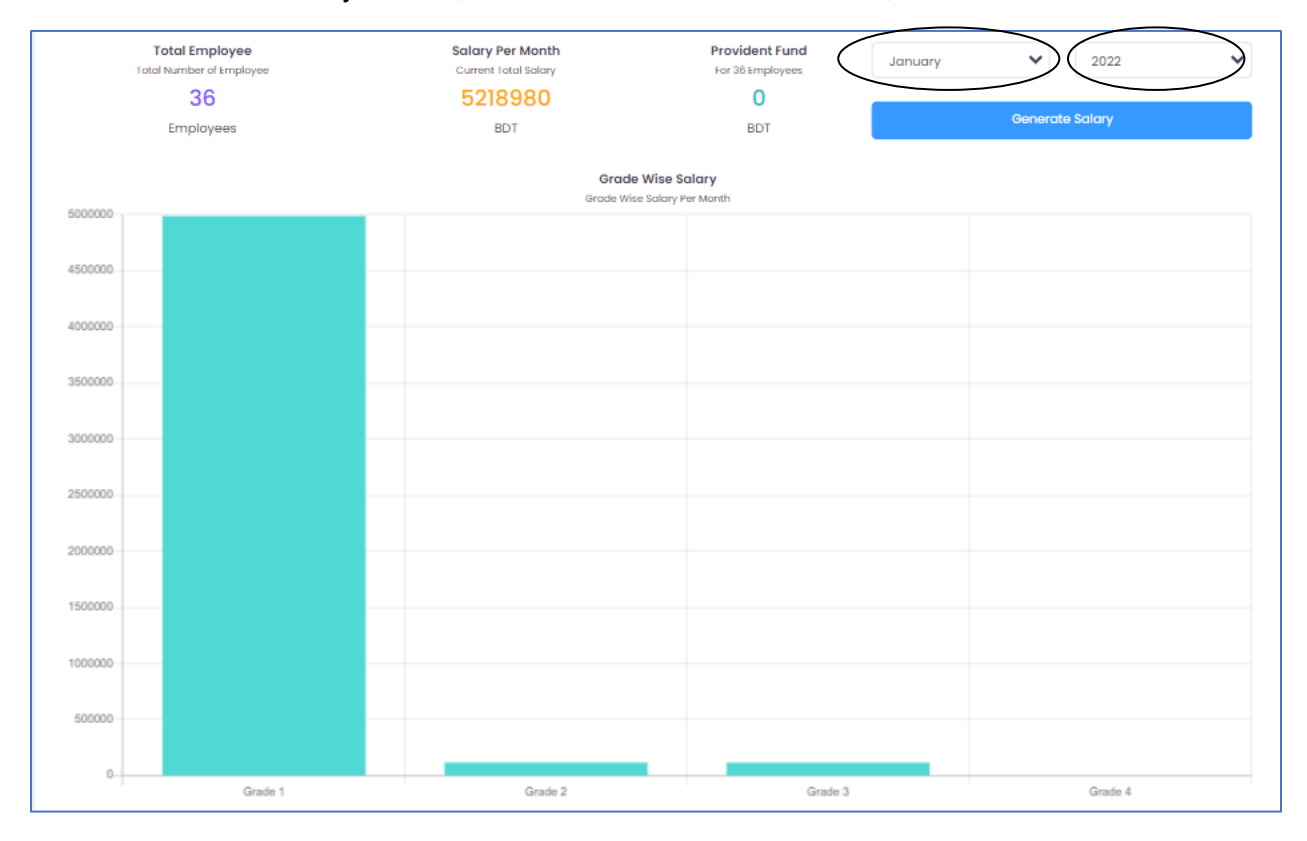

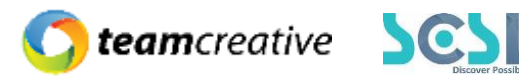

#### Figure 7.0

ইউজার ড্যাশবোর্ড স্ক্রল করে নিচের দিকে যাওয়ার পর 'Number of Employees' দেখতে পাবেন, যেখানে 'Grade' সিলেক্ট করার পর ডানদিকে 'Leave Trend' দেখতে পারবেন।

| Number Of Employee<br>Department or Grade Wise |         | Grade   | Leave Trend<br>Shorted By Most | Leave taken | Janu   | uary 🗸 2022 🗸 |
|------------------------------------------------|---------|---------|--------------------------------|-------------|--------|---------------|
| Grade 1                                        | Grade 2 | Grade 3 | Photo                          | Name        | ID     | Leaves        |
| Grade 4                                        |         |         | 0                              | MD FORKAN   | Forkan | 8             |
| 0                                              |         |         |                                |             |        |               |

Figure 7.0

## ৮.০ এমপ্লয়িস

এমপ্লয়ি লিস্ট দেখার জন্য ইউজারকে Payroll থেকে Employees সেকশনে যেতে হবে।

এখানে ইউজার প্রয়োজনীয় তথ্য সহ কর্মচারীদের "Name" "ID" "Designation" "Grade" "Department" "Account" "Leaves" "Allowance" এবং "Deduction" এর তালিকা দেখতে পারেন। লিস্টে প্রত্যেক কর্মচারীর 'View' বাটনে ক্লিক করে উক্ত কর্মচারীর সম্পূর্ণ বিবরণী ও দেখা যাবে।

| Emplo | yees    | All Department | as 🗸 All Gr | ades 🗸  | Name or ID or Email | ٩       |        |           |                |
|-------|---------|----------------|-------------|---------|---------------------|---------|--------|-----------|----------------|
|       | Name    | ID             | Designation | Grade   | Department          | Account | Leaves | Allowance | Deduction View |
|       | Saimum  | 123662         | Teacher     | Grade 1 | Teacher             |         |        | +         |                |
|       | Shornam | 123659         | Teacher     | Grade 1 | Teacher             |         |        | +         | •              |
|       | Ovi     | 123656         | Teacher     | Grade 1 | Teacher             |         |        | +         | •              |
|       | Tonmoy  | 123663         | Teacher     | Grade 1 | Teacher             |         |        | +         | •              |
|       | Badrun  | 123660         | Teacher     | Grade 1 | Teacher             |         |        | +         | •              |
|       | Ripon   | 123657         | Teacher     | Grade 1 | Teacher             |         |        | +         | •              |

Figure 8.0

ইউজার ড্যাশবোর্ড স্ক্রল করে নিচের দিকে যাওয়ার পর নিচের ছবিতে দেখানো স্ক্রিনে 'Month' এবং 'Year' সিলেক্ট করার পর 'Generate Report' বাটনে ক্লিক করলে ওই মাসের জন্য সকল কর্মচারীর বেতন রিপোর্ট PDF ফরম্যাটে জেনারেট হবে।

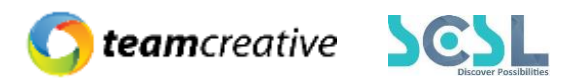

| C |     | Nasir Uddin      | SSH0005   | Teacher        | Grade 1 | Teacher | <b>-</b> + | • | • |
|---|-----|------------------|-----------|----------------|---------|---------|------------|---|---|
| C |     | Jafor sir        | BOF0007   | Teacher        | Grade 1 | Teacher | •          | • | • |
| C |     | Kasem sir        | BOF0008   | Teacher        | Grade 1 | Teacher | •          | • | • |
| C |     | Md Ikbal Hossain | admin0101 | Senior Teacher | Grade 1 | Teacher | •          | • | • |
| C |     | BOF123123        | BOF123123 | Teacher        | Grade 1 | Math    |            | • | 0 |
|   | Jan | uary 🗸 2022      | Generat   | re Salary      |         |         |            |   |   |

Figure 8.0

## ৯.০ স্যালারি স্টেটমেন্ট

কর্মচারীদের বেতন তালিকা দেখার জন্য ইউজারকে Payroll থেকে Salary Statement সেকশনে যেতে হবে।

স্যালারি রিপোর্ট লিস্ট দেখার জন্য ইউজারকে উপরের দিকে 'Department', 'Month' এবং 'Year' সিলেক্ট করতে হবে।

ইউজার ড্যাশবোর্ড স্ক্রল করে নিচের দিকে যাওয়ার পর নিচের ছবিতে দেখানো স্ক্রিনে 'Month' এবং 'Year' সিলেক্ট করার পর 'Generate Report' বাটনে ক্লিক করলে ওই মাসের জন্য সকল কর্মচারীর বেতন রিপোর্ট PDF ফরম্যাটে জেনারেট হবে।

| Salary Report |         |             |        |               |         |          |                |            |        | All Departm     | ent                |                | anuary        | ~ (202 | 22 🔹 | )a             |
|---------------|---------|-------------|--------|---------------|---------|----------|----------------|------------|--------|-----------------|--------------------|----------------|---------------|--------|------|----------------|
| ID            | Name    | Designation | Basic  | House<br>Rent | Medical | TA<br>DA | Edu.<br>Allow. | Conveyance | Tiffin | Total<br>Amount | H.<br>Rent<br>Ded. | Others<br>Ded. | Net<br>Amount | PF     | Ταχ  | Salary<br>Loan |
| 123655        | Nasir   | Teacher     | 105000 | 21000         | 10500   | 5250     | 1500           | 2500       | 63000  | 208750          |                    |                | 208750        |        |      |                |
| 123656        | Ovi     | Teacher     | 105000 |               |         |          |                |            |        | 166000          |                    |                | 166000        | 5250   |      | 5000           |
| 123657        | Ripon   | Teacher     | 105000 | 21000         | 10500   | 5250     | 1500           | 2500       |        | 145750          |                    |                | 145750        | 5250   | 3150 |                |
| 123658        | Sarker  | Teacher     | 105000 | 21000         | 10500   | 5250     | 1500           | 2500       |        | 145750          |                    |                | 145750        | 5250   |      |                |
| 123659        | Shornam | Teacher     | 105000 | 21000         | 10500   | 5250     | 1500           | 2500       |        | 145750          |                    |                | 145750        |        |      |                |
| 123660        | Badrun  | Teacher     | 105000 | 21000         | 10500   | 5250     | 1500           | 2500       | 52500  | 198250          |                    |                | 198250        |        |      |                |
| 123661        | Sabuj   | Teacher     | 105000 | 21000         | 10500   | 5250     | 1500           | 2500       |        | 145750          |                    |                | 145750        |        |      |                |
| 123662        | Saimum  | Teacher     | 105000 | 21000         | 10500   | 5250     | 1500           | 2500       |        | 145750          |                    |                | 145750        |        |      |                |

Figure 9.0

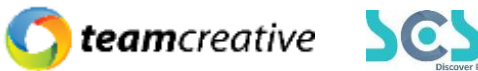

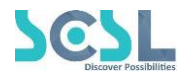

| All Department 🗸 January 🖌 2022 🗸 🔍 |             |             |      |       |                    |         |  |  |  |  |  |  |  |
|-------------------------------------|-------------|-------------|------|-------|--------------------|---------|--|--|--|--|--|--|--|
| Salary<br>Loan                      | Electricity | Gas<br>Bill | WASA | Leave | Leave<br>Deduction | Net Pay |  |  |  |  |  |  |  |
|                                     |             |             |      | 0     | 0                  | 208750  |  |  |  |  |  |  |  |
| 5000                                |             | 975         |      | 0     | 0                  | 154775  |  |  |  |  |  |  |  |
|                                     |             | 975         |      | 0     | 0                  | 136375  |  |  |  |  |  |  |  |
|                                     |             | 975         |      | 0     | 0                  | 139525  |  |  |  |  |  |  |  |
|                                     |             |             |      | 0     | 0                  | 145750  |  |  |  |  |  |  |  |
|                                     |             |             |      | 0     | 0                  | 198250  |  |  |  |  |  |  |  |
|                                     |             |             |      | 0     | 0                  | 145750  |  |  |  |  |  |  |  |

Figure 9.0

| • |                |           |        |         |                 | - F |
|---|----------------|-----------|--------|---------|-----------------|-----|
|   | All Department | ✓ January | ▶ 2022 | Y PDF Y | Generate Report | )   |
|   |                |           |        |         |                 |     |

Figure 9.0

## ১০.০ ব্যাংক স্লিপ

কর্মচারীদের জন্য ব্যাংক স্লিপ দেখার জন্য ইউজারকে Payroll থেকে Bank Slip সেকশনে যেতে হবে।

#### ১০.১ জেনারেট ব্যাংক স্লিপ

এখানে নিচের ছবিতে দেখানো স্ক্রিনে ইউজারকে 'Department', 'Month' এবং 'Year' সিলেক্ট করার পর PDF নাহয় Excel সিলেক্ট করতে হবে। স্লিপ পাওয়ার জন্য ইউজারকে 'Salary Slip' বাটনে স্ক্লিক করতে হবে। প্রভিডেন্ট ফান্ডের জন্যও একইভাবে ইউজারকে 'Department', 'Month' এবং 'Year' সিলেক্ট করার পর PDF নাহয় Excel সিলেক্ট করে 'Provident Fund Slip' বাটনে ক্লিক করতে হবে।

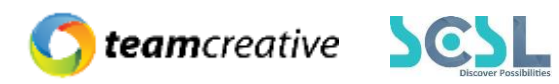

| Generate Bank Slip                |                                        |
|-----------------------------------|----------------------------------------|
| Salary Slip                       | Provident Fund Slip                    |
| All Department 🗸 January 🗸 2022 🗸 | All Department 🗸 January 🗸 2022 🗸      |
| PDF O Excel                       | PDF      Excel     Provident Fund Slip |

Figure 10.1

#### ১১.০ বোনাস

কর্মচারীদের বোনাস লিস্ট দেখার জন্য ইউজারকে Payroll থেকে Bonus সেকশনে যেতে হবে।

#### ১১.১ জেনারেট বোনাস

এখানে নিচের ছবিতে দেখানো স্ক্রিনে ইউজারকে 'Department', 'Month' এবং 'Year' সিলেক্ট করার পর 'Bonus Regenerate' বাটনে ক্লিক করলে নিচে কর্মচারীদের বোনাসের বিবরণ লিস্ট আকারে তৈরি হবে।

এরপর ইউজারকে নিচের ছবিতে দেখানো স্ট্রিনে 'Month', 'Year' 'Bonus' এবং 'Religion' সিলেক্ট করার পর 'Generate Bonus' বাটনে ক্লিক করতে হবে নতুন বোনাস তৈরি করার জন্য।

| Salary Report | Bonus   | a Regenerate | >      |               |         |          |                | All Departm | ent    | ♥ Bon           | us                 | ~              | January       | /  | •   | 2022 🗸         | ٩           |
|---------------|---------|--------------|--------|---------------|---------|----------|----------------|-------------|--------|-----------------|--------------------|----------------|---------------|----|-----|----------------|-------------|
|               |         |              |        |               |         |          |                |             |        |                 |                    |                |               |    |     |                |             |
| ID            | Name    | Designation  | Basic  | House<br>Rent | Medical | TA<br>DA | Edu.<br>Allow. | Conveyance  | Tiffin | Total<br>Amount | H.<br>Rent<br>Ded. | Others<br>Ded. | Net<br>Amount | PF | ταχ | Salary<br>Loan | Electricity |
| 123655        | Nasir   | Teacher      | 105000 |               |         |          |                |             |        | 0               |                    |                | 0             |    |     |                |             |
| 123656        | Ovi     | Teacher      | 105000 |               |         |          |                |             |        | 0               |                    |                | 0             |    |     |                |             |
| 123657        | Ripon   | Teacher      | 105000 |               |         |          |                |             |        | 0               |                    |                | 0             |    |     |                |             |
| 123658        | Sarker  | Teacher      | 105000 |               |         |          |                |             |        | 0               |                    |                | 0             |    |     |                |             |
| 123659        | Shornam | Teacher      | 105000 |               |         |          |                |             |        | 0               |                    |                | 0             |    |     |                |             |
| 123660        | Badrun  | Teacher      | 105000 |               |         |          |                |             |        | 0               |                    |                | 0             |    |     |                |             |
| 123661        | Sabuj   | Teacher      | 105000 |               |         |          |                |             |        | 0               |                    |                | 0             |    |     |                |             |
| 123662        | Saimum  | Teacher      | 105000 |               |         |          |                |             |        | 0               |                    |                | 0             |    |     |                |             |

#### Figure 11.1

ইউজার ড্যাশবোর্ড স্ক্রল করে নিচের দিকে যাওয়ার পর নিচের ছবিতে দেখানো স্ক্রিনে 'Month' এবং 'Year' সিলেক্ট করার পর 'Generate Report' বাটনে ক্লিক করলে ওই মাসের জন্য সকল কর্মচারীর

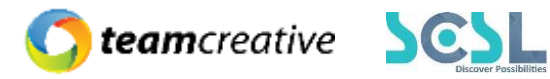

বেতন রিপোর্ট PDF ফরম্যাটে জেনারেট হবে।

|   | BOF0008   | Kasem sir | Teacher     | 105000  |   |       |   |         |   |      | 0     |   |   | 0        |        |   |   |   |
|---|-----------|-----------|-------------|---------|---|-------|---|---------|---|------|-------|---|---|----------|--------|---|---|---|
|   | BOF123123 | BOF123123 | Teacher     | 105000  |   |       |   |         |   |      | 0     |   |   | 0        |        |   |   |   |
|   | Total     |           |             | 3430000 | 0 | 0     | 0 | 0       | 0 | 0    | 0     | 0 | 0 | 0        | 0      | 0 | 0 | 0 |
|   |           |           |             |         |   |       |   |         |   |      |       |   |   |          |        |   |   |   |
| • |           |           |             |         |   |       |   |         |   |      |       |   |   |          |        |   |   |   |
|   |           |           | All Departr | ment    | • | Bonus | ~ | January | ~ | 2022 | ♥ PDF | ~ |   | Generate | Report |   |   |   |

Figure 11.1

এরপর নিচের দেখানো স্ক্রিনে Month, Year, Bonus এবং Religion সিলেক্ট করার পর 'Generate Bonus' বাটনে ক্লিক করলে বোনাস জেনারেট হবে।

| Bonus Regenerate Bonus |              |        |
|------------------------|--------------|--------|
|                        | No Bonus Gen | erated |
|                        | January      | ~      |
|                        | 2022         | ~      |
|                        | Bonus        | ~      |
|                        | Religion     | ~      |
|                        | Generate Bon | nus    |

Figure 11.1

## ১২.০ বোনাস ব্যাংক স্লিপ

কর্মচারীদের বোনাস ব্যাংক স্নিপ দেখার জন্য ইউজারকে Salary থেকে Bonus Bank Slip সেকশনে যেতে হবে।

এরপর ইউজারকে নিচের ছবিতে দেখানো স্ক্রিনে 'Department', 'Bonus', 'Month' এবং 'Year' সিলেক্ট করার পর PDF নাহয় Excel সিলেক্ট করে 'Salary Slip' বাটনে ক্লিক করলেই ব্যাংক স্লিপ জেনারেট হবে।

### ১৩.০ অ্যালাউএন্সেস

কর্মচারীদের অ্যালাউএন্স এর পরিমাণ দেখার জন্য ইউজারকে Allow. & Ded. থেকে Allowances সেকশনে যেতে হবে।

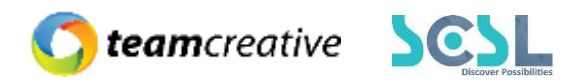

#### ১৩.১ অ্যালাউএন্সেস যুক্ত করা

প্রথমত ইউজারকে 'Add' বাটনে ক্লিক করতে হবে।

| Salary Allowances |          |          |        | + Add |
|-------------------|----------|----------|--------|-------|
| Name              | Amount   | Based On | Туре   | Edit  |
| House Rent        | 20 %     | Basic    | Normal |       |
| Medical           | 10 %     | Basic    | Normal |       |
| TA DA             | 5 %      | Basic    | Normal |       |
| Edu. Allow.       | 1500 BDT | Basic    | Normal |       |
| Conveyance        | 2500 BDT | Basic    | Normal |       |
| Tiffin            | 50 BDT   | Basic    | Normal |       |

Figure 12.1

ক্লিক করার পর নিচের ছবিতে দেখানো স্ক্রিনের মত একটি পপআপ দেখাবে। এই পপআপে 'Name' এবং 'Amount' ইনপুট করার পর 'Based on' এবং 'Allowance Type' সিলেক্ট করে ''Create'' বাটনে ক্লিক করতে হবে।

ক্রিয়েট করার পর নিচের ছবিতে দেখানো স্ক্রিনের মত একটি লেআউট প্রদর্শন করবে।

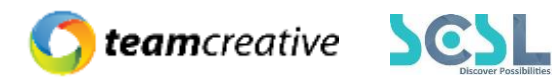

| Add Allowance             |       |
|---------------------------|-------|
| Name                      |       |
| Enter Name                |       |
| Amount                    |       |
| Amount                    | % 🗸   |
| Based On                  |       |
| ● Basic 🔿 Total AMount    |       |
| Allowance Type            |       |
| <ul> <li>Normal</li></ul> |       |
| Create                    |       |
|                           |       |
|                           | Close |

Figure 12.1

### ১৩.২ অ্যালাউএন্সেস এডিট

যেকোনো অ্যালাউএন্সেস বিবরণ এডিটের প্রয়োজন হলে ইউজার 'Edit' বাটনে ক্লিক করে এডিট করে নিতে পারেন।

## ১৪.০ ডিডাকশন

কর্মচারীদের ডিডাকশন পরিমাণ দেখার জন্য ইউজারকে Allow. & Ded. থেকে Deduction সেকশনে যেতে হবে।

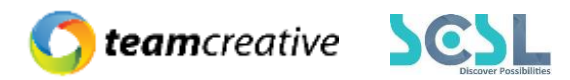

#### ১৪.১ ডিডাকশন যুক্ত করা

প্রথমত ইউজারকে 'Add' বাটনে ক্লিক করতে হবে।

| Salary Deductions |         |              |         | + Add |
|-------------------|---------|--------------|---------|-------|
| Name              | Amount  | Based On     | Туре    | Edit  |
| PF                | 5 %     | Basic        | Normal  |       |
| Ταχ               | 3 %     | Basic        | Normal  | C     |
| Salary Loan       | 100 BDT | Total Amount | Normal  |       |
| H. Rent Ded.      | 0 BDT   | Basic        | Special |       |
| Others Ded.       | 0 BDT   | Basic        | Special |       |
| Electricity       | 0 BDT   | Basic        | Normal  |       |
| Gas Bill          | 975 BDT | Basic        | Normal  |       |
| WASA              | 0 BDT   | Basic        | Normal  |       |

Figure 13.1

ক্লিক করার পর নিচের ছবিতে দেখানো স্ক্রিনের মত একটি পপআপ দেখাবে। এই পপআপে 'Name' এবং 'Amount' ইনপুট করার পর 'Based on' এবং 'Allowance Type' সিলেক্ট করে "Create" বাটনে ক্লিক করতে হবে।

ক্রিয়েট করার পর নিচের ছবিতে দেখানো স্ক্রিনের মত একটি লেআউট প্রদর্শন করবে।

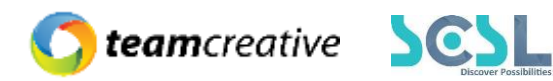

| Add Deduction          |       |
|------------------------|-------|
| Name                   |       |
| Enter Name             |       |
| Amount                 |       |
| Amount                 | %     |
| Based On               |       |
| O Basic ○ Total AMount |       |
| Allowance Type         |       |
| Normal                 |       |
| Create                 |       |
|                        | Close |

Figure 13.1

### ১৪.২ ডিডাকশন এডিট

যেকোনো ডিডাকশন বিবরণ এডিটের প্রয়োজন হলে ইউজার 'Edit' বাটনে ক্লিক করে এডিট করে নিতে পারেন।

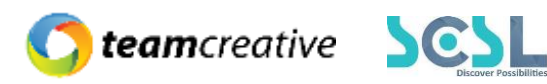

| Salary Deductions |         |              |         | + Add |
|-------------------|---------|--------------|---------|-------|
| Name              | Amount  | Based On     | Туре    | Edit  |
| PF                | 5 %     | Basic        | Normal  |       |
| Ταχ               | 3 %     | Basic        | Normal  |       |
| Salary Loan       | 100 BDT | Total Amount | Normal  | ľ     |
| H. Rent Ded.      | 0 BDT   | Basic        | Special |       |
| Others Ded.       | 0 BDT   | Bosic        | Special |       |
| Electricity       | 0 BDT   | Basic        | Normal  |       |
| Gas Bill          | 975 BDT | Bosic        | Normal  |       |
| WASA              | 0 BDT   | Basic        | Normal  | ľ     |

Figure 13.2

### ১৫.০ গ্রেড

কর্মচারীদের ডিডাকশন পরিমাণ দেখার জন্য ইউজারকে Administration থেকে Grade সেকশনে যেতে হবে।

### ১৫.১ গ্রেড যুক্ত করা

প্রথমত ইউজারকে 'Add' বাটনে ক্লিক করতে হবে।

| Salary Grades |        |       | + Add |
|---------------|--------|-------|-------|
| Nama          | Projo  | r-lit |       |
| Nume          | Busic  | Edit  |       |
| Grade 1       | 100000 |       |       |
| Grade 2       | 90000  |       |       |
| Grade 3       | 80000  |       |       |
| Grade 4       | 1000   | ľ     |       |
|               |        |       |       |

Figure 14.1

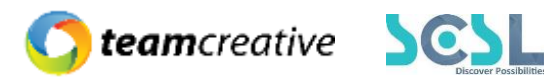

ক্লিক করার পর নিচের ছবিতে দেখানো স্ক্রিনের মত একটি পপআপ দেখাবে। এই পপআপে 'Name', 'Basic' এবং 'Financial Year' ইনপুট করার পর 'Save' বাটনে ক্লিক করে গ্রেড সেভ করতে হবে।

| Ado       | l Grade            |              | X        |
|-----------|--------------------|--------------|----------|
| Nam<br>En | e<br>ter Name      |              |          |
| Init      | tial 0             |              |          |
|           | Increments by Year |              |          |
|           | Year of Employment | Basic Amount | Remove   |
| Sa        | VG                 |              | Add Year |
|           |                    |              | Close    |

Figure 14.1

## ১৬.০ প্রভিডেন্ট ফান্ড

কর্মচারীদের প্রভিডেন্ট ফান্ডের বিবরণ দেখার জন্য ইউজারকে Administration থেকে Provident Fund সেকশনে যেতে হবে।

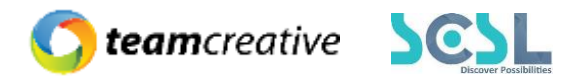

### ১৬.১ প্রভিডেন্ট ফান্ড যুক্ত করা

প্রথমত ইউজারকে 'Add' বাটনে ক্লিক করতে হবে।

| Emplo | yee Provident Funds | Name o  | r ID or Email | Q               |       |        |              | + Add  |
|-------|---------------------|---------|---------------|-----------------|-------|--------|--------------|--------|
| SL    | Employee            | ID      | Percentage    | Bank Account    | Month | Amount | Last Updated | Action |
| 1     | Test User 010       | 0123456 | 0             | 0002-0310188597 | 19    | 207282 | 2022-01-12   |        |
| 2     | Nasir               | 123655  | 5             | 1234567890      | 6     | 14700  | 2022-01-12   |        |
| 3     | Shornam             | 123659  | 10            | 1081260092973   | 5     | 31300  | 2022-01-12   |        |
| 4     | my-admin            | B0F2021 | 20            | 0002-0310189738 | 19    | 228978 | 2022-01-12   |        |
| 5     | Noyon Akon          | 52496   | 20            | 0002-0310189747 | 19    | 228978 | 2022-01-12   |        |
| 6     | Sabuj               | 123661  | 10            | 1081260092973   | 5     | 38500  | 2022-01-12   |        |
| 7     | Badrun              | 123660  | 10            | 12345678        | 5     | 59500  | 2022-01-12   |        |

Figure 15.1

ক্লিক করার পর নিচের ছবিতে দেখানো স্ক্রিনের মত একটি পপআপ দেখাবে। এই পপআপে 'Select Employee' সিলেক্ট করার পর 'Percentage on Basic', 'Bank Account' 'Amount' ইনপুট করে "Create" বাটনে ক্লিক করতে হবে।

ক্রিয়েট করার পর নিচের ছবিতে দেখানো স্ক্রিনের মত একটি লেআউট প্রদর্শন করবে।

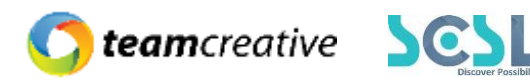

| Add Employee                          |
|---------------------------------------|
| Select Employee Ovi - 123656          |
| Percentage on Basic                   |
| 20                                    |
| Bank Account                          |
| Enter Bank Account No                 |
| PLease Add Pf Account IN Employee ADD |
| Amount                                |
| Enter Initial Fund Amount             |
| Create                                |
| Close                                 |

#### Figure 15.1

#### ১৬.২ প্রভিডেন্ট ফান্ড এডিট

যেকোনো অ্যালাউএন্সেস বিবরণ এডিটের প্রয়োজন হলে ইউজার নিচের ছবিতে দেখানো স্ক্রিনে 'Edit' বাটনে ক্লিক করে এডিট করে নিতে পারেন।

#### ১৬.৩ প্রভিডেন্ট ফান্ড ডিলিট

যেকোনো অ্যালাউএন্সেস বিবরণ মুছে ফেলার প্রয়োজন হলে ইউজার নিচের ছবিতে দেখানো স্ক্রিনে 'Delete' বাটনে ক্লিক করে মুছে ফেলতে পারেন।

### ১৭.০ সেটিংস

সেটিংস অপশন দেখার জন্য ইউজারকে Administration থেকে Settings সেকশনে যেতে হবে।

#### ১৭.১ আপগ্রেড সেটিংস

ইউজারকে 'Leave Settings' ফিল্ডে "Leave Deduction Based On" এবং "Leave Month Count" সিলেক্ট করে All Employees সিলেক্ট করে 'Upgrade' বাটনে ক্লিক করলেই সেটিংস আপদেটেড হয়ে যাবে।

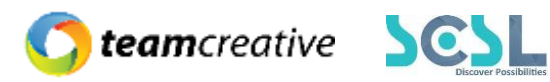

| Employee Salary Year                                       |
|------------------------------------------------------------|
| All Employee Calendar Month All Employee Decrement Upgrade |
| Mor                                                        |

Figure 16.1

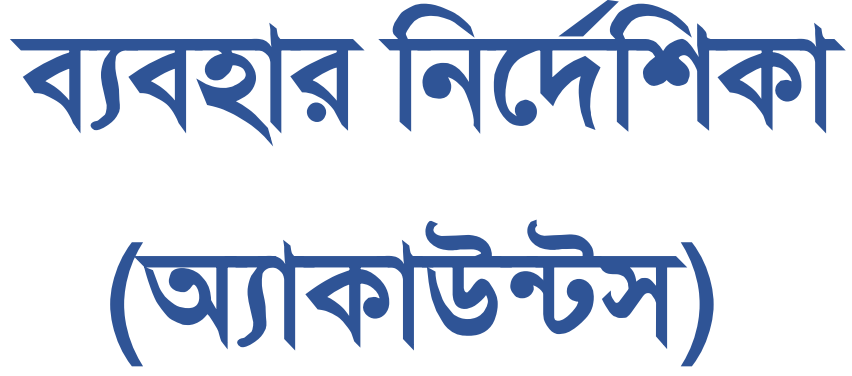

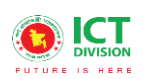

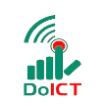

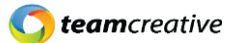

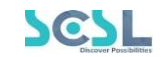

# সূচি তালিকা

| ১.০ ব্যবহারকারী                                                                                                    |                      |
|----------------------------------------------------------------------------------------------------|----------------------|
| ২.০ সিস্টেমের সংক্ষিপ্ত বিবরণ                                                                                                    | 4                    |
| ৩.০ প্রয়োজনীয় উপকরণ                                                                                                    | 4                    |
| ৪.০ লগ ইন                                                                                                    | 5                    |
| 8.১ মেন্যুবারঃ হোম পেজের মেনুবারে ব্যবহারকারীরা মেনু অপশন দেখতে পারবেন। যেখানে থাকবে                                                                                                    | 7                    |
| ৫.০ ড্যাশবোর্ড                                                                                                    | 8                    |
| ৬.০ অ্যাকাউন্টস                                                                                                    | 9                    |
| ৭.০ ফাইন্যানশিয়াল ইয়ার                                                                                                    |                      |
| ৭.১ ফাইন্যানশিয়াল ইয়ার লিস্ট                                                                                                    |                      |
| ৭.২ ফাইন্যানশিয়াল ইয়ার যুক্ত করা                                                                                                    |                      |
| ৭.৩ ফাইন্যানশিয়াল ইয়ার এডিট                                                                                                    | 11                   |
| ফাইন্যানশিয়াল ইয়ার লিস্টের ৭.৪ ছবিতে দেখানো 'Edit' বাটনে ক্লিক করে ইউজার ফাইন্যানশিয়াল ইয়ারের ি<br>পারবেন।                                                                                                    | ববরণ এডিট করতে<br>11 |
| ৭.৪ ফাইন্যানশিয়াল ইয়ার ডিলিট                                                                                                    |                      |
| ৮.০ অটো চেক অ্যান্ড অ্যাপ্রভ                                                                                                    |                      |
| অটো চেক আন্ড আপ্রভ লিস্ট দেখতে হলে IAS Common Settings থেকে Auto Check And Approv                                                                                                    | e সেকশনে যেতে হবে।   |
|                                                                                                    |                      |
|                                                                                                    |                      |
| ৮.১ অটো চেক অ্যান্ড অ্যাপ্রুভ লিস্ট                                                                                                    |                      |
| ৮.১ অটো চেক অ্যান্ড অ্যাপ্রুভ লিস্ট<br>৮.২ অটো চেক অ্যান্ড অ্যাপ্রুভ যুক্ত করা                                                                                                    |                      |
| ৮.১ অটো চেক অ্যান্ড অ্যাপ্রুভ লিস্ট<br>৮.২ অটো চেক অ্যান্ড অ্যাপ্রুভ যুক্ত করা<br>৮.৩ অটো চেক অ্যান্ড অ্যাপ্রুভ এডিট                                                                                                    |                      |
| ৮.১ অটো চেক অ্যান্ড অ্যাপ্রুভ লিস্ট<br>৮.২ অটো চেক অ্যান্ড অ্যাপ্রুভ যুক্ত করা<br>৮.৩ অটো চেক অ্যান্ড অ্যাপ্রুভ এডিট<br>৮.৪ অটো চেক অ্যান্ড অ্যাপ্রুভ ডিলিট                                                                                                    |                      |
| ৮.১ অটো চেক অ্যান্ড অ্যাপ্রুভ লিস্ট<br>৮.২ অটো চেক অ্যান্ড অ্যাপ্রুভ যুক্ত করা<br>৮.৩ অটো চেক অ্যান্ড অ্যাপ্রুভ এডিট<br>৮.৪ অটো চেক অ্যান্ড অ্যাপ্রুভ ডিলিট<br>৯.০ চেকার সেটিংস                                                                                                    |                      |
| ৮.১ অটো চেক অ্যান্ড অ্যাপ্রুভ লিস্ট<br>৮.২ অটো চেক অ্যান্ড অ্যাপ্রুভ যুক্ত করা<br>৮.৩ অটো চেক অ্যান্ড অ্যাপ্রুভ এডিট<br><br>৮.৪ অটো চেক অ্যান্ড অ্যাপ্রুভ ডিলিট<br>৯.০ চেকার সেটিংস<br>৯.১ চেকার সেটিংস লিস্ট                                                                                                    |                      |
| ৮.১ অটো চেক অ্যান্ড অ্যাপ্রুভ লিস্ট<br>৮.২ অটো চেক অ্যান্ড অ্যাপ্রুভ যুক্ত করা<br>৮.৩ অটো চেক অ্যান্ড অ্যাপ্রুভ এডিট<br>৮.৪ অটো চেক অ্যান্ড অ্যাপ্রুভ ডিলিট<br>৯.০ চেকার সেটিংস<br>৯.১ চেকার সেটিংস লিস্ট<br>৯.২ চেকার সেটিংস অ্যাকশন                                                                                                    |                      |
| ৮.১ অটো চেক অ্যান্ড অ্যাপ্রুভ লিস্ট<br>৮.২ অটো চেক অ্যান্ড অ্যাপ্রুভ যুক্ত করা<br>৮.৩ অটো চেক অ্যান্ড অ্যাপ্রুভ এডিট<br>৮.৪ অটো চেক অ্যান্ড অ্যাপ্রুভ ডিলিট<br>৯.০ চেকার সেটিংস<br>৯.১ চেকার সেটিংস লিস্ট<br>৯.২ চেকার সেটিংস অ্যাকশন<br>৯.৩ চেকার সেটিংস এডিট                                                                                                    |                      |
| ৮.১ অটো চেক অ্যান্ড অ্যাপ্রুভ লিস্ট<br>৮.২ অটো চেক অ্যান্ড অ্যাপ্রুভ যুক্ত করা<br>৮.৩ অটো চেক অ্যান্ড অ্যাপ্রুভ এডিট<br>৮.৪ অটো চেক অ্যান্ড অ্যাপ্রুভ ডিলিট<br>৯.০ চেকার সেটিংস<br>৯.২ চেকার সেটিংস লিস্ট<br>৯.২ চেকার সেটিংস অ্যাকশন<br>৯.২ চেকার সেটিংস অ্যাকশন                                                                                                    |                      |
| ৮.১ অটো চেক অ্যান্ড অ্যাপ্রত লিম্ট<br>৮.২ অটো চেক অ্যান্ড অ্যাপ্রত যুক্ত করা<br>৮.৩ অটো চেক অ্যান্ড অ্যাপ্রত এডিট<br>৮.৪ অটো চেক অ্যান্ড অ্যাপ্রত ডিলিট<br><br>৯.০ চেকার সেটিংস<br>৯.২ চেকার সেটিংস লিম্ট<br>৯.২ চেকার সেটিংস অ্যাকশন<br>৯.৩ চেকার সেটিংস এডিট<br>৯.৪ চেকার সেটিংস এডিট<br>৯.৪ চেকার সেটিংস এডিট                                                                                                 |                      |
| ৮.১ অটো চেক অ্যান্ড অ্যাপ্রুভ লিস্ট<br>৮.২ অটো চেক অ্যান্ড অ্যাপ্রুভ যুক্ত করা<br>৮.৩ অটো চেক অ্যান্ড অ্যাপ্রুভ এডিট<br>৮.৪ অটো চেক অ্যান্ড অ্যাপ্রুভ ডিলিট<br>৯.০ চেকার সেটিংস<br>৯.২ চেকার সেটিংস আ্যকশন<br>৯.২ চেকার সেটিংস আ্যকশন<br>৯.৩ চেকার সেটিংস এডিট<br>৯.৪ চেকার সেটিংস এডিট<br>৯.৪ চেকার সেটিংস এডিট<br>১০.০ অ্যাপ্রুভার সেটিংস                                                                      |                      |
| ৮.১ অটো চেক অ্যান্ড অ্যাপ্রুভ লিস্ট<br>৮.২ অটো চেক অ্যান্ড অ্যাপ্রুভ যুক্ত করা<br>৮.৩ অটো চেক অ্যান্ড অ্যাপ্রুভ এডিট<br>৮.৪ অটো চেক অ্যান্ড অ্যাপ্রুভ ডিলিট<br>৯.০ চেকার সেটিংস<br>৯.২ চেকার সেটিংস লিস্ট<br>৯.২ চেকার সেটিংস এডিট<br>৯.৩ চেকার সেটিংস এডিট<br>৯.৪ চেকার সেটিংস এডিট<br><br>১০.০ অ্যাপ্রুভার সেটিংস<br>১০.২ অ্যাপ্রুভার সেটিংস লিস্ট                                                             |                      |
| ৮.১ অটো চেক অ্যান্ড অ্যাথ্রভ লিন্ট       ৮.২ অটো চেক অ্যান্ড অ্যাথ্রভ যুক্ত করা       ৮.৩ অটো চেক অ্যান্ড অ্যাথ্রভ ওডিট       ৮.৪ অটো চেক অ্যান্ড অ্যাথ্রভ ডিলিট       ৯.০ চেকার সেটিংস       ৯.১ চেকার সেটিংস লিন্ট       ৯.২ চেকার সেটিংস আ্যকশন       ৯.৩ চেকার সেটিংস এডিট       ৯.৪ চেকার সেটিংস ভিলিট       ১০.০ অ্যাথ্রভার সেটিংস       ১০.০ আ্যাথ্রভার সেটিংস                                            |                      |
| ৮.১ অটো চেক অ্যান্ড অ্যাপ্রুভ লিস্ট<br>৮.২ অটো চেক অ্যান্ড অ্যাপ্রুভ যুক্ত করা<br>৮.৩ অটো চেক অ্যান্ড অ্যাপ্রুভ ওডিট<br>৮.৪ অটো চেক অ্যান্ড অ্যাপ্রুভ ডিলিট<br>৯.০ চেকার সেটিংস<br>৯.২ চেকার সেটিংস লিস্ট<br>৯.২ চেকার সেটিংস আকশন<br>৯.৩ চেকার সেটিংস এডিট<br>৯.৪ চেকার সেটিংস ডিলিট<br>১০.০ অ্যাপ্রুভার সেটিংস<br>১০.২ অ্যাপ্রুভার সেটিংস আকশন<br>১০.২ অ্যাপ্রুভার সেটিংস আকশন<br>১০.৩ অ্যাপ্রুভার সেটিংস আকশন |                      |

Page | 1

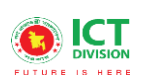

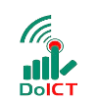

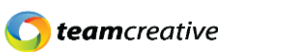

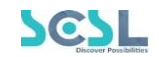

| ১১.১ চার্ট অফ অ্যাকাউন্টস লিস্ট      |          |
|--------------------------------------|----------|
| ১১.২ চার্ট অফ অ্যাকাউন্টস যুক্ত করা  | 17       |
| ১১.৩ চার্ট অফ অ্যাকাউন্টস ডিলিট করা  |          |
| ১২.০ ওপেনিং ব্যালেন্স                |          |
| ১২.১ ওপেনিং ব্যালেন্স এন্ট্রি        |          |
| ১৩.০ ক্যাশ রিসিভ ভাউচার              | 19       |
| ১৩.১ ক্যাশ রিসিভ ভাউচার লিশ্ট        | 19       |
| ১৩.২ ক্যাশ রিসিভ ভাউচার যুক্ত করা    |          |
| ১৩.৩ ক্যাশ রিসিভ ভাউচার এডিট         |          |
| ১৩.৪ ক্যাশ রিসিভ ভাউচার ডিলিট        | 21       |
| ১৪.০ ক্যাশ পেমেন্ট ভাউচার            | 21       |
| ১৪.১ ক্যাশ পেমেন্ট ভাউচার লিস্ট      | 21       |
| ১৪.২ ক্যাশ পেমেন্ট ভাউচার যুক্ত করা  | 21       |
| ১৪.৩ ক্যাশ পেমেন্ট ভাউচার এডিট       |          |
| ১৪.৪ ক্যাশ পেমেন্ট ভাউচার ডিলিট      |          |
| ১৫.০ ব্যাংক রিসিভ ভাউচার             |          |
| ১৫.১ ব্যাংক রিসিভ ভাউচার লিস্ট       |          |
| ১৫.২ ব্যাংক রিসিভ ভাউচার যুক্ত করা   |          |
| ১৫.৩ ব্যাংক রিসিভ ভাউচার এডিট        | 24       |
| ১৫.৪ ব্যাংক রিসিভ ভাউচার ডিলিট       | 24       |
| ১৬.০ ব্যাংক পেমেন্ট ভাউচার           | 24       |
| ১৬.১ ব্যাংক পেমেন্ট ভাউচার লিস্ট     | 24       |
| ১৬.২ ব্যাংক পেমেন্ট ভাউচার যুক্ত করা | 24       |
| ১৬.৩ ব্যাংক পেমেন্ট ভাউচার এডিট      |          |
| ১৬.৪ ব্যাংক পেমেন্ট ভাউচার ডিলিট     |          |
| ১৭.০ জার্নাল ভাউচার                  |          |
| ১৭.১ জার্নাল ভাউচার লিস্ট            |          |
| ১৭.২ জার্নাল ভাউচার যুক্ত করা        |          |
| ১৭.৩ জার্নাল ভাউচার এডিট             | 27       |
| ১৭.৪ জার্নাল ভাউচার ডিলিট            | 27       |
| ১৮.০ কন্ট্রা ভাউচার                  | 27       |
| ১৮.১ কন্ট্রা ভাউচার লিস্ট            | 27       |
|                                      | Page   2 |

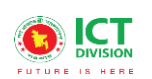

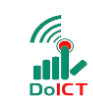

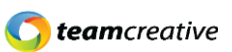

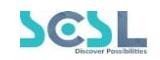

|   | ১৮.২ কন্ট্রা ভাউচার যুক্ত করা                | 28 |
|---|----------------------------------------------|----|
|   | ১৮.৩ কন্ট্রা ভাউচার এডিট                     | 29 |
|   | ১৮.৪ কন্ট্রা ভাউচার ডিলিট                    | 29 |
|   | ৯.০ ভাউচার সার্চ                             | 29 |
|   | ১৯.১ ভাউচার খুঁজে দেখা                       | 29 |
|   | ১৯.২ ভাউচার সার্চ রিস্টে                     | 29 |
| , | ২০.০ ভাউচার চেক                              | 30 |
|   | ২০.১ ভাউচার চেক খুঁজে দেখা                   | 30 |
|   | ২০.২ ভাউচার চেক রিসেট                        | 31 |
| , | ২১.০ ভাউচার অ্যাপ্রুভ                        | 32 |
|   | ২১.১ ভাউচার অ্যাপ্রুভ খুঁজে দেখা             | 32 |
|   | ২১.২ ভাউচার অ্যাপ্রুভ রিসেট                  | 33 |
| , | ২২.০ চার্ট অফ অ্যাকাউন্টস রিপোর্ট            | 34 |
|   | ২২.১ চার্ট অফ অ্যাকাউন্টস রিপোর্ট দেখা       | 34 |
| , | ২৩.০ ভাউচার রিপোর্ট                          | 34 |
|   | ২৩.১ ভাউচার রিপোর্ট রিসেট                    | 35 |
| , | ২৪.০ লেজার স্টেটমেন্ট                        | 35 |
|   | ২৪.১ লেজার স্টেটমেন্ট রিপোর্ট দেখা           | 35 |
| , | ২৫.০ ট্রায়াল ব্যালেন্স                      | 36 |
|   | ২৫.১ ট্রায়াল ব্যালেন্স রিপোর্ট দেখা         | 36 |
| , | ২৬.০ প্রফিট লস স্টেটমেন্ট                    | 36 |
|   | ২৬.১ প্রফিট লস স্টেটমেন্ট রিপোর্ট দেখা       | 36 |
| , | ২৭.০ ব্যালেন্স শিট                           | 37 |
|   | ২৭.১ ব্যালেন্স শিট রিপোর্ট দেখা              | 37 |
| , | ২৮.০ ক্যাশ ফ্লো স্টেটমেন্ট                   | 37 |
|   | ২৮.১ ক্যাশ ফ্লো স্টেটমেন্ট রিপোর্ট দেখা      | 37 |
|   |                                              | 38 |
| , | ২৯.০ রিসিপ্ট পেমেন্ট স্টেটমেন্ট              | 38 |
|   | ২৯.১ রিসিপ্ট পেমেন্ট স্টেটমেন্ট রিপোর্ট দেখা | 38 |
|   |                                              |    |

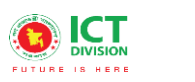

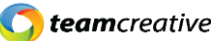

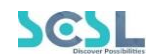

## ১.০ ব্যবহারকারী

এই নথিটি স্কুল অফ ফিউচার এর নন-একাডেমিক ব্যবহারের জন্য ডিজাইন করা হয়েছে, এই ম্যানুয়াল প্রাথমিক লক্ষ্য "স্কুল অফ ফিউচার ম্যানেজমেন্ট সিস্টেম" এর একটি ব্যবহার নির্দেশনা প্রদান করা।

## ২.০ সিস্টেমের সংক্ষিপ্ত বিবরণ

বিশ্বে শিক্ষাক্ষেত্রের অনন্য উদাহরণগুলোকে সামনে রেখে মাননীয় প্রধানমন্ত্রী শেখ হাসিনার দিকনির্দেশনায় সারাদেশের ৩০০টি স্কুলকে স্মার্ট স্কুল হিসেবে গড়ে তোলার লক্ষে বাস্তবায়িত হচ্ছে 'শেখ রাসেল স্কুল অব ফিউচার' প্রকল্প। সরকার, সংশ্লিষ্ট সংস্থা, স্কুল কর্তৃপক্ষ, শিক্ষক, শিক্ষার্থী ও অভিভাবকদের জন্য ৩২টি মডিউলে সমৃদ্ধ এলএমএসের মাধ্যমে অ্যাকাডেমিক, নন-অ্যাকাডেমিক ও এক্সটা-কারিকুলার কার্যক্রম ও উন্নয়ন একনজরে দেখা ও মূল্যায়ন করা যাবে। ফলে প্রয়োজন অনুযায়ী সিদ্ধান্ত গ্রহণ ও বাস্তবায়ন সহজ হবে।

সিস্ট্মেটি প্রতিটি স্টেকহোল্ডারের জন্য মনোনীত ব্যবহারকারীদের তথ্য দেখতে, ইনপুট এবং আপডেট করার জন্য ডিজাইন করা হয়েছে।

## ৩.০ প্রয়োজনীয় উপকরণ

ব্যবহারকারী **কম্পিউটার/ ল্যাপটপ/ মোবাইল/ ট্যাব**, স্থিতিশীল ইন্টারনেট সংযোগ এবং ইন্টারনেট ব্রাউজার

স্কুল অব ফিউচার সিস্ট্মেটি ব্যবহার করতে পারবেন। ওয়েব ভার্সন ব্যবহার করার জন্য ব্যবহারকারীকে www.sof.classtune.com এই ওয়েবসাইটে যেতে হবে।

মোবাইল অ্যাপ ব্যবহার করার জন্য los App Store থেকে School of future

U Google Pla

ব্যবহারকারীকে Google Play Store অথবা মোবাইল অ্যাপ টি ডাউনলোড করতে হবে।

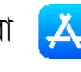

যেসব ব্রাউজার থেকে ওয়েব থেকে সিস্টেমটি ব্যবহার করা যাবেঃ

| Ó             | 1               | 0              | 0     | $\bigotimes$ |
|---------------|-----------------|----------------|-------|--------------|
| Google Chrome | Mozilla Firefox | Microsoft Edge | Opera | Safari       |

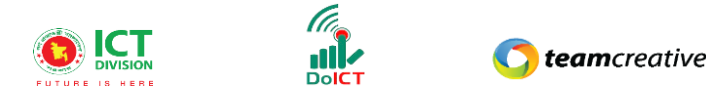

## 8.০ লগ ইন

ব্যবহারকারী www.sof.classtune.com এই ওয়েবসাইটের লিঙ্ক এ যাবেন এবং যেখানে তারা ৪.০.১ এর মতো অনুরুপ একটি লগইন পেজ দেখতে পাবেন। সেখানে ব্যবহারকারী তার ইউজার আইডি এবং পাসওয়ার্ড দিয়ে প্রদান করে লগইন এ ক্লিক করবেন। ইউজার আইডি প্রদান করার সময় অবশ্যই এই ফরমেটটি খেয়াল রাখবেন ( উদাহরণ: abcd-1234)। মোবাইল অ্যাপ থেকে School of Future Mobile App ইউজ করার জন্য গুগল প্লে স্টোর অথবা ios স্টোরে School of future মোবাইল অ্যাপটি ইন্সটল করুন এবং User Id ও Password দিয়ে log in এ ক্লিক করুন। লগইন করার সময় অবশ্যই পূর্ববর্তী উদাহরণটি অনুসরণ করবেন।

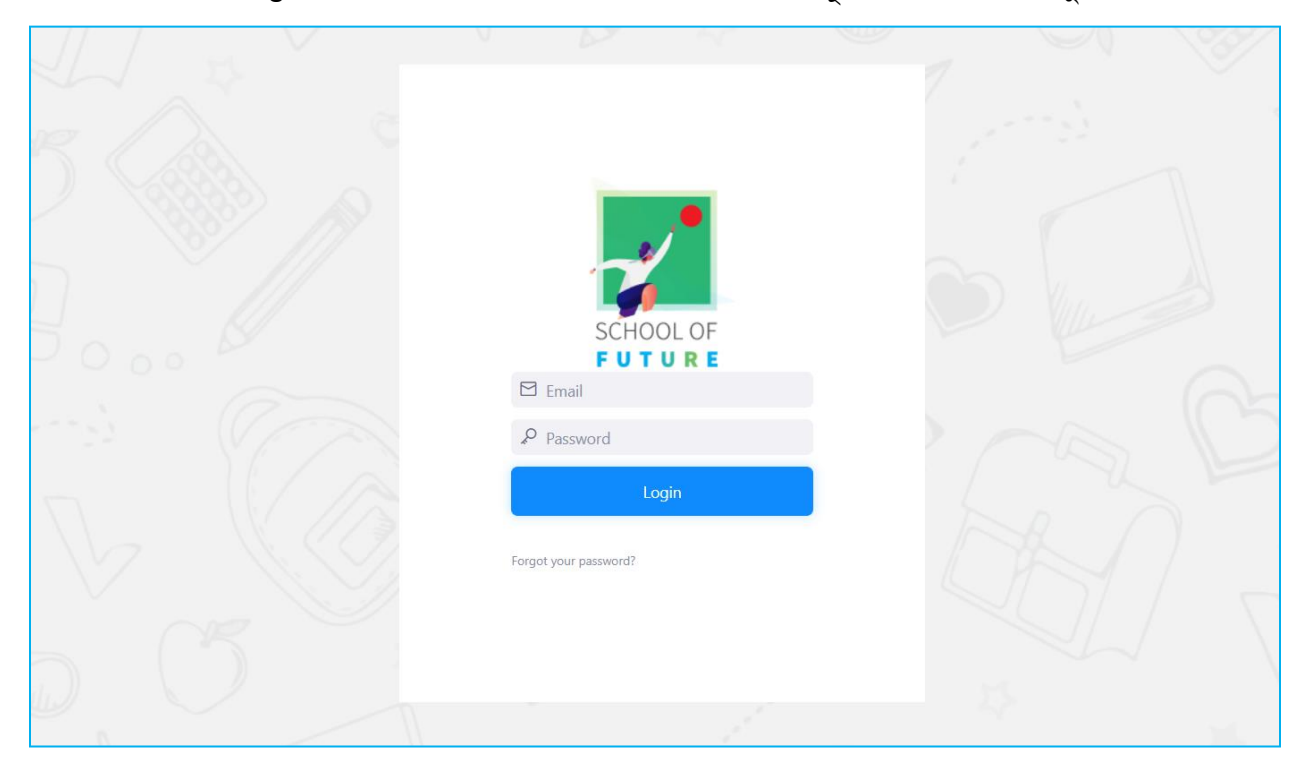

Figure 4.1: Login Page

Sest

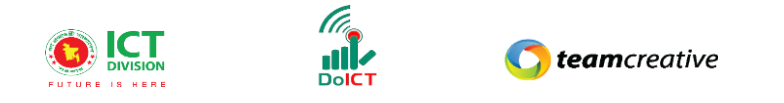

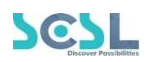

| <b>*</b>   | Shaheed Bir Uttam Lt Anwar Girls' Col | llege                  | Q Searc               | ch                 | 🗘 Hi, my-admin 🌷 |
|------------|---------------------------------------|------------------------|-----------------------|--------------------|------------------|
| â          | Overall Information                   |                        |                       |                    | This Month       |
| MENU       |                                       | Total User             |                       | Avg. Classes Daily | Homework Given   |
| ¢<br>I     | 136<br>Boys Students                  | 2<br>Girls Students    | 32<br>Teachers        | 22                 | 55               |
|            | Quest                                 | tion Bank              | Quiz                  | Created            |                  |
| 11†<br>††† | 2                                     | 211                    | 2                     | 29                 |                  |
| Ē          |                                       |                        |                       |                    |                  |
| ¢          | Today's Attendance                    |                        | Fees Summary          | This Month ~       | C DECEMBER 2     |
| ß          | Class I 91% present                   | Class III 100% present | Tota                  | al Fees            | S M T W          |
| 🔁 c        | Powered By<br>lasstune                | :                      | 2010-2021 © ClassTune | Planning and l     | Implemented by:  |

Figure 4.2: Home

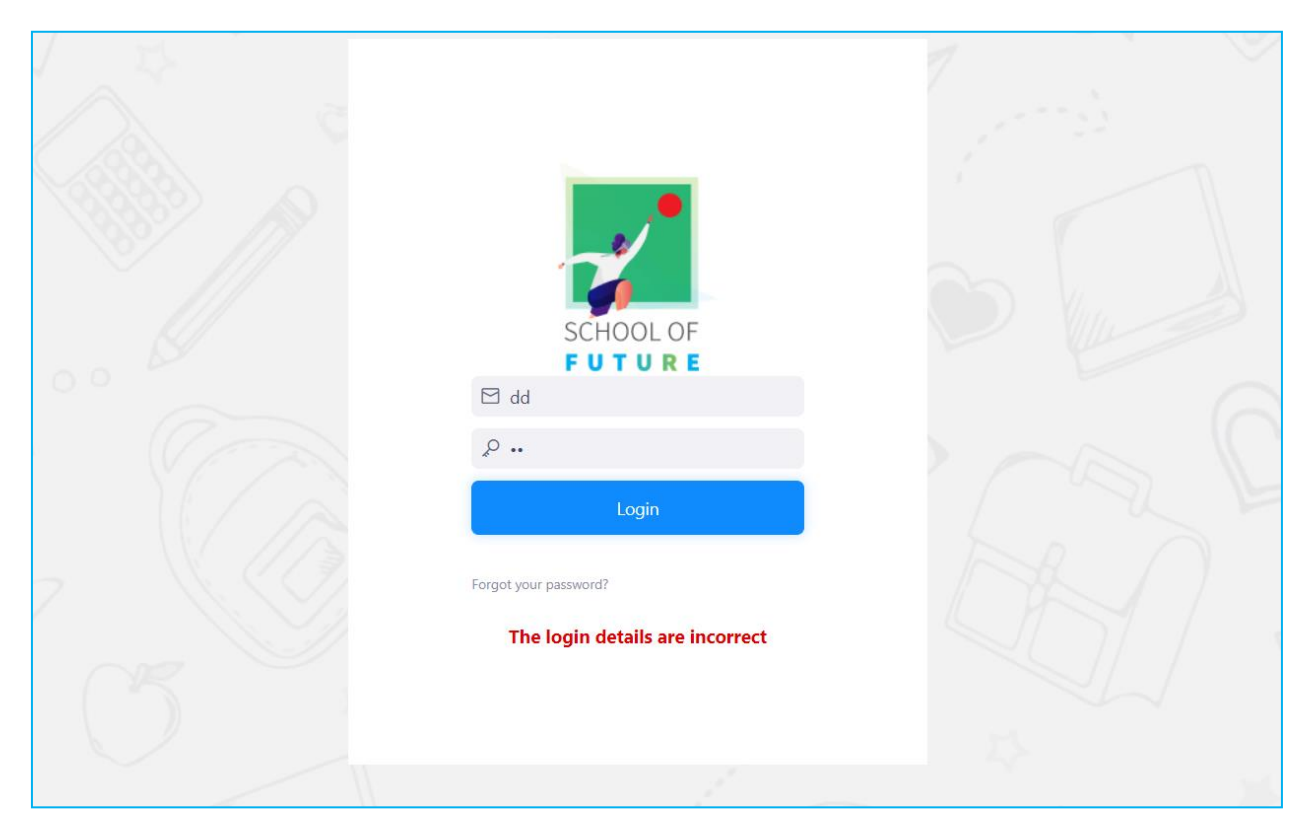

Figure 4.3: Login Page

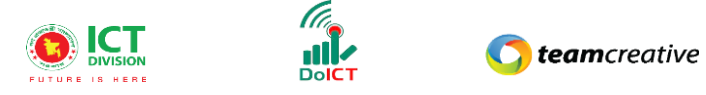

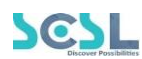

মোবাইল অ্যাপ থেকে School of Future Mobile App ইউজ করার জন্য গুগল প্লে স্টোর অথবা ios স্টোরে School of future মোবাইল অ্যাপটি ইন্সটল করুন এবং User Id ও Password দিয়ে log in এ ক্লিক করুন। লগইন করার সময় অবশ্যই পূর্ববর্তী উদাহরণটি অনুসরণ করবেন।

## লগইন করার সময় অবশ্যই স্কুলের সংক্ষিপ্ত নাম এবং হাইফেন '-' প্রদান করতে হবে।

8.১ মেন্যুবারঃ হোম পেজের মেনুবারে ব্যবহারকারীরা মেনু অপশন দেখতে পারবেন। যেখানে থাকবে -

- School Setup
- Class Setup
- Exams
- Student
- Syllabus
- Quiz
- Homework
- Classwork
- Lesson Plan
- Resources
- HR
- Accounts
- Inventory

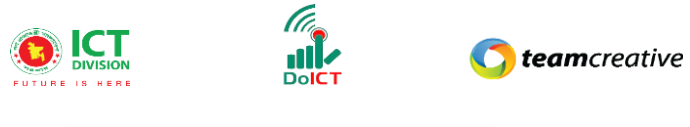

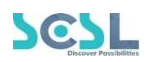

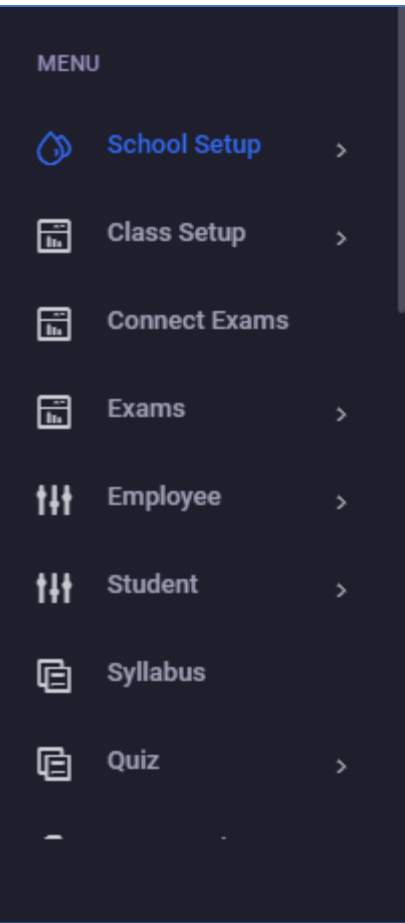

Figure 5.2: Menu Options

## ৫.০ ড্যাশবোর্ড

হোমপেজে ব্যবহারকারী বিভিন্ন তথ্য এবং ডাটা সহ একটি ড্যাশবোর্ড দেখতে পাবেন। এখানে ব্যবহারকারীরা পুরো মাসের অথবা দৈনিক মোট ক্লাস, একাডেমিক ক্যালেন্ডার, অ্যাটেনডেন্স, হোমওয়ার্ক, ক্লাস ওয়ার্ক, কুইজ, মিটিং এবং আরো বেশকিছু ফিচারের তথ্যসমূহ দেখতে পারবেন।

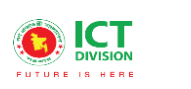

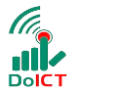

C teamcreative

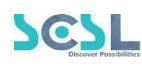

| Shaheed Bir Uttam Lt A | Anwar Girls' College |                | Q Search           |                | 🗘 Hi, my-admin      |
|------------------------|----------------------|----------------|--------------------|----------------|---------------------|
| Overall Information    |                      |                |                    | This Month     | ~                   |
|                        | Total User           |                | Avg. Classes Daily | Homework Given | Resource            |
| 136<br>Boys Students   | 2<br>Girls Students  | 32<br>Teachers | 22                 | 60             | 13                  |
| Ques                   | tion Bank            | Quiz C         | Created            | Total M        | eetings             |
| 2                      | 222                  | 3              | 37                 | ç              | )                   |
|                        |                      |                |                    |                |                     |
| Today's Attendance     |                      | Fees Summary   | This Month         | C DECEMBER 202 | 1 >                 |
| 91%                    | olaas III 100%       | Tota           | I Fees             | S M T W T      | F S Croate Politing |

Figure 5.3: Dashboard

### ৬.০ অ্যাকাউন্টস

\*\*\* সমস্ত প্রয়োজনীয় ক্ষেত্র পূরণ করা আবশ্যক\*\*\*

অ্যাকাউন্টস মেনুতে ক্লিক করার পর ব্যবহারকারী ৩ টি অপশন দেখতে পারবেন-

- IAS Common Settings
- Vouchers
- IAS Reports

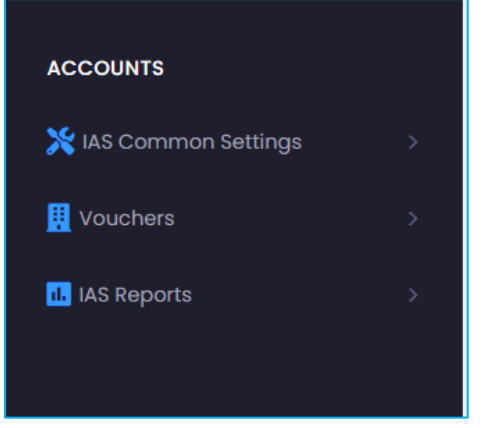

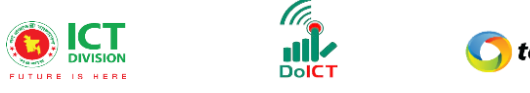

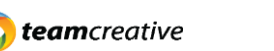

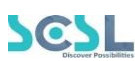

### ৭.০ ফাইন্যানশিয়াল ইয়ার

ফাইন্যানশিয়াল ইয়ার লিস্ট দেখতে হলে IAS Common Settings থেকে Financial Year সেকশনে যেতে হবে।

#### ৭.১ ফাইন্যানশিয়াল ইয়ার লিস্ট

এখানে ইউজার নিচে দেখানো ছবির মত সকল ফাইন্যানশিয়াল ইয়ারের লিস্ট দেখতে পারবেন,

| inancial Year List<br>nancial Year List |            |            | Add Financial Ye |
|-----------------------------------------|------------|------------|------------------|
| now 10 🗢 entries                        |            |            | Search:          |
| Name                                    | Start Date | End Date   | Action           |
| Year 2023/2024                          | 2023-07-01 | 2024-06-30 |                  |
| Year 2022/2023                          | 2022-07-01 | 2023-06-30 | 2                |
| Year 2021/2022                          | 2021-01-07 | 2022-06-30 | 2 📋              |
| owing 1 to 3 of 3 entries               |            |            | Previous 1       |

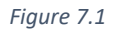

### ৭.২ ফাইন্যানশিয়াল ইয়ার যুক্ত করা

"Add Financial Year" বাটনে ক্লিক করে ইউজার নতুন ফাইন্যানশিয়াল ইয়ারের বিবরণ সংযুক্ত করতে পারেন। ছবিতে দেখানো স্ট্রিনে 'Name', 'Start Date' এবং 'End Date' ইনপুট করার পর 'Save' বাটনে ক্লিক করতে হবে। পূর্ববর্তী পেজে যাওয়ার জন্য 'Back' বাটনে ক্লিক করতে হবে।

ইয়ার ক্লোজ করার জন্য ইউজারকে 'Checkbox' এ ইয়ার ক্লোজিং স্ট্যাটাস চালু করতে হবে। চেকবক্সকে চালু করার জন্য আসন্ন বছরকে আগে থেকে তৈরি করতে হবে। আসন্ন বছর যদি তৈরি না করা থাকে তবে সিস্টেম একটি ওয়ার্নিং ম্যাসেজ দেখাবে। আসন্ন বছরটি তৈরি করা হয়ে গেলে সিস্টেমের মাধ্যমে প্রতিটি জিএল অ্যাকাউন্ট হেড থেকে সমস্ত ক্লোজিং ব্যালেন্স নামিয়ে চলতি বছরের অ্যাকাউন্ট বন্ধ করা হবে। পরের বছরের জন্য একটি ওপেনিং ব্যালেন্স আনা হবে।

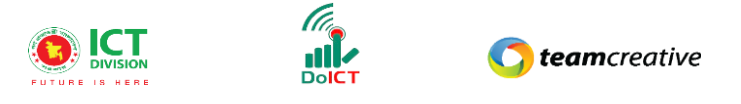

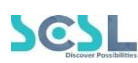

| <b>Create Financial Year</b><br>Financial Year | /                                                   | Back |
|------------------------------------------------|-----------------------------------------------------|------|
| Name *                                         | To go back to listing<br>page, Click on this button |      |
| Start Date*                                    | End Date*                                           |      |
| Select date                                    | Select date                                         |      |
| Year Closing Status                            | To Create, Click<br>on Save button                  |      |
|                                                |                                                     |      |

Figure 7.2

#### ৭.৩ ফাইন্যানশিয়াল ইয়ার এডিট

ফাইন্যানশিয়াল ইয়ার লিস্টের ৭.৪ ছবিতে দেখানো 'Edit' বাটনে ক্লিক করে ইউজার ফাইন্যানশিয়াল ইয়ারের বিবরণ এডিট করতে পারবেন।

#### ৭.৪ ফাইন্যানশিয়াল ইয়ার ডিলিট

যেকোনো ফাইন্যানশিয়াল ইয়ারের বিবরণ মুছে ফেলতে হলে ৭.৪ ছবিতে দেখানো ফাইন্যানশিয়াল ইয়ার লিস্টের 'Delete' বাটনে ক্লিক করতে হবে।

| nancial Year List |            |                          |               |        | button   | to remove. |
|-------------------|------------|--------------------------|---------------|--------|----------|------------|
| now 10 🗢 entries  |            |                          |               |        | Securit: |            |
| Name              | Start Date | Enc                      | d Date        | Action |          |            |
| Year 2023/2024    | 2023-07-01 | 202                      | 24-06-30      |        |          |            |
| Year 2022/2023    | 2022-07-01 | 202                      | 23-06-30      |        | i        |            |
| Year 2021/2022    | 2021-01-07 | Click the E<br>make char | dit button to |        | ī        |            |

Figure 7.4

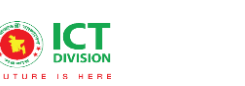

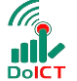

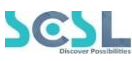

#### ৮.০ অটো চেক অ্যান্ড অ্যাপ্রভ

অটো চেক অ্যান্ড অ্যাপ্রুভ লিস্ট দেখতে হলে IAS Common Settings থেকে Auto Check And Approve সেকশনে যেতে হবে।

#### ৮.১ অটো চেক অ্যান্ড অ্যাপ্রুভ লিস্ট

এখানে ইউজার নিচে দেখানো ছবির মত সকল অটো চেক অ্যান্ড অ্যাপ্রভের লিস্ট দেখতে পারবেন

### ৮.২ অটো চেক অ্যান্ড অ্যাপ্রুভ যুক্ত করা

"Add Auto Check And Approve" বাটনে ক্লিক করে ইউজার অটো চেক অ্যান্ড অ্যাপ্রভের বিবরণ সংযুক্ত করতে পারেন। ছবিতে দেখানো স্ক্রিনে 'Title' ইনপুট করতে হবে। এরপর ইউজার নিজের সুবিধামত 'Auto Check' এবং 'Auto Approve' কে অন/অফ করে নিতে পারেন। ইউজার চাইলে এগুল স্কিপ ও করতে পারেন। একটি রেকর্ডের জন্য চেক বাটন, অ্যাপ্রুভ বাটন বা উভয়ই এড়িয়ে যেতে বা বেছে নিতে পারেন, যা পরবর্তীতে প্রতিটি এন্ট্রিকে প্রভাবিত করবে। যদি চেক এবং অ্যাপ্রুভ বাটন উভয়ই ফলস হয়, তাহলে এন্ট্রিগুলি ম্যানুয়ালি চেক করতে হবে এবং ইউজার দ্বারা অনুমোদিত হতে হবে। এরপর 'Save' বাটনে ক্লিক করতে হবে। পূর্ববর্তী পেজে যাওয়ার জন্য 'Back' বাটনে ক্লিক করতে হবে

|                                  |                                            | Back |
|----------------------------------|--------------------------------------------|------|
| Title *                          |                                            |      |
| Teacher                          |                                            |      |
| Is Auto Check<br>Is Auto Approve | Image: Turn on/off one or both checkboxes. |      |
|                                  | Save                                       |      |
|                                  | Figure 8.2                                 |      |

#### ৮.৩ অটো চেক অ্যান্ড অ্যাপ্রুভ এডিট

অটো চেক অ্যান্ড অ্যাপ্রুভ লিস্টের ৮.৩ ছবিতে দেখানো 'Edit' বাটনে ক্লিক করে ইউজার অটো চেক অ্যান্ড অ্যাপ্রুভের বিবরণ এডিট করতে পারবেন।

#### ৮.৪ অটো চেক অ্যান্ড অ্যাপ্রুভ ডিলিট

যেকোনো অটো চেক অ্যান্ড অ্যাপ্রুভের বিবরণ মুছে ফেলতে হলে ৮.৩ ছবিতে দেখানো অটো চেক অ্যান্ড অ্যাপ্রুভ লিস্টের 'Delete' বাটনে ক্লিক করতে হবে।

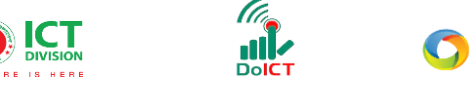

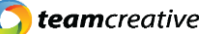

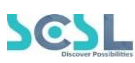

| Auto Check and A<br>Auto Check and Approve | pprove List   |                          |                                    |
|--------------------------------------------|---------------|--------------------------|------------------------------------|
| Show to a entries                          |               |                          | Click the Delete button to remove. |
| Titko                                      | is Auto Check | la Auto Approve          | Action                             |
| Teacher                                    | 1             | Click the Edit button to |                                    |
| Showing 1 to 1 of 1 entrie                 | 95            | make changes.            | Previous 1 Next                    |
|                                            |               | Figure 8.3               |                                    |

### ৯.০ চেকার সেটিংস

চেকার সেটিংস লিস্ট দেখতে হলে IAS Common Settings থেকে Checker Settings সেকশনে যেতে হবে।

### ৯.১ চেকার সেটিংস লিস্ট

এখানে ইউজার নিচে দেখানো ছবির মত সকল চেকার সেটিংসের লিস্ট দেখতে পারবেন।

| Checker Settings List<br>Checker Settings List |               |         | Add Checker Settings |
|------------------------------------------------|---------------|---------|----------------------|
| Show 10 🗢 entries                              |               | Search: |                      |
| Title                                          | Employee Name | Action  |                      |
| my-admin                                       | my-admin      | 2       |                      |
| First Checker                                  | Kasem sir     | 2       |                      |
| Showing 1 to 2 of 2 entries                    |               |         | Previous 1 Next      |

Figure 9.1

#### ৯.২ চেকার সেটিংস অ্যাকশন

"Add Auto Check And Approve" বাটনে ক্লিক করে ইউজার অটো চেক অ্যান্ড অ্যাপ্রুভের বিবরণ সংযুক্ত করতে পারেন। ছবিতে দেখানো স্ক্রিনে 'Title', 'Employee' এবং 'Status' ইনপুট করার পর 'Save' বাটনে ক্লিক করতে হবে। পূর্ববর্তী পেজে যাওয়ার জন্য 'Back' বাটনে ক্লিক করতে হবে।

| Create Checker Settings<br>Checker Settings |                        | Back |
|---------------------------------------------|------------------------|------|
| Title *                                     |                        |      |
| Employee *                                  |                        |      |
| Select                                      | Select employee name   | ~    |
|                                             | from dropdown options. |      |
|                                             | Save                   |      |

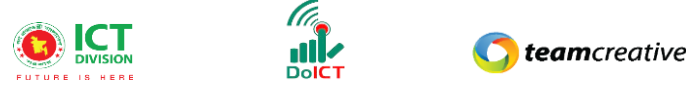

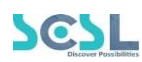

#### Figure 9.2

#### ৯.৩ চেকার সেটিংস এডিট

চেকার সেটিংস লিস্টের ৯.৩ ছবিতে দেখানো 'Edit' বাটনে ক্লিক করে ইউজার চেকার সেটিংসের বিবরণ এডিট করতে পারবেন।

| Checker Settings List<br>Checker Settings List |               |        | Add Checker Settings |
|------------------------------------------------|---------------|--------|----------------------|
| Show 10 🗢 entries                              |               | Searci | n:                   |
| Title                                          | Employee Name | Action |                      |
| my-admin                                       | my-admin      | 2      |                      |
| First Checker                                  | Kasem sir     | 2      |                      |
| Showing 1 to 2 of 2 entries                    |               |        | Previous 1 Next      |

Figure 9.3

#### ৯.৪ চেকার সেটিংস ডিলিট

যেকোনো চেকার সেটিংসের বিবরণ মুছে ফেলতে হলে ৯.৩ ছবিতে দেখানো চেকার সেটিংস লিস্টের 'Delete' বাটনে ক্লিক করতে হবে।

### ১০.০ অ্যাপ্রভার সেটিংস

অ্যাপ্রভার সেটিংস লিস্ট দেখতে হলে IAS Common Settings থেকে Approver Settings সেকশনে যেতে হবে।

### ১০.১ অ্যাপ্রভার সেটিংস লিস্ট

এখানে ইউজার নিচে দেখানো ছবির মত সকল অ্যাপ্রভার সেটিংসের লিস্ট দেখতে পারবেন।
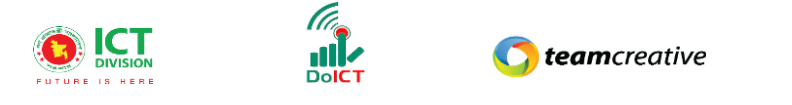

| Discover Possibilities |
|------------------------|

| Approver Settings List<br>Approver Settings List |               | Add Approver Settings |
|--------------------------------------------------|---------------|-----------------------|
| Show 10 ¢ entries                                |               | Search:               |
| Title                                            | Employee Name | Action                |
| my-admin                                         | my-admin      | <b>e i</b>            |
| Test Approver                                    | Jafor sir     | 2 🕯                   |
| Showing 1 to 2 of 2 entries                      |               | Previous 1 Next       |
|                                                  | Figure 10.1   |                       |

#### ১০.২ অ্যাপ্রভার সেটিংস অ্যাকশন

"Add Approver Settings" বাটনে ক্লিক করে ইউজার অ্যাপ্রভার সেটিংসের বিবরণ সংযুক্ত করতে পারেন। ছবিতে দেখানো স্ক্রিনে 'Title', 'Employee Name' এবং 'Action' ইনপুট করার পর 'Save' বাটনে ক্লিক করতে হবে। পূর্ববর্তী পেজে যাওয়ার জন্য 'Back' বাটনে ক্লিক করতে হবে। এখানে ইউজার কোন কোন কর্মচারী/কর্মচারীরা ভাউচার অনুমোদন করতে পারবেন তা বেছে নিতে পারেন।

| Create Approver Settings<br>Approver Settings |             | Back |
|-----------------------------------------------|-------------|------|
| Title *                                       |             |      |
| Employee *                                    |             |      |
| Status                                        |             | ~    |
|                                               | Save        |      |
|                                               | Figure 10.2 |      |

#### ১০.৩ অ্যাপ্রভার সেটিংস এডিট

অ্যাপ্রভার সেটিংস লিস্টের ১০.৩ ছবিতে দেখানো 'Edit' বাটনে ক্লিক করে ইউজার অ্যাপ্রভার সেটিংসের বিবরণ এডিট করতে পারবেন।

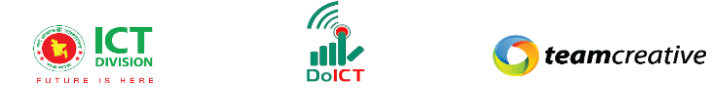

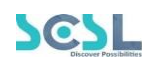

| Approver Settings List<br>Approver Settings List |               |         | Add Approver Settings |
|--------------------------------------------------|---------------|---------|-----------------------|
| Show 10 🜩 entries                                |               | Search: |                       |
| Title                                            | Employee Name | Action  |                       |
| my-admin                                         | my-admin      | 2       |                       |
| Test Approver                                    | Jafor sir     | e 🔋     |                       |
| Showing 1 to 2 of 2 entries                      |               |         | Previous 1 Next       |

#### Figure 10.3

## ১০.৪ অ্যাপ্রভার সেটিংস ডিলিট

যেকোনো অ্যাপ্রুভার সেটিংসের বিবরণ মুছে ফেলতে হলে ১০.৪ ছবিতে দেখানো অ্যাপ্রুভার সেটিংস লিস্টের 'Delete' বাটনে ক্লিক করতে হবে।

| Approver Settings List<br>Approver Settings List |               | Add Approver Settings |
|--------------------------------------------------|---------------|-----------------------|
| Show 10 ¢ entries                                |               | Search:               |
| Title                                            | Employee Name | Action                |
| my-admin                                         | my~admin      | 2                     |
| Test Approver                                    | Jafor sir     | Delete                |
| Showing I to 2 of 2 entries                      |               | Previous 1 Next       |

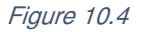

## ১১.০ চার্ট অফ অ্যাকাউন্টস

সকল অ্যাসেটের অ্যাকাউন্টসের লিস্ট দেখতে হলে IAS Common Settings থেকে Chart of Accounts সেকশনে যেতে হবে।

#### ১১.১ চার্ট অফ অ্যাকাউন্টস লিস্ট

এখানে ইউজার নিচে দেখানো ছবির মত সকল অ্যাপ্রভার সেটিংসের লিস্ট দেখতে পারবেন। অ্যাকাউন্টের চার্টটি 4টি স্তরে বিভক্ত। "+" আইকন ক্লিক করলে পরবর্তী স্তরগুলি প্রদর্শিত হবে এবং "-" আইকন ক্লিক করলে পূর্ববর্তী স্তরগুলিকে কলাপ্স করবে।

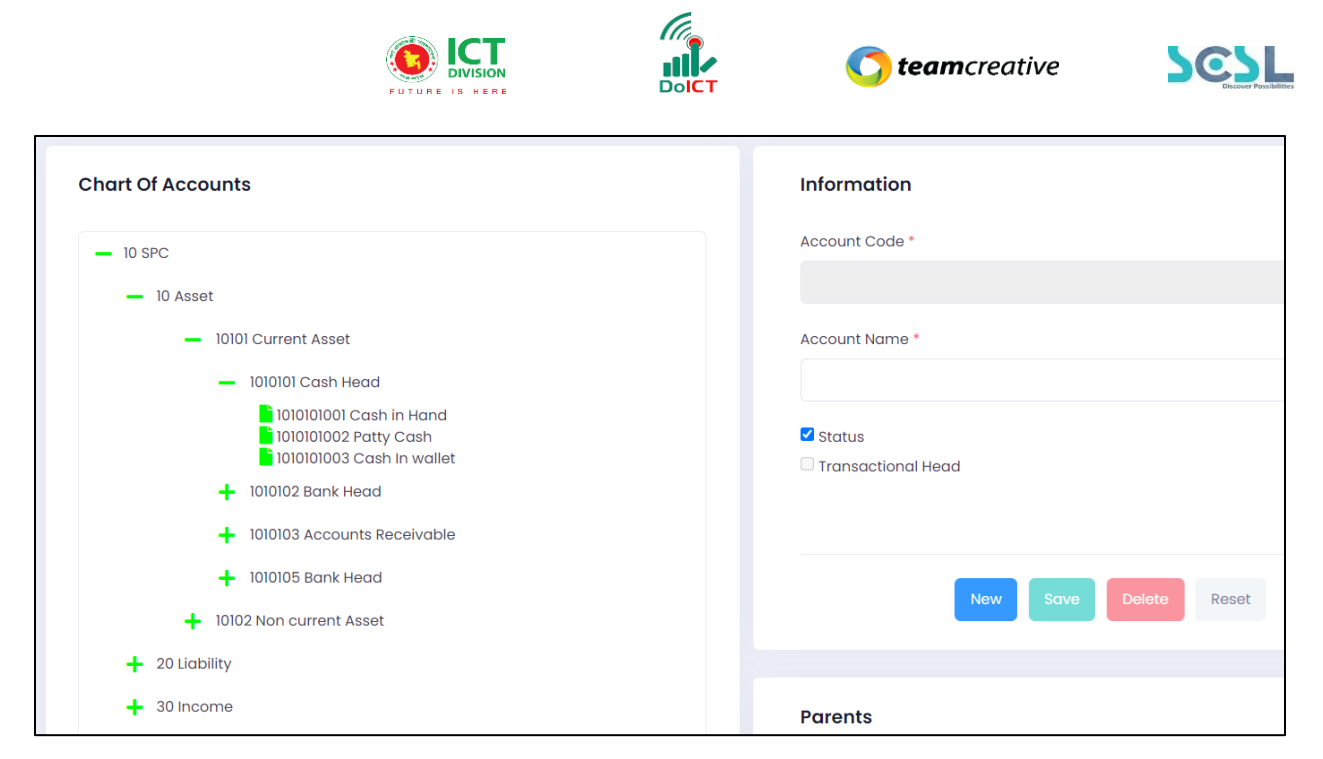

Figure 11.1

## ১১.২ চার্ট অফ অ্যাকাউন্টস যুক্ত করা

সমস্ত প্রয়োজনীয় ক্ষেত্র অবশ্যই পূরণ করতে হবে। ইউজার লেভেল ১ (Asset) এবং লেভেল ২ (Current Asset) এডিট বা মুছে ফেলতে পারে না, তবে তারা লেভেল 3 এবং লেভেল 4 যোগ, এডিট বা মুছে ফেলতে পারে। নতুন তথ্য যোগ করতে ইউজারকে লেভেল শিরোনামে প্রেস করতে হবে এবং সেভ করতে হবে। ইউজার লেভেলে ক্লিক করার পরে "New" বাটনে অ্যাকাউন্টের বিবরণের তালিকা যোগ করতে পারেন এবং "Save" বাটন ক্লিক করে পরিবর্তনগুলি সংরক্ষণ করতে পারেন।

যদি কোনো জেনারেল লেজার হেডের বিরুদ্ধে কোনো ভাউচার এন্ট্রি করা হয়, তাহলে GL হেড এডিট বা মুছে ফেলা যাবে না।

| [                     | — 10 S      | SPC                                                                           | ן ר     | Information                   |
|-----------------------|-------------|-------------------------------------------------------------------------------|---------|-------------------------------|
|                       | -           | 10 Asset                                                                      |         | Account Code *                |
|                       |             | - 10101 Current Asset                                                         |         |                               |
|                       |             | 🗕 1010101 Cash Head                                                           | Level 3 | Account Name *                |
| Level 4<br>General Le | or<br>edger | 1010101001 Cash in Hand<br>1010101002 Patty Cash<br>1010101003 Cash In wallet |         |                               |
|                       |             | + 1010102 Bank Head                                                           |         | Status     Transactional Head |
|                       |             | + 1010103 Accounts Receivable                                                 |         |                               |
|                       |             | + 1010105 Bank Head                                                           |         |                               |
|                       |             | + 10102 Non current Asset                                                     |         | New Save Delete Reset         |

Figure 11.2

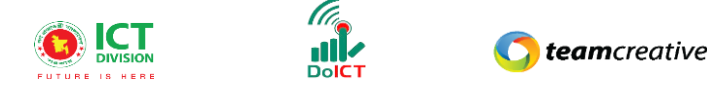

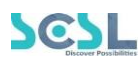

#### ১১.৩ চার্ট অফ অ্যাকাউন্টস ডিলিট করা

যেকোনো অ্যাপ্রভার সেটিংসের বিবরণ মুছে ফেলতে হলে ছবিতে দেখানো অ্যাপ্রভার সেটিংস লিস্টের 'Delete' বাটনে ক্লিক করতে হবে।

| Information           |  |
|-----------------------|--|
| Account Code *        |  |
|                       |  |
| Account Name *        |  |
|                       |  |
| Status                |  |
| Transactional Head    |  |
|                       |  |
| New Save Delete Reset |  |

Figure 11.3

## ১২.০ ওপেনিং ব্যালেন্স

অ্যাপ্রভার সেটিংস লিস্ট দেখতে হলে IAS Common Settings থেকে Opening Balance সেকশনে যেতে হবে।

#### ১২.১ ওপেনিং ব্যালেন্স এন্ট্রি

এখানে নিচে দেখানো ছবির স্ক্রিনে ইউজার ফাইন্যানশিয়াল ইয়ার দেখতে পারেন। ব্যবহারকারীকে ড্রপডাউন থেকে একটি আর্থিক বছর নির্বাচন করতে হবে তারপর সমস্ত অ্যাসেট এবং দায়বদ্ধতা GL হেড প্রদর্শিত হবে, এডিট বাটনে ক্লিক করে পরিমাণ লিখুন। "Save" বাটন ক্লিক করে সমস্ত পরিবর্তন সেভ করতে হবে।

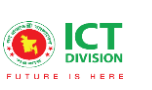

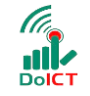

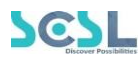

| pening Balance Entry<br>pening Balance Entry    |                                  |                                         |               |                                      |          |
|-------------------------------------------------|----------------------------------|-----------------------------------------|---------------|--------------------------------------|----------|
| Financial Year *<br>Year 2021/2022 (07 Jan 21-3 | 30 Jun 22)                       | To appear the lis<br>select financial y | st,<br>/ear   |                                      |          |
| Account Head List                               |                                  |                                         | To er<br>on e | Gearch<br>nable, click<br>dit button |          |
| Account Name                                    | Account Code                     | Debit                                   | Credit        | Action                               |          |
| Cash in Hand                                    | 1010102001                       | 25000.00                                | 0.00          | Ø                                    | <b>^</b> |
| Patty Cash                                      | 1010102002                       | 22000.00                                | 0.00          | ľ                                    |          |
| AP Link3                                        | 2010101001                       | 0.00                                    | 30000.00      | ď                                    |          |
| AP Amra Network                                 | 2010101002                       | 0.00                                    | 6000.00       | Ľ                                    |          |
| DBBL 1452                                       | 1010101001                       | 220000.00                               | 0.00          | 72                                   | -        |
| Grand Total                                     |                                  | 800,000.00                              | 800,000.00    |                                      |          |
|                                                 | To Save, Click<br>on save button | Save                                    |               |                                      |          |

Figure 11.1

## ১৩.০ ক্যাশ রিসিভ ভাউচার

ক্যাশ রিসিভ ভাউচার লিস্ট দেখতে হলে Vouchers থেকে Cash Receive Vouchers সেকশনে যেতে হবে।

#### ১৩.১ ক্যাশ রিসিভ ভাউচার লিস্ট

এখানে ইউজার নিচে দেখানো ছবির মত সকল ক্যাশ রিসিভ ভাউচারের লিস্ট দেখতে পারবেন

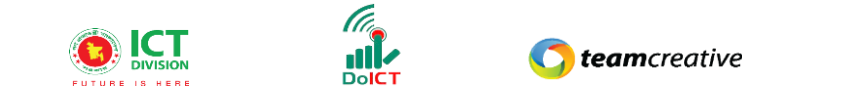

| Cash Receive Voucher List   |                |             | To view Cas<br>Voucher fo<br>the button | sh Receive<br>rm, Click | Add Cash Receive Voucher |
|-----------------------------|----------------|-------------|-----------------------------------------|-------------------------|--------------------------|
| Show 10 🗢 entries           |                |             |                                         |                         | Search:                  |
| Voucher Number              | Financial Year | Narration   | Amount                                  | Action                  | Edit                     |
| SOF-CR-11-21/0001           | Year 2021/2022 | test income | 5000.00                                 |                         | Q ·                      |
| Showing I to I of I entries |                |             | View deta                               |                         | Deléterous 1 Next        |

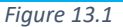

#### ১৩.২ ক্যাশ রিসিভ ভাউচার যুক্ত করা

"Add Cash Receive Voucher" বাটনে ক্লিক করে ইউজার নতুন ক্যাশ রিসিভ ভাউচারের বিবরণ সংযুক্ত করতে পারেন। ছবিতে দেখানো স্ক্রিনে 'Date', 'Account Name', 'Debit or Credit' এবং 'Add' বাটনে ক্লিক করে (ডেবিট এবং ক্রেডিট সমান হতে হবে) লিম্টে সংযোজন করতে হবে। এরপর 'Narration' এবং 'Attachment' ইনপুট করার পর 'Save' বাটনে ক্লিক করতে হবে। পূর্ববর্তী পেজে যাওয়ার জন্য 'Back' বাটনে ক্লিক করতে হবে।.

| Account Code | Debit *                   | Credit *             | Add                                                                                     |
|--------------|---------------------------|----------------------|-----------------------------------------------------------------------------------------|
|              |                           |                      |                                                                                         |
| Account Code | Debi                      | t Cre                | dit                                                                                     |
|              | Total                     | 0                    | 0                                                                                       |
|              |                           |                      |                                                                                         |
|              |                           |                      |                                                                                         |
|              |                           |                      |                                                                                         |
|              |                           |                      |                                                                                         |
|              | Account Code Account Code | Account Code Debit * | Account Code Debit * Credit * Account Code Debit * Credit * Account Code Debit Credit * |

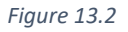

#### ১৩.৩ ক্যাশ রিসিভ ভাউচার এডিট

ক্যাশ রিসিভ ভাউচার লিস্টের ১৩.১ ছবিতে দেখানো 'Edit' বাটনে ক্লিক করে ইউজার ক্যাশ রিসিভ ভাউচারের বিবরণ এডিট করতে পারবেন।

SCS

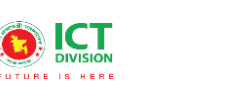

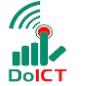

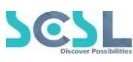

#### ১৩.৪ ক্যাশ রিসিভ ভাউচার ডিলিট

যেকোনো ক্যাশ রিসিভ ভাউচারের বিবরণ মুছে ফেলতে হলে ১৩.১ ছবিতে দেখানো ক্যাশ রিসিভ ভাউচার লিস্টের 'Delete' বাটনে ক্লিক করতে হবে।

## ১৪.০ ক্যাশ পেমেন্ট ভাউচার

ক্যাশ পেমেন্ট ভাউচার লিস্ট দেখতে হলে Vouchers থেকে Cash Payment Vouchers সেকশনে যেতে হবে।

#### ১৪.১ ক্যাশ পেমেন্ট ভাউচার লিস্ট

এখানে ইউজার নিচে দেখানো ছবির মত সকল ক্যাশ পেমেন্ট ভাউচারের লিস্ট দেখতে পারবেন

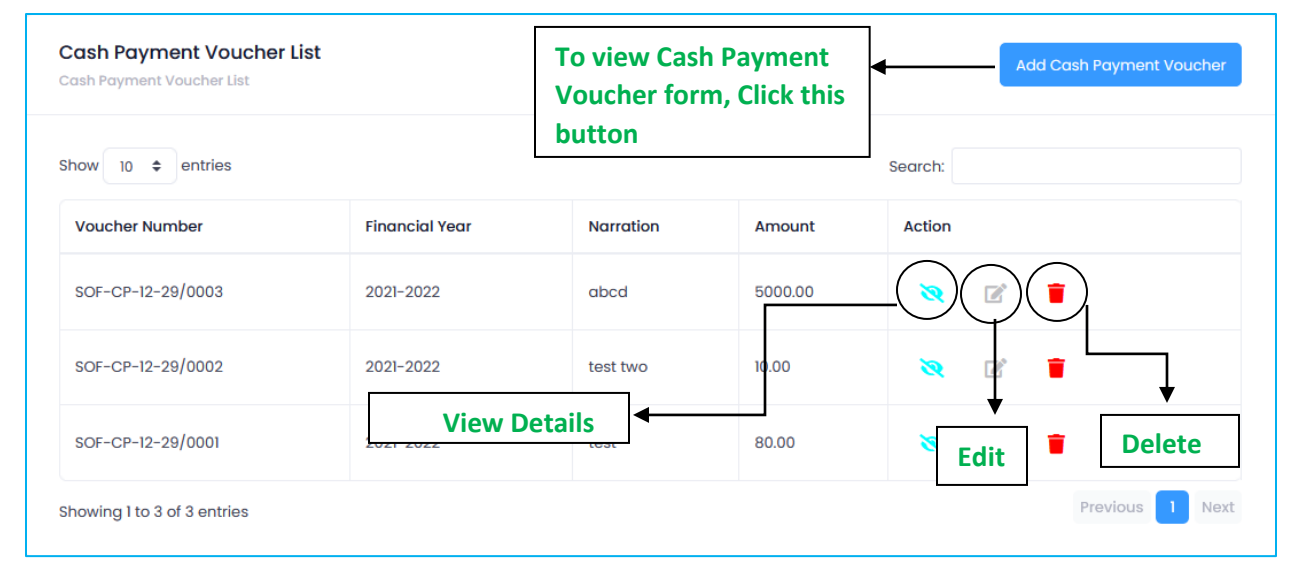

Figure 14.1

#### ১৪.২ ক্যাশ পেমেন্ট ভাউচার যুক্ত করা

"Add Cash Payment Voucher" বাটনে ক্লিক করে ইউজার নতুন ক্যাশ রিসিভ ভাউচারের বিবরণ সংযুক্ত করতে পারেন। ছবিতে দেখানো স্ক্রিনে 'Date', 'Account Name', 'Debit or Credit' এবং 'Add' বাটনে ক্লিক করে (ডেবিট এবং ক্রেডিট সমান হতে হবে) লিস্টে সংযোজন করতে হবে। এরপর 'Narration' এবং 'Attachment' ইনপুট করার পর 'Save' বাটনে ক্লিক করতে হবে। কোনো এন্ট্রি মুছে ফেলতে হলে লিস্টের 'Delete' বাটনে ক্লিক করে মুছতে হবে। পূর্ববর্তী পেজে যাওয়ার জন্য 'Back' বাটনে ক্লিক করতে হবে।

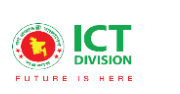

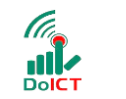

**() team**creative

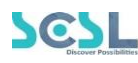

| Id Cash Payment Voucher                    |              |         |          |                   |  |
|--------------------------------------------|--------------|---------|----------|-------------------|--|
| Date *                                     |              |         |          |                   |  |
| 01/09/2022                                 |              |         |          |                   |  |
| count Name *                               | Account Code | Debit * | Credit * | Add               |  |
| Revenue from School IT Service (30         |              |         |          | +                 |  |
| ccount Name                                | Account Code |         | Debit    | Credit            |  |
| ash in Hand (1010101001)                   | 1010101001   |         | 0        | 1000              |  |
| evenue from School IT Service (3010101001) | 3010101001   |         | 1000     | 0                 |  |
|                                            |              | Total   | 1000     | 1000              |  |
| irration *                                 |              |         |          |                   |  |
|                                            |              |         |          |                   |  |
|                                            |              |         |          |                   |  |
| tachment                                   |              |         |          |                   |  |
| Attachment                                 |              |         | _        |                   |  |
|                                            |              | Save    | To save  | , click<br>button |  |

Figure 14.2

#### ১৪.৩ ক্যাশ পেমেন্ট ভাউচার এডিট

ক্যাশ পেমেন্ট ভাউচার লিস্টের ১৪.১ ছবিতে দেখানো 'Edit' বাটনে ক্লিক করে ইউজার ক্যাশ পেমেন্ট ভাউচারের বিবরণ এডিট করতে পারবেন।

#### ১৪.৪ ক্যাশ পেমেন্ট ভাউচার ডিলিট

যেকোনো ক্যাশ পেমেন্ট ভাউচারের বিবরণ মুছে ফেলতে হলে ১৪.১ ছবিতে দেখানো ক্যাশ পেমেন্ট ভাউচার লিস্টের 'Delete' বাটনে ক্লিক করতে হবে।

## ১৫.০ ব্যাংক রিসিভ ভাউচার

ব্যাংক রিসিভ ভাউচার লিস্ট দেখতে হলে Vouchers থেকে Bank Receive Vouchers সেকশনে যেতে হবে।

#### ১৫.১ ব্যাংক রিসিভ ভাউচার লিস্ট

এখানে ইউজার নিচে দেখানো ছবির মত সকল ব্যাংক রিসিভ ভাউচারের লিস্ট দেখতে পারবেন।

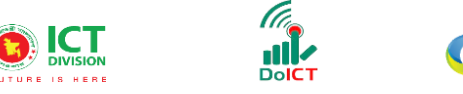

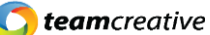

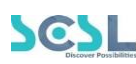

| Bank Receive Voucher List   |                |          | To view<br>Vouche | v Bank Ro<br>er form, ( | eceive<br>Click this | Add Bank | Receive Voucher |
|-----------------------------|----------------|----------|-------------------|-------------------------|----------------------|----------|-----------------|
| Show 10 🗢 entries           | Financial Year | Narrati  | on                | Amount                  | Action               | Search:  |                 |
| SOF-BR-01-05/0001           | 2021-2022      | all good | d                 | 70000.00                |                      | ▨◉₋⊾г    | Delete          |
| Showing 1 to 1 of 1 entries |                |          | View de           | etails                  | <b>↓</b> ┘<br>────   |          |                 |
|                             |                | Figur    | e 15.1            |                         | E                    | ait      |                 |

#### ১৫.২ ব্যাংক রিসিভ ভাউচার যুক্ত করা

"Add Bank Receive Voucher" বাটনে ক্লিক করে ইউজার নতুন ব্যাংক রিসিভ ভাউচারের বিবরণ সংযুক্ত করতে পারেন। ছবিতে দেখানো স্ট্রিনে 'Date', 'Account Name', 'Debit or Credit' এবং 'Add' বাটনে ক্লিক করে (ডেবিট এবং ক্রেডিট সমান হতে হবে) লিস্টে সংযোজন করতে হবে। এরপর 'Narration' এবং 'Attachment' ইনপুট করার পর 'Save' বাটনে ক্লিক করতে হবে। কোনো এন্ট্রি মুছে ফেলতে হলে লিস্টের 'Delete' বাটনে ক্লিক করে মুছতে হবে। পূর্ববর্তী পেজে যাওয়ার জন্য 'Back' বাটনে ক্লিক করতে হবে।

| Add Bank Receive Voucher<br>Add Bank Receive Voucher |              |         |                              |           |     |
|------------------------------------------------------|--------------|---------|------------------------------|-----------|-----|
| Date *                                               |              |         |                              |           |     |
| Account Name *  IBBL 8546 (1010102002)               | Account Code | Debit * | Credit *                     | Add +     |     |
| Account Name                                         | Account Code |         | Debit                        | Credit    |     |
| AP Link3 (2010101001)                                | 2010101001   |         | 0                            | 10000     | í   |
| IBBL 8546 (1010102002)                               | 1010102002   |         | 10000                        | 0         |     |
| Narration *                                          |              | Τοταί   | 10000                        | 10000     |     |
|                                                      |              |         |                              |           | 11. |
| Attachment                                           |              |         |                              |           |     |
|                                                      |              | Save    | To save, clie<br>on that but | ck<br>ton |     |

Figure 15.2

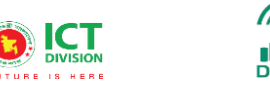

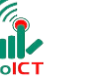

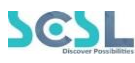

#### ১৫.৩ ব্যাংক রিসিভ ভাউচার এডিট

ব্যাংক রিসিভ ভাউচার লিস্টের ১৫.১ ছবিতে দেখানো 'Edit' বাটনে ক্লিক করে ইউজার ব্যাংক রিসিভ ভাউচারের বিবরণ এডিট করতে পারবেন।

#### ১৫.৪ ব্যাংক রিসিভ ভাউচার ডিলিট

যেকোনো ব্যাংক রিসিভ ভাউচারের বিবরণ মুছে ফেলতে হলে ১৫.১ ছবিতে দেখানো ব্যাংক রিসিভ ভাউচার লিস্টের 'Delete' বাটনে ক্লিক করতে হবে।

## ১৬.০ ব্যাংক পেমেন্ট ভাউচার

ব্যাংক পেমেন্ট ভাউচার লিস্ট দেখতে হলে Vouchers থেকে Bank Payment Vouchers সেকশনে যেতে হবে।

#### ১৬.১ ব্যাংক পেমেন্ট ভাউচার লিস্ট

এখানে ইউজার নিচে দেখানো ছবির মত সকল ব্যাংক পেমেন্ট ভাউচারের লিস্ট দেখতে পারবেন।

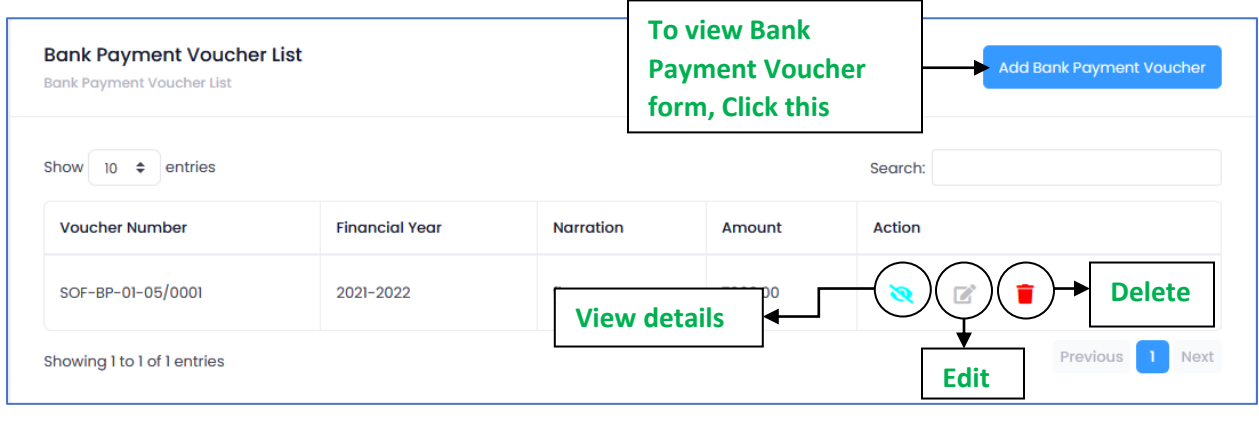

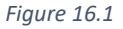

#### ১৬.২ ব্যাংক পেমেন্ট ভাউচার যুক্ত করা

"Add Bank Payment Voucher" বাটনে ক্লিক করে ইউজার নতুন ব্যাংক পেমেন্ট ভাউচারের বিবরণ সংযুক্ত করতে পারেন। ছবিতে দেখানো স্ক্রিনে 'Date', 'Account Name', 'Debit or Credit' এবং 'Add' বাটনে ক্লিক করে (ডেবিট এবং ক্রেডিট সমান হতে হবে) লিস্টে সংযোজন করতে হবে। এরপর 'Narration' এবং 'Attachment' ইনপুট করার পর 'Save' বাটনে ক্লিক করতে হবে। কোনো এন্ট্রি মুছে ফেলতে হলে লিস্টের 'Delete' বাটনে ক্লিক করে মুছতে হবে। পূর্ববর্তী পেজে যাওয়ার জন্য 'Back' বাটনে ক্লিক করতে হবে।

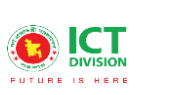

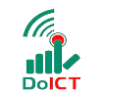

**team**creative

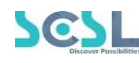

| Add Bank Payment Voucher<br>Add Bank Payment Voucher |              |             |          |             |     |
|------------------------------------------------------|--------------|-------------|----------|-------------|-----|
| Date *                                               |              |             |          |             |     |
| 01/10/2022                                           |              |             |          |             |     |
| Account Name * DBBL 1452 (1010102001)                | Account Code | Debit *     | Credit * | Add +       |     |
| Account Name                                         | Account Code |             | Debit    | Credit      |     |
| Lunch exp (4010201004)                               | 4010201004   |             | 1000     | 0           | ^   |
| DBBL 1452 (1010102001)                               | 1010102001   |             | 0        | 1000        | ~   |
|                                                      |              | Total       | 1000     | 1000        |     |
| Narration *                                          |              |             |          |             |     |
|                                                      |              |             |          |             | //. |
| Attachment                                           |              |             | То       | Save. Click |     |
| Attachment                                           |              | Г           | → on     | that button |     |
|                                                      |              | Save Search |          | ı           |     |

Figure 16.2

#### ১৬.৩ ব্যাংক পেমেন্ট ভাউচার এডিট

ব্যাংক পেমেন্ট ভাউচার লিস্টের ১৬.১ ছবিতে দেখানো 'Edit' বাটনে ক্লিক করে ইউজার ব্যাংক পেমেন্ট ভাউচারের বিবরণ এডিট করতে পারবেন।

#### ১৬.৪ ব্যাংক পেমেন্ট ভাউচার ডিলিট

যেকোনো ব্যাংক পেমেন্ট ভাউচারের বিবরণ মুছে ফেলতে হলে ১৬.১ ছবিতে দেখানো ব্যাংক পেমেন্ট ভাউচার লিস্টের 'Delete' বাটনে ক্লিক করতে হবে।

## ১৭.০ জার্নাল ভাউচার

জার্নাল ভাউচার লিস্ট দেখতে হলে Vouchers থেকে Journal Vouchers সেকশনে যেতে হবে।

#### ১৭.১ জার্নাল ভাউচার লিস্ট

এখানে ইউজার নিচে দেখানো ছবির মত সকল জার্নাল ভাউচারের লিস্ট দেখতে পারবেন।

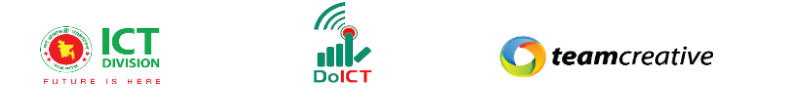

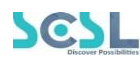

| ournal Voucher List<br>ournal Voucher List |                | To view Journal<br>Voucher List form,<br>Click this |           | Add Journal Vou |             |
|--------------------------------------------|----------------|-----------------------------------------------------|-----------|-----------------|-------------|
| how 10 🗢 entries                           |                |                                                     |           | Search:         |             |
| Voucher Number                             | Financial Year | Narration                                           | Amount    | Action          |             |
| SOF-JV-01-05/0002                          | 2021-2022      | oko View                                            | Details - | (               | 🖉 🔳 🔸 Delet |
| nowing I to I of I entries                 |                |                                                     |           | E               | Previous 1  |

Figure 17.1

#### ১৭.২ জার্নাল ভাউচার যুক্ত করা

"Add Journal Voucher" বাটনে ক্লিক করে ইউজার নতুন জার্নাল ভাউচারের বিবরণ সংযুক্ত করতে পারেন। ছবিতে দেখানো স্ট্রিনে 'Date', 'Account Name', 'Debit or Credit' এবং 'Add' বাটনে ক্লিক করে (ডেবিট এবং ক্রেডিট সমান হতে হবে) লিস্টে সংযোজন করতে হবে। এরপর 'Narration' এবং 'Attachment' ইনপুট করার পর 'Save' বাটনে ক্লিক করতে হবে। কোনো এন্ট্রি মুছে ফেলতে হলে লিস্টের 'Delete' বাটনে ক্লিক করে মুছতে হবে। পূর্ববর্তী পেজে যাওয়ার জন্য 'Back' বাটনে ক্লিক করতে হবে।

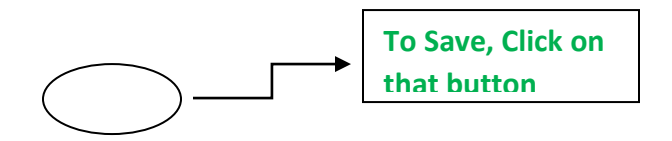

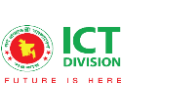

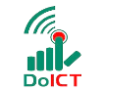

C teamcreative

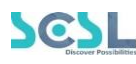

| Add Journal Voucher<br>Add Journal Voucher |                |             |          |        | Back |
|--------------------------------------------|----------------|-------------|----------|--------|------|
| Date* 01/10/2022 Account Name*             | Z Account Code | Debit *     | Credit * | bbA    |      |
| Account Name                               | Account Code   |             | Debit    | Credit |      |
| Cash in Hand (1010101001)                  | 1010101001     |             | 1000     | 0      | Ŷ    |
| AP Link3 (2010101001)                      | 2010101001     |             | 0        | 1000   | ~    |
| Narration *                                |                | Total       | 1000     | 1000   |      |
|                                            |                |             |          |        | 11   |
| Attachment                                 |                |             |          |        |      |
|                                            |                | Save        |          |        |      |
|                                            |                | Figure 17.2 |          |        |      |

#### ১৭.৩ জার্নাল ভাউচার এডিট

জার্নাল ভাউচার লিস্টের ১৭.১ ছবিতে দেখানো 'Edit' বাটনে ক্লিক করে ইউজার জার্নাল ভাউচারের বিবরণ এডিট করতে পারবেন।

#### ১৭.৪ জার্নাল ভাউচার ডিলিট

যেকোনো জার্নাল ভাউচারের বিবরণ মুছে ফেলতে হলে ১৭.১ ছবিতে দেখানো জার্নাল ভাউচার লিস্টের 'Delete' বাটনে ক্লিক করতে হবে।

## ১৮.০ কন্ট্রা ভাউচার

কন্ট্রা ভাউচার লিস্ট দেখতে হলে Vouchers থেকে Contra Vouchers সেকশনে যেতে হবে।

#### ১৮.১ কন্ট্রা ভাউচার লিস্ট

এখানে ইউজার নিচে দেখানো ছবির মত সকল কন্ট্রা ভাউচারের লিস্ট দেখতে পারবেন।

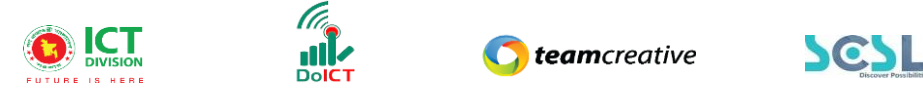

| Contra Voucher List<br>Contra Voucher List | To viev<br>Vouche<br>form, C | v Contra<br>er List<br>Click this |       | dd Contra Voucher |       |               |
|--------------------------------------------|------------------------------|-----------------------------------|-------|-------------------|-------|---------------|
| Show 10 \$ entries                         |                              |                                   | L     | Search:           |       |               |
| Voucher Number                             | Financial Year               | Account Name                      | Debit | Credit            | Total | Action        |
|                                            |                              | No data available in              | table |                   |       |               |
| Showing 0 to 0 of 0 entries                |                              |                                   |       |                   |       | Previous Next |

#### ১৮.২ কন্ট্রা ভাউচার যুক্ত করা

Figure 18.1

"Add Contra Voucher" বাটনে ক্লিক করে ইউজার নতুন কন্ট্রা ভাউচারের বিবরণ সংযুক্ত করতে পারেন। ছবিতে দেখানো স্ট্রিনে 'Date', 'Account Name', 'Debit or Credit' এবং 'Add' বাটনে ক্লিক করে (ডেবিট এবং ক্রেডিট সমান হতে হবে) লিস্টে সংযোজন করতে হবে। এরপর 'Narration' এবং 'Attachment' ইনপুট করার পর 'Save' বাটনে ক্লিক করতে হবে। কোনো এন্ট্রি মুছে ফেলতে হলে লিস্টের 'Delete' বাটনে ক্লিক করে মুছতে হবে। পূর্ববর্তী পেজে যাওয়ার জন্য 'Back' বাটনে ক্লিক করতে হবে।

| Date *                    |              |          |               |        |  |
|---------------------------|--------------|----------|---------------|--------|--|
| 01/10/2022                |              |          |               |        |  |
| ccount Name *             | Account Code | Debit *  | Credit *      | Add    |  |
| Cash in Hand (1010101001) |              |          |               |        |  |
| ccount Name               | Account Code |          | Debit         | Credit |  |
| atty Cash (1010101002)    | 1010101002   |          | 1000          | 0      |  |
| ash in Hand (1010101001)  | 1010101001   |          | 0             | 1000   |  |
|                           |              | Total    | 1000          | 1000   |  |
| arration *                |              |          |               |        |  |
|                           |              |          |               |        |  |
|                           |              |          |               |        |  |
| tachment                  |              |          |               |        |  |
| Attachment                |              |          |               |        |  |
|                           |              | $\frown$ | To Save, Clic | ck on  |  |

Figure 18.2

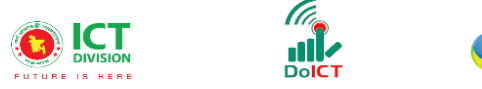

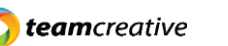

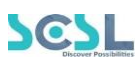

#### ১৮.৩ কন্ট্রা ভাউচার এডিট

কন্ট্রা ভাউচার লিস্টের ছবিতে দেখানো 'Edit' বাটনে ক্লিক করে ইউজার কন্ট্রা ভাউচারের বিবরণ এডিট করতে পারবেন।

#### ১৮.৪ কন্ট্রা ভাউচার ডিলিট

যেকোনো কন্ট্রা ভাউচারের বিবরণ মুছে ফেলতে হলে ছবিতে দেখানো কন্ট্রা ভাউচার লিস্টের 'Delete' বাটনে ক্লিক করতে হবে।

## ১৯.০ ভাউচার সার্চ

ভাউচার লিস্ট খুঁজে দেখার প্রয়োজন হলে Vouchers থেকে Voucher Search সেকশনে যেতে হবে।

#### ১৯.১ ভাউচার খুঁজে দেখা

এখানে ইউজার নির্দিষ্ট তারিখ অনুযায়ী সকল ভাউচার ডিটেইলস দেখতে পারেন। নিচের ছবিতে দেখানো স্ক্রিনে ইউজারকে "Date from", "Date to" ইনপুট করে 'Voucher Type' সিলেক্ট করার পর 'Search' বাটনে ক্লিক করতে হবে।

| Voucher Search<br>Voucher Search |            |   |
|----------------------------------|------------|---|
| Date From *                      | Date To *  |   |
| 01/05/2022                       | 01/05/2022 |   |
| Voucher Type *                   |            |   |
| All                              |            | ~ |
|                                  | Search     |   |

Figure 19.1

#### ১৯.২ ভাউচার সার্চ রিসেট

ইউজার এখানে নিচের ছবিতে দেখানো স্ক্রিনের 'Reset' বাটনে ক্লিক করে ভাউচার সার্চের বিবরণ পুনরায় সেট করতে পারেন।

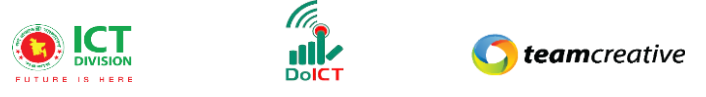

| _ | Discourse Parce Militaires |  |
|---|----------------------------|--|

| Voucher Search<br>Voucher Search |              |   |
|----------------------------------|--------------|---|
| Date From *                      | Date To *    |   |
| 01/05/2022                       | 01/05/2022   |   |
| Voucher Type *                   |              |   |
| All                              |              | ~ |
|                                  | Search Reset |   |

Figure 19.2

### ২০.০ ভাউচার চেক

ভাউচার চেক লিস্ট দেখার প্রয়োজন হলে Vouchers থেকে Voucher Search সেকশনে যেতে হবে।

#### ২০.১ ভাউচার চেক খুঁজে দেখা

এখানে ইউজার নির্দিষ্ট তারিখ অনুযায়ী সকল ভাউচার চেক ডিটেইলস দেখতে পারেন। নিচের ছবিতে দেখানো স্ক্রিনে ইউজারকে "Date from", "Date to" ইনপুট করে 'Voucher Type' সিলেষ্ট করার পর 'Search' বাটনে ক্লিক করতে হবে।

| <b>/oucher Check</b> |              |  |
|----------------------|--------------|--|
|                      |              |  |
| Date From *          | Date To *    |  |
| 01/11/2022           | 01/11/2022   |  |
| 'oucher Type *       |              |  |
| All                  |              |  |
|                      |              |  |
|                      | Search Reset |  |
|                      |              |  |

Figure 20.1

প্রয়োজনীয় তথ্য ইনপুট করার পরে ইউজার নির্বাচিত ভাউচারের বিশদ যেমন "Voucher date", "Type", "Total Amount" দেখতে পারেন এবং কমেন্ট ইনপুট করতে পারেন, চেক আইকনে ক্লিক করে ভাউচার চেকের বিশদ বিবরণ দেখতে পারেন।

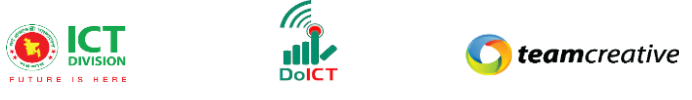

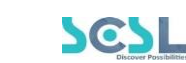

| ate From *                                              |                                    |            |                         | c                            | Date To *         |          |                                       |                  |
|---------------------------------------------------------|------------------------------------|------------|-------------------------|------------------------------|-------------------|----------|---------------------------------------|------------------|
| 01/01/2022                                              |                                    |            |                         |                              | 01/11/2022        |          |                                       |                  |
| ucher Type *                                            |                                    |            |                         |                              |                   |          |                                       |                  |
| Cash Receive Vo                                         | ucher                              |            |                         |                              |                   |          |                                       |                  |
|                                                         |                                    |            |                         | Search                       | Pasat             |          |                                       |                  |
|                                                         |                                    |            |                         |                              |                   |          |                                       |                  |
|                                                         |                                    |            |                         |                              |                   |          |                                       |                  |
| Voucher L                                               | ist                                |            |                         |                              |                   |          |                                       | Gearch           |
| Voucher L                                               | ist                                |            |                         |                              |                   |          |                                       | Gearch           |
| Voucher L                                               | ist<br>Voucher Pote                | Turne      | Total Amount            | Normtion                     | Status            | Commente | Check                                 | Gearch           |
| Voucher L<br>Voucher<br>Number                          | ist<br>Voucher Date                | Туре       | Total Amount            | Narration                    | Status            | Comments | Check                                 | Gearch           |
| Voucher L<br>Voucher<br>Number<br>SOF-CR-01-<br>11/0002 | ist<br>Voucher Date<br>11-01-2022  | Type<br>CR | Total Amount            | Narration                    | Status<br>Initial | Comments | Check                                 | Gearch<br>Action |
| Voucher L<br>Voucher<br>Number<br>SOF-CR-01-<br>11/0002 | List<br>Voucher Date<br>11-01-2022 | Type<br>CR | Total Amount<br>1050.00 | <b>Narration</b><br>test     | Status            | Comments | Check                                 | Search<br>Action |
| Voucher L<br>Voucher<br>Number<br>SOF-CR-01-<br>11/0002 | ist<br>Voucher Date<br>11-01-2022  | Type<br>CR | Total Amount            | Narration<br>test<br>Checked | Status            | Comments | Check<br>To view Vor<br>Click on this | Action<br>View   |

## ২০.২ ভাউচার চেক রিসেট

ইউজার এখানে নিচের ছবিতে দেখানো স্ক্রিনের 'Reset' বাটনে ক্লিক করে ভাউচার চেকের বিবরণ পুনরায় সেট করতে পারেন।

| Voucher Check<br>Voucher Check |              |   |
|--------------------------------|--------------|---|
| Date From *                    | Date To *    |   |
| 01/11/2022                     | 01/11/2022   |   |
| Voucher Type *                 |              |   |
| All                            |              | ~ |
|                                | Search Reset |   |

Figure 20.3

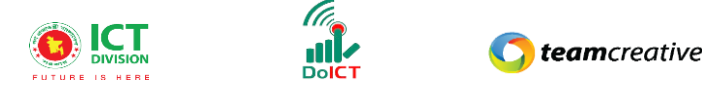

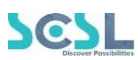

## ২১.০ ভাউচার অ্যাপ্রুভ

ভাউচার অ্যাপ্রুভ লিস্ট দেখার প্রয়োজন হলে Vouchers থেকে Voucher Search সেকশনে যেতে হবে।

#### ২১.১ ভাউচার অ্যাপ্রুভ খুঁজে দেখা

এখানে ইউজার নির্দিষ্ট তারিখ অনুযায়ী সকল ভাউচার অ্যাপ্রুভের ডিটেইলস দেখতে পারেন। নিচের ছবিতে দেখানো স্ক্রিনে ইউজারকে "Date from", "Date to" ইনপুট করে 'Voucher Type' সিলেক্ট করার পর 'Search' বাটনে ক্লিক করতে হবে।

| Voucher Approve |          |            |   |
|-----------------|----------|------------|---|
| Voucher Approve |          |            |   |
|                 |          |            |   |
| Date From *     |          | Date To *  |   |
| 01/11/2022      |          | 01/11/2022 |   |
| Voucher Type *  |          |            |   |
| All             |          |            | ~ |
|                 | $\frown$ | <b>、</b>   |   |
|                 | Search   | Reset      |   |
|                 |          |            |   |

Figure 21.1

প্রয়োজনীয় তথ্য ইনপুট করার পরে ইউজার নির্বাচিত ভাউচারের বিশদ যেমন "Voucher date", "Type", "Total Amount" দেখতে পারেন এবং কমেন্ট ইনপুট করতে পারেন, চেক আইকনে ক্লিক করে ভাউচার চেকের বিশদ বিবরণ দেখতে পারেন। এরপর 'Approve' বাটনে ক্লিক করে ভাউচারকে অ্যাপ্রুভ করতে হবে।

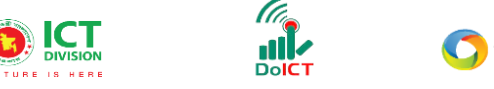

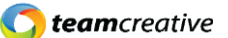

| -) L                  |
|-----------------------|
| Discover Possibilitie |

| Voucher Approv        | e            |      |              |           |            |          |                          |                               |
|-----------------------|--------------|------|--------------|-----------|------------|----------|--------------------------|-------------------------------|
| Date From *           |              |      |              |           | Date To *  |          |                          |                               |
| 01/01/2022            |              |      |              |           | 01/11/2022 |          |                          |                               |
| Cash Receive Vou      | cher         |      |              |           |            |          |                          | ~                             |
|                       |              |      |              | Search    | Reset      |          | <b>T</b> . 1. 14         |                               |
| Voucher Lis           | st           |      |              |           |            |          | Check deta<br>that butto | oucher<br>ails, Click on<br>n |
| Voucher<br>Number     | Voucher Date | Туре | Total Amount | Narration | n Status   | Comments | Approve                  | Action                        |
| SOF-CR-01-<br>11/0002 | 11-01-2022   | CR   | 1050.00      | test      | Checked    |          |                          | View                          |
|                       |              |      |              | Approv    | ed         |          |                          |                               |

## ২১.২ ভাউচার অ্যাপ্রুভ রিসেট

ইউজার এখানে নিচের ছবিতে দেখানো স্ক্রিনের 'Reset' বাটনে ক্লিক করে ভাউচার অ্যাপ্রুভের বিবরণ পুনরায় সেট করতে পারেন।

| Voucher Approve |       |            |   |
|-----------------|-------|------------|---|
|                 |       |            |   |
| Date From *     |       | Date To *  |   |
| 01/11/2022      |       | 01/11/2022 |   |
| Voucher Type *  |       |            |   |
| All             |       |            | ~ |
|                 |       |            |   |
|                 | Com   | Deast      |   |
|                 | Sedic | Reset      |   |
|                 |       |            |   |

Figure 21.2

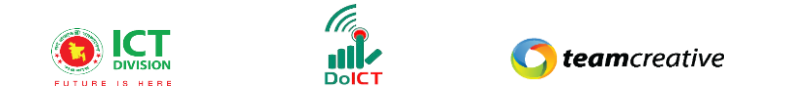

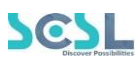

## ২২.০ চার্ট অফ অ্যাকাউন্টস রিপোর্ট

অ্যাকাউন্টস রিপোর্টের চার্ট দেখার প্রয়োজন হলে IAS Report থেকে Chart of Accounts Report সেকশনে যেতে হবে।

| Figure | 22.0 |  |
|--------|------|--|
|--------|------|--|

| Chart Of Accounts Report<br>Chart Of Accounts Report |                          |
|------------------------------------------------------|--------------------------|
|                                                      | Chart Of Accounts Report |
|                                                      | Show Report              |

#### ২২.১ চার্ট অফ অ্যাকাউন্টস রিপোর্ট দেখা

প্রতিবেদনটি দেখানোর জন্য ইউজারকে নিচের ছবির স্ক্রিনে দেখানো "Show Report" বাটনে ক্লিক করতে হবে।

| Chart Of Accounts Report |                          |                                             |  |
|--------------------------|--------------------------|---------------------------------------------|--|
|                          |                          |                                             |  |
|                          | Chart Of Accounts Report |                                             |  |
|                          | Show Report              | To show the report,<br>Click on that button |  |
|                          | Figure 22.1              |                                             |  |

## ২৩.০ ভাউচার রিপোর্ট

অ্যাকাউন্টস রিপোর্টের চার্ট দেখার প্রয়োজন হলে IAS Report থেকে Chart of Accounts Report সেকশনে যেতে হবে।

এখানে ইউজার নির্দিষ্ট তারিখ অনুযায়ী ভাউচার রিপোর্ট দেখতে পারেন। নিচের ছবিতে দেখানো স্ক্রিনে ইউজারকে "Date from", "Date to" ইনপুট করে 'Voucher Type' সিলেক্ট করার পর 'Search' বাটনে ক্লিক করতে হবে। প্রয়োজনীয় তথ্য ইনপুট করার পরে ব্যবহারকারী নির্বাচিত ভাউচারের বিশদ যেমন "Voucher Number", "Voucher date", "Type", "Total Amount" দেখতে পারেন এবং ইউজার কমেন্ট ইনপুট করতে পারেন, চেক আইকনে ক্লিক করে ভাউচার চেকের বিশদ বিবরণ দেখতে পারেন।

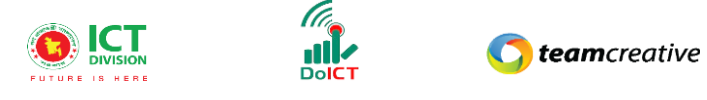

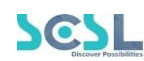

| Voucher Report                        |              |      |              |            |        |      |        |
|---------------------------------------|--------------|------|--------------|------------|--------|------|--------|
| Data From *                           |              |      |              | Date To *  |        |      |        |
| 01/11/2022                            |              |      |              | 01/11/2022 |        |      |        |
| Voucher Type *                        |              |      |              |            |        |      |        |
| Cash Receive Voucher                  |              |      |              |            |        |      | v      |
|                                       |              |      | Search       | Reset      |        |      |        |
| Voucher List                          |              |      |              |            |        | God  | irch   |
| No Vouchers Found<br>Voucher Number V | 'oucher Date | Туре | Total Amount | Narration  | Status | View | Action |
|                                       |              |      |              |            |        |      |        |

Figure 23.0

#### ২৩.১ ভাউচার রিপোর্ট রিসেট

ইউজার এখানে নিচের ছবিতে দেখানো স্ক্রিনের 'Reset' বাটনে ক্লিক করে ভাউচার রিপোর্টের বিবরণ পুনরায় সেট করতে পারেন।

| Voucher Report<br>Voucher Report |              |   |
|----------------------------------|--------------|---|
| Date From *                      | Date To *    |   |
| 01/11/2022                       | 01/11/2022   |   |
| Voucher Type *                   |              |   |
| All                              |              | ~ |
|                                  | Search Reset |   |

Figure 23.1

## ২৪.০ লেজার স্টেটমেন্ট

লেজার স্টেটমেন্ট রিপোর্ট দেখার প্রয়োজন হলে IAS Report থেকে Ledger Statement সেকশনে যেতে হবে।

### ২৪.১ লেজার স্টেটমেন্ট রিপোর্ট দেখা

ইউজার এখানে নিচের ছবিতে দেখানো স্ক্রিনে "Date from", "Date to" ইনপুট করে 'Account Name' সিলেক্ট করার পর 'Show Report' বাটনে ক্লিক করতে হবে।

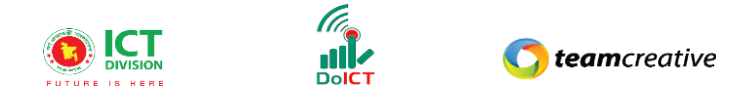

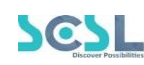

| Ledger Statement                        |                                                         |   |
|-----------------------------------------|---------------------------------------------------------|---|
| Date From *<br>01/11/2022               | Date To *                                               |   |
| Account Name * Cash in Hand (101010001) |                                                         |   |
|                                         | Show Report To show the report, Click<br>on that button | ~ |

Figure 24.1

## ২৫.০ ট্রায়াল ব্যালেন্স

ট্রায়াল ব্যালেন্সের রিপোর্ট দেখার প্রয়োজন হলে IAS Report থেকে Trial Balance সেকশনে যেতে হবে।

#### ২৫.১ ট্রায়াল ব্যালেন্স রিপোর্ট দেখা

ইউজার এখানে নিচের ছবিতে দেখানো স্ক্রিনে "Date from" এবং "Date to" ইনপুট করার পর 'Show Report' বাটনে ক্লিক করতে হবে।

| Trial Balance<br>Trial Balance |                                                            |  |
|--------------------------------|------------------------------------------------------------|--|
| Date From *                    | Date To *                                                  |  |
| 01/11/2022                     | Col/11/2022<br>To show the report, Click on<br>that button |  |

Figure 25.1

## ২৬.০ প্রফিট লস স্টেটমেন্ট

প্রফিট এবং লসের স্টেটমেন্ট দেখার জন্য IAS Report থেকে Profit Loss Statement সেকশনে যেতে হবে।

#### ২৬.১ প্রফিট লস স্টেটমেন্ট রিপোর্ট দেখা

ইউজার এখানে নিচের ছবিতে দেখানো স্ক্রিনে "Date from" এবং "Date to" ইনপুট করার পর 'Show Report' বাটনে ক্লিক করতে হবে।

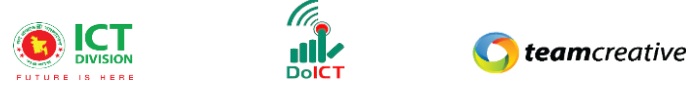

| Profit Loss Statement<br>Profit Loss Statement |             |  |
|------------------------------------------------|-------------|--|
| Date From *                                    | Date To *   |  |
|                                                | Show Report |  |

Figure 26.1

## ২৭.০ ব্যালেন্স শিট

ট্রায়াল ব্যালেন্স রিপোর্ট দেখার জন্য IAS Report থেকে Balance Sheet সেকশনে যেতে হবে।

### ২৭.১ ব্যালেন্স শিট রিপোর্ট দেখা

ইউজার এখানে নিচের ছবিতে দেখানো স্ক্রিনে "Date from" এবং "Date to" ইনপুট করার পর 'Show Report' বাটনে ক্লিক করতে হবে।

| Trial Balance<br>Trial Balance |                                             |  |
|--------------------------------|---------------------------------------------|--|
| Date From *                    | Date To *                                   |  |
| 01/11/2022                     | To show the report,<br>Click on that button |  |

Figure 27.1

## ২৮.০ ক্যাশ ফ্লো স্টেটমেন্ট

ক্যাশ ফ্লো স্টেটমেন্ট রিপোর্ট দেখার জন্য IAS Report থেকে Cash Flow Statement সেকশনে যেতে হবে।

#### ২৮.১ ক্যাশ ফ্লো স্টেটমেন্ট রিপোর্ট দেখা

ইউজার এখানে নিচের ছবিতে দেখানো স্ক্রিনে "Date from" এবং "Date to" ইনপুট করার পর 'Show Report' বাটনে ক্লিক করতে হবে।

SCS

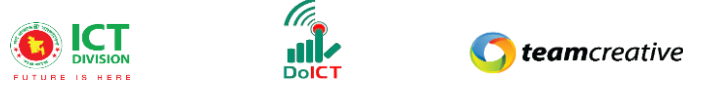

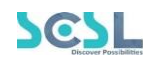

| Date To *               |                                                                 |
|-------------------------|-----------------------------------------------------------------|
| 01/11/2022              |                                                                 |
| To show the report, 0   | Click on                                                        |
| show Report that button |                                                                 |
|                         | Date To *<br>01/11/2022<br>To show the report, O<br>that button |

#### Figure 28.1

## ২৯.০ রিসিপ্ট পেমেন্ট স্টেটমেন্ট

রিসিপ্ট পেমেন্ট স্টেটমেন্ট রিপোর্ট দেখার জন্য IAS Report থেকে Receipt Payment Statement সেকশনে যেতে হবে।

## ২৯.১ রিসিপ্ট পেমেন্ট স্টেটমেন্ট রিপোর্ট দেখা

ইউজার এখানে নিচের ছবিতে দেখানো স্ট্রিনে "Date from" এবং "Date to" ইনপুট করার পর 'Show Report' বাটনে ক্লিক করতে হবে।

| Date To *            |                                                                        |
|----------------------|------------------------------------------------------------------------|
| Click on that button |                                                                        |
|                      | Dote To *<br>01/11/2022<br>To show the report,<br>Click on that button |

Figure 29.1

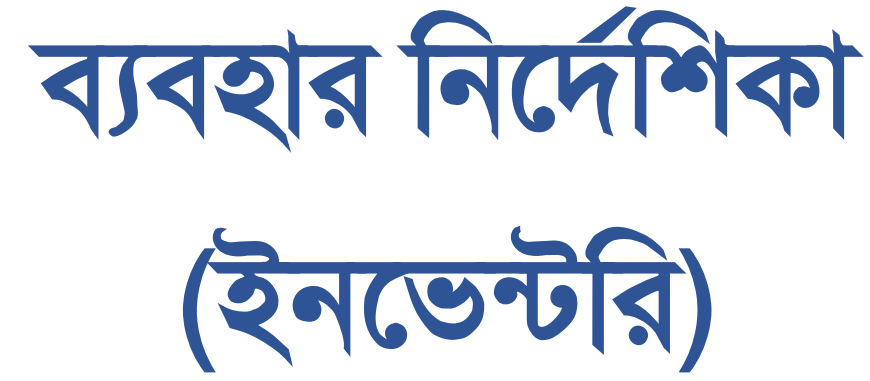

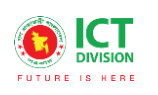

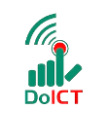

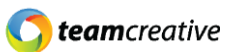

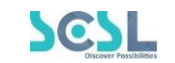

# সূচি তালিকা

| ১.০ ব্যবহারকারী                                                                      | 5  |
|--------------------------------------------------------------------------------------|----|
| ২.০ সিম্টেমের সংক্ষিপ্ত বিবরণ                                                        | 5  |
| ৩.০ প্রয়োজনীয় উপকরণ                                                                | 5  |
| ৪.০ লগ ইন                                                                            | 6  |
| ৪.১ মেন্যুবারঃ হোম পেজের মেনুবারে ব্যবহারকারীরা মেনু অপশন দেখতে পারবেন। যেখানে থাকবে | 8  |
| ৫.০ ড্যাশবোর্ড                                                                       | 9  |
| ৬.০ ইনভেন্টরি                                                                        | 10 |
| *** সমন্ত প্রয়োজনীয় ক্ষেত্র পূরণ করা আবশ্যক***                                     | 10 |
| ইনভেন্টরি মেনুতে ক্লিক করার পর ব্যবহারকারী ৪ টি অপশন দেখতে পারবেন                    | 10 |
| ৭.০ প্রোডাক্ট ইউনিটস                                                                 | 11 |
| ৭.১ ইউনিট লিস্ট                                                                      | 11 |
| ৭.২ ইউনিট যুক্ত করা                                                                  | 11 |
| ৭.৩ ইউনিট এডিট করা                                                                   | 12 |
| ৭.৪ ইউনিট ডিলিট করা                                                                  | 12 |
| ৮.০ চার্ট অফ প্রোডাক্টস                                                              | 13 |
| ৮.১ প্রোডাক্ট লিস্ট                                                                  | 13 |
| ৮.২ প্রোডাক্ট যুক্ত করা                                                              | 14 |
| ৮.৩ প্রোডাক্ট এডিট করা                                                               | 14 |
| ৮.৪ প্রোডাক্ট ডিলিট করা                                                              | 15 |
| ৯.০ ষ্টোরস                                                                           | 15 |
| ৯.১ ষ্টোর লিস্ট                                                                      | 16 |
| ৯.২ ষ্টোর যুক্ত করা                                                                  | 16 |
| ৯.৩ ষ্টোর এডিট করা                                                                   | 16 |
| ৯.৪ ষ্টোর ডিলিট করা                                                                  | 17 |
| ১০.০ সাপ্লাইয়ার                                                                     | 17 |
| ১০.১ সাপ্লাইয়ার লিস্ট                                                               | 17 |
| ১০.২ সাপ্লাইয়ার যুক্ত করা                                                           | 18 |
| ১০.৩ সাপ্লাইয়ার এডিট করা                                                            | 18 |
| ১০.৪ সাপ্লাইয়ার ডিলিট করা                                                           | 19 |
|                                                                                      |    |

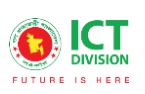

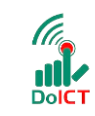

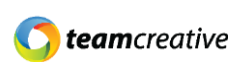

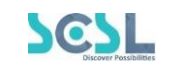

| ১১.০ ষ্টোর ওপেনিং              | 19 |
|--------------------------------|----|
| ১১.১ ষ্টোর ওপেনিং লিস্ট        | 19 |
| ১১.২ ষ্টোর ওপেনিং যুক্ত করা    | 20 |
| ১১.৩ ষ্টোর ওপেনিং এডিট করা     | 21 |
| ১১.৪ স্টোর ওপেনিং ডিলিট করা    | 21 |
| ১২.০ ষ্টোর ক্লোজিং             | 21 |
| ১২.১ ষ্টোর ক্লোজিং লিস্ট       | 21 |
| ১২.২ ষ্টোর ক্লোজিং যুক্ত করা   | 22 |
| ১২.৩ ষ্টোর ক্লোজিং এডিট করা    | 22 |
| ১২.৪ ষ্টোর ক্লোজিং ডিলিট করা   | 22 |
| ১৩.০ পারচেজ অর্ডার             | 23 |
| ১৩.১ পারচেজ অর্ডার লিস্ট       | 23 |
| ১৩.২ পারচেজ অর্ডার যুক্ত করা   | 23 |
| ১৩.৩ পারচেজ অর্ডার এডিট করা    | 24 |
| ১৩.৪ পারচেজ অর্ডার ডিলিট করা   | 24 |
| ১৪.০ পারচেজ রিসিভ              | 25 |
| ১৪.১ পারচেজ রিসিভ লিস্ট        | 25 |
| ১৪.২ পারচেজ রিসিভ যুক্ত করা    | 25 |
| ১৪.৩ পারচেজ রিসিভ এডিট করা     | 26 |
| ১৪.৪ পারচেজ রিসিভ ডিলিট করা    | 27 |
| ১৫.০ পারচেজ রিটার্ন            | 27 |
| ১৫.১ পারচেজ রিটার্ন লিস্ট      | 27 |
| ১৫.২ পারচেজ রিটার্ন যুক্ত করা  | 27 |
| ১৫.৩ পারচেজ রিটার্ন এডিট করা   | 28 |
| ১৫.৪ পারচেজ রিটার্ন ডিলিট করা  | 29 |
| ১৬.০ প্রোডাক্ট ইস্যু           | 29 |
| ১৬.১ প্রোডাক্ট ইস্যু লিস্ট     | 29 |
| ১৬.২ প্রোডাক্ট ইস্যু যুক্ত করা | 29 |
| ১৬.৩ প্রোডাক্ট ইস্যু এডিট করা  |    |
| ১৬.৪ প্রোডাক্ট ইস্যু ডিলিট করা | 31 |
| ১৭.০ অ্যাসেট মাস্টার           | 31 |

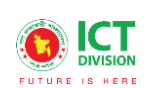

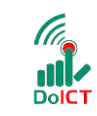

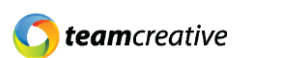

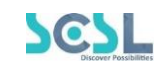

| ১৭.১ অ্যাসেট মান্দার লিন্ড           |    |
|--------------------------------------|----|
| ১৭.২ অ্যাসেট যুক্ত করা               |    |
| ১৭.৩ অ্যাসেট এডিট করা                |    |
| ১৭.৪ অ্যাসেট ডিলিট করা               |    |
| ১৮.০ পারচেজ অর্ডার অ্যাসেট           |    |
| ১৮.১ পারচেজ অর্ডার অ্যাসেট লিস্ট     |    |
| ১৮.২ পারচেজ অর্ডার অ্যাসেট যুক্ত করা |    |
| ১৮.৩ পারচেজ অর্ডার অ্যাসেট এডিট করা  |    |
| ১৮.৪ পারচেজ অর্ডার অ্যাসেট ডিলিট করা |    |
| ১৯.০ অ্যাসেট রিসিন্ড                 |    |
| ১৯.১ অ্যাসেট রিসিভ লিস্ট             |    |
| ১৯.২ অ্যাসেট রিসিভ যুক্ত করা         |    |
| ১৯.৩ অ্যাসেট রিসিভ এডিট করা          |    |
| ১৯.৪ অ্যাসেট রিসিভ ডিলিট করা         |    |
| ২০.০ অ্যাসেট ডিসপোসাল                |    |
| ২০.১ অ্যাসেট ডিসপোসাল লিস্ট          |    |
| ২০.২ অ্যাসেট ডিসপোসাল যুক্ত করা      |    |
| ২০.৩ অ্যাসেট ডিসপোসাল এডিট করা       |    |
| ২০.৪ অ্যাসেট ডিসপোসাল ডিলিট করা      | 40 |
| ২১.০ অ্যাসেট ইস্যু                   | 40 |
| ২১.১ অ্যাসেট ইস্যু লিস্ট             | 40 |
| ২১.২ অ্যাসেট ইস্যু যুক্ত করা         | 40 |
| ২১.৩ অ্যাসেট ইস্যু এডিট করা          | 41 |
| ২১.৪ অ্যাসেট ইস্যু ডিলিট করা         | 42 |
| ২২.০ অ্যাসেট রিটার্ন                 | 42 |
| ২২.১ অ্যাসেট রিটার্ন লিস্ট           | 42 |
| ২২.২ অ্যাসেট রিটার্ন যুক্ত করা       | 42 |
| ২২.৩ অ্যাসেট রিটার্ন এডিট করা        | 43 |
| ২২.৪ অ্যাসেট রিটার্ন ডিলিট করা       | 44 |
| ২৩.০ পারচেজ অর্ডার রিপোর্ট           | 44 |
| ২৩.১ পারচেজ অর্ডার রিপোর্ট সার্চ করা | 44 |
|                                      |    |

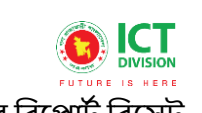

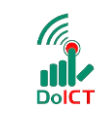

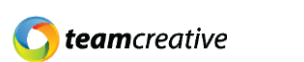

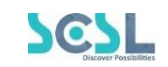

| 44 |
|----|
| 45 |
| 45 |
| 45 |
| 46 |
| 46 |
| 46 |
| 47 |
| 47 |
| 48 |
| 48 |
| 48 |
| 48 |
| 49 |
| 49 |
| 49 |
| 50 |
| 50 |
| 50 |
| 51 |
| 51 |
| 51 |
|    |

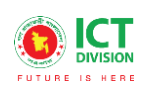

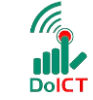

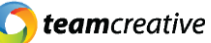

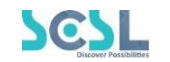

## ১.০ ব্যবহারকারী

এই নথিটি স্কুল অফ ফিউচার এর নন- একাডেমিক ব্যবহারের জন্য ডিজাইন করা হয়েছে, এই ম্যানুয়াল প্রাথমিক লক্ষ্য "স্কুল অফ ফিউচার ম্যানেজমেন্ট সিস্টেম" এর একটি ব্যবহার নির্দেশনা প্রদান করা।

## ২.০ সিস্টেমের সংক্ষিপ্ত বিবরণ

বিশ্বে শিক্ষাক্ষেত্রের অনন্য উদাহরণগুলোকে সামনে রেখে মাননীয় প্রধানমন্ত্রী শেখ হাসিনার দিকনির্দেশনায় সারাদেশের ৩০০টি স্কুলকে সার্টি স্কুল হিসেবে গড়ে তোলার লক্ষে বাস্তবায়িত হচ্ছে 'শেখ রাসেল স্কুল অব ফিউচার' প্রকল্প। সরকার, সংশ্লিষ্ট সংস্থা, স্কুল কর্তৃপক্ষ, শিক্ষক, শিক্ষার্থী ও অভিভাবকদের জন্য ৩২টি মডিউলে সমৃদ্ধ এলএমএসের মাধ্যমে অ্যাকাডেমিক, নন-অ্যাকাডেমিক ও এক্সটা-কারিকুলার কার্যক্রম ও উন্নয়একনজরে দেখা ও মূল্যায়ন করা যাবে। ফলে প্রয়োজন অনুযায়ী সিদ্ধান্ত গ্রহণ ও বাস্তবায়ন সহজ হবে।

সিস্ট্মেটি প্রতিটি স্টেকহোল্ডারের জন্য মনোনীত ব্যবহারকারীদের তথ্য দেখতে, ইনপুট এবং আপডেট করার জন্য ডিজাইন করা হয়েছে।

## ৩.০ প্রয়োজনীয় উপকরণ

ব্যবহারকারী **কম্পিউটার/ ল্যাপটপ/ মোবাইল/ ট্যাব**, স্থিতিশীল ইন্টারনেট সংযোগ এবং ইন্টারনেট ব্রাউজার

স্কুল অব ফিউচার সিস্টেমটি ব্যবহার করতে পারবেন। ওয়েব ভার্সন ব্যবহার করার জন্য ব্যবহারকারীকে www.sof.classtune.com এই ওয়েবসাইটে যেতে হবে।

মোবাইল অ্যাপ ব্যবহার করার জন্য ব্যবহারকারীকে Google Play

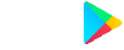

Store অথবা los App Store

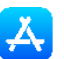

থেকে School of future মোবাইল অ্যাপ টি ডাউনলোড করতে হবে।

যেসব ব্রাউজার থেকে ওয়েব থেকে সিস্টেমটি ব্যবহার করা যাবেঃ

| Ó             | ۲               | 0              | 0     |        |
|---------------|-----------------|----------------|-------|--------|
| Google Chrome | Mozilla Firefox | Microsoft Edge | Opera | Safari |

| 2 |  |  | 2 |  |
|---|--|--|---|--|
|---|--|--|---|--|

## 8.0 **লগ ইন**

ব্যবহারকারী www.sof.classtune.com এই ওয়েবসাইটের লিঙ্ক এ যাবেন এবং যেখানে তারা ৪.০.১ এর মতো অনুরুপ একটি লগইন পেজ দেখতে পাবেন। সেখানে ব্যবহারকারী তার ইউজার আইডি এবং পাসওয়ার্ড দিয়ে প্রদান করে লগইন এ ক্লিক করবেন। ইউজার আইডি প্রদান করার সময় অবশ্যই এই ফরমেটটি খেয়াল রাখবেন ( উদাহরণ: abcd-1234)। মোবাইল অ্যাপ থেকে School of Future Mobile App ইউজ করার জন্য গুগল প্লে স্টোর অথবা ios স্টোরে School of future মোবাইল অ্যাপটি ইন্সটল করুন এবং User Id ও Password দিয়ে log in এ ক্লিক করুনে। লগইন করার সময় অবশ্যই পূর্ববর্তী উদাহরণটি অনুসরণ করবেন।

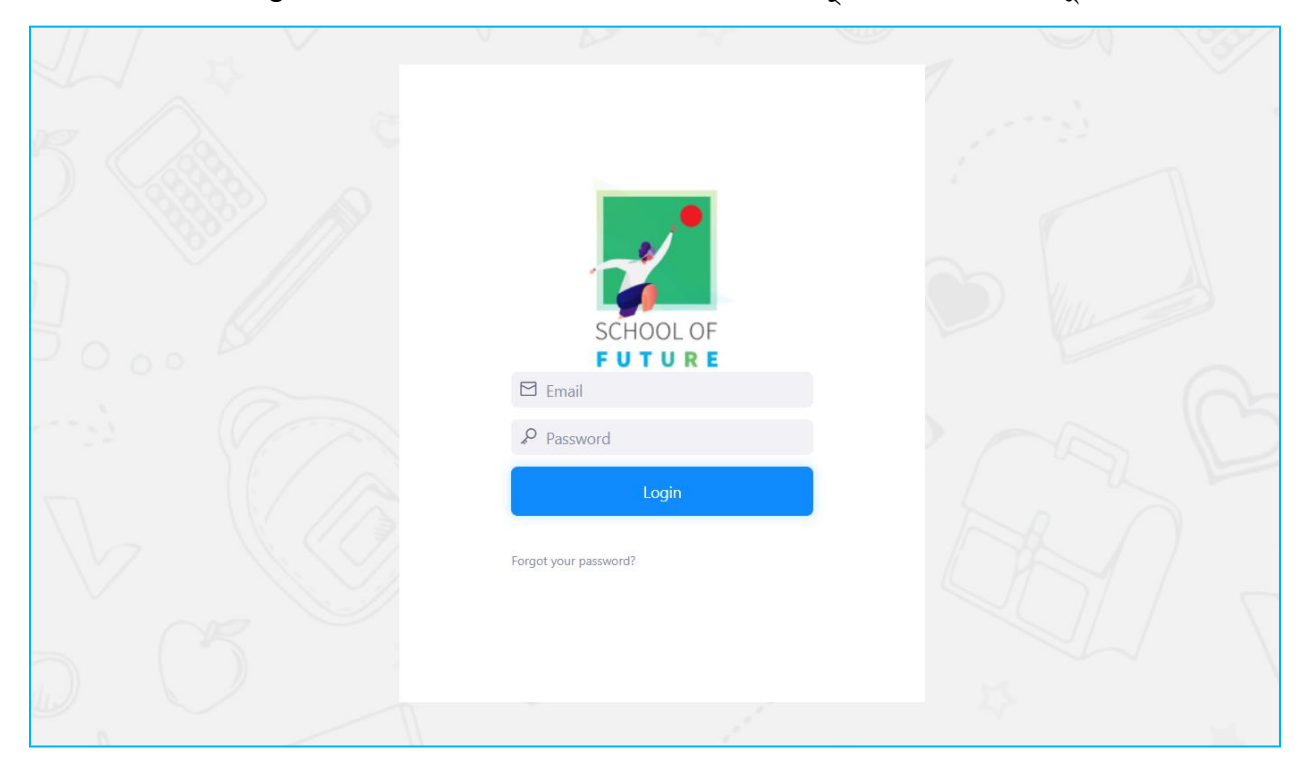

Figure 4.1: Login Page

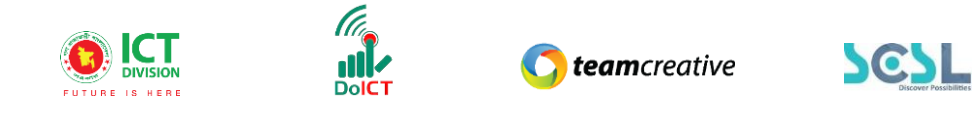

|            | Shaheed Bir Uttam Lt Anwar Girls' Col | llege                  | Q Searc                | ch                 | 📮 Hi, my-admin   |
|------------|---------------------------------------|------------------------|------------------------|--------------------|------------------|
| ۵          | Overall Information                   |                        |                        |                    | This Month       |
| MENU       |                                       | Total User             |                        | Avg. Classes Daily | Homework Given   |
| ۍ<br>ا     | 136<br>Boys Students                  | 2<br>Girls Students    | 32<br>Teachers         | 22                 | 55               |
|            | Quest                                 | tion Bank              | Quiz                   | Created            |                  |
| tit<br>111 | 2                                     | 211                    | 2                      | 29                 |                  |
| Ē          |                                       |                        |                        |                    |                  |
| ē<br>2     | Today's Attendance                    |                        | Fees Summary           | This Month ~       | C DECEMBER 2     |
| Ø          | Class I 91% present                   | Class III 100% present | Tota                   | Planning and       | S M T W          |
| 🙂 cl       | asstune                               |                        | 2010-2021 © Class lune |                    | 🖳 🌀 teamcreative |

Figure 4.2: Home

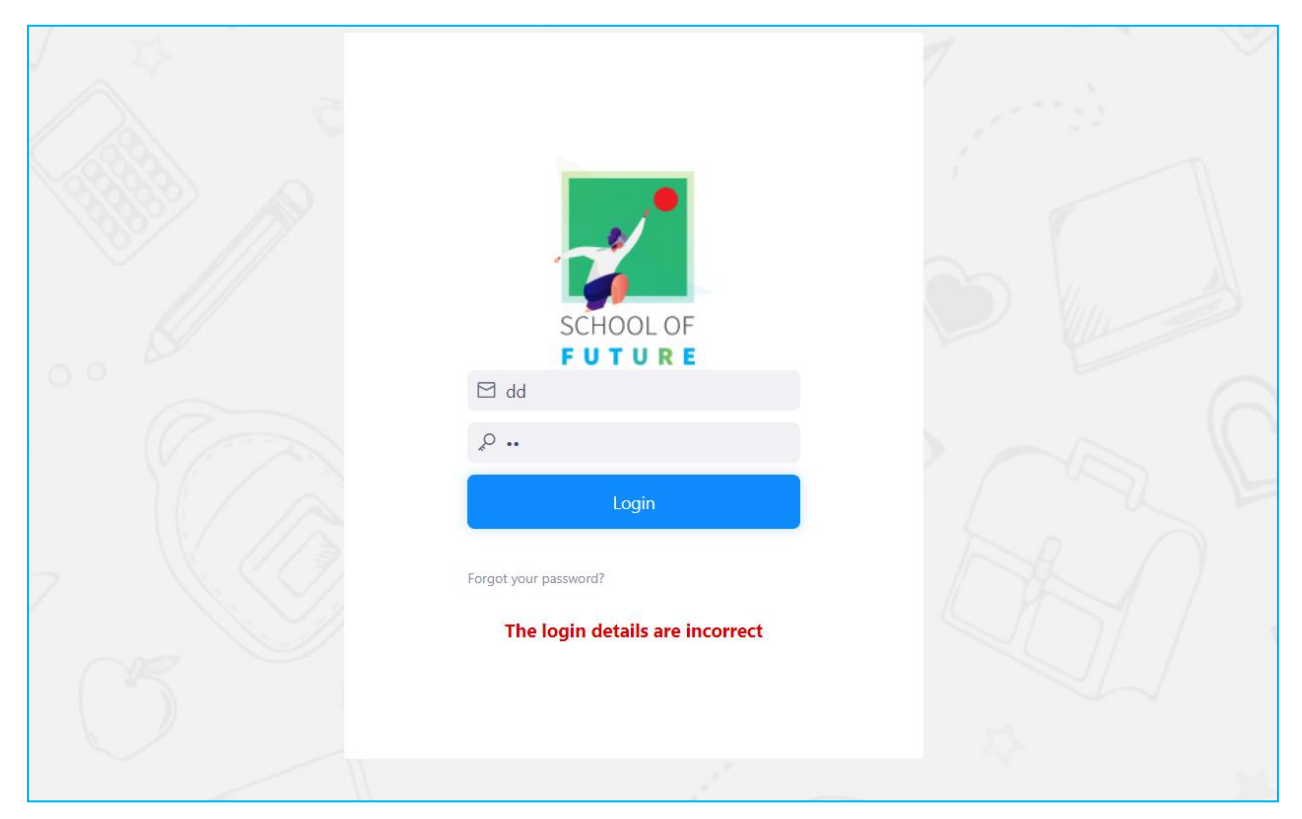

Figure 4.3: Login Page

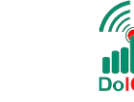

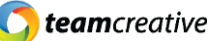

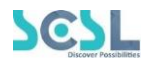

মোবাইল অ্যাপ থেকে School of Future Mobile App ইউজ করার জন্য গুগল প্লে স্টোর অথবা ios স্টোরে School of future মোবাইল অ্যাপটি ইন্সটল করুন এবং User Id ও Password দিয়ে log in এ ক্লিক করুন। লগইন করার সময় অবশ্যই পূর্ববর্তী উদাহরণটি অনুসরণ করবেন।

## লগইন করার সময় অবশ্যই স্কুলের সংক্ষিপ্ত নাম এবং হাইফেন '-' প্রদান করতে হবে।

8.১ মেন্যুবারঃ হোম পেজের মেনুবারে ব্যবহারকারীরা মেনু অপশন দেখতে পারবেন। যেখানে থাকবে -

- School Setup
- Class Setup
- Exams
- Student
- Syllabus
- Quiz
- Homework
- Classwork
- Lesson Plan
- Resources
- HR
- Accounts
- Inventory

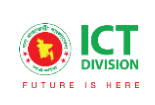

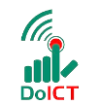

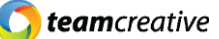

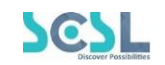

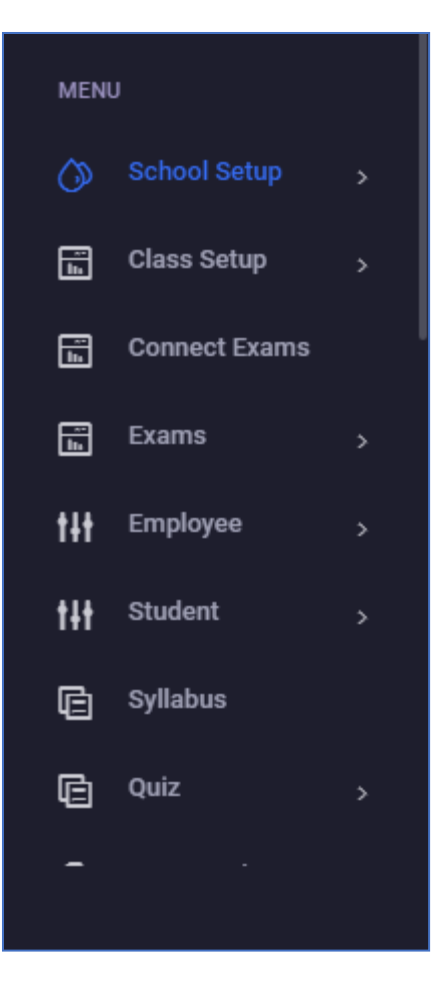

Figure 5.2: Menu Options

## ৫.০ ড্যাশবোর্ড

হোমপেজে ব্যবহারকারী বিভিন্ন তথ্য এবং ডাটা সহ একটি ড্যাশবোর্ড দেখতে পাবেন। এখানে ব্যবহারকারীরা পুরো মাসের অথবা দৈনিক মোট ক্লাস, একাডেমিক ক্যালেন্ডার, অ্যাটেনডেন্স, হোমওয়ার্ক, ক্লাস ওয়ার্ক, কুইজ, মিটিং এবং আরো বেশকিছু ফিচারের তথ্যসমূহ দেখতে পারবেন।

|                       | DN<br>R E | DoiCT          | 🔇 tea              | <b>m</b> creative | SCSL<br>Discorr Possibilities |
|-----------------------|-----------|----------------|--------------------|-------------------|-------------------------------|
| INVENTORY             |           |                | Q Search           |                   | 🗘 Hi, my-admin                |
| 💥 IMS Common Settings |           |                |                    | This Month        | •                             |
| •                     |           |                | Avg. Classes Daily | Homework Given    | Resource                      |
|                       |           | 32<br>Teachers | 22                 | 60                | 13                            |
| ASSEC                 |           | Quiz (         | Created            | Total M           | leetings                      |
| 🔟 IMS Reports         |           | 93             | 37                 |                   | 9                             |
|                       |           |                |                    |                   |                               |
| Today's Attendance    | Fees      | Summary        | This Month         | C DECEMBER 202    | n 🗲                           |
| 91%                   | 5         | Tota           | l Fees             | S M T W T         | F S Create Pouting            |

Figure 5.3: Dashboard

# ৬.০ ইনভেন্টরি

## \*\*\* সমস্ত প্রয়োজনীয় ক্ষেত্র পূরণ করা আবশ্যক\*\*\*

#### ইনভেন্টরি মেনুতে ক্লিক করার পর ব্যবহারকারী ৪ টি অপশন দেখতে পারবেন-

- IMS Common Settings
- Inventory
- Asset
- IMS Reports

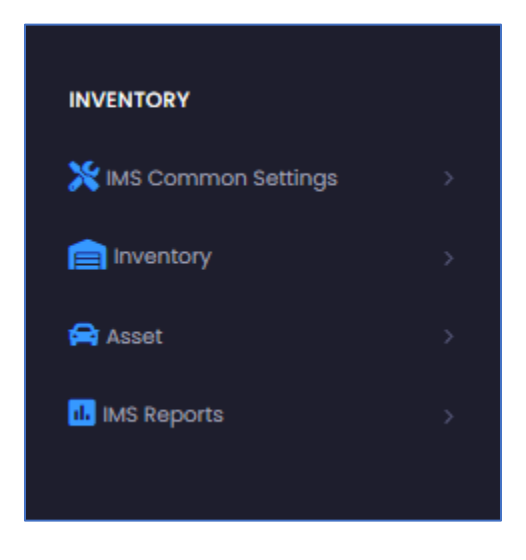

Figure 6.0

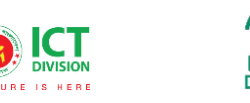

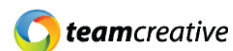

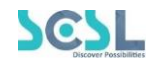

## ৭.০ প্রোডাক্ট ইউনিটস

প্রোডাক্ট এর ইউনিট লিস্ট দেখতে হলে IMS Common Settings থেকে Product Units সেকশনে যেতে হবে।.

## ৭.১ ইউনিট লিস্ট

এখানে ইউজার নিচে দেখানো ছবির মত সকল প্রোডাক্টের ইউনিট সহকারে লিস্ট দেখতে পারবেন।

| Unit List<br>Unit List<br>Show 10 \$ entries |            | Click to open unit form<br>Search: |
|----------------------------------------------|------------|------------------------------------|
| Unit Name                                    | Short Name | Action                             |
| r                                            | n          | 2                                  |
| Set                                          |            | 2 🗎                                |
| Box                                          |            | 2 📋                                |
| Dozen                                        | Dzn        | 2 🗎                                |
| Pices                                        | pcs        | 2 🗎                                |
| howing 1 to 5 of 5 entries                   |            | Previous 1 No                      |

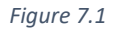

## ৭.২ ইউনিট যুক্ত করা

"Add Unit" বাটনে ক্লিক করে ইউজার নতুন প্রোডাক্টের ইউনিটের বিবরণ সংযুক্ত করতে পারেন। ছবিতে দেখানো স্ক্রিনে আসা পপআপে Unit Name এবং Short Name ইনপুট করার পর 'সেভ/Save' বাটনে ক্লিক করতে হবে। আপডেট ক্যান্সেল করতে হলে 'ক্লোজ/Close' বাটনে ক্লিক করতে হবে।
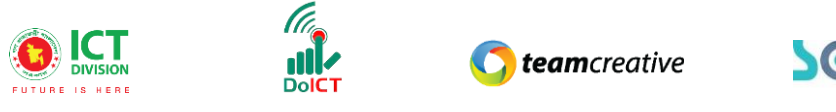

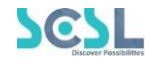

| Edit Unit   | ×             |
|-------------|---------------|
| Unit Name * |               |
| Short Name  | Click to save |
| Close popup |               |
|             | Close Save    |

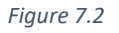

## ৭.৩ ইউনিট এডিট করা

ইউনিট লিস্টের ছবিতে দেখানো 'এডিট/Edit' বাটনে ক্লিক করে ইউজার ইউনিটের বিবরণ এডিট করতে পারবেন।

| <b>Unit List</b><br>Jnit List |            |             | Add Unit |
|-------------------------------|------------|-------------|----------|
| show 10 <b>\$</b> entries     |            | Edit button |          |
| Unit Name                     | Short Name | Acton       |          |
| r                             | rr         |             |          |
| Set                           |            | <b>e i</b>  |          |
| Box                           |            | 6 盲         |          |
| Dozen                         | Dzn        | <b>e i</b>  |          |
| Pices                         | pcs        | 2 🔋         |          |
| howing 1 to 5 of 5 entries    |            | Previou     | s 1 Next |

Figure 7.3

### ৭.৪ ইউনিট ডিলিট করা

যেকোনো ইউনিটের বিবরণ মুছে ফেলতে হলে ছবিতে দেখানো ইউনিট লিস্টের 'ডিলিট/Delete' বাটনে ক্লিক করতে হবে।

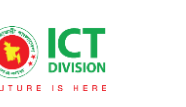

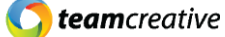

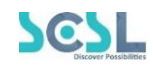

| Unit List<br>Unit List      |            | Add Unit              |
|-----------------------------|------------|-----------------------|
| Show 10 ¢ entries           |            | Delete button search: |
| Unit Name                   | Short Name | Action                |
| r                           | rr         | 2                     |
| Set                         |            | 2                     |
| Box                         |            | 2'                    |
| Dozen                       | Dzn        | 2 🗎                   |
| Pices                       | pcs        | 2'                    |
| Showing I to 5 of 5 entries |            | Previous 1 Next       |

Figure 7.4

# ৮.০ চাৰ্ট অফ প্ৰোডাক্টস

প্রোডাক্ট চার্টস দেখতে হলে IMS Common Settings থেকে Chart of Products সেকশনে যেতে হবে।

#### ৮.১ প্রোডাক্ট লিস্ট

ইউজার এই তালিকায় পণ্যের চার্ট এবং তাদের তথ্য দেখতে পারেন। তালিকার্টি প্রসারিত করতে নিচের ছবির মত স্ক্রিনে ইউজারকে পণ্যের শিরোনামের বামে থাকা '+' আইকনে ক্লিক করতে হবে এবং তালিকার্টি ছোট করতে, '-' আইকনে ক্লিক করতে হবে। ইউজার পণ্যের নামের উপর ক্লিক করে পণ্যের তথ্য বিবরণ দেখতে পারেন, নামের উপর ক্লিক করার পরে ইনফরমেশন সেকশনে প্রোডাক্টের তথ্য দেখাবে

| chart Of Products                                | Information         |
|--------------------------------------------------|---------------------|
| - 1 SOF<br>- 10 Stationary                       | Product Code *      |
| O101 Kitchen<br>10101001 Brash<br>10101002 knife | Product Name *      |
| + 10102 Washroom (+)0103 Employee use            | Is Product          |
| ۲                                                | Unit Name<br>Select |
| Click to expand                                  | Re-order Level      |
|                                                  |                     |

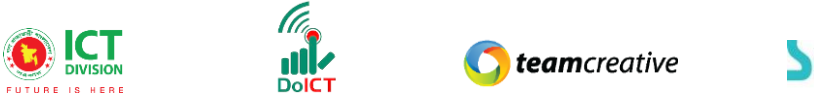

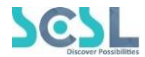

Figure 8.1

#### ৮.২ প্রোডাক্ট যুক্ত করা

ইউজারকে একটি নতুন ইউনিট যুক্ত করতে ইউনিট হেডে ক্লিক করতে হবে। এর পরে, ইউজারকে একটি নতুন ইউনিট বিবরণ ফর্ম তৈরি করতে 'New' বাটনে ক্লিক করতে হবে। এখানে Product Code স্বয়ংক্রিয়ভাবে আগে থেকেই তৈরি করা থাকবে. তারপর ইউজারকে নতুন ইউনিট তৈরি করতে Product Name, Unit name এবং Re-order Level ইনপুট করতে হবে। এর পরে ইউজারকে নতুন ইউনিট সংরক্ষণ করতে 'Save' বাটনে ক্লিক করতে হবে।

| Chart Of Products                                                                    | Information New code will generate                               |
|--------------------------------------------------------------------------------------|------------------------------------------------------------------|
| - 1 SOF<br>- 10 Stationary<br>- 10101 Kitchen<br>- 10101 Kitchen<br>- 10101000 Brash | Product Code • after clicking new button 10101003 Product Name * |
| 10102 knile     10102 Washroom     10103 Employee use                                | Is Product                                                       |
|                                                                                      | Unit Name<br>Select 🗸                                            |
| Click here to add new u                                                              | Re-order Level Click to save progress                            |
| uetans                                                                               | New Save Delets Reset                                            |

Figure 8.2

#### ৮.৩ প্রোডাক্ট এডিট করা

ইউজার আইটেমটিতে ক্লিক করে ইউনিটের বিবরণ এডিট করতে পারেন। তারপর ইউজারকে ইনফরমেশন সেকশনে প্রোডাক্টের বিশদ এডিট করতে হবে, আপডেটটি সংরক্ষণ করতে 'Save' বাটনে ক্লিক করুন।

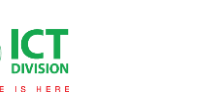

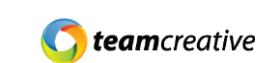

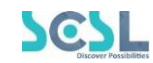

| Chart Of Products                        | Information             |
|------------------------------------------|-------------------------|
| - 1SOF                                   | Product Code • 10101002 |
| - 10101 Kitchen<br>edit details          | Product Name * knife    |
| + 10102 Washroom<br>+ 10103 Employee use | Is Product              |
|                                          | Unit Name Pices         |
|                                          | 6.00 Click to save      |
|                                          | New Save Delete Reset   |

Figure 8.3

## ৮.৪ প্রোডাক্ট ডিলিট করা

যেকোনো ইউনিটের বিবরণ মুছে ফেলতে হলে ইউজারকে প্রথমে আইটেমটিতে ক্লিক করতে হবে, এরপর 'ডিলিট/Delete' বাটনে ক্লিক করতে হবে।

| Chart Of Products                    | Information           |
|--------------------------------------|-----------------------|
| — 1 SOF                              | Product Code *        |
| - 10 Stationary                      | 10101002              |
| - 10101 Kitchen Click to select unit | Product Name *        |
| i 10101001 Brosh                     | knife                 |
| + 10102 Washroom                     | Is Product            |
| + 10103 Employee use                 |                       |
|                                      | Unit Name             |
|                                      | Pices 🗸               |
|                                      | Re-order Level        |
|                                      | 6.00 Click to delete  |
|                                      |                       |
|                                      | New Save Delete Reset |
|                                      |                       |

Figure 8.4

# ৯.০ ষ্টোরস

ষ্টোরস লিস্ট দেখতে হলে IMS Common Settings থেকে Stores সেকশনে যেতে হবে।

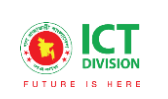

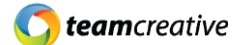

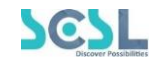

## ৯.১ ষ্টোর লিস্ট

এখানে ইউজার নিচে দেখানো ছবির মত সকল ষ্টোর লিস্ট দেখতে পারবেন।

| Store List                  |          |         |                     | Add Store       |
|-----------------------------|----------|---------|---------------------|-----------------|
| Show 10 ¢ entries           |          |         | Click to open store | form<br>Search: |
| Store Name                  | Location | Remarks | Action              |                 |
| A trading                   | abcde    | α       | 2                   |                 |
| Showing 1 to 1 of 1 entries |          |         |                     | Previous 1 Next |

Figure 9.1

#### ৯.২ ষ্টোর যুক্ত করা

"Add Store" বাটনে ক্লিক করে ইউজার নতুন ষ্টোরের বিবরণ সংযুক্ত করতে পারেন। ছবিতে দেখানো স্ক্রিনে আসা পপআপে Store name, Location এবং Remarks ইনপুট করার পর 'সেভ/Save' বাটনে ক্লিক করতে হবে। আপডেট ক্যান্সেল করতে হলে 'ক্লোজ/Close' বাটনে ক্লিক করতে হবে।

| Add/Edit Store       | ×             |
|----------------------|---------------|
| Store Name *         |               |
| Location             |               |
| Remarks              | Click to save |
| Click to close popup |               |
|                      | Close Save    |

Figure 9.2

#### ৯.৩ ষ্টোর এডিট করা

ষ্টোর লিস্টের ছবিতে দেখানো 'এডিট/Edit' বাটনে ক্লিক করে ইউজার ষ্টোরের বিবরণ এডিট করতে পারবেন।

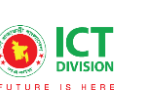

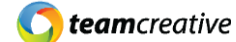

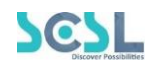

| Store List<br>Store List    |          |          | Add Store       |
|-----------------------------|----------|----------|-----------------|
| Show 10 ¢ entries           |          | Edit but | search:         |
| Store Name                  | Location | Remarks  | Action          |
| A trading                   | abcde    | α        | •               |
| Showing 1 to 1 of 1 entries |          |          | Previous 1 Next |

Figure 9.3

### ৯.৪ ষ্টোর ডিলিট করা

যেকোনো ষ্টোরের বিবরণ মুছে ফেলতে হলে ছবিতে দেখানো ষ্টোর লিস্টের 'ডিলিট/Delete' বাটনে ক্লিক করতে হবে।

| Store List<br>Store List    |          |         | Ac            | ld Store |
|-----------------------------|----------|---------|---------------|----------|
| Show 10 ¢ entries           |          |         | Delete button |          |
| Store Name                  | Location | Remarks | Action        |          |
| A trading                   | abcde    | α       | 2             |          |
| Showing 1 to 1 of 1 entries |          |         | Previous      | Next     |

Figure 9.4

## ১০.০ সাপ্লাইয়ার

ষ্টোরস লিস্ট দেখতে হলে IMS Common Settings থেকে Supplier সেকশনে যেতে হবে।

#### ১০.১ সাপ্লাইয়ার লিস্ট

এখানে ইউজার নিচে দেখানো ছবির মত সকল সাপ্লাইয়ারের লিস্ট দেখতে পারবেন।

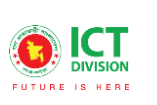

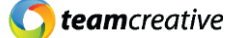

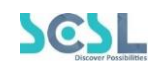

| now 10 ¢ entries           |               |               | Add Supplier<br>Click to open<br>supplier form<br>Search: |
|----------------------------|---------------|---------------|-----------------------------------------------------------|
| Company Name               | Supplier Name | Mobile Number | Action                                                    |
| a                          | f             | 01010186565   | r 🔋                                                       |
| ABCD Ltd.                  | Mr. ABC       | 010101010101  | 2 📋                                                       |
| nowing I to 2 of 2 entries |               |               | Previous 1 Net                                            |

Figure 10.1

#### ১০.২ সাপ্লাইয়ার যুক্ত করা

"Add Supplier" বাটনে ক্লিক করে ইউজার নতুন সাপ্লাইয়ারের বিবরণ সংযুক্ত করতে পারেন। ছবিতে দেখানো স্ক্রিনে 'Company name', 'Address', 'Supplier Name', 'Code', 'Email', 'Mobile number', Operating Payable' এবং 'Website' ইনপুট করার পর 'সেভ/Save' বাটনে ক্লিক করতে হবে। পূর্ববর্তী পেজে যাওয়ার জন্য 'ব্যাক/Back' বাটনে ক্লিক করতে হবে।

| Create Supplier<br>Supplier | Bock                                     |
|-----------------------------|------------------------------------------|
| Company Name *              | Address Click to go back to listing page |
| Supplier Name *             | Code                                     |
| Emoil                       | Mobile Number *                          |
| Opening Payable             | Website<br>Click to save                 |
|                             | BOY                                      |

Figure 10.2

#### ১০.৩ সাপ্লাইয়ার এডিট করা

সাপ্লাইয়ার লিস্টের ছবিতে দেখানো 'এডিট/Edit' বাটনে ক্লিক করে ইউজার সাপ্লাইয়ারের বিবরণ এডিট করতে পারবেন।

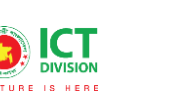

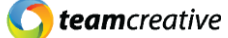

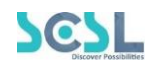

| Supplier List<br>Supplier List |               |               | Add Supplier    |
|--------------------------------|---------------|---------------|-----------------|
| Show 10 ¢ entries              |               | Edit bu       | search:         |
| Company Name                   | Supplier Name | Mobile Number | Action          |
| α                              | f             | 01010186565   |                 |
| ABCD Ltd.                      | Mr. ABC       | 010101010101  | 2               |
| Showing 1 to 2 of 2 entries    |               |               | Previous 1 Next |

Figure 10.3

#### ১০.৪ সাপ্লাইয়ার ডিলিট করা

যেকোনো সাপ্লাইয়ারের বিবরণ মুছে ফেলতে হলে ছবিতে দেখানো সাপ্লাইয়ার লিস্টের 'ডিলিট/Delete' বাটনে ক্লিক করতে হবে।

| Supplier List<br>Supplier List |               |               | Add Supplier   |
|--------------------------------|---------------|---------------|----------------|
| Show 10 ¢ entries              |               | De            | search:        |
| Company Name                   | Supplier Name | Mobile Number | Action         |
| α                              | f             | 01010186565   | 2              |
| ABCD Ltd.                      | Mr. ABC       | 010101010101  | 2 🔋            |
| Showing 1 to 2 of 2 entries    |               |               | Previous 1 Nex |

Figure 10.4

# ১১.০ ষ্টোর ওপেনিং

ষ্টোর ওপেনিং লিস্ট দেখতে হলে IMS Common Settings থেকে Store Opening সেকশনে যেতে হবে।

#### ১১.১ ষ্টোর ওপেনিং লিস্ট

এখানে ইউজার নিচে দেখানো ছবির মত সকল ষ্টোর ওপেনিং এর লিস্ট দেখতে পারবেন।

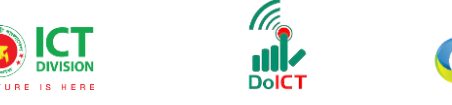

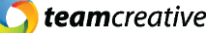

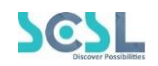

| Store Opening List<br>Store Opening List |            | Add Store Opening                   |
|------------------------------------------|------------|-------------------------------------|
| Show 10 ¢ entries                        |            | Click to open store<br>opening form |
| Store Name                               | Date       | Action                              |
| A trading                                | 2021-12-13 | 2 🔋                                 |
| Showing I to I of I entries              |            | Previous 1 Next                     |

Figure 11.1

## ১১.২ ষ্টোর ওপেনিং যুক্ত করা

"Add Store Opening" বাটনে ক্লিক করে ইউজার ষ্টোর ওপেনিং এর বিবরণ সংযুক্ত করতে পারেন। ছবিতে দেখানো স্ক্রিনে মাস্টার সেকশনে, ইনপুটগুলি হল 'Store Name', 'Date', 'Financial Year', 'Is Editable' l ডিটেইলস সেকশনে ইউজারকে ফর্মে 'Products Name', 'Unit Name' (এটি স্বয়ংক্রিয়ভাবে নির্বাচিত হবে), 'Quantity' এবং 'Rate' ইনপুট করতে হবে। এর পরে, ইউজারকে ডিটেইলস যুক্ত করতে 'Add Details' বাটনে ক্লিক করতে হবে। ইনপুট করার পর 'সেভ/Save' বাটনে ক্লিক করতে হবে। পূর্ববর্তী পেজে যাওয়ার জন্য 'ব্যাক/Back' বাটনে ক্লিক করতে হবে।

| Create Store Opening<br>Store Opening |                     |        |             |                |                             | Back          |
|---------------------------------------|---------------------|--------|-------------|----------------|-----------------------------|---------------|
| Store Name * A trading                |                     | ~      | Date*       | Cl             | ick to go bac<br>sting page | k to          |
| Financial Year * Year 2021/2022       |                     | ~      | Is Editable | •              |                             |               |
| Product Name *                        |                     | ~      | Unit Name * |                |                             | ~             |
| Quantity *                            | lick to add details |        | Rate *      | button         |                             | )elete hutton |
| Product Name                          | Unit Name           | Quanti | ty          | Rate           | Action                      |               |
| Pen (10103001)2                       | Pices               | 5      | Click       | ₅<br>< to save | 00                          |               |
|                                       |                     | Save   |             |                |                             |               |

Figure 11.2

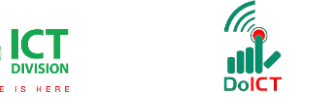

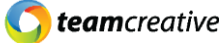

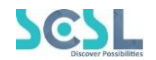

## ১১.৩ ষ্টোর ওপেনিং এডিট করা

ষ্টোর ওপেনিং লিস্টের ছবিতে দেখানো 'এডিট/Edit' বাটনে ক্লিক করে ইউজার ষ্টোর ওপেনিং এর বিবরণ এডিট করতে পারবেন।

| Store Opening List<br>Store Opening List |            |             | Add Store Opening |
|------------------------------------------|------------|-------------|-------------------|
| Show 10 ¢ entries                        | [          | Edit button | Search:           |
| Store Name                               | Date       | Action      |                   |
| A trading                                | 2021-12-13 | • 🕤         |                   |
| Showing 1 to 1 of 1 entries              |            |             | Previous 1 Next   |

Figure 11.3

## ১১.৪ ষ্টোর ওপেনিং ডিলিট করা

যেকোনো ষ্টোর ওপেনিং এর বিবরণ মুছে ফেলতে হলে ছবিতে দেখানো ষ্টোর ওপেনিং লিস্টের 'ডিলিট/Delete' বাটনে ক্লিক করতে হবে।

| Store Opening List<br>Store Opening List |            | Add Store Opening     |
|------------------------------------------|------------|-----------------------|
| Show 10 ¢ entries                        |            | Delete button Search: |
| Store Name                               | Date       | Action                |
| A trading                                | 2021-12-13 |                       |
| Showing 1 to 1 of 1 entries              |            | Previous 1 Next       |

Figure 11.4

# ১২.০ ষ্টোর ক্লোজিং

ষ্টোর ক্লোজিং লিস্ট দেখতে হলে IMS Common Settings থেকে Store Opening সেকশনে যেতে হবে।

#### ১২.১ ষ্টোর ক্লোজিং লিস্ট

এখানে ইউজার নিচে দেখানো ছবির মত সকল ষ্টোর ক্লোজিং এর লিস্ট দেখতে পারবেন।

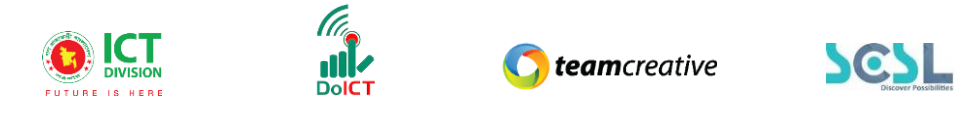

| Store Closing List<br>Store Closing List |          | Add Store Closing          |
|------------------------------------------|----------|----------------------------|
| Show 10 🗢 entries                        |          | Click to open closing form |
| Store Name                               | Location | Financial Year             |
| A trading                                | abcde    | Year 2021/2022             |
| Showing 1 to 1 of 1 entries              |          | Previous 1 Next            |

Figure 12.1

#### ১২.২ ষ্টোর ক্লোজিং যুক্ত করা

"Add Store Closing" বাটনে ক্লিক করে ইউজার ষ্টোর ক্লোজিং এর বিবরণ সংযুক্ত করতে পারেন। ছবিতে দেখানো স্ক্রিনে আসা পপআপে 'Stores' এবং 'Financial Year' ইনপুট করার পর 'সেভ/Save' বাটনে ক্লিক করতে হবে। আপডেট ক্যান্সেল করতে হলে 'ক্লোজ/Close' বাটনে ক্লিক করতে হবে।

| Add/Edit Store       | ×             |
|----------------------|---------------|
| Stores *             |               |
| Select               | ~             |
| Financial Year *     | Click to save |
| Select               | ~             |
| Click to close popup |               |
|                      | Close Save    |

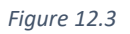

### ১২.৩ ষ্টোর ক্লোজিং এডিট করা

ষ্টোর ক্লোজিং লিস্টের ছবিতে দেখানো 'এডিট/Edit' বাটনে ক্লিক করে ইউজার ষ্টোর ক্লোজিং এর বিবরণ এডিট করতে পারবেন।

#### ১২.৪ ষ্টোর ক্লোজিং ডিলিট করা

যেকোনো ষ্টোর ক্লোজিং এর বিবরণ মুছে ফেলতে হলে ছবিতে দেখানো ষ্টোর ক্লোজিং লিস্টের 'ডিলিট/Delete' বাটনে ক্লিক করতে হবে।

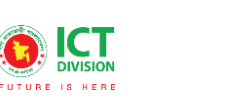

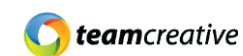

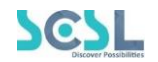

## ১৩.০ পারচেজ অর্ডার

পারচেজ অর্ডার লিস্ট দেখতে হলে IMS Common Settings থেকে Purchase order সেকশনে যেতে হবে।

## ১৩.১ পারচেজ অর্ডার লিস্ট

এখানে ইউজার নিচে দেখানো ছবির মত সকল পারচেজ অর্ডারের লিস্ট দেখতে পারবেন।

| Purchase Order List<br>Purchase Order List |               |            |              |                                   | 5             | Add Purchase Order |
|--------------------------------------------|---------------|------------|--------------|-----------------------------------|---------------|--------------------|
| thow 10 ¢ entries                          |               |            |              | Click to open purch<br>order form | ase<br>Parch: |                    |
| Ref No                                     | Supplier Name | Order Date | Order Amount | Receive Status                    | Action        |                    |
| SOF-PO-12-13/0001                          | ABCD Ltd.     | 2021-12-01 | 44.00        | Initial                           | ľ             | ŧ.                 |
| howing 1 to 1 of 1 entries                 |               |            |              |                                   |               | Previous 1 Nex     |

Figure 13.1

#### ১৩.২ পারচেজ অর্ডার যুক্ত করা

"Add Purchase Order" বাটনে ক্লিক করে ইউজার পারচেজ অর্ডারের বিবরণ সংযুক্ত করতে পারেন। ছবিতে দেখানো স্ক্রিনে 'Stores' এবং 'Financial Year' ইনপুট করার পর 'সেভ/Save' বাটনে ক্লিক করতে হবে। পূর্ববর্তী পেজে যাওয়ার জন্য 'ব্যাক/Back' বাটনে ক্লিক করতে হবে।

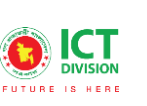

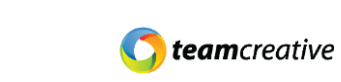

| Create PurchaseOrder<br>Purchase Order |                |    |              |             |                          | Back      |
|----------------------------------------|----------------|----|--------------|-------------|--------------------------|-----------|
| Supplier Name *                        |                |    | Order Date*  | Click       | to go back to<br>g page  |           |
| Prefer Receive Date                    |                | ¥  | Payment Mode |             | 01 0                     |           |
| 01/10/2022                             |                |    | Cash         |             |                          | ~         |
| Terms and Condition                    |                |    | Remarks      |             |                          |           |
| Product Name *                         |                |    | Unit Name *  |             |                          |           |
| Select                                 |                | ~  | Select       |             |                          | ~         |
| Quantity *                             | to add details |    | Rate *       | Edit button | Delet                    | te button |
| Product Name                           | Unit Name      | Qu | antity       | Rate        | Action                   |           |
| Brash (10101001)2                      | Pices          | 5  |              | 5           | $\mathbf{\overline{00}}$ |           |
|                                        | CITCK to save  |    |              |             |                          |           |

Figure 13.2

### ১৩.৩ পারচেজ অর্ডার এডিট করা

পারচেজ অর্ডার লিস্টের ছবিতে দেখানো 'এডিট/Edit' বাটনে ক্লিক করে ইউজার পারচেজ অর্ডারের বিবরণ এডিট করতে পারবেন।

| Purchase Order List<br>Purchase Order List |               |            |              |                | Add Purchase Order |
|--------------------------------------------|---------------|------------|--------------|----------------|--------------------|
| ihow 10 ¢ entries                          |               |            |              | Edit butto     | n<br>Search:       |
| Ref No                                     | Supplier Name | Order Date | Order Amount | Receive Status | Action             |
| SOF-PO-12-13/0001                          | ABCD Ltd.     | 2021-12-01 | 44.00        | Initial        | •                  |
| showing 1 to 1 of 1 entries                |               |            |              |                | Previous 1 Next    |

### ১৩.৪ পারচেজ অর্ডার ডিলিট করা Figure 13.3

যেকোনো পারচেজ অর্ডারের বিবরণ মুছে ফেলতে হলে ছবিতে দেখানো পারচেজ অর্ডার লিস্টের 'ডিলিট/Delete' বাটনে ক্লিক করতে হবে।

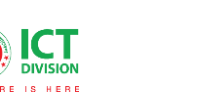

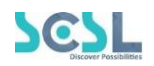

| Purchase Order List<br>urchase Order List |               |            |              |                | Add Purchase Order |
|-------------------------------------------|---------------|------------|--------------|----------------|--------------------|
| how 10 ¢ entries                          |               |            |              | Delete butto   | n earch:           |
| Ref No                                    | Supplier Name | Order Date | Order Amount | Receive Status | Actio              |
| SOF-PO-12-13/0001                         | ABCD Ltd.     | 2021-12-01 | 44.00        | Initial        | ĭ <b>(</b>         |
| howing 1 to 1 of 1 entries                |               |            |              |                | Previous 1 Nex     |

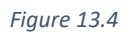

## ১৪.০ পারচেজ রিসিভ

পারচেজ রিসিভ লিস্ট দেখতে হলে Inventory থেকে Purchase Receive সেকশনে যেতে হবে।

#### ১৪.১ পারচেজ রিসিভ লিস্ট

এখানে ইউজার নিচে দেখানো ছবির মত সকল পারচেজ রিসিভের লিস্ট দেখতে পারবেন।

| Purchase Receive List<br>Purchase Receive List |                     |              |                                        | Add Purchase Receive |  |
|------------------------------------------------|---------------------|--------------|----------------------------------------|----------------------|--|
| Show 10 🗢 entries                              |                     |              | Click to open purchase<br>receive form |                      |  |
| Ref No                                         | Store Name          | Receive Date | Receive Amount                         | Action               |  |
| SOF-PR-12-21/0001                              | Shaheen Store House | 2021-12-04   | 5.00                                   | 2                    |  |
| howing 1 to 1 of 1 entries                     |                     |              |                                        | Previous 1 Next      |  |

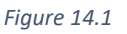

#### ১৪.২ পারচেজ রিসিভ যুক্ত করা

"Add Purchase Receive" বাটনে ক্লিক করে ইউজার পারচেজ রিসিভের বিবরণ সংযুক্ত করতে পারেন। ছবিতে দেখানো স্ক্রিনে মাস্টার সেকশনে, ইনপুটগুলি হল 'Purchase order', 'Supplier name', 'Store name'', 'Receive date', 'Challan no', 'Remarks', 'Financial year', 'Debit head' and 'Credit head'. ডিটেইলস সেকশনে ইউজারকে ফর্মে 'Product name', 'Unit name' (এটি স্বয়ংক্রিয়ভাবে নির্বাচিত হবে), 'Quantity' এবং 'Rate' ইনপুট করতে হবে। এর পরে, ইউজারকে ডিটেইলস যুক্ত করতে 'Add Details' বাটনে ক্লিক করতে হবে। ইনপুট করার পর 'সেভ/Save' বাটনে ক্লিক করতে হবে। পূর্ববর্তী পেজে যাওয়ার জন্য 'ব্যাক/Back' বাটনে ক্লিক করতে হবে।

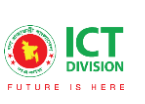

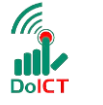

**team**creative

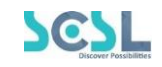

| create Purchase Receive   |               |                |                   | 9                    | Bock |
|---------------------------|---------------|----------------|-------------------|----------------------|------|
| urchase Order             |               |                | Supplier Nome     | Click to go back to  |      |
| Select                    |               |                | Select            | listing nage         |      |
| tore Name *               |               |                | Receive Date*     | insting page         |      |
| Shaheen Store House       |               | ~              | 01/01/2022        |                      |      |
| hallan No                 |               |                | Remarks           |                      |      |
| nancial Year *            |               |                |                   |                      |      |
| 2021-2022                 |               | ~              |                   |                      |      |
| ebit Head *               |               |                | Credit Head *     |                      |      |
| Cash in Hand (1010101001) |               | ~ ]            | Cash in Hand (101 | 10101001)            | ~    |
|                           |               |                |                   |                      |      |
| roduct Name *             |               |                | Unit Name *       |                      |      |
| Select                    |               |                | Select            |                      | ~    |
| uantity*                  | k to add deta | ils            | Rote *            | Delete bu            | tto  |
|                           |               |                | E                 | Edit button          |      |
| Product Name              | Unit Name     | Order Quantity | Receive Q         | Quantity Rate Action |      |
| New prodeut (10101002)3   |               | 0              | 2                 | 2 2                  |      |
|                           | Click to s    | ave            | _                 |                      |      |
|                           |               |                |                   |                      |      |

Figure 14.2

## ১৪.৩ পারচেজ রিসিভ এডিট করা

পারচেজ রিসিভ লিস্টের ছবিতে দেখানো 'এডিট/Edit' বাটনে ক্লিক করে ইউজার পারচেজ রিসিভের বিবরণ এডিট করতে পারবেন।

| Purchase Receive List<br>Purchase Receive List |                     |              |                | Add Purchase Receive |
|------------------------------------------------|---------------------|--------------|----------------|----------------------|
| Show 10 + entries                              |                     |              | Edit but       | ton Search:          |
| Ref No                                         | Store Name          | Receive Date | Receive Amount | Action               |
| SOF-PR-12-21/0001                              | Shaheen Store House | 2021-12-04   | 5.00           | •                    |
| Showing 1 to 1 of 1 entries                    |                     |              |                | Previous 1 Next      |

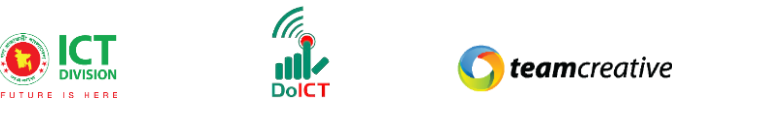

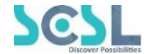

Figure 14.3

### ১৪.৪ পারচেজ রিসিভ ডিলিট করা

যেকোনো পারচেজ রিসিভের বিবরণ মুছে ফেলতে হলে ছবিতে দেখানো পারচেজ রিসিভ লিস্টের 'ডিলিট/Delete' বাটনে ক্লিক করতে হবে।

| Purchase Receive List<br>Purchase Receive List |                     |              |                | Add Purchase Receive |
|------------------------------------------------|---------------------|--------------|----------------|----------------------|
| how 10 ¢ entries                               |                     |              | Delete bu      | utton search:        |
| Ref No                                         | Store Name          | Receive Date | Receive Amount | Action               |
| SOF-PR-12-21/0001                              | Shaheen Store House | 2021-12-04   | 5.00           | ≥ <b>(</b>           |
| howing 1 to 1 of 1 entries                     |                     |              |                | Previous 1 Nex       |

Figure 14.4

# ১৫.০ পারচেজ রিটার্ন

পারচেজ রিটার্ন লিস্ট দেখতে হলে Inventory থেকে Purchase Return সেকশনে যেতে হবে।

### ১৫.১ পারচেজ রিটার্ন লিস্ট

এখানে ইউজার নিচে দেখানো ছবির মত সকল পারচেজ রিটার্নের লিস্ট দেখতে পারবেন।

|                    |                     |             | Click to oper<br>purchase ret | n<br>surn form |
|--------------------|---------------------|-------------|-------------------------------|----------------|
| how 10 \$ entries  | Store Name          | Return Date | Return Amount                 | Action         |
| SOF-PRN-01-10/0001 | Shaheen Store House | 2022-01-11  | 4.00                          | 2 1            |

Figure 15.1

#### ১৫.২ পারচেজ রিটার্ন যুক্ত করা

"Add Purchase Return" বাটনে ক্লিক করে ইউজার পারচেজ রিটার্নের বিবরণ সংযুক্ত করতে পারেন। ছবিতে দেখানো স্ক্রিনে মাস্টার সেকশনে, ইনপুটগুলি হল 'Purchase receive', 'Supplier name', 'Store name'', 'Return date', 'Remarks', 'Financial year', 'Debit head' এবং 'Credit head'. ডিটেইলস সেকশনে ইউজারকে ফর্মে 'Product name', 'Unit name' (এটি স্বয়ংক্রিয়ভাবে নির্বাচিত হবে), 'Quantity' এবং 'Rate' ইনপুট করতে হবে। এর পরে, ইউজারকে ডিটেইলস যুক্ত করতে 'Add Details' বাটনে ক্লিক করতে হবে।

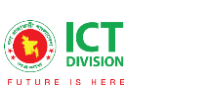

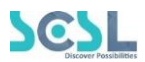

ইনপুট করার পর 'সেভ/Save' বাটনে ক্লিক করতে হবে। পূর্ববর্তী পেজে যাওয়ার জন্য 'ব্যাক/Back' বাটনে ক্লিক করতে হবে।

|                           |           | (               | Click to go bac | k to listing | page        |
|---------------------------|-----------|-----------------|-----------------|--------------|-------------|
| urchase Receive           |           | Supplier Name   | 0               | 0            | 1-0-        |
| SOF-PR-12-21/0001         |           | Select          |                 |              | ~           |
| tore Name *               |           | Return Date*    |                 |              |             |
| Shaheen Store House       |           | ♥ 01/11/2022    |                 |              |             |
| emarks                    |           | Financial Year* |                 |              |             |
|                           |           | Select          |                 |              | ```         |
| ebit Head *               |           | Credit Head *   |                 |              |             |
| Cash in Hand (1010101001) |           | Cash in Hand    | (1010101001)    |              |             |
| New prodcut (10101002)3   |           |                 |                 |              |             |
|                           |           |                 |                 |              |             |
| Click to add datai        | le.       | Rate -          |                 | Do           | loto button |
|                           | 15        |                 |                 |              | lete button |
| Add Detail                |           |                 | Edit button     | K            |             |
| Product Name              | Unit Name | Quantity        | Rate            | Action       |             |
| New prodcut (10101002)3   |           | 2               | 2               |              |             |
| all to a                  |           |                 |                 |              |             |

Figure 15.2

## ১৫.৩ পারচেজ রিটার্ন এডিট করা

পারচেজ রিটার্ন লিস্টের ছবিতে দেখানো 'এডিট/Edit' বাটনে ক্লিক করে ইউজার পারচেজ রিটার্নের বিবরণ এডিট করতে পারবেন।

| Purchase Return List<br>urchase Return List |                     |             |               | Add Purchase Return |
|---------------------------------------------|---------------------|-------------|---------------|---------------------|
| how 10 ¢ entries                            |                     |             | Edit but      | ton search:         |
| Ref No                                      | Store Name          | Return Date | Return Amount | Action              |
| SOF-PRN-01-10/0001                          | Shaheen Store House | 2022-01-11  | 4.00          | •                   |
| howing the Left entries                     |                     |             |               | Previous 1 Ne       |

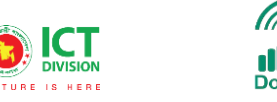

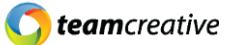

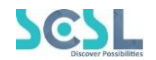

### ১৫.৪ পারচেজ রিটার্ন ডিলিট করা

যেকোনো পারচেজ রিটার্নের বিবরণ মুছে ফেলতে হলে ছবিতে দেখানো পারচেজ রিটার্ন লিস্টের 'ডিলিট/Delete' বাটনে ক্লিক করতে হবে।

| urchase Return List |                     |             |               | Add Purchase Return                                                                                                    |
|---------------------|---------------------|-------------|---------------|----------------------------------------------------------------------------------------------------|
| how 10 ¢ entries    |                     |             | Delete b      | utton <sup>iearch:</sup>                                                                                                    |
| Ref No              | Store Name          | Return Date | Return Amount | Action                                                                                                    |
|                     |                     |             |               | ろ                                                                                                    |
| SOF-PRN-01-10/0001  | Shaheen Store House | 2022-01-11  | 4.00          | Image: Image: |

Figure 15.4

## ১৬.০ প্রোডাক্ট ইস্যু

প্রোডাক্ট ইস্যু লিস্ট দেখতে হলে Inventory থেকে Product Issue সেকশনে যেতে হবে।

#### ১৬.১ প্রোডাক্ট ইস্যু লিস্ট

এখানে ইউজার নিচে দেখানো ছবির মত সকল প্রোডাক্ট ইস্যুর লিস্ট দেখতে পারবেন।

| Product Issue List<br>Product Issue List |                     |                  |            |                             | Add Product Issue |
|------------------------------------------|---------------------|------------------|------------|-----------------------------|-------------------|
| Show 10 ¢ entries                        |                     |                  | Clic       | ck to open produ<br>Je form | Sec ch:           |
| Ref No                                   | Store Name          | Employee Name    | Issue Date | Issue Amount                | Action            |
| SOF-II-01-10/0001                        | Shaheen Store House | Ruma Treza Costa | 2022-01-10 | 4.00                        | 2 🗎               |
| Showing 1 to 1 of 1 entries              |                     |                  |            |                             | Previous 1 Next   |

Figure 16.1

#### ১৬.২ প্রোডাক্ট ইস্যু যুক্ত করা

"Add Product Issue" বাটনে ক্লিক করে ইউজার প্রোডাক্ট ইস্যুর বিবরণ সংযুক্ত করতে পারেন। ছবিতে দেখানো স্ক্রিনে মাস্টার সেকশনে, ইনপুটগুলি হল 'Employee name', 'Store name', 'Issue date', 'Remarks', 'Financial year', 'Debit head' এবং 'Credit head'. ডিটেইলস সেকশনে ইউজারকে ফর্মে 'Product name', 'Unit name' (এটি স্বয়ংক্রিয়ভাবে নির্বাচিত হবে), 'Quantity' এবং 'Rate' ইনপুট করতে হবে। এর পরে, ইউজারকে ডিটেইলস যুক্ত করতে 'Add Details' বাটনে ক্লিক করতে হবে। ইনপুট করার পর 'সেভ/Save' বাটনে ক্লিক করতে হবে। পূর্ববর্তী পেজে যাওয়ার জন্য 'ব্যাক/Back' বাটনে ক্লিক করতে হবে।

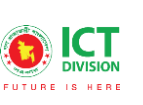

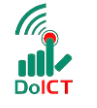

**team**creative

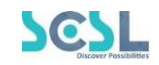

| Create Product Issue<br>Product Issue |                    |    |                       |              |              | <i>,</i>    | Back |
|---------------------------------------|--------------------|----|-----------------------|--------------|--------------|-------------|------|
| Employee Name *                       |                    |    | Store Name *          | cli al cara  | harden Bar   |             |      |
| Ruma Treza Costa(8801966777634)       |                    |    | Shaheen Store House   | -Click to go | Dack to list | ing page    | ~    |
| Issue Date*                           |                    |    | Remarks               |              |              |             |      |
| 01/10/2022                            |                    |    |                       |              |              |             |      |
| Financial Year *                      |                    |    |                       |              |              |             |      |
| 2021-2022                             |                    | ~  |                       |              |              |             |      |
| Debit Head *                          |                    |    | Credit Head *         |              |              |             |      |
| Cash in Hand (1010101001)             |                    | ~  | Cash in Hand (10101   | 01001)       |              |             | ~    |
| Product Name * assdfsdf (10101001)2   |                    | ~  | Unit Name *<br>Select |              |              |             | ~    |
| Quantity * Available Quantity -1      | add details        |    | Rate *                | Edit buttor  | ,<br>,       | Delete butt | on   |
| Product Name                          | Unit Name          |    | Quantity              | Rate         | Action       | /           |      |
| assdfsdf (10101001)2                  | KG<br>Click to say | 10 | 2                     | 2.00         |              | 5           |      |
|                                       | CICK to sav        |    | TVE                   |              |              |             |      |

Figure 16.2

## ১৬.৩ প্রোডাক্ট ইস্যু এডিট করা

প্রোডাক্ট ইস্যু লিস্টের ছবিতে দেখানো 'এডিট/Edit' বাটনে ক্লিক করে ইউজার প্রোডাক্ট ইস্যুর বিবরণ এডিট করতে পারবেন।

| roduct Issue List |                     |                  |            |              | Add Product Issue |
|-------------------|---------------------|------------------|------------|--------------|-------------------|
| how 10 🗢 entries  |                     |                  |            | Edit button  | Search:           |
| Ref No            | Store Name          | Employee Name    | Issue Date | Issue Amount | Action            |
| SOF-II-01-10/0001 | Shaheen Store House | Ruma Treza Costa | 2022-01-10 | 4.00         | 6                 |
|                   |                     |                  |            |              |                   |

Figure 16.3

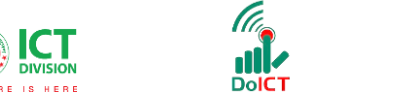

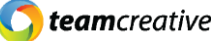

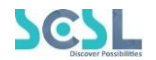

## ১৬.৪ প্রোডাক্ট ইস্যু ডিলিট করা

যেকোনো প্রোডাক্ট ইস্যুর বিবরণ মুছে ফেলতে হলে ছবিতে দেখানো প্রোডাক্ট ইস্যু লিস্টের 'ডিলিট/Delete' বাটনে ক্লিক করতে হবে।

| Product Issue List<br>Product Issue List |                     |                  |            |              | Add Product Issue |
|------------------------------------------|---------------------|------------------|------------|--------------|-------------------|
| Show 10 \$ entries                       |                     |                  |            | Delete b     | utton             |
| Ref No                                   | Store Name          | Employee Name    | Issue Date | Issue Amount | Action            |
| SOF-II-01-10/0001                        | Shaheen Store House | Ruma Treza Costa | 2022-01-10 | 4.00         | <i>∞</i> €        |
| Showing 1 to 1 of 1 entries              |                     |                  |            |              | Previous 1 Next   |

Figure 16.4

## ১৭.০ অ্যাসেট মাস্টার

অ্যাসেট মাস্টার ফিচার দেখতে হলে Asset থেকে Asset Master সেকশনে যেতে হবে।.

#### ১৭.১ অ্যাসেট মাস্টার লিস্ট

ইউজার এই তালিকায় অ্যাসেটের চার্ট এবং তাদের তথ্য দেখতে পারেন। তালিকাটি প্রসারিত করতে নিচের ছবির মত স্ক্রিনে ইউজারকে অ্যাসেটের শিরোনামের বামে থাকা '+' আইকনে ক্লিক করতে হবে এবং তালিকাটি ছোট করতে, '-' আইকনে ক্লিক করতে হবে। ইউজার অ্যাসেটের নামের উপর ক্লিক করে অ্যাসেটের তথ্য বিবরণ দেখতে পারেন, নামের উপর ক্লিক করার পরে ইনফরমেশন সেকশনে প্রোডাক্টের তথ্য দেখাবে

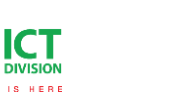

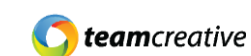

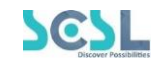

| Asset Master | Information           |
|--------------|-----------------------|
|              | Asset Code *          |
| + 2 Sect     | Asset Name *          |
|              | Unit Name<br>Select   |
|              | Depreciatoin Rate     |
|              | Depreciatoin Method   |
|              | Select v              |
|              |                       |
|              | New Save Delete Reset |

Figure 17.1

#### ১৭.২ অ্যাসেট যুক্ত করা

ইউজারকে একটি নতুন অ্যাসেট যুক্ত করতে অ্যাসেটের হেডে ক্লিক করতে হবে। এর পরে, ইউজারকে একটি নতুন অ্যাসেটের বিবরণ ফর্ম তৈরি করতে 'New' বাটনে ক্লিক করতে হবে। এখানে Asset Code স্বয়ংক্রিয়ভাবে আগে থেকেই তৈরি করা থাকবে. তারপর ইউজারকে নতুন ইউনিট তৈরি করতে 'Asset name', 'Unit name' and 'Depreciation Rate' এবং 'Depreciation method' ইনপুট করতে হবে। এর পরে ইউজারকে নতুন ইউনিট সংরক্ষণ করতে 'Save' বাটনে ক্লিক করতে হবে।

| Asset Master                                                | Information           |
|-------------------------------------------------------------|-----------------------|
| 1 Bench     10 Long Bench                                   | Asset Code *          |
|                                                             | Asset Name *          |
|                                                             | Unit Name<br>Select 🗸 |
|                                                             | Depreciatoin Rate     |
|                                                             | Depreciatoin Method   |
| To generate a new asset<br>details, Click on that<br>button | Remarks               |

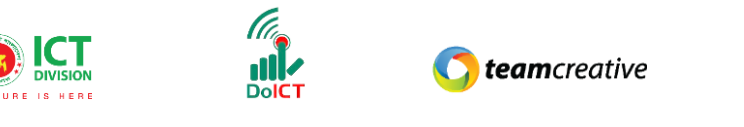

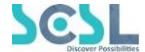

Figure 17.2

#### ১৭.৩ অ্যাসেট এডিট করা

ইউজার আইটেমটিতে ক্লিক করে অ্যাসেটের বিবরণ এডিট করতে পারেন। তারপর ইউজারকে ইনফরমেশন সেকশনে প্রোডাক্টের বিশদ এডিট করতে হবে, আপডেটটি সংরক্ষণ করতে 'save' বাটনে ক্লিক করুন

| Asset Master                                | Information                   |
|---------------------------------------------|-------------------------------|
| 1Bench     10 Long Bench                    | Asset Code *                  |
| + 2 Seat                                    | Asset Name *                  |
|                                             | Unit Name<br>Select v         |
|                                             | Depreciatoin Rate             |
|                                             | Depreciation Method<br>Select |
| To update the detail<br>Click "Save" button | ils,<br>Remarks               |

Figure 17.3

#### ১৭.৪ অ্যাসেট ডিলিট করা

যেকোনো অ্যাসেটের বিবরণ মুছে ফেলতে হলে ইউজারকে প্রথমে আইটেমটিতে ক্লিক করতে হবে, এরপর 'ডিলিট/Delete' বাটনে ক্লিক করতে হবে।

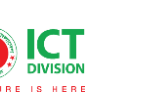

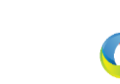

*team*creative

SCS

| Asset Master    | Information           |
|-----------------|-----------------------|
| - 1Bench        | Asset Code *          |
| + 10 Long Bench |                       |
| + 2 Seat        | Asset Name *          |
|                 |                       |
|                 | Unit Name             |
|                 | Select v              |
|                 | Depreciatoin Rate     |
|                 | 0                     |
|                 | Depreciatoin Method   |
|                 | Select                |
|                 | Remarks               |
|                 |                       |
|                 |                       |
|                 | New Save Delete Reset |

# ১৮.০ পারচেজ অর্ডার অ্যাসেট

পারচেজ অর্ডার অ্যাসেট লিস্ট দেখতে হলে Asset থেকে Product Issue সেকশনে যেতে হবে।

#### ১৮.১ পারচেজ অর্ডার অ্যাসেট লিস্ট

এখানে ইউজার নিচে দেখানো ছবির মত সকল পারচেজ অর্ডার অ্যাসেটের লিস্ট দেখতে পারবেন।

| urchase Order | Asset List    |            |                        | Ad             | a Purchase Order Asset |
|---------------|---------------|------------|------------------------|----------------|------------------------|
| how 10 🜩      | entries       |            |                        | Search:        |                        |
| Ref No        | Supplier Name | Order Date | Order Amount           | Receive Status | Action                 |
|               |               | No d       | ata available in table |                |                        |
|               |               |            |                        |                | Previous Net           |

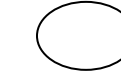

#### ১৮.২ পারচেজ অর্ডার অ্যাসেট যুক্ত করা

"Add Product Issue" বাটনে ক্লিক করে ইউজারপারচেজ অর্ডার অ্যাসেটের বিবরণ সংযুক্ত করতে পারেন। ছবিতে দেখানো স্ক্রিনে মাস্টার সেকশনে, ইনপুটগুলি হল Supplier name', 'Order date', 'Prefer receive date', 'Payment mode', 'Terms and Condition' এবং 'Remarks'. ডিটেইলস সেকশনে ইউজারকে ফর্মে

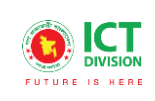

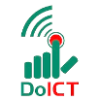

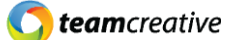

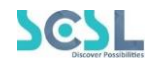

| Select date E |
|---------------|
| Payment Mode  |
|               |
| Select        |
| Remarks       |
|               |
|               |
| Unit Name *   |
| Select        |
| Rate *        |
| 1             |
|               |
|               |

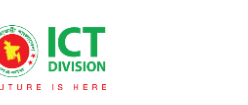

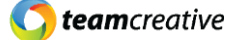

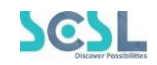

| Purchase Order Asset List<br>Purchase Order Asset List |               |            |              |                                  | Add Purchase Order Asset |
|--------------------------------------------------------|---------------|------------|--------------|----------------------------------|--------------------------|
| Show 10 ¢ entries                                      |               |            |              |                                  | Search: To delete, clic  |
| Ref No                                                 | Supplier Name | Order Date | Order Amount | Receive Status                   | Action Action            |
| SOF-POA-09-05/0003                                     | Pran group    | 2021-09-04 | 11.00        | Initial                          | r 🚺                      |
| SOF-PO-09-05/0001                                      | Pran group    | 2021-09-05 | 50.00        | Initial                          |                          |
| Showing 1 to 2 of 2 entries                            |               |            |              | To edit, click<br>on edit button | Previous 1 Next          |

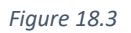

### ১৮.৪ পারচেজ অর্ডার অ্যাসেট ডিলিট করা

যেকোনো পারচেজ অর্ডার অ্যাসেটের বিবরণ মুছে ফেলতে হলে ১৮.৩ ছবিতে দেখানো পারচেজ অর্ডার অ্যাসেট লিস্টের 'ডিলিট/Delete' বাটনে ক্লিক করতে হবে।

## ১৯.০ অ্যাসেট রিসিভ

অ্যাসেট রিসিভ লিস্ট দেখতে হলে Asset থেকে Asset Receive সেকশনে যেতে হবে।

#### ১৯.১ অ্যাসেট রিসিভ লিস্ট

এখানে ইউজার নিচে দেখানো ছবির মত সকল অ্যাসেট রিসিভের লিস্ট দেখতে পারবেন।

| ) List     |                    |                                                                                                    | Add Asset Receive |
|------------|--------------------|----------------------------------------------------------------------------------------------------|-------------------|
|            |                    |                                                                                                    |                   |
| antries    |                    | Search:                                                                                                 |                   |
| Store Name | Receive Date       | Receive Amount                                                                                          | Action            |
|            | No data availabl   | le in table                                                                                             |                   |
|            |                    |                                                                                                    |                   |
|            | entries Store Name | entries           Store Name         Receive Date           No data available         No data available | e List            |

Figure 19.1

#### ১৯.২ অ্যাসেট রিসিভ যুক্ত করা

"Add Asset Receive" বাটনে ক্লিক করে ইউজার অ্যাসেট রিসিভের বিবরণ সংযুক্ত করতে পারেন। ছবিতে দেখানো স্ক্রিনে মাস্টার সেকশনে, ইনপুটগুলি হল 'Purchase order asset', 'Supplier name', 'Store name', 'Receive date', 'Challan no', 'Remarks', 'Financial year', 'Debit head' এবং 'Credit head' l ডিটেইলস সেকশনে ইউজারকে ফর্মে 'Asset name', 'Unit name' (এটি স্বয়ংক্রিয়ভাবে নির্বাচিত হবে), 'Quantity',

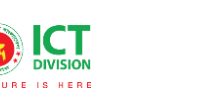

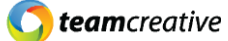

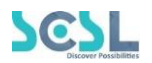

'Rate' এবং Warranty Expire Date' ইনপুট করতে হবে। এর পরে, ইউজারকে ডিটেইলস যুক্ত করতে 'Add Details' বাটনে ক্লিক করতে হবে। ইনপুট করার পর 'সেভ/Save' বাটনে ক্লিক করতে হবে। পূর্ববর্তী পেজে যাওয়ার জন্য 'ব্যাক/Back' বাটনে ক্লিক করতে হবে।

| Show 10 🗢 entrie       | 95         |              |          |             |            | Search:              |        |           |
|------------------------|------------|--------------|----------|-------------|------------|----------------------|--------|-----------|
| Ref No                 | Store Name | Receive Date |          |             | Receive Ar | mount                | Action |           |
|                        |            | No data      | availabl | le in table |            |                      |        |           |
| Showing 0 to 0 of 0 er | atries     |              |          |             |            |                      | Pre    | vious Nex |
|                        |            |              |          |             |            |                      |        |           |
| Create Asset Receive   | e          |              |          |             |            |                      |        |           |
| sset Receive           | -          |              |          |             |            |                      |        | Back      |
| urchase Order Asset    |            |              | Su       | pplier Name |            |                      |        |           |
| Select                 |            |              |          | Select      |            |                      |        | ~         |
| tore Name *            |            |              | Re       | ceive Date* |            |                      |        |           |
| Select                 |            |              | •        | Select date |            |                      |        |           |
| hallan No              |            |              | Rei      | marks       |            |                      |        |           |
|                        |            |              |          |             |            |                      |        |           |
| inancial Year *        |            |              |          |             |            |                      |        |           |
| Select                 |            |              |          |             |            |                      |        |           |
| ebit Head *            |            |              | Cre      | edit Head * |            |                      |        |           |
| Select                 |            | ~            |          | Select      |            |                      |        | ~         |
|                        |            |              |          |             |            |                      |        |           |
| sset Name *            |            |              | Uni      | it Name *   |            |                      |        |           |
| Select                 |            | ~            |          | Select      |            |                      |        | ~         |
| luantity *             |            | Rate *       |          |             |            | Warranty Expiry Date |        |           |
|                        |            |              |          |             |            | Select date          |        |           |

#### ১৯.৩ অ্যাসেট রিসিভ এডিট করা

অ্যাসেট রিসিভ লিস্টের ছবিতে দেখানো 'এডিট/Edit' বাটনে ক্লিক করে ইউজার অ্যাসেট রিসিভের বিবরণ এডিট করতে পারবেন।

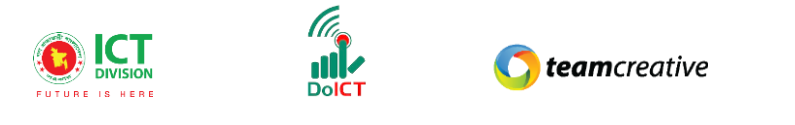

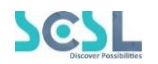

| Asset Receive List<br>Asset Receive List |            |              |                               | Add Asset Receive                  |
|------------------------------------------|------------|--------------|-------------------------------|------------------------------------|
| Show 10 ¢ entries                        |            |              |                               | Search:<br><b>To delete, click</b> |
| Ref No                                   | Store Name | Receive Date | Receive Amount                | Action on this button              |
| SOF-AR-09-08/0002                        | Gazipur    | 2021-09-05   | 11050.00                      | 2                                  |
| SOF-AR-09-05/0001                        | Gazipur    | 2021-06-09   | 184.00                        | ✓ 1                                |
| Showing 1 to 2 of 2 entries              |            |              | To edit, click on this button | Previous 1 Next                    |

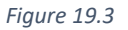

### ১৯.৪ অ্যাসেট রিসিভ ডিলিট করা

যেকোনো অ্যাসেট রিসিভের বিবরণ মুছে ফেলতে হলে ১৯.৩ ছবিতে দেখানো অ্যাসেট রিসিভ লিস্টের 'ডিলিট/Delete' বাটনে ক্লিক করতে হবে।

#### ২০.০ অ্যাসেট ডিসপোসাল

অ্যাসেট ডিসপোসাল লিস্ট দেখতে হলে Asset থেকে Asset Disposal সেকশনে যেতে হবে।

#### ২০.১ অ্যাসেট ডিসপোসাল লিস্ট

এখানে ইউজার নিচে দেখানো ছবির মত সকল অ্যাসেট ডিসপোসালের লিস্ট দেখতে পারবেন।

| Asset Dispose<br>Asset Disposal List | al List    |                |                 | Add Asset Disposal |
|--------------------------------------|------------|----------------|-----------------|--------------------|
| Show 10 \$                           | entries    |                | Search:         |                    |
| Ref No                               | Store Name | Disposal Date  | Disposal Amount | Action             |
|                                      |            | No data availa | ble in table    |                    |
| Showing 0 to 0 of                    | 0 entries  |                |                 | Previous Next      |

Figure 20.1

#### ২০.২ অ্যাসেট ডিসপোসাল যুক্ত করা

"Add Asset Disposal" বাটনে ক্লিক করে ইউজার অ্যাসেট ডিসপোসালের বিবরণ সংযুক্ত করতে পারেন। ছবিতে দেখানো স্ক্রিনে মাস্টার সেকশনে, ইনপুটগুলি হল 'Store name', 'Disposal date', 'Customer name', 'Customer mobile', 'Customer address', 'Remarks', 'Financial year', 'Debit head' এবং 'Credit head' l ডিটেইলস সেকশনে ইউজারকে ফর্মে 'Asset name', 'Unit name' (এটি স্বয়ংক্রিয়ভাবে নির্বাচিত হবে), 'Quantity' এবং 'Rate' ইনপুট করতে হবে। এর পরে, ইউজারকে ডিটেইলস যুক্ত করতে 'Add Details'

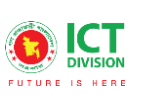

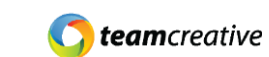

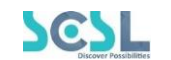

#### বাটনে ক্লিক করতে হবে। ইনপুট করার পর 'সেভ/Save' বাটনে ক্লিক করতে হবে। পূর্ববর্তী পেজে যাওয়ার জন্য 'ব্যাক/Back' বাটনে ক্লিক করতে হবে।

| how 10 💠 e       | entries    |               |                  | Search:         |             |
|------------------|------------|---------------|------------------|-----------------|-------------|
| Ref No           | Store Name | Disposal Date |                  | Disposal Amount | Action      |
|                  |            | No data av    | ailable in table | 9               |             |
| howing 0 to 0 of | 0 entries  |               |                  |                 | Previous Ne |
|                  |            |               |                  |                 |             |
| Create Asset Di  | sposal     |               |                  |                 | _           |
| Asset Disposal   | sposu      |               |                  |                 | Back        |
|                  |            |               |                  |                 |             |
| store Name *     |            |               | Disposal Date    | •               |             |
|                  |            | ~             |                  |                 |             |
| Customer Name    |            |               | Customer Mot     | bile            |             |
|                  |            |               |                  |                 |             |
| Customer Address |            |               | Remarks          |                 |             |
|                  |            |               |                  |                 |             |
| inancial Year *  |            |               |                  |                 |             |
| Select           |            | ~             |                  |                 |             |
| Debit Head *     |            |               | Credit Head *    |                 |             |
| Select           |            | ~             | Select           |                 | ~           |
|                  |            |               |                  |                 |             |
| Asset Name *     |            |               | Unit Name *      |                 |             |
| Select           |            | ~             | Select           |                 | ~           |
| Quantity *       |            |               | Rate *           |                 |             |
|                  |            |               |                  |                 |             |

Figure 20.2

#### ২০.৩ অ্যাসেট ডিসপোসাল এডিট করা

অ্যাসেট ডিসপোসাল লিস্টের ছবিতে দেখানো 'এডিট/Edit' বাটনে ক্লিক করে ইউজার অ্যাসেট ডিসপোসালের বিবরণ এডিট করতে পারবেন।

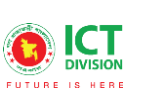

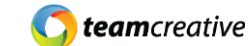

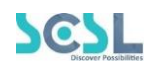

| Asset Disposal List<br>Asset Disposal List |            |               |                                  | Add Asset Disposal                 |
|--------------------------------------------|------------|---------------|----------------------------------|------------------------------------|
| Show 10 ¢ entries                          |            |               |                                  | To delete, click<br>on this button |
| Ref No                                     | Store Name | Disposal Date | Disposal Amount                  | Action                             |
| SOF-AD-09-05/0001                          | Gazipur    | 2021-09-06    | 187.00                           |                                    |
| Showing I to I of I entries                |            |               | To edit, click on<br>this button | Previous 1 Next                    |

Figure 20.3

### ২০.৪ অ্যাসেট ডিসপোসাল ডিলিট করা

যেকোনো অ্যাসেট রিসিভের বিবরণ মুছে ফেলতে হলে ছবিতে দেখানো অ্যাসেট ডিসপোসাল লিস্টের 'ডিলিট/Delete' বাটনে ক্লিক করতে হবে।

## ২১.০ অ্যাসেট ইস্যু

অ্যাসেট ইস্যু লিস্ট দেখতে হলে Asset থেকে Asset Issue সেকশনে যেতে হবে।

#### ২১.১ অ্যাসেট ইস্যু লিস্ট

এখানে ইউজার নিচে দেখানো ছবির মত সকল অ্যাসেট ইস্যুর লিস্ট দেখতে পারবেন।

| Asset Issue List    | :                          |            |                    | Add Asset Issue |  |
|---------------------|----------------------------|------------|--------------------|-----------------|--|
| Show 10 🜩 en        | tries                      |            | Search:            |                 |  |
| Ref No              | Employee Name              | Issue Date | Approx Return Date | Action          |  |
|                     | No data available in table |            |                    |                 |  |
| Showing 0 to 0 of 0 | entries                    |            |                    | Previous Next   |  |

Figure 21.1

#### ২১.২ অ্যাসেট ইস্যু যুক্ত করা

"Add Asset Issue" বাটনে ক্লিক করে ইউজার অ্যাসেট ইস্যুর বিবরণ সংযুক্ত করতে পারেন। ছবিতে দেখানো স্ক্রিনে মাস্টার সেকশনে, ইনপুটগুলি হল 'Employee name', 'Issue date', 'Approx. return date', 'Store name' এবং 'Remarks'। ডিটেইলস সেকশনে ইউজারকে ফর্মে 'Asset name', 'Unit name' (এটি স্বয়ংক্রিয়ভাবে নির্বাচিত হবে) এবং 'Quantity' ইনপুট করতে হবে। এর পরে, ইউজারকে ডিটেইলস যুক্ত করতে 'Add Details' বাটনে ক্লিক করতে হবে। ইনপুট করার পর 'সেভ/Save' বাটনে ক্লিক করতে হবে। পূর্ববর্তী পেজে যাওয়ার জন্য 'ব্যাক/Back' বাটনে ক্লিক করতে হবে।

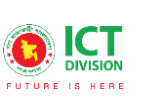

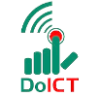

**() team**creative

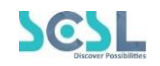

| Asset Issue Lis<br>Asset Issue List | t                     |             |                 |                    | Add Asset Issue |
|-------------------------------------|-----------------------|-------------|-----------------|--------------------|-----------------|
| Show 10 🜩 er                        | ntries                |             |                 | Search:            |                 |
| Ref No                              | Employee Name         | Issue Date  |                 | Approx Return Date | Action          |
|                                     |                       | No data ava | iilable in tabl | le                 |                 |
| Showing 0 to 0 of 0                 | 0 entries             |             |                 |                    | Previous Next   |
|                                     |                       |             |                 |                    |                 |
| Create Asset Issu<br>Asset Issue    | le                    |             |                 |                    | Back            |
| Employee Name *                     |                       |             | Issue Date*     |                    |                 |
| Select                              |                       | ~           | Select dat      | te                 |                 |
| Approx Return Date                  |                       |             | Store Name      | •                  |                 |
| Select date                         |                       |             | Select          |                    | ~               |
| Remarks                             |                       |             |                 |                    |                 |
|                                     |                       |             |                 |                    |                 |
| Asset Name *                        |                       |             | Unit Name *     |                    |                 |
| Select                              |                       | ~           | Select          |                    | ~               |
| Quantity *                          |                       |             |                 |                    |                 |
|                                     |                       |             |                 |                    |                 |
| Add Detail                          |                       |             |                 |                    |                 |
|                                     | To update the details |             |                 |                    |                 |
|                                     | Click "Save" button   |             |                 |                    |                 |

Figure 21.2

## ২১.৩ অ্যাসেট ইস্যু এডিট করা

অ্যাসেট ইস্যু লিস্টের ছবিতে দেখানো 'এডিট/Edit' বাটনে ক্লিক করে ইউজার অ্যাসেট ইস্যুর বিবরণ এডিট করতে পারবেন।

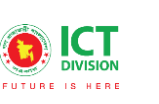

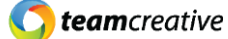

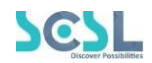

| Asset Issue List<br>Asset Issue List |                  |            |                          | Add Asset Issue                 |
|--------------------------------------|------------------|------------|--------------------------|---------------------------------|
| Show 10 🗢 entries                    |                  |            |                          | Search: <b>To delete, click</b> |
| Ref No                               | Employee Name    | Issue Date | Approx Return Date       | Action                          |
| SOF-AI-01-13/0002                    | Md Faruk Hossain | 2022-01-13 |                          |                                 |
| Showing 1 to 1 of 1 entries          |                  |            | To edit, c<br>edit butto | lick on Previous 1 Next         |

Figure 21.3

## ২১.৪ অ্যাসেট ইস্যু ডিলিট করা

যেকোনো অ্যাসেট ইস্যুর বিবরণ মুছে ফেলতে হলে ছবিতে দেখানো অ্যাসেট ইস্যু লিস্টের 'ডিলিট/Delete' বাটনে ক্লিক করতে হবে।

## ২২.০ অ্যাসেট রিটার্ন

অ্যাসেট রিটার্ন লিস্ট দেখতে হলে Asset থেকে Asset Return সেকশনে যেতে হবে।

## ২২.১ অ্যাসেট রিটার্ন লিস্ট

এখানে ইউজার নিচে দেখানো ছবির মত সকল অ্যাসেট রিটার্নের লিস্ট দেখতে পারবেন।

| Asset Return List<br>Asset Return List |               |                            | Add Asset Return |
|----------------------------------------|---------------|----------------------------|------------------|
| Show 10 ¢ entries                      |               | Search:                    |                  |
| Ref No                                 | Employee Name | Return Date                | Action           |
|                                        |               | No data available in table |                  |
| Showing 0 to 0 of 0 entrie             | S             |                            | Previous Next    |

Figure 22.1

## ২২.২ অ্যাসেট রিটার্ন যুক্ত করা

"Add Asset Return" বাটনে ক্লিক করে ইউজার অ্যাসেট রিটার্নের বিবরণ সংযুক্ত করতে পারেন। ছবিতে

| Asset Return List       |               |                            | Add Asset Return |
|-------------------------|---------------|----------------------------|------------------|
| Show 10 ¢ entries       | s             | Search:                    |                  |
| Ref No                  | Employee Name | Return Date                | Action           |
|                         |               | No data available in table |                  |
| Showing 0 to 0 of 0 ent | tries         |                            | Previous Next    |

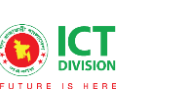

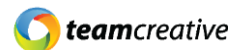

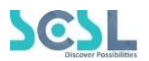

দেখানো স্ক্রিনে মাস্টার সেকশনে, ইনপুটগুলি হল 'Employee name', 'Return date', 'Store name' এবং 'Remarks'। ডিটেইলস সেকশনে ইউজারকে ফর্মে 'Asset name', 'Unit name' (এটি স্বয়ংক্রিয়ভাবে নির্বাচিত হবে) এবং 'Quantity' ইনপুট করতে হবে। এর পরে, ইউজারকে ডিটেইলস যুক্ত করতে 'Add Details' বাটনে ক্লিক করতে হবে। ইনপুট করার পর 'সেভ/Save' বাটনে ক্লিক করতে হবে। পূর্ববর্তী পেজে যাওয়ার জন্য 'ব্যাক/Back' বাটনে ক্লিক করতে হবে।

| Create Asset Return<br>Asset Return                         | Bock                 |
|-------------------------------------------------------------|----------------------|
| Employee Name * Select ~                                    | Return Date*         |
| Store Name *                                                | Remarks              |
| Asset Name * Select  v                                      | Unit Name * Select v |
| Quantity *                                                  |                      |
| Add Detail<br>To update the details,<br>Click "Save" button | ave                  |

Figure 22.2

#### ২২.৩ অ্যাসেট রিটার্ন এডিট করা

অ্যাসেট রিটার্ন লিস্টের ছবিতে দেখানো 'এডিট/Edit' বাটনে ক্লিক করে ইউজার অ্যাসেট রিটার্নের বিবরণ এডিট করতে পারবেন।

| Asset Return List           |                  |                             |                      | Add Asset Return                   |
|-----------------------------|------------------|-----------------------------|----------------------|------------------------------------|
| Show 10 ¢ entries           |                  |                             | Sea                  | To delete, click<br>on this button |
| Ref No                      | Employee Name    | Return Date                 | Action               |                                    |
| SOF-AR-01-13/0002           | Md Faruk Hossain | 2022-01-13                  | $\supset$ $\bigcirc$ |                                    |
| Showing 1 to 1 of 1 entries |                  | To edit, cli<br>this button | ck on                | Previous 1 Next                    |

Figure 22.3

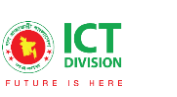

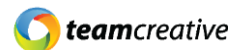

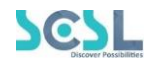

### ২২.৪ অ্যাসেট রিটার্ন ডিলিট করা

যেকোনো অ্যাসেট রিটার্নের বিবরণ মুছে ফেলতে হলে ২২.৩ ছবিতে দেখানো অ্যাসেট রিটার্ন লিস্টের 'ডিলিট/Delete' বাটনে ক্লিক করতে হবে।

## ২৩.০ পারচেজ অর্ডার রিপোর্ট

পারচেজ অর্ডারের সম্পূর্ণ বিবরণ দেখতে হলে IAS Reports থেকে Purchase Order Reports সেকশনে যেতে হবে।

#### ২৩.১ পারচেজ অর্ডার রিপোর্ট সার্চ করা

এখানে ইউজার নির্দিষ্ট তারিখ অনুযায়ী সকল অর্ডারের পারচেজ রিপোর্ট দেখতে পারেন। নিচের ছবিতে দেখানো স্ক্রিনে ইউজারকে "Date from" এবং "Date to" ইনপুট করার পর 'Search' বাটনে ক্লিক করতে হবে। প্রয়োজনীয় তথ্য ইনপুট করার পরে ইউজার পারচেজ অর্ডার তালিকা দেখতে পারেন যেখানে 'Ref No', 'Supplier Name', 'Order Date', 'Order Amount' দেওয়া থাকবে এবং এর ডিটেলস রিপোর্ট ভিউ করার ব্যবস্থা থাকবে।

| rom Date *          |               | To E       | Date *       |        |
|---------------------|---------------|------------|--------------|--------|
| 01/12/2022          |               |            | 1/12/2022    |        |
| Purchase Order List |               |            |              | Gearch |
| No Data Found       |               |            |              |        |
| Def No              | Supplier Name | Order Date | Order Amount | View   |

Figure 23.1

## ২৩.২ পারচেজ অর্ডার রিপোর্ট রিসেট

ইউজার এখানে নিচের ছবিতে দেখানো স্ক্রিনের 'Reset' বাটনে ক্লিক করে পারচেজ অর্ডার তালিকার বিবরণ পুনরায় সেট করতে পারেন।

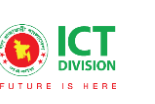

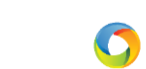

**team**creative

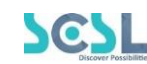

| Purchase Order Report<br>Purchase Order Report |             |  |
|------------------------------------------------|-------------|--|
| From Date *                                    | To Date *   |  |
| 01/12/2022                                     | 01/12/2022  |  |
| Sea                                            | rch (Reset) |  |
|                                                |             |  |

Figure 23.2

## ২৪.০ পারচেজ বিল

পারচেজ বিলের সম্পূর্ণ বিবরণ দেখতে হলে IAS Reports থেকে Purchase Bill সেকশনে যেতে হবে।

### ২৪.১ পারচেজ বিল সার্চ করা

এখানে ইউজার নির্দিষ্ট তারিখ অনুযায়ী সকল পারচেজ বিলের রিপোর্ট দেখতে পারেন। নিচের ছবিতে দেখানো স্ক্রিনে ইউজারকে "Date from" এবং "Date to" ইনপুট করার পর 'Search' বাটনে ক্লিক করতে হবে। প্রয়োজনীয় তথ্য ইনপুট করার পরে ইউজার পারচেজ অর্ডার তালিকা দেখতে পারেন যেখানে 'Ref No', 'Supplier Name', 'Receive Date', Receive Amount' দেওয়া থাকবে এবং এর ডিটেলস রিপোর্ট ভিউ করার ব্যবস্থা থাকবে।

| Purchase Receive Report<br>Purchase Receive Report |               |              |                |        |  |
|----------------------------------------------------|---------------|--------------|----------------|--------|--|
| From Date *                                        |               | To Do        | te *           |        |  |
| 01/12/2022                                         |               | 01/          | 12/2022        |        |  |
|                                                    |               | Search Reset |                |        |  |
| Purchase Receive Li                                | st            |              |                | Gearch |  |
|                                                    |               |              |                |        |  |
| No Data Found                                      |               |              |                |        |  |
| Ref No                                             | Supplier Name | Receive Date | Receive Amount | View   |  |
|                                                    |               |              |                |        |  |

Figure 24.1

#### ২৪.২ পারচেজ বিল রিসেট

ইউজার এখানে নিচের ছবিতে দেখানো স্ক্রিনের 'Reset' বাটনে ক্লিক করে পারচেজ বিলের বিবরণ পুনরায় সেট করতে পারেন।

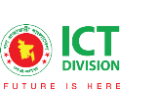

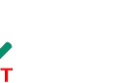

**team**creative

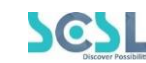

| Purchase Receive Report Purchase Receive Report |        |            |  |
|-------------------------------------------------|--------|------------|--|
| From Date *                                     |        | To Date *  |  |
| 01/12/2022                                      |        | 01/12/2022 |  |
|                                                 | Search | Reset      |  |

Figure 24.2

## ২৫.০ পারচেজ রিটার্ন রিপোর্ট

পারচেজ রিটার্ন রিপোর্টের সম্পূর্ণ বিবরণ দেখতে হলে IAS Reports থেকে Purchase Return Report সেকশনে যেতে হবে।

## ২৫.১ পারচেজ রিটার্ন রিপোর্ট সার্চ করা

এখানে ইউজার নির্দিষ্ট তারিখ অনুযায়ী সকল পারচেজ রিটার্ন রিপোর্ট দেখতে পারেন। নিচের ছবিতে দেখানো স্ক্রিনে ইউজারকে "Date from" এবং "Date to" ইনপুট করার পর 'Search' বাটনে ক্লিক করতে হবে। প্রয়োজনীয় তথ্য ইনপুট করার পরে ইউজার পারচেজ অর্ডার তালিকা দেখতে পারেন যেখানে 'Ref No', 'Supplier Name', 'Return Date', Return Amount' দেওয়া থাকবে এবং এর ডিটেলস রিপোর্ট ভিউ করার ব্যবস্থা থাকবে।

| om Date *       |      | To D | ate *    |        |
|-----------------|------|------|----------|--------|
| 01/12/2022      |      | 01   | /12/2022 |        |
| Purchase Return | List |      |          | Gearch |
|                 |      |      |          |        |
| No Data Found   |      |      |          |        |
|                 |      |      |          |        |

Figure 25.1

#### ২৫.২ পারচেজ রিটার্ন রিপোর্ট রিসেট

ইউজার এখানে নিচের ছবিতে দেখানো স্ক্রিনের 'Reset' বাটনে ক্লিক করে পারচেজ রিটার্ন রিপোর্টের বিবরণ পুনরায় সেট করতে পারেন।

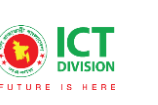

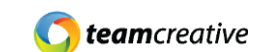

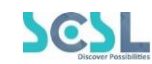

| Purchase Return<br>Purchase Return |  |            |  |  |  |  |
|------------------------------------|--|------------|--|--|--|--|
| From Date *                        |  | To Date *  |  |  |  |  |
| 01/12/2022                         |  | 01/12/2022 |  |  |  |  |
| Search Reset                       |  |            |  |  |  |  |

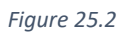

# ২৬.০ রি-অর্ডার লেভেল রিপোর্ট

রি-অর্ডার লেভেল রিপোর্টের সম্পূর্ণ বিবরণ দেখতে হলে IAS Reports থেকে Re-order Level Report সেকশনে যেতে হবে। এখানে নিচের ছবিতে দেখানো স্ক্রিনের 'PDF Preview' বাটনে ক্লিক করলে ইউজার এই রিপোর্ট পিডিএফ ফাইল ফরম্যাটে দেখতে পারবেন।

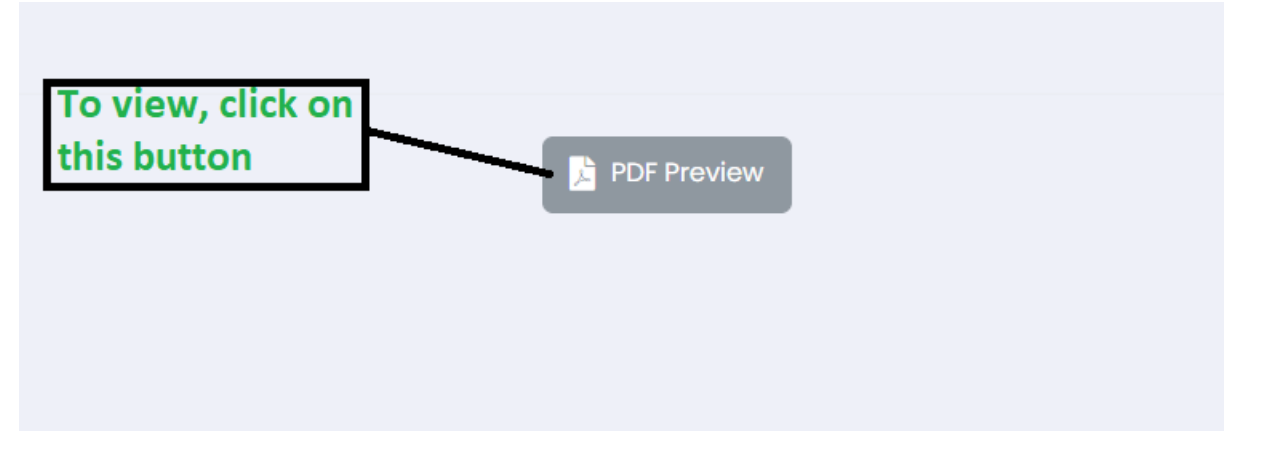

Figure 26.0

# ২৭.০ স্টক ব্যালেন্স রিপোর্ট

স্টক ব্যালেন্স রিপোর্টের সম্পূর্ণ বিবরণ দেখতে হলে IAS Reports থেকে Stock Balance Report সেকশনে যেতে হবে।

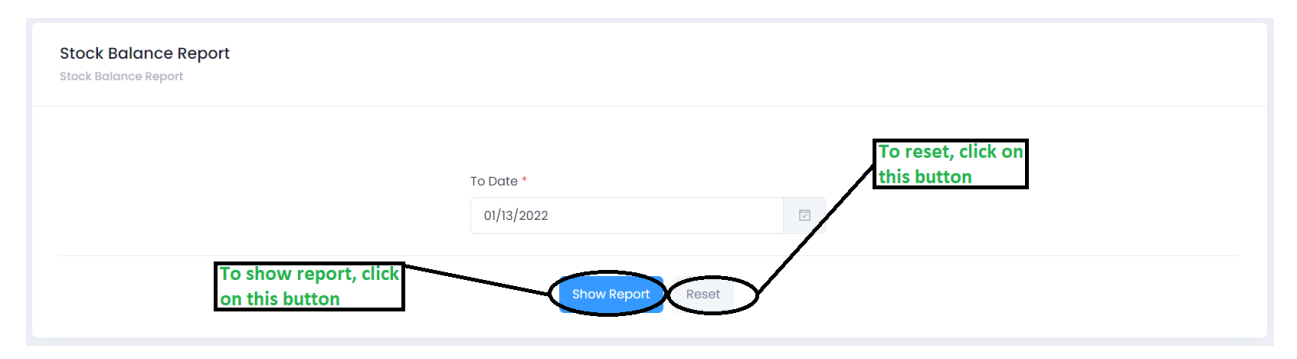

Figure 27.0
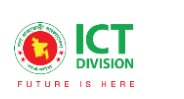

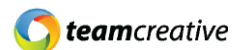

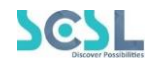

### ২৭.১ স্টক ব্যালেন্স রিপোর্ট দেখা

এখানে ইউজার নির্দিষ্ট তারিখ অনুযায়ী সকল স্টক ব্যালেন্স রিপোর্ট দেখতে পারেন। নিচের ছবিতে দেখানো ক্সিনে ইউজারকে 'To Date" ইনপুট করার পর 'Show Report' বাটনে ক্লিক করতে হবে। এরপর ইন্টারফেস ইউজারকে একটি ভিন্ন ওয়েবসাইট ট্যাবে নিয়ে যাবে। সেখানে স্টক ব্যালেন্সের পিডিএফ ফাইল ফরম্যাটে রিপোর্ট দেখা যাবে।

| Stock Balance Report<br>Stock Balance Report |                   |    |
|----------------------------------------------|-------------------|----|
|                                              | To Date *         |    |
|                                              | 01/12/2022        |    |
| To show the report,<br>Click on that button  | Show Report Reset | et |

Figure 27.1

### ২৭.২ স্টক ব্যালেন্স রিপোর্ট রিসেট

ইউজার এখানে নিচের ছবিতে দেখানো স্ক্রিনের 'Reset' বাটনে ক্লিক করে স্টক ব্যালেন্স রিপোর্টের বিবরণ পুনরায় সেট করতে পারেন।

| Stock Balance Report<br>Stock Balance Report |                   |  |
|----------------------------------------------|-------------------|--|
|                                              | To Date *         |  |
|                                              | 01/12/2022        |  |
|                                              | Show Report Reset |  |

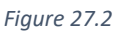

# ২৮.০ ষ্টেশনারী এক্সপেন্সেস রিপোর্ট

ষ্টেশনারী এক্সপেন্সেস রিপোর্টের সম্পূর্ণ বিবরণ দেখতে হলে IAS Reports থেকে Stationary Expenses Report সেকশনে যেতে হবে।

#### ২৮.১ ষ্টেশনারী এক্সপেন্সেস রিপোর্ট দেখা

এখানে ইউজার নির্দিষ্ট তারিখ অনুযায়ী সকল ষ্টেশনারী এক্সপেন্সেস রিপোর্ট দেখতে পারেন। নিচের ছবিতে দেখানো স্ক্রিনে ইউজারকে 'Date From' এবং 'Date to' ইনপুট করার পর 'Show Report' বাটনে ক্লিক করতে হবে। এরপর ইন্টারফেস ইউজারকে একটি ভিন্ন ওয়েবসাইট ট্যাবে নিয়ে যাবে। সেখানে স্টক ব্যালেন্সের পিডিএফ ফাইল ফরম্যাটে রিপোর্ট দেখা যাবে।

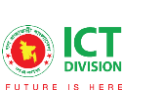

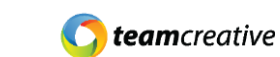

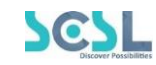

| Stationery Expenses Report<br>Stationery Expenses Report | ort                            |             |            |  |
|----------------------------------------------------------|--------------------------------|-------------|------------|--|
|                                                          | From Date *                    |             | To Date *  |  |
|                                                          | 01/12/2022                     |             | 01/12/2022 |  |
| To sho<br>Click o                                        | w the report,<br>n that button | Show Report | Reset      |  |

Figure 28.1

## ২৮.২ ষ্টেশনারী এক্সপেন্সেস রিপোর্ট রিসেট

ইউজার এখানে নিচের ছবিতে দেখানো স্ক্রিনের 'Reset' বাটনে ক্লিক করে ষ্টেশনারী এক্সপেন্সেস রিপোর্টের বিবরণ পুনরায় সেট করতে পারেন।

| Stationery Expenses Report | ort         |  |            |   |
|----------------------------|-------------|--|------------|---|
|                            | From Date * |  | To Date *  |   |
|                            | 01/12/2022  |  | 01/12/2022 | v |
| Show Report Reset          |             |  |            |   |

Figure 28.2

## ২৯.০ অ্যাসেট লেজার রিপোর্ট

অ্যাসেট লেজার রিপোর্টের সম্পূর্ণ বিবরণ দেখতে হলে IAS Reports থেকে Asset Ledger Report সেক**শনে** যেতে হবে।

#### ২৯.১ অ্যাসেট লেজার রিপোর্ট দেখা

এখানে ইউজার নির্দিষ্ট তারিখ অনুযায়ী সকল অ্যাসেট লেজার রিপোর্ট দেখতে পারেন। নিচের ছবিতে দেখানো স্ক্রিনে ইউজারকে 'Asset Name', 'Date From' এবং 'Date to' ইনপুট করার পর 'Show Report' বাটনে ক্লিক করতে হবে। এরপর ইন্টারফেস ইউজারকে একটি ভিন্ন ওয়েবসাইট ট্যাবে নিয়ে যাবে। সেখানে স্টক ব্যালেন্সের পিডিএফ ফাইল ফরম্যাটে রিপোর্ট দেখা যাবে।

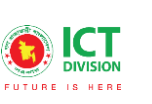

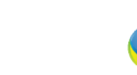

**team**creative

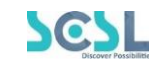

| Asset Ledge<br>Asset Ledger Re | er Report<br>aport                          |                   |           |  |
|--------------------------------|---------------------------------------------|-------------------|-----------|--|
| Asset Name * Select            | ~                                           | From Date *       | To Date * |  |
|                                | To show the report,<br>Click on that button | Show Report Reset |           |  |

Figure 29.1

#### ২৯.২ অ্যাসেট লেজার রিপোর্ট রিসেট

ইউজার এখানে নিচের ছবিতে দেখানো স্ক্রিনের 'Reset' বাটনে ক্লিক করে অ্যাসেট লেজার রিপোর্টের বিবরণ পুনরায় সেট করতে পারেন।

| Asset Ledger Report<br>Asset Ledger Report |                           |      |                         |  |
|--------------------------------------------|---------------------------|------|-------------------------|--|
| Asset Name * Select                        | From Date *<br>01/12/2022 |      | To Date *<br>01/12/2022 |  |
|                                            | Show Report Res           | et ) |                         |  |

Figure 29.2

## ৩০.০ অ্যাসেট সামারি রিপোর্ট

অ্যাসেট সামারি রিপোর্টের সম্পূর্ণ বিবরণ দেখতে হলে IAS Reports থেকে Asset Summary Report সেকশনে যেতে হবে।

#### ৩০.১ অ্যাসেট সামারি রিপোর্ট দেখা

এখানে ইউজার নির্দিষ্ট তারিখ অনুযায়ী সকল অ্যাসেট সামারি রিপোর্ট দেখতে পারেন। নিচের ছবিতে দেখানো স্ক্রিনে ইউজারকে 'To Date' ইনপুট করার পর 'Show Report' বাটনে ক্লিক করতে হবে। এরপর ইন্টারফেস ইউজারকে একটি ভিন্ন ওয়েবসাইট ট্যাবে নিয়ে যাবে। সেখানে স্টক ব্যালেন্সের পিডিএফ ফাইল ফরম্যাটে রিপোর্ট দেখা যাবে।

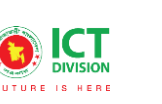

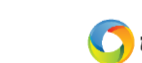

**team**creative

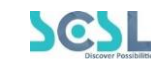

| Asset Summary Report<br>Asset Summary Report |             |       |  |
|----------------------------------------------|-------------|-------|--|
|                                              | To Date *   |       |  |
|                                              | 01/12/2022  |       |  |
|                                              | Show Report | Reset |  |

Figure 30.1

### ৩০.২ অ্যাসেট সামারি রিপোর্ট রিসেট

ইউজার এখানে নিচের ছবিতে দেখানো স্ক্রিনের 'Reset' বাটনে ক্লিক করে অ্যাসেট সামারি রিপোর্টের বিবরণ পুনরায় সেট করতে পারেন।

| Asset Summary Report<br>Asset Summary Report |                   |  |
|----------------------------------------------|-------------------|--|
|                                              | To Date *         |  |
|                                              | 01/12/2022        |  |
|                                              | Show Report Reset |  |

Figure 30.2

## ৩১.০ অ্যাসেট ট্যাগ

অ্যাসেট ট্যাগের রিপোর্টের সম্পূর্ণ বিবরণ দেখতে হলে IAS Reports থেকে Asset Summary Report সেকশনে যেতে হবে।

#### ৩১.১ অ্যাসেট ট্যাগ প্রিন্ট

রিপোর্ট পাওয়ার জন্য ইউজারকে নিচের ছবিতে দেখানো স্ক্রিনে 'Manufacturer', 'Departments', 'Purchase Date', 'Serial Number' এবং 'Quantity' ইনপুট করার পর 'Print' বাটনে ক্লিক করলেই রিপোর্ট পাওয়া যাবে।

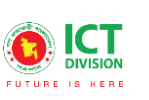

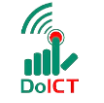

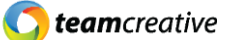

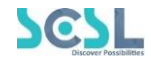

| Create Asset Tag<br>Create Asset Tag |            |   |
|--------------------------------------|------------|---|
| Manufacturer *                       |            |   |
| Departments *                        |            |   |
| Select                               |            | ~ |
| Purchase Date *                      |            |   |
| Select date                          |            |   |
| Serial Number *                      | Quantity * |   |
|                                      |            | 0 |
|                                      |            |   |
| (                                    | Print      |   |

Figure 31.1